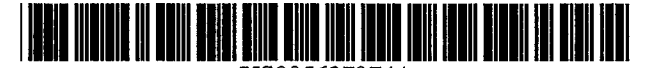

# United States Patent [19]

## Watts, Jr. et al.

### [54] COMPUTER DOCKING SYSTEM WITH MEANS FOR ALLOWING A MICROPROCESSOR IN A DOCKING STATION TO TALK TO A CENTRAL PROCESSING UNIT IN A DOCKED PORTABLE COMPUTER

- [75] Inventors: LaVaughn F. Watts, Jr., Temple; Robert E. Tonsing, Troy, both of Tex.
- [73] Assignee: Texas Instruments Incorporated, Dallas, Tex.
- [21] Appl. No.: 336,133
- [22] Filed: Nov. 8, 1994

#### **Related U.S. Application Data**

- [63] Continuation-in-part of Ser. No. 151,225, Nov. 12, 1993, Pat. No. 5,477,415.
- [51] Int. Cl.<sup>6</sup> ...... G06F 13/00
- [52] U.S. Cl. ...... 395/281; 364/708.1; 361/683

# [56] **References Cited**

#### U.S. PATENT DOCUMENTS

# US005627974A

# [11] Patent Number: 5,627,974

# [45] Date of Patent: May 6, 1997

| 5,323,291 | 6/1994  | Boyle et al 361/683     |
|-----------|---------|-------------------------|
| 5,450,271 | 9/1995  | Fukushima et al 361/686 |
| 5,463,742 | 10/1995 | Kobayashi 395/281       |
| 5,477,415 | 12/1995 | Mitcham et al 361/686   |
| 5,488,572 | 1/1996  | Belmont 364/514 R       |
| 5,522,089 | 5/1996  | Kikinis et al 395/893   |
| 5,526,493 | 6/1996  | Shu 395/281             |

Primary Examiner-Glenn A. Auve

Attorney, Agent, or Firm-Ronald O. Neerings; James C. Kesterson; Richard L. Donaldson

#### [57] ABSTRACT

The described embodiments of the present invention provide a computer docking system having connection means for connecting a portable computer to a docking station, and means for allowing a microprocessor in the docking station to talk to underlying software in the central processing unit (CPU) of the portable computer. In a preferred embodiment, the means for allowing a microprocessor in the docking station to talk to underlying software in the central processing unit (CPU) of the portable computer sets up and doses Windows applications, closes DOS applications, and closes files.

### 31 Claims, 71 Drawing Sheets

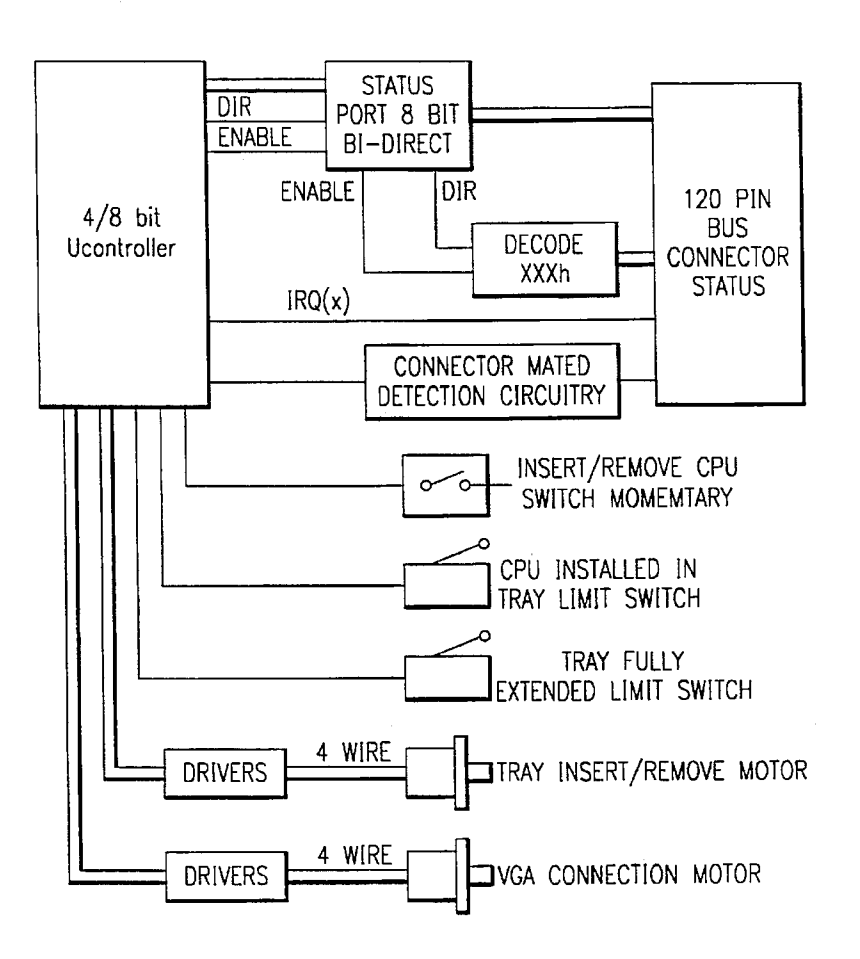

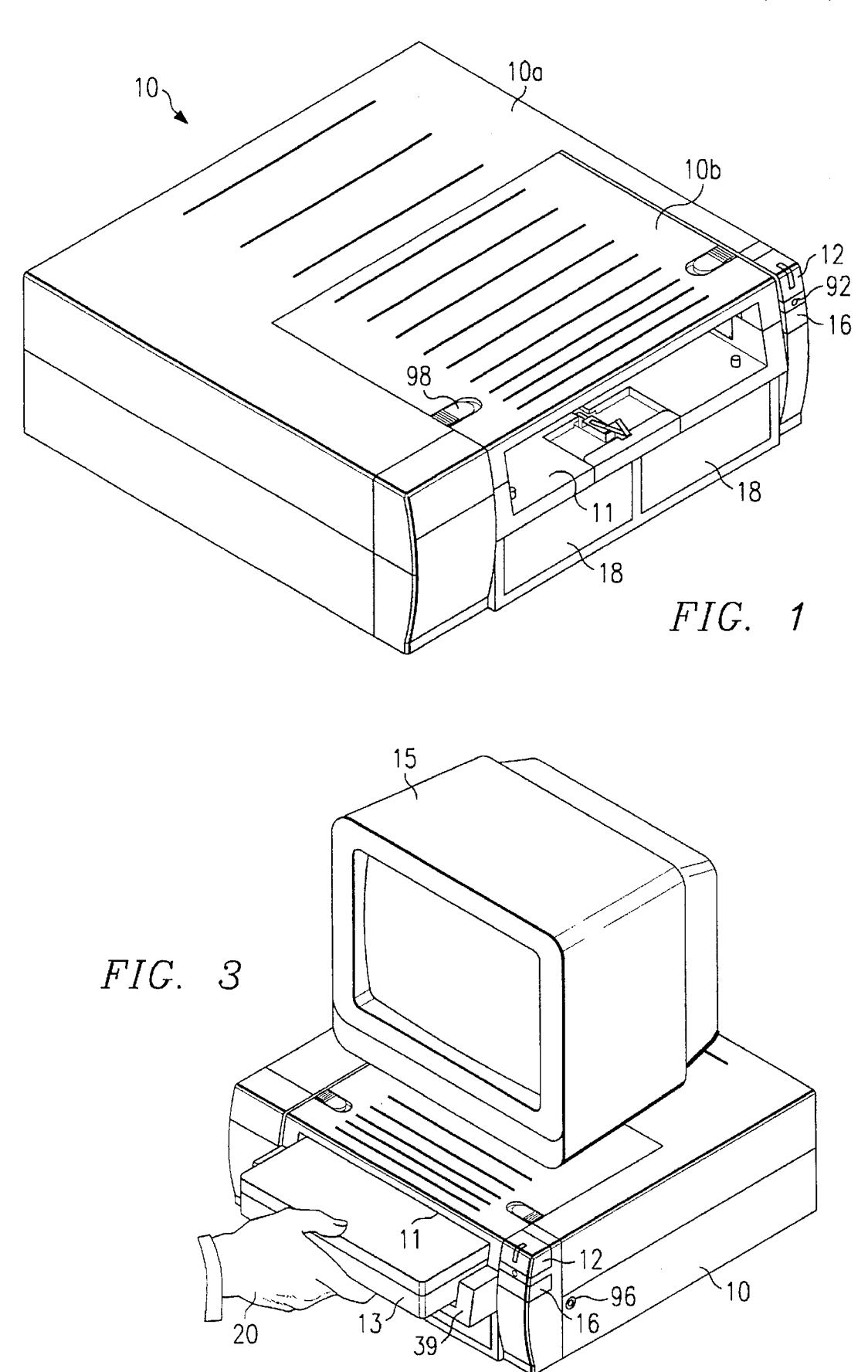

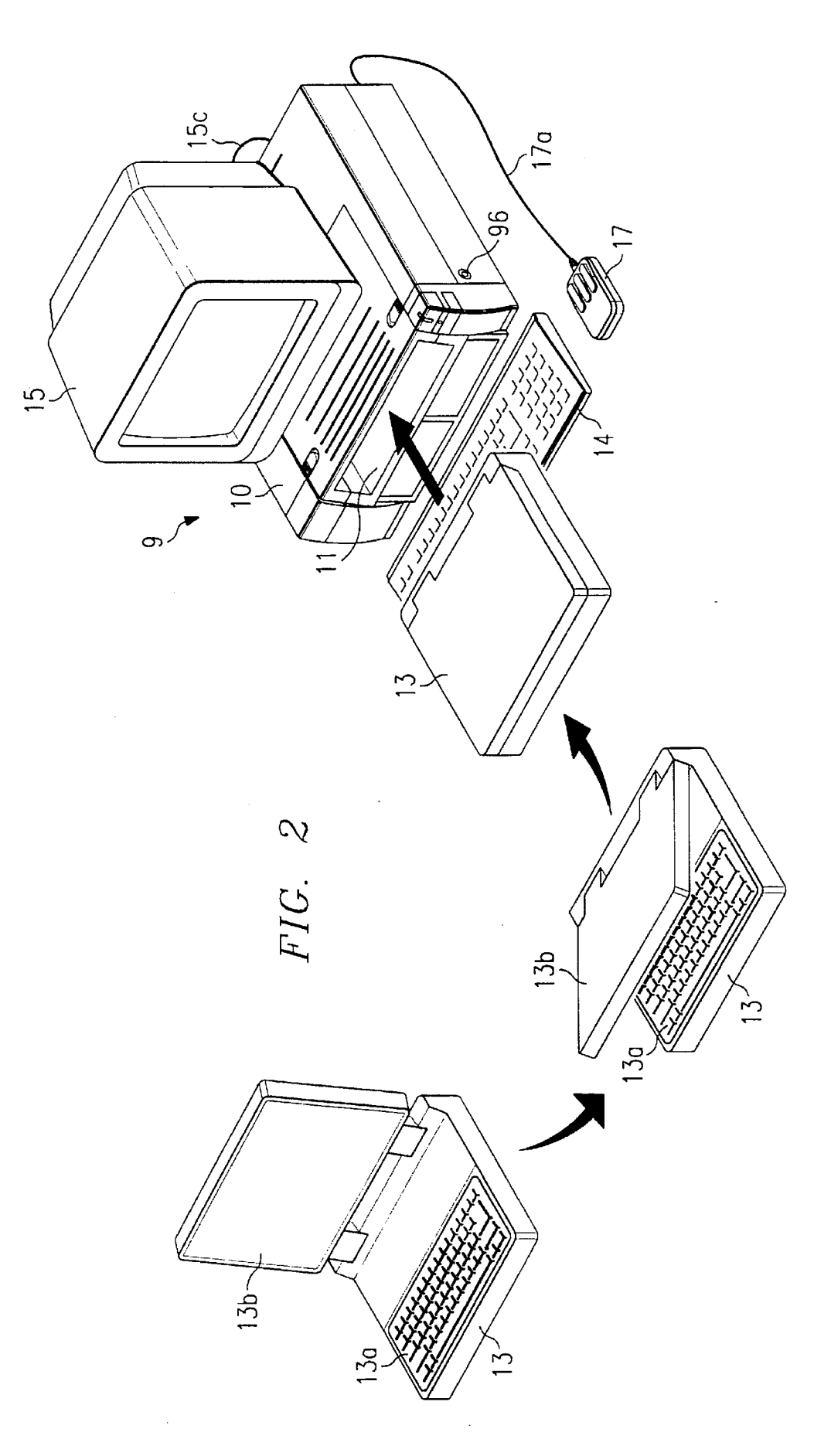

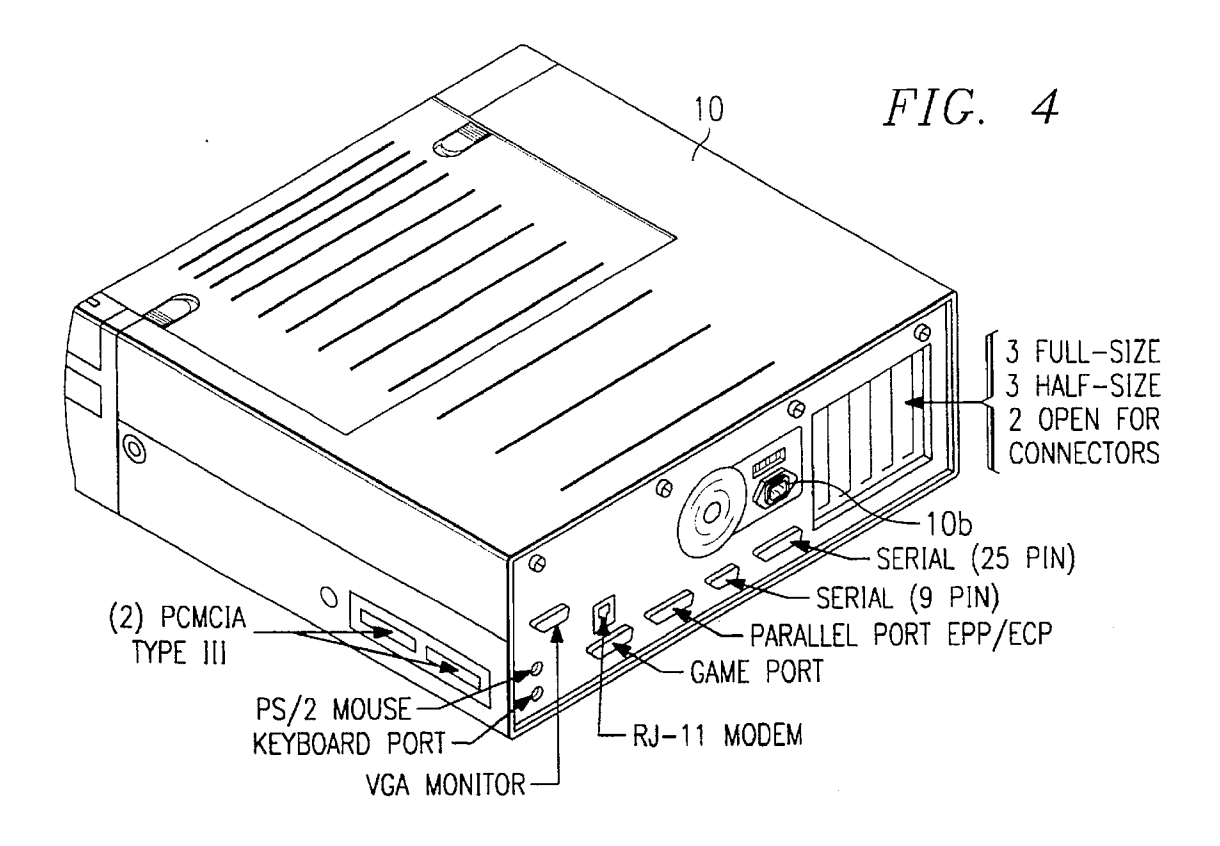

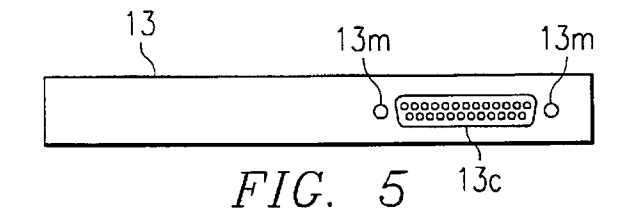

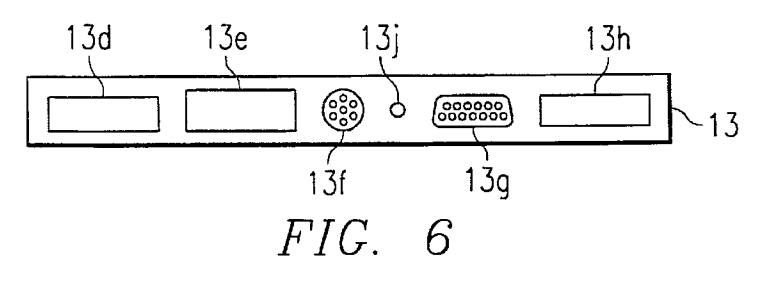

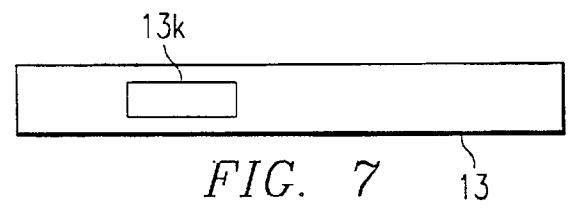

.

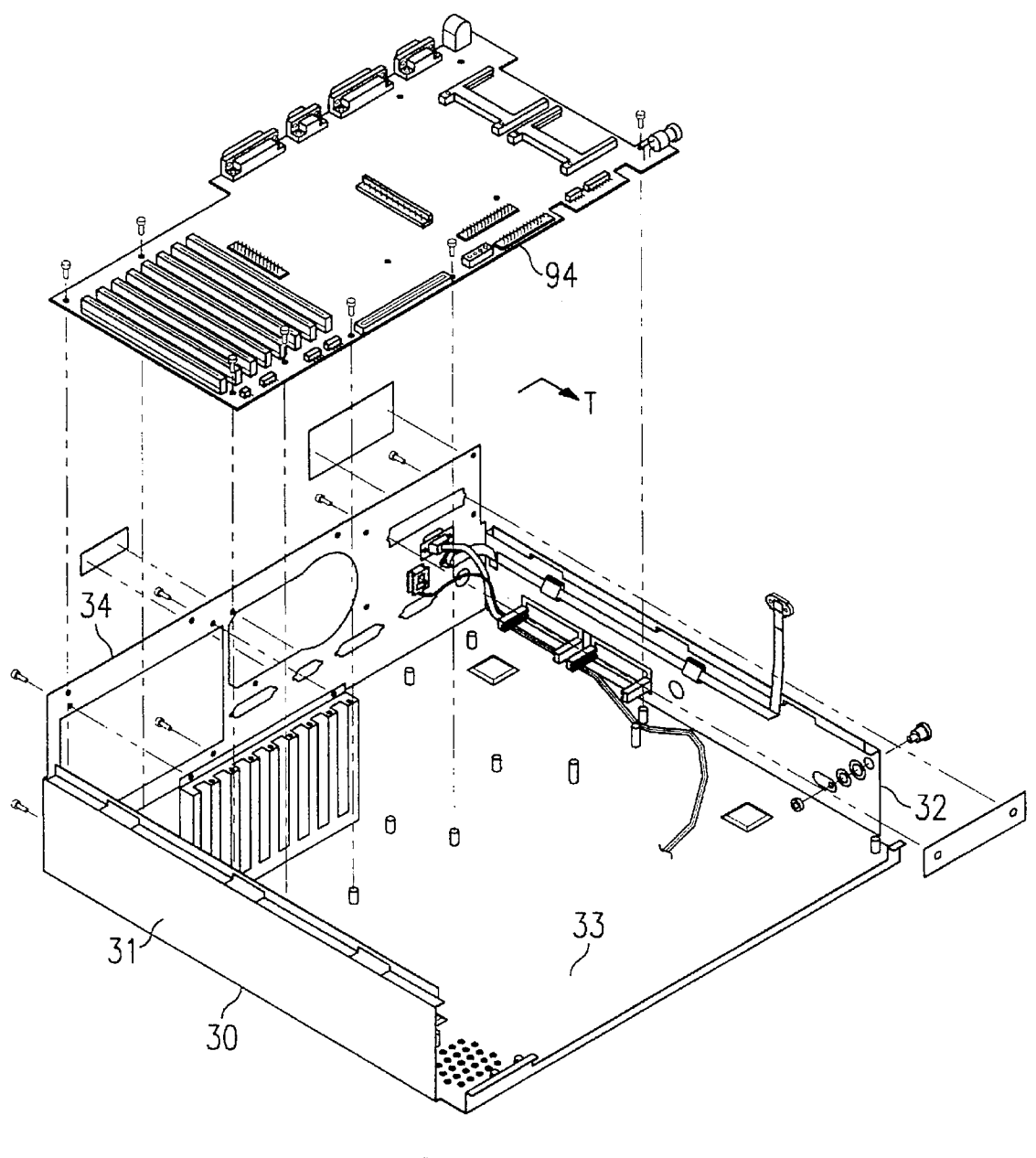

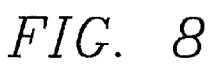

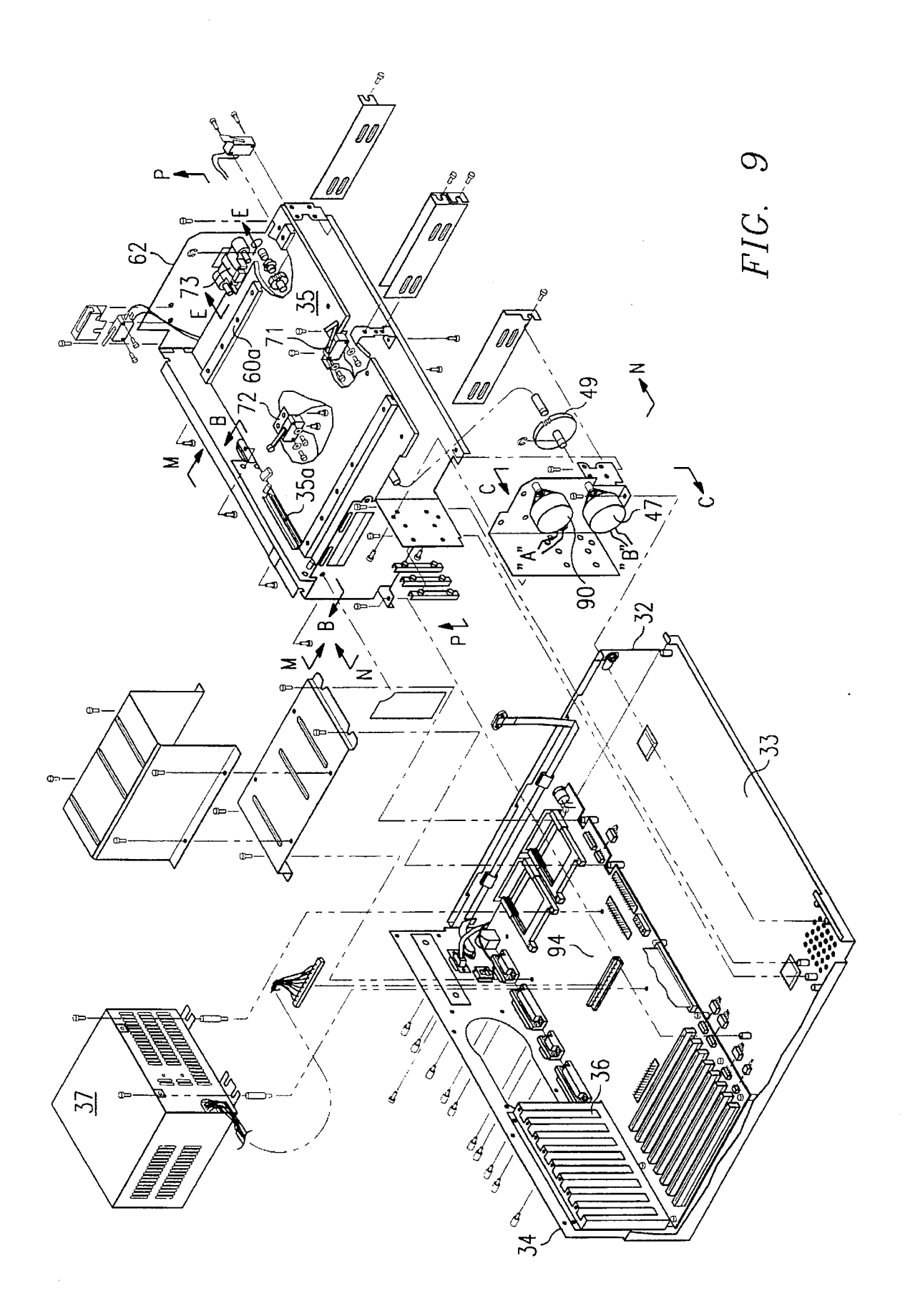

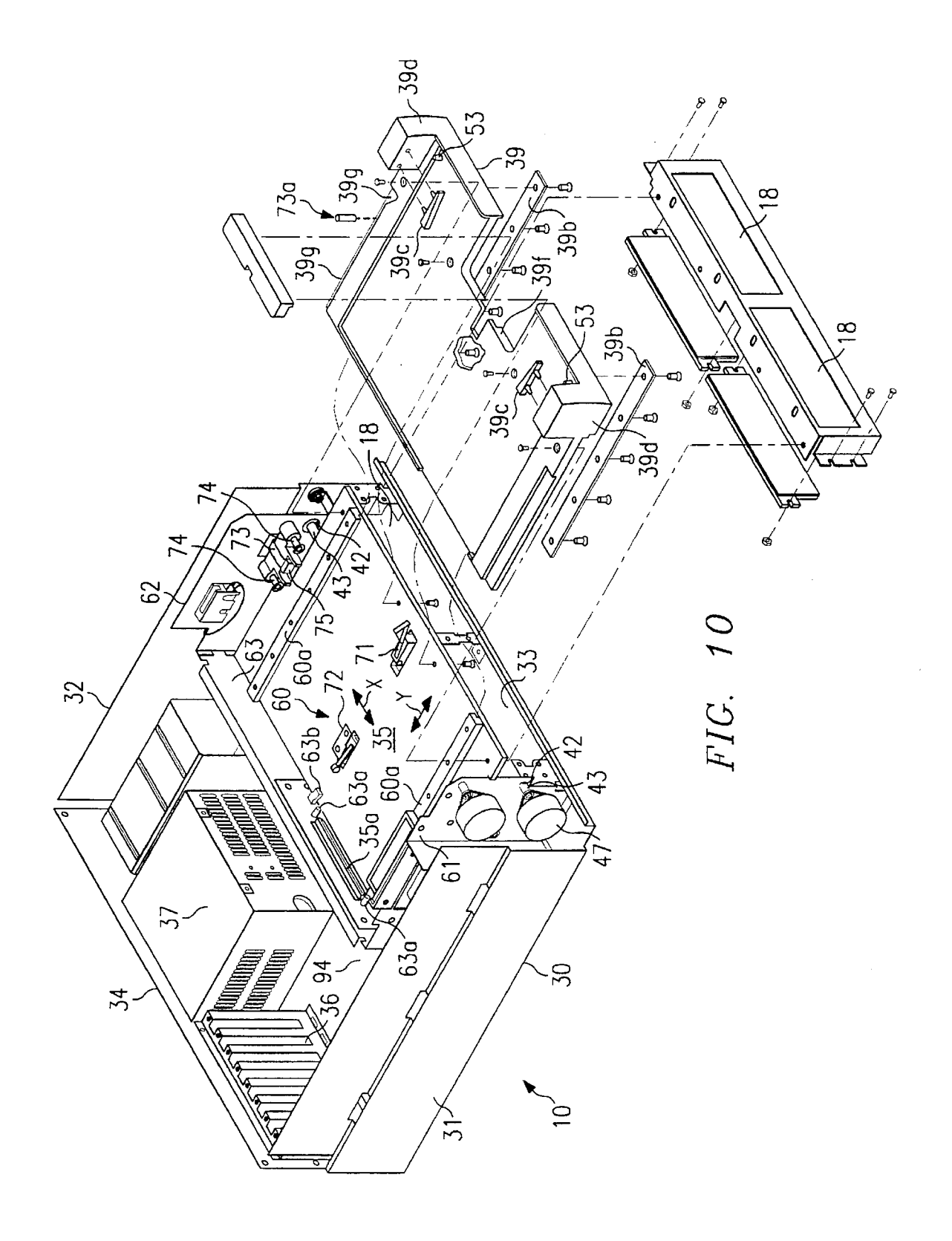

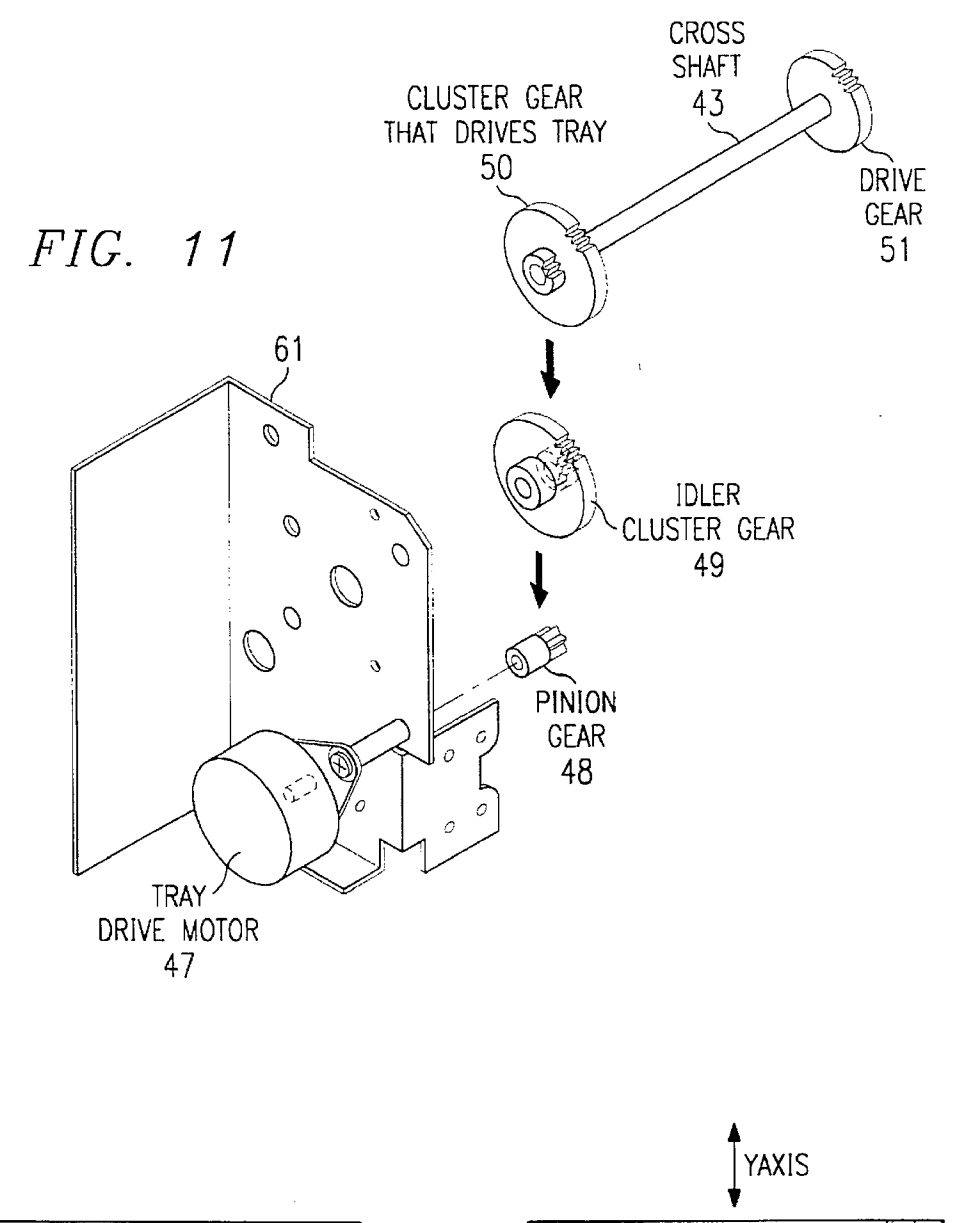

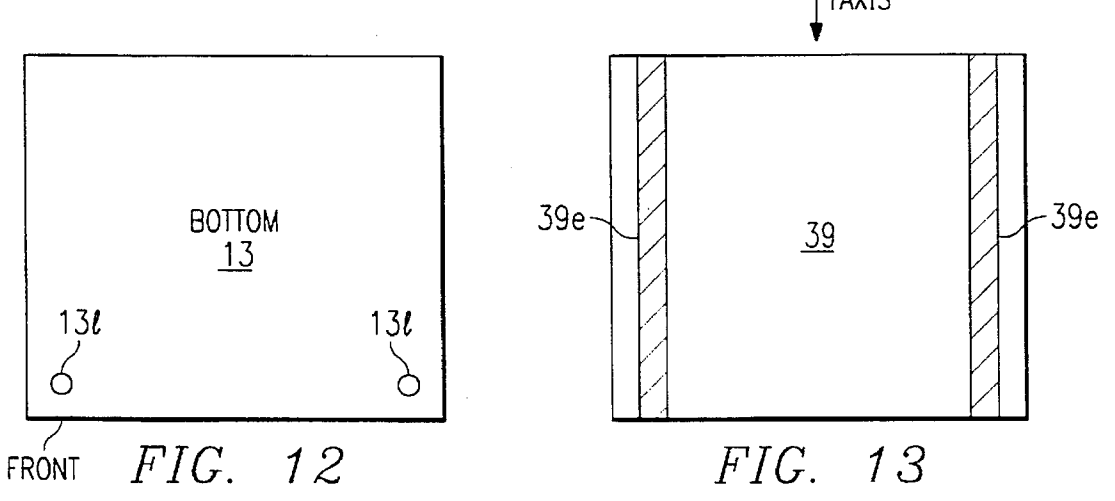

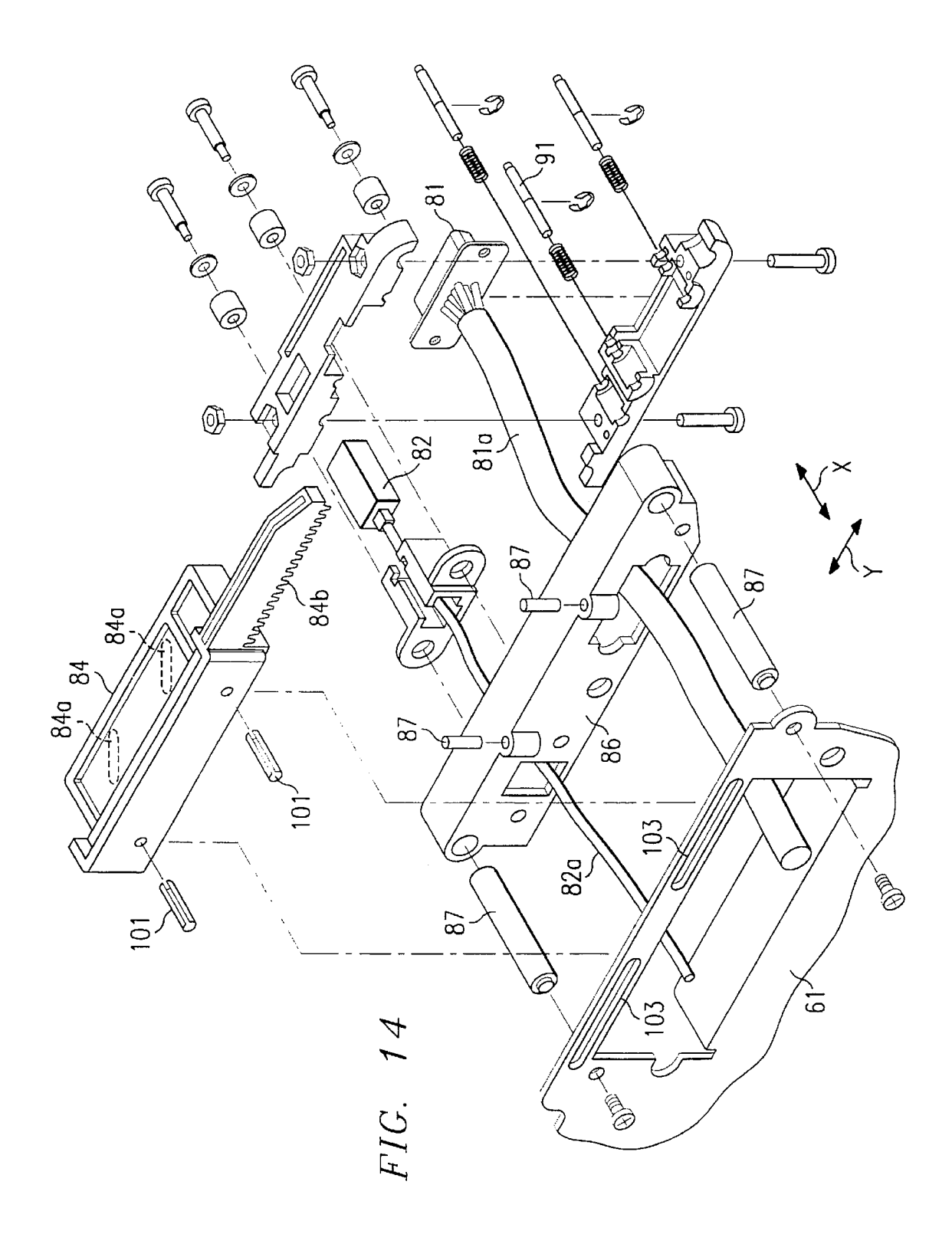

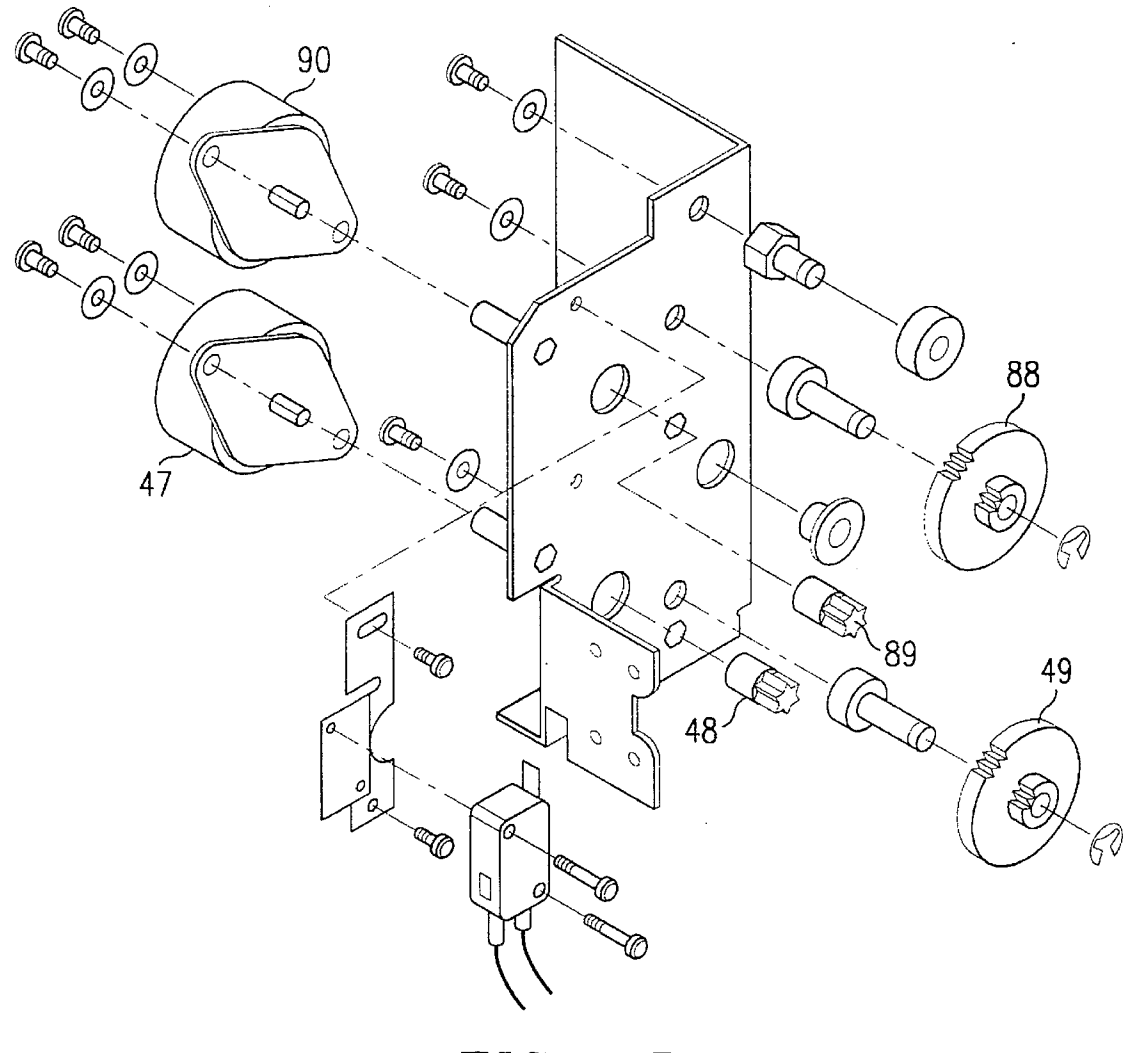

FIG. 15

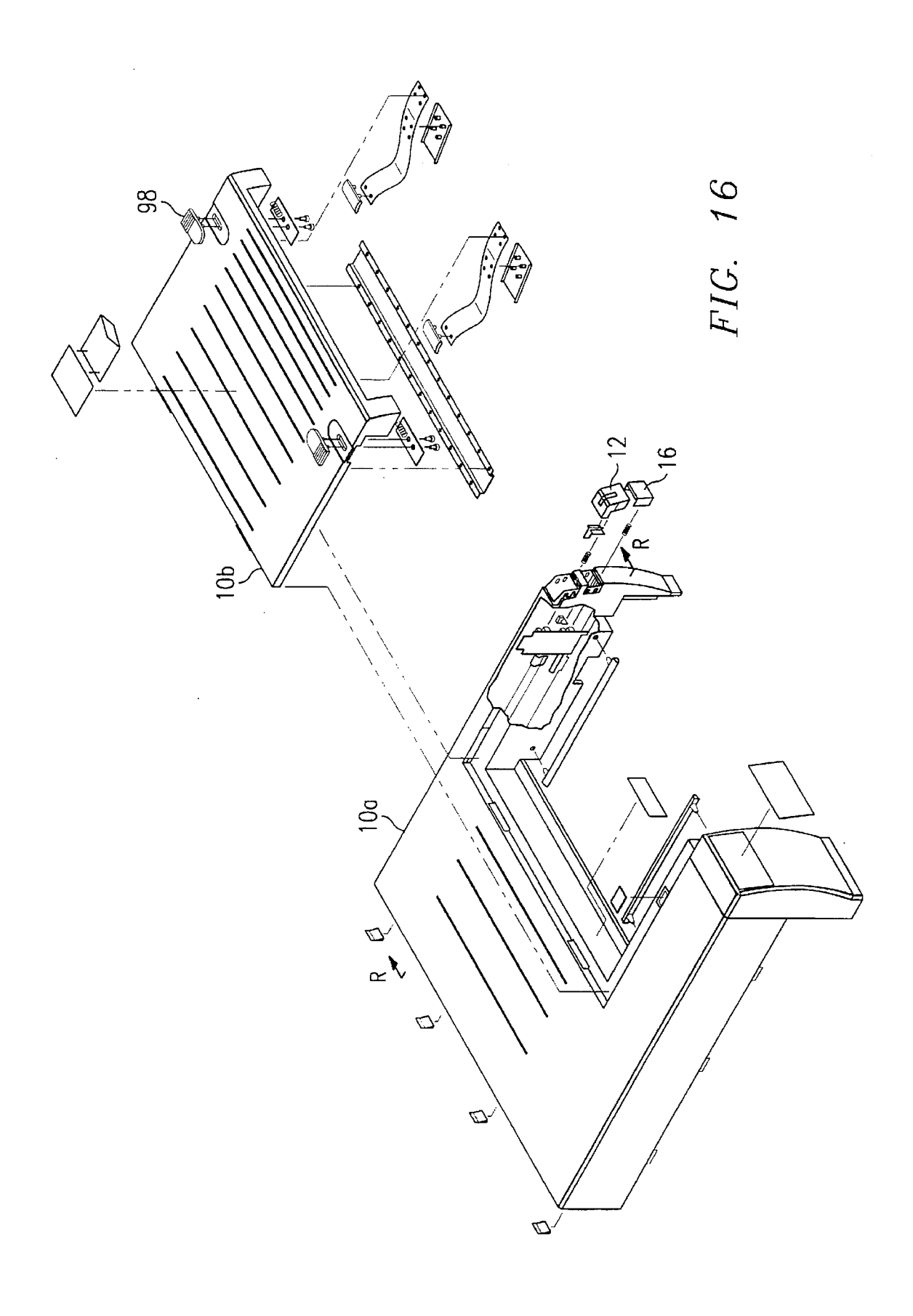

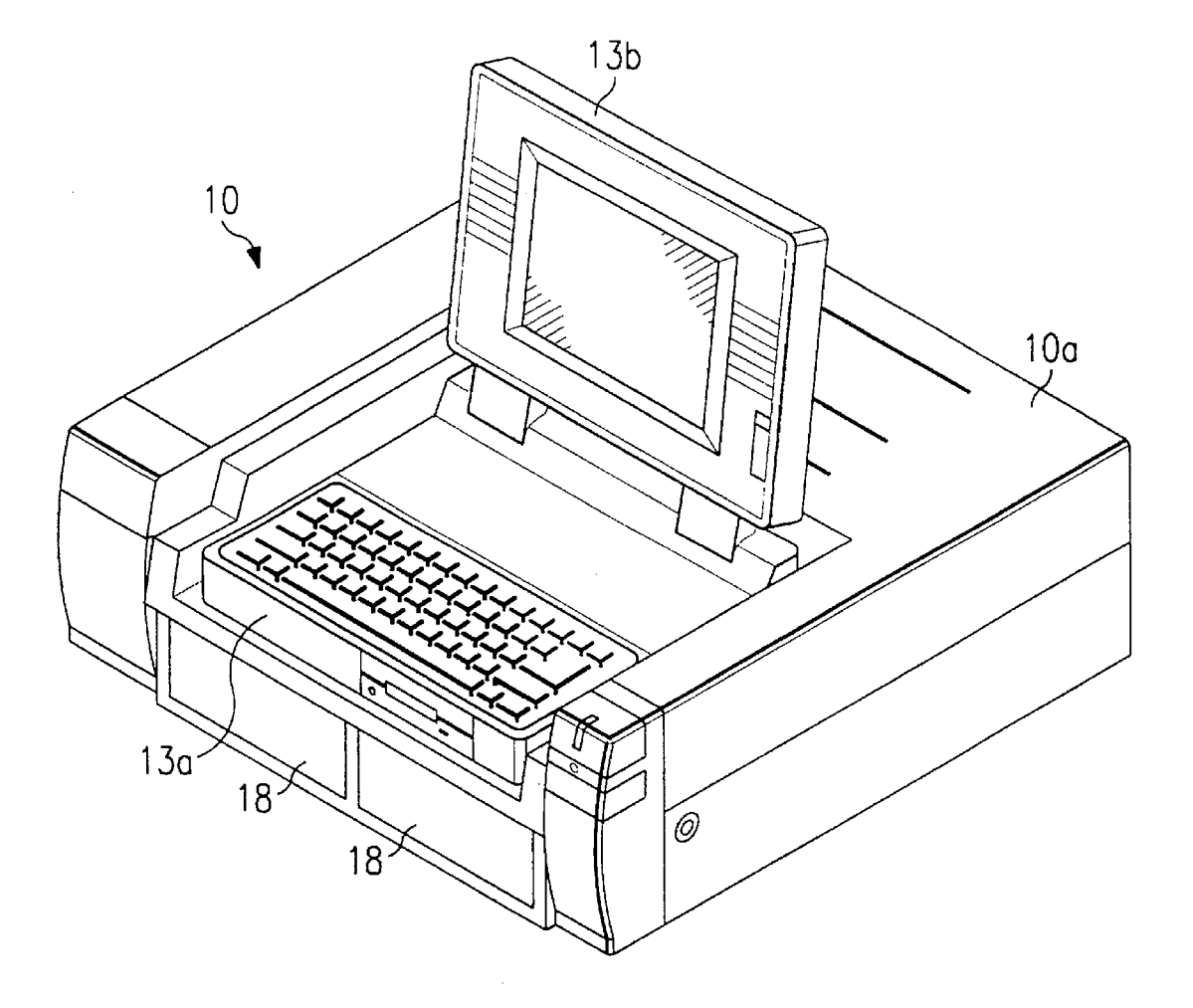

FIG. 17

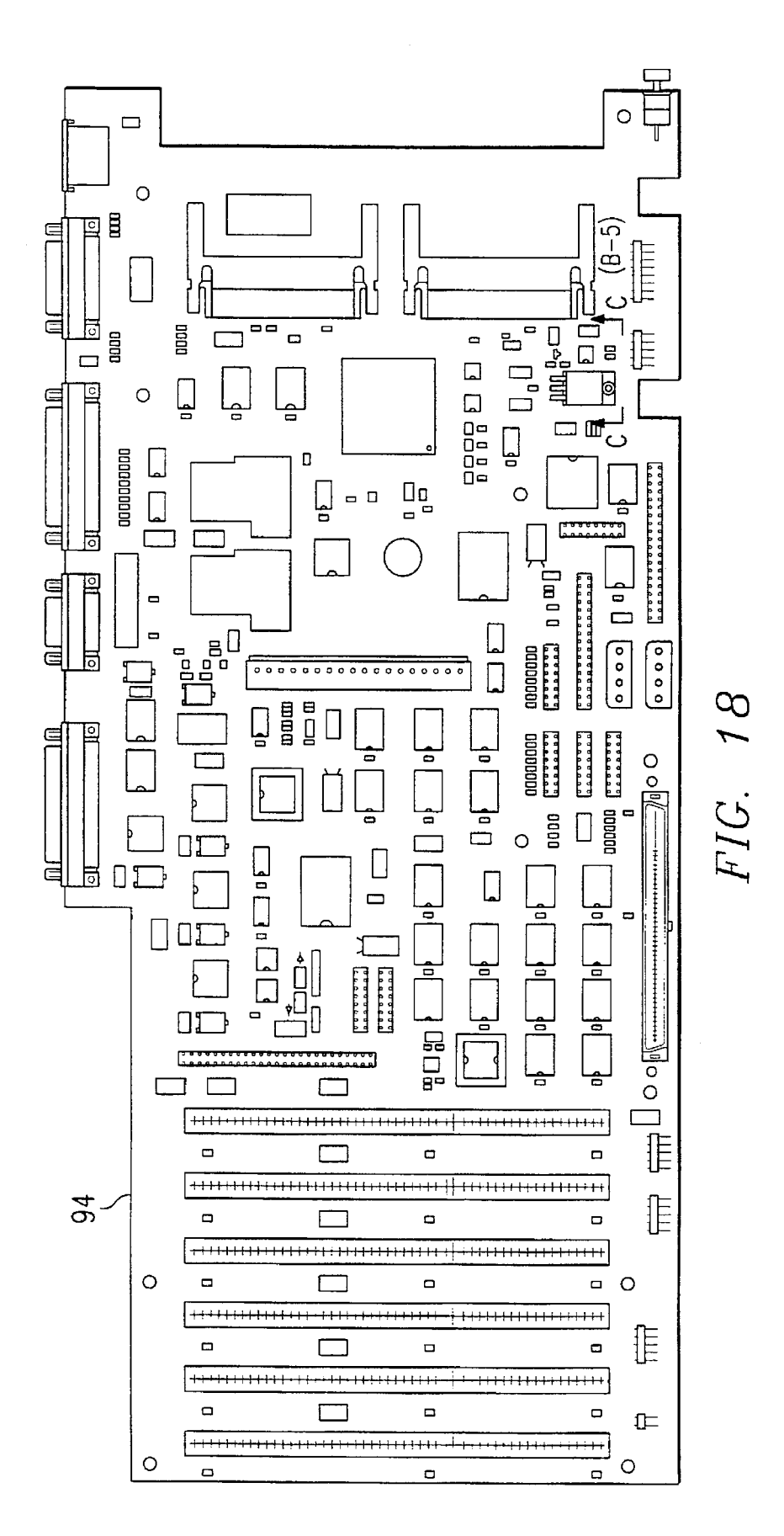

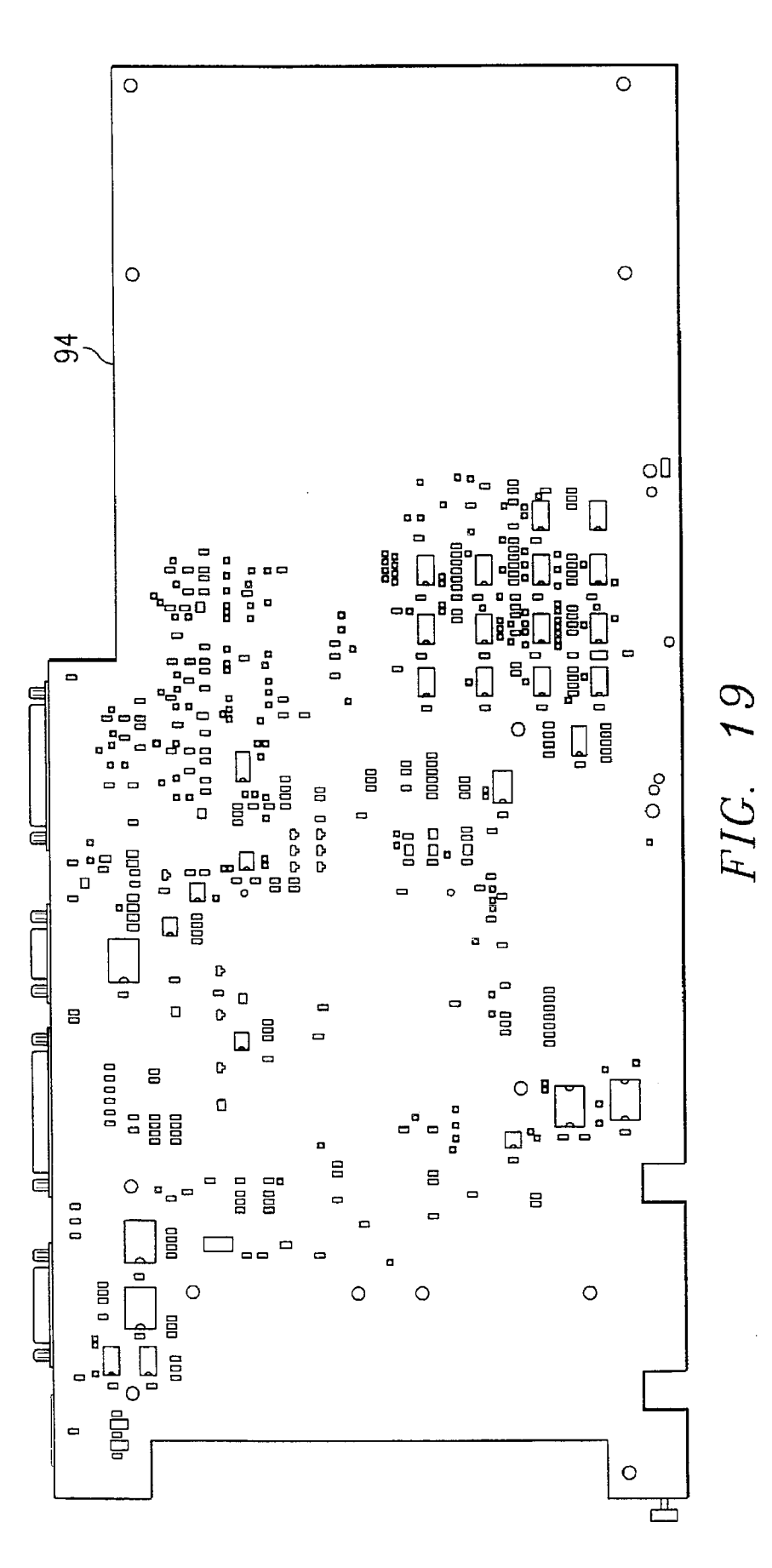

ES: UNLESS OTHERWISE SPECIFIED: 1. ALL IC DEVICE TYPES ARE PREFIXED WITH SN74. 2. THE FOLLOWING PREFIX'S ARE ALWAY'S USED: T IS EQUAL TO "LS" AT IS EQUAL TO "ALS" 3. THE FOLLOWING PREFIX'S ARE USED ONLY WHEN INSUFFICIENT CHARACTERS ARE AVAILABLE: A IS EQUAL TO "ACT" B IS EQUAL TO "BCT" V IS EQUAL TO "AS" W IS EQUAL TO "AT" OR "ALS" 4. IC PACKAGE TYPE IS INDICATED BY THE FOLLOWING SUFFIX'S: DUAL-IN-LINE, PLASTIC = "N" OR BLANK DUAL-IN-LINE, PLASTIC (WIDE) = NW DUAL-IN-LINE, CERAMIC = J DUAL-IN-LINE, CERAMIC (WIDE) = JDCHIP CARRIER, PLASTIC = F CHIP CARRIER IN A S.M. SCKT = FFCHIP CARRIER IN A PGA SCKT = FXCHIP CARRIER, CERAMIC (RECT) = FECHIP CARRIER, CERAMIC (SQUARE) = FHFLAT PACKAGE, CERAMIC = U FLAT PACKAGE, CERAMIC (WIDE) = WGRID ARRAY, PLASTIC = X GRID ARRAY, PLASTIC (LIF SCKT) = Xl GRID ARRAY, PLASTIC (ZIF SCKT) = X7 GRID ARRAY, CERAMIC = Y GRID ARRAY, CERAMIC (LIF SCKT) = YL GRID ARRAY, CERAMIC (ZIF SCKT) = YZSINGLE-IN-LINE = E.L.M.G "SOIC", PLASTIC = D "SOIC", PLASTIC (WIDE) "SOJ", PLASTIC, J LEADS = DW = R5. VCC IS APPLIED TO PIN 8 OF ALL 8-PIN IC's, PIN 14 OF ALL 14-PIN IC's,

- PIN 16 OF ALL 16-PIN IC's, PIN 20 OF ALL 20-PIN IC's, ETC.
- 6. GROUND IS APPLIED TO PIN 4 OF ALL 8-PIN IC'S. PIN 7 OF ALL 14-PIN IC'S. PIN 8 OF ALL 16-PIN IC'S, PIN 10 OF ALL 20-PIN IC'S, ETC.

FIG. 20A

7. DEVICE TYPE, PIN NUMBERS, AND REFERENCE DESIGNATOR [LOCATION] OF GATES ARE SHOWN AS FOLLOWS:

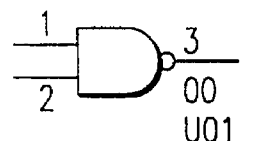

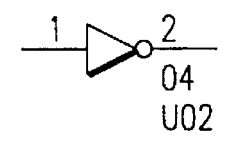

- 00 AND 04 = DEVICE TYPES1, 2, AND 3 = PIN NUMBERSU01 AND U02 = REF. DESIGNATOR [LOCATION]
- 8. RESISTANCE VALUES ARE IN OHMS.
- 9. RESISTORS ARE 1/8 WATT, 5%.
- 10. CAPACITANCE VALUES ARE IN MICROFARADS.
- 11. CAPACITORS ARE 50V, 10%.
- 12. THIS COUPON WILL BE USED ON ALL COMMERICAL MULTILAYER BOARDS.

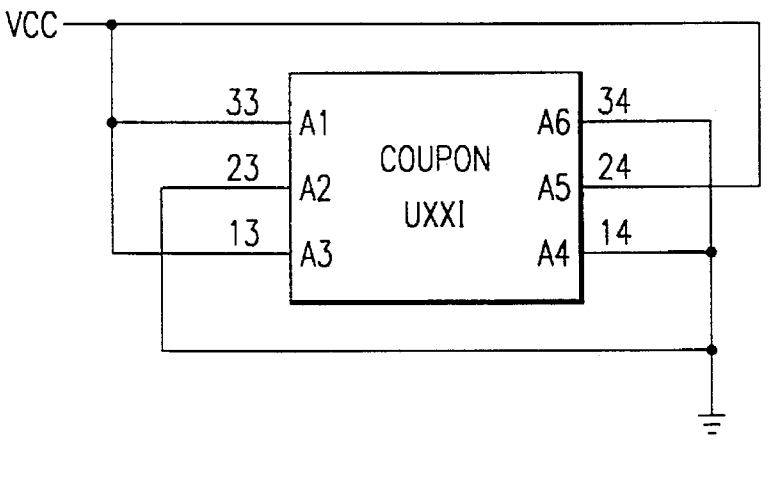

FIG. 20B

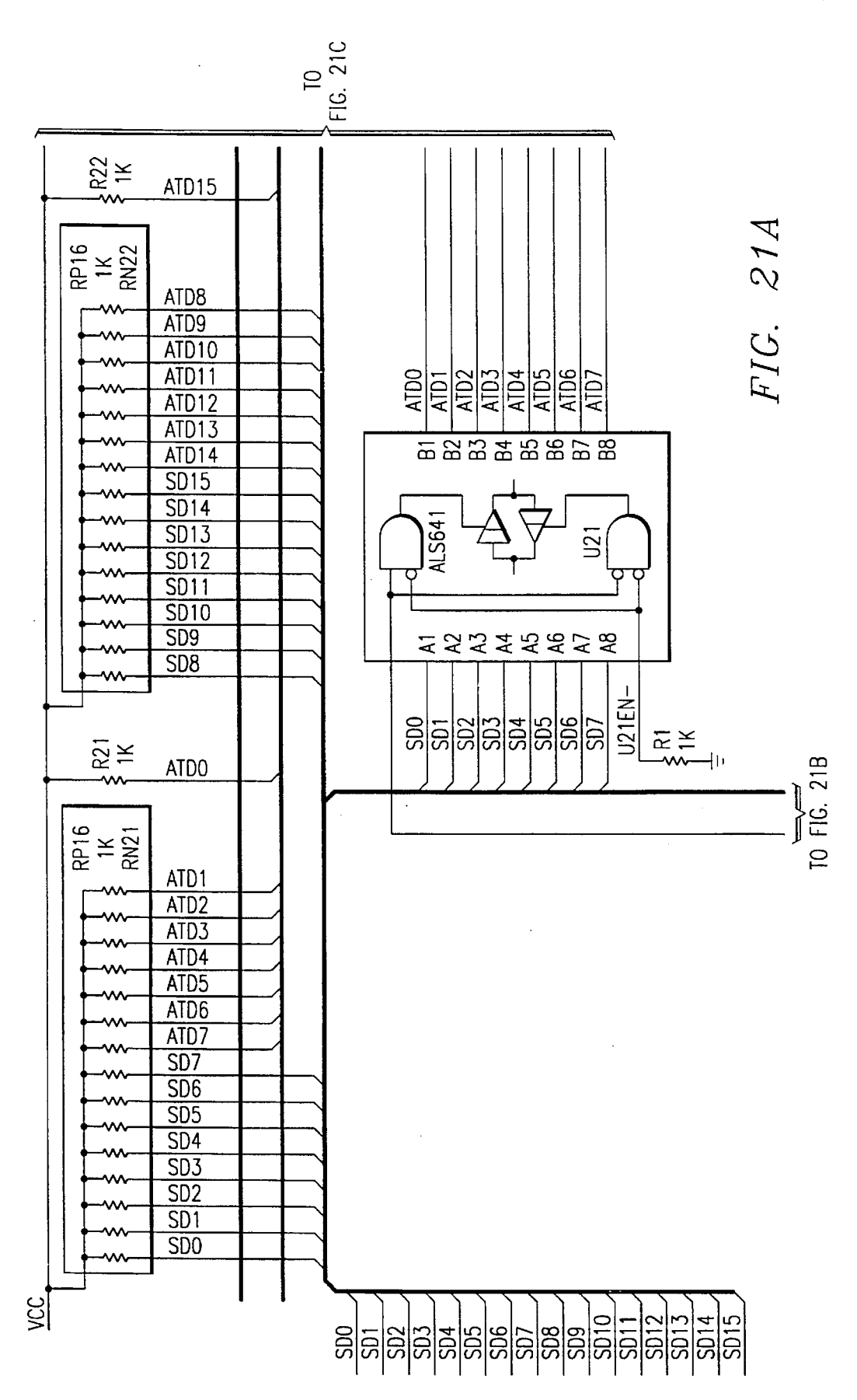

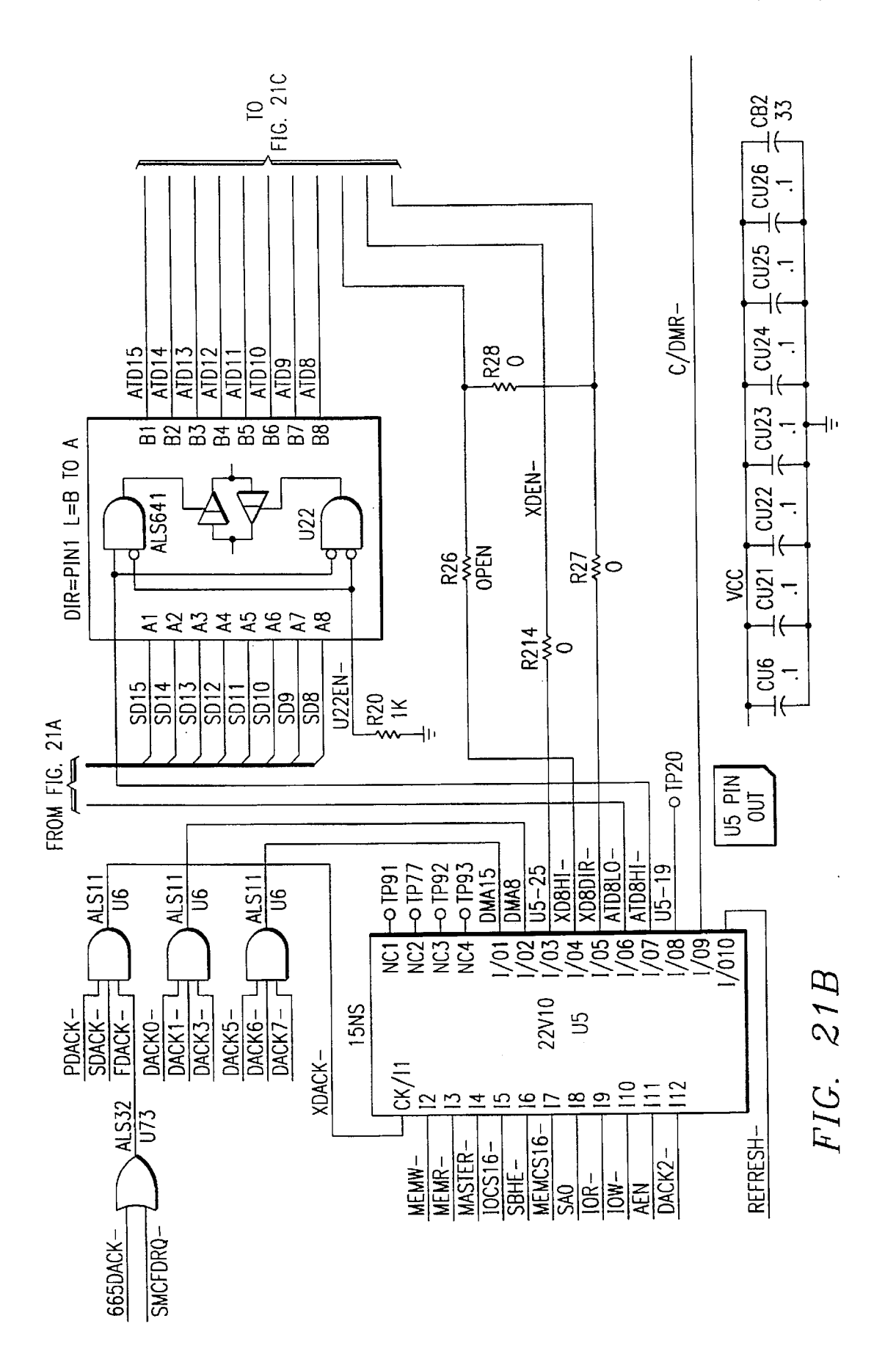

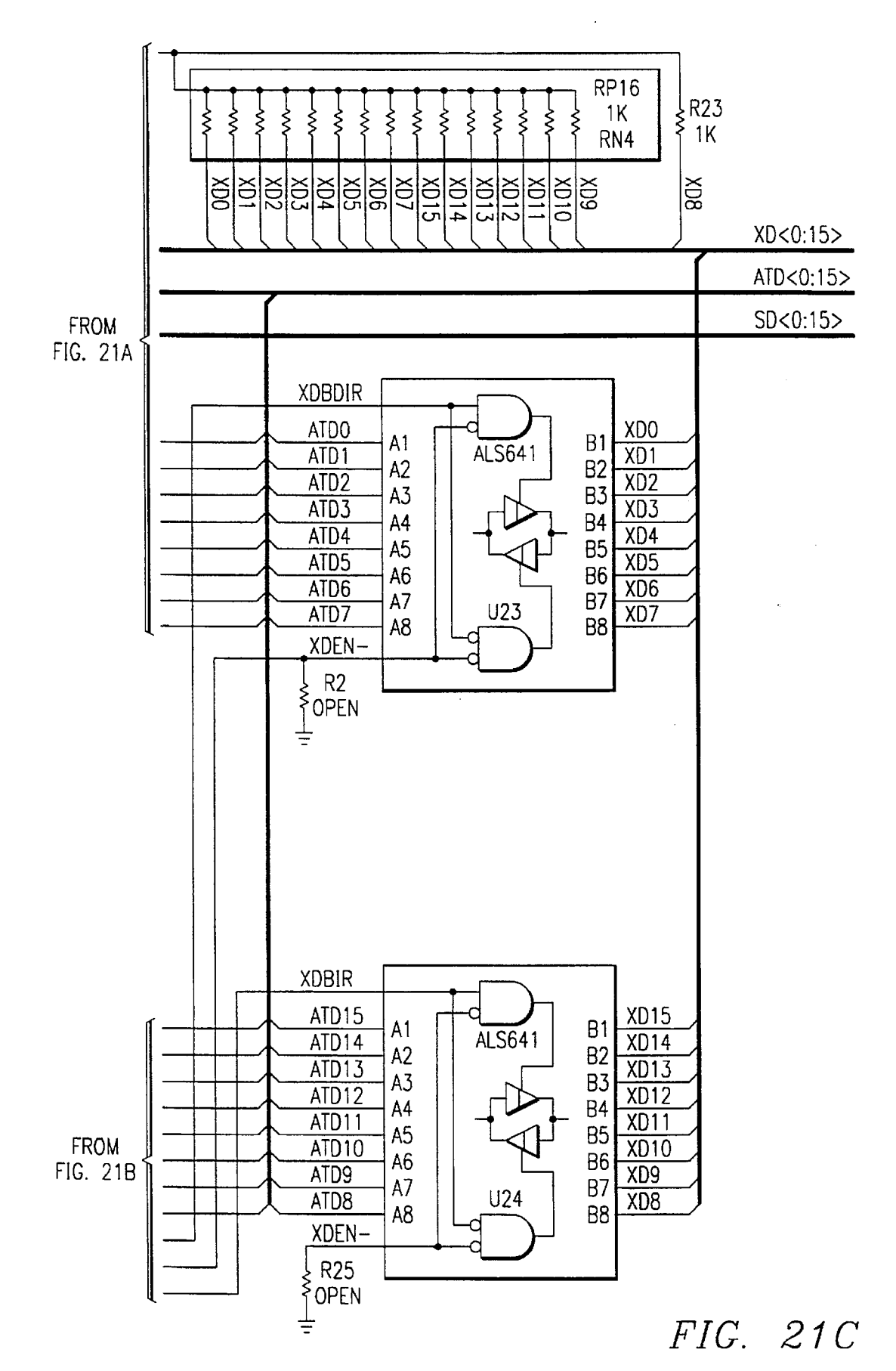

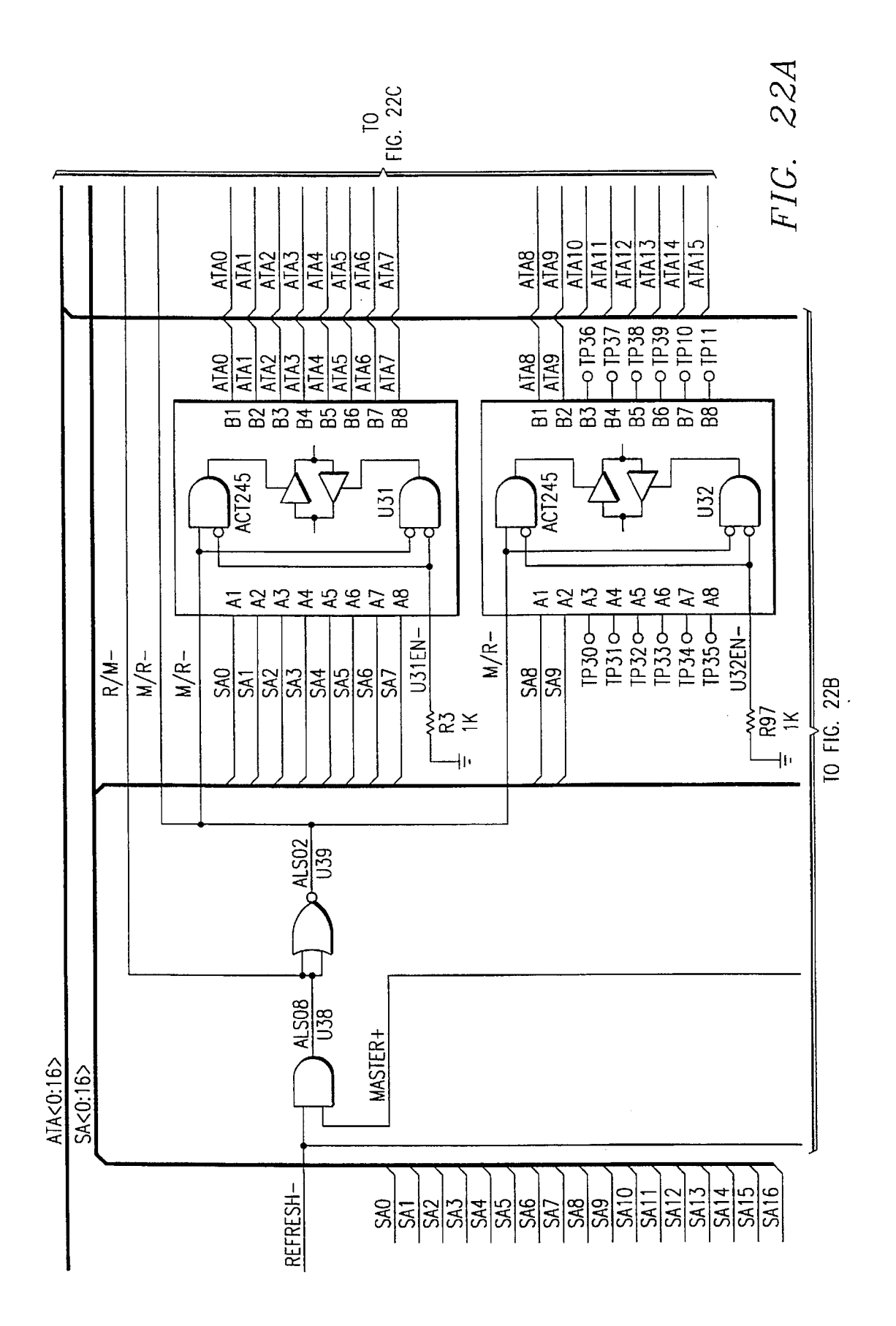

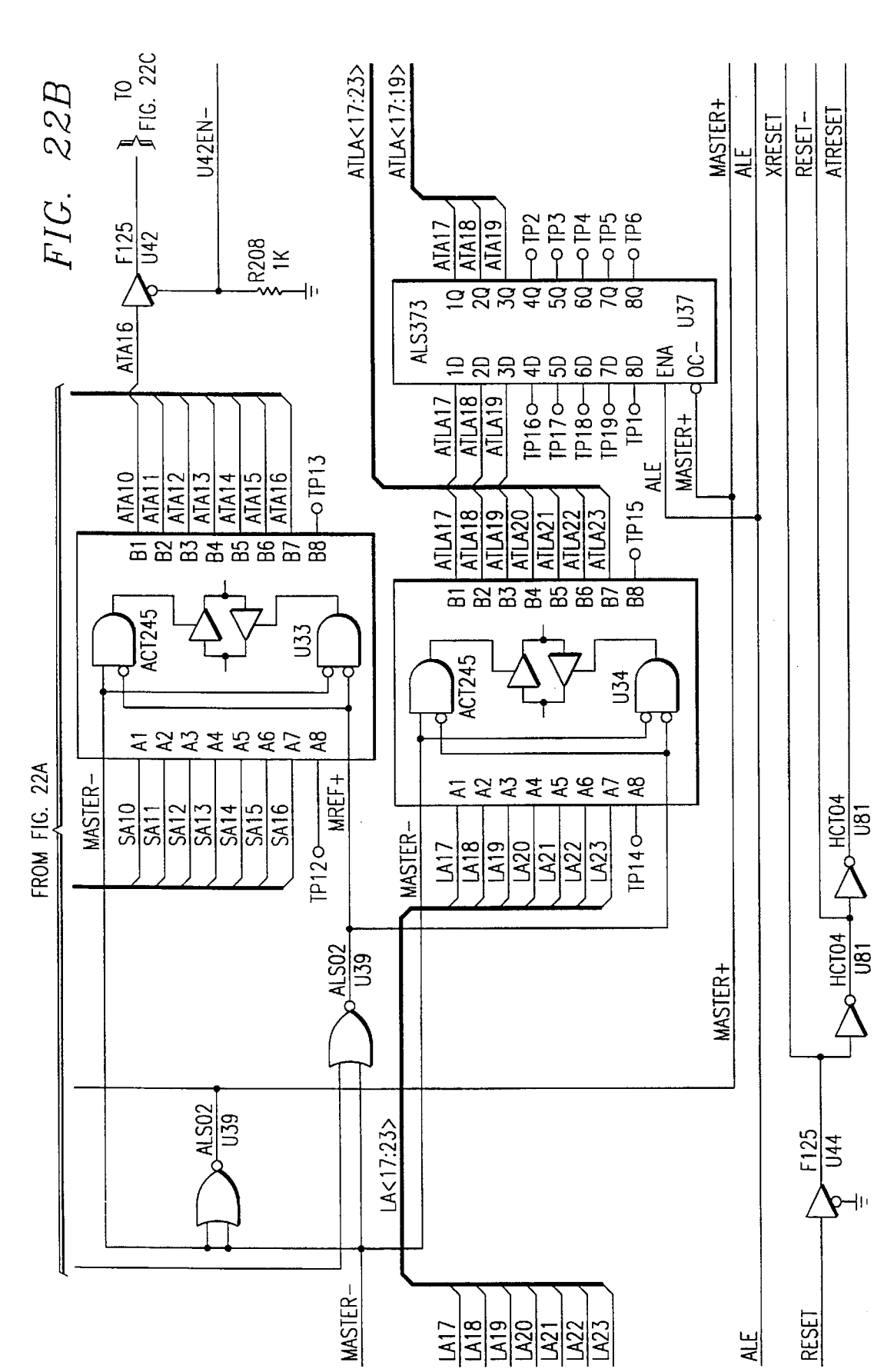

Sheet 20 of 71

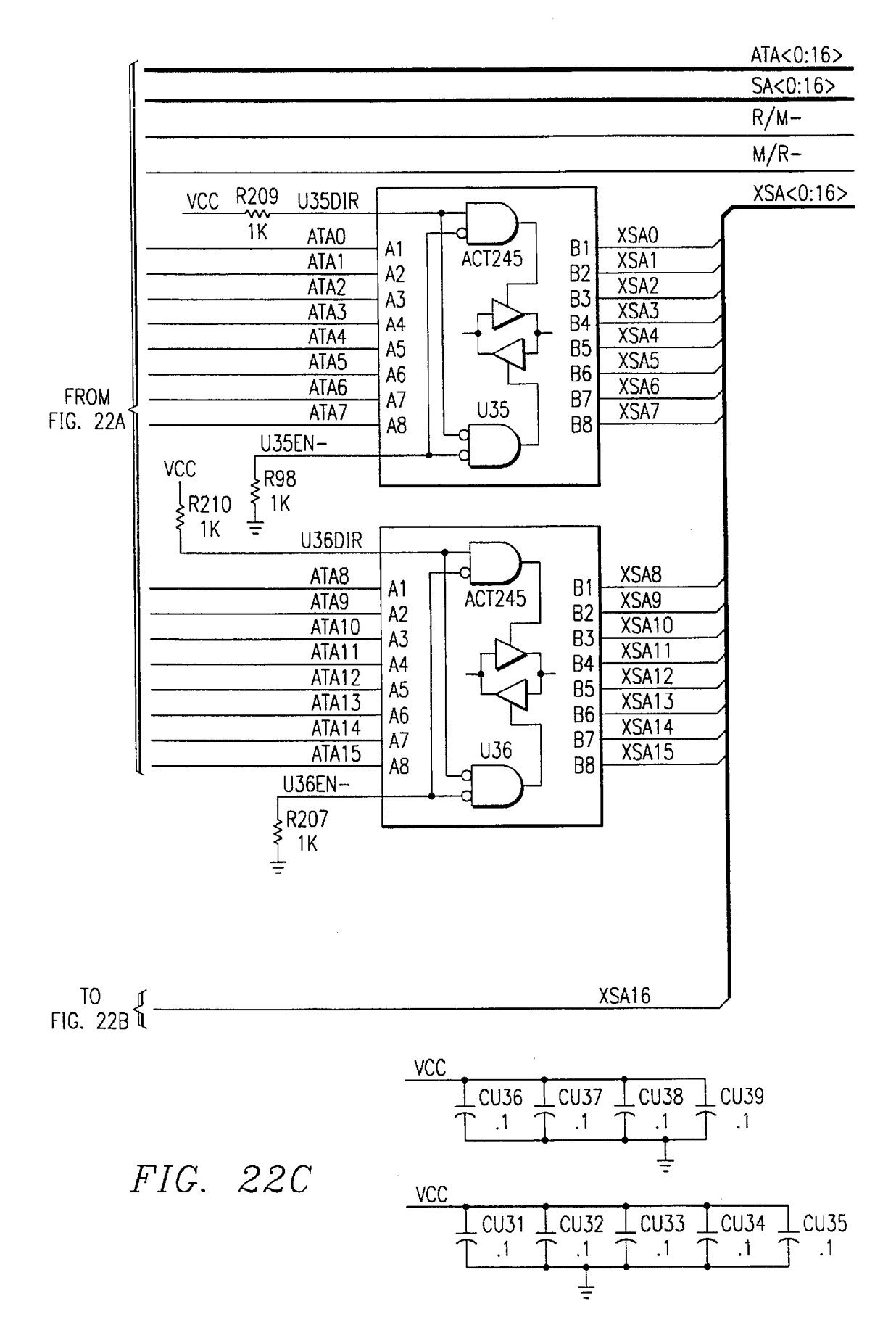

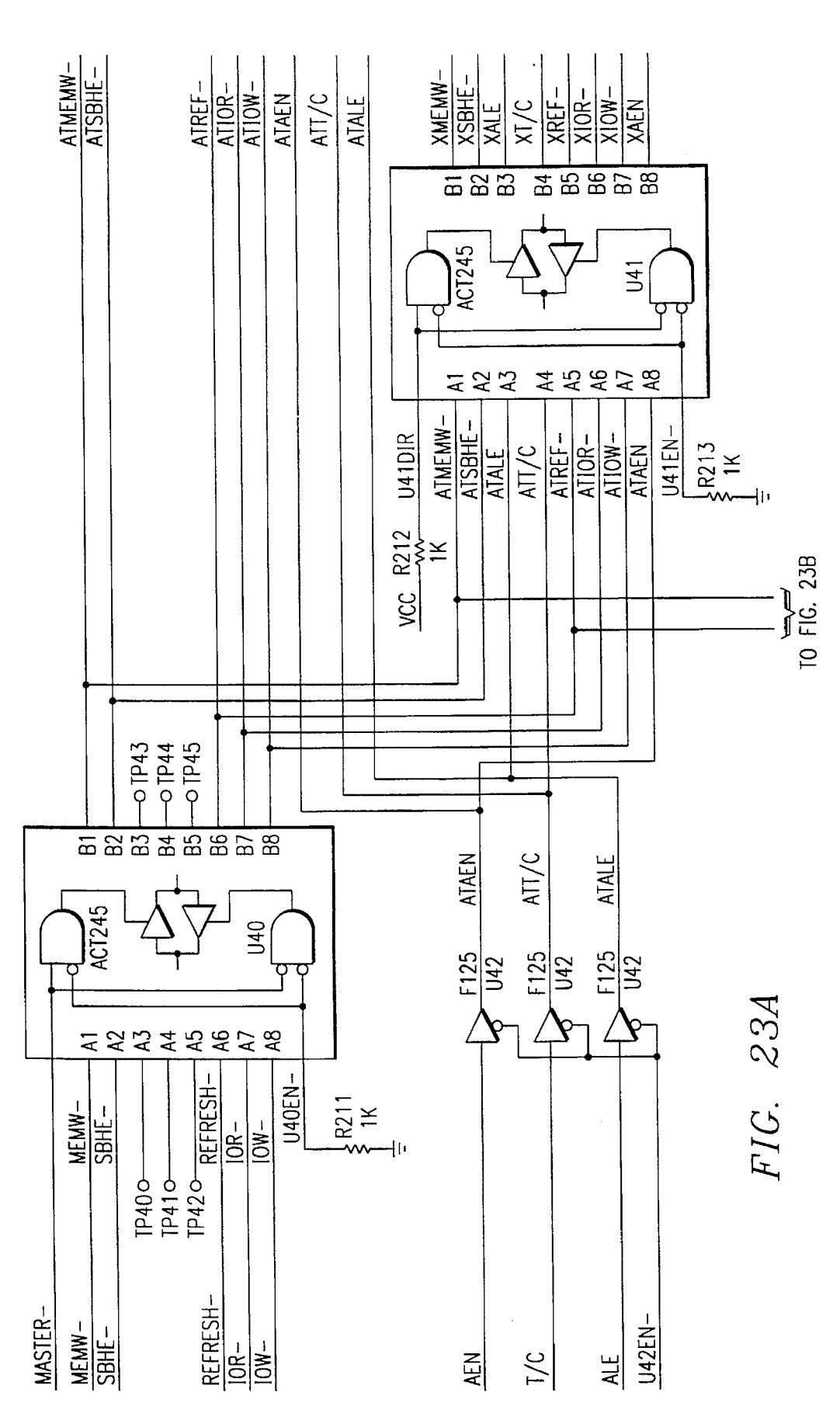

U.S. Patent

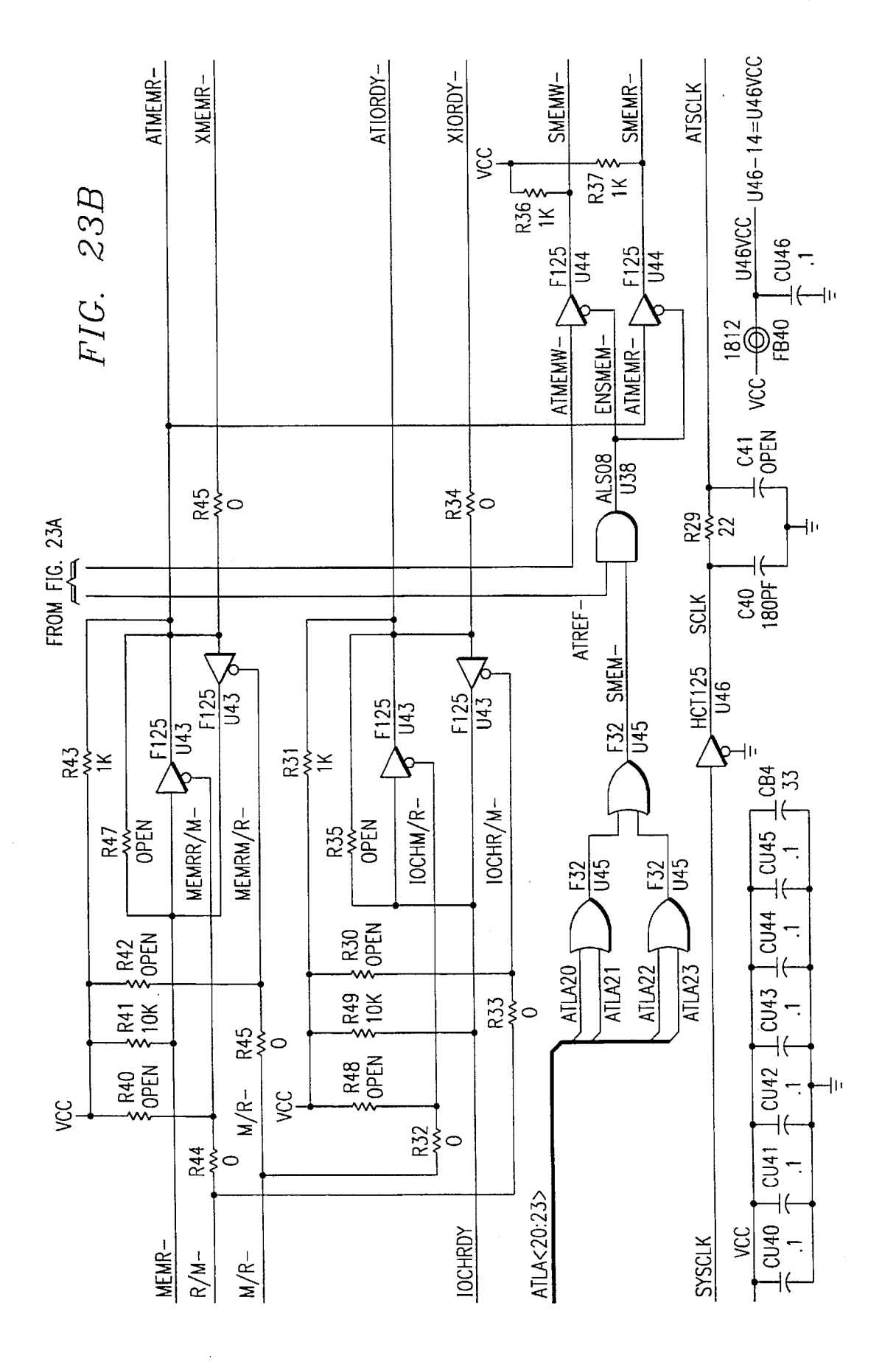

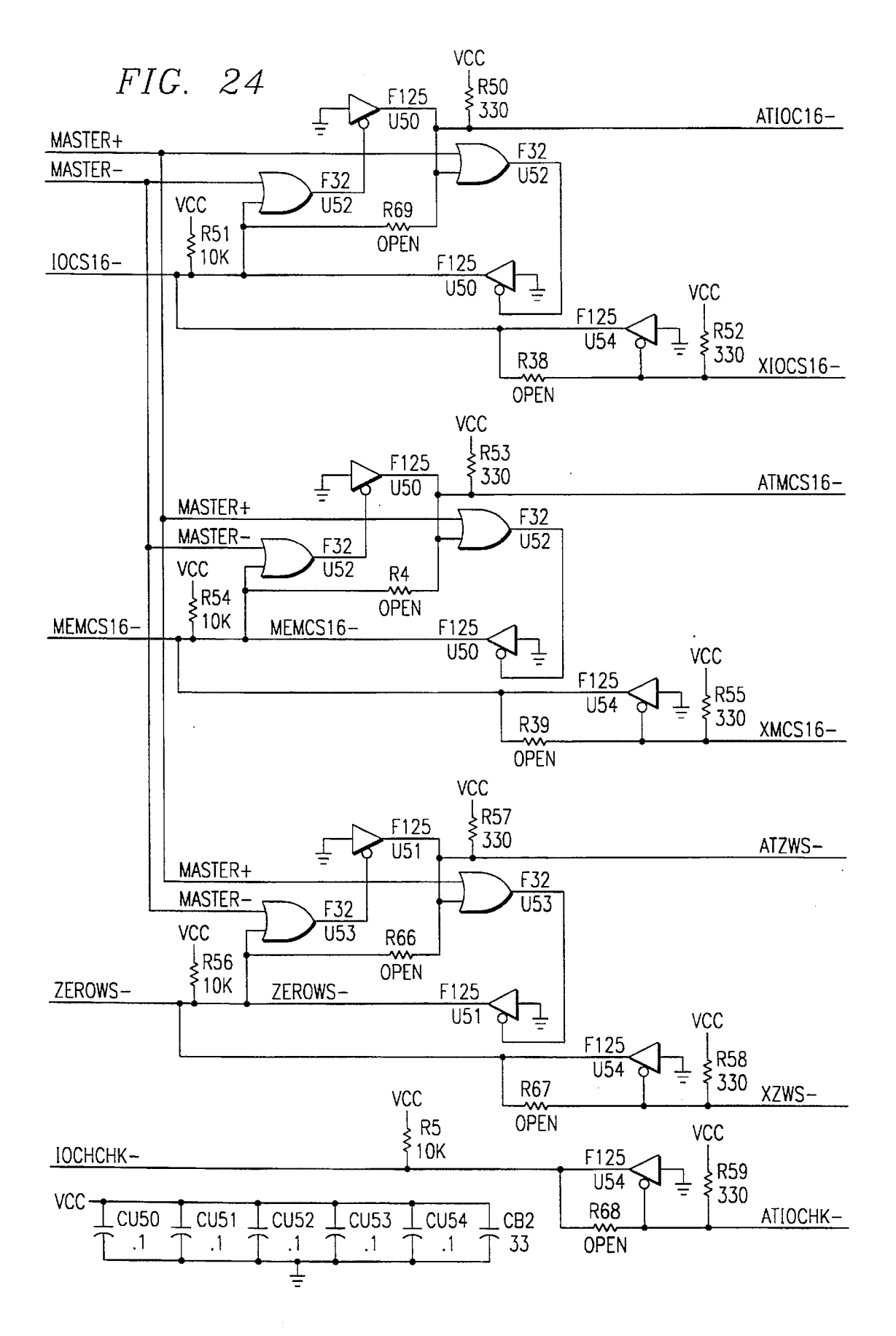

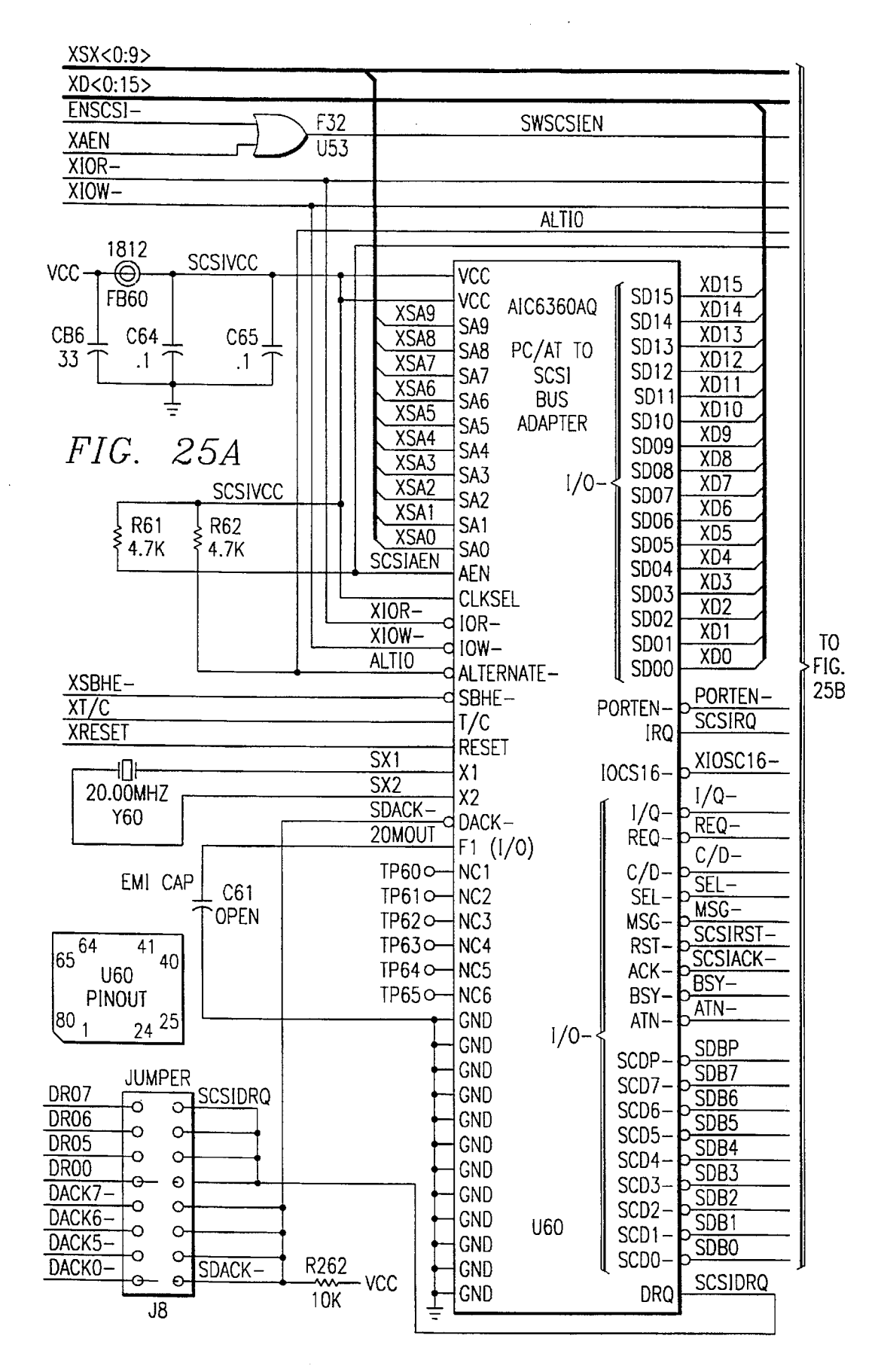

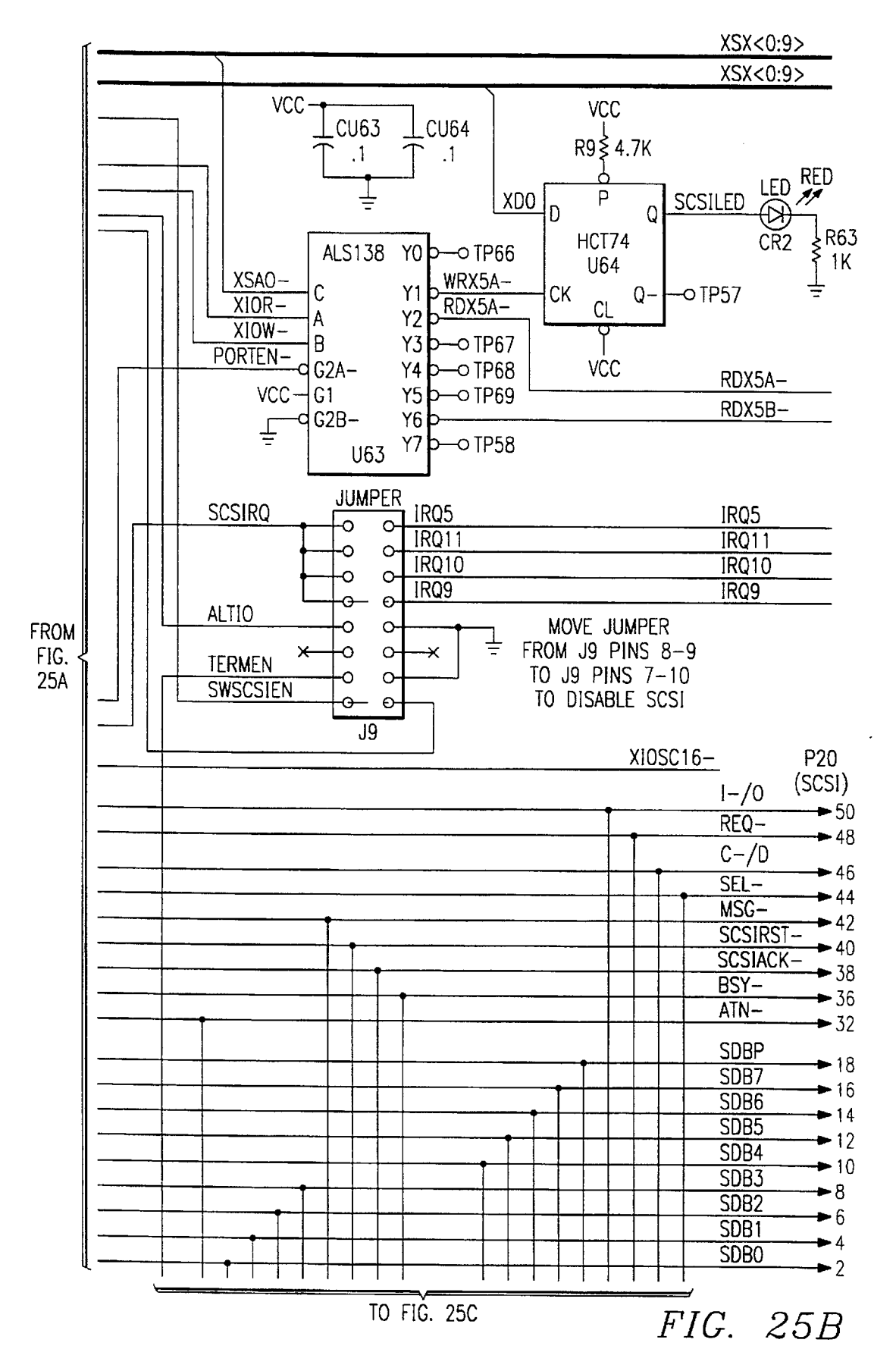

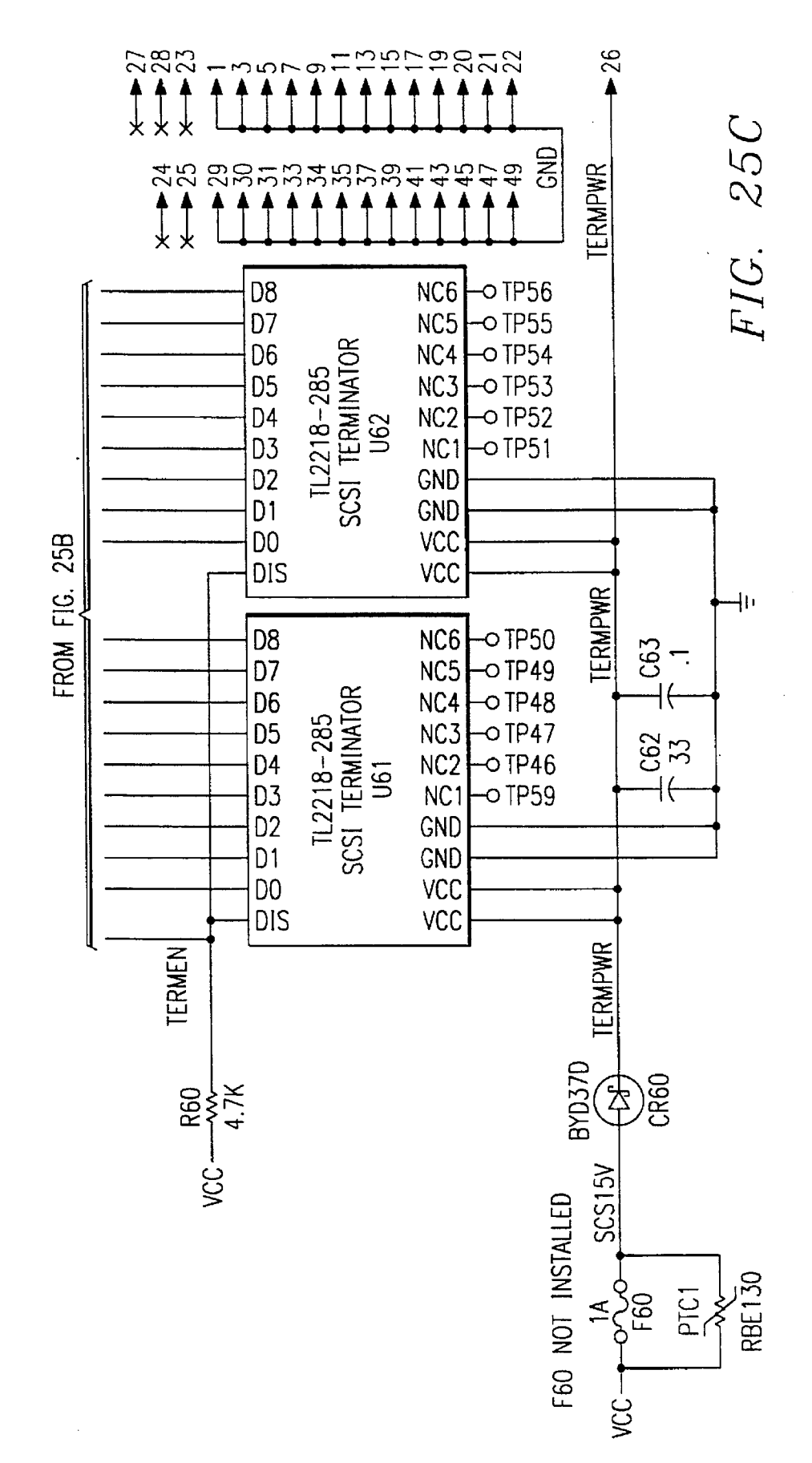

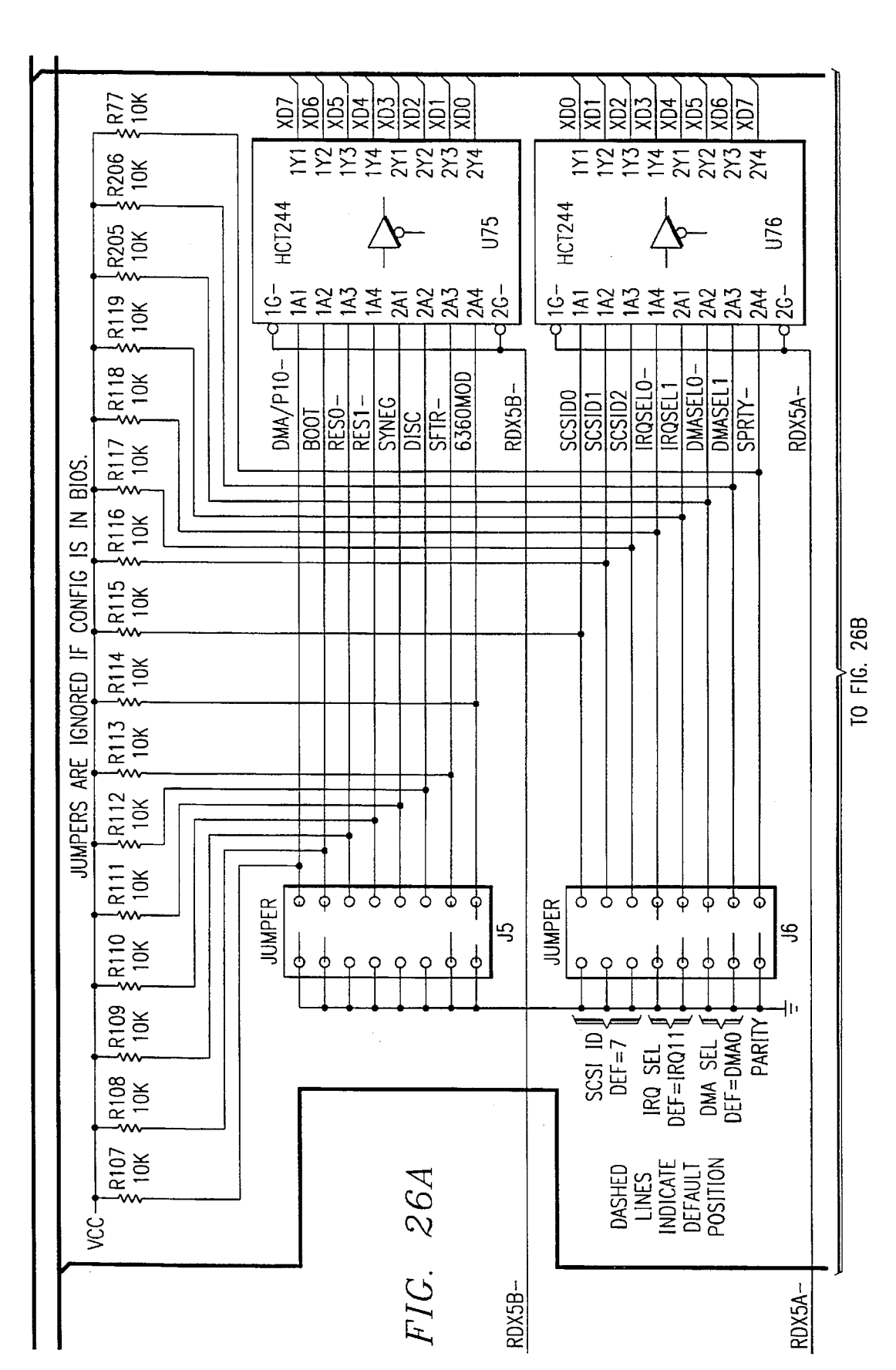

**U.S.** Patent

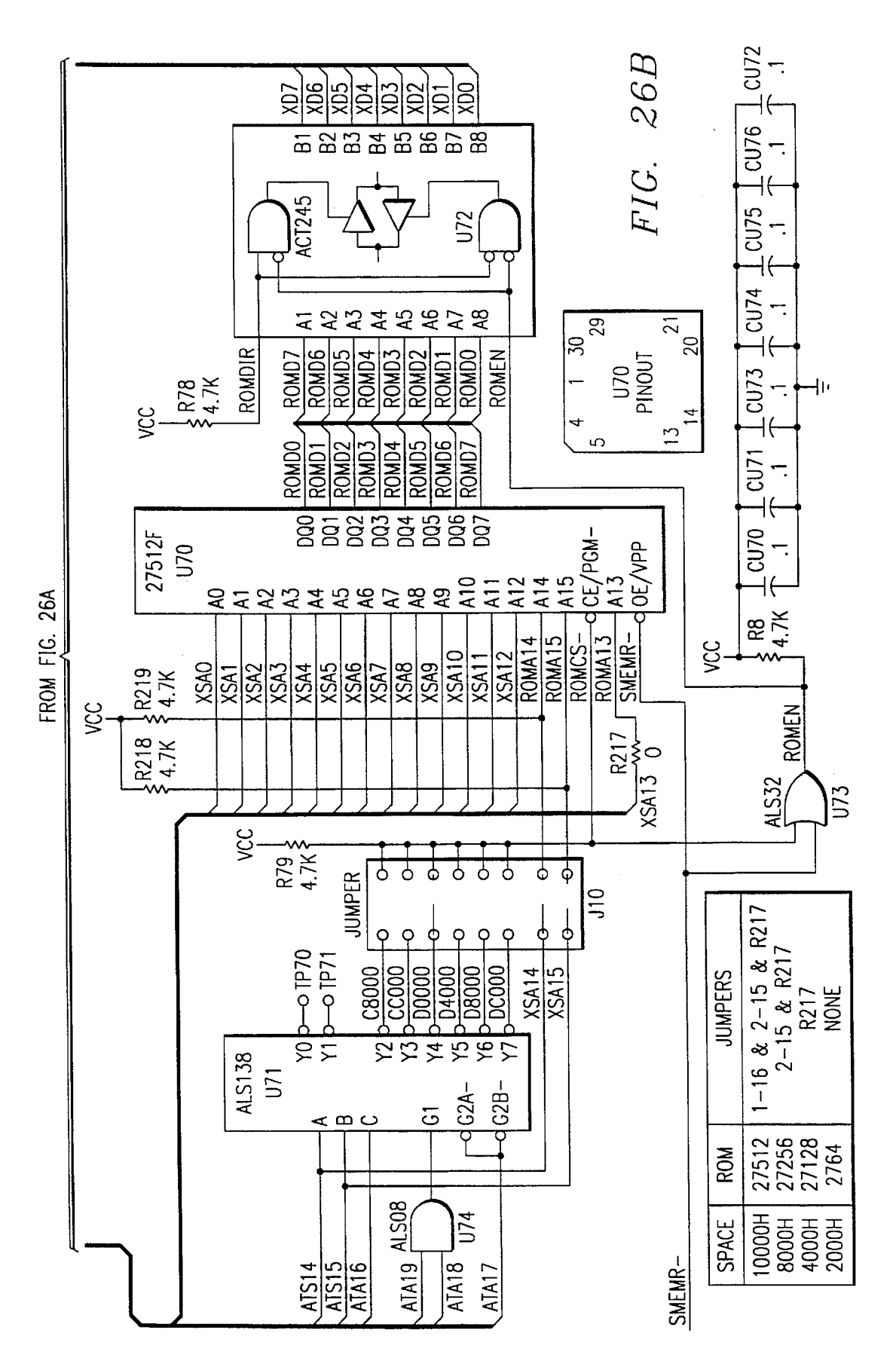

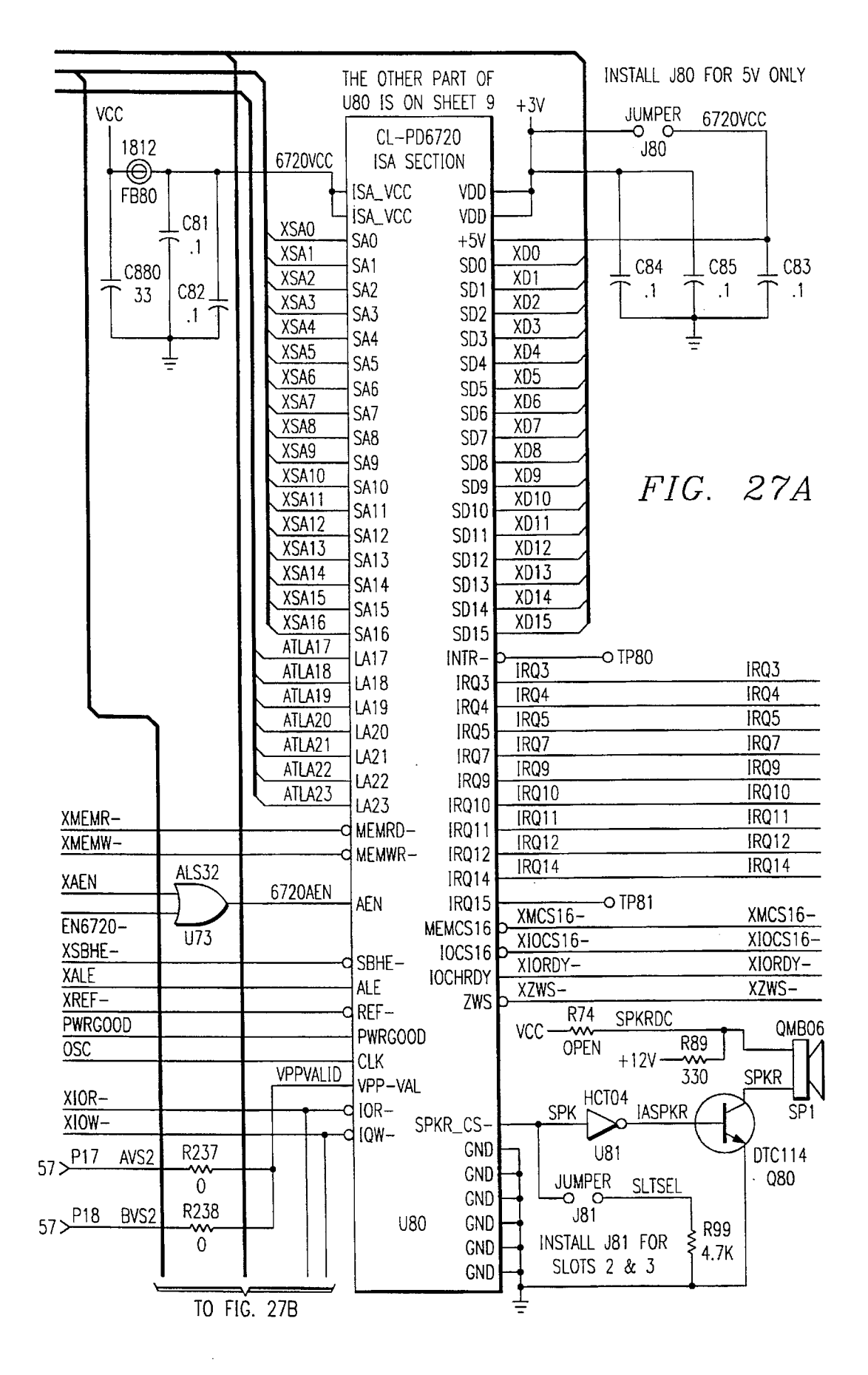

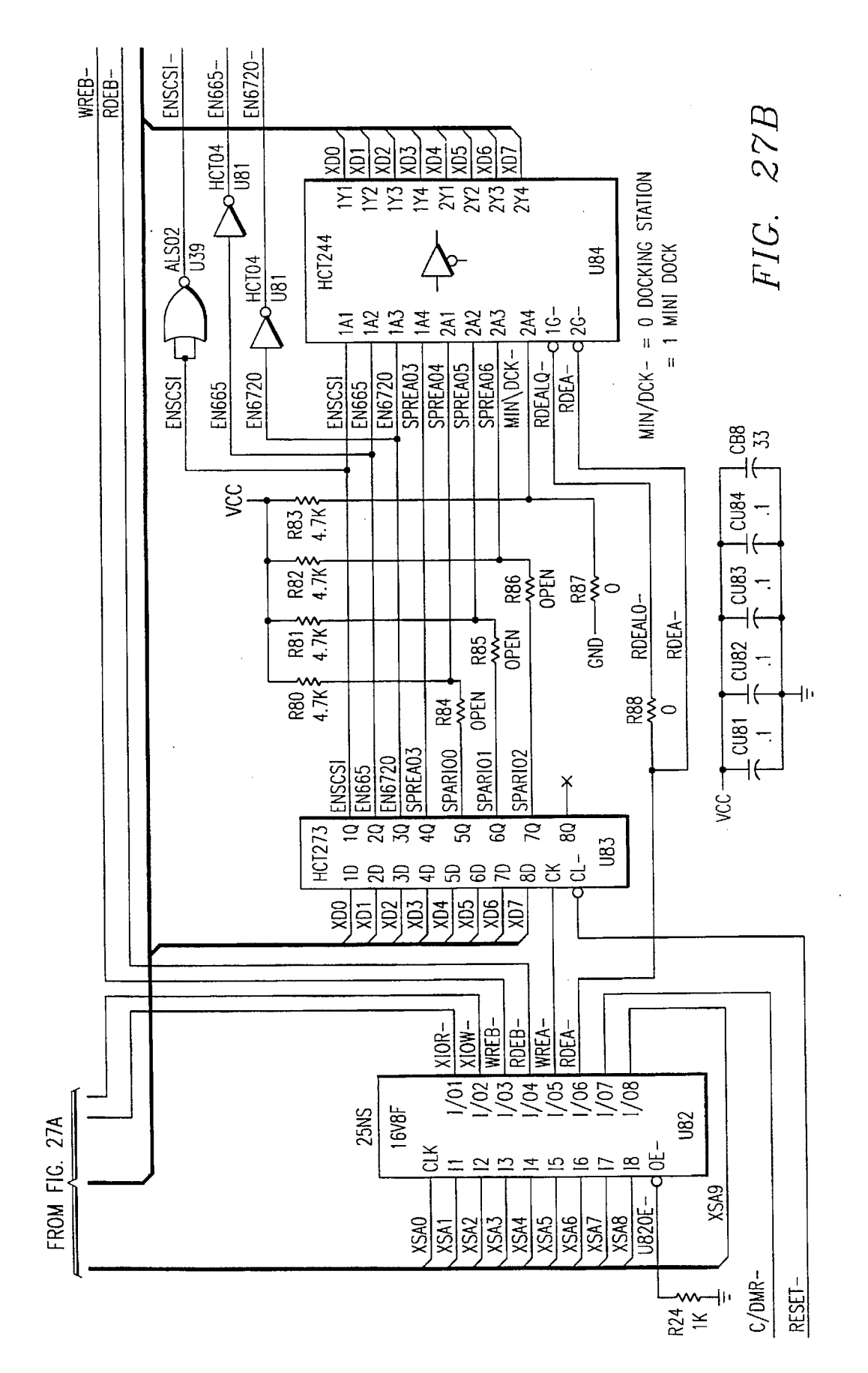

.

|                                          | A          | _VCC    |                                   |              |      |  |  |  |
|------------------------------------------|------------|---------|-----------------------------------|--------------|------|--|--|--|
| C99 C89                                  | P17(PCM_A) |         |                                   |              |      |  |  |  |
| ↑ .1 ↑ .1 A_VCC                          |            | A 40    | A_A0                              | > 20         |      |  |  |  |
|                                          |            |         | A                                 | - 29         |      |  |  |  |
| Ī                                        | A_VCC      |         | A_A2                              |              |      |  |  |  |
| -                                        |            |         | A_A3 i                            |              |      |  |  |  |
| P17(PCM_A)                               |            |         | A_A4                              | → 20<br>→ 25 |      |  |  |  |
| 30 > A_DO                                |            |         | A_A5                              |              |      |  |  |  |
| 31>                                      | -A D1      | Δ Δ6    | A_A6 I                            | → 23         |      |  |  |  |
| $32 > 1 \qquad A_D2$                     |            |         | A                                 | → 20<br>→ 22 |      |  |  |  |
| 2>                                       |            | A 48    | AA                                | → 12         |      |  |  |  |
| 3>                                       | -A D4      |         | <u>A_A9 i</u>                     |              |      |  |  |  |
| 4 > <u>A_D5</u>                          | -A D5      | A A10   | A A                               |              |      |  |  |  |
| 5>                                       | -A D6      | A A11   | A_A11                             | <b>→</b> 10  |      |  |  |  |
| 6>                                       | A D7       | A A12   | <u>A_A12 I</u>                    |              |      |  |  |  |
| 64 > A_D8                                | - A D8     | A A13   | A_A13 1                           |              | և ղ  |  |  |  |
| 65>                                      | A D9       | A A14   | <u>A_A14</u>                      |              |      |  |  |  |
| $66 > 4$ A_D10                           | A_D10      | A_A15   | <u>A_A15  </u>                    |              |      |  |  |  |
| $37 > A_D11$                             | -A_D11     | A_A16   | A_A16                             |              |      |  |  |  |
| 38>                                      | A_D12      | A_A17   | A_A17                             | → 46         |      |  |  |  |
| 39 > + + + + + + + + + + + + + + + + + + | A_D13      | A_A18   | <u>A_A18  </u>                    | → 47         |      |  |  |  |
| 40 > 1 A D14                             | A_D14      | A_A19   | A_A19                             |              |      |  |  |  |
| 41>-i                                    | A_D15      | A_A20   | A_A20                             | → 49         |      |  |  |  |
| A IRFO                                   |            | A_A21   | A_AZI                             | → 50         |      |  |  |  |
| 16 > 16 > A CD1 - A                      | A_RDY      | A_A22   | A_A22                             | → 53         |      |  |  |  |
| 36 > 1 A CD2-                            | A_CD1-     | A_A23   | A_A2J                             | ➡54          |      |  |  |  |
| 6/>                                      | A_CD2-     | A_A24   | <u>A_A24  </u>                    |              | TO   |  |  |  |
|                                          | A_WP/16-   | A_A25   | A IOR-                            | ➡ 56         | FIG. |  |  |  |
|                                          | A_BVD1     | A_IOR-  |                                   | ➡ 44         | 28C  |  |  |  |
| $62 \rightarrow A_SPKR$                  | A_BVD2     | A_IOW-  | $-\frac{1}{\Delta WF} = 1$        | ➡ 45         |      |  |  |  |
| 60 > + + + + + + + + + + + + + + + + + + | A_INPAK-   | A_WE-   | $\rightarrow A OF - 1$            |              |      |  |  |  |
| 59>                                      | A_WAIT     | A_OE-   | $\rightarrow \frac{1}{A} CF1 - 1$ | -►9          |      |  |  |  |
| AVS1 R239 A 5VDFT                        |            | A_CE1-  | $\rightarrow A CE2 - 1$           | →7           |      |  |  |  |
| 43>                                      | - A_5VDET  | A_CE2-  | A RESET                           | <b>→</b> 42  |      |  |  |  |
| 0                                        |            | A_RESET | A REG-                            |              |      |  |  |  |
|                                          |            | A_REG-  | A VCC5                            | →61          |      |  |  |  |
|                                          | U80        | A_VCC5  | A_VCC3                            |              |      |  |  |  |
|                                          |            | A_VCC3  | A_VPPVCC                          |              |      |  |  |  |
|                                          |            |         | A_VPPPGM                          |              |      |  |  |  |
|                                          | μ μ        | _VPPPGM |                                   |              | J    |  |  |  |
| FIG. 28A                                 |            |         |                                   |              |      |  |  |  |
|                                          | <br>       |         | <br>≠′                            |              |      |  |  |  |
| TO FIG. 28B                              |            |         |                                   |              |      |  |  |  |

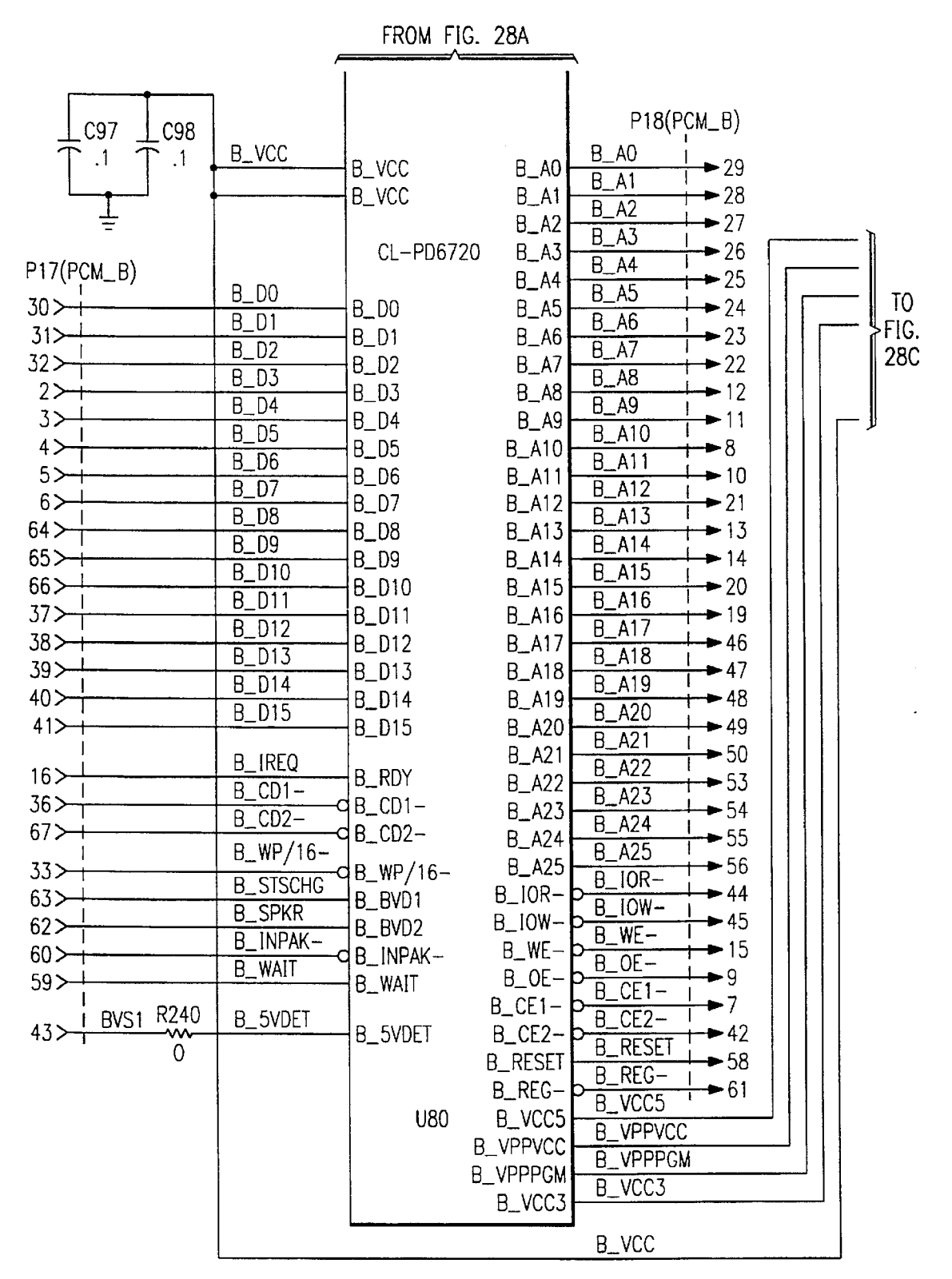

*FIG. 28B* 

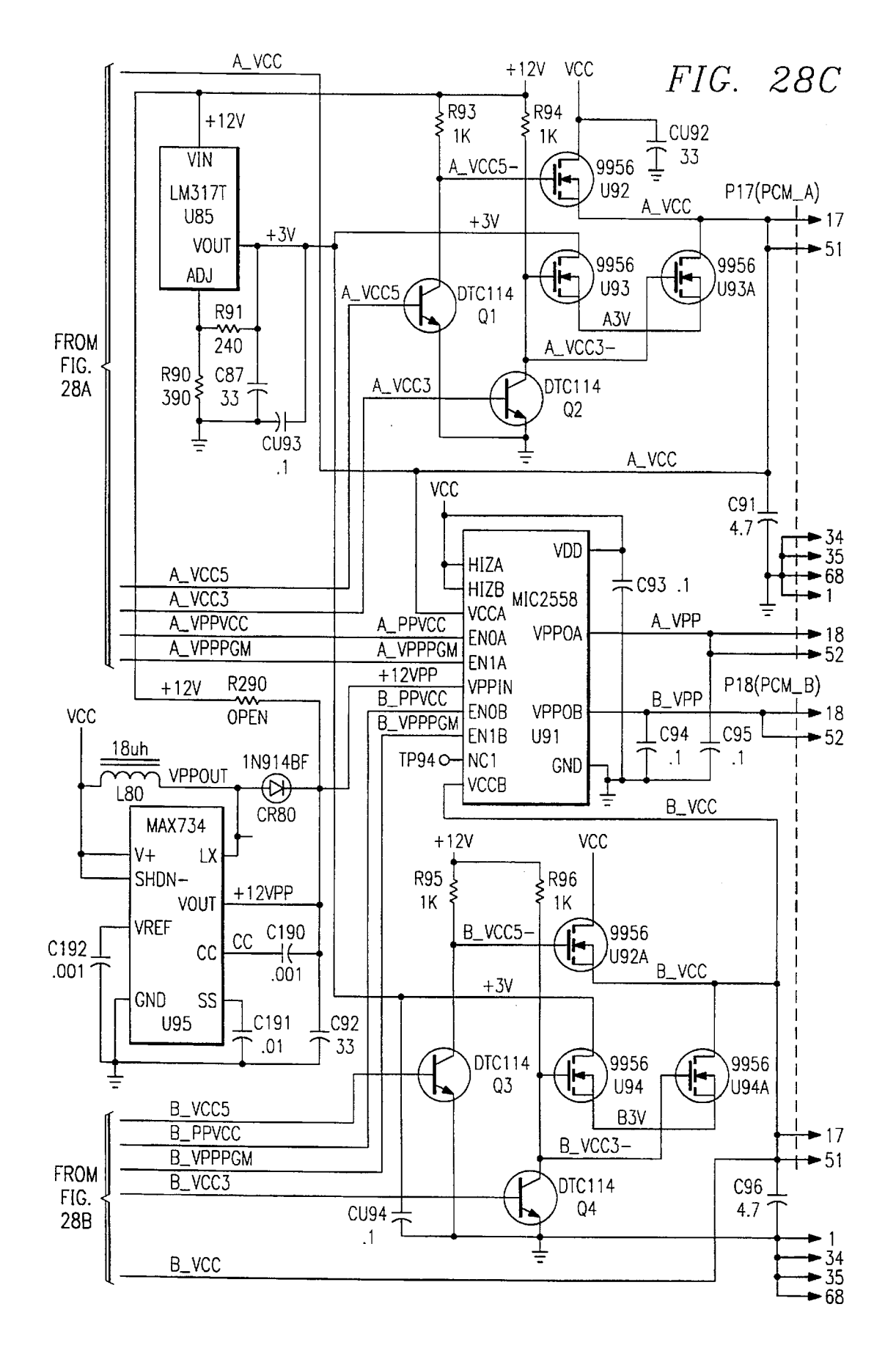

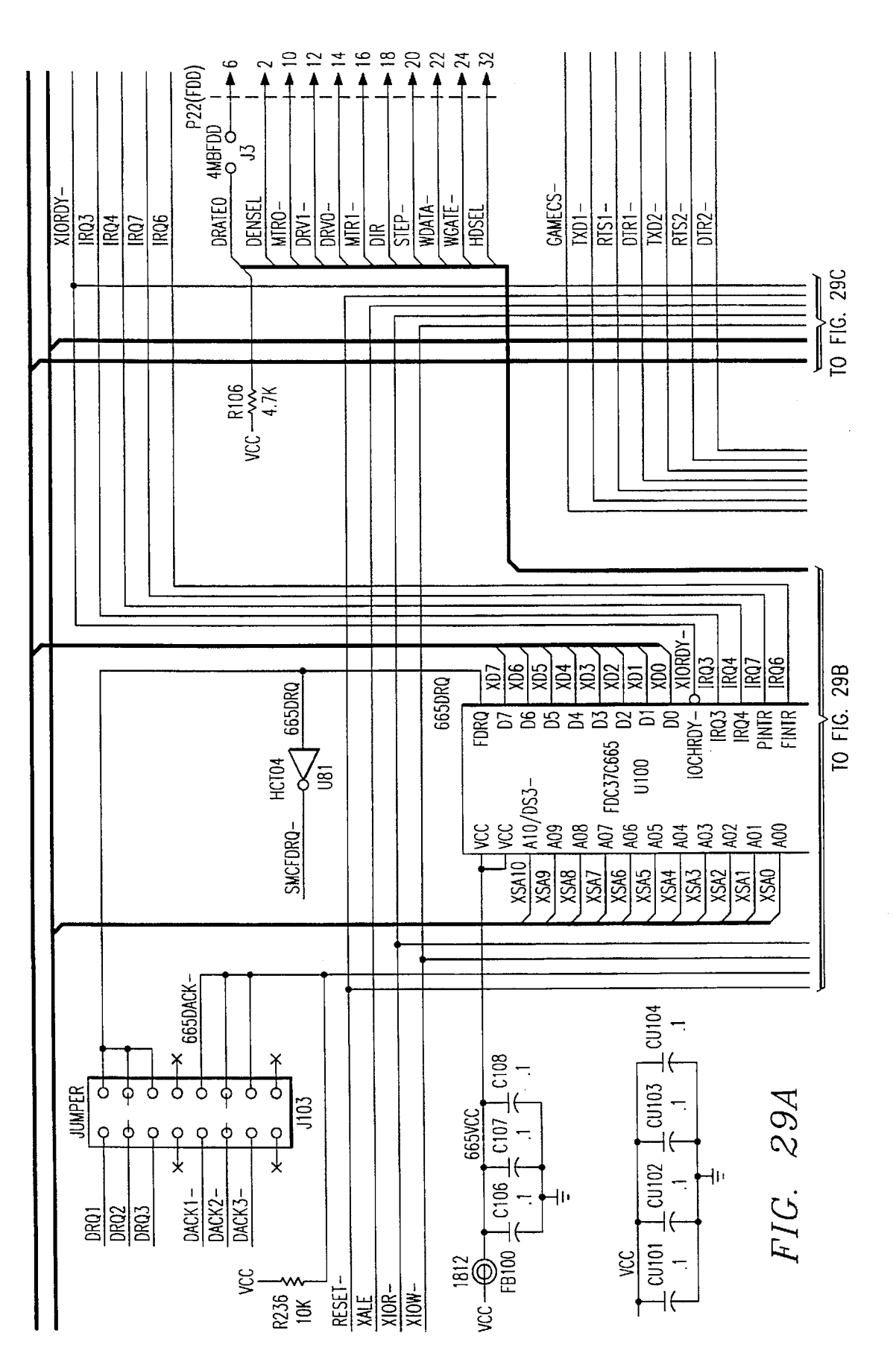
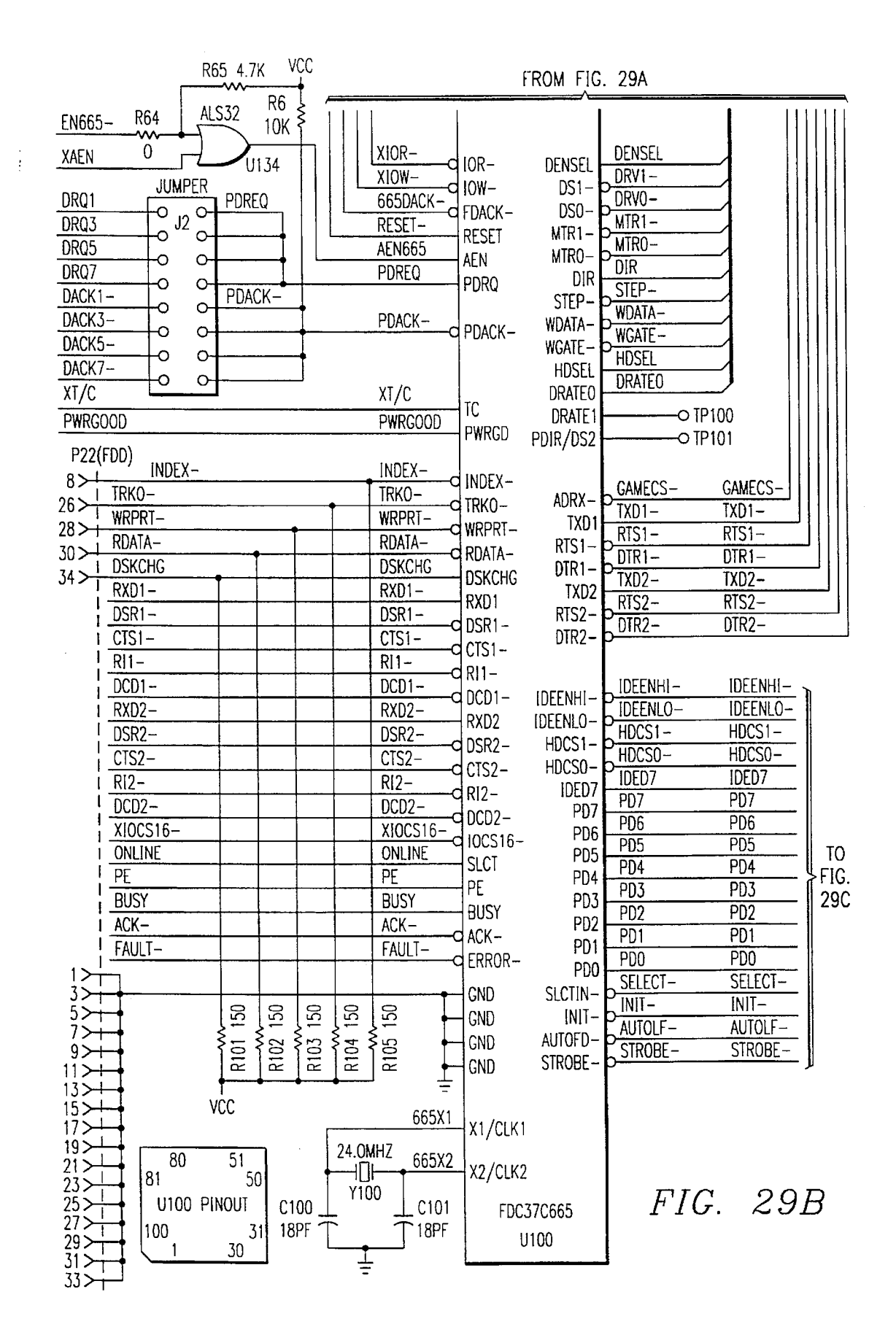

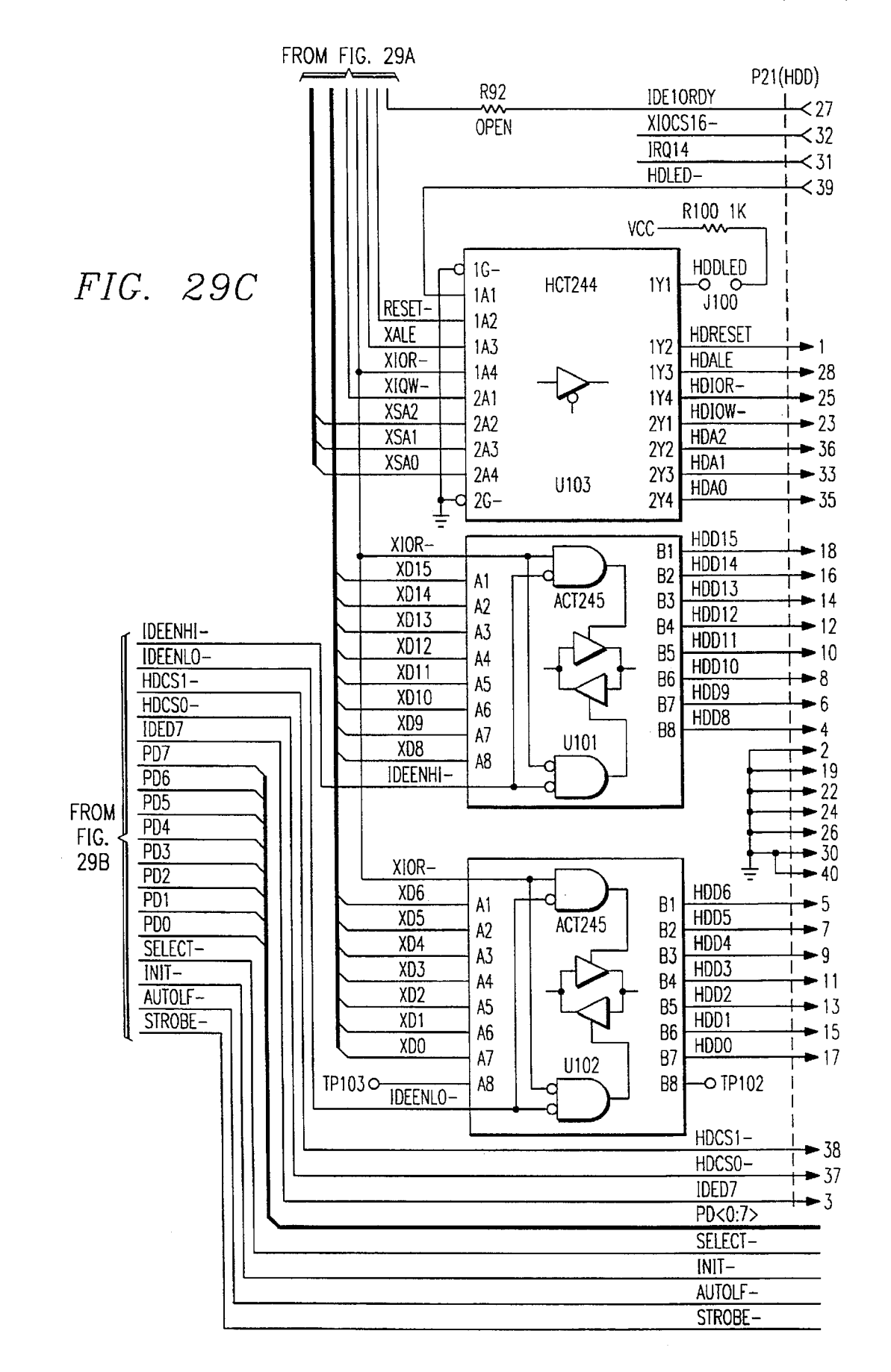

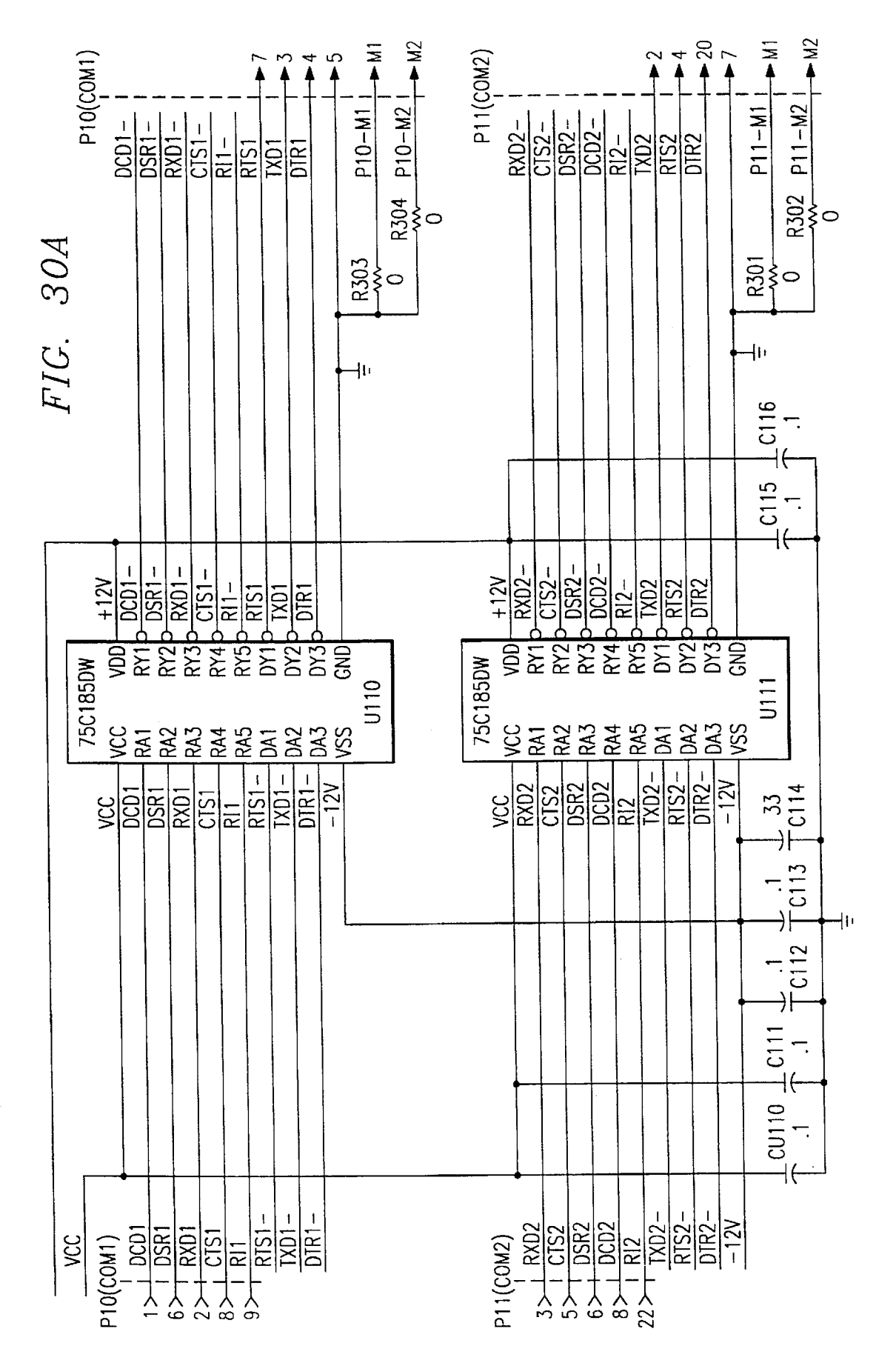

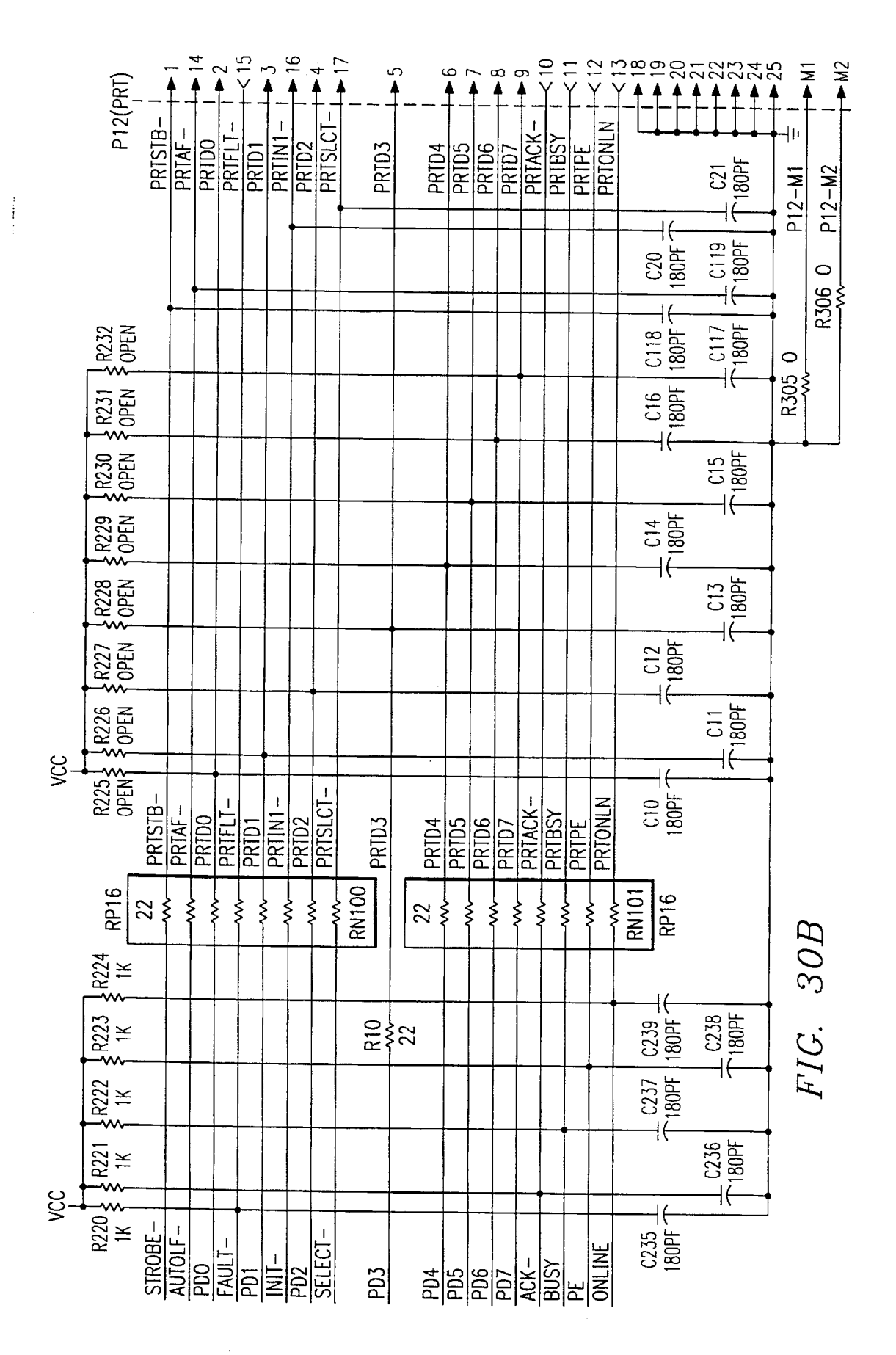

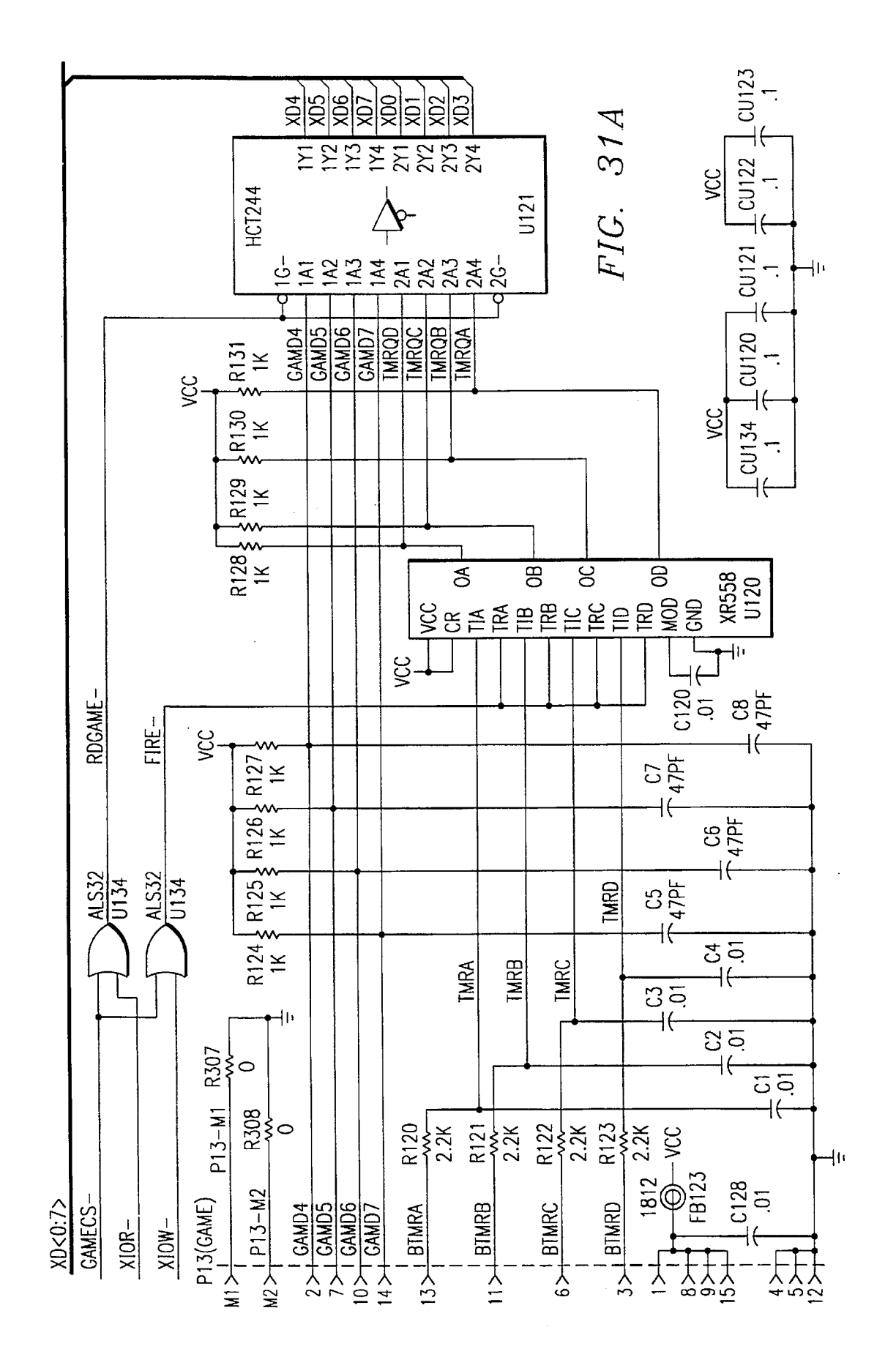

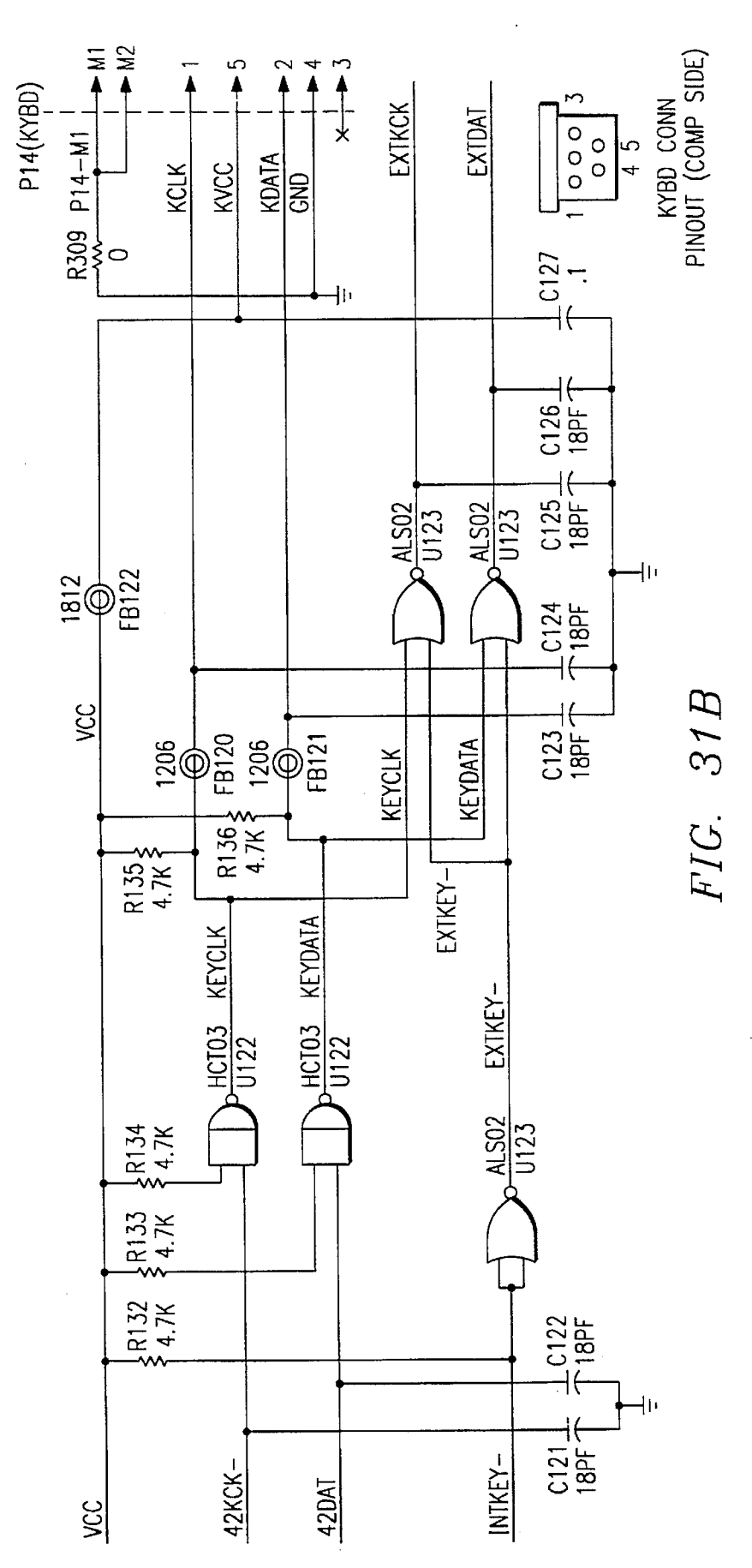

•

| •         |             |              | FIC              | 2 2   | 21         |
|-----------|-------------|--------------|------------------|-------|------------|
| P1 AT     | BUS (       | CONNECTOR    | T I C            | 7. U. | $\zeta n$  |
| GND       | . 1         | ATIOCHK-     | ~ 2              | ſ     | GN         |
| ATRESET   | •  <br>7    | ATD7         |                  |       | ATR        |
| VCC       | ະງ          | ATD6         | ►4               |       | VCC        |
| IR09      | -5          | ATD5         | ►6               |       | IRC        |
| -5V       | • /         | ATD4         | ►8               |       | -5         |
| DRQ2      | ▶9          | ATD.3        | ► 10             |       | DR         |
| -12V      | ► 11        | ATD2         | ► 12             |       | -1         |
| ATZWS-    | - 13        | ATD1         | ► 14             |       | ATZ        |
| +12V      | - 15        | ATDO         | ► 16             |       | +1         |
| GND       | ▶ 17        | ATIORDY-     | ► 18             |       | GN         |
| SMEMW-    | - 19        | ΔΤΔΕΝ        | ►20              |       | SM         |
|           | -21         |              | ► 22             |       |            |
|           | - 23        | ATA 10       | ► 24             |       |            |
| ATION -   | - 25        | ATAIT        | ►26              |       |            |
|           | ► 27        | ATA16        | ►28              |       |            |
| DACK3-    | - 29        | ATAIO        | → 30             |       |            |
| DRUS      | <b>-</b> 31 | CIAIA        | → 32             |       |            |
| DACK I -  | - 33        | <u>AIAI4</u> | → 34             |       |            |
| DRQ1      | 35          | AIA13        | - 36             |       |            |
| AIREF-    | ► 37        | AIA12        | - 38             |       |            |
| AISCLK    | 39          | ATA11        | <b>→</b> 40      |       | Als        |
| IRQ7      | ► 41        | <u>AIA10</u> | + 42             |       |            |
| IRQ6      | ▶ 43        | ATA9         | - 44             |       | IRC        |
| IRQ5      | ▶ 45        | ATA8         | - 46             |       | IRC        |
| IRQ4      | - 17        | ATA7         | - 48             |       | IRC        |
| IRQ3      | - 10        | ATA6         | 50               |       | IRC        |
| DACK2-    | - 43        | ATA5         | 52               |       | DA         |
| ATT/C     | - 57        | ATA4         | 54               | 1     | AT1        |
| ATALE     | - 55        | ATA3         | 56               |       | ATA        |
| VCC       | - 33        | ATA2         | 50               |       | VC         |
| OSC       | - 57        | ATA1         | - 50             |       | 0S         |
| GND       | • 09        | ATAO         | - 00             |       | GN         |
| ATMCS16-  | ► b I       | ATSBHE-      | ► 62             |       | ATI        |
| ATIOC16-  | ► 63        | ATLA23       | - 64             |       | AT         |
| IRO10     | ► 65        | ATLA22       | - <b>&gt;</b> bb |       | ĪR         |
| IRQ11     | ►6/         | ATLA21       | 68               |       | IRC        |
| IRQ12     | ► 69        | ATLA20       | → /0             |       | IR         |
|           | ► 71        | ATLA19       | → 72             |       |            |
| IR014 X-I | ►73         | ATLA18       | ➡74              |       | IR         |
| DACKO-    | ► 75        | ATLA17       | 76               |       | DA         |
| DROO      | ► 77        | ATMEMR-      | 78               |       |            |
| DACK5-    | ►79         |              |                  |       |            |
| DR05      | ►81         |              |                  |       |            |
|           | ►83         |              | ►84              |       |            |
|           | ► 85        | ATD10        | ➡86              |       |            |
|           | ▶ 87        |              |                  |       |            |
|           | ▶ 89        |              | → 90             | ļ     |            |
|           | ▶91         | AIUIZ        | → 92             |       |            |
| VUU       | ▶93         | AIU13        |                  |       |            |
| MASIER-   | ▶ 95        | AID14        |                  |       | <u>M/</u>  |
| GND       | ▶ 97        | AID15        |                  |       | <u></u> GN |
|           |             |              |                  |       | i i        |

| P2 AT        | BUS          | CONNECTOR |              |
|--------------|--------------|-----------|--------------|
| GND          | 4            | ATIOCHK-  |              |
| ATRESET      |              | ATD7      | • 2          |
| VCC          | ► <u></u> 3  | ATD6      | • 4          |
| IR09         | ►5           | ATD5      | • 6          |
| -5V          | ►7           | ATD4      | ►8           |
|              | ▶9           |           | • 10         |
| -121/        | ► 11         | ATD2      | ► 12         |
|              | ► 13         |           | ▶ 14         |
| HI2HJ-       | ► 15         |           | ► 16         |
|              | ▶ 17         |           | ▶ 18         |
|              | ▶ 19         |           | 20           |
| SMEMW-       | 21           | ATALN     | ► 22         |
| SMEMR-       | 23           | AIAI9     | 24           |
| AIIQW-       | 25           | AIA18     | 26           |
| ALIQR-       | ▶ 27         | AIA1/     | ₽ 28         |
| DACK3-       | ▶ 29         | ATA16     | ► 30         |
| DRQ3         | ► 31         | ATA15     | ▶ 32         |
| DACK1-       | - 37         | ATA14     | ► 34         |
| DRQ1         | - 35         | ATA13     | 36           |
| ATREF-       | - 33         | ATA12     | - 38         |
| ATSCLK       |              | ATA11     | - 10         |
| IRQ7         | - 19         | ATA10     | - 40         |
| IRQ6         | - 41         | ATA9      | - 42         |
| IRQ5         | - 4J         | ATA8      | - 44<br>- 46 |
| IRQ4         | ► 43         | ATA7      | ► 40         |
| IRQ3         | • 47         | ATA6      | ► 48         |
| DACK2-       | ► 49         | ATA5      | ► 50         |
| ATT/C        | ► 51         | ATA4      | ► 52         |
| ATALE        | ► 53         | ATA3      | ► 54         |
| VCC          | ► 55         | ATA2      | ► 56         |
| 120          | ► 57         |           | ► 58         |
|              | ► 59         | ΔΤΔΟ      | ► 60         |
| ATMCS16-     | ► 61         | ATSBHE -  | ► 62         |
| ATIOC16-     | ► 63         |           | ► 64         |
| <u>IP010</u> | ► 65         | ATL A22   | ► 66         |
|              | ► 67         | ATLA22    | ► 68         |
|              | ► 69         |           | ► 70         |
|              | ►71          | ATLALO    | ► 72         |
| IDO14 X-     | ►73          | ATLATS    | ► 74         |
|              | ► 75         | ATLATO    | ► 76         |
| DACKU-       | ► 77         |           | ► 78         |
|              | ► 79         |           | ► 80         |
| DACK5-       | ► 81         |           | ► 82         |
| DRQ5         | ► 83         | AID8      | ▶ 84         |
| DACK6-       | ► 85         | AID9      | ► 86         |
| DRQ6         | ► 87         | AID10     | ► 88         |
| DACK7-       | ► 80         | ATD11     | ► 90         |
| DRQ7         | ► Q1         | ATD12     | ► 92         |
| VCC          | - 01<br>- 07 | ATD13     | - 01         |
| MASTER-      | - 3J         | ATD14     | A0 -         |
| GND          | - 33         | ATD15     | - 02<br>- 02 |
| 1            | - 3/         |           | - 30         |

| <u>P3</u> | AT | BUS | CON |
|-----------|----|-----|-----|

FIG. 32B

| <u> </u>      | BUS          | CONNECTOR |      |
|---------------|--------------|-----------|------|
| GND           | <b>-</b> 1   | ATIOCHK-  | 2    |
| ATRESET       |              | ATD7      | 2    |
| VCC           | ► ນ<br>- โ   | ATD6      | 4    |
| IRQ9          | -5           | ATD5      | .6   |
| -5V           | ► /          | ATD4      | -8   |
| DR02          | ► 9          | ATD.3     | • 10 |
| -12V          | ▶ 11         | ATD2      | ·12  |
| ATZWS-        | ► 13         |           | •14  |
| +121          | ► 15         |           | ·16  |
|               | ► 17         |           | 18   |
| SHENN         | ► 19         |           | 20   |
|               | ►21          |           | 22   |
|               | ► 23         |           | 24   |
| ATTOR         | ► 25         | AIAI8     | 26   |
| ATTOR-        | ► 27         | AIA1/     | 28   |
| DACKS-        | ► 29         | AIA16     | -30  |
| DRQJ          | ► 31         | AIA15     | . 32 |
| DACK1-        | - 33         | ATA14     | 34   |
| DRQ1          | ► 35         | ATA13     | 36   |
| <u>ATREF-</u> | - 33<br>- 37 | ATA12     | 70   |
| ATSCLK        | - 30         | ATA11     | 10   |
| IRQ7          | - J9<br>- 11 | ATA10     | 40   |
| IRQ6          | - 41         | ATA9      | · 4Z |
| IRQ5          | - 43         | ATA8      | 44   |
| IRQ4          | • 45         | ATA7      | 46   |
| IRQ3          | ► 4/         | ATA6      | 48   |
| DACK2-        | ► 49         | ATA5      | 50   |
| ATT/C         | ► 51         |           | 52   |
|               | ► 53         |           | ·54  |
|               | ► 55         |           | 56   |
| 000           | ► 57         |           | 58   |
|               | ► 59         |           | · 60 |
| ATHORIC       | ► 61         |           | 62   |
| AIMUSID-      | ► 63         | AISBHE-   | 64   |
| AIIUU10-      | ► 65         | AILA25    | 66   |
|               | ▶ 67         | AILA22    | 68   |
|               | ▶ 69         | AILA21    | 70   |
| IRQ12         | ► 71         | ATLA20    | .72  |
|               | ► 73         | ATLA19    | .74  |
| IRQ14         | - 75         | ATLA18    | .76  |
| DACKO-        | - 75         | ATLA17    | 78   |
| DRQO          | - 70         | ATMEMR-   | 20   |
| DACK5-        | - /9         | ATMEMW-   | 00   |
| DRQ5          | - 01         | ATD8      | 04   |
| DACK6-        | - 03         | ATD9      | 04   |
| DRQ6          |              | ATD10     | 00   |
| DACK7-        | ► 8/         | ATD11     | 88   |
| DR07          | ► 89         | ATD12     | 90   |
| VCC           | ► 91         | ATD13     | 92   |
| MASTER-       | ►93          |           | 94   |
| GND           | ► 95         |           | 96   |
|               | ► <u>97</u>  |           | - 98 |

| P4 AL BUS             | CUNNECTOR                        |
|-----------------------|----------------------------------|
| GND .                 | ATIOCHK-                         |
| ATDECET               |                                  |
| AIRESEI 3             | AIU7 4                           |
| VCC                   | ATD6                             |
| IRO9 J                | ATD5 0                           |
| <del>1103</del><br>7  | ATD 4                            |
| <u>-5V</u>            | AID4                             |
| DRO2                  | ATD3                             |
| <u>-12V</u> 11        | ATD2 12                          |
| <u>−12v</u> 13        | AIUZ 14                          |
| ATZWS-                | ATD1                             |
| +12V                  | ATDO                             |
| → 17                  | ATLODDV - 18                     |
| <u>GNU</u> 10         | ATTURUY - 20                     |
| SMEMW-                | ATAEN                            |
| SHEND_ 21             | ATA10 22                         |
| - <u>SMEININ</u> - 23 | AIA19 > 24                       |
| AILQW-                | AIA18                            |
| ATIOR-                | ATA17                            |
| DACK3 21              | ATA16 28                         |
| DACKJ- 29             | ATA 10 30                        |
| DRQ3                  | ATA15 32                         |
| DACK1-                | ATA14 JZ                         |
| DD01 > 33             | ATA17                            |
|                       | AIAIS 36                         |
| ATREF - 77            | ATA12                            |
| ATSCLK                |                                  |
| 1007 39               | ATA10 + 40                       |
| 1RQ7 ► 41             | AIATU + 42                       |
| IRQ6                  | AIA9                             |
| IRO5                  | ATA8                             |
| 1R04 45               | ATA7 + 46                        |
| ±D07 ► 47             | ATT 48                           |
| 1RQ3                  | AIAb 50                          |
| DACK2-                | ATA5                             |
| ATT/C DI              | ATA4 52                          |
| ATAL 53               | →TA7 54                          |
| AIALE 55              | AIAJ 56                          |
| VCC 57                | ATA2                             |
| 050                   | ATA1 DO                          |
| <u>CND</u> 59         | ATAO 60                          |
| GNU 61                | AIAU 62                          |
| ATMCS16-              | ATSBHE -                         |
| ATIOC16-              | ATLA23                           |
| <u>10010</u> ► 65     | ATLA22 > 66                      |
|                       | ATLAZZ > 68                      |
| IRQ11 - 60            | AILA21 70                        |
| IRQ12                 | ATLA20                           |
| <u>→→→</u> /1         | ATLA10 72                        |
| ×->73                 | <del>AILAIS</del> <b>&gt;</b> 74 |
| IRQ14 75              | AILAI8                           |
| DACKO-                | ATLA17                           |
| DR00 1/               | ATMEMR- 18                       |
| 79                    |                                  |
| DACK5- 81             |                                  |
| DRQ5                  | ATD8                             |
| DACK6- 83             | ATD9 04                          |
| <b>DD0c •</b> 85      | ATD 10 - 86                      |
|                       |                                  |
| DACK7~ _ 07           | ATD11                            |
| DR07 89               | ATD12 90                         |
| <u>vcc</u> ► 91       | ATD13 92                         |
| VUU P3                | MIUIJ • 94                       |
| MASTER-               | AID14                            |
| GND 95                | ATD15                            |
| ● 97                  | → 98                             |

FIG. 32C

| $\begin{array}{c c c c c c c c c c c c c c c c c c c $                                                                                                    | P5 AI          | ROZ         | CUNNECTOR    |  |
|----------------------------------------------------------------------------------------------------|----------------|-------------|--------------|--|
| ATRESET       , ATD7       2         VCC       , ATD5       , ATD6       , 6         IRQ9       , ATD4       10         DRQ2       , ATD4       10         DRQ2       , ATD4       10         -12V       , ATD1       , ATD2       14         ATZWS-       , ATD0       , ATD1       , ATD1         +12V       , ATD0       , ATD0       , ATD0         GND       , ATIORDY-       , 20         SMEMW-       , ATAL8       , 24         ATIQW-       , ATA19       , 22         ATIQW-       , ATA18       , 24         ATIQW-       , ATA18       , 24         ATIQW-       , ATA17       , 28         ATIQW-       , ATA13       , 30         DRQ3       , ATA15       , 32         DACK3-       , ATA11       , 30         DRQ1       , ATA13       , 44         IRQ7       , ATA14       , 34         IRQ7       , ATA13       , 44         IRQ3       , ATA14       , 44         IRQ5       , 45       , ATA3         ATA2       , ATA4       , 44         IRQ4       , ATA5                                                                                                    | GND            | - 1         | ATIOCHK-     |  |
| VCC         3         ATD6         4           IRQ9         7         ATD5         8 $-5V$ 9         ATD3         10           DRQ2         11         ATD3         12 $-12V$ 13         ATD1         14           ATZWS-         15         ATD1         16 $+12V$ 17         ATD0         18           GND         19         ATAEN         20           SMEMW-         21         ATA19         24           ATIQW-         25         ATA11         28           ATIQW-         25         ATA17         28           ATAIS         26         ATA17         28           ATAIS         30         ATA15         30           DRQ3         31         ATA13         36           ATREF -         37         ATA11         38           ATSCLK         39         ATA10         42           IRQ6         43         ATA9         44           IRQ3         44         ATA9         44           IRQ4         47         ATA7         48           QCC         57         AT                                                                                                    | ATRESET        | - 7         | ATD7         |  |
| $\begin{array}{c c c c c c c c c c c c c c c c c c c $                                                                                                    | VCC            | ► )         | ATD6 4       |  |
| $\begin{array}{c c c c c c c c c c c c c c c c c c c $                                                                                                    | IROQ           | ►5          |              |  |
| $\begin{array}{c c c c c c c c c c c c c c c c c c c $                                                                                                    | <u> </u>       | ►7          | ATDA 8       |  |
| $\begin{array}{c c c c c c c c c c c c c c c c c c c $                                                                                                    | -50            | ▶9          | AID4 10      |  |
| $\begin{array}{c ccccccccccccccccccccccccccccccccccc$                                                                                                    | DRQ2           | ▶ 11        | AID3 12      |  |
| ATZWS-       15       ATD1       14         +12V       17       ATD0       18         GND       19       ATAD0       18         SMEMW-       21       ATAEN       22         SMEMR-       23       ATA19       24         ATIQW-       25       ATA18       26         ATIQW-       25       ATA17       28         DACK3-       29       ATA15       30         DRQ3       31       ATA15       32         DACK1-       33       ATA13       36         ATREF-       37       ATA12       38         ATSCLK       39       ATA11       40         IRQ7       41       ATA9       44         IRQ5       45       ATA7       48         IRQ4       47       ATA6       50         DACK2-       51       ATA5       52         ATT/C       53       ATA2       58         OSC       57       ATA2       58         OSC       57       ATA2       58         OSC       57       ATA1       60         IRQ10       67       ATLA20       72                                                                                                    | <u>-12V</u>    | - 17        | ATD2         |  |
| $+12V$ 15 $\overline{ATDO}$ 16 $\overline{CND}$ 19 $\overline{ATIORDY-}$ 20 $\overline{SMEMW-}$ 21 $\overline{ATAEN}$ 22 $\overline{SMEMR-}$ 21 $\overline{ATAI9}$ 24 $\overline{ATIQW-}$ 25 $\overline{ATA19}$ 24 $\overline{ATIQW-}$ 25 $\overline{ATA17}$ 28 $\overline{DRQ3}$ 29 $\overline{ATA15}$ 30 $DRQ3$ 31 $\overline{ATA14}$ 34 $DRQ1$ 35 $\overline{ATA13}$ 36 $\overline{ATREF-}$ 37 $\overline{ATA11}$ 38 $\overline{ATSCLK}$ 39 $\overline{ATA11}$ 40 $IRQ7$ 41 $\overline{ATA9}$ 44 $IRQ5$ 45 $\overline{ATA7}$ 48 $IRQ3$ 49 $\overline{ATA5}$ 50 $\overline{ATAC}$ 51 $\overline{ATA5}$ 52 $\overline{ATI/C}$ 53 $\overline{ATA1}$ 54 $\overline{IRQ4}$ 47 $\overline{ATA5}$ 56 $\overline{OSC}$ 59 $\overline{ATA1}$ 60 $\overline{GND}$ 61 $\overline{ATSBHE-}$ 64 $\overline{ATIO16-}$                                                                                                    | ATZWS-         | - 15        | ATD1         |  |
| Instruct         Instruct         Instruct | +12V           | P 10        | ATDO         |  |
| SMEMW-         19         ATAEN         20           SMEMR-         21         ATAEN         22           SMEMR-         23         ATA19         24           ATIQW-         25         ATA19         24           ATIQW-         25         ATA19         24           ATIQW-         25         ATA19         24           ATIQW-         25         ATA17         28           DACK3-         29         ATA15         30           DRQ3         31         ATA15         32           DACK1-         33         ATA14         34           DRQ1         35         ATA12         38           ATSCLK         39         ATA11         40           IRQ7         41         ATA9         44           IRQ5         45         ATA7         48           IRQ4         47         ATA6         50           DACK2-         ATA1         54         51           ATA2         55         ATA2         58           OSC         57         ATA2         58           OSC         59         ATA1         60           ATIA10         62                                                                                                    | GND            | ►1/         | ATIORDY 18   |  |
| $\begin{array}{c ccccccccccccccccccccccccccccccccccc$                                                                                                    | SHENW          | ► 19        |              |  |
| SMEMR-         23         AIA19         24           ATIQW-         25         ATA18         26           ATIQR-         25         ATA17         28           DACK3-         29         ATA15         30           DRQ3         31         ATA15         32           DACK1-         33         ATA13         34           DRQ1         35         ATA12         38           ATSCLK         39         ATA10         42           IRQ7         41         ATA9         44           IRQ5         45         ATA6         50           ATA4         ATA6         50         ATA5         52           ATA5         52         ATA7         48         ATA6           IRQ3         47         ATA6         50         ATA5           DACK2-         51         ATA5         52         ATA1           IRQ3         49         ATA5         54         ATA3           ATA1         60         ATA2         58         50           ACC         57         ATA2         56         52           ATA1         60         ATA2         56 <t< td=""><td></td><td>► 21</td><td>ATALIN 22</td><td></td></t<>                                                                                                    |                | ► 21        | ATALIN 22    |  |
| $\begin{array}{c ccccccccccccccccccccccccccccccccccc$                                                                                                    | SMEMR-         | ► 23        | AIA19 24     |  |
| $\begin{array}{c ccccccccccccccccccccccccccccccccccc$                                                                                                    | AHQW-          | > 25        | ATA18 26     |  |
| $\begin{array}{c ccccccccccccccccccccccccccccccccccc$                                                                                                    | <u>ATIQ</u> R- | - 2J        | ATA17        |  |
| DRQ3         29         ATA15         30           DACK1-         33         ATA15         32           DRQ1         35         ATA14         34           DRQ1         35         ATA13         36           ATREF-         37         ATA12         38           ATSCLK         39         ATA10         40           IRQ7         41         ATA9         44           IRQ5         45         ATA9         44           IRQ5         45         ATA6         50           DACK2-         51         ATA6         50           DACK2-         51         ATA5         52           ATI/C         53         ATA3         56           VCC         57         ATA2         58           OSC         57         ATA1         60           ATMCS16-         63         ATLA23         66           IRQ10         67         ATLA23         66           IRQ11         69         ATLA20         72           ATLA20         72         ATLA19         74           ATLA20         72         ATLA10         72           IRQ12         71                                                                                                    | DACK3-         | - 27        | ATA16 20     |  |
| DACK1-       31       ATA12       32         DRQ1       35       ATA14       34         DRQ1       35       ATA13       36         ATREF-       37       ATA12       38         ATSCLK       39       ATA12       38         ATSCLK       39       ATA10       40         IRQ7       41       ATA9       44         IRQ6       43       ATA9       44         IRQ5       45       ATA7       48         IRQ3       49       ATA5       50         DACK2-       51       ATA5       52         ATT/C       53       ATA4       54         ATA5       52       ATA2       58         OSC       57       ATA2       58         OSC       57       ATA0       62         ATIOC16-       63       ATLA23       66         ATIO2       61       ATLA23       66         ATA0       67       ATLA20       72         ATA12       68       ATLA20       72         ATA12       68       ATLA20       72         IRQ10       67       ATLA20       72                                                                                                    | DRQ3           | ► 29        | ATA15 50     |  |
| DRQ1       33       ATA14       34         DRQ1       35       ATA13       36         ATREF       37       ATA12       38         ATSCLK       39       ATA10       40         IRQ7       41       ATA9       44         IRQ6       43       ATA9       44         IRQ5       45       ATA9       44         IRQ5       45       ATA7       48         IRQ3       49       ATA5       50         DACK2       51       ATA5       52         ATI/C       53       ATA3       56         VCC       57       ATA1       60         ATA0       61       ATA0       62         ATA10       62       ATA1       60         GND       61       ATA0       62         ATA0       63       ATA2       58         OSC       57       ATA1       60         ATA1       69       ATLA23       66         ATA1       69       ATLA23       66         IRQ10       67       ATLA20       72         IRQ12       71       ATLA10       72         IRQ                                                                                                    | DACK1-         | ► 31        |              |  |
| DRQ1       35       ATA13       36         ATREF-       37       ATA12       38         ATSCLK       39       ATA11       40         IRQ7       41       ATA10       42         IRQ6       43       ATA9       44         IRQ5       45       ATA9       44         IRQ5       45       ATA9       44         IRQ3       49       ATA6       50         DACK2-       51       ATA5       52         ATI/C       53       ATA3       56         ATALE       55       ATA3       56         VCC       57       ATA1       60         ATA0       61       ATA2       58         OSC       57       ATA1       60         ATA0       61       ATA0       62         ATIOC16-       63       ATLA23       66         IRQ10       67       ATLA21       70         IRQ12       71       ATLA20       72         IRQ14       75       ATLA19       74         DACK0-       77       ATLA19       74         DRQ0       79       ATMEMR-       80 <tr< td=""><td></td><td>► 33</td><td>ATA17 34</td><td></td></tr<>                                                                                                    |                | ► 33        | ATA17 34     |  |
| $\begin{array}{c ccccccccccccccccccccccccccccccccccc$                                                                                                    |                | ► 35        | ATATS 36     |  |
| AISCLK       39       ATA11       40         IRQ7       41       ATA10       42         IRQ6       43       ATA9       44         IRQ5       45       ATA9       44         IRQ5       45       ATA7       48         IRQ3       47       ATA6       50         DACK2       51       ATA5       52         ATI/C       53       ATA3       56         VCC       55       ATA1       60         ATA2       58       ATA1       60         GND       61       ATA0       62         ATIOC16-       63       ATLA23       66         IRQ10       67       ATLA23       66         IRQ11       69       ATLA21       70         IRQ12       71       ATLA20       72         ATLA19       74       ATLA19       74         IRQ14       75       ATLA19       74         ATLA20       72       ATLA19       74         IRQ14       75       ATLA19       74         DACK0-       77       ATLA19       74         DACK5-       81       ATD8       84                                                                                                    | AIREF -        | ► 37        | AIA12 38     |  |
| IRQ7       41       ATA10       42         IRQ6       43       ATA9       44         IRQ5       45       ATA8       46         IRQ4       47       ATA6       50         IRQ3       49       ATA6       50         DACK2-       51       ATA6       50         ATA5       52       ATA5       52         ATI/C       53       ATA3       56         VCC       55       ATA2       58         OSC       57       ATA1       60         GND       61       ATA0       62         ATIOC16-       63       ATLA23       66         IRQ10       67       ATLA23       66         IRQ11       69       ATLA21       70         IRQ12       71       ATLA20       72         IRQ14       75       ATLA19       74         IRQ12       71       ATLA19       74         IRQ14       75       ATLA19       74         DACK0-       77       ATLA19       74         DACK5-       81       ATD8       84         DACK5-       81       ATD8       84 <t< td=""><td>AISCLK</td><td><b>-</b> 30</td><td>ATA11 10</td><td></td></t<>                                                                                                    | AISCLK         | <b>-</b> 30 | ATA11 10     |  |
| IRQ6       41       ATA9       42         IRQ5       43       ATA9       44         IRQ5       45       ATA8       46         IRQ4       47       ATA6       50         IRQ3       49       ATA5       50         DACK2-       51       ATA5       52         ATT/C       53       ATA4       54         ATA1       50       ATA4       54         ATA2       53       ATA3       56         VCC       57       ATA2       58         OSC       59       ATA1       60         ATMCS16-       63       ATLA23       66         ATIOC16-       65       ATLA23       66         IRQ10       67       ATLA20       72         IRQ11       69       ATLA20       72         IRQ12       71       ATLA19       74         IRQ14       75       ATLA19       74         IRQ14       75       ATLA17       78         DACK0-       79       ATMEMR-       80         DACK5-       81       ATD8       84         DACK5-       81       ATD8       84                                                                                                    | IRQ7           | - JJ        | ATA10 40     |  |
| IRQ5       43       ATA8       44         IRQ3       45       ATA7       48         IRQ3       49       ATA6       50         DACK2-       51       ATA5       52         ATT/C       53       ATA4       54         ATA5       52       ATA4       54         ATA4       55       ATA3       56         VCC       57       ATA2       58         OSC       59       ATA1       60         ATMCS16-       63       ATA2       66         ATIOC16-       65       ATLA23       66         IRQ10       67       ATLA21       70         IRQ12       71       ATLA20       72         ATLA21       70       ATLA20       72         IRQ14       75       ATLA19       72         IRQ14       75       ATLA17       78         DACK0-       77       ATLA18       76         DACK5-       81       ATD8       84         DACK5-       81       ATD8       84         DRQ6       87       ATD10       88         DACK6-       85       ATD9       86                                                                                                    | IRQ6           | - 41        | ATA9         |  |
| IRQ3       45       ATA7       46         IRQ3       47       ATA7       48         IRQ3       49       ATA6       50         DACK2-       51       ATA5       52         ATT/C       53       ATA4       54         ATALE       55       ATA3       56         VCC       57       ATA2       58         OSC       59       ATA1       60         ATMCS16-       61       ATA0       62         ATIOC16-       63       ATLA23       66         IRQ10       67       ATLA21       70         IRQ12       71       ATLA20       72         IRQ12       71       ATLA20       72         IRQ14       75       ATLA17       78         DACK0-       77       ATLA18       76         IRQ14       75       ATLA17       78         DACK5-       81       ATD8       84         DACK5-       81       ATD8       84         DACK6-       85       ATD9       86         DRQ6       87       ATD10       88         DACK6-       87       ATD13       94 <td>IR05</td> <td>► 45</td> <td>ATA8 44</td> <td></td>                                                                                                    | IR05           | ► 45        | ATA8 44      |  |
| IRQ4       47       ATA7       48         IRQ3       49       ATA6       50         ATA5       52         ATT/C       51       ATA5       52         ATA1       53       ATA3       56         ATA2       58       ATA2       58         OSC       59       ATA1       60         ATMCS16       61       ATA0       62         ATIOC16       63       ATLA23       66         IRQ10       67       ATLA21       60         IRQ10       67       ATLA21       70         IRQ12       71       ATLA20       72         IRQ14       75       ATLA19       74         IRQ12       71       ATLA20       72         IRQ14       75       ATLA17       78         DACK0       79       ATLA17       78         DACK5       81       ATD8       84         DACK5       81       ATD8       84         DACK6       85       ATD9       86         DRQ6       87       ATD10       88         DACK6       87       ATD10       88         DRQ7       91<                                                                                                    | IPOA           | ► 45        | ATA7 + 46    |  |
| $\begin{array}{c ccccccccccccccccccccccccccccccccccc$                                                                                                    |                | ► 47        | ATAC + 48    |  |
| DACK2-       51       ATA5       52         ATT/C       53       ATA4       54         ATALE       55       ATA3       56         VCC       57       ATA1       60         OSC       59       ATA1       60         GND       59       ATA0       62         ATMCS16-       63       ATLA23       66         ATIOC16-       65       ATLA23       66         IRQ10       67       ATLA21       70         IRQ12       71       ATLA20       72         IRQ12       71       ATLA19       72         IRQ14       75       ATLA19       74         DACK0-       77       ATLA18       76         DACK5-       81       ATD8       84         DACK5-       81       ATD8       84         DACK6-       85       ATD9       86         DRQ6       87       ATD10       88         DACK7-       89       ATD12       90         VCC       93       ATD13       94         ATD14       96       ATD15       60                                                                                                    |                | ► 49        | ATA6 50      |  |
| $\begin{array}{c ccccccccccccccccccccccccccccccccccc$                                                                                                    | DACK2-         | ► 51        | AIA5 52      |  |
| ATALE       55       ATA3       54         VCC       57       ATA1       60         OSC       59       ATA1       60         GND       61       ATA0       62         ATMCS16       61       ATSBHE       64         ATIOC16       63       ATLA23       66         IRQ10       67       ATLA21       60         IRQ11       69       ATLA21       70         IRQ12       71       ATLA20       72         IRQ14       75       ATLA19       74         DACKO       77       ATLA17       78         DACK5       81       ATD8       84         DACK5       81       ATD8       84         DACK6       85       ATD9       86         DRQ6       87       ATD10       88         DACK7       91       ATD12       92         VCC       93       ATD13       94         MASTER       95       ATD14       96         OND       97       ATD14       96                                                                                                    | ATT/C          | - 57        | ATA4         |  |
| VCC         55         ATA2         56           OSC         57         ATA1         60           GND         61         ATA0         62           ATMCS16         63         ATLA23         66           ATIOC16         65         ATLA22         68           IRQ10         67         ATLA21         70           IRQ12         71         ATLA20         72           ATLA19         74         ATLA20         72           IRQ14         75         ATLA17         78           DACK0         79         ATMEMR         80           DACK5         81         ATD8         84           DACK6         85         ATD9         86           DRQ6         87         ATD10         88           DACK6         87         ATD10         88           DACK6         87         ATD11         90           ACK6         87         ATD11         90           ACK7         91         ATD12         92           VCC         93         ATD13         94           ATD14         96         ATD15         60                                                                                                    | ATALE          | - JJ        | ATA3         |  |
| OSC         57         ATA1         60           GND         61         ATA0         62           ATMCS16-         63         ATLA23         66           ATIOC16-         65         ATLA23         66           IRQ10         67         ATLA21         68           IRQ11         69         ATLA21         70           IRQ12         71         ATLA20         72           ATLA19         74         ATLA20         72           IRQ14         75         ATLA17         78           DACK0-         77         ATLA17         78           DACK5-         81         ATD8         84           DACK5-         81         ATD9         86           DRQ5         83         ATD9         86           DRQ6         87         ATD10         88           DACK6-         87         ATD10         88           DACK6-         87         ATD11         90           ACC         91         ATD12         92           VCC         93         ATD13         94           ATD15         96         96         97                                                                                                    | VCC            | <b>~</b> 33 | ATA2 56      |  |
| SOC         59         ATAO         60           ATMCS16         61         ATAO         62           ATIOC16         63         ATLA23         66           ATLA23         66         ATLA23         66           IRQ10         67         ATLA21         68           IRQ11         69         ATLA21         70           IRQ12         71         ATLA20         72           ATLA19         74         ATLA19         74           IRQ14         75         ATLA17         78           DACK0         79         ATMEMR         80           DACK5         81         ATD8         84           DRQ5         83         ATD9         86           DRQ6         87         ATD10         88           DACK6         87         ATD10         88           DACK7         91         ATD12         92           VCC         93         ATD13         94           MASTER         95         ATD14         96                                                                                                    | OSC            | ►5/         | ΔΤΔ1 58      |  |
| ATMCS16-       61       ATAO       62         ATIOC16-       63       ATLA23       64         ATL0216-       65       ATLA23       66         IRQ10       67       ATLA21       70         IRQ12       71       ATLA20       72         IRQ14       75       ATLA19       74         DACK0-       77       ATLA17       78         DACK5-       81       ATD8       84         DACK6-       85       ATD9       86         DRQ6       87       ATD10       88         DACK7-       89       ATD12       90         ATD13       94       ATD14       96         ORO       93       ATD15       60                                                                                                    |                | ► 59        |              |  |
| ATMCST6-       63       ATSBHE-       64         ATIOC16-       65       ATLA23       66         IRQ10       67       ATLA21       68         IRQ11       69       ATLA20       72         IRQ12       71       ATLA20       72         IRQ14       75       ATLA19       74         DACK0-       77       ATLA17       78         DRQ0       79       ATMEMR-       80         DACK5-       81       ATD8       84         DACK6-       85       ATD9       86         DRQ6       87       ATD10       88         DACK7-       89       ATD12       90         ACK7-       89       ATD12       92         VCC       93       ATD13       94         MASTER-       95       ATD14       96                                                                                                    | ATHORIC        | ► 61        |              |  |
| AIIOC16-       65       AILA23       66         IRQ10       67       ATLA22       68         IRQ11       69       ATLA21       70         IRQ12       71       ATLA20       72         IRQ14       75       ATLA19       74         DACK0-       77       ATLA17       78         DRQ0       79       ATMEMR-       80         DACK5-       81       ATD8       84         DACK6-       85       ATD9       86         DRQ6       87       ATD10       88         DACK7-       89       ATD12       90         VCC       93       ATD13       94         MASTER-       95       ATD15       60                                                                                                    | AIMCSID-       | ► 63        | AISBHE- 64   |  |
| IRQ10       67       ATLA22       68         IRQ11       69       ATLA21       70         IRQ12       71       ATLA20       72         ATLA19       74       ATLA19       74         IRQ14       75       ATLA17       78         DACK0-       77       ATMEMR-       80         DACK5-       81       ATD8       84         DACK6-       85       ATD9       86         DRQ6       87       ATD10       88         DACK7-       89       ATD12       90         VCC       93       ATD13       94         MASTER-       95       ATD15       60                                                                                                    | ATIOCT6-       | ► 65        | AILA23       |  |
| IRQ11       67       ATLA21       68         IRQ12       71       ATLA20       72         ATLA19       74       ATLA19       74         IRQ14       75       ATLA19       74         DACK0-       77       ATLA17       78         DRQ0       77       ATMEMR-       80         DACK5-       81       ATMEMW-       82         DRQ5       83       ATD8       84         DACK6-       85       ATD9       86         DRQ6       87       ATD10       88         DACK7-       89       ATD12       90         VCC       93       ATD13       94         MASTER-       95       ATD15       60                                                                                                    | IRQ10          | - 67        | ATLA22       |  |
| IRQ12     71     ATLA20     72       IRQ14     73     ATLA19     74       IRQ14     75     ATLA19     74       DACK0-     77     ATLA17     78       DRQ0     79     ATMEMR-     80       DACK5-     81     ATD8     84       DACK6-     85     ATD9     86       DRQ6     87     ATD10     88       DACK7-     89     ATD12     90       ATD13     94     ATD14     96                                                                                                    | IRQ11          | - 07        | ATLA21       |  |
| IRQ14       71       ATLA19       72         IRQ14       75       ATLA19       74         DACK0-       75       ATLA18       76         DACK0-       77       ATMEMR-       80         DACK5-       79       ATMEMR-       80         DACK5-       81       ATD8       84         DACK6-       85       ATD9       86         DACK7-       87       ATD10       88         DACK7-       89       ATD12       90         VCC       93       ATD13       94         MASTER-       95       ATD15       602                                                                                                    | IRQ12          | - 09        | ATLA20       |  |
| IRQ14       73       ATLA13       74         DACKO-       75       ATLA18       76         DACKO-       77       ATLA17       78         DRQ0       79       ATMEMR-       80         DACK5-       81       ATD8       84         DACK6-       85       ATD9       86         DACK6-       85       ATD10       88         DACK7-       89       ATD11       90         DRQ7       91       ATD12       92         VCC       93       ATD14       96         GND       97       97       ATD15       602                                                                                                    |                | ► /1        | ATLA19       |  |
| INCUTY       75       ATLATS       76         DACKO-       77       ATLAT7       78         DRQO       79       ATMEMR-       80         DACK5-       79       ATMEMW-       80         DRQ5       81       ATD8       82         DACK6-       85       ATD9       86         DACK6-       85       ATD10       88         DACK7-       89       ATD11       90         DRQ7       91       ATD12       92         VCC       93       ATD14       96         GND       97       ATD15       602                                                                                                    | IRO14 X-       | ►73         | ATLA18 -> 74 |  |
| DACKO-         77         ATLAT7         78           DRQ0         79         ATMEMR-         80           DACK5-         81         ATMEMW-         80           DRQ5         83         ATD8         84           DACK6-         85         ATD9         86           DRQ6         87         ATD10         88           DACK7-         89         ATD12         90           DRQ7         91         ATD12         92           VCC         93         ATD13         94           MASTER-         95         ATD15         602                                                                                                    |                | ► 75        |              |  |
| DRQ0         79         ATMEMR-         80           DACK5-         81         ATMEMW-         82           DRQ5         83         ATD9         82           DACK6-         85         ATD9         86           DRQ6         87         ATD10         88           DACK7-         89         ATD11         90           DRQ7         91         ATD12         92           VCC         93         ATD13         94           MASTER-         95         ATD15         60                                                                                                    | DACKU-         | ► 77        | AILA1/ 78    |  |
| DACK5-         AT         ATMEMW-         82           DRQ5         81         ATD8         82           DACK6-         85         ATD9         86           DRQ6         87         ATD10         88           DACK7-         89         ATD11         90           DRQ7         91         ATD12         92           VCC         93         ATD13         94           MASTER-         95         ATD15         60                                                                                                    | DRQU           | ► 79        | AIMEMR-      |  |
| DRQ5     83     ATD8     82       DACK6-     85     ATD9     86       DRQ6     87     ATD10     88       DACK7-     89     ATD11     90       DRQ7     91     ATD12     92       VCC     93     ATD14     96       GND     97     4TD15     60                                                                                                    | DACK5-         | <b>-</b> 81 | ATMEMW- 82   |  |
| DACK6-         ATD9         ATD9         86           DRQ6         87         ATD10         88           DACK7-         89         ATD11         90           DRQ7         91         ATD12         92           VCC         93         ATD13         94           MASTER-         95         ATD15         60                                                                                                    | DRQ5           | - 07        | ATD8         |  |
| DRQ6         85         ATD 10         86           DACK7-         87         ATD 10         88           DRQ7         91         ATD 12         90           VCC         93         ATD 13         94           MASTER-         95         ATD 15         90                                                                                                    | DACK6-         | - 00        | ATD9         |  |
| DACK7-         87         ATD10         88           DRQ7         89         ATD11         90           VCC         91         ATD12         92           VCC         93         ATD13         94           MASTER-         95         ATD15         600                                                                                                    | DR06           | - 85        | ATD10 86     |  |
| DRQ7         91         ATD12         90           VCC         91         ATD12         92           MASTER-         95         ATD14         96           GND         97         ATD15         90                                                                                                    | DACK7-         | ► 87        | ATD11 +88    |  |
| VCC         91         ATD12         92           MASTER-         93         ATD13         94           GND         95         ATD15         96                                                                                                    |                | <b>►</b> 89 | ATD12 = 90   |  |
| MASTER         93         AID13         94           MASTER         95         AID14         96           GND         97         AID15         90                                                                                                    |                | ► 91        | AID12 92     |  |
| MASIER-<br>GND 95 ATD14 96<br>ATD15 96                                                                                                    | VLL            | ₩93         | AIDIS 04     |  |
| GND 07 ATD15 90                                                                                                    | MASTER-        | - 05        | ATD14        |  |
|                                                                                                    | GND            | - 30        | ATD15 90     |  |
|                                                                                                    |                | - 9/        | - 98         |  |

| P6 AT         | BUS         | CONNECTOR |             |
|---------------|-------------|-----------|-------------|
| GND           |             | ATIOCHK-  | 0           |
| ATRESET       | ►           | ATD7      | ►2          |
| VCC           | ► <u>5</u>  | ATD6      | ►4          |
| 1POQ          | ►5          |           | ►6          |
|               | ►7          | ATDA      | ►8          |
| -30           | ►9          | AID4      | ► 10        |
| DRUZ          | ► 11        | AIDS      | 12          |
| <u>-12V</u>   | ► 13        | AID2      | ▶ 14        |
| <u>atzws-</u> | <b>1</b> 5  | ATD1      | 16          |
| +12V          | - 17        | ATDO      | 10          |
| GND           | - 17        | ATIORDY-  | 10          |
| SMEMW-        | 19          | ATAEN     | ► 20        |
| SMEMR-        | ►21         | ATA19     | ►22         |
| ATIOW-        | ►23         | ΔΤΔ18     | ►24         |
|               | ►25         | ATA 17    | ►26         |
|               | ► 27        | ATA16     | ► 28        |
| DACK3-        | ► 29        | AIAIO     | ► 30        |
| DRQ3          | ► 31        | AIA15     | ► 32        |
| DACK1-        | ► 33        | AIA14     | 34          |
| DRQ1          | - 35        | ATA13     | 36          |
| ATREF-        | - 33        | ATA12     | 70          |
| ATSCLK        | - J/        | ATA11     | - 30        |
| IR07          | ► 39        | ATA10     | ► 40        |
| IR06          | ► 41        | PATA      | ► 42        |
| IR05          | ► 43        | ΔΤΔΒ      | ► 44        |
| IDOA          | ► 45        |           | ► 46        |
| 1007          | ► 47        | ATAC      | ► 48        |
| IRUS          | ► 49        | AIAD      | ► 50        |
| DACK2-        | ► 51        | CAIA      | ▶ 52        |
| ALI/C         | ► 53        | AIA4      | ► 54        |
| ATALE         | - 55        | ATA3      | 56          |
| VCC           | - 53        | ATA2      | - 50        |
| OSC           | - 50        | ATA1      |             |
| GND           | ► 29        | ATAO      | ► 6U        |
| ATMCS16-      | ► 61        | ATSBHE-   | ► 62        |
| ATIOC16-      | ► 63        | ΔΤΙΔ23    | ▶64         |
| 1R010         | ► 65        | ΔΤΙ Δ22   | ►66         |
|               | ► 67        | ATLAZZ    | ► 68        |
|               | ► 69        | ATLAZI    | ► 70        |
| IRUIZ         | ►71         | ATLAZU    | ► 72        |
| ×             | ► 73        | AILAI9    | ► 74        |
| IRQ14         | ► 75        | ATLA18    | ► 76        |
| DACKO-        | - 73        | ATLA17    | - 78        |
| DRQO          | - 70        | ATMEMR-   |             |
| DACK5-        | - /9        | ATMEMW-   | - 00        |
| DR05          | • 81        | ATD8      | • 82        |
| DACK6-        | -83         | ATD9      | ► 84        |
| DR06          | ► 85        | ATD10     | ► 86        |
|               | <b>►</b> 87 | ATD11     | <b>-</b> 88 |
|               | <b>►</b> 89 |           | ► 90        |
|               | ► 91        |           | ► 92        |
| VLL           | ▶93         | AIDIS     | ▶94         |
| MASIER-       | ₩ 95        | AID14     | ► <u>96</u> |
| GND           | → 07        | ATD15     | <b>A</b> 08 |
|               | - 37        |           |             |

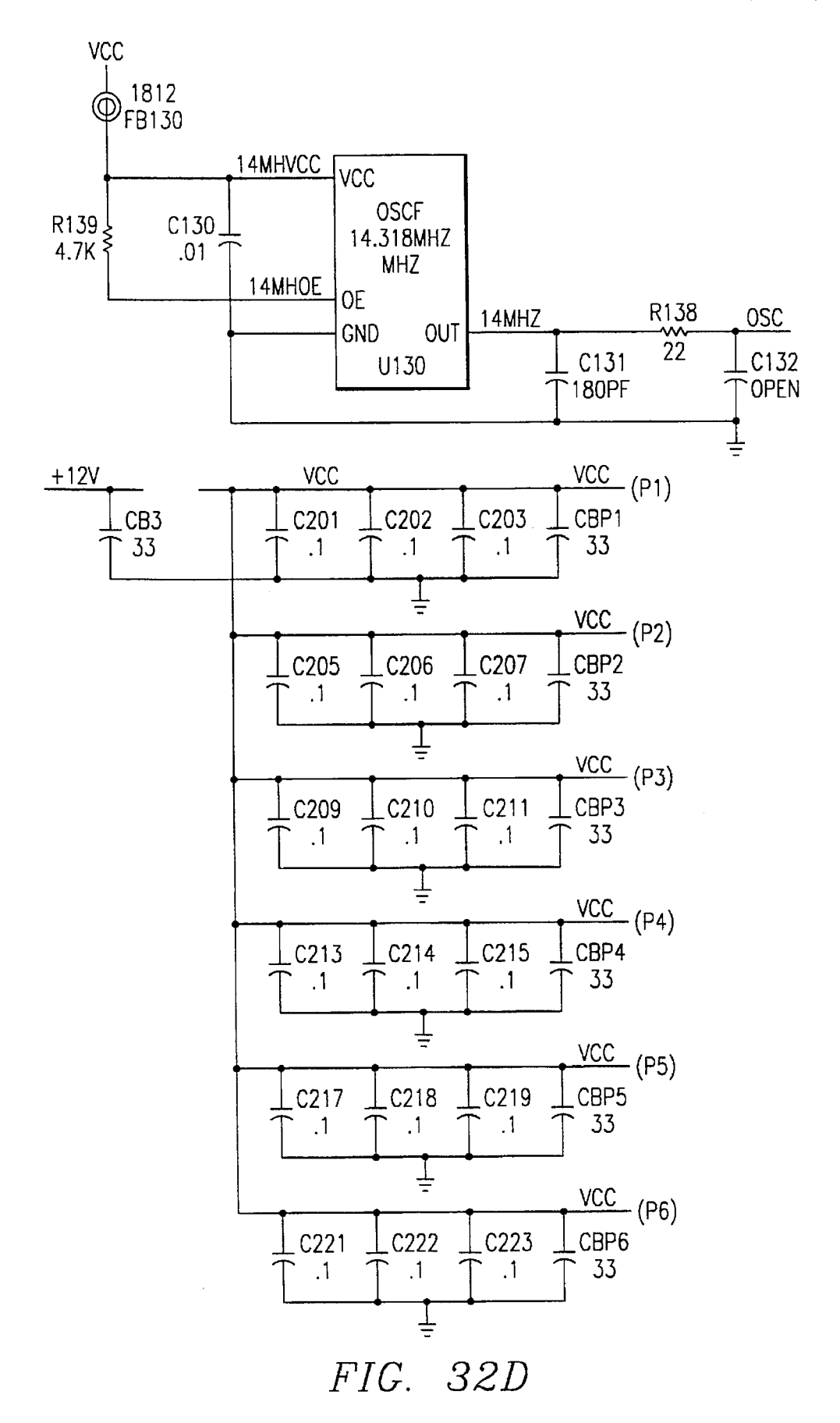

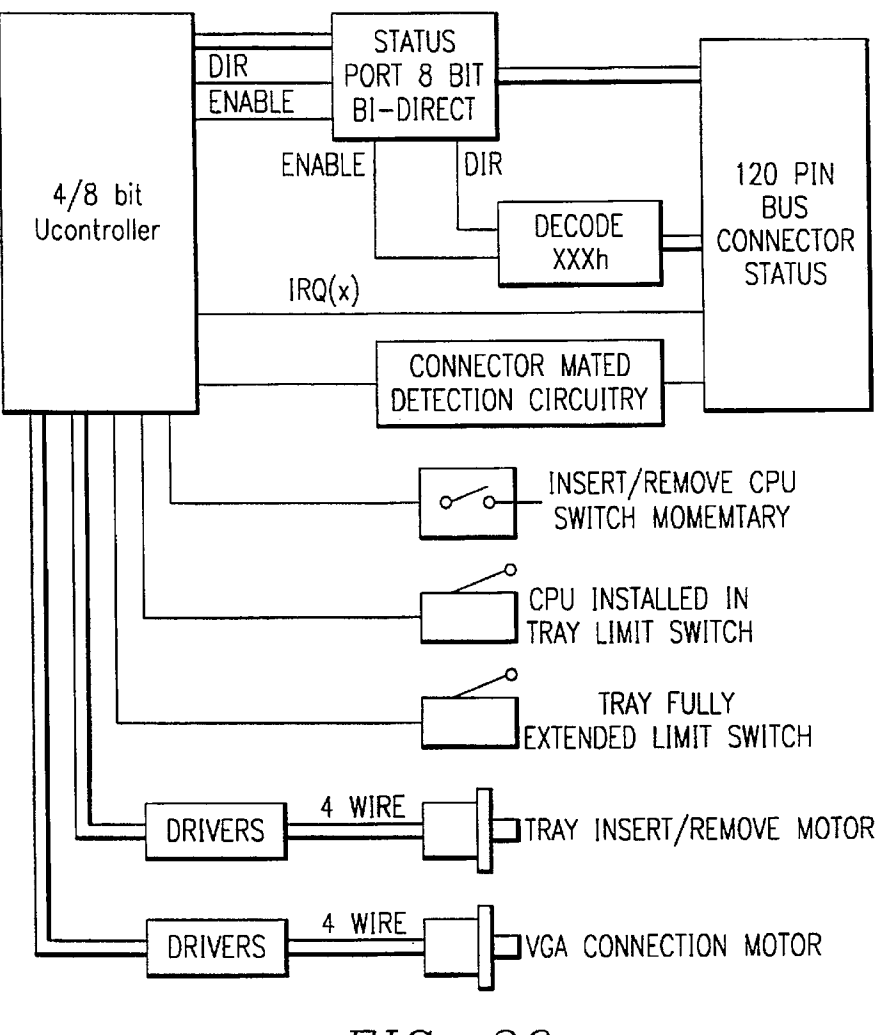

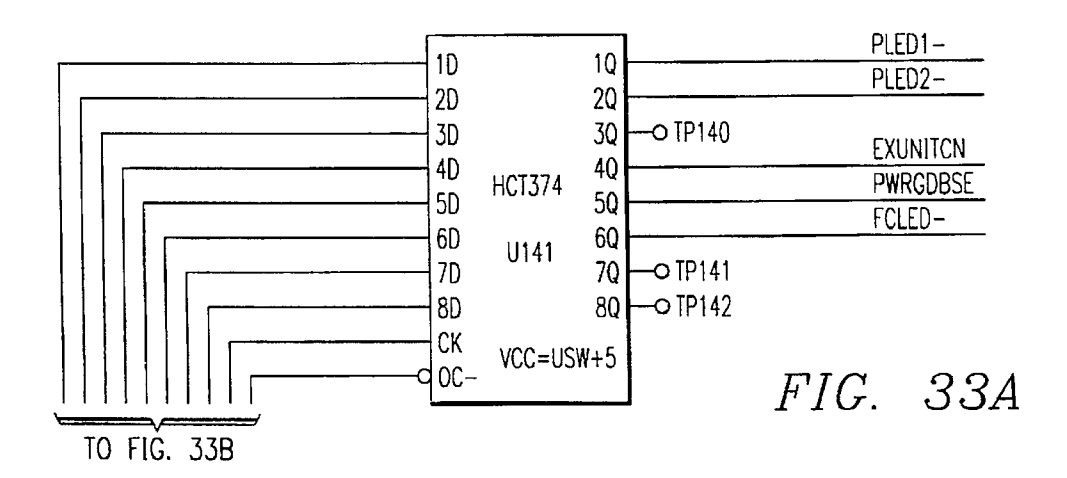

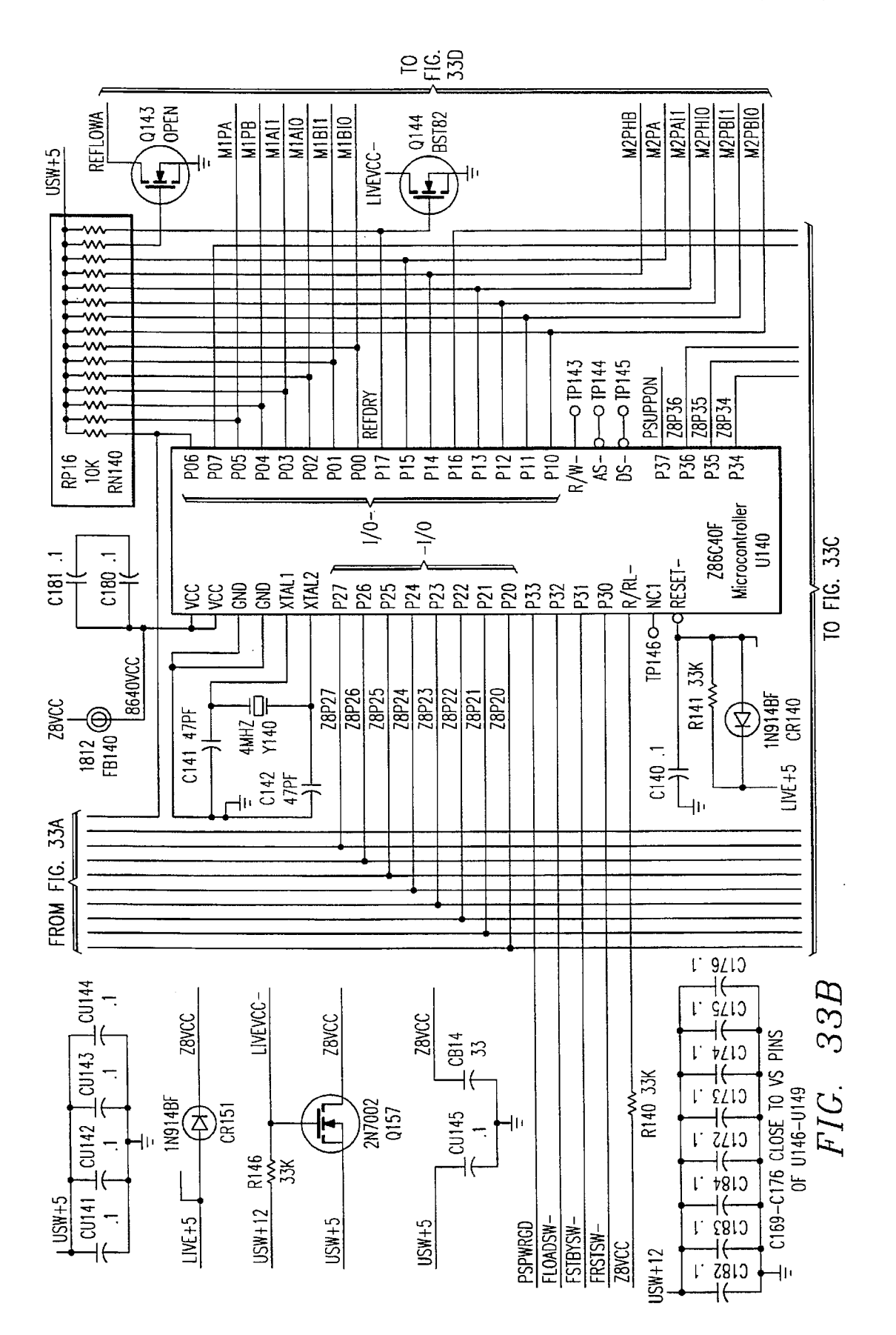

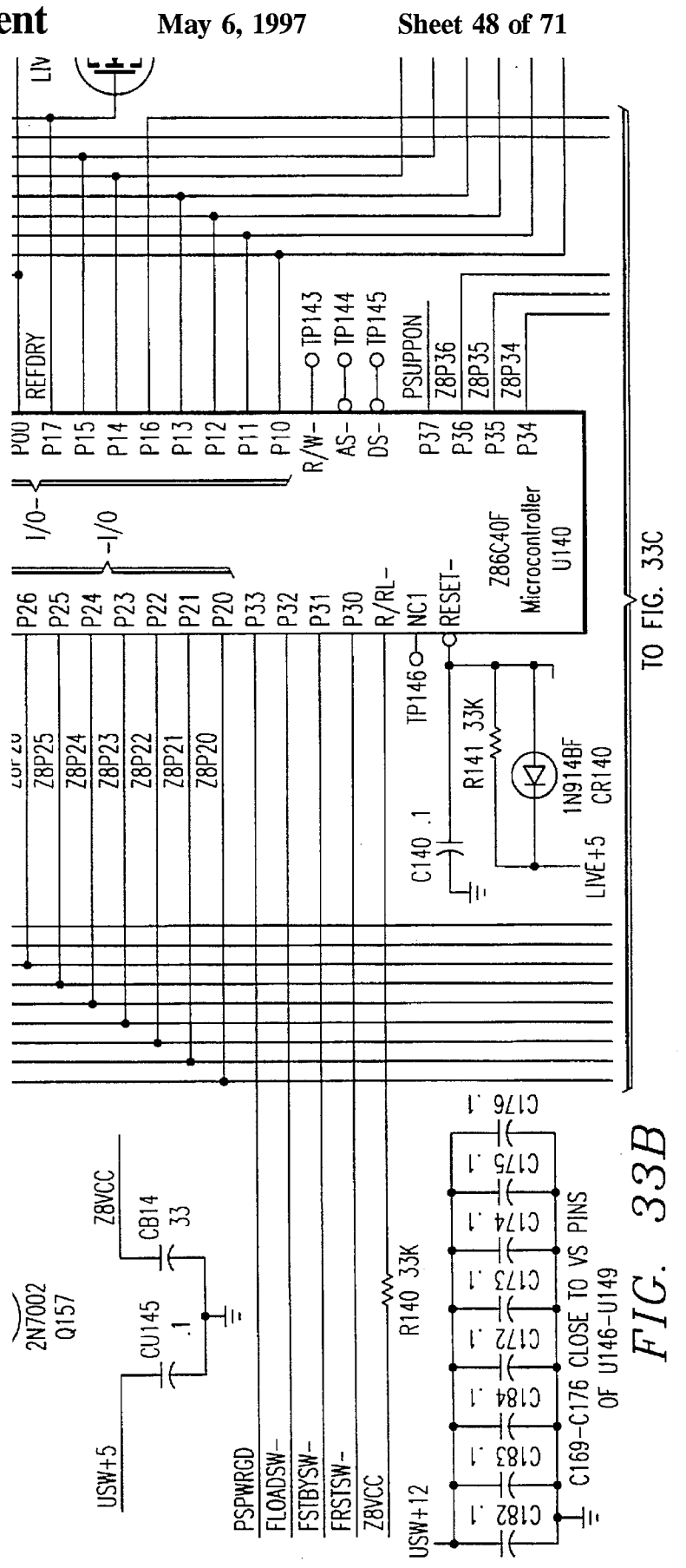

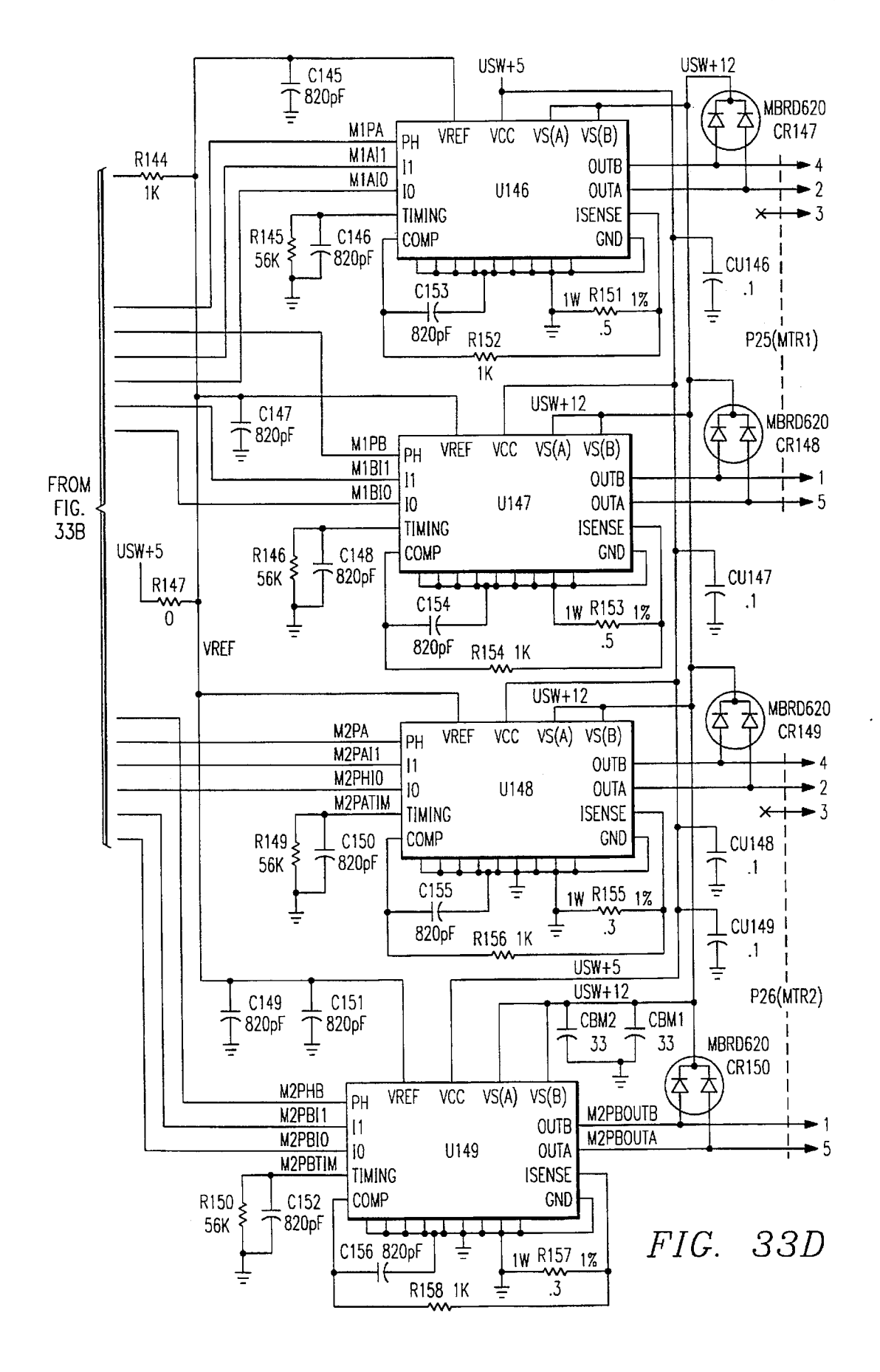

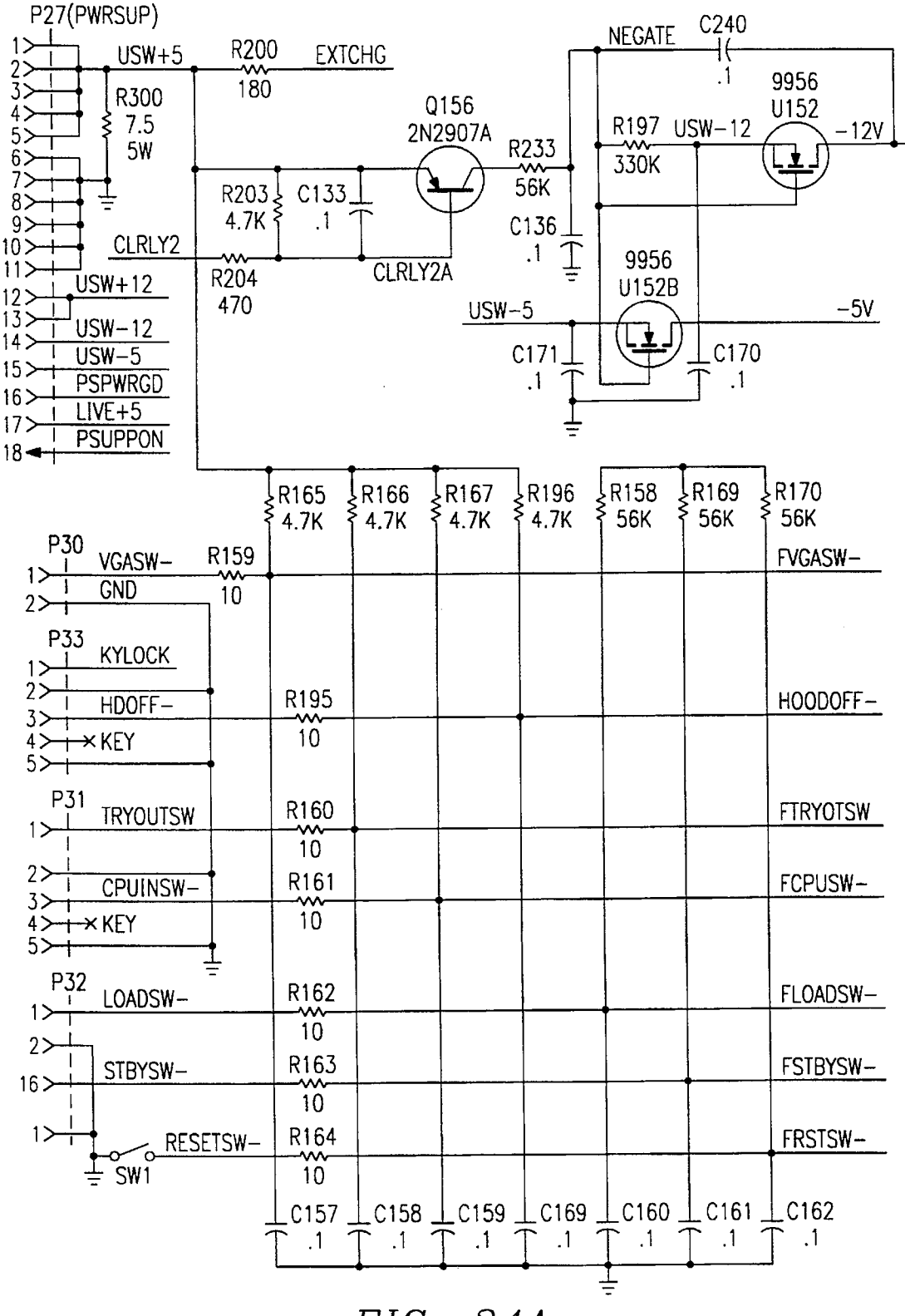

FIG. 34A

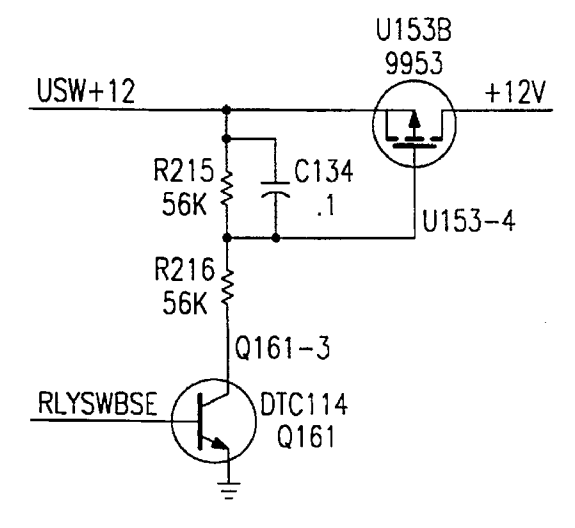

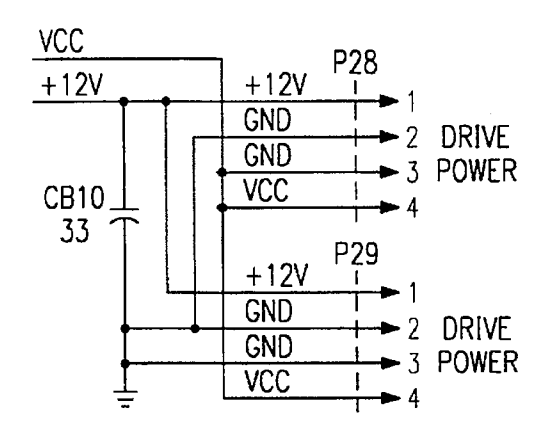

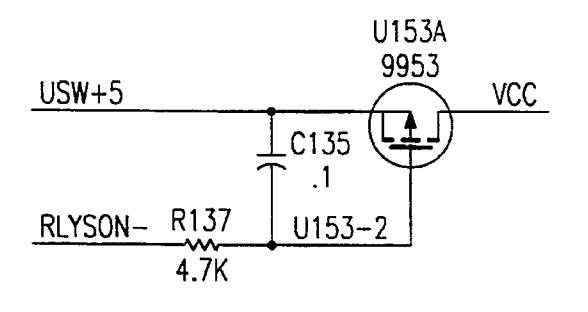

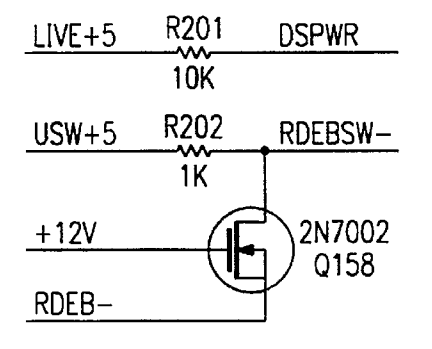

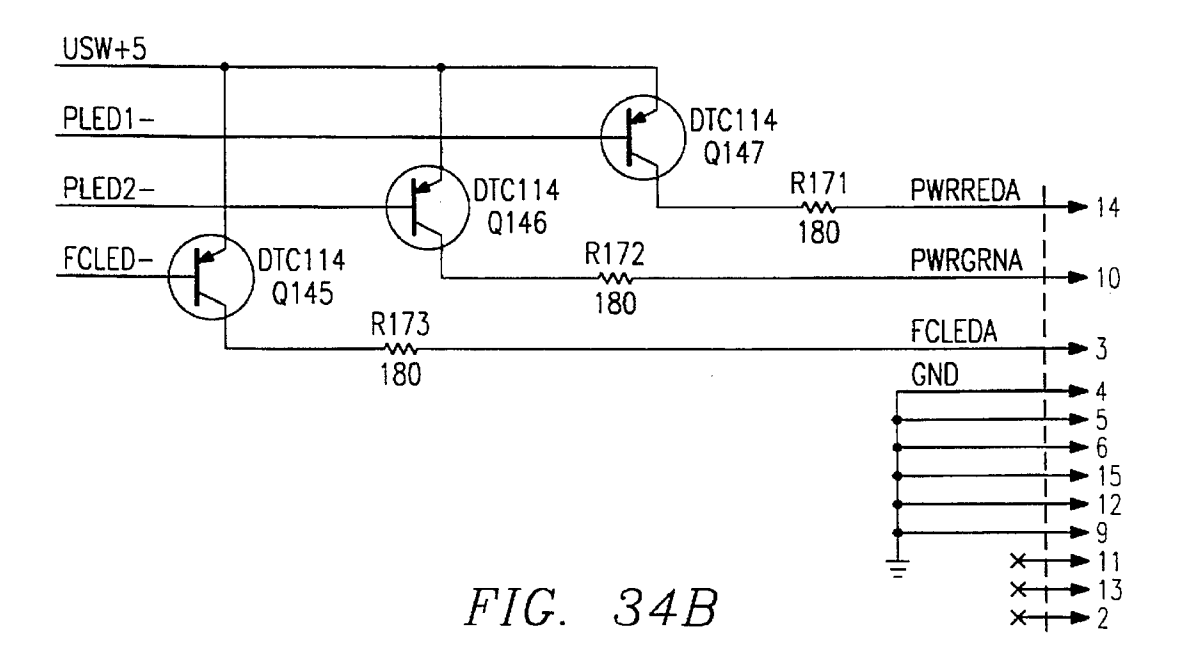

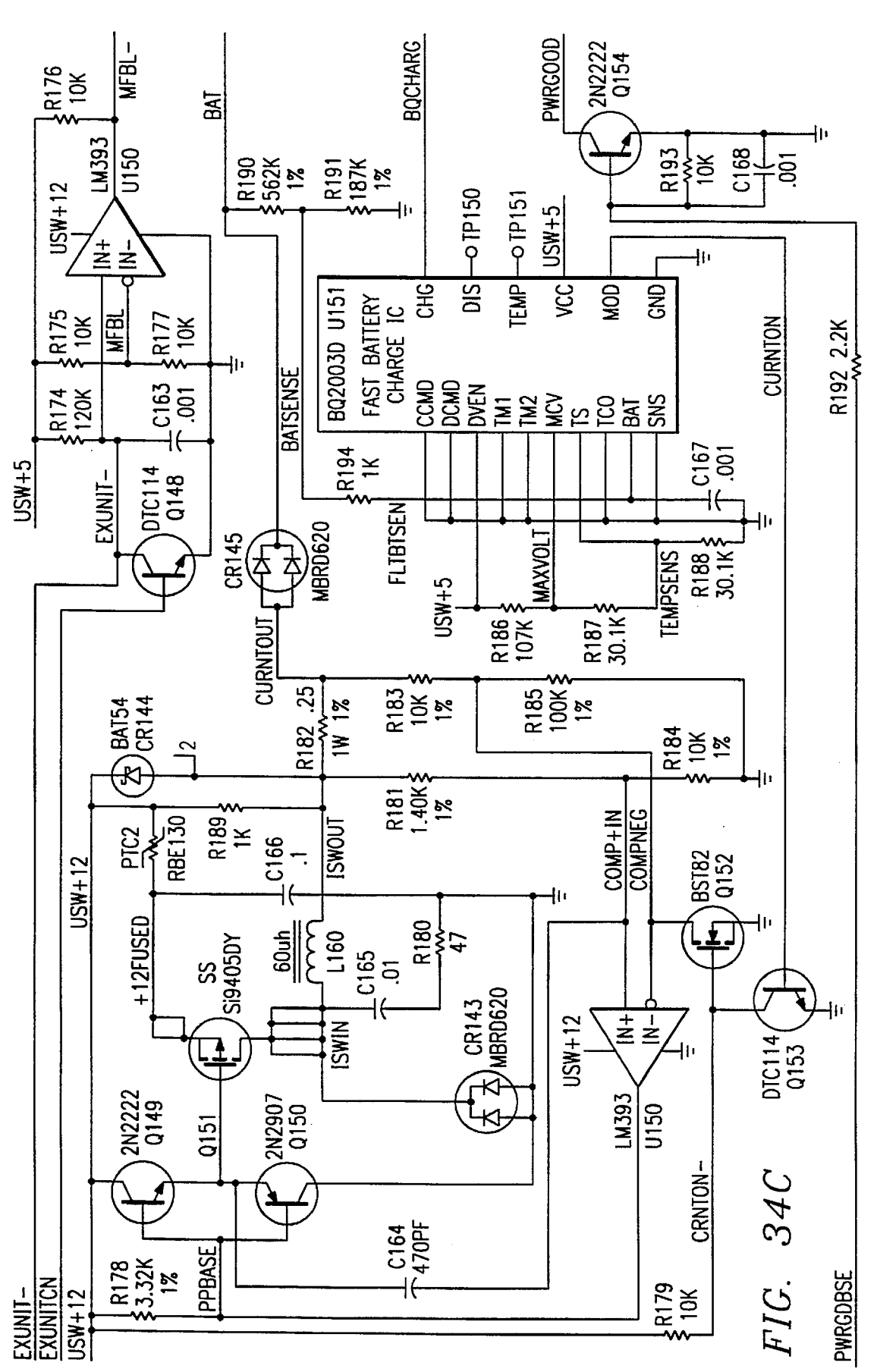

**U.S. Patent** 

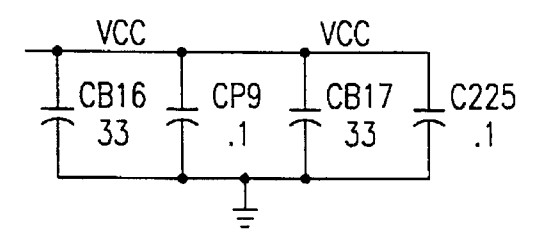

FIG. 35A

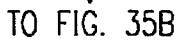

FROM FIG. 35A

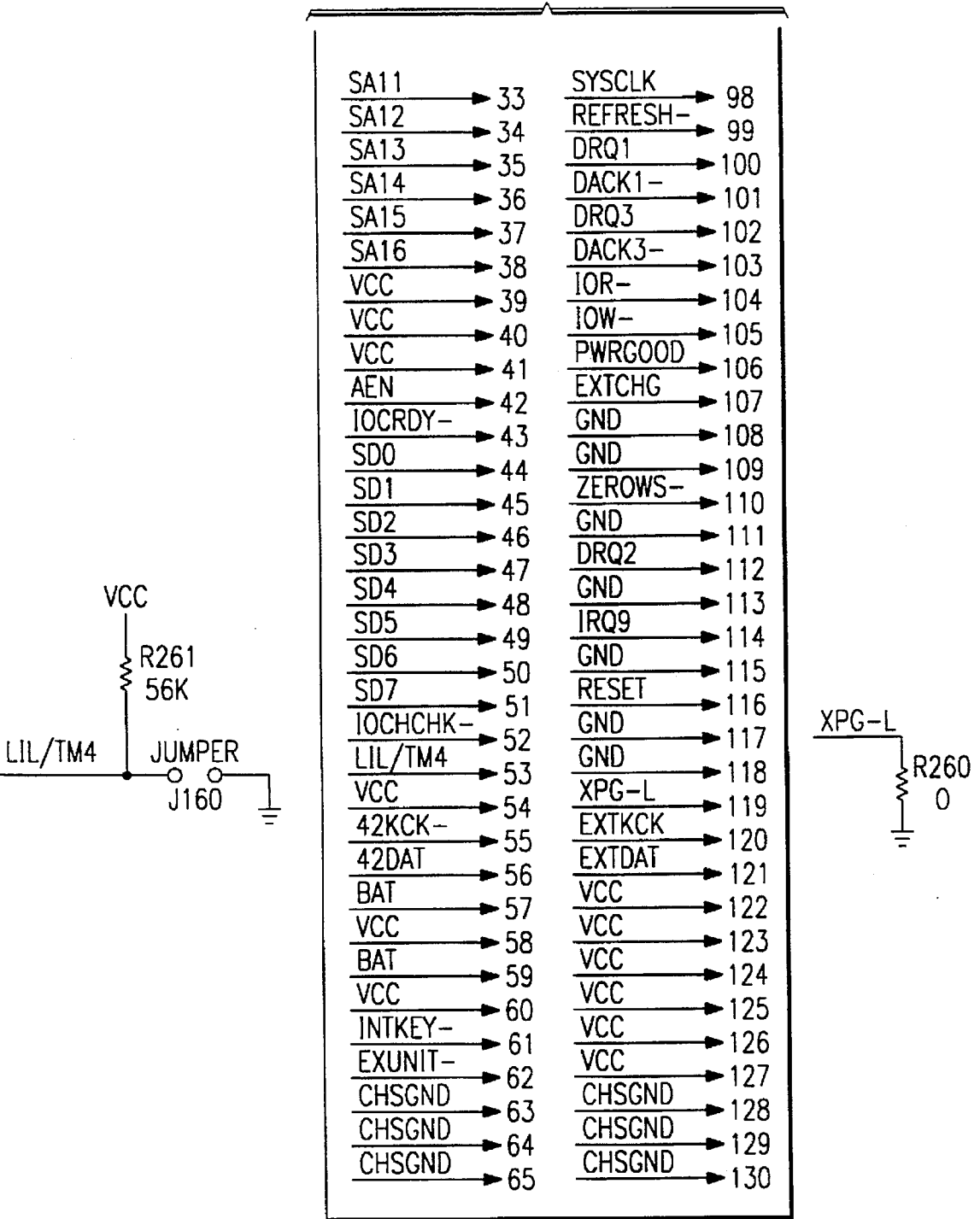

## FIG. 35B

5,627,974

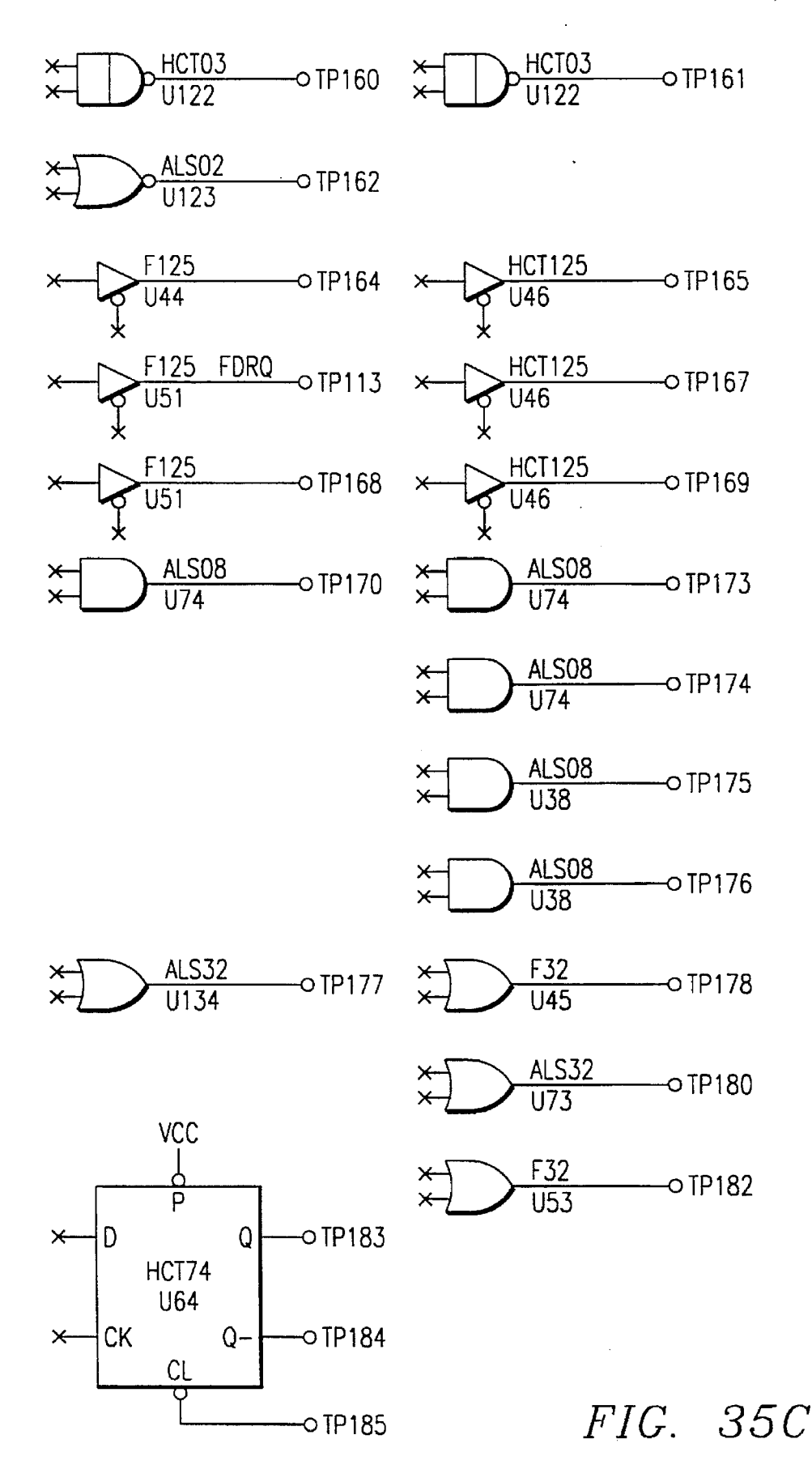

.

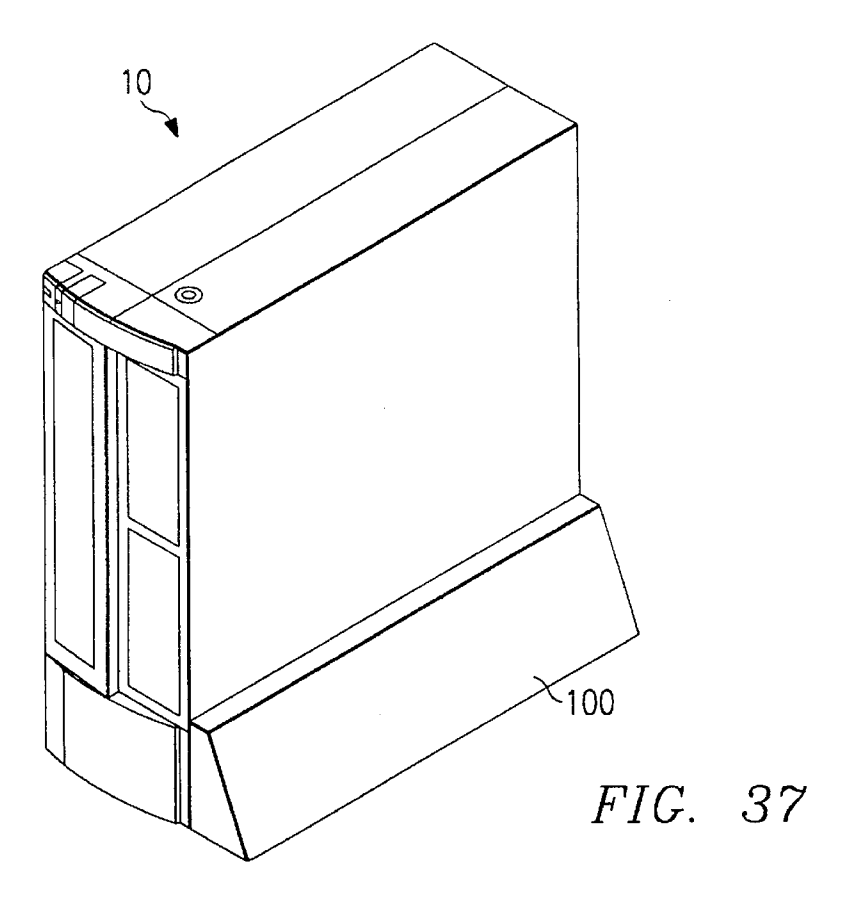

| TravelMate DeskTop/MicroDock Setup Program<br>Version 1.00. Dec 1 1993                       |                                                           |  |  |  |
|----------------------------------------------------------------------------------------------|-----------------------------------------------------------|--|--|--|
|                                                                                              | Page 1 of 3                                               |  |  |  |
| DeskTop floppy 0 type: Disabled<br>DeskTop floppy 1 type: Disabled<br>Swap floppy drives: No | SCSI hardware: On<br>SCSI BIOS: On<br>PCMCIA hardware: On |  |  |  |
| Game Port: On<br>QuickPort mouse: On                                                         | PCMCIA BIOS: On                                           |  |  |  |
| Select the type of floppy drive in:                                                          | stalled (DeskTop only)                                    |  |  |  |
| Esc=Exit F1=Help ↓ Field +/- Value PgUp/PgDn                                                 |                                                           |  |  |  |

5,627,974

| TravelMate DeskTop/MicroDock Setup Program<br>Version 1.00.15 Dec 1 1993 |                  |                         |                       |  |
|--------------------------------------------------------------------------|------------------|-------------------------|-----------------------|--|
| Port settings                                                            |                  |                         | Page 2 of 3           |  |
| -                                                                        | Notebook<br>Only | MicroDock<br>& Notebook | DeskTop<br>& Notebook |  |
| Configuration:                                                           | 1                | 1                       | 1                     |  |
| Notebook 9 Pin Serial:                                                   | COM1             | COM3                    | N/A                   |  |
| Notebook Internal:                                                       | COM2             | COM2                    | COM2                  |  |
| Station 9 Pin Serial:                                                    | N/A              | COM1                    | COM1                  |  |
| Station 25 Pin Serial:                                                   | N/A              | N/A                     | COM3                  |  |
|                                                                          | сом3/0           | OM4 Addresses:          | 3e8/2e8               |  |
| Select comm port configuration                                           |                  |                         |                       |  |
|                                                                          |                  |                         |                       |  |
| Esc=Exit F1=Help                                                         |                  |                         |                       |  |
|                                                                          |                  |                         |                       |  |

FIG. 39

| TravelMate DeskTop/MicroDock Setup Program<br>Version X.XX MMM D YYYY |                            |                            |                           |  |
|-----------------------------------------------------------------------|----------------------------|----------------------------|---------------------------|--|
| LPT settings                                                          |                            |                            | Page 3 of 3               |  |
| 5                                                                     | Notebook<br>Only           | MicroDock<br>& Notebook    | DeskTop<br>& Notebook     |  |
| Configuration:                                                        | 2                          | 1                          | 1                         |  |
| LPT1:                                                                 | Notebook Port<br>378h-IRQ7 | MicroDock<br>378h–1RQ7     | DeskTop Port<br>378h-IRQ7 |  |
| LPT2:                                                                 | N/A                        | Notebook Port<br>278h-IRQ5 | N/A                       |  |
| DeskTop/MicroDock Lf                                                  | PT port type:              | Standard                   |                           |  |
| Select LPT port configuration                                         |                            |                            |                           |  |
| Esc=Exit F1=Help F2=Info ↓ Field +/- Value PgUp/PgDn                  |                            |                            |                           |  |
|                                                                       |                            |                            |                           |  |

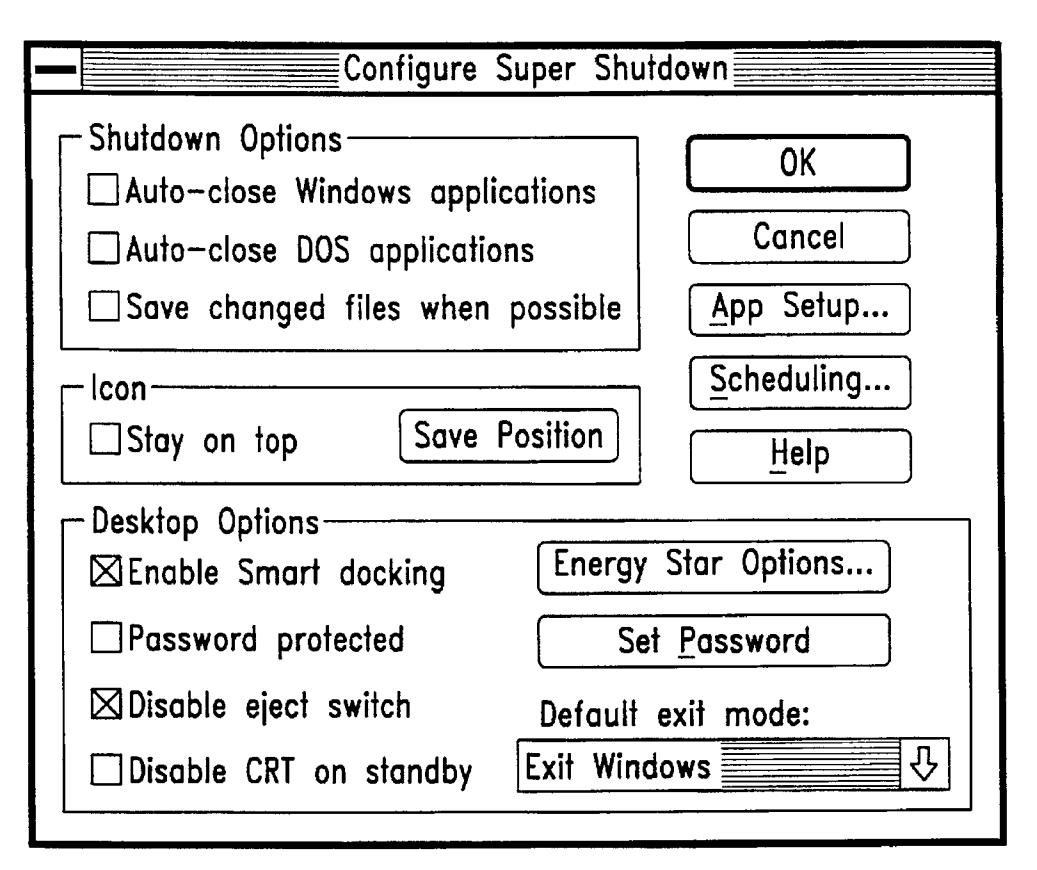

| Desktop Energy Saving Featu                                                                                                    | ires                 |
|----------------------------------------------------------------------------------------------------|----------------------|
| <ul> <li>☑ Enable Desktop Energy Savings</li> <li>Time for Desktop shutdown: 2 = 1</li> <li>Time for Desktop resume: 2 = 8</li> <li>□ Manual resume</li> <li>□ Include weekends</li> <li>□ Enable Desktop instant on</li> </ul> | OK<br>Cancel<br>Help |
| Auto-Shutdown confirmation delay: 1_ r                                                                                                    | ninutes              |

| Old Password:                |      |  |  |
|------------------------------|------|--|--|
| <u>N</u> ew Password:        | **** |  |  |
| <u>R</u> etype New Password: | **** |  |  |
| OK Cancel <u>H</u> elp       |      |  |  |
| FIG                          | . 43 |  |  |

|                               | Application Close | Information |              |
|-------------------------------|-------------------|-------------|--------------|
| Window Title:                 |                   | <b>小</b>    | ОК           |
| Keystrokes String:            |                   |             | Cancel       |
| DDE Server Name:              |                   |             | Delete Entry |
| DDE Command:                  |                   |             | Help         |
| Repeat DDE command until fail |                   |             |              |

|         |           | Scheduling |      |  |
|---------|-----------|------------|------|--|
| Minimum | Timeslice | (in msec): | 0    |  |
| ОК      |           | Cancel     | Help |  |

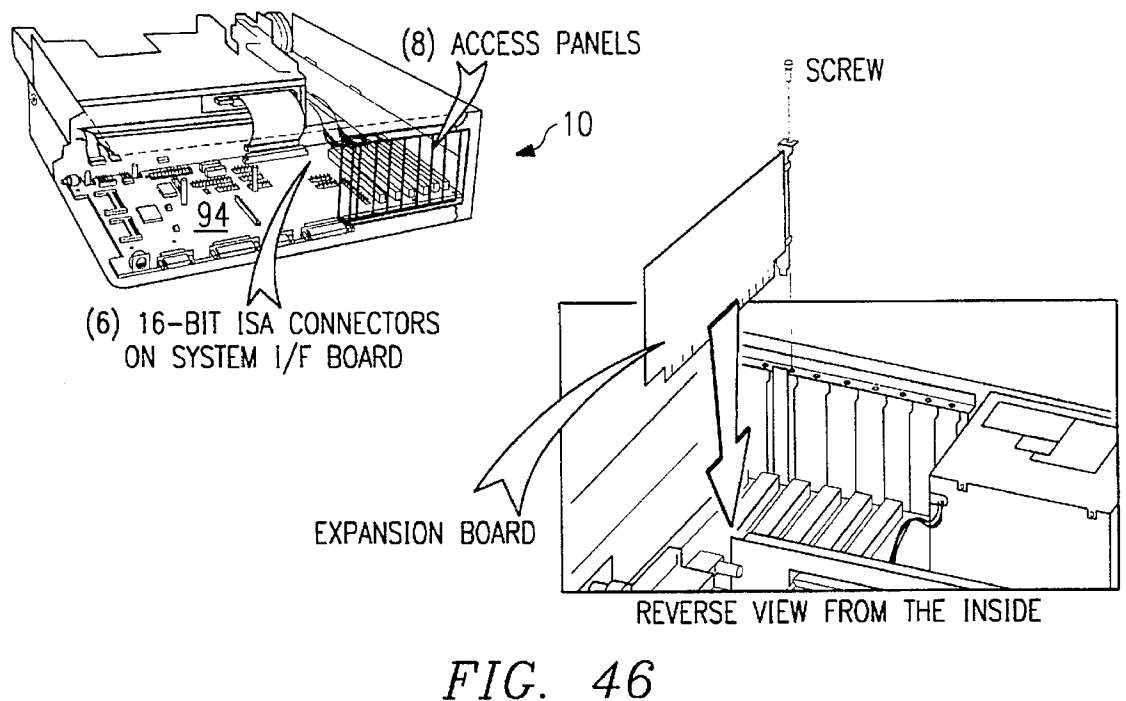

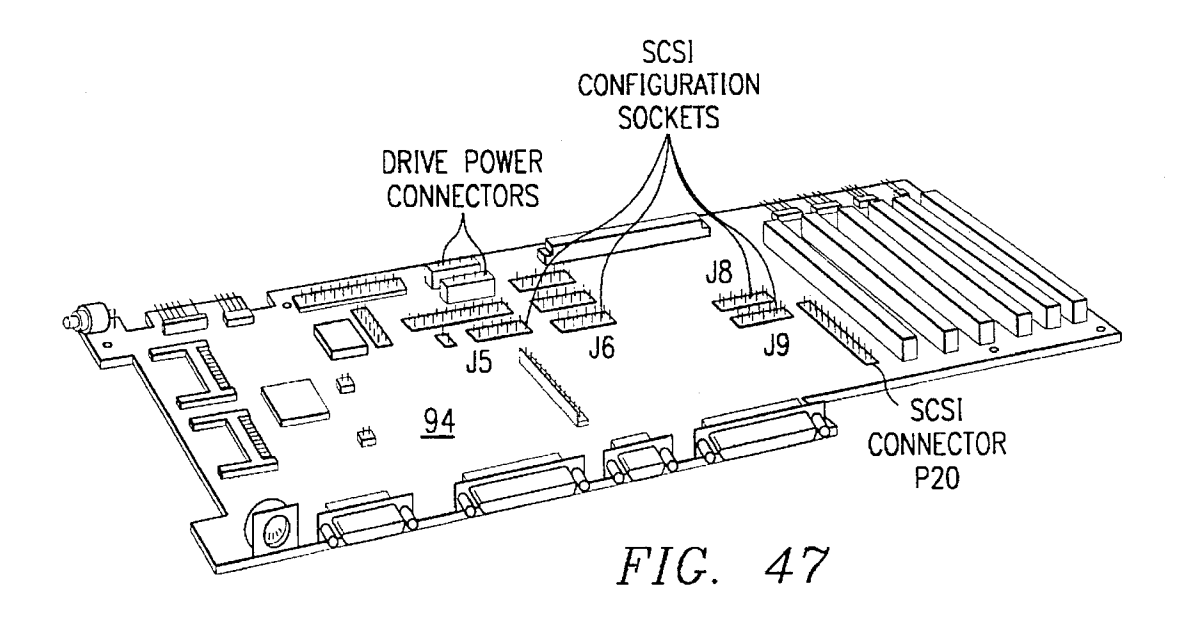

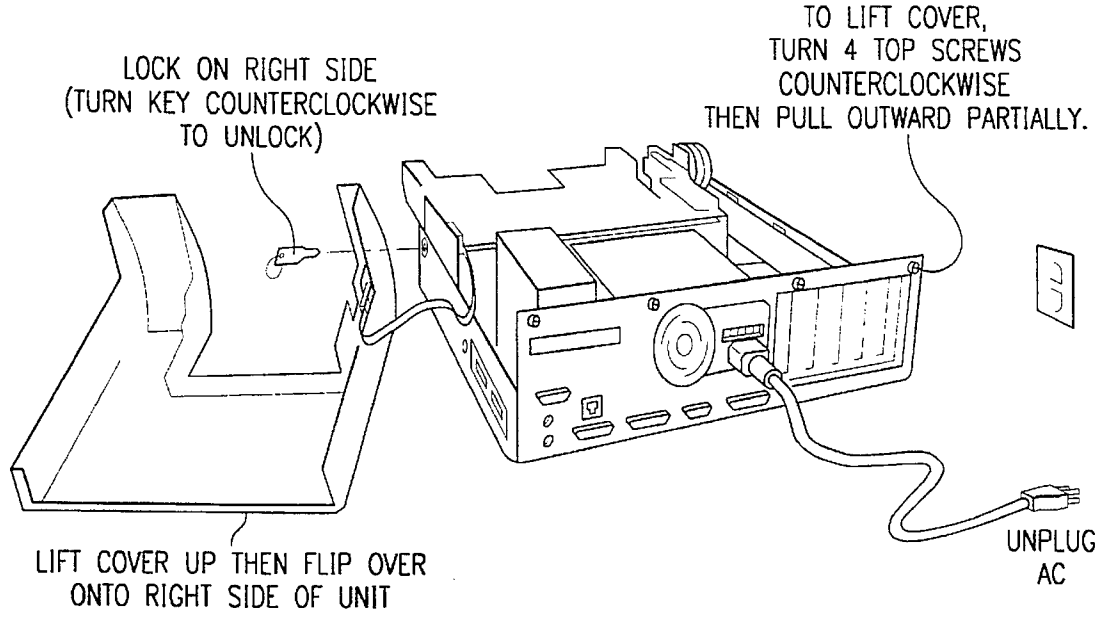

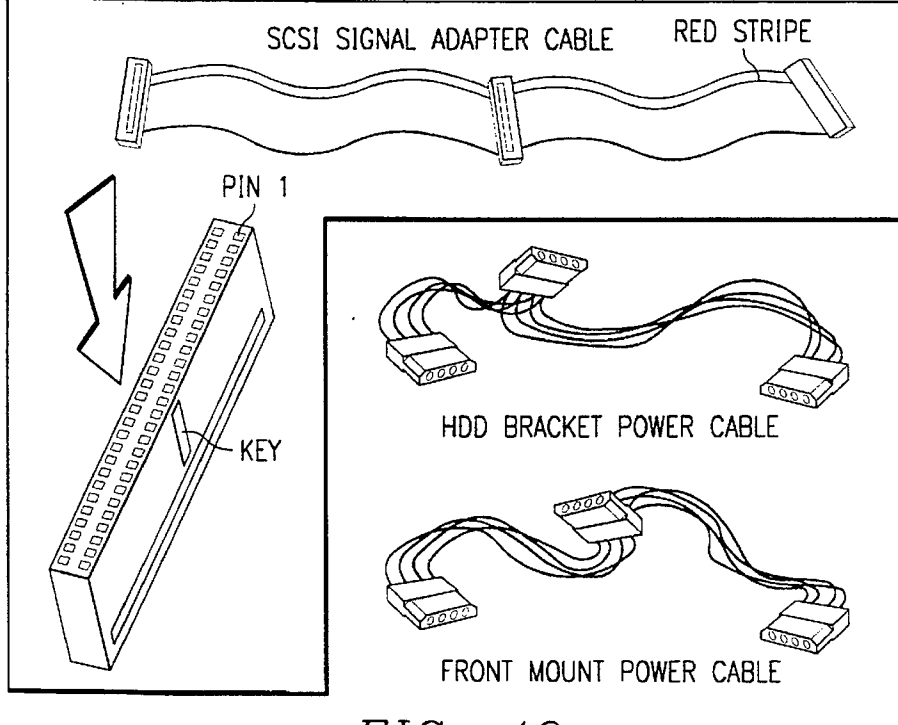

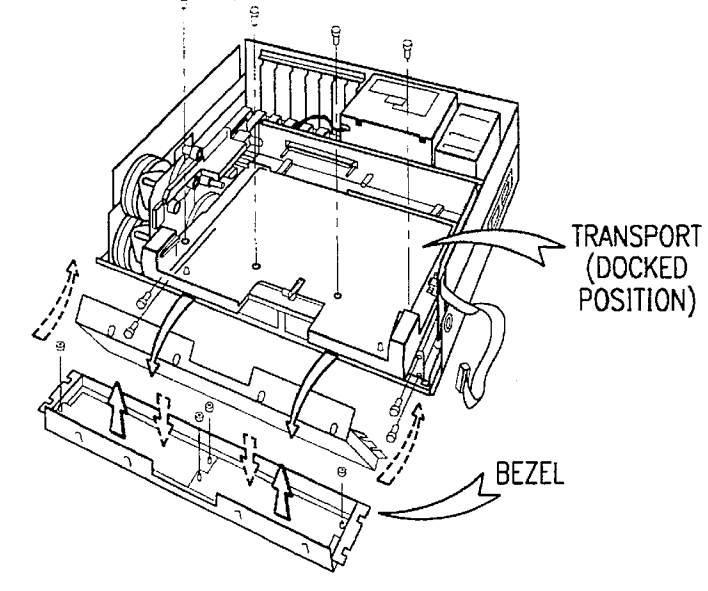

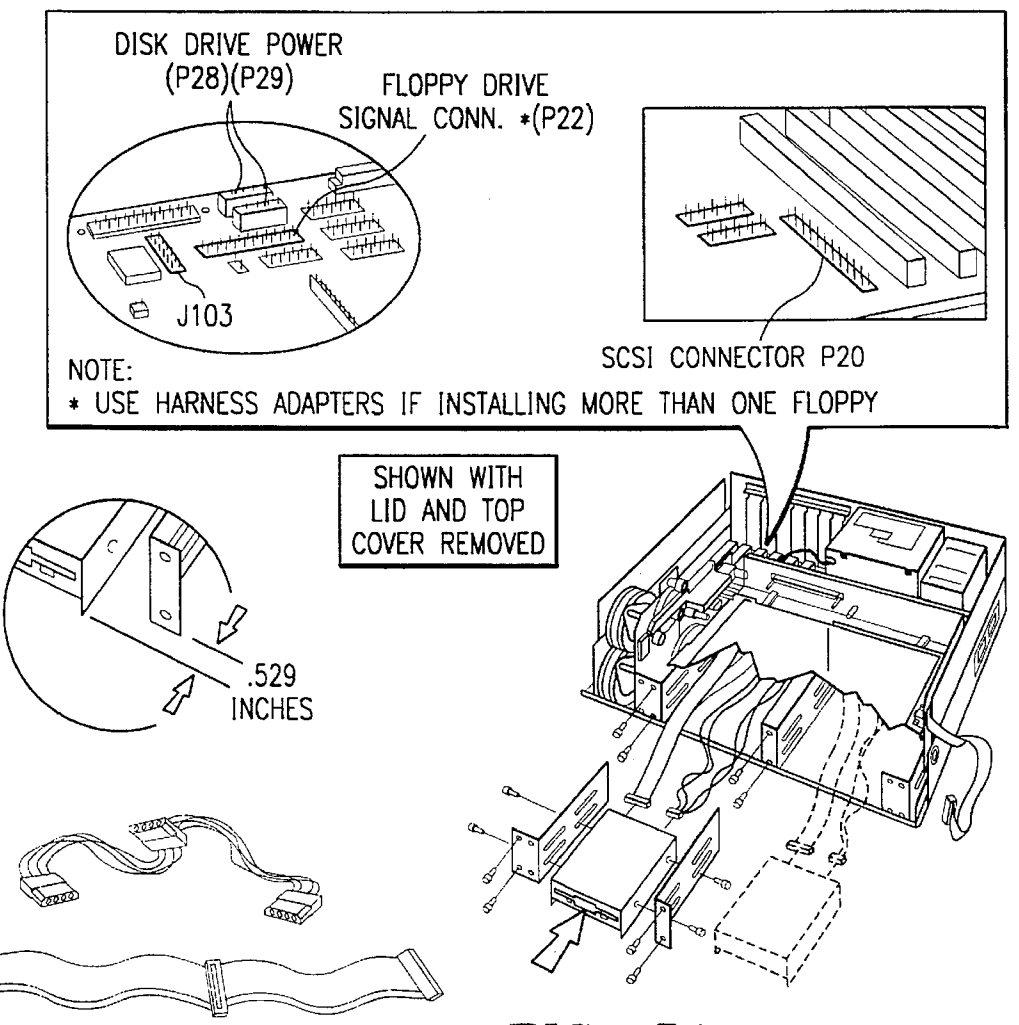

FIG. 51

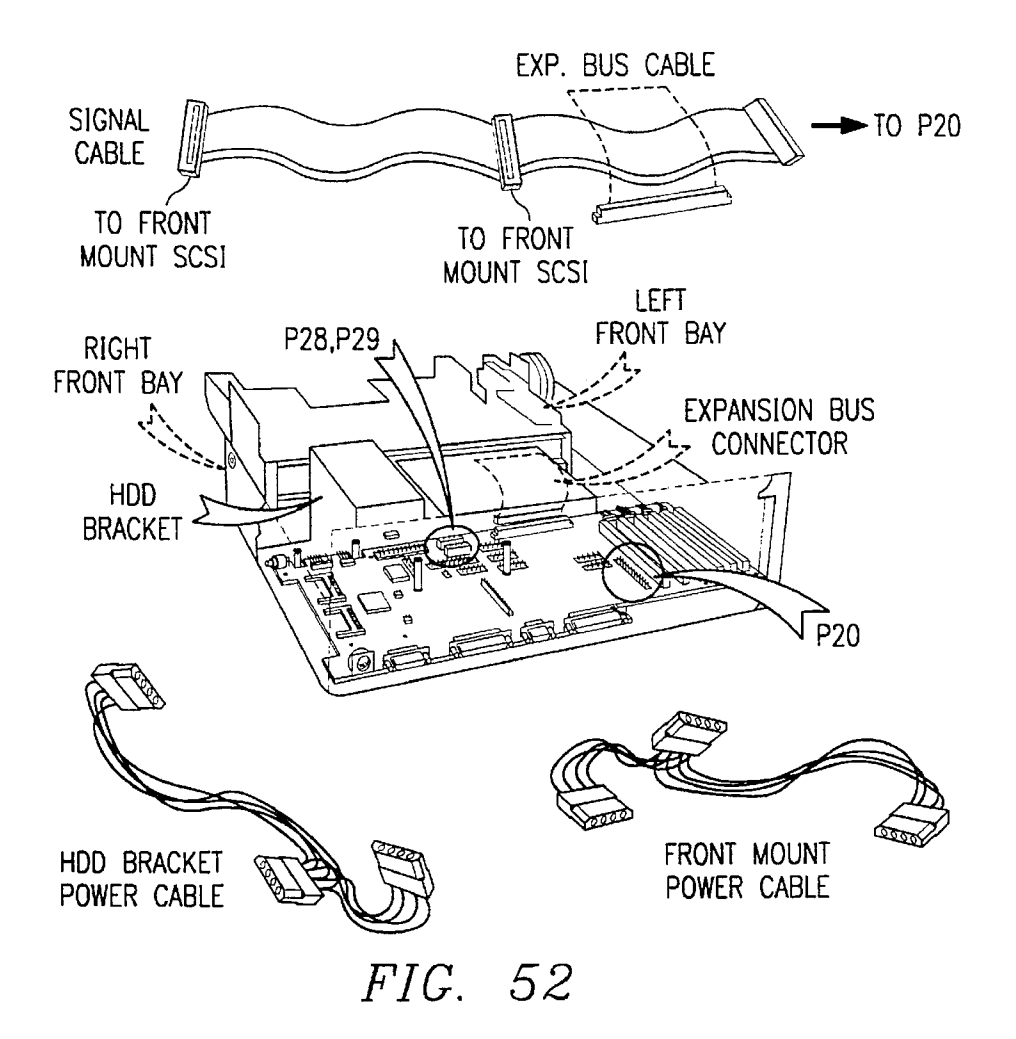

.529 INCHES FIG. 53

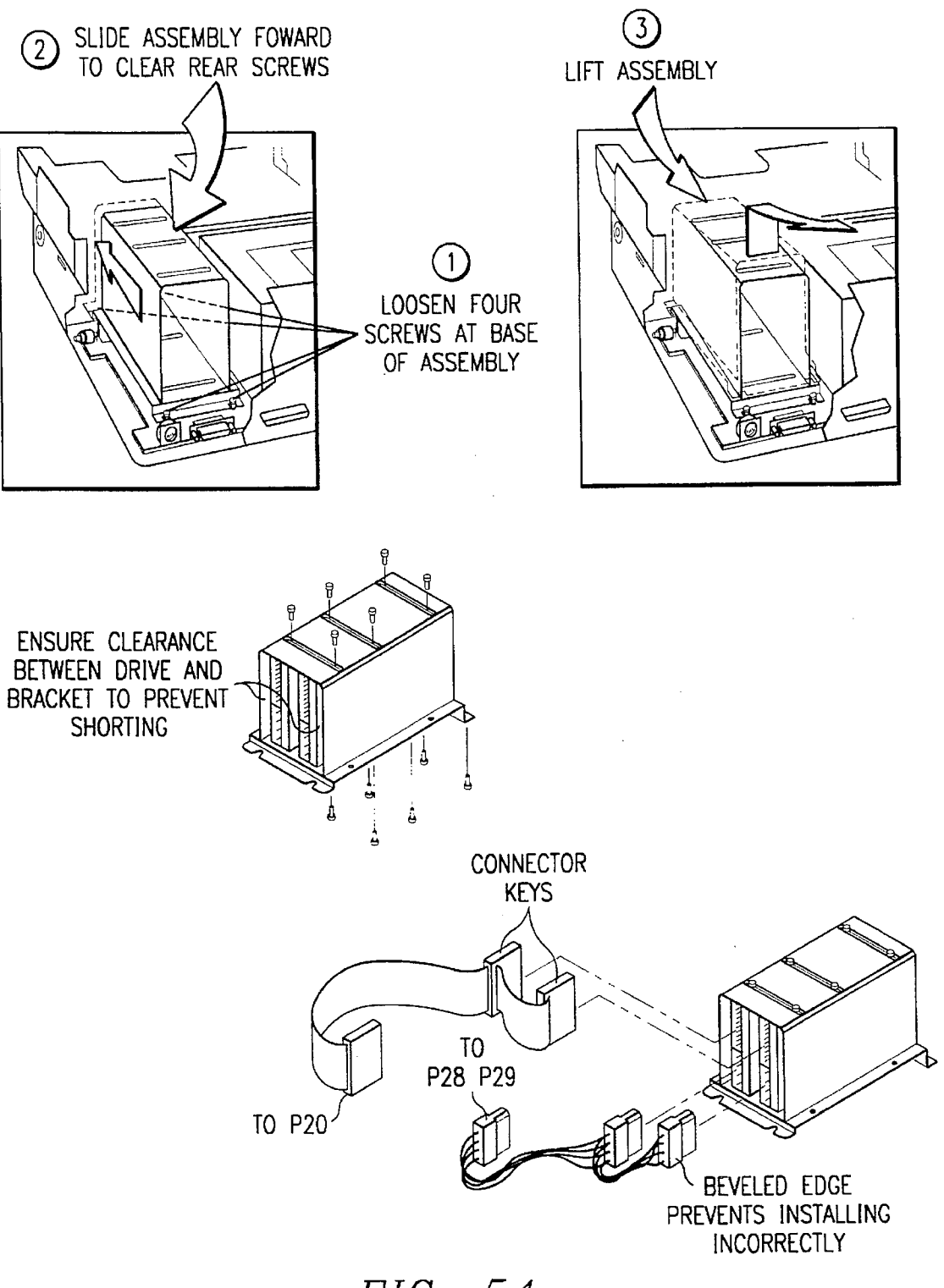

FIG. 54

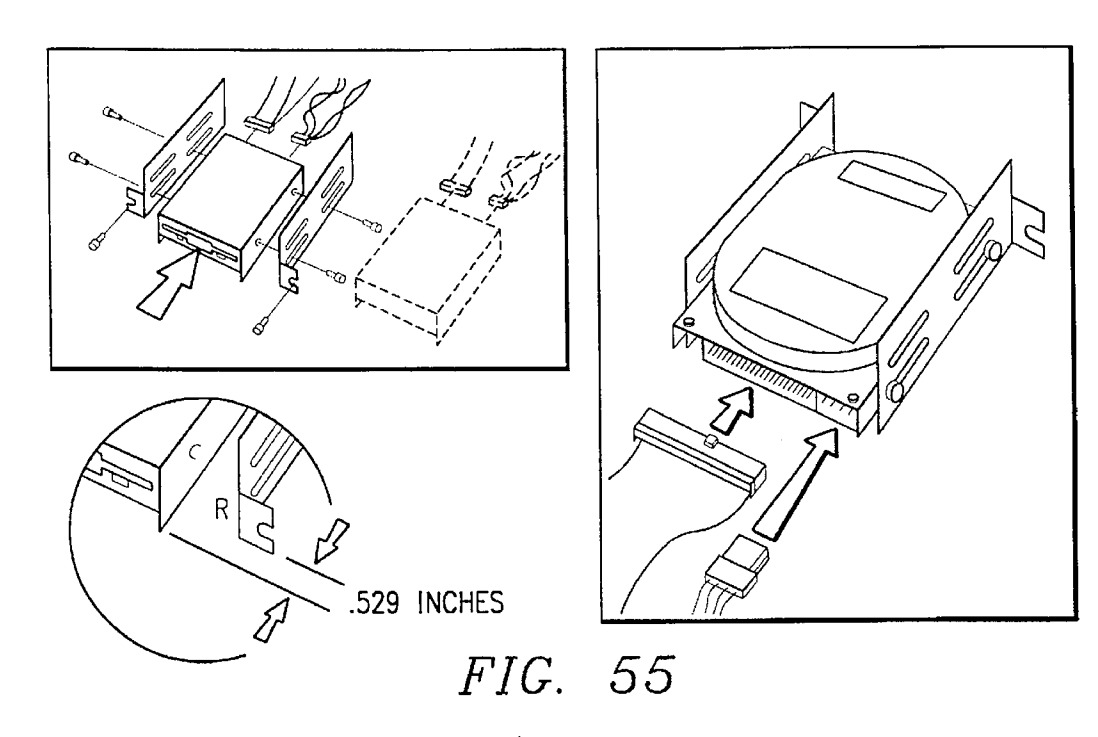

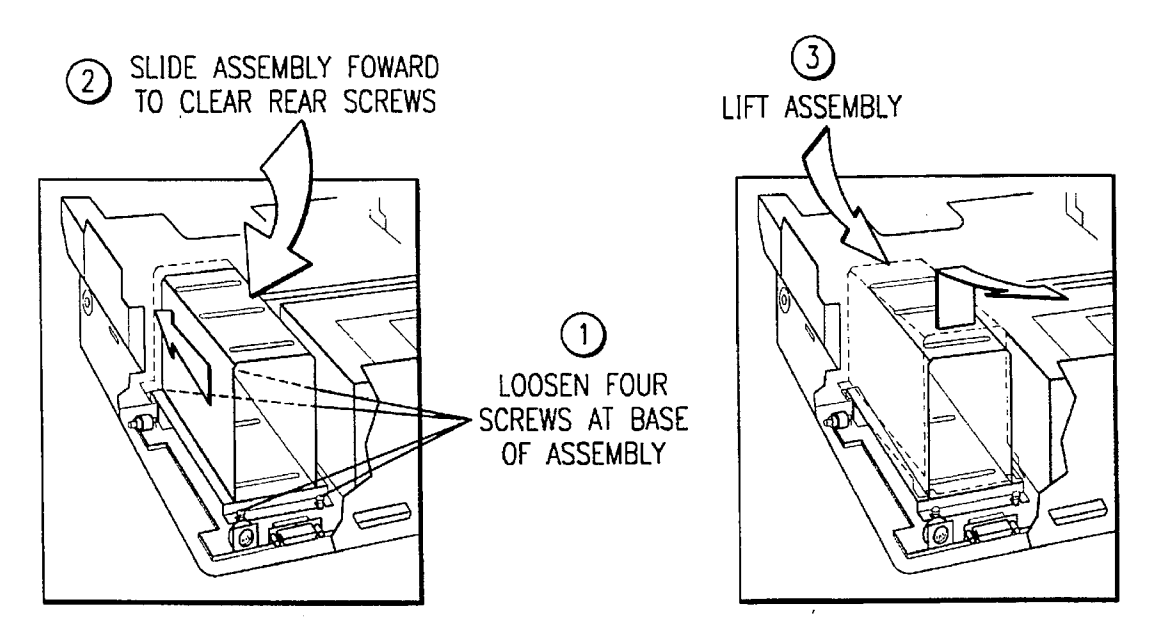

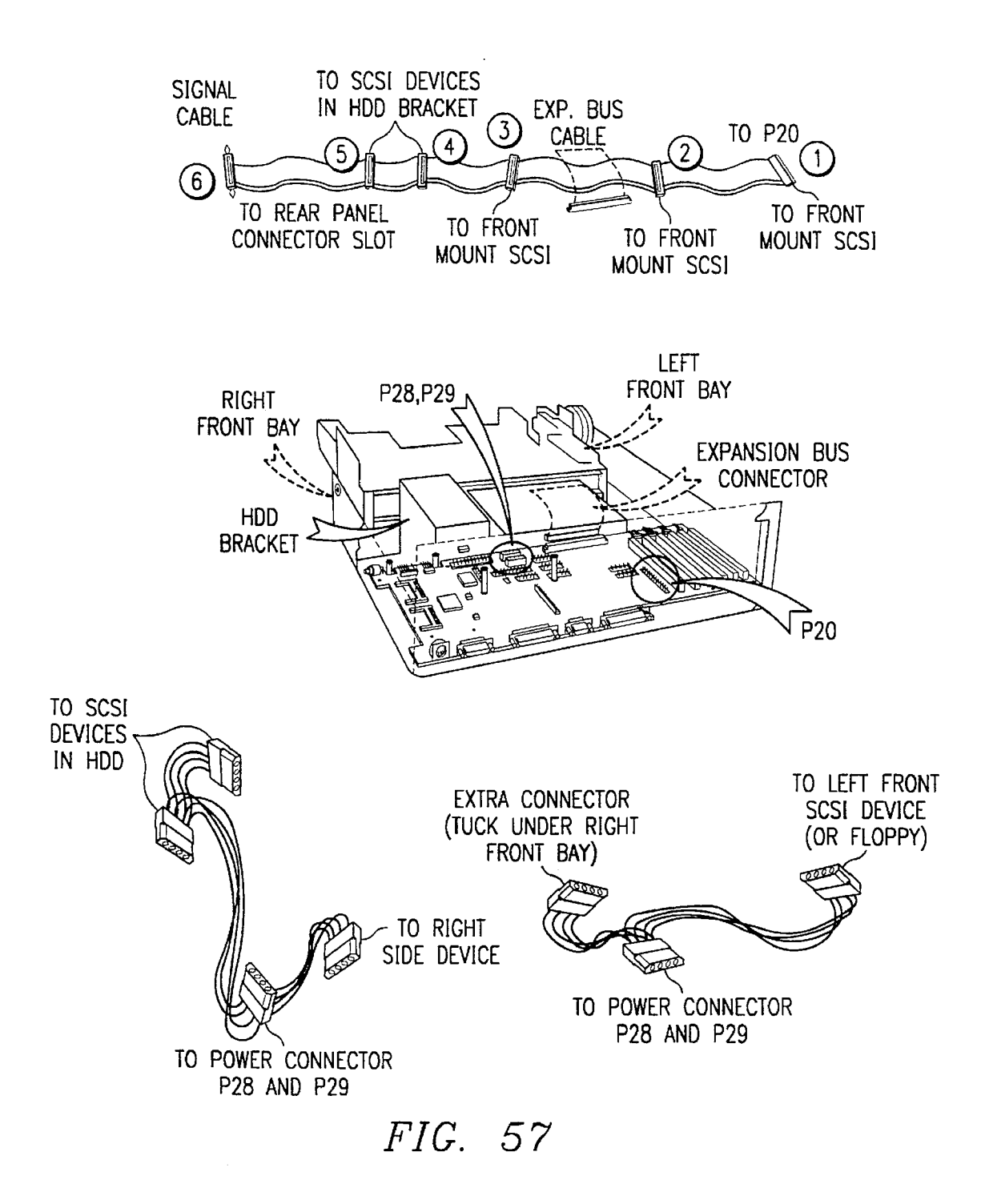

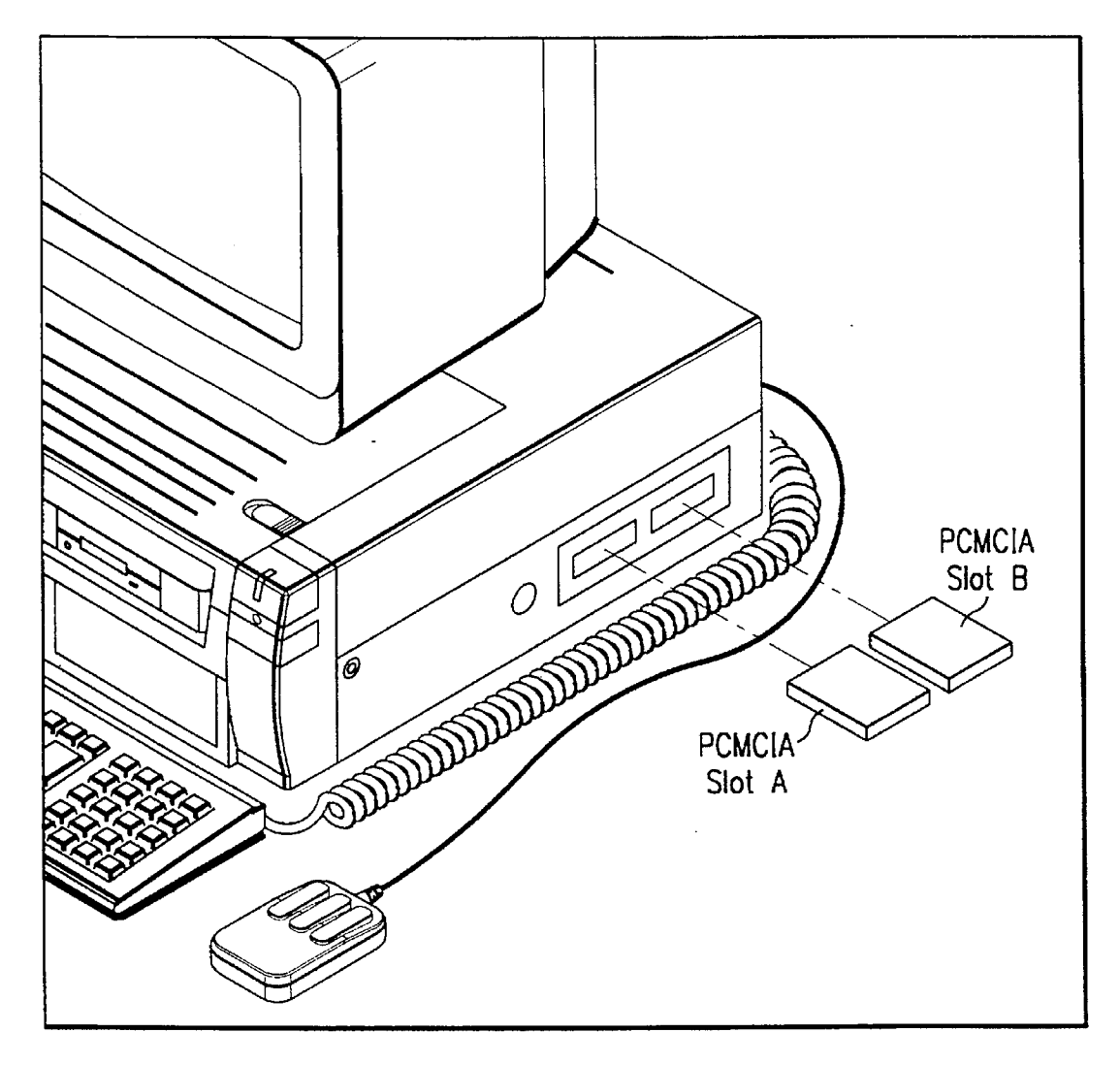

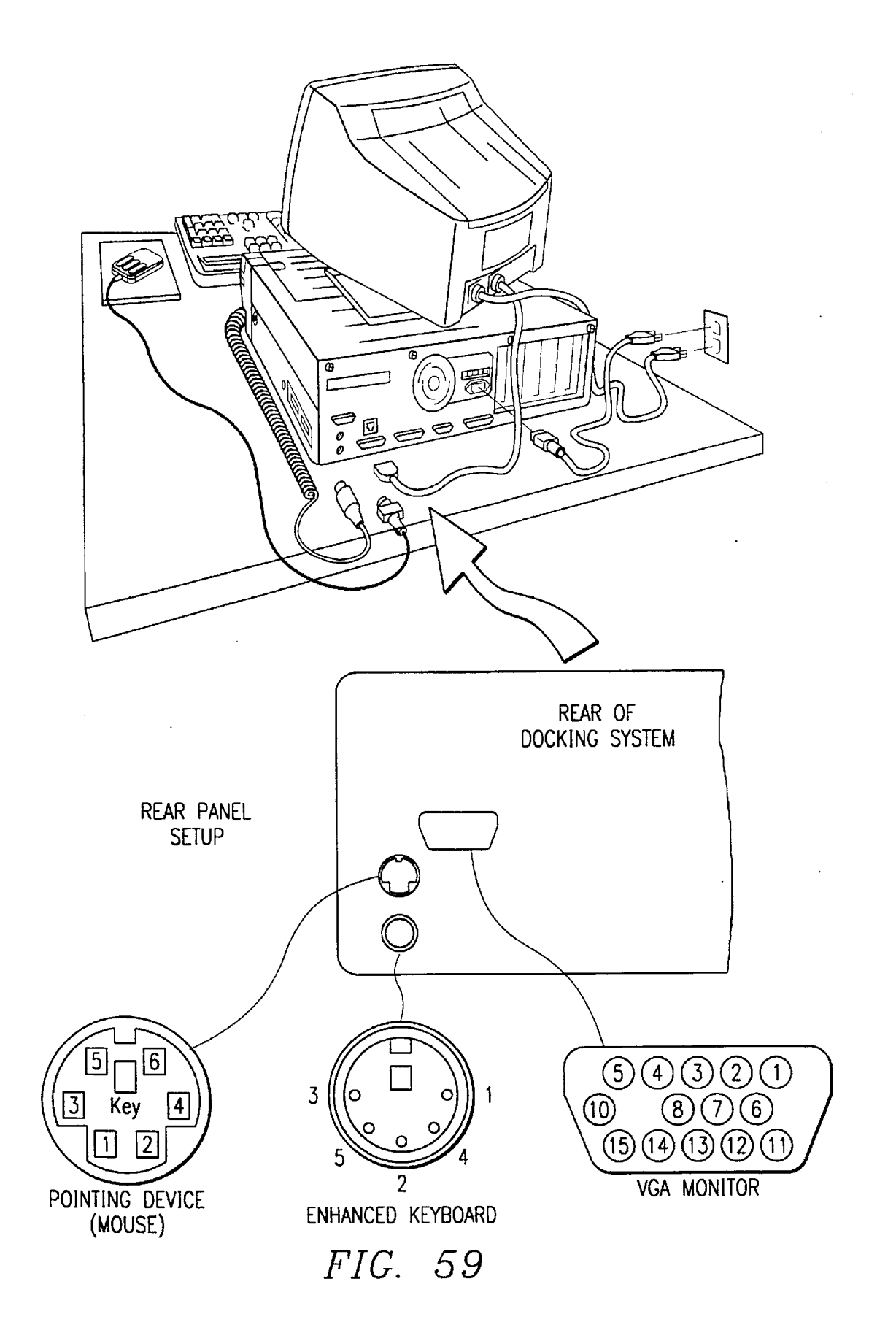

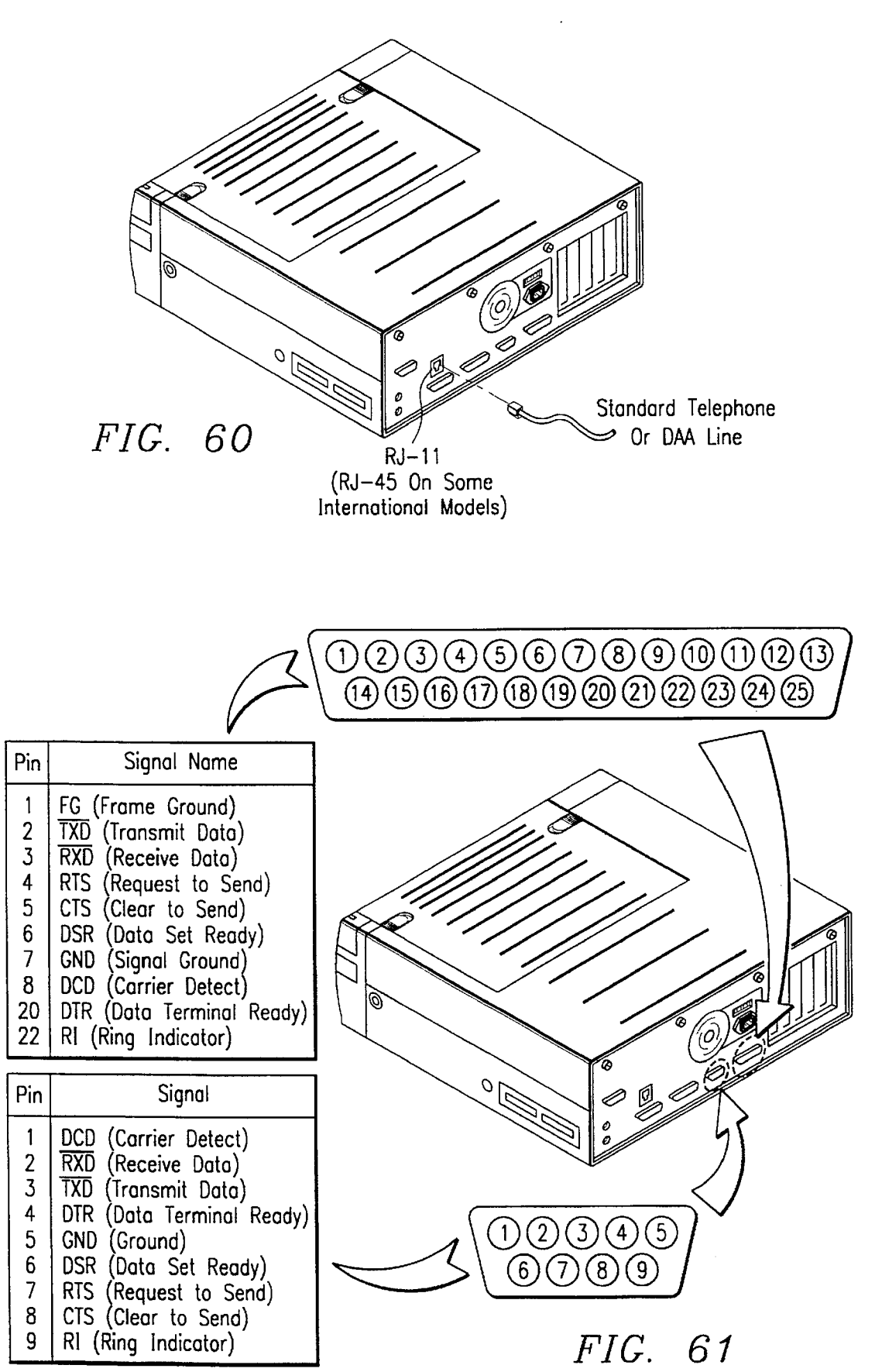

| Pin                                                                                                    | Signal                                                                                                    |  |
|----------------------------------------------------------------------------------------------------|----------------------------------------------------------------------------------------------------|--|
| 1<br>2<br>3<br>4<br>5<br>6<br>7<br>8<br>9<br>10<br>11<br>12<br>13<br>14<br>15<br>16<br>17<br>18<br>19<br>20<br>21<br>22<br>23<br>24<br>25 | Strobe<br>Data Bit 0<br>Data Bit 1<br>Data Bit 2<br>Data Bit 3<br>Data Bit 3<br>Data Bit 4<br>Data Bit 5<br>Data Bit 5<br>Data Bit 7<br>Acknowledge*<br>Busy<br>Paper Out<br>Select<br>Auto Linefeed*<br>Error*<br>Intialize Printer*<br>Select In*<br>Ground<br>Ground<br>Ground<br>Ground<br>Ground<br>Ground<br>Ground<br>Ground |  |

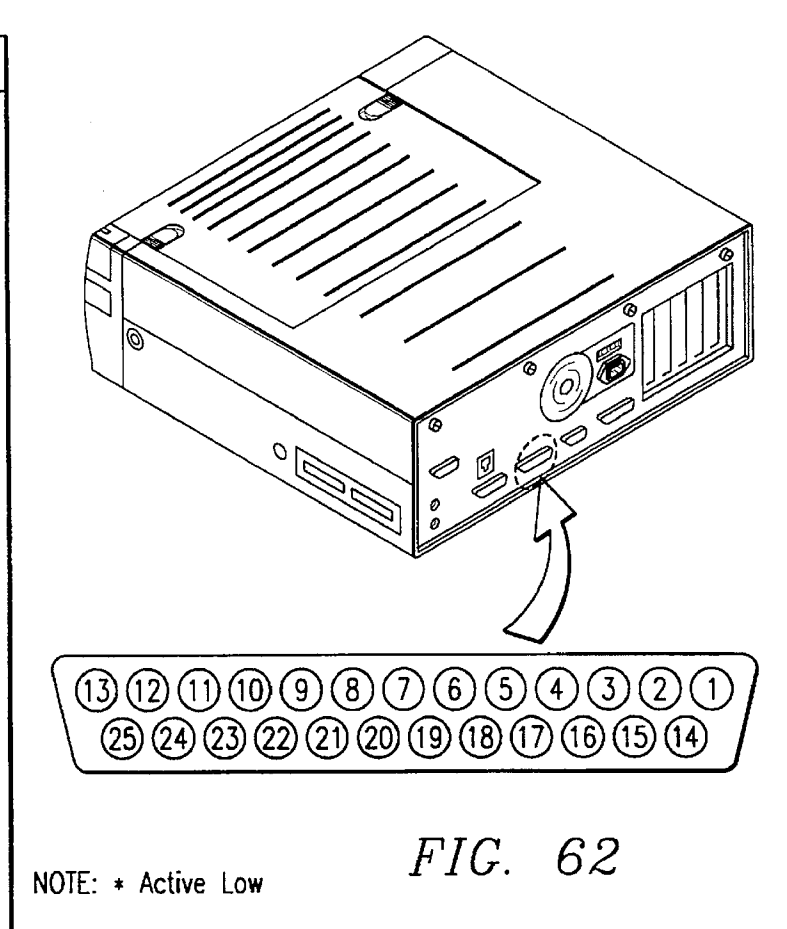

| Game Port<br>Connector Pinouts                           |                                                               |  |
|----------------------------------------------------------|---------------------------------------------------------------|--|
| Pin Number                                               | Name                                                          |  |
| 1,8,9,15<br>2<br>3<br>4,5,12<br>6<br>7<br>10<br>11<br>13 | VCC<br>DC4<br>TMRD<br>GND<br>TMRC<br>D5<br>D6<br>TMRB<br>TMRA |  |
| 14                                                       | D7                                                            |  |

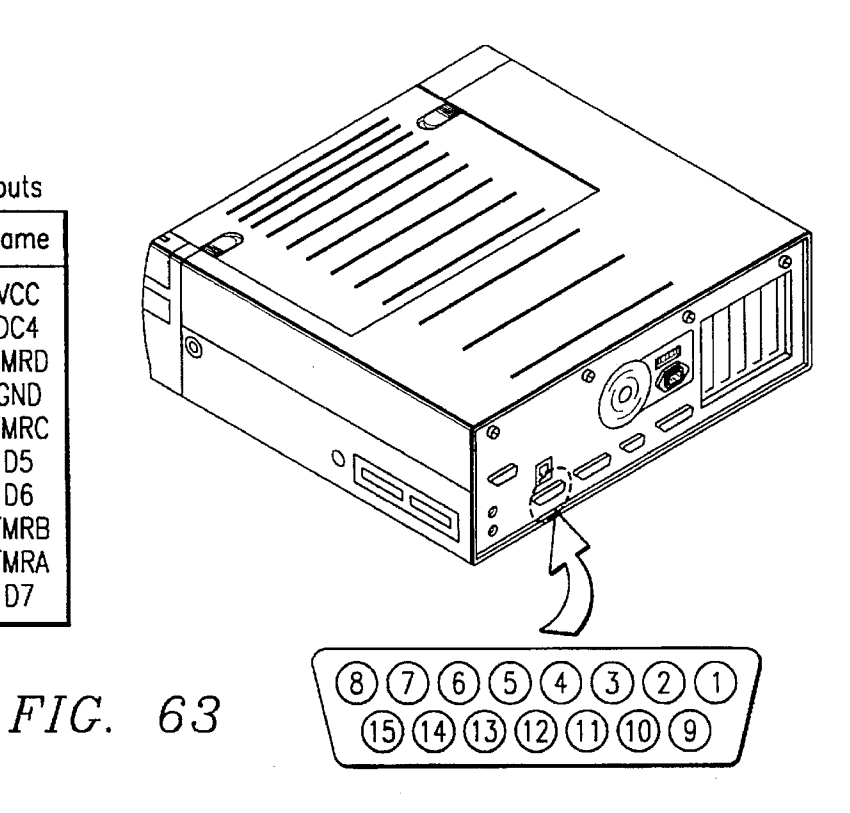

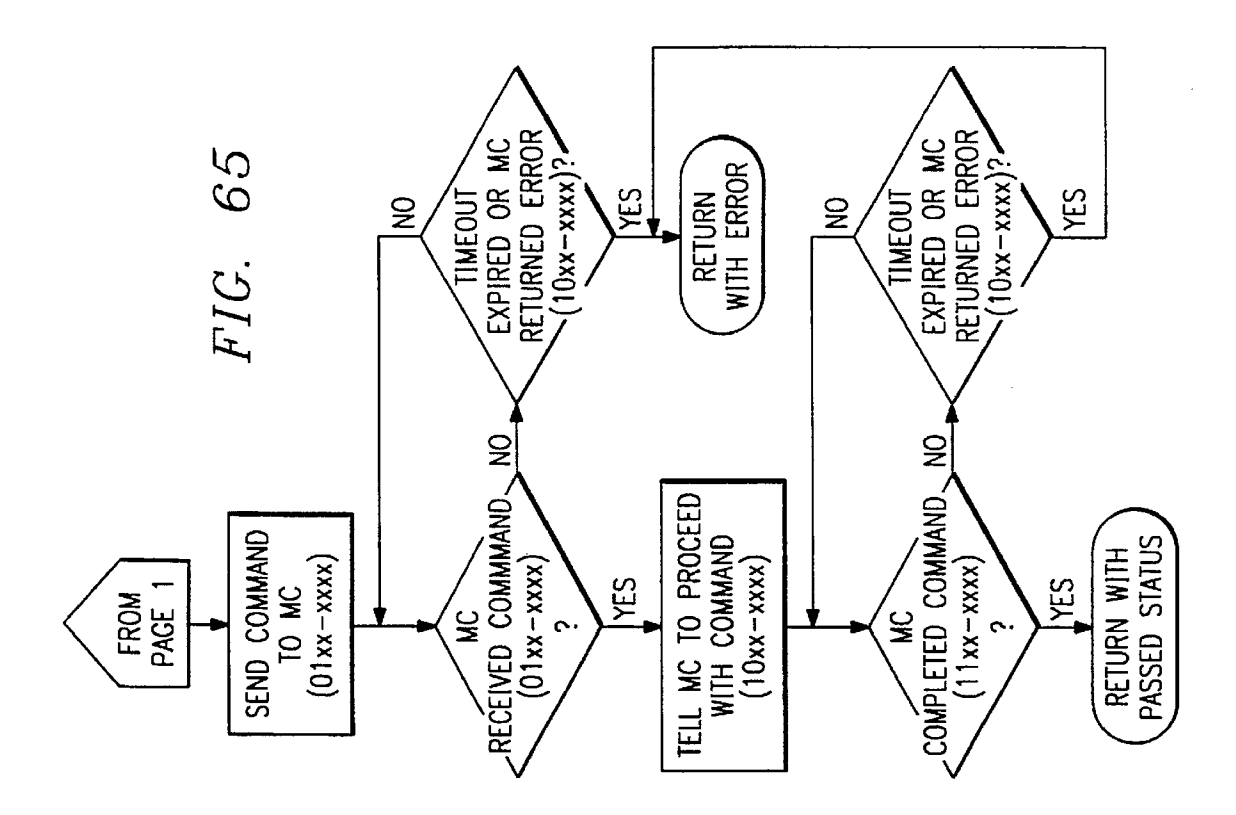

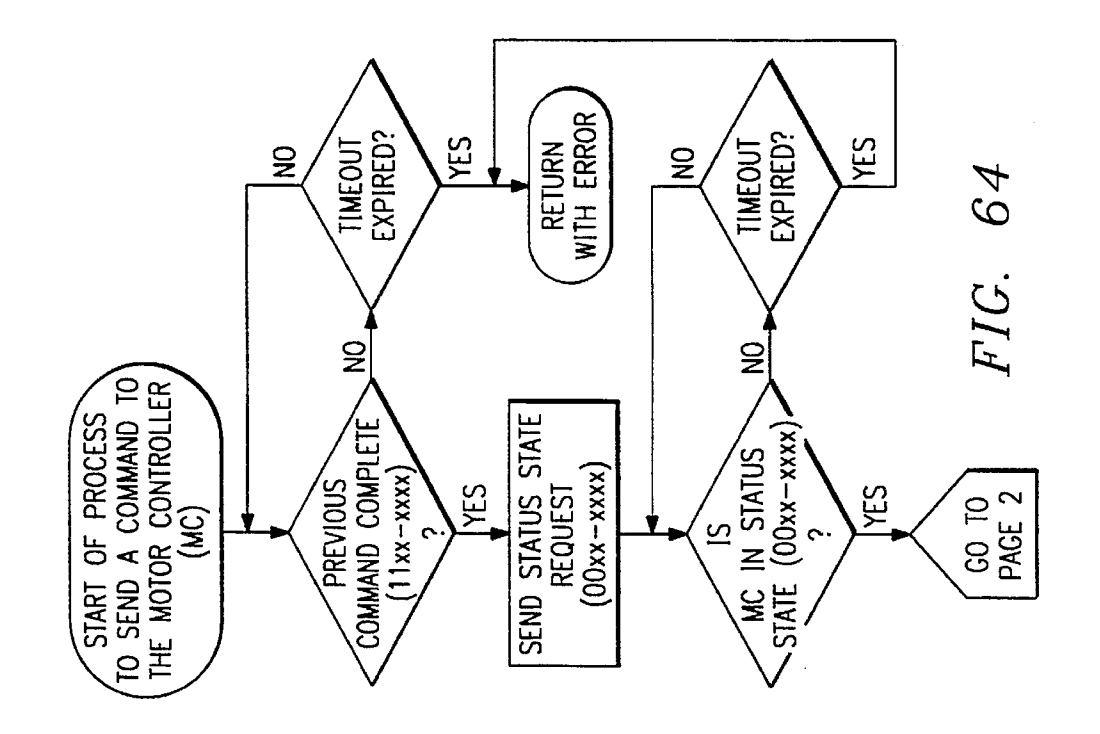
10

20

## COMPUTER DOCKING SYSTEM WITH MEANS FOR ALLOWING A MICROPROCESSOR IN A DOCKING STATION TO TALK TO A CENTRAL **PROCESSING UNIT IN A DOCKED** PORTABLE COMPUTER

This application is a continuation-in-part of application Ser. No. 08/151,225 filed Nov. 12, 1993, now U.S. Pat. No. 5.477.415.

## TECHNICAL FIELD OF THE INVENTION

This invention relates to computer docking station and more particularly to a computer docking system with a 15 means for allowing a microprocessor in a docking station to talk to a central processing unit in a docked portable computer.

## BACKGROUND OF THE INVENTION

The growth in the use of Personal Computers marks the present age. Not only for the use in desktop computing but also the use of a portable notebook or laptop type computer when traveling. The use of the two computers, one for the desktop and one for traveling, has created a problem that 25 folded and applied to the docking station of FIG. 1 in when the traveler returns to the office the desktop or portable computer now has more recent data in it than did the office base computer. Also, when you leave to go on a trip the portable would be behind the desktop computer. Complex systems of lap-link type cables and software haven't devel-30 oped to speed up the exchange of information from the portable computer to the desktop or base computer. This also, however, results in a problem of trying to know just which computer had the latest and greatest data. The solution is the ability to simply have only a portable computer 35 and use it as a base station with a means referred to as a "docking station" in which the portable computer is mounted to the base station which connects up to a real size keyboard and monitor and to a modem and LAN or local area network. One of the small problems that seems though  $_{40}$ lingering in that with all of the plugs, key/cable, LAN adapters, one could spend a good deal of time just tending to all the hardware to connect and disconnect. The docking station is an idea to simplify all of the hookups, but it still takes manipulation and task just to see if everything gets 45 plugged in right and without bending one of the many pins. The current state-of-art docking stations have a buss pin at one end in which like a printed circuit card, the CPU is mounted and then manually the other elements are plugged in. This can be a concern with a relatively heavy portable 50 the drive racks for the trays. computer and many tiny pins. What is really in need is some form of automatic docking station so that one need not be a hardware expert or have certain training and skill and adeptness and take time to hookup the monitor, the keyboard, the cables, and the LAN and check over before 55 turning on the computer system are automatic systems that will automatically hookup correctly, self check and turn on while the user is attending to other activities is highly desirable when you're ready to leave or go on a trip.

It is highly desirable to have a docking station that also 60 appropriately disconnects the portable computer in the manner of ejecting a tape from a VCR so the traveler is ready to go in an instant. It would be desirable to provide some way of automatic loading and unloading the laptop computer when one is ready for a trip. Many people who utilize 65 computers do not consider themselves expert in the field of wiring or plugging in equipment. They simply want to put it

in something and have it automatically loaded and when leaving to such a button and have the docking station deliver it free to travel.

## SUMMARY OF THE INVENTION

The described embodiments of the present invention provide a computer docking system having connection means for connecting a portable computer to a docking station, and a means for allowing a microprocessor in the docking station to talk to a central processing unit (CPU) in the portable computer.

In a preferred embodiment, the means for allowing a microprocessor in the docking station to talk to a central processing unit (CPU) in a docked portable computer sets up and closes operating system software, such as Microsoft's WINDOWS and disk operating system "DOS" operating system software and in addition closes files.

### DESCRIPTION OF THE DRAWINGS

FIG. 1 is a front perexecutive view sketch of the docking station in accordance with one embodiment of the present invention.

FIG. 2 is a sketch of a portable laptop computer being accordance with the present invention.

FIG. 3 is a sketch of the docking station of FIG. 1 receiving a portable computer.

FIG. 4 is a rear view of the docking station of FIG. 1.

FIG. 5 is a rear view of the portable computer illustrating the sub-connector.

FIG. 6 is a left side view of the portable computer illustrating the connectors.

FIG. 7 is a fight side view of the portable computer illustrating the mouse connector.

FIG. 8 is an exploded view of the docking station of FIG. 1 with the top cover, front cover, tray and associated parts removed.

FIG. 9 is an exploded view of the docking station of FIG. 1 with the top cover and front cover removed.

FIG. 10 is a partial exploded view of the docking station of FIG. 1 with the top cover and front cover removed.

FIG. 11 illustrates the tray drive train for the docking station of FIG. 1.

FIG. 12 is a bottom view of the personal computer illustrating the alignment pins.

FIG. 13 is a bottom view of the tray of FIG. 11 illustrating

FIG. 14 is an exploded view of the X-axis drive connector mechanisms of the docking station of FIG. 1, and

FIG. 15 is an exploded view of the drive motors and mounting of the docking station of FIG. 1.

FIG. 16 is an exploded view of the top cover of the docking station of FIG. 1.

FIG. 17 is a front perexecutive view sketch of the docking station in accordance with another embodiment of the present invention.

FIG. 18 is a top plan view of main board 94.

FIG. 19 is a bottom plan view of main board 94.

FIGS. 20a, 20b, 21a, 21b, 21c, 22a, 22b, 22c, 23a, 23b, 24, 25a, 25b, 25c, 26a, 26b, 27a, 27b, 28a, 28b, 28c, 29a,

29b, 29c, 30a, 30b, 31a, 31b, 32a, 32b, 32c, 32d, 33a, 33b, 33c, 33d, 34a, 34b, 34c, 35a, 35b, and 35c are electrical schematic diagrams for main board 94.

FIG. 36 is a block diagram of the main processing system of docking station 10.

FIG. 37 is a sketch of the docking station of FIG. 1 being oriented in a vertical or "tower" position.

FIG. 38 illustrates SETDOCK main screen.

FIG. 39 illustrates SETDOCK second screen.

FIG. 40 illustrates SETDOCK third screen.

FIG. 41 illustrates Super Shutdown configuration menu.

log box.

FIG. 43 illustrates Change Password dialog box.

FIG. 44 illustrates Application DDE Information dialog box.

FIG. 45 illustrates Scheduling dialog box.

FIG. 46 illustrates internal connectors in the docking station that permit the installation of up to six industry standard (ISA or AT-type) Expansion Boards (network cards, video cards, internal Data/FAX Modem cards, etc.).

FIG. 47 illustrates built-in controllers and on-board signal/power connectors on the main board of the docking station that allow the installation of up to two internal SCSI Devices or a combination of up to seven internal/external SCSI devices.

FIG. 48 illustrates the procedure for removing the top housing cover of the docking station.

FIG. 49 illustrates mass storage device installation cables.

FIG. 50 illustrates removing the bezel.

FIG. 51 illustrates installing front mount devices.

FIG. 52 illustrates install SCSI signal and power cables.

FIG. 53 illustrates attaching cables to drive.

FIG. 54 illustrates installing internal hard drives.

FIG. 55 illustrates installing front mounted SCSI devices.

FIG. 56 illustrates removing the HDD bracket.

FIG. 57 illustrates routing of the 6-connector SCSI interface cable.

FIG. 58 illustrates installing PCMCIA card options.

FIG. 59 illustrates installing a monitor, keyboard and mouse.

FIG. 60 illustrates modem telephone line connection.

FIG. 61 illustrates serial port connections.

FIG. 62 illustrates a serial port connection.

FIG. 63 illustrates attaching game port compatible devices.

FIGS. 64 & 65 illustrate a flowchart of the portable 50 computer's communication code for talking to the microprocessor in the docking station.

### DETAILED DESCRIPTION OF THE INVENTION

Referring to FIG. 1 there is illustrated the docking station in accordance with the present invention. Docking station 10 includes a slot 11 for receiving a portable computer 13 shown in FIG. 2.

FIG. 2 illustrates the progression of a portable laptop or 60 notebook computer 13 from an open position to a partially folded position and after being folded is inserted into the opening or the slot 11 in the docking station 10. FIG. 2 further illustrates a docking station system 9 comprising portable computer 13 docked to docking station 10, a full 65 size monitor 15, a mouse 17, a full size keyboard 14 and further may include, for example a LAN connection not

shown, all connected to docking station 10. Portable computer 13 is powered down and loaded into docking station 10, as illustrated in FIG. 3. Plastic posts or pins 53 on the tray of docking station 10, illustrated in FIG. 10, fully insert into holes in the bottom of portable computer 13. A docking station user 20 depresses load/eject switch or button 16 and the portable computer 13 is driven by the docking station into its enabling position such that the portable computer is hooked up to the CRT display 15, a fullsize keyboard 14, FIG. 42 illustrates DeskTop Energy Saving Features dia- 10 power supply, a LAN network as well as any mouse User 20 may then depress standby/on power key and indicator 12 to turn power on to the docking station system 9. Referring again to FIG. 1, the top 10a of the base station

 $_{15}$  10 is used as a VGA monitor stand. There is the slot 11. There are below the slot 11 two drive bays 18 in which can be placed hard drives, either 3.5" or 5.25." These drive bays 18 may also be used for CD ROMs or tape backup devices. The bottom button 16 on the base station 10 can be used to  $_{20}$  load or eject the notebook or portable computer 13. There is also a battery charge indicator light 92 between load/eject switch 16 and standby/on power key and indicator 12, since the docking station, when docked to the portable computer, can be used to also charge the battery in the portable PC unit 13. There are also two PCMCIA type 111 card slots. The 25 PCMCIA cards can be used to include Eithernet and Token ray operations. Referring to FIG. 4, there is illustrated a back view of the docking station 10 which shows places for connectors. There is a 25 pin 16550UART serial port and a 30 9 pin 16550UART serial port, a EPP/ECP parallel port, a port for the fullsize keyboard 14, a port for the mouse, a port for the VGA monitor next to the PCMCIA port and a power plug connector 10b to which a power cord is attached and plugged into a wall outlet. The portable my be, for example, a TravelMate 4000 Notebook computer made by Texas 35 Instruments or may be one of the competition units made by Toshiba, IBM or Compaq.

The portable computer 13, as illustrated in FIG. 2, includes a keyboard half 13a and a display half 13b in the 40 cover. On the backed or hinged edge of the portable computer 13 there is a buss connector 13c as shown in FIG. 5 which is wired to the keyboard 13a and changeable power supply. As shown in FIG. 6 on the left side edge of the portable PC 13, there is a connector 13d for the serial buss, 45 a connector 13e for a modem, a mouse connector 13f, a VGA connector 13g and a parallel port buss connector 13h. There is also an alignment pin hole 13*i*. On the fight edge of the portable CPU 13, there is a mouse connector 13k as shown in FIG. 3 to receive a mouse. The mouse connector is a connector pad such as used with the QUICK PORT connections of Texas Instruments TravelMates. As will be described in connection with the present invention, an automatic docking system will make the connections to the rear bus connector 13, to the modem connector 13e, to the VGA connector 13g and to the mouse connector 13k of the 55 portable PC 13. The docking station 10 has internal wiring to couple the VGA input from the PC 13 connector 13g to the VG monitor output connector of the base station to which monitor 15 is connected by the cable 15c to couple the modem connector 13e to the modem output on the back of the base station 10, and to couple the mouse connector 13koutput through the 15/2 mouse plug and mouse 17 via cable 17a.

FIG. 8 illustrates a partial view of the inside of the docking station 10, with the top housing cover 10a and front side wall removed, showing the housing 30 with the left side 31, fight side 32, back side wall 34, bottom 33 and main

board 94 removed from bottom 33. FIG. 9 illustrates a partial exploded view of the inside of docking station 10, showing main board 94 attached to bottom 33.

Referring to FIG. 10 there is illustrated the docking trait 10, with the top housing cover 10a and front side wall removed, showing the housing 30 with the left side 31, fight side 32, back side wall 34 and bottom 33. A tray section 35 in the housing is the active portion to load and unload the portable computer. Behind the tray section 35 there is a 15A card slots expanded ports, power supply section 37 and other parts of the docking station. As stated previously in the space below the tray section, there are bays for putting the hard drives. The tray section 35 includes side walls 61 and 62, back wall 63 mounted to floor 33. A shelf 60 extends 15 between side walls 61 and 62 and back wall 63. A cross shaft 43 extends from left side wall 61 to side 62. This cross shaft 43 is mounted in beatings 42 at the side wall 61 and 62. The system uses two motors. A first motor 47 is connected to the cross shaft 43 for driving a tray 39 in an out of the docking station 10.

As illustrated in FIG. 11, the motor 47 is mounted to a pinion gear 48 which in turn drives an idler cluster gear 49, which in turn drives cluster gear 50 at the drives tray and the cross shaft 43, that in turn drives the tray 39 via the drive gear 51. The tray 39 slides in the direction over shelf 60. The 25 tray 39 includes pins or posts 53 that index or locate the computer 13 during the mating of the connectors. The bottom of the portable computer 13 includes holes 131 that match the pins 53 as shown in FIG. 12. The drive gears 50 and 51 on each end of the shaft 43 mate intimately with  $_{30}$ intrical racks 39c in the tray structure 50 at the bottom. As shown in FIG. 13 racks 39a that extend in the Y direction engage gears 50 and 51. The tray is confined to a linear motion via guides 39b on the tray 39 that slide under guides 60 a on the shelf. The guides are collinear with the rack 35 access and normal to the cross share 43. There are cut outs in the shelf 60 such that the racks 39a at the bottom of the tray 39 will mate with the gears 50 and 51 at each end of the shaft 43. The tray 39 also has side guides 39 on side posts 39d which broad to a narrowing wedges illustrated at opposite ends at the front of the tray. Front and back 40 switches 71 and 72 in openings in the shelf 60 and tray 39 aid in controlling the drive motor 47. The first presence of the portable computer 13 on the tray 39 is indicated by the closing by depression of the front switch 71 which extends through notch 39f in tray 39. When the tray reaches the 45 position of switch 72, the drive motor 47 is slowed down and controlled to aid in connecting the bus connector 13c to a mating bus connector 35a in rear wall 63 by stepping the motor 47 so that the rear bus pins of the connector 13c match with the bus sockets of connector 35a of the docking station 50 10. At the rear wall 63 of the tray section 35, on either side of the bus pin connector 35a, there are pins 63 that are spring loaded and locked in the extended position that match with aligned holes 13m in the personal computer 13 on either of the bus connector 13c. As the computer 13 is driven by the 55 tray 39, the pins 63a extend into these apertures 13m. A spring loaded extension 63b from the rear wall 63 when it touches the rear of the computer PC 13 releases the locked pins 63a and the drive motor 47 is stepped according to the position of the drive tray to make the rear connector 35amake to the bus pins 13c of the computer PC 13. Stop sensors aid in starting, running and stopping the drive chain motor 47 during the docking operation.

Also molded on the tray 39 is a cam edge 39g with a notch that extends in the X-axis direction toward the center of the tray 39. A spring mounted mouse connector mechanism 73<sup>65</sup> is mounted on the side wall 62 of the tray section 35. The mechanism 73 includes a cam follower or pin 73a that

extends from spring mounted connector mechanism 73. The mechanism 73 is mounted along a pair of shafts 74, such that as the tray moves in the housing the cam follower 73afollows the edge 39g of the tray and when it reaches the portion of the X-axis notch that extends inwardly the spring operation of the connector mechanism to extend laterally and move the connector 75 for the mouse into the side of the computer PC 13 at connector 13k in FIG. 7.

In addition to a Y-axis drive, the docking station is section 36 of expansion slots for full size and half size 16 bit  $_{10}$  equipped with a side or X-axis drive capability from which to make connections with many side connectors and in particular the connectors on the portable computing device 13. In particular these side connectors are the modem connector 13e and VGA connector 13g on the left side of the portable computing device 13. Referring to FIG. 14 horizontal moving connector holder 46 movable in the X-axis direction is mounted on two rods 87 which are rigidly attached to side wall 61 of section 35. The modem connector 82 and VGA connector 81 shown are mounted to the holder 16 and side with the holder 16. The cables 82a and 81a are coupled to the connector 82 and 81 at one end and to the modem and VGA connectors on the back and side of the station 10 as seen in FIG. 4. A rack cam slate 84 is mounted to this laterally moving holder via a pins 87 which slide in inclined slots or groves 84a mounted in the lower surface of the traversing rack/cam plate 24. The rack/cam plate includes at one end thereof a rack 84b. This rack/cam plate 84 is mated at rack 84b to a cluster gear 88, spur gear 89 which is driven by the second drive motor 9u as shown in FIG. 15. The result in linear motion from the rack cam plate 84 being the driven by the cluster gear 88 moves the cam plate 84 in the Y-axis direction also parallel to the tray 39 mechanism. The inclined slots 84a in the rack/cam plate 24 convert this via pins 87 to X-axis motion to move holder 86 to plug and unplug the side connectors 13e and 13g on a computer 13 spring loaded guide pin 91 is aligned with holder 13j in portable PC 13 shown in FIG. 6. Thus, this docking device automatically connects up, fully automatic, in biactual connector directions.

In operation, drive motor 47 first drives in the Y-axis direction to mate connector halves 35a and 13c with the rear connector and connector halves 13k and 74 and then following thereafter the other motor 90 is energized which then drives the side connectors 81 and 82. When the unit is to be disconnected and the computer is to be ejected, first the side access connectors 81 and 82 are pulled back and then the drive motor 47 drives the tray out with the computer 13. Where mating connectors are described one of the connectors is a connector half that is either male or female while the other connector is a mating connector half of female or male respectively.

To remove portable computer 13 from docking station 10, docking station user 20 depresses load/eject switch or button 16 or double click on the Super Shutdown ICON on the lower left-hand comer of windows (if programmed/setup appropriately). The internal motor-driven platforms and connector mating mechanisms disconnect all necessary cabling, and intelligent software automatically saves all open files (if enabled), closes all applications (if enabled) and ejects the portable computer much like a video tape is ejected from a video tape player. If the docking station is protected against unauthorized removal by an optional security switch 96, as illustrated in FIG. 2, the security switch must be unlocked (if previously locked) to enable the load/eject switch.

With the docking station in a horizontal position, the portable computer can be opened to permit using the portable computer's internal display and keyboard (e.g. for running diagnostics). Power to docking station 10 is turned off by pressing standby/on power key and indicator 12 if at

DOS or single clicking on Super Shutdown icon and selecting "Exit Windows and Suspend" (if enabled). Next, two top lid access slide latches 98 on the removable portion 10b of top housing cover 10a, illustrated in FIGS. 2 and 16, are slid inward. Removable portion 10b is removed from top housing cover 10a and set aside. Keyboard 14 and monitor 15 are then disconnected from the rear of the docking station. The portable computer may now be opened up, as illustrated in FIG. 17. Standby/on power key and indicator 12 is pressed to turn power on to the docking station system (the Standby/ 10 On LED should glow, green in the present case). There are no special configuration setups that need to be performed. The intelligence of the docking system will detect if a monitor is present and automatically display on the CRT. If no CRT is attached, the system defaults to the default setting 15 configured in the portable computer setup program (LCD only, SIMUL or CRT). The portable keyboard and internal display are now ready for use.

FIG. 18 illustrates a top plan view of main board 94. FIG. 19 illustrates a bottom plan view of main board 94. FIGS. **20***a*, **20***b*, **21***a*, **21***b*, **21***c*, **22***a*, **22***b*, **22***c*, **23***a*, **23***b*, **24**, **25***a*, <sup>20</sup> 25b, 25c, 26a, 26b, 27a, 27b, 28a, 28b, 28c, 29a, 29b, 29c, 30a, 30b, 31a, 31b, 32a, 32b, 32c, 32d, 33a, 33b, 33c, 33d, 34a, 34b, 34c, 35a, 35b, and 35c are electrical schematic diagrams for main board 94. FIG. 36 is a block diagram of the main processing system of docking station 10. The 25 microprocessor (U140 in FIG. 33) in the docking station is a Z86 (or Z40 depending on desired application) microprocessor having 4K of ROM. The computer program "MOTORCODE", listed in the Computer Program Listing section at the end of the description but before the claims,  $_{30}$ must be loaded onto the memory (4K of ROM) of microprocessor (U140) of docking station 10. The "MOTOR-CODE" computer program enables the microprocessor (U140) to: run the motors 47 & 90 that control the loading and docking of the portable computer 13 to the docking 35 station 10; control the communications channel from the docking station to the portable computer; turn power on/off to the docked portable computer; control the time and rate of battery recharge of the portable computer's batteries; control the function of switches 12 and 16 on the docking station and control the docking station's front panel LEDs.

While docking station 10 has been thus far illustrated in a horizontal position it can also be operated in a vertical or "tower" position, as illustrated in FIG. 37. In the tower position, the docking station can be neatly stored under a desk to free additional desktop space. In the tower position, 45 a stand or side support 100 should be added to the docking station 10 to prevent accidental tipping over.

### INTERFACE PROTOCOL

The interface between the microprocessor (MC) in dock- 50 ing station 10 (U140 in FIG. 33) and the main processor (PC) in the portable computer is an eight bit I/O port ar PC I/O address 00E9h. The MC reads the values that the PC writes and the MC writes the values that the PC reads. Normally the MC will store standard values in this port. If 55 the PC wants other information or wishes the MC to perform other actions, there is a defined protocol for sending commands from the PC to the MC. When the MC has other information available, it can set one of the status bits and the PC will send commands to discover what other infomation is available.

The upper two bits of the I/O port define what the lower five bits mean. These bits (bit 7 and 6) can be one of four values. At powerup or when the PC writes 00xx-xxxx to the status register, the lower 5 bits will contain the standard status values. When the PC wants to send a command to the 65 MC, the PC will write 01yy-yyyy to the status register with the lower 6 bits containing the command number. When the

MC notices the command, it will write 01yy-yyyy to the port to acknowledge the command. If the MC wants to tell the PC that the command is invalid, the MC will write 10yy-yyyy to the port. For valid command, the MC will write 11zz-zzzz to the port when it is finished executing the command. In this paragraph, the xx-xxxx denotes the standard status port definition. The yy-yyyy denotes a command number. The zz-zzzz denotes the response to the command.

Multi-byte commands follow the same format. The 2nd byte from the PC will be 10yy-yyyy, the 3rd byte will be 01yy-yyyy and the 4th byte will be 10yy-yyyy. The command description will state how many bytes are expected in a multibyte command. The MC will ensure that the response to each new byte is different from the response to the previous byte. In most cases, the MC will just increment the previous response. The following tables show the values in the upper two bits for single and multi-byte commands.

|                    | Single      | Byte Command now.                                                                              |
|--------------------|-------------|------------------------------------------------------------------------------------------------|
| PC Write           | MC Write    | Comments                                                                                       |
| 00xx-xxxx          |             | PC is ready to send a command to the                                                           |
| 01vv-vvvv          | 00xx-xxxx   | MC<br>MC is ready to receive commands<br>PC sent command vy-vyvy to the MC                     |
| 01)) ))))          | 01уу-уууу   | MC received the command and is                                                                 |
|                    | 11zz-zzzz   | MC finished the command and zz-zzzz is the response                                            |
|                    | Multi       | -Byte Command flow.                                                                            |
| PC Write           | MC Write    | Comments                                                                                       |
| 00xx-xxxx          |             | PC is ready to send a command to the MC                                                        |
| 0100-0000          | 00xx-xxxx   | MC is ready to receive commands<br>PC sent command vy-vyvy to the MC                           |
| 0199 9999          | 01уу-уууу   | MC received the command and is processing the command (ACK)                                    |
| 10уу-уууу          |             | PC send 2nd 6 bits of the command<br>to the MC                                                 |
| 01302-203022       | 01yy-yyyy+1 | MC received the 2nd 6 bits (ACK)<br>If there is more the PC sends the                          |
| ⊙± <u>уу-</u> уууу | 01          | 3rd 6 bits to the MC                                                                           |
| 10уу-уууу          | 01yy-yyyy+2 | MC received the 3rd 6 bits (ACK)<br>If there is more, the PC sends the<br>4th 6 bits to the MC |
|                    | 01уу-уууу+3 | MC received the 4th 6 bits (ACK)<br>The PC will continue swapping the                          |

Note several features of this protocol:

11zz-zzzz

1. The PC might miss an ACK. When the MC finishes a command, it will put 11xx-xxxx in the port. If the PC has been interrupted or just busy, it might have missed the 01xx-xxxx state.

sequence is sent

upper 2 bits until the entire command

Sent after all 6 bit groups are sent

- 2. The PC will not miss a NAK. When the MC decides a command is invalid, it will place 10xx-xxxx in the port. This might happen instead of the ACK or after the MC decodes the command. Once the PC writes 00xx-xxxx or 01xx-xxxx the MC can change the port.
- 3. The PC might not always see exactly what it last wrote.
- 60 4. The PC must ensure that the port contains either a 00xx-xxxx state or a 11xx-xxxx state before starting a command.
  - 5. If there is a possibility that two sections of code could write to the I/O port on the PC at the same time, special steps must be taken to ensure that two different code sections don't start a command at the same time. There is a short time between when the PC starts the command and

when the MC will notice the command. The MC will ACK the command that it reads and not previous or later commands. But, there is no guarantee that an ACK will be seen.

6. Commands with no return values defined in the lower 5 5 bits will not necessarily return zeros in those bits.

7. Bit 5 is valid as a "more information available" bit only during 00xx-xxxx state and the 11xx-xxxx state.

The General Status values are available whenever the PC 10 clears the upper two bits of the I/O port. The MC will then clear the upper bits and keep the other bits updated on a timely fashion. The other status values are only available after requesting them with a command. They are not updated, but are a snapshot of the status of the time the 15 command was requested.

General Status Values

This I/O port contains the General Status values whenever bits 7 and 6 are read as zero.

| Th<br>the | ese<br>PC | defii<br>sees | nitio<br>s wh  | ns ai<br>en re | e of        | the<br>1g 00 | General Stat<br>)E9h. | tus Bits. This is the values are the ones  |
|-----------|-----------|---------------|----------------|----------------|-------------|--------------|-----------------------|--------------------------------------------|
| 7         | 6         | 5             | 4              | 3              | 2           | 1            | 0                     |                                            |
|           |           | I             | 1              | 1              | T           | Т            | I I                   |                                            |
|           |           | I             | ł              | 1              | Т           | Т            | [                     | Power LED State                            |
|           |           | E             | 1              | Т              | 1           | 1            |                       | 00 = Power LED Off                         |
|           |           | L             | 1              | 1              | 1           | 1            |                       | 01 = Power LED Green                       |
|           |           | T             | 1              | 1              | 1           | 1            |                       | 10 = Power LED Red                         |
|           |           | 1             | 1              | 1              | 1           | 1            |                       | 11 = Power LED Yellow                      |
|           |           | 1             | 1              | 1              | 1           | J            |                       | Battery Charger State                      |
|           |           | Τ             | L              | 1              | I           |              |                       | 0 = Trickle or No Charge                   |
|           |           | Т             | I              | I              |             |              |                       | 1 = Fast Charge                            |
|           |           | 1             |                | 1              | I           |              |                       | Standby Button                             |
|           |           | 1             | I.             | 1              |             |              |                       | 0 = Standby Key was not Hit                |
|           |           | Т             | I.             | 1              |             |              |                       | 1 = Standby Key was Hit                    |
|           |           | Т             |                |                |             |              |                       | Eject/Dock Button*                         |
|           |           | Т             |                |                |             |              |                       | 0 = Eject/Dock Button was not Hit          |
|           |           | Т             |                |                |             |              |                       | 1 = Eject/Dock Button was Hit              |
|           |           | I             |                |                |             |              |                       | More MC Data Available                     |
|           |           |               |                |                |             |              |                       | 0 = No more status info available          |
|           |           |               |                |                |             |              |                       | 1 = More status info available             |
| *T<br>Co  | o cle     | ear ti<br>and | he se<br>to th | et co<br>le M  | nditi<br>C. | ons          | on these two          | b bit, the PC should send the Clear Kithit |

Switch Status Byte Values

This port contains the status of the hardware switches that sense the position of the portable computer and the load tray.

Status Values

| These | These definitions are of the Switch Status Bits. |   |     |    |   |    |     |    |                                   |
|-------|--------------------------------------------------|---|-----|----|---|----|-----|----|-----------------------------------|
| 7     | 7                                                | 6 | 5   | 4  | 3 | 2  | 1   | 0  |                                   |
|       |                                                  |   | 1   | 1  | 1 | t  | 1   | I. |                                   |
|       |                                                  |   | - E | 1  | 1 | I  | - I | I  | Notebook in tray                  |
|       |                                                  |   | 1   | 1  | 1 | I. | 1   |    | 0 = Tray is empty                 |
|       |                                                  |   | I   | 1  | 1 | 1  | I   |    | 1 = Notebook is in tray           |
|       |                                                  |   | I   | 1  | 1 | 1  | [   |    | Tray Is Not Completely Out        |
|       |                                                  |   | 1   | 1  | 1 | 1  |     |    | 0 = Tray is all the way out       |
|       |                                                  |   | 1   | 1  | 1 | I. |     |    | 1 = Tray is not all out           |
|       |                                                  |   | 1   | I  | 1 | I  |     |    | Keylock On State                  |
|       |                                                  |   | 1   | ł  | 1 |    |     |    | 0 = Keylock is off                |
|       |                                                  |   | 1   | I  | 1 |    |     |    | 1 = Keylock is on                 |
|       |                                                  |   | I   | T  | J |    |     |    | Station Cover Removed             |
|       |                                                  |   | L   | I. |   |    |     |    | 0 = Cover is on                   |
| Í     |                                                  |   | I.  | T  |   |    |     |    | 1 = Cover is off                  |
| ]     |                                                  |   |     |    |   |    |     |    | Left Side Connector Is Not Out    |
|       | i i                                              |   |     |    |   |    |     |    | 0 = Left Side is all the way out  |
|       | Ī                                                |   |     |    |   |    |     |    | 1 = Left Side not all out         |
|       |                                                  |   |     |    |   |    |     |    | More MC Data Available            |
|       |                                                  |   |     |    |   |    |     |    | 0 = No more status info available |
| 1     |                                                  |   |     |    |   |    |     |    | 1 = More status info available    |

Modes Status Byte Values

This port contains the status of the Smart PC mode 1, LED modes, RESET signal just prior to eject mode and the RESET on reload of the notebook mode.

0001. There are several modes that the PC can set to modify the eject process. The default modes are "perform RESET before eject" and "power down before eject". Command 04h (00-0100)—Read Switch Status Byte

| The       | These definitions are of the Modes Status Bits. |            |                                                              |                                                     |                                                                   |                                              |                                              |                       |                                                                                                    |
|-----------|-------------------------------------------------|------------|--------------------------------------------------------------|-----------------------------------------------------|-------------------------------------------------------------------|----------------------------------------------|----------------------------------------------|-----------------------|----------------------------------------------------------------------------------------------------|
| The       | se da<br>7                                      | efini<br>6 | 5<br> <br> <br> <br> <br> <br> <br> <br> <br> <br> <br> <br> | 4<br>1<br>1<br>1<br>1<br>1<br>1<br>1<br>1<br>1<br>1 | of ti<br>3<br>1<br>1<br>1<br>1<br>1<br>1<br>1<br>1<br>1<br>1<br>1 | he M<br>2<br>1<br>1<br>1<br>1<br>1<br>1<br>1 | Iode:<br>1<br>1<br>1<br>1<br>1<br>1<br>1<br> | s Stat<br>0<br>1<br>1 | Eject with RESET Active State<br>0 = Eject with RESET Inactive<br>1 = Eject with RESET Active<br>Dock with RESET Active State<br>0 = Dock with RESET Inactive<br>1 = Dock with RESET Inactive<br>1 = Dock with RESET Active<br>Smart PC State<br>0 = Smart PC state Inactive<br>1 = Smart PC state Active<br>Charge LED State<br>0 = Charge LED under MC Control<br>1 = Charge LED under PC Control<br>Power LED State<br>0 = Power LED under MC Control |
| <br> <br> |                                                 |            |                                                              |                                                     |                                                                   |                                              |                                              |                       | 0 = Power LED under MC Control<br>1 = Power LED under PC Control<br>More MC Data Available<br>0 = No more status info available                                                                                                    |
|           |                                                 |            |                                                              |                                                     |                                                                   |                                              |                                              |                       | 1 = More status info available                                                                                                    |

Command Values

The following are the command values that are currently defined. There are 64 possible commands. Not all are defined currently. The MC will return 10xx-xxx when the PC tries to execute an invalid command.

Command 00h (00-0000)-Clear Keyhit Bits

Byte.

Command 01h (00-0001)—Init Smart PC Mode 1 This command turns on the "Smart PC" mode number 1. This mode means that the PC wants to have control over the portable computer eject process, The MC will not eject the portable computer except when the user presses the Standby & eject buttons at the same time or when the PC sends an eject command.

Command 02h (00-0010)-Terminate Smart PC Mode 1

This command turns off the "SmartPC" mode number 1. Command 03h (00-0011)-Eject Notebook

This command causes the MC to eject the notebook now. If the keylock is engaged, the MC will return with 1100-

This command returns the switch status byte to the PC. 50 These bits are a snapshot of the various electro-mechanical switches of the docking station.

Command 05h (00-0101)-Blink Power LED

This command causes the MC to start blinking the Power LED at a standard blink rate. Either a "Standard Power This command clears the keyhit bits in the General Status 55 LED" or one of the solid Power LED commands will cancel

the blinking. Command 06 (00-0110)-Standard Power LED

This command causes the MC to go back to the standard meaning for the Power LED.

Command 07 (00-0111)-Power LED Red

60 This command causes the MC to turn the Power LED red solid.

Command 08 (00-1000)—Power LED Green

This command causes the MC to turn the Power LED green sold.

Command 09 (00-1001)-Power LED Yellow

65

This command causes the MC to turn the Power LED yellow solid.

Command 0A (00-1010)-Power LED Off

This Command causes the MC to turn the Power LED off solid.

Command 0B (00-1011)--Connect Left Side

This command causes the left side connectors to try to be 5 connected to the portable computer. If the connectors are already connected, no action is required. This command might just start the action.

Command 0C (00-1100)—Disconnect Left Side

This command causes the left side connectors to try to be 10 disconnected from the portable computer. If the connectors are already disconnected, no action is required. This command might just start the action.

Command 0D (00-1101)-Toggle Left Side

This command causes the left side connectors to be 15 moved in if they are out or disconnected if they are in. This command might just start the action.

Command 0E (00-1110)-Read Station Type

This command causes the MC to return 5 bits of ID. The current ID is 0. 20

Command 0F (00-1111)—Read Firmware Revision This command caused the MC to return 5 bits of Firmware revision.

Command 10 (01-0000)—Read Firmware Version

This command causes the MC to return 5 bits of Firmware 25 version.

Command 11 (01-0001)-Read Fast Charge Time

This command causes the MC to return the member of 16 minutes that the portable computer has been on Fast charge. If more that 32, then the value will be 1101-1111 which is 30 32\*16 minutes or a little over 8.5 hours.

Command 12 (01-0010)-Blink Charge LED

This command causes the MC to blink the Charge LED at a standard rate. Either the "Standard Charge LED" or one of the solid Charge LED commands will cancel this blinking 35 state.

Command 13 (01-0011)-Standard Charge LED

This command causes the MC to go back to the standard meaning for the Charge LED.

Command 14 (01-0100)—Charge LED On This command caused the MC to turn the Charge LED on solid.

Command 15 (01-0101)---Charge LED Off

This command causes the MC to run the Charge LED off solid. 45

Command 16 (01-0110)-No BESET on Eject Mode

This command sets the mode so that on the next eject, no RESET is performed. This mode will then revert to the RESET on Eject state.

Command 17 (01-0111)—RESET on Eject Mode 5 This command set the mode so that on the next eject, a RESET is performed.

Command 18 (01-1000)-Load with no RESET Mode

This command sets the mode so that on the next load, no BESET is performed. After the load, this mode will then 55 revert to the RESET on Load state.

Command 19 (01-1001)-Load with RESET Mode

This command set the mode so that on the next load, a RESET is performed.

Command 1A (01-1010)—Read Modes Status Byte This command reads the status byte containing various

information about the state of the MC software modes. Command 1B (01-1011)—Power On

This command turns the power on to the expansion part of the docking station. On the 1st docking station, this 65 includes the portable computer.

Command 1C (01-1100)-Power Off

This command turns the power off to the expansion part of the docking station. On the 1st docking station, this includes the portable computer.

Command 1D (01-1101)—Turn Power Back On Later

This 3 byte command tells the MC to turn the power back on at a later time. The 2nd byte contains the number of hours to delay and the third byte contains the number of minutes. The 1st implementation limits the hours to X. Also, the minutes only have a X resolution.

Command 1E (01-1110)—Clear Power Back On Timer

This command clears the hours and minutes time from the Turn Power Back on Later command.

Command 1F-3F (01-1111 through 11-1111)—Reserved These commands are reserved at this time.

FIGS. 64 and 65 illustrate a flowchart of the portable computer's communication code for talking to the docking station's microprocessor.

## DOCKING SYSTEM SOFTWARE OVERVIEW

The docking system is designed to accommodate at least the following software (should be installed in the order listed):

- Microsoft's WINDOWS for Workgroups Add-On, Version (for use with WINDOWS 3.1) operating system software, this operating system environment add on includes many new features particularly uses for the docking environment. This new operating system environment also provides WINDOWS networking for both desktop and portable operation.
- BatteryPro and Productivity Software—a collection of TI Utilities including:

BatteryPro Power Saving Utility

- SETDOCK—A menu-driven program that allows you to configure a desktop environment. Run this utility for setting up a basic system or prior to running one of the other configuration programs like EZ\_SCSI or PCM Plus.
- Super Shutdown—a utility that automatically saves all open files, closes all open applications and undocks the notebook.
- Collection of other utilities (ALARM, CURSON, GETSTAT, etc.) as described in TI's TravelMate 4000 User's Manual.
- TI VGA Utilities—Video installation program with various video device drivers supported by enhanced VGA display modes.
- Intel Plug-N-Play Configuration Manager—software that provides for easy configuration of ISA Option Cards.
- PCMCIA PhoenixCARD Manager Plus—the supporting software required to install PCMCIA option cards on the docking system.
- Adaptec EZ-SCSI for DOS/WINDOWS operating system software—the supporting software required to install SCSI devices onto the docking system.

Loading and operating information for the previously listed software (except the TI Utilities) is provided in the following reference manuals:

- WINDOWS operating system software for Workgroups User's Manual, P/N 9791790-0001
- PCMCIA PhoenixCARD Manager Plus User's Manual, P/N 9791792-0001
- Adaptec EZ-SCSI for DOS/WINDOWS operating system software User's Manual P/N 978866-0001
- TravelMate—Series Notebook Computer User's Reference Manual, Part No. 2581179-0001—contains information regarding the VGA utilities.

50

60

20

35

Intel Plug-N-Play User's Manual. TI Part No. 9791791-0001

## SOFTWARE REQUIRED FOR MINIMUN SYSTEM

For a minimum system comprising a docking station, a portable computer, an external mouse, a keyboard, an external monitor, but not yet installing any options, the following software is needed:

- WINDOWS for Workgroups Version 3.11 (see associated WINDOWS for Workgroups User's Manual for loading and operating instructions).
- BatteryPro and Productivity Software (contains the configuration program, SETDOCK, Video Utilities (LCD, CRT, and SIM) and Super Shutdown, a utility which provides for automated undocking.
- TI VGA Utilities—a video installation program with various device drivers supported by enhanced VGA display modes

## LOADING WINDOWS FOR WORKGROUPS ADD-ON SOFTWARE

- 1. Insert the WINDOWS for Workgroups v3.11 diskette into Floppy Drive a.
- 2. At the DOS prompt, type: A:\SETUP and press ENTER.
- 3. Follow the displayed instructions to install the software on the hard drive.
- 4. For further instructions, refer to the WINDOWS for Workgroup v3.11 User's Manual.

LOADING BATTERY PRO AND PRODUCTIVITY SOFTWARE

To load the BatteryPro and Productivity Software from diskette, use the following procedure:

- 1. Insert the BatteryPro diskette into the notebook diskette<br/>drive. Select the Microsoft's disk operating system"MS-DOS" Prompt icon to return to DOS.40
- 2. From the C:\WINDOWS> prompt, type A:\INSTALL.EXE and press ENTER to run the install program.
- 3. At the main menu of the Install program, use the arrow keys to select your choice and press ENTER. For a new <sup>45</sup> installation, select the INSTALL ALL FILES option. The files are then loaded in the designated director. Select the default values as you are prompted for choices by pressing the ENTER key. The software should eventually return you to the WINDOWS envi-<sup>50</sup> ronment.

## LOADING THE VIDEO UTILITIES

The following three utilities are provided on the TI VGA Utilities diskette:

LCD—Sends output to the LCD display on the notebook. CRT—Sends output to an external VGA monitor

SIMUL-Sends output to both panel and CRT

After they are properly installed, these utilities appear as 60 icons in the notebook group in the WINDOWS desktop. Double-click on the icon to run the desired utility. To configure VGA WINDOWS utilities, ensure you have the Video Utilities diskette in drive A and complete the following steps: 65

1. From the Program Manager, select File+Run . . . and enter a:\Setup.EXE

- 2. Select OK. The VGA WINDOWS Utility Installation screen appears.
- 3. Enter the path where the screen utilities will be copied (default is C:\WINDOWS).
- 4. Select OK. The files are copied to the designated directory and a dialog box appears stating that the files were successfully copied.
- 5. Select OK.

The VGA utilities will not change the default output in DOS (driven by System Setup). Changing the display type using WSETUP instead of these utilities will require a cold boot before the changes take place.

### RUNNING SETDOCK

Using SETDOCK to Configure the System

SETDOCK is a configuration utility developed for the Docking System environment that customizes the desktop hardware configuration for maximum performance. SET-DOCK must be run anytime docking system hardware is added or removed or port settings are to be changed. SETDOCK is automatically loaded when the BatteryPro and Productivity software is loaded. SETDOCK may be run from either Microsoft's disk operating system "MS-DOS" or WINDOWS (located in the UTILS directory of the hard drive).

## Running SETDOCK from WINDOWS

To run SETDOCK from WINDOWS, select Run rom the 30 File menu and type: C:\UTILS\SETDOCK.EXE in the Command line. Select OK to Run.

Running SETDOCK from DOS

To run SETDOCK from MS-DOS, type: C:\UTILS\SETDOCK.EXE at the MS-DOS c:\prompt. The SETDOCK main screen then appears on your monitor. The first time you run SETDOCK, simultaneously press ESC and F5 to ensure default values are installed.

## Exiting from SETDOCK

To leave the SETDOCK utility, press ESC to call up the exit menu options and select the appropriate option.

SETDOCK Main Screen

The SETDOCK main screen, illustrated in FIG. 38, allows a user to configure the notebook for use with the docking system.

When using some combination (combo) floppy drives, a user may need to swap the floppy 0 and floppy 1 types in addition to setting Swap floppy Drives to YES (i.e. if  $3 \frac{1}{2}$ " was type 0 and 5  $\frac{1}{4}$ " was type 1, if setting Swap Floppy Drives to YES, then you will need to change  $3 \frac{1}{2}$ " to type 1 and 5  $\frac{1}{4}$ " to type 0 as well.

SETDOCK Key Functions

To move around within the main screen of the SETDOCK utility, use the following keys:

|   | Key                                                                                                    | Function                                                                                                    |
|---|----------------------------------------------------------------------------------------------------|----------------------------------------------------------------------------------------------------|
| ; | $\begin{array}{c}  \\ \uparrow \downarrow \\ Tab \\ ESC \\ F1 \\ +/- \\ Spacebar \\ PgUp \\ PgDn \end{array}$ | Displays options available for the selected item<br>Moves up or down through the list of options<br>Moves down through the list of options<br>Displays a screen with Exit options<br>Provides help<br>Increases or decreases the values in the selected field<br>Increased the values in the selected field<br>on 4000 Series, will move you from page to page.<br>On other notebooks, press FN+PgUp of FN+PgDn |
|   |                                                                                                    |                                                                                                    |

From the main screen, the following options are available:

| Item                         | Options                                                                               | Description                                                                                                    |            |
|------------------------------|---------------------------------------------------------------------------------------|----------------------------------------------------------------------------------------------------|------------|
| Desktop floppy 0<br>(1) type | 5.25, 360 KB<br>5.25, 1.2 MB<br>3.5, 720 KB<br>3.5, 144 MB<br>3.5, 2.88 MB<br>Disable | Sets your floppy drive to the correct settings                                                                                                    | <b>-</b> 5 |
| Swap floppy<br>drives        | Yes<br>No                                                                             | Changes the order other floppy<br>drives (for instance, A can be<br>configured to be seen as B)                                                                       | 10         |
| Game Port                    | On<br>Off                                                                             | want to use a game port on<br>another board (such as a sound<br>board) or you need the I/O<br>space.                                                                  | 15         |
| QuickPort mouse              | On<br>Off                                                                             | Normally set to ON unless you<br>want to use a serial mouse and<br>need the I/O ports                                                                                 |            |
| SCSI hardware                | On<br>Off                                                                             | Normally set to ON unless you<br>have a board that conflicts<br>with the I/O ports, DMA, or<br>Interrupts assigned to the<br>SCSI hardware by the onboard<br>iumpers  | 20         |
| SCSI BIOS                    | On<br>Off                                                                             | Normally set to ON unless it<br>is not required and you want<br>to use the small amount of<br>BIOS area for Upper Memory<br>Blocks                                    | 25         |
| PCMIA hardware               | On<br>Off                                                                             | Normally set to ON unless you<br>have a board that conflicts<br>with the I/O ports, DMA, or<br>Interrupts assigned to the<br>PCMCIA hardware by the<br>onboard jumers | 30         |
| PCMCIA BIOS                  | On<br>Off                                                                             | Normally set to ON unless<br>you're not using PCMCIA<br>options and you want to use<br>this BIOS areas for Upper<br>Memory Blocks                                     | 35         |

SETDOCK Second Screen

FIG. 39 illustrates the SETDOCK second screen:

From the second screen, the following options are available:

| Item                      | Notebook<br>Only<br>(Avail.<br>Options)     | MicroDock &<br>Notebook<br>(Avail.<br>Options) | MicroDock &<br>Notebook<br>(Avail.<br>Options) | 45   |
|---------------------------|---------------------------------------------|------------------------------------------------|------------------------------------------------|------|
| Configuration             | 1 thru 3<br>Custom                          | 1 thru 5<br>Custom                             | 1 thru 6<br>Custom                             | -    |
| Notebook 9 Pin<br>Serial* | COM 1 thru<br>COM2<br>OFF                   | COM 1 thru<br>COM 4<br>OFF                     | COM 1 thru<br>COM 3                            | 50   |
| Notebook<br>Internal*     | COM 1 thru<br>COM 2                         | COM1 thru<br>COM 2<br>Off                      | COM 1 through<br>COM 2<br>Off                  |      |
| Station 9 Pin<br>Serial*  | N/A                                         | COM 1 thru<br>COM 4<br>Off                     | COM 1 thru<br>COM 4<br>Off                     | 55   |
| Station 25 Pin<br>Serial* | N/A                                         | N/A                                            | COM 1 thru<br>COM 4<br>Off                     |      |
| Item                      | Options                                     | Descrip                                        | tion                                           | 60   |
| COM3/COM<br>Addresses     | 14 2e8/2e0<br>220/228<br>338/238<br>3e8/2e8 | Selects<br>COM3                                | address for<br>and COM4                        | - 65 |

\*Automatically set based on configuration unless Custom is selected.

SETDOCK Third Screen FIG. 40 illustrates the SETDOCK third screen: From the third screen, the following options are available:

| Item    | Notebook<br>Only<br>(Avail.<br>Options)           | MicroDock &<br>Notebook<br>(Avail.<br>Options)  | Desktop &<br>Notebook<br>(Avail.<br>Options) | Description                                  |
|---------|---------------------------------------------------|-------------------------------------------------|----------------------------------------------|----------------------------------------------|
| Config. | 1 thru 4                                          | 1 thru 2                                        | 1 thru 2                                     | Selects LPT<br>port printer<br>configuration |
| LPT1*   | Disabled<br>3BCh-IRQ7<br>378h-IRQ7<br>278h - IRQ5 | Disabled<br>3BCh-IRQ7<br>378h-IRQ7<br>278h-IRQ7 | Disabled<br>378h-IRQ7                        | 0                                            |
| 5 LPT2* | N/A                                               | Disabled<br>3BCh-IRQ7<br>378h-IRQ7<br>278h-IRQ5 | N/A                                          |                                              |

\*Automatically set based on configuration.

Exiting SETDOCK

40

To leave the SETDOCK utility, complete the following steps:

- 1. Press ESC from the main screen. The Exiting Setup Menu appears.
- 2. Select one of the following options:

Based upon your input, you may return to the main screen, accept changes to Setup, or exit Setup (see the following chart).

|    | Key        | Function                                    |
|----|------------|---------------------------------------------|
| _  | ESC        | Returns you to the main screen              |
|    | F4         | Saves all changes, exits Setup, and reboots |
| 25 | F5         | Loads default values for all pages          |
| 55 | <b>F</b> 6 | Aborts Setup without saving values          |

## CONFIGURING PCMCIA OPTION CARDS

To install PCMCIA option cards into the docking system, load the PCMCIA PhoenixCARD Manager Plus (PCM Plus) software. PCM Plus consists of the following components:

- EZ-INSTALL—menu-driven installation program that loads required PCM Plus components onto your system. Two installation versions are available depending on your level of expertise: Quick Install (for beginners) or Advanced Install for advanced users.
- WINDOWS Information Utility (PCMCIA ICON) displays PCMCIA card status for any cards installed in the PCMCIA slots (or indicate if a slot is empty). The status information includes configuration state of the card, card manufacturer's name, type of card (for instance FLASH, FAX/MODEM, or SRAM), and whether the card has a battery installed. If a card is installed that cannot be configured by PCM Plus, the status message will indicate this. The remainder of the PCM Plus software components are automatically loaded into your system when you run the EZ-INSTALL installation program.

0 Running PCM Plus Setup

A Setup program must be run after doing any of the following:

Installing one or more PCMCIA option card(s).

Removing one or more PCMCIA option card(s).

5 Running PCMCIA EZ-INSTALL

Use the following procedure to load PCM Plus onto hard disk:

10

- 1. Dock the notebook into the docking station.
- 2. Insert the PhoenixPCMCIA Utility diskette into the floppy drive in your notebook.
- 3. From the C: prompt, type the drive name A:(or B:) and press Enter.
- 4. From the A:(or B:) prompt, type: INSTALL and press Enter. The program displays the copyright screen.
- 5. Press any key and you will be prompted to enter the number of PCMCIA sockets in the machine. Type 2 and press Enter.
- 6. Press Q for the "Quick" or A for the "Advanced" Install. The Quick Install option allows you to accept defaults as presented or make minor changes and then press Enter. This is the desirable approach for an inexperienced user. More experienced users can select 15 the Advanced Install option that allows the inputting of specific command line parameters to suit specific requirements.
- 7. Next, a series of questions pertaining to the installation 20 of PCM Plus will be presented. Refer to the Phoenix PCMCIA Card Manager's User's Guide included with your system for further installation and operating instructions.

After installing (or removing) one or more ISA Expansion Cards, load and nm Intel's ISA Plug-N-Play Configuration<sup>25</sup> Utility.

Running the ISA Configuration Utility

The procedure for loading and using the ISA configuration utility is as follows:

- 1. Insert the installation diskette into the notebook floppy.
- 2. From WINDOWS, select FILE, then RUN, Type: A:\SETUP and follow the instructions on installing the Plug-N-Play software to the hard drive.
- 3. To execute the ISA configuration Utility, double click 35 Shutdown Options on the Intel ISA Configuration Utility Icon in the Plug-N-Play window for further operating instructions. Also refer to the Intel Plug-N-Play User's Manual.

### INSTALLATION OF SCSI DEVICES

After installing one or more SCSI devices onto the docking station, load and run the Adaptec EZ-SCSI for DOS/WINDOWS program. EZ-SCSI is a menu-driven program that provides a convenient means of installing SCSI devices without having a technical background (defaults are 45 provided that will get you up and running without a comprehensive understanding of SCSI bus parameters). A more advanced install option is also provided to permit tailoring the SCSI bus parameters for more advanced users.

Included with the EZ-SCSI program are device drivers to support all common SCSI devices, low-level and high-level SCSI disk formatting utilities, and a menu-driven install program that takes one through the configuration process and automatically installs the necessary device drivers on the docking system.

Running the EZ-SCSI Install program

The procedure for running the EZ-SCSI install program is as follows:

- 1. Connect the notebook computer to the docking station.
- 2. Insert the Adaptec EZ-SCSI diskette into the floppy 60 drive in the notebook computer.
- 3. From the C: prompt, type the drive name A:(or B:) and press Enter.
- 4. Type INSTALL to start the install program.
- 5. Follow the instructions that appear on the screen. In 65 most cases, respond to the prompts by pressing ENTER. This selects the factory default settings.

6. When installing a SCSI HDD, add the following command in the CONFIG.SYS file: LASTDRIVE=X where X is next drive available in your system (e.f. H.2).

## USING THE SUPER SHUTDOWN UTILITY

Super Shutdown is an automatic shutdown configuration utility available on the BatteryPro and Productivity Soilware diskette. With this utility, the docking system exits WIN-DOWS faster than with the standard WINDOWS exit procedure. One can also select from a variety of user-specified shutdown features that will customize the way the user's computer shuts down and reboots. Examples include automatically closing all WINDOWS and disk operating system applications as well as saving files.

To use Super Shutdown, single-click on the Super Shut down icon so that the Shutdown Configuration Menu appears, as illustrated in FIG. 41. If the Super Shutdown icon did not automatically load when entering WINDOWS, the Battery Pro Utilities Diskette may need to be reinstalled.

This menu allows a user to set the following as defaults for system shutdown:

- Options that allow customized soilware configuration upon system shutdown.
- The position the user wants the Shutdown icon to appear on the screen of the notebook or external CRT.
- Options that customize the notebook.
- Use of the Dynamic Data Exchange (DDE) to communicate with WINDOWS applications that support it.
- Schedule time for automatic system shutdown

Maximum power savings for your computer during battery operations

50

55

Shutdown options allow a user to:

- Terminate WINDOWS applications unconditionally
- Terminate DOS applications unconditionally
- Allow any applications that support DDE (such as Microsoft EXCEL) to save and close any open files.
- Send keystrokes to DOS and Windows applications to close and save any open files.

### ICON

The icon options allow a user to select whether or not the user wants the Shutdown icon to stay on top of any overlapping windows or to automatically appear in the position in which it was located at the time of system shutdown. DeskTop Options

The DeskTop Options allow a user to perform functions that affect the system connection and notebook ejection. These options include:

| Option        | Description                                     |
|---------------|-------------------------------------------------|
| Enable Smart  | Allows Super Shutdown to control the eject      |
| Docking       | process. Shutting down causes the notebook      |
|               | to be ejected, pressing the eject button causes |
|               | Super Shutdown to run first.                    |
| Password      | allows you to set password privileges to        |
| protected     | access your default shutdown settings. See      |
|               | Set Password.                                   |
| Disable eject | Disables the eject switch so that you cannot    |
| switch        | eject the notebook from the Docking Station     |
|               | manually.                                       |
| Disable CRT   | Disconnects the CRT and modem on the            |

30

21

| -continued |
|------------|
|------------|

| Option                               | Description                                                                                           |    |
|--------------------------------------|----------------------------------------------------------------------------------------------------|----|
| on standby<br>Energy Star<br>Options | notebook during Auto-Standby mode<br>Saves power usage by suspending operations<br>at specified times | 5  |
| Set Password                         | only enabled if Password Protected is<br>selected. Allows you to set and change<br>passwords.         |    |
| Default Exit<br>Mode                 | Allows you to select conditions (such as exiting to DOS) that occur upon shutdown.                    | 10 |

#### DeskTop Energy Saving Features

This feature is available when the Energy Star Options button is selected from the Shutdown Configuration menu. 15 This feature causes the system to enter a suspended state automatically at specified times. The system will also automatically resume at specified times. If the system is in use, a message appears before the system is suspended to ensure automatic shutdown is desired. FIG. 42 displays the Desk- 20 Top Energy Saving Features dialog box.

The following options are available to customize energy saving features:

| Feature                                             | Description                                                                                                    |
|-----------------------------------------------------|----------------------------------------------------------------------------------------------------|
| Enable Energy Saving<br>Feature                     | Turns on the Energy Saving Feature                                                                                                    |
| Time for DeskTop                                    | Allows you to specify the time you want                                                                                                    |
| Shutdown                                            | the system to shut down                                                                                                    |
| Time for DeskTop                                    | Allows you to specify the time you want                                                                                                    |
| Resume                                              | the system to resume operation                                                                                                    |
| Manual resumption                                   | Allows you to restart your system                                                                                                    |
| of the DeskTop                                      | manually. System will not restart until<br>user presses suspend button.                                                                                           |
| Include weekends                                    | Allows you to select the Energy Saving Feature to operate every day of the week.                                                                                  |
| Enable Desktop                                      | Lets the desktop to come up automatically                                                                                                    |
| Instant On                                          | when a key is pressed or the mouse is moved.                                                                                                    |
| Auto-Shutdown<br>Confirmation Delay<br>(in minutes) | If the system is currently in operation, this<br>feature allows you to enter the number of<br>minutes after which the system will<br>assume you want to shutdown. |

#### Set Password

A user may set or reset a password for Super Shutdown. To set or reset a password, complete the following steps:

- 1. Select Password protected on the Shutdown Configuration menu.
- 2. Select the Set Password button.

The Change Password dialog box appears as illustrated in <sup>5</sup> FIG. 43.

Entering a Password

To enter a new password.

- 1. Type the new password at the New Password line.
- 2. Retype the new password in the Retype New Password line.
- 3. Press ENTER.

Changing a Password

- To change a password.
- 1. Type the old password in the Old Password line.
- 2. Type the new password at the New Password line.
- 3. Retype the new password in the Retype New Password 65 line.
- 4. Press ENTER.

# 22

# EXIT MODES

To select an exit mode for Shutdown:

- Single click on the Shutdown icon and select the exit mode from the menu, or
- Select the Default Exit Mode from the Shutdown Configuration menu.

The following table explains exit mode available from the Super Shutdown Utility:

| Shutdown Method | Description                                  |  |
|-----------------|----------------------------------------------|--|
| Exit to MS-DOS  | Takes you to the MS-DOS prompt after         |  |
| (default)       | shutdown.                                    |  |
| Suspend         | Enters the power saving mode                 |  |
| Exit to MS-DOS  | Takes you to the MS-DOS prompt and enters    |  |
| and Suspend     | the power saving mode                        |  |
| Exit to MS-DOS  | Takes you to the MS-DOS prompt and then      |  |
| and Eject       | ejects the notebook from the Docking Station |  |
| Restart Windows | Exits and then restarts Windows (useful      |  |
|                 | when configuration changes have been made    |  |
|                 | or application errors must be cleared.       |  |
| Reboot System   | Exits Windows and reboots the system.        |  |

## Application Setup

The Application Setup button allows a user to use the - 25 Dynamic Data Exchange (DDE) to communicate with WIN-DOWS applications that support it. Such applications are called DDE Servers. When selected, the Application DDE Information dialog box appears as shown illustrated in FIG. 44.

From this dialog box, the following information is required:

| Selection                           | Description                                                                                                    |
|-------------------------------------|----------------------------------------------------------------------------------------------------|
| Window Name                         | The window title that appear in the title bar.<br>Clicking on the button next to the text box in<br>the Application Close Information dialog box<br>drops down a list of applications that are                                                         |
| Keystrokes<br>String                | currently set up.<br>The DDE command or the string of key-<br>strokes used to close any open files. For<br>instance, to close an open Winword file,<br>the keystrokes are ALT_F4                                                                       |
| DDE Server<br>Name                  | The name that the application responds to<br>for DDE communication (such as<br>Winword)                                                                                                    |
| DDE Command                         | The command sent to the DDE from the<br>application. The Application Close<br>Information dialog box checks this line<br>if Keystrokes String does not function.<br>To obtain DDE Command Information, refer                                           |
| Repeat DDE<br>command until<br>fail | to the User's Manual for your specific<br>application or call the manufacturer.<br>If selected, the DDE command specified<br>in the Keystrokes String will be sent<br>repeatedly until an error message is<br>received. For example, if an application |
|                                     | has multiple files open, the command is<br>sent until each file is closed. When<br>no more open files exist, the error<br>message is sent.                                                                                                    |

The DDE Server and command string must be specified 60 by the application software.

Scheduling

The Scheduling feature of Shutdown is used during battery operation of your computer. If a power savings driver is active on your computer, Shutdown works with it to reduce power consumption while running WINDOWS. The lower the value, the greater the savings. FIG. 45 illustrates an example of the Scheduling dialog box.

10

Suggested Values:

Microsoft Word for WINDOWS v1.1 or lower or Microsoft Power Point-value=100

23

Games-value=130 to 200

The following DOCK command allows you to set arguments for various Docking System configurations. The Arguments typed at the MS-DOs prompt as follows: DOCK[ARGUMENT]

The following arguments are available with the DOCK command:

| Argument                     | Definition                                                                                      | Message                                                                        |
|------------------------------|-------------------------------------------------------------------------------------------------|--------------------------------------------------------------------------------|
| (No argument),<br>U. ?. HELP | Displays help for the<br>DOCK command                                                           | N/A                                                                            |
| CRT=ON                       | Maintains a connection<br>to the CRT and Modem on<br>the notebook during Auto-<br>Starklby mode | CRT and Modem<br>connector will<br>remain connected<br>during Auto-<br>Standby |
| CRT=OFF<br>(Default)         | Disconnects the CRT and<br>Modem on the notebook<br>during Auto-Standby mode                    | CRT and Modem<br>connector will be<br>withdrawn during<br>Auto-Standby         |
| EJECT                        | Allows you to remove the<br>notebook from the<br>Docking Station                                | Ejecting unit                                                                  |

| Argument                                                    | Definition                                                                                                    | Message              |
|-------------------------------------------------------------|----------------------------------------------------------------------------------------------------|----------------------|
| SMART = ON                                                  | Enables the Smart Mode for<br>the Docking System required<br>for other dock options to<br>function correctly. At DOS,<br>if Power/Standby Key is<br>pressed, the unit will not<br>power off (goes into<br>Standby). Pressing Standby/<br>Power Key again will<br>resume operation from<br>Standby. | Smart Eject =<br>ON  |
| SMART = OFF<br>(Default)                                    | Disables the Smart Mode for<br>the Docking System. At<br>DOS, if Power/Standby Key<br>is pressed, the unit will<br>power off.<br>Caution: Unsaved DOS<br>Files will be lost.                                                                                                    | Smart Eject =<br>OFF |
| STATUS                                                      | Displays the current<br>status for the Smart Mode<br>Options.                                                                                                    | N/A                  |
| SUSPEND<br>(not available<br>for non-E series<br>potebooks) | Puts the system in Auto-<br>Standby mode immediately.                                                                                                    | N/A                  |
| VERSION                                                     | Displays the version and<br>copyright information.                                                                                                    | N/A                  |

### INTELLIGENT DOCKING SYSTEM

An intelligent docking system is the result of a combination of docking station system 9 and the previously discussed software.

The microprocessor (U140 in FIG. 33) in docking station 10 drives motors 47 and 90 in a manner similar to the way 60 motors are driven in a printer (i.e. open loop stepper with sequential switches). The microprocessor also provides intelligent processing to portable computer 13 and applications across the bus {like in TI's PCMCIA bus patent but without the controller on the main board}. The micropro- 65 interface to the user. The user makes an interface directly to cessor addresses are decoded to the CPU in portable computer 13 and the CPU application software writes back to the

microprocessor communications channel, which it then turns on. The result is back and forth communications between the microprocessor and the CPU, e.g., what is the status of my battery? or which key was hit? or it reads the auxiliary keyboard. If the CPU likes the communications it receives from the microprocessor, it gives commands to the microprocessor to do something with the information, e.g., turn the power off but wake-up in a set number of minutes or hours. The intelligent part is the back and forth communications.

Load/eject switch 16 and standby/on power switch 12 are free form switches. Docking station 10 controls the power to portable computer 13. When load/eject switch 16 is pressed and no portable computer is in docking station 10, the 15 docking station anticipates that a user may want to load a portable computer (not yet within software control). When a portable computer 13 is deposited on tray 39 of the docking station, docking station 13 performs the algorithms needed to activate the motors and mechanical mechanisms that are needed to move the portable computer into a docking position. The docking station also performs a reset to the CPU, provides power to the docking system, e.g., to bring it up so that the CPU (486, 586 or pentium) and application logic star talking to the microprocessor.

The intelligent docking system also provides a dumb 25 mode/smart mode option. In dumb mode, the microprocessor in docking station 10 has the opportunity to do things on its own. As an example, in dumb mode, standby/on power key 12 is an on/off switch. But, if in smart mode, the microprocessor is not allowed to interpret the key as anything other than a key switch. The 486 application reads the key 12 and decides what to do with it. It may do nothing with it, or it may send back a command, such as put into suspend mode, or withdraw the VGA port. As a result, more functions 35 are performed based on what the key hit was based on user programmable functions. As an example, set a suspend event for WINDOWS. WINDOWS reads the suspend event and does whatever it wants to, such as close filed down after which it suspends. The system also has the ability to suspend without telling WINDOWS and the ability to eject the 40 system from a software application-Super Shutdown feature

The Super Shutdown feature allows the microprocessor to talk to the underlying software in the CPU (486 as an 45 example) and through the microprocessor's actions and the user's set up actions, the microprocessor translates that as the code in the CPU to commands to the microprocessor, if present, or if not, terminates to other commands. The feature sets up and closes WINDOWS applications, closes DOS applications and saves changes to files. The feature will not 50 allow the system to shut down and eject the portable computer until all the pre processing is done. When smart docking is enabled, the CPU can talk to the microprocessor. The feature allows the disabling of the eject switch to 55 prevent accidental ejection, provides pass word protection, set time for automatic shut down of the system, wakes up the system and facilitate manual or automatic resume. The feature also allows the system to be locked through the communications port which the CPU uses to send instruction to the docking station. The microprocessor examines the key lock status and will not allow ejection until the key lock is clear.

The processor in docking station 10 talks to the application processor CPU in the portable computer and allows an the application that can talk to the microprocessor in the docking station or go through a third party such as the

BATTERYPRO feature (which is insensitive to the operating system). The system can go through a normal WIN-DOWS eject system-e.g., file close/eject and depending on what the user set up and turn it into shut the system down and eject the portable computer or turn the power off and 5 wake up later. The system also has the ability to remember everything when it wakes up or do a cold boot or have the ability to warm eject or hot eject and hot dock.

The SETDOC feature goes in and programs common hardware in any docking station and configures communi- 10 cation ports on the portable computer. SETDOC tells the portable computer what kind of docking station it has connected to. During plugin, the microprocessor controls the speed and force of motors 47 and 90. During slew in (period portable computer connectors), the motors are slowed down right before the connector of the docking station connect with the connectors on the portable computer. When the connectors on the portable computer begin to mate with the connectors on the portable computer, the drive current to the 20 motors is increased to plug the connectors hard. This feature prevents user smashed fingers and reduces connector damage due to incorrect connector coupling.

PCMCIA slots in a docking station is another innovative 25 feature of the present invention. Unlike current portable computers having PCMCIA slots and a PCMCIA controller in the portable computer, the PCMCIA controller in the present invention is in the docking station. Other advantages of the docking station system include the previously mentioned visual indicator in standby/on power key and power  $^{30}$ indicator 12 in docking 10 for standby status and a visual indicator between standby/on power key and power indicator 12 and load/eject switch 16 for indicating portable computer battery status. The microprocessor in the portable computer can communicate what's happening to the battery <sup>35</sup> to the system across the interface.

### SYSTEM EXPANSION CAPABILITIES

Docking station 10 contains build-in controllers, option sockets and bays and configuration/d river software to add 40 the following expansion options: up to six Industry Standard Architecture (ISA, AT-type) Expansion Boards (three must be half-size cards); up to four internal mass storage devices (e.g. two non-SCSI devices and two SCSI-II compatible SCSI devices such as hard disks, tape drives, CD ROMs, 45 etc.); and up to two PCMCIA option devices may be installed in the external slots. These can be used to add type I, II, or III compatible PCMCIA cards. These two PCMCIA slots support either 3-volt or 5-volt card technologies. Adding Industry Standard Expansion Cards

Docking station 10 has internal connectors and supporting software to permit the installation of up to six industry standard (ISA or AT-type) Expansion Boards (network cards, video cards, internal Data/FAX Modem cards, etc.), as illustrated in FIG. 46 to allow system growth. An ISA 55 Plug-N-Play Configuration manager provides software support for ISA card installation.

Adding Internal/External SCSI Drives

Docking station 10 also contains built-in controllers, on-board signal/power connectors and configuration soft- 60 ware (EX-SCSI) that allows the installation of up to two internal SCSI Devices or a combination of up to seven internal/external SCSI devices, as illustrated in FIG. 47, using an optional SCSI connect kit. An "Install" program (Adaptec EZ-SCSI) downloads the appropriate SCSI drivers 65 internal options. Cover 10a can be removed as follows: and sets up the necessary Configuration files. External SCSI Expansion Capabilities

An optional External SCSI Kit (TI Part No. 978867-0001) is available if more than two internal SCSI devices or one or more external SCSI devices are to be installed. The kit includes a special 6-connector harness with four internal SCSI ports and a 50-pin SCSI connector that is installed on the rear panel of docking station 10. The special harness and external 50-pin connector allow daisy chaining of up to seven internal/external SCSI devices.

Adding PCMCIA Options

Docking station 10 comes equipped with two side-access, external slots that accommodate the credit-card size, Type I, II, or III PCMCIA options (EG. Data/FAX Modem, Networking Card, Hard Drive, etc.). These can be either 3-volt or 5-volt PCMCIA options. A controller (adapter) in the of connector movement during connector connection of 15 docking station 10 provides the necessary hardware interface between the PCMCIA card slots and the portable computer 13. The PhoenixCARD Manager Plus software provides the necessary. configuration driver support. Rear Panel Connectors

Docking station 10 brings all ports (connectors) to the rear of the unit for easy connection to external devices (printer, CRT, keyboard, Mouse, External SCSI peripherals (with the optional SCSI kit), RJ-11 (or RJ-45) telephone jack for the portable computer's optional internal Data/FAX Modem, etc). As illustrated in FIG. 4, the docking station's standard set of connectors include:

- VGA Monitor, 15-Pin, D-Sub Connector-This is a pass through port from the portable computer. The port is programmable for up to 256 colors in either 640×480 or 800×600 modes. Can also be programmed for  $1024 \times$ 768 monitors with up to 16 colors.
- Mouse, 6-Pin, Mini-DIN Connector-This is a passthrough port from the portable computer. This port supports an external PS/2 Mouse.
- 101 Keyboard, 5-Pin, DIN Connector-supports a 101compatible external keyboard.
- Game Device, 15-Pin, D-Sub Connector-used for attaching joy stick or other game port compatible device.
- Parallel Device, 25-Pin, D-Sub Connector-BI-Directional EPP/ECP Parallel Connector-used for attaching a parallel printer or other parallel interface device (e.g. Document Scanner).
- RS-232 Serial, 9-pin, D-Sub Connector; (with 16550 UART)-used for attaching a serial printer, external modem or other serial device.
- RS-232/422 Serial Device, 25-Pin, D-Sub Connector (with 16550 UART)—used for attaching a 25-pin serial device.
- RJ-11 Telephone Jack or RJ-45 Telephone Jack (depending on dash number of docking station)—This is a pass-through port from the portable computer's optional internal modem that is used for connecting to the telephone system or Data Access Arrangement (DAA).

PCMCIA/Expansion Card Option Connectors

All connectors on ISA Expansion cards and PCMCIA Option devices are available on the exterior of the unit.

### INSTALLING INTERNAL OPTIONS

Removing Top Cover

Top housing cover 10a must be removed to add most

1. Ensure that portable computer 13 is out of docking station 10, that the power cord is removed from the back of the docking station, and that the tray is extended (out) position.

- 2. Remove the removable portion 10b of top housing cover 10a by sliding the latches inward.
- 3. Hand loosen (or use a straight slot screw driver if 5 screws are tight) the four large screws along the top of the rear panel on the docking station.
- 4. Lift the top housing cover 10a upwards from the rear until top housing cover 10a is almost vertical.
- 5. Flip top housing cover 10*a* over next to the fight side <sup>10</sup> of docking station 10, as illustrated in FIG. 48.
- 6. When re-installing top housing cover 10a, carefully work the cover into place. Ensure that the cover clears the QuickPort on the right side and that the excess control panel cable is carefully tucked in. Also unsure <sup>15</sup> that the control panel cable connector is securely attached to the System Interface PWB. When the cover is correctly positioned, hand tighten the four screws across the top of the rear panel. <sup>20</sup>

Installing Internal Mass Storage Devices (Optional)

Docking station 10 contains an onboard SCSI Controller capable in interfacing up to seven Small System Computer interface (SCSI) devices with the desktop system and a Floppy Controller that can drive a Floppy-type device.

The System Interface PWB also contains a SCSI signal <sup>25</sup> connector (P20), a Floppy Signal Connector (P22) and two disk power connectors, P28 and P29 (provides power for either SCSI devices or standard Floppy Drive devices).

Docking station 10 contains two types of bays or facilities for installing mss storage devices including: 30

- Two front-mounted storage bays (visible from the front) —typically used to hold SCSI CD ROM drives(s) or optionally a dual floppy drive (combo unit) containing both a 5¼ inch and 3½ inch floppy drive.
- Two internal bays in the HDD Bracket Assembly typically used for installing SCSI Hard Disk Drives (if installing an internal Floppy Drive in the docking station, the floppy drive in the portable computer is disabled).
- SCSI Signal Adapter Cable (contains three signal connectors that permit connecting one or two SCSI devices to the onboard SCSI connector, P20). One end of the cable must be connected to SCSI Connector. The middle connector is used for attaching the first SCSI device and the other end connector is used for attaching the second SCSI device (either now or later).
- Two Power Adapter cables that provide power connections for up to four mass storage devices (can be attached to either SCSI or Floppy Drive devices). 50
- The standard set of mass storage cables are illustrated in FIG. **49**. A floppy Interface Cable, typically supplied with the drive, is required to install a front-mount, non-SCSI Floppy Drive. If more that two internal SCSI device or one or more external SCSI devices are to be 55 installed, an SCSI Connector Kit, TI Part No. 978867-0001 is required.

Installing One or Two Front-Mounted Device(s)

To install front-mounted devices (e.g. SCSI CD-ROM Drive and/or Dual Floppy Drive), use the following proce- $_{60}$  dure:

- Follow steps 1-5 of REMOVING TOP COVER section;
- 6. Remove the four screws from the top of the bezel accessible through the holes along the front edge of the transport assembly, as illustrated in FIG. **50**. 65
- 7. Remove the four screws securing the front bezel to the frame and remove the bezel.

- 8. Remove the two screws securing the left side pair of brackets remove the brackets.
- 9. Install the brackets (noting right and left designations) onto the mss storage device using screws supplied with the Drive. Ensure that the front edge of the drive protrudes approximately ½ inch beyond the edge of the brackets so that the drive will fit flush with the bezel when installed.
- 10. If installing a floppy device, substitute a Floppy Signal Interface Cable for the SCSI Cable Adapter and attache one end of the cable to the HDD Connector, P22, illustrated in FIG. 51. Locate the SCSI Signal Interface Cable (ribbon cable with three connectors), as illustrated in FIG. 52. Lay either end of this cable next to the SCSI Connector P20). Remove the copper-colored Expansion Bus connector from the PWB and fold out of the way. Route the center connector of the SCSI Interface Cable through the opening at the base of the system and out to the from of the docking station. Lay the other end of the cable in the adjacent bay (note that the "front-mount" power adapter has a connector in the center of the cable whereas the power able for the internal drives has two connectors near one end for attaching to drives in the HDD Bracket Assembly).
- 11. Locate and route one end of the "front-mount" power cable through he same opening. At this point, one end of the power adapter and the center connector of the SCSI cable should just clear the front of the docking station.
- 12. Locate pin 1 on the Signal Interface Cable (adjacent to the red wire) and pin 1 on the signal connector on the drive; attach the Signal Interface Cable to the drive connector (note that SCSI devices also make use of a tab key. In this case, align the elevated tab on the interface connector with the key cutout on the drive).
- 13. Connect the power connector (protruding from the front bay opening) into the power connector on the Floppy Drive, as illustrated in FIG. **53**. If installing two or more SCSI devices, the terminating resistors must be removed from all except the last SCSI device in the chain.
- 14. While holding the signal and power cable at the rear of the unit, slowly insert the drive into the front bay while taking up the cable slack at the rear.
- 15. Using the previously removed screws, attach the drive brackets to the disk drive and then installing the assembly in the docking station front bay. If a second front mount device is not being installed at this time, replace the bezel at this time.
- 16. Plug the end connector of the SCSI Interface Cable into P20 (note the location of pin 1 on the connector and match up the red wire with pin 1).
- 17. Install the middle power connector from the Power Adapter Cable into connector P29 (bottom power connector). Tuck the remaining power connector under the fight side drive bay for later use.
- 18. Reinstall the Expansion Bus connector by pressing firmly on the ends of the connector avoiding the pins on the back of the connector. If installing a second front mount device, and both are SCSI devices, use the remaining signal and power connectors from the adapter cables installed with the first device install the termination device on the second SCSI device. If the second device is a Floppy Drive, procure a Floppy Interface Cable and attach between the Floppy signal

connector and P22 on the Signal Interface Board. Use the extra power connector tucked under the right side bay.

Installing SCSI Drives in the HDD Bracket

If installing one or two internal SCSI Drives:

- 1. Place the docking station 10 on a table top where you can easily get to the front and back section of the docking station. Ensure that the docking platform of portable computer 13 is fully extended (out) position (if not, press load/eject key 16.
- 2. Remove the external CRT display **15** from the top of the docking station (if present); disconnect the power cord from the rear of the docking station and remove the lid and top cover (if not already done).
- 3. Using a Phillips screw driver with a five-inch long <sup>15</sup> shank, loosen (but don't remove) the four screws at the base of the HDD Bracket, as illustrated in FIG. **54**. Slide the bracket forward to clear the back two screws; then slide the bracket backward to clear the front screws and remove the bracket. 20
- 4. Install the hard drives as shown in the previous figure with connectors facing to the right and toward the front of the unit. Ensure that clearance exists between the side walls of the bracket and each installed device; tighten the top and bottom screws (supplied with the  $_{25}$  drives).
- 5. Reinsert the HDD bracket with drive(s) installed (carefully insert the front of the bracket underneath the two screws on the standoffs; then slide the back of the bracket underneath the rear two screws; tighten all four  $_{30}$  screws).
- 6. If you have previously installed one SCSI device (either as a front mounted device or in the HDD Bracket), you have an extra power connector and signal connector ready to be connected on the second SCSI device. If this is the first installed SCSI device, plug one end of the SCSI signal cable into SCSI connector, P20. Then route the second connector over to the SCSI device you've just installed and connect it to the signal connector (align the connector keys and ensure that the red strip of the interface cable goes to pin i on the device connector). It my be necessary to disconnect the SCSI signal cable underneath the Expansion Bus Connector.
- 7. If an available power connector is on hand, route it to the power connector on the device just installed. If not, install the end connector of a power cable onto connector P29 or P28 and connect the next available connector on the harness to the power connector on the device just installed. When install internal SCSI drives <sup>50</sup> only, the correct terminators are provided on the System Interface Board. If installing both internal and external SCSI devices, the onboard terminators must be disabled.

Installing More Than Two SCSI Devices

If installing more than two SCSI devices in the docking station or one or more SCSI devices external to the docking station, an SCSI Connector Kit option, TI part No. 0978867-0001, is required. The kit includes a six-connector signal interface cable and a four-connector power cable. The end 60 connector on the signal cable is an external connector that attaches to the docking station's rear panel (used for connection to external SCSI devices).

Use the following procedure to install more than two internal SCSI devices:

1. Place docking station 10 on a table top to provide easy access to the front and back section of the docking

station. Ensure that the portable computer docking platform is in the fully extended (out) position (if not, press load/eject key 16).

- 2. Remove the external CRT 15 from the top of the docking station (if present); disconnect the power cord from the rear of the docking station and remove the lid and top cover.
- 3. Remove the four screws from the top of the bezel accessible through the holes along the front edge of the transport assembly.
- 4. Remove the four screws securing the front bezel to the frame and remove the bezel. If there is already a front-mounted SCSI device and installation of additional SCSI devices is anticipated; remove the installed SCSI device(s) and disconnect the three-connector interface cable. All SCSI drives should be interconnected using a six-connector interface cable.
- 5. Remove the screws securing the brackets and remove the brackets (note that the left and fight brackets are different), as illustrated in FIG. **55**.
- 6. Install the two brackets (the left side bracket is marked by the letter L on the front edge of the bracket; the right bracket contains the letter R.) on the SCSI Drives using screws supplied with the Drive. Ensure that the front edge of the drive protrudes approximately ½ inch beyond the edge of the brackets so that the drive will fit flush with the bezel when its installed.
- 7. Using a Phillips screw driver with a five-inch long shank, loosen (but do not remove) the four screws at the base of the HDD Bracket, as illustrated in FIG. **56**. Slide the bracket forward to clear the back two screws; then slide the bracket backward to clear the front screws and remove the bracket. If a hard drive was previously installed in the HDD Bracket, remove the three-connector interface cable from the Drive(s) and from the SCSI Connector (P20) on the System Interface Board—a 6-connector interface cable will be installed.
- 8. Lay out the 6-connector interface cable across the rear of the docking station with the external connector near the cutout in the rear panel and the opposite end connector adjacent to the onboard SCSI Connector, P20. Note the following connector assignments, as illustrated in FIG. 57: Connector No. 1 (end opposite the external connector) attaches to P20 on the board; Connector No. 2 attaches to left-front mounted SCSI device (if used; otherwise tucked into the vacant area in the back of the bay); Connector No. 3 attaches to the SCSI device in the fight-front of the docking station (if not used, tuck into the space in the right-front bay); Connectors 4 and 5 attach to two SCSI devices in the HDD bracket; and Connector No. 6 is installed in the cutout on the docking station rear panel.
- 9. Route Connector No. 2 through the opening at the base and out to the front of the docking station.
- 10. Fold Connector No. 3 back under the right-front bay area. Route connectors 4 and 5 to the area near where the front of the HDD bracket will later be installed and route connector No. 6 to the rear of the docking station near the cutout.
- 11. Route one of the two power cable supplied with the system from the leftfront bay area to either of the two power connectors on the board. Tuck the remaining power connector underneath the fight front bay area.
- 12. Route the lon 94-connector) power adapter cable supplied with the SCSI connector kit option as follows: one end tucks under the fight-front bay. The second connector is installed on either P28 or P29 on the System Interface Board. The third and fourth connectors attach to hard drives in the HDD assembly.

55

20

- 13. Install up to two hard drives in the HDD bracket with connectors facing to the fight and toward the front of the unit. Ensure that clearance exists between the side walls of the bracket and each installed device; tighten the top and bottom screws. Install the signal and power 5 connectors on each drive.
- 14. Reinsert the HDD bracket with drive(s) installed (carefully insert the front of the bracket underneath the two screws on the standoffs; then slide the back of the bracket underneath the rear two screws; tighten all four 10 screws).
- 15. Reinstall the Expansion Bus connector by pressing firmly on the ends of the connector without touching the pins.

Installing ISA Expansion Boards

The docking station main board contains six slots for accommodating ISA Expansion Cards (Networking Cards, Video Cards, Modem cards, etc). If an Expansion Option is to be added, check the dimensions of the card (cards larger than half-size must be installed in the out three slots; half-size cards may be installed in any of the slots).

- 1. If any jumper or switch hardware configuration is required on the card, perform this configuration task at this time.
- 2. Select an available slot for installing the option but do not install the option yet. If the device is small enough, <sup>25</sup> select an installation slot nearest the power supply; otherwise select a slot from the outer group of three slots (farthest from the power supply).
- 3. Most Expansion devices will require a single I/O connector panel. In this case, use a Phillips screw driver 30 to remove the metal blank filler panel on the rear of the docking station, as illustrated in FIG. 46. If installing a multi-function option with several ports (connectors), select one of the inner slots and remove two or more multi-function board.
- 4. Install the expansion device in the selected slot and secure the I/O panel(s) with the supplied screw. Ensure that the card is securely seated in the card slot.

Installing PCMCIA Card Options

The docking station can accept up to two credit-card size, 14.5 mm, Type I, II, or III PCMCIA options which may be a Data/FAX Modem, Networking Card, Hard Drive, etc. To install a PCMCIA option card, use the following procedure:

- 1. Carefully read the installation instructions supplied 45 with the PCMCIA device.
- 2. Hold the card at the end opposite the pins with the label side up. Insert the card into any unused slot (two slots available on the fight side of the docking station as illustrated in FIG. 58.

Installing Monitor, Keyboard, Mouse

The docking station is capable of supporting the weight of a 17 inch diagonal VGA monitor on top of the docking station as illustrated in FIG. 59. Position the monitor as far back as possible.

- 1. Connect the monitor cable connector the 15-pin VGA monitor port as illustrated in FIG. 59.
- 2. Connect the monitor's power cable to an AC outlet. There are no special configuration setups that need to be performed. The intelligence of the docking station 60 will detect if a monitor is present and automatically display on the CRT. If no CRT is attached, the system defaults to the default setting configured in the portable computer setup program (LCD only, SIMUL or CRT).

To install an external keyboard, connect the found 101 keyboard cable connector to the 5-pin circular connector on 65 the rear of the docking station as illustrated in the previous figure. When an external keyboard is attached, the system

automatically disables the notebook's internal keyboard. If no keyboard is attached, the system automatically enables the portable computer's internal keyboard.

To install a mouse, connect the mouse connector to the 6-pin mouse port on the rear of the system as illustrated in the previous figure.

To install the power cord, connect the power cable to the AC outlet on the rear of the docking station. Then plug the power cord into the AC outlet.

Installing Telephone Connection

If using the portable computer's internal Data/FAX Modem option, connect the docking station to a telephone line via the RJ-11 telephone jack on the rear of the docking station, as illustrated in FIG. 60.

Attaching Serial Devices

The docking station is equipped with two serial ports, as illustrated in FIG. 61 including: 9-pin serial port and 25-pin serial port. Although these two ports have a different number of pins, they are electrically identical. The serial ports are used to interconnect such devices as: external modem, serial printer, or any device that uses an RS-232 interface.

Attaching Parallel device

The docking station is equipped with one DB25 (25-pin). bi-directional Parallel Port (device name LPTI) as illustrated in FIG. 62. This port occupies address 0378h, and is designated LPTI (default value). Typically, the portable computer always sends print data to LPTI unless menu configured otherwise. Two or more parallel ports (maximum of three ports in the system) can be added via expansion card options. If a parallel port is added at address 03BCh, then this port is designated LPTI and the docking station's built-in parallel port is re-designated LPT2 (the system automatically assigns the device name LPTI to the first port it finds in order of polling.

Attaching Game Devices

The docking station contains a 15-pin, female connector. blank filler panels to accommodate the I/O panel on the 35 illustrated in FIG. 63, that can be used to connect joysticks or various other game port-compatible devices to the docking station.

### COMPUTER PROGRAMS LISTING

- 40 1. MOTOR CODE-MOTOR CODE is loaded onto the ROM memory of microprocessor U140 and it facilitates: microprocessor control of the loading and docking of a portable computer to the docking station, including motor speed and force; control of on/off power to the docking station; intensity and duration of portable computer battery recharging while docked; control of function of docking station front panel switches and control of front panel LEDs.
- 2. DOCK—DOCK is the DOS version of the docking station control functions. 50
  - 3. SUPER SHUTDOWN-SUPER SHUTDOWN is an automatic shutdown configuration (also available on TI's BatteryPro and Productivity Soilware diskette). This utility allows the docking system to exit WINDOWS faster than the standard WINDOWS exit procedure. The utility provides a selection of user-specified shutdown features that customizes the way a computer shuts down and reboots.
  - 4. SETDOCK-SETDOCK sets up the I/O ports on the docking station which customizes the docking system hardware configuration for maximum performance.
  - 5. TISYSTEM-TISYSTEM provides a library of functions.
  - 6. BATTERY PRO-BATTERY PRO power saving utility provides control of energy usage within the portable computer and better handshaking between the portable computer and the docking station.

list on .page 55 \*\*\*\*\*\* TEXAS INSTRUMENTS DOCKING STATION CONTROLLER ;  $\mathbf{5}$ : BY: GARY VERDUN ; LAST UPDATE: 03/09/94 , FWREV .equ %4 ;Revision 1.04 10 FWVER .equ %1 STATYPE .equ %1 ; 500 nsec/clock 15 Z8 PORT PIN DEFINITIONS: PORT 0 20 : P0 MOTOR1 PHB I0 : P1 MOTOR1 PHB I1 ; P2 MOT1 PHA I0 ; P3 MOT1 PHA I1 ; P4 MOT1 PHB PHASE ; P5 MOT1 PHA PHASE 25; P6 LOW TO ENABLE HW TO CONT PANEL AND MECH (WRITTEN ON PORT 2 ; CLKED BY WRITING A 4 OR C TO PORT 3 ; P7 CURRENT LOWER BY xx% WHEN THIS PIN HIGH PORT 1 P0 MOTOR2 PHB I0 P1 MOTOR2 PHB I1 30 P2 MOT2 PHA 10 P3 MOT2 PHA 11 P4 MOT2 PHB PHASE P5 MOT2 PHA PHASE 35 P6 RLYSON-P7 CURRENT LOWER BY XX% WHEN THIS PIN HIGH 40 PORT 2 PO-P7 THIS PORT IS USED AS A BIDIRECTIONAL MULTIPLEXED 8 BIT 1/0 PORT. MAIN CPU R/WRITE, MECH READ, MECH WRITE, ARE ACCOMPPLISHED BY READING OR WRITING TO THIS PORT WITH THE APPROPRIATE ACTIONS ON PORT 3 OUTPUT PINS P34-P36. 45 PORT 3 ; PO RESET SWITCH ACTIVATED WHEN THIS PIN LOW ; P1 STANDBY SWITCH ACTIVATED WHEN THIS PIN LOW P2 LOAD SWITCH ACTIVATED WHEN THIS PIN LOW P3 MAKE FIRST BREAK LAST CONTACT MATED WHEN THIS PIN LOW AND 50 ; A 1 HAD BEEN WRITTEN TO BIT XX OF HDWARE PORT WRITING 55 ; P4 P5 P6 0 0 0 ENABLES CPU PORT READ ; 0 0 1 CPU PORT WRITE ; 0 1 0 READ MECAHNISM INPUT PORT 60 ; 0 1 1 LATCH MECAHNISM SWITCH STATUS ; 1 0 0 WRITE TO CPU/FRONTPANEL/MECH LATCH

34

35

; 1 0 1 SPARE ; 1 1 0 SPARE ; 1 1 1 SPARE 5 P7 HIGH TURNS ON THE POWER SUPPLY OUTPUTS: ; Z8 I/O line modes ALL\_OFF 01001101B ; both motors off(all out fleat HIGH) .equ 10 MTRSON 00000100B ; both motor ports as outputs .equ mech\_oc 10100000B ; enable mech latch onto port 2 .equ 10110000B mechinclk ; pulss clock of mech 374 low .equ ; writing any other value to this port ; will cause it to go high and clock 15; mech signal status into lathes wr\_mech 11000000B ; 1-h transition lathes port 2 data to .equ ; mechaism output latch 10000000B rd\_cpu .equ ; puts cpu rd port on port 2 wr\_cpu .equ 10010000B ; l-h transition latches port 2 data 20; into cpu output latch stbhigh 11110000B ; drives all enables/strobes on p34-6 .equ ; high (or) swdebnce %04 .equ ; 16 consecutive reads for sw active 00111010B mtroff .equ ; oring this with MCPx will set 0 cur. 251000000B psonsfe .equ ; ps. on 0's to U144 til pwgood , psoffsfe 0000000B .equ pgoodm 00001000B .equ ; power good bit check mask (tm) psondly %ff .equ %02 trnondly .equ 30 %0a psofdly .equ ; Z8 timer modes IPR\_INIT .equ 00001111B ; timer1 > timer0 > all others 35 IMR\_INIT 00111101B ; enable timer1 and timer0 interrupts .equ PRE0\_INIT 0000001B ; timer0 continuous mode .equ PRE0\_MINIT PRE1\_INIT PRE1\_MINIT 00101001B ; timer0 vga mot init value .equ 00000011B ; timer1 continuous/internal mode .equ 11000111B .equ ; timer1 car mot init value 40 START\_TO .equ 00000011B ; reload and enable timer0 ENABLE\_TO 00000010B .eau ; enable timer0 but don't load scalers DISABLE\_T0 11111101B : disable timer0 .equ START\_TI  $00001100\mathbf{B}$ ; reload and enable timer1 .equ loadt1 00000100B ; load timer1 but don't set enable bit .equ 45 ENABLE\_T1 .equ 00001000B ; enable timer1 but don't load scalers DISABLE\_T1 11110111B ; disable timer1 .equ IRQLVL4 00010000B .equ ; SW generated timer0 interrupt **IROLVL5** 0010000B ; SW generated timer1 interrupt .equ IMR CARO .equ 10100000B ; cariage motor only interupt mask 50 IMR\_VGAO 10010000B .equ ; vga motor only interupt mask IMR TIMERO 00010000B ; or w IMR to add timer0 to int mask .equ IMR RUN .EQU 10111101B ; enables allport3 and timer interupts IMR ALT .equ 10011101B ; timer 0 and all switches enabled 00000000B tmrcrsh .equ 55 rsetonly .equ 00000100B ; only reset sw int enabled initialize and power down port modes TMR,IRQ and IMR safe values obtained by clearing the registor 60 STACK .EQU 10000000B

TI-20043 Page 66

| 5  | CONTREG.EQU 00000000B<br>P2MSAFE_EQU 11111111B ;<br>P3MSAFE_EQU 00000000B ;P30-P33(in) P34-P37(out), p2 OPEN DRAIN<br>P01MSFE_EQU 01001101B ;INTERNAL STACK,PORTS 0,1 AS INPUT<br>P01MOFF_equ 01000101B ;internal stack,ports 0,1 as output<br>IPRSAFE_EQU 00001111B ;T0,P33,T1,P30,P32,P31 INTERRUPT PRIORITY<br>SMRSAFE_EQU 000101B ;CLK/16,PWR ON RESET-RECOVERY SRCE,STOP |
|----|----------------------------------------------------------------------------------------------------|
| 10 | SMRFAST EQU 0010000B ;AS ABOVE EXCEPT FAST CLOCK (XTAL/2)<br>IMRSAFE EQU 10001101B ;MASKS OFF ALL BUT P30-P32 INTERUPT<br>SOURCES                                                                                                    |
| 15 | TMR0IMR EQU 0010000B ; only timer 0 interupts durng tmr1 isr<br>TMR0IMR EQU 00100000B ; ONLY TIMER 1 INTERUPTS ALLOWED DURING<br>TMR0 ISR                                                                                                    |
| 19 | WDISAFE_EQU   00000011B   ;WDTIMER 100MS OFF-HALT/STOP     STBYIRQ.equ   1111011B   ; and with IRQ to clear pending stbysw int.     LOADIRQ.equ   11111010B   ; and with IRQ to clear pending loadsw int.     swclrirq.equ   11111010B   ; irg switch hit clear mask ( and with irq)                                                                                          |
| 20 | dirqm .equ 00000100B ; and with IRQ to clear pending stbysw int.<br>ldirqm .equ 00000001B ; and with IRQ to clear pending loadsw int.<br>swmskirg .equ 00001101B ; irg test mask for switch hits                                                                                                    |
| 25 | ;<br>BASE POWER SUPPLY ON PORT MODES<br>;                                                                                                    |
|    | P2M_RD .EQU 11111111B ;PORT 2 BITS AS INPUT<br>P2M_WR .EQU 00000000B ;PORT 2 BITS CONFIGURED AS OUTPUTS(NEVER<br>WHILE                                                                                                    |
| 30 | ;POWER SUPPLY IS OFF<br>P3MDRUN .EQU 00000001B ;P30-P33 INPUTS P34-P37 OUTPUTS,P2 PULLUPS<br>ACTIVE                                                                                                    |
|    | P01MRUN EQU 00000100B ;INTERNAL STACK,PORTS 0,1 AS OUTPUTS<br>SMR_RUN EQU 00101001B ;CLK/16 OFF,SMRECOVERY SOURCE(STBYSW-)<br>;DELAY-ON,RECOVERY LEVEL LOW.                                                                                                    |
| 35 | P01INIT .equ 01000101B ;port 1 as out port 0 as in                                                                                                    |
|    | MOTOR PORT BIT ASSIGNMENTS                                                                                                    |
| 40 | ; CARRIAGE MOTOR(PORT 0)<br>; 7 6 5 4 3 2 1 0<br>;                <br>;                                                                                                    |
| 45 | ;   1   1   1   +   PHASE B current direction     ;   1   1   1   +   PHASE B I1     ;   1   1   1   +   PHASE A current direction     ;   1   1   1   +   PHASE A current direction     ;   1   1   +   PHASE A 11                                                                                                    |
| 50 | ;     +PHASE B I0<br>;   I +PHASE A I0<br>;   +                                                                                                    |
| 55 | ;<br>NOTMOT EQU 11000000B ; NON MOTOR BIT MASK<br>curclr .equ 00111010B ; set motor current to 0 when or this with MCPx<br>mtr_off .equ 00111010B ;<br>cchigh .equ 11000101B<br>wchigh .equ 11000101B                                                                                                    |
| 60 | holdcur.equ 11001101B ; 20% CURRENT<br>mechocequ 10111111B ; and with mcp0 to enable mech latch outputs<br>curshft.equ 01111111B ; and with MCP0 to go to full motor currents<br>; vref not shifted down XX%                                                                                                    |

TI-20043 Page 67

.

40

|    | cur60pct                                     | .equ 11110                               | 101B                                                                                                    |
|----|----------------------------------------------|------------------------------------------|----------------------------------------------------------------------------------------------------|
|    | curmax                                       | .equ 11000                               | 101B                                                                                                    |
|    | ramcur                                       | .equ 11110                               | 101B                                                                                                    |
| 5  | ;<br>MOTOR PO                                | ORT BIT ASSIG                            | NMENTS                                                                                                    |
|    | ; VGA I<br>; 76 8                            | MOTOR(PORT 1<br>5 4 3 2 1 0              | )                                                                                                    |
| 10 | ;                                            | +                                        | PHASE B current direction<br>- PHASE B I1                                                                 |
| 15 |                                              | +<br>    +<br>  +]                       | PHASE A current direction<br>PHASE A II<br>PHASE B IO                                                     |
|    | ; [ ] +                                      | + F                                      | PHASE A IO                                                                                                |
|    | ; ] +                                        | 0-                                       | - RELAYS ON-APPLYING POWER TO CPU/ISA                                                                     |
|    | ; +                                          | 0-                                       | TURNS ON UNSWITCHED +5 TO THE Z8                                                                          |
| 20 | :                                            |                                          |                                                                                                    |
|    | livevcc .equ<br>phsclr .equ<br>; Register fi | 01111111B<br>11111010B<br>le definitions | ; and with MCP1 to switch z8 vcc to US+5                                                                  |
| 25 | SPL<br>SPH                                   | .set 255<br>.set 254                     | ; stack pointer (low byte)<br>; stack pointer (high byte) UNUSED<br>; byte to be sent to cpu by send byte |
| 30 | RP                                           | .set 253                                 | ; register pointer                                                                                        |
|    | FLAGS                                        | .set 252                                 | ; C Z S V D H F2 F1                                                                                       |
|    | IMR                                          | .set 251                                 | : Interrunt Mask Register                                                                                 |
|    | IRQ                                          | .set 250                                 | ; Interrupt Request Register                                                                              |
|    | IPR                                          | .set 249                                 | ; Interrupt Priority Register                                                                             |
|    | P01M                                         | .set 248                                 | ; Port 0, 1 Mode register                                                                                 |
| 35 | P3M<br>P2M<br>PRE0<br>T0                     | .set 247<br>.set 246<br>.set 245         | ; Port 3 Mode register<br>; Port 2 Mode register<br>; timer 0 prescaler                                   |
| 40 | PRE1                                         | .set 243                                 | ; timer 0 scaler                                                                                          |
|    | T1                                           | .set 243                                 | ; timer 1 prescaler                                                                                       |
|    | TMR                                          | .set 242                                 | ; timer 1 scaler                                                                                          |
|    | SIO                                          | .set 241                                 | ; timer mode register                                                                                     |
|    | SMR                                          | .set 011                                 | ; STOP MODE RECOVERY REGISTOR                                                                             |
|    | WDTMR                                        | .set 015                                 | ; WATCH DOG TIMER MODE REGISTOR                                                                           |
| 45 | ;<br>uarl .equ<br>uar2 .equ                  | 00000001B<br>00000010B                   | ; user flag 1 bit mask                                                                                    |
| 50 | usr2equ                                      | 11111101B                                | ; user flag 2 clr bit mask                                                                                |
|    | usr1equ                                      | 11111110B                                | ; user flag 1 clr bit mask                                                                                |
|    | ; locations 1                                | 28 - 239 not imp                         | lemented                                                                                                  |
|    | ; 1 banks (1                                 | 6 bytes) are rese                        | rved for each motor control block (MCB) for fast                                                          |
|    | ; addressing                                 | . The following                          | is the MCB definition:                                                                                    |
| 55 | CBANK1 (                                     | CARRIAGE mot                             | or control/mechanism state machine register bank)                                                         |
|    | ;                                            | work                                     | xing resgister(s)                                                                                         |
|    | ; switch over                                | rtravel counter                          | R15                                                                                                    |
|    | ; ramp step                                  | cnter (toff tick c                       | nt) R14                                                                                                   |
| 60 | ; stby timer                                 | off minutes                              | R13                                                                                                    |
|    | ; stby timer                                 | off hours                                | R12                                                                                                    |

41

; SLEW STEP COUNTER R11 \_ lsb, R10 \_ msb ; ramp table pointer R9 \_ lsb, R8 \_ msb ; stepper table index R7 ; RESERVED R6  $\mathbf{5}$ MODES .EQU 101 R5 MODES SET BYTE : ; control flag R4 R3 - lsb, R2 - msb ; working register pair ; working register R1; working register R0 10 ; control flag definition: 7 6 5 4 3 2 1 0 | | | | | | +- ramp to slew | | | | | | +--- high speed slew | | | | | +----- speed change state | | | | +----- low speed slew 15 | | | +----- low speed ramp | | +----- hold state ------ 0-forward 1-reverse 1 +----- 1=aternate motor motion 20 ; VBANK1 (VGA/SIDE motor control/mechanism state machine register bank ) working resgister(s) R15 ; reserved 25 ; ramp step counter **R**14 RTC TIMER COUNT WORD R13 - lsb, R12 - msb # OF 16 MIN. FAST CHGING R11 slew step counter R10 ; ramp table pointer R9 \_lsb, R8 \_ msb 30 ; stepper table index R7 R6 R5 ; control flag R4 working register pair R3 - lsb, R2 - msb 35 ; working register R1 ; working register R0 control flag definition: 7 6 5 4 3 2 1 0 | | | | | | + - ramp to slew | | | | | + ---- high speed slew | | | | | +---- bigh speed slew | | | | | +---- bigh speed slew 40 I | | | +----- low speed slew I | | +----- low speed ramp I | +---- hold state 45 +----- 0-forward 1-reverse ----- 1=alternate motor motion revstrt .equ 01010000B ; rev low ramp for motion start fwdstrt .equ 0000001B; fwd hiwgh slew ramp for start 50 notmclr .equ 00111111B ; clears non motor state bits (and) altmtr .equ 1000000B ; bit mask for alternate motion holdrey .equ 01100000B ; reverse and hold state for vgacrash ; ; 55 ; 1 į 1 1 ; ;: ;: T 60 T

; ; : : \ ; 17 : 5 0 1. 1 : : 2 bit state 0 : 1 3 :4 : I : : ; ; 1 : : • 10| vga not use this part : 15CARRIAGE 20 MECHANISM RELATED FIXED PARAMETERS: THESE PARAMETERS RELATE TO DISTANCES BETWEEN TRAVEL ENDPOINTS AND DETECT ; SWITCHES AS WELL AS SOME FIXED RAMP PARAMETERS 25RMPHSPD .EQU 20D ;TWENTY STEPS RAMP TO HIGH SPEED SLEW SPDCHGE .EQU 12D TEN STEPS IN RAMP HSPEED TO RAM SPEED RMPLOWS .EQU 15D NUMBER OF STEPS IN LOW RAMP TRYIERM .EQU TRYIERL .EQU TRYIERL .EQU TRYOERM .EQU #STEPS START TO ERROR IF NO TRYOUT CHNGE MSB #STEPS START TO ERROR IF NO TRYOUT CHNGE LSB 01D 132D 30 STEPS START TO TRAY OUT ERROR MSB STEPS START TO TRAY OUT ERROR LSB 02D TRYOERL .EQU 231D TRYOOVR .EQU TRAVEL BEYOND TRAYOUT SW WHEN REVERSE 65DBEFORE DECEL MFBLOVR .EQU 30D ;# STEPS MFBL DETECT TO START RAM DECEL RAMP 35 # STEPS MFBL DETECT TO START accell to slew RAMP MFBLOOVR EQU 80D MFBLERL .EQU 165D ERROR IF TRAVEL THIS FAR AND NO MFBL DETECTED(LOAD) MFBLERM EQU 00D ;MSB OF ABOVE MBLOERL EQU 110 DETECTED(UNLOAD) 110D ERROR IF TRAVEL THIS FAR AND NO MFEL 40SLWCNTM EQU 01D COUNT AT WHICH DECEL TO RAM SPEED MSB SLWCNTL .EQU 240D COUNT AT WHICH DECEL TO RAM SPEED LSB ccreep .equ 46D ;number of creep steps in reverse before start ramp 45 VGA MOTOR MECHANISM RELATED PARAMETERS VRMPHSPD .EQU 08D ;10 STEPS RAMP TO HIGH SPEED SLEW 50VSPDCHG EQU 13D 1 step more than RAMP HSPEED TO RAM SPEED VRMPLOWS .EQU 22D 2 STEPS GREATER THAN LOW RAMP LENGTH VHSLCNTF .EQU 90D HIGH SPEED SLEW STEPS TILL SPEED CHANGE VLWSLWF .EQU 32D SLEW STEPS AT LOW SPEED BEFORE DECEL TO STOP VLWSLWR .EQU 40D SLEW STEPS LOW SPD REV. BEFORE RAMP TO 55 HIGHSLEW VGAIER .EQU VGAOER .EQU 30D 150D ;STEPS HIGH SLEW TO ERROR IF NO SWITCH DET. 001D ;# steps beyond veren det h STEPS START TO ERROR IF NO VGAOUT CHNGE 150D VGAOOVR .EQU ;# steps beyond vgasw det before start decel(unload) vcreep .equ 50D steps to creep backward if vga in sw error

;control flag bit masks

60

HIGHRAMP .EQU 0000001B HIGH SPEED RAMP STATE HIGHSLEW .EQU 00000010B HIGH SPEED SLEW STATE SPEEDCHG .EQU 00000100B SPEED CHANGE STATE LOWSLEW .EQU 00001000B LOW SPEED SLEW 5LOWRAMP EQU 00010000B low speed ramp; HOLDSTP EQU 00100000B HOLD STATE (NO STEPS TO TAKE) FORWARD .EQU 01000000B ;FORWARD/0-REVERSE DIRECTION MFBLDET .EQU 10000000B ;make first break last detected STESAVE EQU 11000000B SAVE ALL BUT MOTION STATE MASK 10 ; SCRTCH (SCRATCH PAD REGISTER GROUP) <50> working resgister(s) ; delay 3 timer tick msb R15 15 ; delay 3 timer tick counter R14 ; delay/delayslo counter registers R13 - lsb, R12 - msb ; tray locked blink counter R11 ; swdetec blink counter R10 R9 \_ lsb, R8 \_ msb 20 ; alt timer jump table offset  $\mathbf{R7}$ ; blink routine R6 ; R5 syscrash .equ 85 R4 • 25RS ; CHECKBAT> TEST LOOPS COUNTER R2CHECKBAT> TESTS TRUE COUNTER **R1** CHECKBAT> SWITCH TEST COUNTER R0 30 **VBANK**1 01110000B ; RP-> 127 - 112 .eau CBANK1 ; RP-> 111 - 96 01100000B .equ 35 ; RP-> 95 - 80 ; RP-> 79 - 64 SCRTCH 01010000B .equ WORK 0100000B .equ expand 00001111B .equ ; expanded registor group for SMR,WDTMR CBANK1\_R9 ; REGISTOR 9 OF CBANK1 .equ 01101001B 40 CBANK1\_R2 .equ 01100010B ; registor 2 of chank1 VBANK1\_R2 .equ 01110010B ; registor 2 of vbank1 ; System variables ; system working registers (WORK===) ; R79 - R64 45 CCURENT ; R15: CARRIAGE MOTOR CURRENT MASK .equ 79 VCURENT .equ 78 R14: VGA MOTOR CURRENT MASK MCP0 77 ; R13: Motor control byte carriage .equ MCP1 76 .equ ; R12: Motor control byte vga 50 CPUSTAT .equ 75 ; R11: RETURNED STATUS BYTE TO HOST DATACPU .equ 74 ; R10: raw data from host MECHDATA .equ 73 ; R09: Mechanism status port data MECHOUT .equ 72 R08: mech/front panel current state 71 SYSCONT .equ ; R07: SYSTEM CONTROL FLAG REGISTOR 55 STATUS .equ 70 ; R06: SYSCONT2 69 .equ ; R05: CMDLST .equ 68 ; R04: BLNKMSK 67 ; R03: blink led mask ; R02: working register only .equ GEN1 66 .equ 60 GEN2 ; R01: working register only .equ 65 GEN3 .equ 64 ; R00; working register only

TI-20043 Page 71

STP1 63 .equ ; stepper table index for motor 1 STP2 62 .equ motor 2 MCP0OLD .equ 61 ; last MCP0 state MECHOLD .equ 60 ; standard mechout value(used when cpu 5 ; overides mc) mcp0init 01110100B ; phase a 60% current .equ mcplinit .equ 11110100B ; phs a 60% current rlsoff mcp0idle .equ 00111010B ; phase a 20% current mcplidle .equ 01111010B ; phs a 20% current rlsoff 10 p0init .equ 01110000B ; wrtlatch off 60% current ph-A plinit .equ 01110000B ; RIYSOFF,ph-a,60% current plpsoff .equ 11000000B ; rlyoff, pha, max cur, q144 on ; mc running off of z8vcc 15 p0psoff 00000000B .equ ; ; MECHDATA=== = %49 t 76543210 |||||||+-1= cpu installed in tray ; mechanism input port ; bit definitions i | i | i +--- 0= cpu tray all the way out 20| | | | | +---- l= lilly 0= tm4000 cpu | | | | +----- 1- base hood removed | | | +----- 0= vga con. all the way out | | +---- output from bq2003 | +----- 0= make first break last engaged\* 25+----- 0= keylock disengaged \* true anly after writing a 0 to bit 3 of mechout MECHANISM STATUS BIT MASKS cpuinst .equ tryout .EQU hoodoff .equ 00000001B ; cpu in tray switch mask 00000010B ; trayout switch mask 30 00001000B vgasw .EQU bqchg .equ 00010000B ; vga switch mech port bit mask 00100000B ; bq2003 ouput bit mask chkcnt .equ 11111110B mfblswm .EQU 01000000B ; mask off MFBL bit in mechdata 35 trylock .EQU 1000000B ; 0-TRAY IS LOCKED IN THE LOADED POSITION : switch mask keylock .EQU 1000000B ; keylock switch mask ; hood off and tray lock switch check mask ; CPUSW,HOODOFF and coverlock compare value hoodlock equ 10001000B CPUINOK EQU 01000001B 40 ; must clear non cpu bits first cpuinrdy .equ 01000001B ; cpu in mech at full out position mechonly .equ 11011011B ; and w mech data to clear bq and tm ; lilly bits 10011011B mechnmfbl .equ 45 mechmsk 01011011B .equ ; all mech except keylock mechmsk1 .equ 01010011B ; all mech except keylock and hoodoff .equ 01000001B fullout ; proper full out switch status outnepu .equ 01000000B 01000010B tryclsed .equ ; tray closed/no cpu installed sw stat 50 PORT 3 SWITCH masks ; mechanism switch 3210 ; bit definitions | | | +- 0= reset switch activated | | +--- 0= standby switch activated 551 +---- 0= load/unload switch activated +----- 1= power supply power good stbyswm 00000010B .equ STANDBY SWITCH test mask 00000100B loadswm .equ load switch test mask 60 ldrst 00000101B .equ ; load and reset switch test masks rstint 00001000B .equ ; reset sw IRQ mask

TI-20043 Page 72

**49** 

swtest .equ 00000111B ; port 0 any switch bit mask stbyld .equ 00000101B ; stby and load sw irq mask stbyint .equ 00000100B ; stby switch interupt test mask 5 ; MECHOUT===== %48 ; mechanism / FRONT PANEL 76543210 OUTPUT PORT BIT | | | | | | +- POWER LED GREEN HALF 0= ON ; ASSIGNMENT IIIIII +--- POWER LED AMBER HALF 0= ON 10 IIII+----- SPARE E EXUNIT CNTRL 0=USE FOR MFBL 1 +----- 0= FAST CHARGE LED ON | +----- SPARE 15 +----- SPARE LEDSON .EQU 11011100B .EQU 00100011B ; all led's on mask LEDSOFF 00100011B ; all led's off mask led loff 00000011B .equ ; stby led both colors off 20redon 11111101B .equ ; red led on mask grnon .equ 11111110B ; grn led on load/unload sw yellow RLYSON grn and red on in bicolor led ; and with MCP1 to turn relays on .equ 11111100B ; .EQU 10111111B .EQU 01000000B RLYSOFF ; OR WITH MCP1 TO TURN RELAY BIT OFF 25mechinit .equ 00000100B ; init state for mech out latch fcon .equ 11011111B fcoff .equ 0010000B rlybiton .equ 00000100B ; or with syscont to set rlys on bit exunit 00001000B .equ set exunit bit high (tell cpu here) ; 30 exunit .equ 11110111B ; clr exunit bit for mfbl detection BLNKMSK=== === %43 ; blink led cntrl/mask 76543210 | | | | | | +- POWER LED GREEN HALF 1= BLINK | | | | | +-- POWER LED AMBER HALF 1= BLINK 35 ASSIGNMENT | | | | | +---- SPARE | | | | +---- SPARE 1 | ] +----- SPARE 1 | +----- FAST CHARGE LED 1=BLINK 40 +------ 1= FC LED IN CPU CONTROL ------ 1= PWR LED IN CPU CONTROL : SYSCONT === %47 ; control flag definition: 76543210 45 | | | | | | +- 0= CPULOADED 1= CPU NOT LOADED | | | | | +--- 1-pwrsupply pwr on | | | | | +---- 1-system power on (relays) 1 1 1 1 +----- 0-CPU RUNNING 1-CPU STANDBY | | | +----- 1-loadsw overide active 50 1 1 +----- 1-SWITCH ACTION PENDING ÷ +----- 0-SLOW CLOCK 1-HIGH CLOCK SPEED +----- 1- MECHANISM IN MOTION move .equ 1000000B ; mask to set move cmd bit 55 move\_ 01011111B ; mask to clear move & swpend bit .eau swpend 00100000B .eau ; switch action pending mask . swpend\_ 11011111B .eau ; slr sw action pending mask ldswovr 00010000B .eau ; load switch overide bit mask sysinit 00001010B .equ ; syscont flag registor init value 60 elkhigh 0100000B .equ ; or with syscont to show clk high psupm 00000010B .equ :

TI-20043 Page 73

rlymsk

.equ 00000100B ; SYSCONT2== %45 ; control flag definition: 76543210 5 | | | | | | +- 1= valid switch count 1 | | | | | +--- 1= cpu command pending | | | | | +---- 1= 3 sec delay complete | | | | +----- 1= smart mode initiated | | | +----- 1= carriage only move 10 1 1 +----- 1= vga only move +----- 1= close tray w/o cpu +----- 0≃ stay off no turn on 1= tmr done turn on psup 15mfbldet 00000010B .equ mfbldet\_ 11111101B .eau smrtmde 00000100B .egu holdoff 00000100B .equ 20 holdoff\_ 11111011B .equ sys2init 0000000B ،equ vgaonly 00100000B .equ caronly 00010000B .equ single\_ .equ 10001111B 25trycise 0100000B .equ tryclse1 .equ 01010000B ; tray close and car only bits set(or) offtmre 10000000B .equ offtmre\_ 01111111B .equ 30 . crashid crash source identifier definitions: ; pending i=interupt/p=push RP/c=call ; syscrash== %55 ; crash flag definition: 76543210 35 | | | | | +--- | \\_crash source id | | | | +----- | 1 | | | | +-----40 | | | +----- reserved | | +----- reserved +----- 1= non interupt routine source +----- 1= mechanism crash 45 source spendings ;id Iroutine | i/p/c Idescription :----1 -------- | ---,81 timer1 i∕p loading without cpu in tray 50 ;82 highslew carriage moved too far forward w/o trayout switch chg i∕p ;83 i/p hslrev carriage moved too far reverse w/o trayout switch chg ;84 nomfb] i∕p carriage moved too far forward w/o mfbl going low ;85 lsl\_cont i/p carriage too far reverse w/o mfbl going high VGA ATTEMPT FORWARD W/O CPU INSTALLED IN TRAY ;86 vnocpuin i/p 55 ;87 vhighslew i/p vga moved too far forward w/o vga switch change VGA too far reverse w/o vga switch change ;88 vhslrev i/p ;89 chkpgood p/c waited too long for power good from power supply ;8A timerl i∕p moving carriage without vga at ful out position moving car with traylock or hoodoff sw in wrong state :8B timer1 i∕p 60 ;8C cpu plugged and vga connector out setsyscont c/p :8D loadsw i/p cpu not in and tray not at full out position

;8E musbeout c/p power up w/o cpu in fully loaded or unloaded position ;8F ; 5 ; MODES STATUS BYTE DEFINITION ; MODES=== %65 ; MODES flag definition: 76543210 | | | | | | | + 0=EJECT WITH RESET INACTIVE 10 | | | | | | +--- 0=DOCK WITH RESET INACTIVE 1 | | | | 1=DOCK WITH RESET ACTIVE 1 | | | 1=SMART MODE ON | | | | +----- 0=POWER LED UNDER MC CONTROL 1=POWER LED UNDER MC CONTROL
1=POWER LED UNDER PC CONTROL
0= CHARGE LED UNDER MC CONTROL
1= CHARGE LED UNDER PC CONTROL
0= NO MORE STATUS INFO AVAILABLE
1= MORE STATUS INFO AVAILABLE 15 1111 | | | +-111 11+ 11 20 0= power off and stay off 1 + 1= power off timer enabled 1 - UNDEFINED BIT +----modinit .equ 00000011B offtime 0100000B.equ 25offtime\_ .equ 10111111B ; status byte definition ; STATUS===%46 ; status flag definition: 76543210 30 [ i i i i i i +- 1= lock\_led flag bit | | | | | +--- 1= vga creep reverse | | | | | +---- 1= alternate motor motion flag bit | | | | +----- 1= lok\_hood called from move\_it | | | +----- l= self test failed 35 1 | +----- 1= self test ok ----- 1= boot up load of vga +--------- 1= status is firmware revision +-STFAIL .equ 00010000B ; selftest failed 40 STOK 00100000B ; selftest ok .equ ; STATUS IS SW REV STREV EQU 1000000B feloops .equ 00000010B ; two check passes for charging cmdmask 1100000B .equ cmdtodo .equ 0100000B 45 lkled 0000001B .equ lkled 11111110B .equ vgacrp 00000010B .equ vgacrp\_ .equ 11111101B altmtr1 .equ 00000100B ; alternat motor motion flag bit 50 altmtr1\_ .equ 11111011B ; alt mtr motion clear flag lkmov .equ 00001000B lkmov .equ 11110111B bootld .equ 0100000B bootld .equ 10111111B 55 ; CPUSTAT === %4b 76543210 | | | | | +-+- if D6=0 ; 60 EILIEI 00=power LED Off ; 11111 : 01=Power LED Red

I F I F I F 10=Power LED Yellow ; 11111 ; 11=Power LED Orange 111111 : 1111+---- if D6=0 1  $\mathbf{5}$ 0= Battery Charger Off 1= Battery Charger On 1111 : 11111 ||| + |+- if D6=0 1111 0= Standby Button Not Hit TETE 1= Standby Button Hit 10 1 | | + - if D6=0 111 0= load/unload switch not hit 111 1= load/unload switch was hit 11+ • if D6=0 0= Controller has NO data for CPU 1= Controller has DATA for CPU l 1 15 Ŧ 1 1 0= bits 5-0 are status bits + Ŧ 1= Controller in COMMAND STATE if D6=1 0= Controller processing the most 20recent command 1= Controller thru with last command STBYSWST .EQU 00001000B .EQU .EQU 25BCHGONST 00000100B LOADSWST 00010000B STBYHIT .equ 00001000B LDEJHIT 00010000B .equ datmsk .equ 00111111B 30 clrswich 11100111B .equ fchge .equ 00000100B ; fast charge test mask fchge\_ .equ 11111011B; fast charge test mask complement crashold .equ 59 ; last crash value 35 ; system stack area ; nesting requirements: (3 \* interrupts + 2 \* calls + pushes) stack\_bot\_1 .equ 59 ; incremented cause push pre-decrem STACK\_BOT .equ 58 ; bottom of stack 40STACK\_TOP 4 .equ ; top of stack **P**3 ; Port 3 3 .set **P**2  $\mathbf{2}$ .set ; Port 2 **P1** .set 1 ; Port 1 45 P0 .set 0 ; Port 0 ; \*\*\* End of register file \*\*\* 5055 ; POWER ON INITIALIZATION ; CONTROLLER RESET FROM POWER UP ÷ 60 ; Interrupt vectors TI-20043 Page 76

57

%0000 .org ; location of interrrupt vector table .word loadsw ; irq0; (Port 3 pin 2 - edge) loadsw-; irq1: (Port 3 pin 3 - edge) pwrgood frm ps .word pwrgood 5 sthysw .word ; irq2: (Port 3 pin 1 - edge) stbysw-; irq3: (Port 3 pin 0 - edge) rstsw-.word rsetaw .word timer0 ; irq4: timer 0 .word timerl ; irq5: timer 1 10 ; powerup reset %000c .org ; location of first executable instruction 15 reset: di ; DISABLE INTERRUPTS ld P3,#%80 ; power supply on ld RP,#expand SMR,#SMRSAFE ; SET SLOW CLOCK SPEED ld WDTMR,#WDTSAFE ; init wath dog timer mode registor 20 ld ;; ;; selftest ok, proceed with initialization do\_init: ld RP,#WORK 25; no status/selftest until requested clr STATUS P2M,#P2MSAFE ; initialize Port 2 mode P3M,#P3MSAFE ; initialize Port 3 mode ld ld ld P01M, #P01MSFE ld SPH,#00 30 ld SPL,#stack\_bot\_1 ; initialize stack pointer di ; init interrupts TMR ; turn off timers IPR,#IPRSAFE ; initialize interrupt priority register IMR,#IMRSAFE ; initialize interrupt mask register clr ld ld IRQ ; clear out any pending interrupts BLNKMSK 35 clr clr clr syscrash clr crashold ld MODES,#modinit 40 ei ; init int flip flops di ; must be executed prior to ipr,smr,irq modified ; must be executed prior to ipr,sur,ing in PRE0,#PRE0\_INIT; init timer0 for single pass PRE1,#PRE1\_INIT; init timer1 for single pass RP,#WORK ; clear system control flag registor R7 ; initialize system control flag reg. ld ld ld 45 clr MCP0,#mcp0init ; init both motor control reg ph a 60% current MCP1,#mcp1init ; both motors 0 current MECHOUT,#mechinit ; ld ld ld SYSCONT,#sysinit ; initialize SYSCONT flag reg. SYSCONT2,#sys2init ; init SYSCONT2 register ld 50 ld MCP0,#mcp0idle ; :20%,ph-a,mechout latch enabled,138 disab MCP1,#mcp1idle ; :20%,PH-A,rlys-off,livecc low>> usw+5 Id ld ; : switched on to livevcc call trnpsup\_on ; turn on power supply so we can 55 ; get current system status 14 R10,#cpuinit ; ; init cpu data reg STP1 ch ; init to phase A STP2 clr call go read mech status rdmech 60 MECHOUT,#LEDSOFF or clr CPUSTAT ; init cpu status reg

TI-20043 Page 77

59

call setsyscont ср syscrash,#%0 jr nz,idle tm R7,#%01  $\mathbf{5}$ jr nz,notrnon notrnon: IRQ clr $\mathbf{clr}$ %57 MECHDATA,#mfblswm tm 10 jr nz,idle call bootup delay3 MECHDATA,#vgasw call tmjp nz,idle 15call vgaload ; fall into IDLE ROUTINE ; (this routine run anytime mc not have more critical things to do -----20idle: ei ld RP,#WORK SYSCONT,#%01 ; check if cpu loaded or unloaded state tm nz,icpunotin ; if not loadeded jump to icpunotin jr 25ťm SYSCONT, #psupm ; is the power supply on nz,ipsison ; if so go to in psup is on routine itoff ; in,ps-off so go check for toff mode jr jр ipsison: 30 call wrt\_mech ; refresh mech output byte SYSCONT, #move ; is the mechanism in motion tm nz,idle jr ; if so go to end (do nothing else) call checkbat SYSCONT,#rlymsk ; is cpu pwr on tm jr nz,idle\_cont ; if so go to idle\_cont ; cpu in,psup-on,rlys-off 35 MECHOUT,#led1off or MECHOUT,#ietron CPUSTAT,#%04 ; was battery charging nz,cont\_a ; battery still charging so go loop MECHOUT,#fcoff ; battery charge through so turn off led SYSCONT,#swpend ; if switch action pending then don't turn  $\mathbf{tm}$ jr 40 or tm nz,idle ; off power supply SYSCONT2,#%04 ; are we waitng a while jr nz,idle tm jr z,idle ; if so go loop 45 psofidl: ps\_off call ; turn it off jr idle cont\_a: fast charge so turn on fc led and MECHOUT,#fcon ; jp itoff ; go check for timed off mode ;cpu not plugged into bus connector but psup is on 50icpunotin: SYSCONT,#psupm tm jr z,idle 55 or MECHOUT,#LEDSOFF ; cpu not loaded - turn led's off call wrt\_mech tm SYSCONT2,#holdoff; has hold-off time expired? z,idle ; no so go on jr call psofidl ; yes so turn ps off 60 idle\_cont: ; cpu plugged into bus connector, rlys-on

|    | ; rela<br>call<br>; this secti | ays are on so maintain critical reg. values and loop<br>rd_cpuprt ; see if there is a command from the cpu<br>on checks for a smd from cpu |
|----|--------------------------------|----------------------------------------------------------------------------------------------------|
| _  | ld                             | RP,#WORK                                                                                                    |
| 5  | di                             | ; disable interupts until check command                                                                                                    |
|    | ld                             | R2,DATACPU ; get copy of data byte from cpu                                                                                                |
|    | and                            | R2,#emdmask ; strip to emd bits(6,7) only                                                                                                  |
|    | cp                             | R2,#%00 ; does he want status?                                                                                                    |
| 10 | ji<br>end                      | CPUSTAT #6.26                                                                                                    |
| -• | call                           | set stat : undate status                                                                                                    |
|    | ld                             | CMDLST.CPUSTAT · show that status was lost commend                                                                                         |
|    | 14                             | SPH, CPUSTAT : put it in write byte                                                                                                    |
|    | call                           | send_byte ; send to pc                                                                                                    |
| 15 | jr                             | cpu_end ; move on                                                                                                    |
|    | whatelse:                      |                                                                                                    |
|    | cp                             | R2,#cmdtodo ; check if cpu has cmd for me                                                                                                  |
|    | jr<br>tm                       | nz,cpu_end ; if not go end routine                                                                                                    |
| 20 | ir                             | 7 status k                                                                                                    |
|    | CHKNAI                         | K:                                                                                                    |
|    | ld                             | R1,CPUSTAT ; get copy of CPUSTAT                                                                                                    |
|    | and                            | R1,#cmdmask ; strip to cmd bits only                                                                                                    |
| 05 | cp                             | R1,#%c0 ; are we in a nak(cmd complete) state                                                                                              |
| 25 | jr                             | nz,cpu_end ; if not stat or nak then don't do cmd                                                                                          |
|    | statnak:                       | ; mc in status or cmd complete state                                                                                                    |
|    | 10<br>14                       | RP,#CBANKI ;<br>R2 DATACDU ; ret factor c 1 /                                                                                              |
|    | 60                             | R2 CMDLST ; get fresh copy of data                                                                                                    |
| 30 | jr                             | Z.CPU end : if same command as last then do nothing                                                                                        |
|    | ld                             | CMDLST,R2 ; differenr cmd so set new last cmd                                                                                              |
|    | call                           | rd_cpuprt ; get new copy of cpu port data                                                                                                  |
|    | cp                             | R2,CMDLST ; did we get 2 consec. new ones                                                                                                  |
| 25 | jr                             | nz,cpu_end                                                                                                    |
| 90 | and                            | R2,#%31 ; strip to just command bits                                                                                                    |
|    | ir                             | of could and if too large an address                                                                                                    |
|    | ld                             | SPH.DATACPU : ack the cmd                                                                                                    |
|    | call                           | send_byte ; write the ack to cpu nort                                                                                                    |
| 40 | and                            | CPUSTAT,#%07 ; clear sw hit and cmd bits in coustat                                                                                        |
|    | rl                             | R2 ; multiply by 2 cause 2 byte addresses                                                                                                  |
|    | ld                             | R0,#%0f ; set up base address of jump table                                                                                                |
|    | ld<br>a d                      | R1,#%06                                                                                                    |
| 45 | 13<br>13                       | RI, RZ ; add other to isb                                                                                                    |
| 10 | ldei                           | <b>QR4 QRP</b> 0 :10: get nort times where address for R2                                                                                  |
|    | ldci                           | QR4, GRR0 :10: get next timer value ish into R3                                                                                            |
|    | jp                             | @RR2 ; jump to cmd routine                                                                                                    |
|    |                                |                                                                                                    |
| 50 | ;                              |                                                                                                    |
|    | cpu_end:                       |                                                                                                    |
|    | ei                             | motion                                                                                                    |
|    | tm                             | BLNKMSK #\$80                                                                                                    |
| 55 | ir                             | nz.skippwr                                                                                                    |
|    | or                             | MECHOUT,#led1off                                                                                                    |
|    | and                            | MECHOUT,#grnon                                                                                                    |
|    | skippwr:                       |                                                                                                    |
| 60 | tm                             | BLNKMSK,#%40 ; check for cpu control of fc led                                                                                             |
| 00 | jr                             | nz, lalejmp ; if cpu control go to end                                                                                                    |
|    | LIII                           | Grobial,#%04 ; was battery charging                                                                                                    |
|    |                                |                                                                                                    |

TI-20043 Page 79

•

.

63

jp nz,cont a ; battery is fast charging so go to cont\_a or MECHOUT,#fcoff ; no fc so turn led off ; loop for idle routine jr idlejmp itoff: 5 MODES,#offtime ; or we in a timed off mode tm jr z,idlejmp ; not in timed off mode so go on SYSCONT2,#offtmre ; has the time off timer expired? tm jp z,idlejmp ; not time to turn on yet so loop to idle ; turn on psup and bootup cause timer expired 10 SYSCONT,#psupm tm jr nz,jbootup call trnpsup\_on ; go turn on power supply jbootup: call bootup ; boot up system SYSCONT2,#offtmre\_; clear turn off time expired bit 15and idlejmp: jp idle motlow: 20 MCP0,#curcir ; set low current or and MCP0,#holdcur MCP1,#curclr ; or set low current and MCP1,#holdcur ld P0,MCP0 write low current motor hold phase ; 251d P1,MCP1 write low current motor hold phase ; RET set system control registor status 30 setsyscont: ; now to set syscont reg status IMR push DI 35 push RP ld RP,#WORK ; MECHOUT,#exunit\_; clear exunit bit so we can read MFBL wrt\_mech ; write it out and call call delayslo ; wait awhile for comparator to settle 40; check mech port status call rdmech or MECHOUT,#exunit cal) wrt\_mech RP,#WORK ; restore P0 to previous state ld ; set to working register group ; R7,#rlymsk tm are the relays on 45 ir ; if not go check for cpu z,norly setcpuin: R7,#%fe and ; set cpu loaded cause can't check mfbl ; with relays on jr inmre ; go to end routine 50norly: R9,#mfblswm tm; is 120 pin connector mated? jr nz, musbeout and R7,#%fe ; clr cpu loaded bit to (is loaded) inmre: 55 RP pop pop IMR ret ; bus connector not plugged in so check for normal unmated musbeout: 60 ; bus connector states 16 R0,R9 ; get copy of mech status byte

|    | and<br>cp<br>jr | R0,#mechmsk1 ; strip away cpuid and charger bits<br>R0,#fullout ; check for cpu in and tray all the way out<br>z,setout ; if tru go set out stat |
|----|-----------------|----------------------------------------------------------------------------------------------------|
| 5  | cp              | R0,#outnepu ; tray out and no cpu installed?                                                                                                    |
| 0  | jr              | z, secont ; if so go set out state                                                                                                    |
|    | CD              | Ro #tryelsed is the trevelend w/ and is                                                                                                    |
|    | ir              | Z setout : if is trey closed w/o cpu installed                                                                                                   |
|    |                 | : so loadsw will move mech                                                                                                    |
| 10 | ld              | syscrash,#%cc ; SET CRASH ID                                                                                                    |
|    | jr              | gocrash ; if non of he above go to mech crash                                                                                                    |
|    |                 | ; and try to re-init mechanism to one of these                                                                                                   |
|    | setout:         | ; states                                                                                                    |
| 15 | or              | K7,#%01 ; set cpu status bit to cpu out                                                                                                    |
| 10 | Ji              | immre                                                                                                    |
|    | gocrash:        |                                                                                                    |
|    | pop             | RP                                                                                                    |
|    | рор             | IMR                                                                                                    |
| 20 | ср              | IRQ,#%00                                                                                                    |
|    | jr              | ne,gcrsmre                                                                                                    |
|    | pop             | Ro                                                                                                    |
|    | pop             | RU                                                                                                    |
| 25 | hob             | RU                                                                                                    |
|    | push            | RP                                                                                                    |
|    | ip              | crash                                                                                                    |
| 30 | STATUS IN       | N MECHOLD                                                                                                    |
|    | rdmech:         | : (??? including return but not including call)                                                                                                  |
| 35 | push            | IMR ; save current interupt state                                                                                                    |
|    | di              |                                                                                                    |
|    | ld              | P2M,#P2M_RD ;10: set port 2 up for byte read                                                                                                    |
|    | push            | GEN1                                                                                                    |
| 40 | and<br>14       | MCP0,#%7f ; make sure 138 disabled in mcp0                                                                                                    |
| 10 |                 | GEN1,MOFU ; get copy of mcpU                                                                                                    |
|    | ld              | POMCPO ; bet 136 enable bit nign in geni                                                                                                    |
|    | Id              | P3,#mechinelk :05: strobe high on mech latch next write latches                                                                                  |
|    | ld              | P0,GEN1 ; 138 enable low/clk on u145 low                                                                                                    |
| 45 | ld              | P0,MCP0 ; 138 enable high/clk on u145 high                                                                                                    |
|    | ld              | P3,#mech_oc ; set up output enable/ low in 138                                                                                                   |
|    | ld              | P0,GEN1 ; 138 enable low /oe low on u145                                                                                                    |
|    | 10<br>1.2       | MECHDATA,P2 ;05: read port 2 data into mechdata parameter                                                                                        |
| 50 | 10<br>14        | PUMCPU ; 138 enable low /oe high on u145                                                                                                    |
| 00 | non             | GEN1 ; set up y7 select in 138                                                                                                    |
|    | קסק<br>מסמ      | IMR                                                                                                    |
|    | ret             | :14: return from subroutine                                                                                                    |
|    | ;               | **************************************                                                                                                    |
| 55 | ;               | write mechanism port sub routine                                                                                                    |
|    | ;               |                                                                                                    |
|    | ; new d         | ata for mech should be in working reg 8(MECHOUT)                                                                                                 |
|    | ; this re       | but ne exits with RP same as when entered and new data                                                                                           |
| 60 | , at mee        | en our innu                                                                                                    |
|    | mrt_meen:       | IMR                                                                                                    |
|    | P               |                                                                                                    |

di ld P2M,#P2M\_WR ;10: set port 2 up for byte write GEN1 push ; save copy of gen1 MCP0.#%7f and ; make sure 138 disabled in mcp0  $\mathbf{5}$ ld GEN1,MCP0 get copy of mcp0 ; GEN1,#%80 or set 138 enable bit high in gen1 ; ld P0,MCP0 ; put mechaut value on port 2 ; set 138 for elk lour ld P2,MECHOUT ld P3,#wr\_mech set 138 for clk low on u141 10 ld P0,GEN1 ; enable high drives clk low ld P0,MCP0 enable low drives clk bit high 1 ld P2M,#P2M\_RD ; reset port 2 to read configuration P3,#stbhigh ld reset 138 to y7 enable : pop GEN1 restore gen1 : 15 pop IMR ret ;14: return from subroutine , MOTOR CONTROL SECTION 20START MOTOR THIS ROUTINE REQUIRES THAT THE SYCONT REGISTER CONTAIN DIRECTION INFORMATION ; BIT 1->> 0=LOAD 1=UNLOAD ; DIRECTION BIT IN MOTOR CONTROL REGISTOR BANKS MUST ALSO BE SET 25PRIOR TO ; STARTING MOTOR TIMERS STRTMTR: 30 di push RP tm TMR,#%02 ; is the vga timer doing something else? jr z,notrun ; if not go on FLAGS,#usr1 ; set timer0 was running flag or 35 TMR, #DISABLE\_T0 ; if runnnig then stop it and SYSCONT2,#%04 ; show 3 sec delay complete or notrun: RP,#VBANK1 ld ;10: point to vga motor registor bank call mbnk init ;20: 40ld RP,#CBANK1 ;10:point to carriagge motor reg bank call mbnk\_init ;20: clr R15 clr R11 :01: jr str2\_cont 45 mbnk\_init: clr R14 ;06: clr R10 ;01: clr R1 ;01: clear counters and working registors clr R0 :01: 50 $\mathbf{ret}$ str2\_cont: RP pop MCP0,#cchigh :05: set high current in port byte and CCURENT,#cchigh ;05: set carriage current mask to high current Id 55MCP1,#vchigh ;05: set high current in port byte VCURENT,#vchigh ;05: set vga current mask to high current and ld IMR,#IMR\_INIT :05: enable all but pwrgood interupts PRE0,#PRE0\_MINIT :05: load timer 0 prescaler ld ld T0,#%fa ;05: load timer 0 scaler PRE1,#PRE1\_MINIT ;05: load timer1 prescaler ld 60 ld ld T1,#%55 05: load timer1 scaler

TI-20043 Page 82

;timers both set with high current hold value (pre first step) push RP SYSCONT,#%01 ;05: which direction we going tm jr z,unload 5 load: RP,#VBANK1 ld ;10: point to VGA motor reg bank R8,#%0f ;05: ld lđ R9,#%a6 ;05: initialize ramp table pointer RP,#CBANK1 ld ;05: point to carriage motor reg bank 10 ld R14,#%01 ld R8,#%0f ;05: ld R9,#%48 ;05: initialize ramp table pointer ld P0,MCP0 ;05: turn high current on in carriage motor TMR,#START\_T1 ;05: start carriage motor timer or 15 jτ strt\_cont ; : 2nd motor starts when TIMER2\_strt is unload: ld RP,#VBANK1 ;10: point to VGA motor reg bank ld R8,#%0f ;05: ld R9.#%f4 ;05: initialize ramp table pointer 20 ;05: point to carriage motor reg bank ld RP,#CBANK1 ld R8,#%0f :05: 14 R9,#%a4 ;05: initialize ramp table pointer ld P1,MCP1 ;05: turn on high current in vga motor TMR,#START\_T0 ;05: start vga motor timer or 25IRQ,#IRQLVL4 or : strt\_cont: RP pop ret ; : 2nd motor starts when TIMER2\_strt is ; called 30 ; second timer start routine TIMER2\_strt: 35 SYSCONT,#%01 ;10: check cpuloaded/unloaded (direct) bit tm z,strt\_car ;10/12: if cpu loaded then 2nd motor is car TMR,#START\_T0 ;05: start timer 0 for vga (must be loading) jΓ or jr TMR2\_cont ;12: strt\_car: 40 TMR,#START\_T1 ; : unloading so start car as 2nd motor or TMR2\_cont: ret ldtmrval: ldci @R0.@RR8 ;10: get next prescaler value into R2 45 ØRO.ØRR8 ldci ;10: get next scaler value into R3 RR8 decw ;10: reset timer pointer to original value decw RR8 :10: call rdmech ;20+rdmech(114) :get current mechawitch status ret 50 ; timer 1 interupt service routine this timer interupt not used for anything other than carriage motor : 55 timer1: RP push îd P0,MCP0 ;10: write out new motor phase RP,#CBANK1 ld ;10: point to carriage MCB timer set ld R0,#CBANK1\_R2 ;10: reg 0 have base address of this reg bank 60 SYSCONT2,#vgaonly; is this a vga only move? nz,cmtr\_off; if so turn off timer and put cmtr idle tmjp

70

call ldtmrval ld PRE1,R2 ;10: load next step prescaler value ;10: (80/90)[depend on write irg mask] ld T1,R3 load next step timer value 5 timer and next phase now ready this routine can now be interupted without affecting next step TMR,#START\_T1 or ld IMR,#IMR\_VGAO ;10: allow interupt from vga motor only 10 MECHDATA, #vgasw ; never move carriage w/o vga all the way out tm z,vgaswok jp R4,#HOLDSTP tm ; if hold state we not moving so go on nz,vgaswok ; if hold dont crash syscrash,#%8a ir Jd. 15crash jp vgaswok: call lok\_hood R4,#altmtr ; is this a crashed/alternate mech move? tm ; if so don't check for cpu in jr nz,tm\_step 20MECHDATA, #cpuinst ; is cpu in tray? tm jr nz,tm\_step nocpuin: tm R4,#FORWARD ;10/12 : if no cpu in then we unloading? nz,tm\_step ; SYSCONT2,#tryclse jр if fwd and no cpu goto crash routine 25tm nz,tm\_step syscrash,#%81 jr ld crash jp 30 ; increment step table pointer tm\_step: call stepfrnt jr stepbck 35 stepfrnt: ld R2,R7 ; 06: get step table index pointer R4,#HOLDSTP ; 10: check to hold phase tm jr nz,tm\_dir ; 10/12: if hold don't change phase 40inc R2 ; 06: point to next step RP,#CBANK1 ср z,cardir R4,#FORWARD jr tm nz,tm\_dir subdir jr 45 iг cardir: R4,#FORWARD tm; check for counter-clockwise rotation jr z,tm\_dir : 10: subdir: 50 ; 06: if reverse then decrement by 2 because sub R2,#%02 ; of pre-increment tm\_dir: and R2,#%03 ; 10: auto-wrap (4 phase motor) ld R7,R2 ; 06: new stepper table index 55 ld R2,#%0f ; 10: point to step table begining ld R3,#%f7 ; 10: load lsb of step table address add R3,R7 ; 10: add offset to base address ret stepbck: 60 MCP0OLD,MCP0 ld ; 10: SAVE COPY OF OLD MOTOR PORT STATE and MCP0,#NOTMOT ; 10: mask off to just non motor bits
73

R1.@RR2 ldc ; 10: load new phase value into R1 or R1,#curclr ; 10: set to 0 current (1 all bits) R1,CCURENT ; 10: set new current bits and R1,MCP0 or ; 10: add back in the non motor bits 5 ld MCP0,R1 ; 10: copy R1 into MCP0 ei ; now to set the next timer value up highramp: 10 R4,#HIGHRAMP tm ; 10: check if high speed ramp sate ;10/12 if no bit set then try highslew jr z,highslew : high speed ramp ; R14 inc ; 06: increment ramp step counter 15 R4,#FORWARD ; 10: Which direction? tm ;10/12 reverse? ir nz.rev incw RR8 ; 10: forward so increment ramp table pointer RR8 ; 10: again becase values are words incw ;10/12 rmp\_cont jr 20rev: R14,#%01 IS THIS THE FIRST HIGHramp REVERSE STEP сp ; if not go on ; if not go on ; 1st hrmprev so add 1 to step count jr nz,rvmre R14 inc rvmre: 25decw RR8 ; 10: reverse so decrement ramp table pointer decw RR8 ; 10: by two because values are words rmp\_cont: R14,#RMPHSPD ; 10: have we taken all the ramp steps yet ср ;10/12: jp z,nexstate 30 jr notrer ; 12: go to interupt routine finished code highslew: R4,#HIGHSLEW ; 10: then is it high speed slew speedchg ;10/12 tm z,speedchg iε 35 RR10 ; 10: highslew so increment slew step counter incw RD ; 10: going forward ;10/12 R4,#FORWARD tm nz.hsirev iπ MECHDATA, #tryout ; 10: tray out switch gone yet ? tm ;10/12 jump if switch changed jr nz,cmoved 40 R11,#TRYIERL ;10/12 if lsb equal then check msb ср R10,#TRYIERM ; 10: have we gone too far w/o traysw change? nz,notrer ;10/12 if lsb equal then crash syscrash,#%82 jr сp ; ir ľd 45 jp crash notrer: jp int\_done ; 12: not too far yet so end interupt cmoved: R10,#SLWCNTM ; 10: CHECKING MSB FOR END OF TRAVEL ср 50jr nz,notcmov R11,#SLWCNTL ; 10: if msb = then how bout lsb ср ;10/12 if it is then change state jp z,nexstate notcmov: jr notrer ; 10: not finished so end INT routine 55 hslrev: MECHDATA,#tryout tm ; 10: CAR ALL THE WAY OUT YET? z,try\_out ;10/12 : R10,#TRYOERM ; 10: checking msb for too far w/o try switch jr сp 60 jr nz.hsl\_cont R11,#TRYOERL cp

TI-20043 Page 85

75

pl,hsl\_cont ;10/12 : JUMP IF NOT jr 9yscrash,#%83 ld ; 12: goto crash routine if too far jp crash 5 hsl cont: notrer jr try\_out: trayout sw detected ; inc R15 ; 06: increment step count since tryout 10 R15,#TRYOOVR ; 10: READY TO DECEL YET сp jp z,nexstate ;10/20: yes-jump to state change code if so jr notrer ; 12: if not then end int speedchg: 15 R4,#SPEEDCHG ; 10: really speedchg tm jr z,lowslew ;10/12: no so try lowslew inc R14 RD ; 10: going forward? ;10/12: 06: yes-increment ramp counter R4,#FORWARD tm jr nz,spdrev 20RR8 ;forward so increment ramp table pointer incw incw RR8 spd\_cont jr spdrev: decw RR8 ; 10: reverse so decrement ramp table pointer 25decw RR8 spd\_cont: R14,#SPDCHGE ; 10: ramp finished yet cp ;10/12: GO FIND NEXT STATE eq,nexstate jp jr notrer 30 lowslew: R4,#LOWSLEW ; 10: really lowslew? tm ;10/12: no so go try lowramp jr z,lowramp incw **RR10** ; 06: increment slew counter R4,#FORWARD ; 10: forward? nz,lslrev ;10/12: 35 tmjr nz,lslrev MECHDATA,#mfblswm ; 10: test MFBL bit tmnz,nomfbl jг R15,#%0 ; have we had one before? ср 40 nz,notfrst jr Id CCURENT,#cchigh ; set current byte to high current MCP00LD,CCURENT ; set high current in MCP0 CCURENT,#cchigh ; and ; write out high current this step ld P0,MCP0OLD notfrst: R15 ; 06: increment steps since MFBL count R15,#MFBLOVR ; 10: past MFBL enough to start decel? 45inc ср jr nz,notrer jp nexstate nomfbl: CCURENT,#remcur R11,#MFBLERL ; 10: is lsb = ne,nombl\_cont ;10/12: 50 ld  $\mathbf{cp}$ jp R10,#MFBLERM ; 10: have we gone too far w/o MFBL yet? cp lt,nombl\_cont jr 55 SYSCONT2,#tryclse ťm nz,cmtr\_off jp ld syscrash,#%84 crash jp cras nombl\_cont: 60 int\_done jp

77

lslrev: CCURENT,#cchigh MECHDATA,#mfblswm ; 10: test MFBL bit ld tm nz,mfblnlow ir 5 lsl\_cont: MECHOUT,#LEDSOFF or R11,#MBLOERL ; 10: if msb= then check lsb lt,nombl\_cont ;10/12: ср lt,nombl\_cont ir ĺd syscrash,#%85 10 jp crash nombl\_cont jr ; 12: not too far so int finished mfblnlow: inc R15 ср R15,#MFBLOOVR ; : traveled past MFBL far enough yet? 15 jr mi,nombl\_cont jp nexstate ; 12: if mfbl low then ramp to high speed lowramp: tm R4,#LOWRAMP ; 10: is it low ramp state jr z,hold ;10/12: no so must be hold state 20 R4,#FORWARD tm jr nz,lrmprev ; 06: INCREMENT RAMP STEP COUNT inc R14 RR8 inew ; 06: increment ramp table pointer incw RR8 25 lrmp\_cont ir lrmprev:  $\label{eq:mechDATA, \ensuremath{\#}\xspace{-1pt} tryout; \quad \ensuremath{ are we going reverse with th tray out }$ tm jr nz,lrmprmre ; if not then go on 1d try out/rev so set hold state R4.#holdrev 30 cmtr\_off jp ; turn carriage motor off Irmprmre: R10,#ccreep ср z,bgrmp ir R10 inc 35 int\_done jr bgrmp: ; 06: INCREMENT RAMP STEP COUNT R14 inc decw RR8 ; 06: decrement ramp table pointer decw RR8 40 lrmp\_cont: R14,#RMPLOWS ; 10: FINISHED RAMP YET ср z,nexstate jp jr int\_done hold: 45 ср R14,#%0 ; have we had one before? nz,GOON jr SYSCONT2,#tryclse tm nz,GOON jr TIMER2\_strt call GOON: 50 R4,#HOLDSTP TP ; 10: is hold state set ;10/12: if not already holdstate-state code tm jp z,nexstate R14 inc R14,#%03 ср 55 nz,cmtroff\_cont jr cmtr\_off: ; must stop timer and reset motor state ; must be executed prior to ipr,smr,irq modified TMR,#DISABLE\_T1 ; CLEAR T1 ENABLE BIT di and 60 ei MCP0,#curclr ; set to zero current or

TI-20043 Page 87

79

MCP0,#holdcur ; set to idle current and SYSCONT2,#vgaonly ; if vga motor move only don't clr move bits iz,vonly ; go write motor off to port and end int R4#FORWARD tm jr nz,vonly tm 5jr nz,cclrbits ; if reverse go clear motion bits and end vgaonstrt: call TIMER2\_strt ; forw so start timer0 tm SYSCONT2,#tryclse ; FWD- are we closing the tray? ; jr nz,cclrbits ; if so clear move bits before end ; 10 ir cmtroff\_cont ; if forward just go end celrbits: and SYSCONT,#move\_ ; clear motion and sw action pending bits SYSCONT,#1 ; set cpu not loaded bit MCP1,#RLYSOFF ; carriage unloaded so turn off relays if on P1,MCP1 ; write out relays off to port or OF 15 ld MECHOUT,#LEDSOFF ; make sure led's are off since cpu is out delay3 ; start 3 sec hold off timer or call SYSCONT2,#single\_ and cmtroff\_cont: 20ld P0,MCP0 int\_done: di RP pop ld IMR,#IMR\_RUN 25iret vonly: tm R4,#FORWARD ; vga only in which direct jr z,vgaonstrt jr cmtroff cont 30 ; timer 0 interupt service routine this timer ISR runs the vga motor other uses need a jump to their own ISR routine here (with a check of course : 35 timer0: RP push ĺd RP,#WORK SWITCH TO WORKING REGISTER BANK ; TEST MOTOR IN MOTION BIT tmR7,#%80 ; z,tmr\_alt ; IF NO MOTION GO TO ALTERNAT ISR jр 40 tmr\_cont: P1,MCP1 ;10: write out new motor phase RP#VBANK1 ;10: noint to vrea 14 RP,#VBANK1 ;10: point to vga motor register set R0,#VBANK1\_R2 :10: R2 of where it 14 ld SYSCONT2,#caronly; is this a carriage only move tm45 nz,vmtr\_off jp ; if so go turn this timer off call ldtmrval get next timer value in r2,r3 PRE0,R2 ld ;10: load next step prescaler value ld T0,R3 ;10: (80/90)[depend on write irq mask] load next step timer value 50timer and next phase now ready this routine can now be interupted without affecting next step TMR,#START\_T0 or di 55ld IMR,#IMR\_CARO ;10: allow interupt due to car mot only lok\_hood call tm MECHDATA,#mtblswm; IS A CPU PLUGGED IN z,tmr0\_mre ; IF YES GO ON R4,#FORWARD ; which direc jr tm ; which direct we going w/o cpu plugged 60 jr nz,tmr0\_mre ; if reverse then go on сp SPH,#%4b ; is this a cpu move vga command

TI-20043 Page 88

z.tmr0 mre

ir

82

; if yes go on not error for mfbl high R4,#FORWARD ) ; which direct we going w/o cpu plugged ; if reverse then go on tm nz,tmr0\_mre jr vnocpuin jr 5 tmr0\_mre: R4,#FORWARD tm jr nz,ztm\_step yforw: MECHDATA,#cpuinst tm ;10: cpuin\*no lock\*hoodon ? 10 ir z.vnocpuin jr ztm\_step vnocpuin: lâ syscrash,#%86 jp crash 15 ; increment step table pointer ztm\_step: call stepfrnt vstepbck: R0,MCP1 ; 10: SAVE COPY OF OLD MOTOR PORT STATE R0,NOTMOT ; 10: mask off to just port 20 ld R0,MCP1 and ; 10: get new phase value ldc R1,@RR2 ld MCP1.R1 ; 10: load new phase value into MCP1 MCP1,#curclr ; 10: set bits for 0 current MCP1,VCURENT ; 10: set new current bits or 25 and ; 10: add back in the non motor bits MCP1,R0 or ; now to set the next timer value up 30 vhighramp: R4,#HIGHRAMP ; 10: check if high speed ramp sate z,vhighslew ;10/12 if no bit set then try highslew tm jr ; : high speed ramp 35 ; 06: increment ramp step counter inc R14 R14,#VRMPHSPD ; 10: have we taken all the ramp steps yet z.nexstate ;10/12: cp z,nexstate jp RD ; 10: Which direction? ;10/12 reverse? tm R4,#FORWARD jr nz,vrev 40 incw RR8 ; 10: forward so increment ramp table pointer incw RR8 ; 10: twice because of word values jr vrmp\_cont vrev: RR8 decw ; 10: reverse so decrement ramp table pointer 45 decw RR8 ; 10: twice because of words vrmp\_cont: int\_done ; 12: go to interupt routine finished code jp vhighslew: R4,#HIGHSLEW ; 10: then is it high speed slew z,vspeedchg ;10/12 R14 ; 10: highslew so increment slew step counter 50 tm ir inc R4,#FORWARD ; 10: going forward nz,vhslrev ;10/12 tm nz.vhslrev jr 55 MECHDATA,#vgasw tm ; 10: tray out switch gone yet ? nz,vmoved ;10/12 jump if switch changed R14,#VGAIER ; 10: traveled too far w/o vga switch? nz,vmoved jr CD jp Id mi,vhsl\_cont syscrash,#%87 60 crash jp

vhsl\_cont:

|    | jp         | int_done      |                                                                    |
|----|------------|---------------|--------------------------------------------------------------------|
|    | vmoved:    |               |                                                                    |
|    | cp         | R14,#VHSLCI   | NTE :                                                              |
| 5  | jp         | z,nexstate    | (10/12: if so goto nexstate code                                   |
| J  | Jr         | VIBI_CONT     | ; 10: not inished so end ini routine                               |
|    | vhslrev:   |               |                                                                    |
|    | tm         | MECHDATA      | #vgasw ; 10: VGA ALL THE WAY OUT YET?                              |
| 10 | jr         | z,vgaout ;    | 10/12 :                                                            |
| 10 | cp         | RI4,#VGAOE    | R ; 10: GONE TOO FAR YET?                                          |
|    | ]P<br>14   | nz,vnsir_cont | ;10/12 : Jump to crash routine it so                               |
|    | in         | crash         | •                                                                  |
|    | vhslr con  | t:            |                                                                    |
| 15 | jr         | vhsl_cont     | ; 10: ELSE INTERUPT IS DONE                                        |
|    |            |               |                                                                    |
|    | vgaout:    |               | vgaout aw detected                                                 |
|    | in         | DISCONIZ,     | if so goto peystat don't start carriago                            |
| 20 | call       | TIMER2 strt   | : 2 motor move so start 2nd motor                                  |
|    | qi         | nexstate      | ; change to next state                                             |
|    | vspeedchg: |               | ,                                                                  |
|    | tm         | R4,#SPEEDC    | HG ; 10: really speedchg                                           |
|    | jr         | z,vlowslew    | ;10/12: no so try lowslew                                          |
| 25 | inc        | R14           | 06: yes-increment ramp counter                                     |
|    | cp         | R14,#VSPDC    | IG ; 10: ramp finished yet                                         |
|    | jp<br>tm   | Z, nexstate   | (10/12: GO FIND NEXT STATE                                         |
|    | ir         | nz vendrev    | -10/12-                                                            |
| 30 | inew       | RRS           | forward so increment ramp table pointer                            |
|    | inew       | RR8           | forward so increment ramp table pointer                            |
|    | jr         | vhsl_cont     | • •                                                                |
|    | vspdrev:   |               |                                                                    |
| 05 | decw       | RR8           | ; 10: reverse so decrement ramp table pointer                      |
| 35 | decw       | RKS           | ; 10: reverse so decrement ramp table pointer                      |
|    | Jr         | vnal_cont     | ; 12: Inshed processing                                            |
|    | vlowslew:  |               |                                                                    |
|    | tm         | R4,#LOWSLI    | EW ; 10: really lowslew?                                           |
| 40 | jr         | z,vlowramp    | ;10/12: no so go try lowramp                                       |
|    | ine        | R14           | ; 10: increment slew counter                                       |
|    | tm         | R4,#FURWA     | RD ; 10: forward?                                                  |
|    | 31         | R14 #VLWSL    | WE 10 END OF LOW SLEW VET2                                         |
| 45 | ip         | z.nexstate    | :10/12 COUNT = END COUNT SO CHANGE STATE                           |
|    | vlsl_cont: | :             | ,                                                                  |
|    | jp         | int_done      |                                                                    |
|    |            |               |                                                                    |
| 50 | visitev:   | P1A #VLWSI    | WR 10 FND OF LOW STEW YE''                                         |
| 00 | in         | 2.nerstate    | :10/12 COUNT = END COUNT SO CHANGE STATE                           |
|    | ir         | visi cont     | : 12: no so interupt is finished                                   |
|    | •          |               |                                                                    |
|    | vlowramp:  |               |                                                                    |
| 55 | tm         | R4,#LOWRA     | MP ; 10: is it really low ramp state                               |
|    | jr         | z,vnoid       | 10/12: NO BO MUSE DO DOLO<br>106: INCREMENTERAND RAMD STEP COLLARD |
|    | 1110       | R14 #9601     | IS THIS THE FIRST HIGHromp REVEDSE STED                            |
|    | ir         | nz.vrvmre     | ; if not go on                                                     |
| 60 | inc        | R14           | ; 1st hrmprev so add 1 to step count                               |
|    | vrvmre:    |               |                                                                    |
|    |            |               |                                                                    |

R14,#VRMPLOWS ; 10: FINISHED RAMP YET ср jp z,nexstate tm R4,#FORWARD nz,vlrmprev jr 5 RR8 ; 06: increment ramp table pointer incw RR8 incw ; 06: increment ramp table pointer jr vlsl\_cont vlrmprev: 10 STATUS,#vgacrp tm z,vlrprcon jr inc R10 decR14 ср R10,#vcreep 15 jr nz,visl\_cont vlrprcon: MECHDATA, #vgasw ; CHECK FOR VGA ALL THE WAY OUT tm jr ld nz,vrevmore R4.#holdrev 20 SYSCONT2,#vgaonly; if single is set then don't start 2 tmnz,vmtr\_off αi nz,vmtr\_off ; TIMER2\_strt ; start carriage motor call vmtr\_off jp ; turn off vga motor vrevmore: 25decw RR8 ; 06: decrement ramp table pointer ; 06: decrement ramp table pointer RR8 decw jr vlsl\_cont vhold: 30 tm R4,#HOLDSTP ; 10: is hold state set z,nexstate ;10/12: if not already holdstate-state code jp inc R14 ср R14,#%03 ; enough hold states with high current? ir nz,vmtroff\_cont ; if not go on 35 vmtr\_off: ; must stop timer and reset motor state di ; must be executed prior to ipr,smr,irq modified TMR, #DISABLE\_T0 ; CLR TIMER 0 ENABLE BIT and 40 clr %57 STATUS,#vgacrp\_ MCP1,#curclr ; 06: set to zero current MCP1,#holdcur ; 06: set to minimum c and or ; 06: set to minimum current and ; 10: write motor current to motor ld P1 MCP1 PI,MCP1 ; 10: write motor current to motor SYSCONT2,#vgaonly ; is it a vga only move nz,clrmve ; if vga only clear move bits R4,#FORWARD ; not vga only so test for direction z,clrmve ; if going reverse jump to continue 45 tm jr ťm jr SYSCONT2,#caronly ; is this a carriage motor only move tm 50 z,vmtroff\_cont ; if not then go end int jr strt2: TIMER2\_strt ; start carriage motor vmtroff\_cont ; go end int call jr clrmve: 55and SYSCONT,#%5e ; clear sw action pending and set cpu loaded ; clear mech in motion bit ; note-all vga only moves have cpu loaded call delay3 ; start 3 second hold off timer SYSCONT2,#single\_ and 60 vmtroff\_cont: jр int\_done ; end of timer interupt routine to goto end

TI-20043 Page 91

;

## state machine code for both motors

|      | ·                                                                                                    |
|------|----------------------------------------------------------------------------------------------------|
|      | ; this subroutine assumes an orderly completion of the state currently set                                                                                                    |
| 5    | ; in R4. The code will clear appropriate step counters and set the new state                                                                                                    |
|      | : into R4.                                                                                                    |
|      |                                                                                                    |
|      | nexstate:                                                                                                    |
|      | la RORD                                                                                                    |
| 10   | $\frac{10}{10} = \frac{10}{10} + \frac{10}{10} + \frac{10}{10} = \frac{10}{10} = 10$ |
| LO   | cp RO,#CDANKI ; CIF FIV,FI5 only if carriage bank                                                                                                    |
|      | jr nz,vgaonk                                                                                                    |
|      | cir R11 ; 06: clear msb of slew counter                                                                                                    |
|      | cir Klb ; 06: clear overtravel counter                                                                                                    |
|      | vgabnk:                                                                                                    |
| 15   | ld R0,R4 ; 10: save a copy of current/old state                                                                                                    |
|      | clr R14 ; 06: clear ramp step counter                                                                                                    |
|      | and R0,#STESAVE ; 10: R0 now have old non motor state bits                                                                                                    |
|      | clr R10 ; clr lsb of slew counter                                                                                                    |
|      | ref : 06: CLEAR CARRY FLAG                                                                                                    |
| 20   | tm R4.#FORWARD : 10: WHICH DIRECTION WE GOING?                                                                                                    |
|      | ir nz smrev -10/12                                                                                                    |
|      | $r_{10}$ R4 $r_{10}$ $r_{20}$ $r_{10}$ $r_{20}$ $r_{10}$ $r_{20}$ $r_{10}$ $r_{20}$ $r_{10}$ $r_{20}$ $r_{10}$ $r_{20}$ $r_{10}$ $r_{20}$ $r_{10}$ $r_{20}$ $r_{10}$ $r_{20}$ $r_{10}$ $r_{20}$ $r_{10}$ $r_{20}$ $r_{10}$ $r_{20}$ $r_{10}$ $r_{20}$ $r_{10}$ $r_{10}$ $r_{20}$ $r_{10}$ $r_{10}$                                                                                                    |
|      | and Patters to Altro TUDAD COLATE DATE                                                                                                    |
|      | and WAR WOR , IO. ADIO WRAF STATE BITE                                                                                                    |
| 95   | jr nz,nez_cont                                                                                                    |
| 20   | inc R4                                                                                                    |
|      | nex_cont:                                                                                                    |
|      | or R4,R0 ; 06: add non motor state bits back in                                                                                                    |
|      | jp int_done                                                                                                    |
|      | smrev:                                                                                                    |
| 30   | and R4,#notmclr ; 10: clear 2 high bits                                                                                                    |
|      | TTC R4 ; 06: ROTATE TO NEXT STATE                                                                                                    |
|      | jr nc,nex_cont :10/12 was state at bit 0                                                                                                    |
|      | clr R4 : 06: ves so clr R4                                                                                                    |
|      | or R4.#HOLDSTP : 10; set new state in bit 6                                                                                                    |
| 35   | ir nex cont                                                                                                    |
|      |                                                                                                    |
|      |                                                                                                    |
|      | load switch interupt service routine                                                                                                    |
|      |                                                                                                    |
| 40   |                                                                                                    |
| 20   |                                                                                                    |
|      | losdaw                                                                                                    |
|      | nuch DD                                                                                                    |
|      | puon At                                                                                                    |
| 15   | can swdebounds                                                                                                    |
| ÷±IJ | push Inw                                                                                                    |
|      |                                                                                                    |
|      | cir 1KQ                                                                                                    |
|      | tm SYSCONT, #psupm ;05 is power supply on?                                                                                                    |
|      | jr nz,psison                                                                                                    |
| 50   | call trnpsup_on                                                                                                    |
|      | jr ld_cont                                                                                                    |
|      | psison:                                                                                                    |
|      | call swdetec                                                                                                    |
|      | · could avoid double blink when turn noun on hy jumping here when turn it an                                                                                                    |
| 55   | Id contra                                                                                                    |
| 00   | and CTATTIC taltates                                                                                                    |
|      |                                                                                                    |
|      | and SISCONIZ,#%8e ; clear alternate/special move bits                                                                                                    |
|      | cir IRQ                                                                                                    |
|      | pop R1 ; get copy of prior IRQ reg (int's)                                                                                                    |
| 60   | call setsyscont                                                                                                    |
|      | tm R1,#rstint ;05 load and reset switches?                                                                                                    |
|      |                                                                                                    |

89

jp nz,l\_r ;10/12 if reset too then go move R1,#stbyint ; was stby hit while loadsw low z,ldgoon ; if not then go move tm jp z,ldgoon or SYSCONT2,#tryclse1 ; tray close and car only bits set 5 jr mve\_it ldgoon: SYSCONT,#%01 ;05: get copy of system control flag reg. tmir z,cpu\_in ; if cpu loaded go check more stuff mye it: 10 call move\_it ; cpu out so move mech jr endsw cpu\_in: R7,#%04 tm ; are relays on? į٣ nz,cpu\_on 15 jr mve\_it ; cpu is off so move carriage cpu\_on: MODES,#smrtmde ; is load switch overide active? noemrt ; IF SMRTMODE JUMP AND DOIT CPUSTAT.#%03 tm z,nosmrt jr and : 20 CPUSTAT,#LDEJHIT ; set ldsw bit high in cpustat or ld SPH,CPUSTAT ; set up as byte to send to cpu ; send sw pending to cpu call send\_byte jr endsw ; end sw interupt (cpu cmd req for action) nosmrt: \$\$ SHOULD WE POWER DOWN THE CPU FIRST
 \$\$ IF NOT JUMP OVER PWR DWN CALL
 \$\$ GO TURN IT OFF 25 tm MODES,#%01 z,mve\_it jr call pwr\_dwn call move\_it endsw: 30 SYSCONT,#%80 tm ; are we moving the mech nz,end\_cont ; if so- don't clear action pending R7,#%df ; clear switch action pending bit jr and ; clear switch action pending bit call delay3 end\_cont: 35 RP pop iret l\_r: and IRQ,#%37 ; lær so cir pending reset sw interupt call move\_it 40 endsw jp input switches debounce/valid switch routine 45 swdebounce: SYSCONT2,#%fe ; clr valid sw bit and 1d RP,#expand SMR,#SMRFAST ; set clock speed to high ld 50 or SYSCONT,#clkhigh ы RP,#WORK ; point to working register Brown clr crash reg for temp use as sw depress clr syscrash while unit in motion counter SYSCONT,#move ; is unit in motion tm 55 ; if not go on nz,badsw ir tm R7,#swpend ; is there a previous switch action pending nz,badsw ir ; below here is no mech in motion and no sw action pending swok: 60 R7,#swpend ;05 indicate switch action pending or  $\mathbf{clr}$ RI

clrR0 dbncsw: R1,#swdebnce ; ср jr nz,notall 5SYSCONT2,#%01 ; set valid switch hit bit or notall: ; increment valid switch loops counter inc R1 ;06 get copy of current switch status ; invert so active high switch bits ld R0,P3 R0 com 10 ;05 mask off to just switch bits ; loop until all switches go high tm R0,#swtest jr nz,dbncsw SYSCONT2,#%01 ; was a sw low for swdebnce loops ? tm jr nz,goodsw badsw: 15 GEN1 pop ; remove msb return address pop GEN1 remove lsb return address ; ir endsw goodsw:  $\mathbf{ret}$ 20. . . . . hood and keylock test code ; lok hood: MECHDATA, #hoodoff  $\mathbf{tm}$ 25jr z,hoodok syscrash pop syscrash pop ld syecrash,#%8b jp crash 30 hoodok:  $\mathbf{tm}$ MECHDATA,#trylock ; is mechanism locked ; convenient ret if not ; indicate locked mech to user z,lok\_end jr call lock\_led STATUS,#lkmov ; was this routine called by move\_it z,lok\_end ; if not go STATUS,#lkled ; did lock\_led end due to stby sw? tm 35 jr tm ; this jump will execute a ret to end move jr nz,lok\_end STATUS,#lkled\_; now unlocked so clr flag and move and GEN1 pop 40 GEN1 pop lok\_end: STATUS,#lkmov\_ and ret 45 move the mechanism sub routine assumes power supply on ; must be in working registor set when get here move\_it: 50 TMR,#tmrcrsh ; stop any timers that are already running and push IMR save current interupt mask disable interupts di ; IRQ clr ; clear pending interupts IMR pop ld restore interupt mask 55 R0,MECHDATA R0,MECHDATA ; get copy of mechdata R0,#mechonly ; strip to justr mech bits and ; check for tray out no cpu installed R0,#outnepu ср nz,move mre ; if not tray out no cpu then go on jr SYSCONT2,#%40 ; try out no cpu but move anyway tm 60 nz,move\_mre ir ret ; tray out no cpu so don't move

move\_mre: and MECHOUT,#exunit\_ ; clr exunit control bit in mechout ; so MFBL status can be read in mechdata call wrt\_mech ; write it twice to give time for hdwre 5 call wrt\_mech to settle before read MFBL call rdmech get current mechanism status : STATUS,#lkmov or call lok\_hood move\_cont: 10 R7,#%04 tm ; are relays on jr z,rlys\_off ; MODES,#%01 tmjr z,rlys\_off 15 call pwr\_dwn ; turn off power to cpu rlys\_off: Īd R0,R9 ; get copy of current mech read status R0,#mechonly ; strip to only mech bits R0,#mfblswm ; test MFBL bit and  $\mathbf{tm}$ 20 jr nz,chckout ; not low go to check for full out routine ; mfbl low so unload cpu ; hold off other int until flagsreg's set R7,#move ; unit in so set cpu in motion bit R7,#%fe ; set cpu in status di or and 25go\_out: R1,#revstrt ; load gen2 with new control flag for ld motor registor banks SYSCONT,#%fe ; set syscont to cpu loaded status and mvdo\_it: 30 SYSCONT,#move ; set mech in motion bit RP,#CBANK1 ; point to carriage register bank or ld clr R14 call setentrl RP,#VBANK1 ; point to vga register bank 14 35 call setcntrl mvdo\_cont ir setcntrl: GEN3,GEN2 1d STATUS,#altmtr1 tm 40 z.dontadd ir GEN3,#altmtr or dontadd: ld R4,GEN3 ; load start control flag ret 45 mvdo\_cont: ; recet RP to working reg group ; START MOTOR TIMER RP,#WORK ld call STRTMTR ei ; allow other int now ret 50 chckout: MECHDATA,#vgasw tm nz.go\_out ; vga sw not out then go out MECHDATA,#tryout ; vga out how bout carriage? jr nz,go\_out tm jr nz,go\_outry ; if car not out send it out 55 ; car and vga at out endpoints R0,#cpuinst ; is cpu in nz,go\_in ; if cpu in and tray out go load tm jr ; tray out/vga out / cpu not in tm SYSCONT2,#tryclse ; is this a tray close move 60 jr nz,go\_in ; yes go to cpu not in code call swdetec

ld syscrash,#80 jp crash go\_outry: SYSCONT2,#caronly or 5 jr go\_out go\_in: ld R1,#fwdstrt SYSCONT,#%01 ; set not loaded state is syscont or jr mvdo\_it 10 RESET SWITCH INTERUPT SERVICE ROUTINE 15 rsetsw: RP push call swdebounce 20SYSCONT,#rlymsk tm ; are relays on jр z.endsw ; cpu power off so don't reset IMR,#rsetonly ср ; are we in a all but reet int if so go reset mc also jр z,do\_init ; call resetcpu 25endsw jp STDBY SWITCH INTERUPT SERVICE ROUTINE 30 stbysw: RP push call swdebounce 35 call setsyscont ;#### added this to fix tray closed turn on ld R0,IRQ ; get copy of interupt reg CLR IRQ R0,#stbyld R0,#stbyld and ; strip to just stby and load switch bits сp check for both high ; 40if so go reset mc z,reset : jр tm R7,#%01 ; is cpu installed ; cpu not loaded so no action ; is the power supply on ; if on don't need to turn it on nz,endsw ip tm R7,#%02 jr nz,psupison 45 call trnpsup\_on psupison: R7,#%04 tm ; PS on but how bout relays if not then go power up jr nz,rlyison 50 and STATUS,#lkled\_ ; clear lock\_led flag if set call bootup jp endsw rlyison: ; rlyson and stbysw so shutdown MODES,#smrtmde tm 55jr z.notsmrt CPUSTAT,#STBYHIT ; indicate stby switch hit in cpu status or SPH,CPUSTAT ld send\_byte call call swdetec 60 endsw ip notsmrt:

TI-20043 Page 96

call pwr\_dwn endsw jp TURN ON POWER SUPPLY SUB ROUTINE 5 trnpsup\_on: ld P3,#psoffsfe push IMR di 10 RP push ld RP,#expand SMR,#SMRSAFE ; set clock to low speed RP,#WORK ; set working registor pointer ld ld ia psupondly: ld P2M,#P2MSAFE ld P3M,#P3MSAFE 15 MCP1,#p1psoff MECHOUT,#yellow or and 20MCP0,#cchigh and MCP1,#vchigh and ld P1,MCP1 ; init port 1 outputs ; turn ps. on 0's to U144 til pgood łđ P3,#psonsfe R7,#%02 set supply on bit in SYSCONT flag reg or 25 P01M,#P01MOFF ; turn on live+5 hold off fet ld chkhigh: R0,P0 ld tm R0,#%40 jг z,chkhigh ; ; 30 P0,MCP0 ; init port 0 outputs P01M,#P01MRUN ; turn on port 0 and 1 outputs 1d ld clr RI wait\_pgd: call delayslo ; wait a while 35 lđ R0.P3 get current port 3 input state ; R0,#pgoodm tm ; is power good yet? if true go to pwrgdok nz,pwrgdok jr R1 inc ; increment try counter R1,#%22 ; did we check it enough times yet? сp nz,wait\_pgd 40 if not go check again jr ; ; not good in XX tries so turn it off ; wait 800 ms before retry ; go try again ld P3,#%00 call delayslo psupondly ir 45 pwrgdok: juush ld RP RP,#expand SMR,#SMRFAST ; ps on so set high clock speed ld RP pop 50 SYSCONT,#%2 ; set high clk speed bit in syscont TURN ON PORT 2 PULL-UPS or PSM,#P3MDRUN ; TURN ON PORT 2 PULL-UPS MCP0,#%7c ; clr 138 enable bit& mech output control MCP1,#%7f ; clr live +5 fot base bit ld and and call motlow P01M,#P01MRUN ; make sure ports 0 R0,CPUSTAT ; save a copy of cpustat 55 ld make sure ports 0 and 1 as outputs ld or SYSCONT, #psupm ; set power supply on bit in syscont ld CPUSTAT,#%0 ; set CPUSTAT to 0 ld SPH,CPUSTAT 60 send\_byte ; write 0's incase cpu latch oe/ is low CPUSTAT,R0 ; restore CPUSTAT call ld

**99** 

100

| 5  | call wrt_mech ; :write out yelow led<br>call delay<br>or MECHOUT,#LEDSOFF<br>call wrt_mech<br>pop RP<br>pop IMR<br>call delay3<br>ret                                                                    |
|----|----------------------------------------------------------------------------------------------------|
| 10 | POWER GOOD SIGNAL INTERUPT SERVICE ROUTINE                                                                                                    |
| 15 | pwrgood:<br>iret                                                                                                    |
| 20 | RESET CPU SUBROUTINE<br>; input req. working registors 0-2 (48-50) will be modified in this routine<br>; assumes clock is at high speed                                                                  |
| 25 | ;<br>resetcpu:<br>push IMR<br>di<br>or MECHOUT,#%10 ; set pwrgd-bit                                                                                                    |
| 30 | call with men ; 400ms delay routine<br>and MECHOUT,#%ef ; clr pwrgd-bit<br>call wrt_mech<br>pop IMR<br>ret                                                                                               |
| 35 |                                                                                                    |
| 40 | BOOT UP CPU SUBROUTINE<br>input req. working registors 0-2 (48-50) will be modified in this routine<br>ASSUMES POWER SUPPLY ON AND ALL OUTPUT PORTS AT SAFE VALUES<br>CLOCK AT HIGH<br>SPEED             |
| 45 | ;<br>bootup;<br>push IMR                                                                                                    |
|    | push RP<br>ld RP,#WORK<br>or STATUS.#bootld                                                                                                    |
| 50 | call loadyga ; make sure external monitor plugged in<br>and STATUS,#bootld_<br>and R7,#%f7 ; set cpu running bit<br>and MCP1,#RLYSON ; clr relays on bit                                                 |
| 55 | Id SPH,#%4b<br>or SYSCONT,#rlybiton ;set rlys on bit in syscont flag<br>ld P1,MCP1 ; turn on relays<br>and MECHOUT,#grnon ; turn power led to green on<br>or MECHOUT.#grnon ; turn power led to green on |
| 60 | or MEGHOUT,#exunit<br>call wrt_mech ;<br>call delay ; 400ms delay routine                                                                                                    |

```
ld
                        R0,#%04
                                        ; allow 4 loops w/o pgood before crash
              chkpgood:
                        delav
                 call
                 ld
                        R1,P3
                                       ; get current port 3 input bit status
  \mathbf{5}
                        R1,#%08
                 \mathbf{tm}
                 jr
                        nz,pwr_ok
                 djnz R0,chkpgood
                 ld
                        syscrash,#%89
                 jp
                        crash
10
              pwr_ok:
                        MECHOUT,#%ef
                 and
                                                 ; clr pwrgd- bit
                 call
                        wrt mech
                                      ; output to system
                        SYSCONT,#swpend_
                 and
                                                   ; clear sw pending bit in syscont
                 call
                        set stat
                        set_stat ;
SPH,CPUSTAT
                                          check system status
15
                 ld
                        CMDLST
                 clr
                                        ; tell cpu what it is
                 call
                        send_byte
                        inmre
                 jp
                         RP
                 pop
20
                         IMR
                  pop
                  ret
                POWER DOWN CPU SUBROUTINE
25
           ; input req. working registors 0-2 (48-50) will be modified in this routine
          ;
          pwr_dwn:
                 di
30
                 push
                         RP
                        RP,#WORK
                 ĨА.
                                       ; clear old crash byte
; set pwrgd- bit (RESET TO CPU) IN MECHOUT
ALSO TURNS LED1 OFF
                 clr
                        crashold
          ;
                        R8,#%13
                 or
                                   ;
35
                                        ; put it out on port
; load cpuport with all 0's
                 call
                        wrt_mech
                 ld
                        SPH,#%00
                 call
                        send_byte
                                       ; write it out to cpu port
                 di
                        SYSCONT,#%5b ; clr rlys/motion/sw action bits in SYSCONT
MCP1,#RLYSOFF ; set relays off bit in MCP1
                 and
40
                 or
                                       updating control flag reg
                                   :
                        P1,MCP1
                ld
                                        ; write relays off to port 1
                 call
                        delay
                 call
                        delay
45
                 call
                        delay
                 ei
                this sets up timed off timer if req.
              ;
                       STATUS,#%01 ; is this a software pwr down
z,end_pdwn ; if not don't start timer
                 tm
                 jr
50
                        MODES,#offtime ; are we in a timed off state
z,end_pdwn ; if not go end pdwn routine
                 tm
                       z,end pdwn ; if not go end pdwn routine
RP,#CBANK1 ; check if cpu sent 0hrs,0 mins
                jr
1d
                 ср
                        R10,#%00
                 jr
                       nz.strtimer
55
                        R9.#%00
                 cp
                 ir
                       z,end_pdwn
                                       ; if true then don't set up timer
              strtimer:
                       RP,#expand
SMR,#SMRSAFE
                 ld
                 ld
                                            ; set clock to low speed
60
                 ld
                        RP,#CBANK1
                        STATUS,#%fe
                 and
                                          ; clear software pwr dwn flag
```

TI-20043 Page 99

103

SYSCONT2,#offtmre\_ ; CLR holdoff delay bit in syscont2 %57,#%04 ; ALT TIMER jump offset and ld %57,#%04 ld R14,#%96 ; set up tick counter initial value clrR13 ; reset minute timer 5 clr R12 reset hour timer ld Γ ; enable timer0 and fpanl switche int's ; load timer prescaler ;05: load timer 0 scaler IMR,#IMR\_ALT ld PRE0,#%cB ld T0,#%fa TMR,#START\_T0 or 10 ld T0,#%fa ; reload T0 for next end of count timer clock = 32 usec timer tick=.2sec CPUSTAT,#fchge ; check bqcharge status bit nz,end\_pdwn ; if fast charging go end ISR tm jr nz,end\_pdwn 15 call ps\_off not fc so turn off P.S. ÷ end\_pdwn: ; still FC so end routine here idle routine should check fc status to ; ; turn ps off when finished RP pop 20call delayslo ret ps\_off: ; not FC so turn off power supply di MECHOUT, #redon and 25call wrt\_mech call delay RP push İd RP,#expand ld SMR,#SMRSAFE ; set clock to low speed 30 pop ld RP P01M, #P01MOFF ; port 0 as input, port 1 as out ld P2M, #P2MSAFE port 2 as input ; P3M,#P3MSAFE ; ld port 2 pullups open drain P1,#p1psoff ; 0 on all pins but livevec fet SYSCONT,#%09 ; SYSCONT to relays and PS off,clk slow ld 35 and ; clr sw act pend and motion bits also ld P3,#%0 ; turn off power suply and hold all outputs ; to U144 low (it will have power off to it) call delayslo ; wait for outputs to fall 40 prior to releasing live +5 FET P01M,#P01MSFE ; configure port 1 as inputs IMR,#IMR\_ALT ; set up interupt mask registor lđ lđ ret 45 ; SWITCH DETECTED INDICATOR SUBROUTINE ; 50 swdetec: RP push RP,#SCRTCH Īd ; SET TO SCRATCH PAD REG GROUP MECHOUT ; save copy of mech output port MECHOUT,#LEDSOFF push or 55 call wrt\_mech delayslo MECHOUT,#LEDSON call and wrt\_mech call call delayslo 60 MECHOUT pop call wrt\_mech

TI-20043 Page 100

106

|          | clr crashold<br>pop RP<br>ret                                                                                                    |
|----------|----------------------------------------------------------------------------------------------------|
| 5        | TRAY LOCKED LED INDICATOR SUBROUTINE                                                                                                    |
| 10       | ;<br>lock_led:                                                                                                    |
|          | ei<br>or STATUS,#Ikled<br>push MECHOUT<br>blink1:                                                                                               |
| 15       | and MECHOUT,#redon<br>call wrt_mech<br>call delay<br>or MECHOUT,#LEDSOFF<br>call wrt.mech                                                       |
| 20       | call delay<br>call rdmech<br>tm STATUS,#lkled<br>jr z,stbyend<br>tm MECHDATA.#trylock                                                           |
| 25       | jr nzblink1<br>pop MECHOUT<br>endlock:<br>call wrt_mech                                                                                         |
| 30       | stbyend:<br>pop GEN1<br>and MECHOUT,#grnon<br>jr endlock                                                                                        |
| 35       | ALTERNATE TIMER ISR'S FOR TIMER 1<br>jump table<br>PUSH RP IS PENDING FROM TIMER0 CODE                                                          |
| 40       | tmr_alt:<br>ld RP,#SCRTCH<br>tm R7,#%01<br>in ng divint                                                                                         |
| 45<br>50 | jp n2,51/nt<br>jp n2,51/nkint<br>tm R7,#%04<br>jp n2,toffint<br>jp int_done                                                                     |
| 50       | SET STATUS (CPUSTAT) REGISTER TO CURRENT STATE                                                                                                  |
| 55       | set_stat:<br>DI<br>PUSH RP<br>ld RP,#CBANK1 ; set to carriage reg bank to use gen reg.                                                          |
| 60       | ia K0,MECHOUT ; get copy of mechout<br>or R0,#%fc ; set to 1 all bits except led1 bits<br>com R0 ; invert all bits in r0 1 only in led1 on bits |

CPUSTAT,#%fc ; clear bits 0,1 in cpustat and or CPUSTAT,R0 ; copy led1 bits into cpustat led1 bits рор RP ret 5 SEND STATUS TO CPU SUBROUTINE 10 send\_byte: DI push GEN1 ; save gen1 current value ld GEN1,MCP0 ; get copy of mcp0 and MCP0,#%7f ; make sure bit 7 is low 15 or GEN1,#%80 ; set bit 7 high in gen1 ld P0,MCP0 ; disable 138 P2M,#P2M\_WR ld ; set up port 2 for write operation ١d P2,SPH ; put output byte out on port 2 ld P3,#wr\_cpu P0,GEN1 ; set up 138 for u143 clk 20ld ; enable high on 138 - clk low on u143 ld P0,MCP0 ; enable low on 138 - clk high on u143 ld P2M,#P2M\_RD ; set up port 2 for read ; reset 138 enable to y7 ld P3,#stbhigh GEN1 pop 25ret READ CPU PORT SUBROUTINE 30 rd\_cpuprt: push DI IMR push ld GEN1 ; save gen1 current value ; get copy of mcp0 35 GEN1,MCP0 and MCP0,#%7f ; make sure bit 7 is low or GEN1,#%80 ; set bit 7 high in gen1 ld ld ld P2M,#P2M\_RD ; set up port 2 for read P0,MCP0 ; disable 138 40 P3,#rd\_cpu P0,GEN1 ; set up 138 for cpu port /oe ld ; 138 enable high /oe on u142 low ld DATACPU,P2 ld P0,MCP0 P3,#stbhigh ld 45 GEN1 рор рор IMR ret 50 CRASH SUBROUTINE (FATAL ERROR IN MECHANISM) ; nomvecrash: SYSCONT,#move\_ and 55 RP рор јр int\_done ;precrash: ei call delay ; WAIT FOR AWHILE WITH INT ENABLED 60 POP  $\mathbf{RP}$ ; POP FOR PUSH AT TOP OF CRASH crash:

TI-20043 Page 102

108

5,627,974

di SYSCONT2,#single\_ RP and push TMR,#tmrcrsh ld ; turn off timers  $\mathbf{5}$ CLR IRQ ; clear all pending interupts ld RP,#WORK MCP0,#mtroff ; set motor control ports to zero zurrent MCP1,#mtroff ; dito or or MECHOUT, #exunit\_; set exunit\_ for reading MFBL (rem) and wrt\_mech ; write this out P01M,#P01MRUN ; set port 0 &1 as outputs 10 call ld ; write out zero current to carriage ; write out zero current to VGA ld P0,MCP0 ld P1,MCP1 RP,#SCRTCH ; set scratch pad registor group R11,syscrash ; get copy of crash id byte ld 15 ld R11,#%0f ; clear all but crash source id bits R10,MECHOUT ; save a copy of MECHOUT and ld MECHOUT,#LEDSOFF MECHOUT,#redon or and ; turn on red side of stby led 20call wrt\_mech : delay R11,#%0 : call ср z,crsloop ir blagn: 25 MECHOUT,#fcoff or call wrt\_mech delay MECHOUT,#fcon call and call wrt\_mech 30 call delay R11,blagn djnz crsloop: MECHOUT,#LEDSOFF or MECHOUT,#yellow and 35 call wrt\_mech call delay pending > push RP + source routine pending status ; syscrash,#%80 ; is crash bit set z,precrash ; if not keep looping tm ; jr z,precrash 40 crshon: MECHOUT,R10 ld call wrt\_mech syscrash,crashold ср eq,nomvecrash jp Id 45 crashold,syscrash crashild, syscrashi syscrash, #%cc; is this a setsyscont error ne, crs\_cont; if not go on SYSCONT, #swpend; if so then was a switch hit to get here сp jr tm jr nz,crs\_cont ; if so go on 50needint: ; no sw so was it a power up error RP рор RP pop push FLAGS 55 push RP RP push crs\_cont: MECHDATA, #hoodlock tm ; hood off or key locked? nz,nomvecrash MECHDATA,#vgasw jp 60 tm jr z.carcrsh

TI-20043 Page 103

| <ul> <li>10 Intr.#IMIL_RUN</li> <li>or R7,#move : unit in so set cpu in motion bit<br/>and R7,#%fe ; set cpu in status<br/>call setreg1<br/>call go_out</li> <li>10 crsend:<br/>pop RP<br/>jp int_done;</li> <li>carcrsh:</li> <li>15 cp syscrash,#%87<br/>jr eq.vgacreep<br/>or SYSCONT2,#caronly<br/>jr crsmove</li> <li>vgacreep:<br/>vgacreep:<br/>vgacreep:<br/>d RP,#SCRTCH ; SET TO SCRATCH PAD REG GROUP<br/>id R12,#%ff ;<br/>id R12,#%ff ;<br/>id R12,#%ff ;<br/>id R12,#%ff ;<br/>id R12,#%ff ;<br/>id R12,#%ff ;<br/>id R12,#%ff ;<br/>id R12,#%ff ;<br/>id R12,#%ff ;<br/>id R12,#%ff ;<br/>id R12,#%ff ;<br/>id R12,#%ff ;<br/>id R12,#%ff ;<br/>id R12,#%ff ;<br/>id R12,#%ff ;<br/>id R13,#%20 ;<br/>id R12,#%ff ;<br/>id R12,#%ff ;<br/>in R12,dloop1 ;12/10.5</li> <li>id R12,#%ff ;<br/>in R12,dloop1 ;12/10.5</li> <li>if R12,dloop1 ;12/10.5</li> <li>if R12,dloop1 ;12/10.5</li> <li>if R12,dloop1 ;12/10.5</li> <li>if R12,dloop1 ;12/10.5</li> <li>if R12,dloop1 ;12/10.5</li> <li>if R12,dloop1 ;12/10.5</li> <li>if R12,dloop1 ;12/10.5</li> <li>if R12,dloop1 ;12/10.5</li> <li>if R12,dloop1 ;12/10.5</li> <li>if R12,dloop1 ;12/10.5</li> <li>if R12,dloop1 ;12/10.5</li> <li>if R12,dloop1 ;12/10.5</li> <li>if R13,dloop1 ;12/10.5</li> <li>if R13,dloop1 ;12/10.5</li> <li>if R14, R15,dloop1 ;12/10.5</li> <li>if R15,dloop1 ;12/10.5</li> <li>if R15,dloop1 ;12/10.5</li> <li>if R15,dloop1 ;12/10.5</li> <li>if R15,dloop1 ;12/10.5</li> <li>if R15,dloop1 ;12/10.5</li> <li>if R15,dloop1 ;12/10.5</li> <li>if R15,dloop1 ;12/10.5</li> <li>if R15,dloop1 ;12/10.5</li> </ul>                                                                                                    |    | crsmove:<br>and SYSCONT,#%fe ; set cpu loaded state<br>ld RP,#WORK                                               |
|----------------------------------------------------------------------------------------------------|----|----------------------------------------------------------------------------------------------------|
| <ul> <li>call go_out</li> <li>creend:<br/>pop RP<br/>jp int_done</li> <li>carcrsh:</li> <li>carcrsh:<br/>carcrsh:<br/>ir eq.vgacreep<br/>or SYSCONT2.#caronly<br/>jr crsmove</li> <li>or STATUS,#vgacrp<br/>jr crsmove</li> <li>or STATUS,#vgacrp<br/>jr crsmove</li> <li>a RP.#SCRTCH ; SET TO SCRATCH PAD REG GROUP<br/>ld R12.#%ff ;<br/>ld R13.#%ff ;<br/>ld R13.#%ff ;<br/>ld R13.#%ff</li> <li>dloop:<br/>djoz R12,dloop ;12/10.5<br/>ld R12.#%ff<br/>djnz R13,dloop ;12/10.5<br/>pop RP<br/>ret</li> <li>;<br/>delayslo: ;800ms delay (at slow clock speed)<br/>push RP<br/>ld R12.#%ff ;<br/>ld R13.#%ff ;<br/>dloop1:<br/>djnz R12,dloop1 ;12/10.5<br/>ld R13.#%ff ;</li> </ul>                                                                                                    | 5  | or R7,#Move ; unit in so set cpu in motion bit<br>and R7,#%fe ; set cpu in status<br>call rdmech<br>call setreg1 |
| <ul> <li>10 crsend:<br/>pop RP<br/>jp int_done<br/>;<br/>carcrsh:<br/>15 cp syscrash,#%87<br/>ir eq.vgacreep<br/>or SYSCONT2,#caronly<br/>jr crsmove</li> <li>20 or STATUS,#vgacrp<br/>jr crsmove</li> <li>20 or STATUS,#vgacrp<br/>jr crsmove</li> <li>20 delay: ;400ms delay<br/>delay: ;400ms delay<br/>1d RP,#SCRTCH ; SET TO SCRATCH PAD REG GROUP<br/>1d R12,#%ff<br/>dloop:<br/>30 djnz R12,dloop ;12/10.5<br/>1d R12,#%ff<br/>djnz R12,4%ff<br/>djnz R12,4%ff<br/>djnz R12,4%ff<br/>it R12,#%ff<br/>djnz R12,4%ff<br/>it R12,#%ff<br/>it R12,#%ff<br/>it R12,#%ff<br/>it R12,#%ff<br/>it R12,#%ff<br/>it R13,dloop ;12/10.5<br/>pop RP<br/>ret</li> <li>35 ;<br/>40 it R12,#%ff<br/>it R12,#%ff<br/>it</li></ul> | 10 | call go_out                                                                                                    |
| <pre>jp int_done ; carcrsh: 15</pre>                                                                                                    | 10 | creend:<br>pop RP                                                                                                |
| <pre>is carcrsh:<br/>carcrsh:<br/>ir eq.vgacreep<br/>or SYSCONT2,#caronly<br/>jr orsmove<br/>vgacreep:<br/>or STATUS,#vgacrp<br/>jr ersmove<br/>20        or STATUS,#vgacrp<br/>jr ersmove<br/>25            push RP<br/>ld RP,#SCRTCH ; SET TO SCRATCH PAD REG GROUP<br/>ld R12,#%ff ;<br/>ld R13,#%ff ;<br/>ld R13,#%ff ;<br/>ld R13,#%ff ;<br/>ld R12,#%ff<br/>djnz R12,dloop ;12/10.5<br/>ld R12,#%ff<br/>djnz R13,dloop ;12/10.5<br/>pop RP<br/>ret<br/>35 :<br/>delayslo: ;800ms delay (at slow clock speed)<br/>push RP<br/>ld R12,#%ff<br/>djnz R13,dloop ;12/10.5<br/>pop RP<br/>ret<br/>35 :<br/>delayslo: ;800ms delay (at slow clock speed)<br/>push RP<br/>ld R12,#%ff<br/>djnz R12,dloop1 ;12/10.5<br/>ld R13,#%20 ;<br/>dloop1:<br/>djnz R13,dloop1 ;12/10.5<br/>ld R12,#%ff<br/>djnz R13,dloop1 ;12/10.5<br/>ld R12,#%ff<br/>djnz R13,dloop1 ;12/10.5<br/>lz/loop3<br/>djnz R13,dloop3<br/>ld</pre>                                                                                                    |    | jp int_done                                                                                                    |
| <ul> <li>15 cp syscrash,#%87<br/>jr eq.vgacreep<br/>or SYSCONT2,#caronly<br/>jr crsmove</li> <li>20 or STATUS,#vgacrp<br/>jr crsmove</li> <li>21 or STATUS,#vgacrp<br/>jr crsmove</li> <li>22 push RP<br/>ld RP,#SCRTCH ; SET TO SCRATCH PAD REG GROUP<br/>ld R12,#%ff ;<br/>ld R13,#%ff ;<br/>ld R13,#%ff ;</li> <li>30 djnz R12,dloop ;12/10.5<br/>ld R12,#%ff<br/>djnz R13,dloop ;12/10.5<br/>pop RP<br/>ret</li> <li>35 ;<br/>delayslo: ;800ms delay (at slow clock speed)<br/>push RP<br/>ld R12,#%ff ;<br/>ld R13,#%20 ;<br/>dloop1:<br/>djnz R12,dloop1 ;12/10.5<br/>ld R12,#%ff</li> <li>40 ld R13,#%20 ;<br/>dloop1:<br/>djnz R12,dloop1 ;12/10.5<br/>ld R13,#%ff</li> <li>45 pop RP<br/>ret</li> <li>55 ;<br/>three SECOND SOFTWARE DELAY</li> </ul>                                                                                                    |    | ;<br>carersb:                                                                                                    |
| <pre>ir eq.ygacreep<br/>or SYSCONT2,#caronly<br/>jr crsmove<br/>ygacreep:<br/>20 or STATUS,#vgacrp<br/>jr crsmove<br/>25 push RP<br/>ld RP,#SCRTCH ; SET TO SCRATCH PAD REG GROUP<br/>ld R12,#%ff ;<br/>ld R13,#%ff ;<br/>dloop:<br/>30 djnz R12,dloop ;12/10.5<br/>ld R12,#%ff<br/>djnz R13,dloop ;12/10.5<br/>pop RP<br/>ret<br/>35 ;<br/>delayslo: ;800ms delay (at slow clock speed)<br/>push RP<br/>ld RP,#SCRTCH ; SET TO SCRATCH PAD REG GROUP<br/>ld R12,#%ff<br/>dloop1:<br/>dloop1:<br/>dl R13,#%20 ;<br/>dloop1:<br/>dl R13,#%20 ;<br/>dloop1:<br/>dl R12,#%ff<br/>djnz R13,dloop1 ;12/10.5<br/>ld R12,#%ff<br/>djnz R13,dloop1 ;12/10.5<br/>ld R12,#%ff<br/>djnz R13,dloop1 ;12/10.5<br/>ld R12,#%ff<br/>djnz R13,dloop1 ;12/10.5<br/>ld R12,#%ff<br/>djnz R13,dloop1 ;12/10.5<br/>ld R12,#%ff<br/>djnz R13,dloop1 ;12/10.5<br/>ld R12,#%ff<br/>djnz R13,dloop1 ;12/10.5</pre>                                                                                                    | 15 | cp syscrash,#%87                                                                                                 |
| <ul> <li>br SISCON IZ, #caronity</li> <li>jr crsmove</li> <li>vgarcecp:</li> <li>or STATUS, #vgacrp</li> <li>jr crsmove</li> </ul> 25 push RP <ul> <li>ld RP, #SCRTCH ; SET TO SCRATCH PAD REG GROUP</li> <li>ld R12, #%ff ;</li> <li>ld R13, #%ff ;</li> </ul> 30 djnz R12, dioop ; 12/10.5 <ul> <li>ld R12, #%ff</li> <li>djnz R13, dioop ; 12/10.5</li> <li>pop RP</li> <li>ret</li> </ul> 35 ; <ul> <li>delayslo: ;800ms delay (at slow clock speed)</li> <li>push RP</li> <li>ld R12, #%ff ;</li> </ul> 40 ld R12, #%ff ; <ul> <li>dloop1:</li> <li>djnz R12, dioop ; 12/10.5</li> <li>gop RP</li> <li>ret</li> </ul> 35 ; <ul> <li>delayslo: ;800ms delay (at slow clock speed)</li> <li>push RP</li> <li>ld R12, #%ff ;</li> </ul> 40 ld R13, #%20 ; <ul> <li>dloop1:</li> <li>djnz R12, dloop1 ; 12/10.5</li> <li>ld R12, #%ff ;</li> </ul> 45 pop RP <ul> <li>ret</li> <li>; THREE SECOND SOFTWARE DELAY</li> </ul>                                                                                                    |    | jr eq,ygacreep                                                                                                   |
| 20 vgarreep:<br>or STATUS,#vgacrp<br>jr crsmove<br>;<br>delay: ;400ms delay<br>25 push RP<br>ld RP,#SCRTCH ; SET TO SCRATCH PAD REG GROUP<br>ld R12,#%ff ;<br>ld R13,#%ff ;<br>dloop:<br>30 djnz R12,dloop ;12/10.5<br>ld R12,#%ff<br>djnz R13,dloop ;12/10.5<br>pop RP<br>ret<br>35 ;<br>delayslo: ;800ms delay (at slow clock speed)<br>push RP<br>ld R12,#%ff ;<br>40 ld R12,#%ff ;<br>40 ld R13,#%20 ;<br>dloop1:<br>djnz R12,dloop1 ;12/10.5<br>ld R12,#%ff<br>djnz R13,dloop1 ;12/10.5<br>ld R12,#%ff<br>djnz R13,dloop1 ;12/10.5<br>ld R12,#%ff<br>djnz                                                                                                    |    | ir crsmove                                                                                                    |
| 20       or       STATUS,#vgacrp         jr       crsmove         25       push       RP         ld       RP,#SCRTCH       ;         ld       R12,#%ff       ;         ld       R12,#%ff       ;         ld       R12,#%ff       ;         dloop:       djnz       R12,d%ff         djnz       R13,dloop       ;12/10.5         jd       R12,#%ff       djnz         djnz       R13,dloop       ;12/10.5         pop       RP       ret         35       ;       delayslo: ;800ms delay (at slow clock speed)         push       RP       RP         id       R12,#%ff       ;         40       ld       R13,#%20       ;         dloop1:       djnz       R12,dloop1       ;12/10.5         id       R12,#%ff       ;       djnz       R13,dloop1         45       pop       RP       ret       ;         ;       THREE SECOND SOFTWARE DELAY       ;       THREE SECOND SOFTWARE DELAY                                                                                                    |    | vgacreep:                                                                                                    |
| jr crsmove<br>;<br>delay: ;400ms delay<br>25 push RP<br>ld RP,#SCRTCH ; SET TO SCRATCH PAD REG GROUP<br>ld R12,#%ff ;<br>dloop:<br>30 djnz R12,dloop ;12/10.5<br>ld R12,#%ff<br>djnz R13,dloop ;12/10.5<br>pop RP<br>ret<br>35 ;<br>delayslo: ;600ms delay (at slow clock speed)<br>push RP<br>ld RP,#SCRTCH ; SET TO SCRATCH PAD REG GROUP<br>ld R12,#%ff ;<br>40 ld R13,#%20 ;<br>dloop1:<br>djnz R12,dloop1 ;12/10.5<br>ld R12,#%ff<br>djnz R13,dloop1 ;12/10.5<br>ld R12,#%ff<br>djnz R13,dloop1 ;12/10.5<br>ld R13, dloop1 ;12/10.5<br>ld R13, dloo                                                                                                    | 20 | or STATUS,#vgacrp                                                                                                |
| <pre>;<br/>delay: ;400ms delay<br/>push RP<br/>ld RP,#SCRTCH ; SET TO SCRATCH PAD REG GROUP<br/>ld R12,#%ff ;<br/>ld R13,#%ff ;<br/>dloop:<br/>dlop: adjnz R12,dloop ;12/10.5<br/>ld R12,#%ff<br/>djnz R13,dloop ;12/10.5<br/>pop RP<br/>ret<br/>35 ;<br/>delayslo: ;800ms delay (at slow clock speed)<br/>push RP<br/>ld RP,#SCRTCH ; SET TO SCRATCH PAD REG GROUP<br/>ld R12,#%ff ;<br/>dloop1:<br/>djnz R12,dloop1 ;12/10.5<br/>ld R12,#%ff<br/>djnz R13,dloop1 ;12/10.5<br/>ld R12,#%ff<br/>djnz R13,dloop1 ;12/10.5<br/>ld R12,#%ff<br/>djnz R13,dloop1 ;12/10.5<br/>ld R12,#%ff<br/>djnz R13,dloop1 ;12/10.5<br/>ld R12,#%ff<br/>djnz R13,dloop1 ;12/10.5<br/>ld R12,#%ff<br/>djnz R13,dloop1 ;12/10.5</pre>                                                                                                    |    | jr crsmove                                                                                                    |
| delay: ;400ms delay<br>25 push RP<br>ld RP,#SCRTCH ; SET TO SCRATCH PAD REG GROUP<br>ld R12,#%ff ;<br>ld R13,#%ff ;<br>dloop:<br>30 djnz R12,dloop ;12/10.5<br>ld R12,#%ff<br>djnz R13,dloop ;12/10.5<br>pop RP<br>ret<br>35 ;<br>delayslo: ;800ms delay (at slow clock speed)<br>push RP<br>ld RP,#SCRTCH ; SET TO SCRATCH PAD REG GROUP<br>ld R12,#%ff ;<br>40 ld R13,#%20 ;<br>dloop1:<br>djnz R12,dloop1 ;12/10.5<br>ld R12,#%ff<br>djnz R13,dloop1 ;12/10.5<br>ld R12,#%ff<br>djnz R13,dloop1 ;12/10.5                                                                                                    |    | ;                                                                                                    |
| 2.0       push       RL <sup>2</sup> Id       RP,#SCRTCH       ;         1d       R12,#%ff       ;         1d       R12,#%ff       ;         1d       R12,#%ff       ;         30       djnz       R12,4%off         1d       R12,#%ff       ;         1d       R12,#%ff       ;         1d       R12,#%ff       ;         1d       R12,#%ff       ;         1d       R12,#%ff       ;         id       RP,#SCRTCH       ;         35       ;                                                                                                    | 95 | delay: ;400ms delay                                                                                              |
| <ul> <li>Id R12,#%ff ;<br/>Id R13,#%ff ;<br/>Id R13,#%ff ;<br/>Id R13,#%ff ;<br/>Id R12,#%ff ;<br/>Id R12,#%ff</li></ul>                             | 20 | DUSD RP #SCRUCH · SFU TO SCRATCH DAD REG GROUD                                                                   |
| ld       R13,#%ff       ;         30       djnz       R12,dloop       ;12/10.5         ld       R12,#%ff       djnz       R13,dloop         djnz       R13,dloop       ;12/10.5       pop         pop       RP       ret       state         35       ;       delayslo: ;800ms delay (at slow clock speed)         push       RP       ld       R12,#%ff         ld       R12,#%ff       ;         40       ld       R13,#%20       ;         dloop1:       djnz       R12,4%off       ;         dloop1:       djnz       R12,4%off       ;         45       pop       RP       ret         ;       THREE SECOND SOFTWARE DELAY       THREE SECOND SOFTWARE DELAY                                                                                                    |    | ld R12.#%ff :                                                                                                    |
| 30       dinop:<br>dinz       R12,dloop       ;12/10.5         1d       R12,#%ff       dinz       R13,dloop         1z       R13,dloop       ;12/10.5       pop         70       RP       ret       ret         35       ;       delayslo: ;800ms delay (at slow clock speed)         71       Push       RP         72       Id       R12,#%ff         740       Id       R12,#%ff         740       Id       R12,#%ff         75       id       R12,#%ff         740       Id       R12,#%ff         75       ginz       R12,dloop1         76       ret       idiop1:         77       ret       ret         76       ret       ret         77       ret       ret         77       ret       ret         77       ret       ret         77       ret       ret         77       ret       ret         77       ret       ret         77       ret       ret         77       ret       ret         77       ret       ret         77       ret <td></td> <td>ld R13,#%ff ;</td>                                                                                                    |    | ld R13,#%ff ;                                                                                                    |
| 30       djnz       R12,dioop       ;12/10.5         ld       R12,#%ff       djnz       R13,dloop         djnz       R13,dloop       ;12/10.5       pop         pop       RP       ret       ret         35       ;       delayslo: ;800ms delay (at slow clock speed)         push       RP       ld       R12,#%ff         ld       R12,#%ff       ;         40       ld       R13,#%20       ;         dloop1:       djnz       R12,dloop1       ;12/10.5         ld       R12,#%ff       djnz       R13,dloop1         45       pop       RP       ret         ;       THREE SECOND SOFTWARE DELAY       THREE SECOND SOFTWARE DELAY                                                                                                    | 00 | dloop:                                                                                                    |
| djnz R13,dloop ;12/10.5<br>pop RP<br>ret<br>35 ;<br>delayslo: ;800ms delay (at slow clock speed)<br>push RP<br>ld R12,#%ff ;<br>40 ld R12,#%ff ;<br>40 ld R12,#%ff ;<br>dloop1:<br>djnz R12,dloop1 ;12/10.5<br>ld R12,#%ff<br>djnz R13,dloop1 ;12/10.5<br>ld R12,#%ff<br>djnz R13,dloop1 ;12/10.5<br>ld R12,#%ff<br>djnz R13,dloop1 ;12/10.5<br>ld R12,#%ff<br>djnz R13,dloop1 ;12/10.5<br>Fret<br>;<br>THREE SECOND SOFTWARE DELAY                                                                                                    | 30 | djnz R12,dioop ;12/10.5                                                                                          |
| <pre>pop RP ret 35 ; delayslo: ;800ms delay (at slow clock speed)     push RP     ld RP,#SCRTCH ; SET TO SCRATCH PAD REG GROUP     ld R12,#%ff ; 40     ld R13,#%20 ;     dloop1:         djnz R12,dloop1 ;12/10.5         ld R12,#%ff         djnz R13,dloop1 ;12/10.5         ld R12,#%ff         djnz R13,dloop1 ;12/10.5         ld R12,#%ff         djnz R13,dloop1 ;12/10.5         jop RP         ret         ; THREE SECOND SOFTWARE DELAY</pre>                                                                                                    |    | dinz R13.dloop : $12/10.5$                                                                                       |
| ret         35         delayslo: ;800ms delay (at slow clock speed)         push RP         ld       RP,#SCRTCH       ; SET TO SCRATCH PAD REG GROUP         ld       R12,#%ff       ;         40       ld       R13,#%20       ;         dloop1:       djnz       R12,dloop1       ;12/10.5         ld       R12,#%ff       djnz       R13,dloop1         45       pop       RP       ret         ;       THREE SECOND SOFTWARE DELAY                                                                                                    |    | pop RP                                                                                                    |
| <ul> <li>delayslo: ;800ms delay (at slow clock speed) push RP ld RP,#SCRTCH ; SET TO SCRATCH PAD REG GROUP ld R12,#%ff ;</li> <li>dloop1:</li></ul>                                                                                                    | 25 | ret                                                                                                    |
| 40 hd RP,#SCRTCH ; SET TO SCRATCH PAD REG GROUP<br>hd R12,#%ff ;<br>40 hd R13,#%20 ;<br>dloop1:<br>djnz R12,dloop1 ;12/10.5<br>hd R12,#%ff<br>djnz R13,dloop1 ;12/10.5<br>45 pop RP<br>ret<br>; THREE SECOND SOFTWARE DELAY                                                                                                    | 55 | ;<br>delayslor -800ms delay (at slove clock speed)                                                               |
| id RP,#SCRTCH ; SET TO SCRATCH PAD REG GROUP<br>ld R12,#%ff ;<br>40 ld R13,#%20 ;<br>dloop1:<br>djnz R12,dloop1 ;12/10.5<br>ld R12,#%ff<br>djnz R13,dloop1 ;12/10.5<br>45 pop RP<br>ret<br>; THREE SECOND SOFTWARE DELAY                                                                                                    |    | push RP                                                                                                    |
| Id       R12,#%ff       ;         40       Id       R13,#%20       ;         dloop1:       djnz       R12,dloop1       ;12/10.5         Id       R12,#%ff       djnz       R13,dloop1         45       pop       RP       ret         : THREE SECOND SOFTWARE DELAY                                                                                                    |    | ld RP,#SCRTCH ; SET TO SCRATCH PAD REG GROUP                                                                     |
| 40       id       id <td< td=""><td>40</td><td>ld R12,#%ff ;</td></td<>                                                                                                    | 40 | ld R12,#%ff ;                                                                                                    |
| djnz R12,dloop1 ;12/10.5<br>ld R12,#%ff<br>djnz R13,dloop1 ;12/10.5<br>45 pop RP<br>ret<br>; THREE SECOND SOFTWARE DELAY                                                                                                    | 40 | dloop 1:                                                                                                    |
| ld R12,#%ff<br>djnz R13,dloop1 ;12/10.5<br>45 pop RP<br>ret<br>; THREE SECOND SOFTWARE DELAY                                                                                                    |    | djnz R12,dloop1 ;12/10.5                                                                                         |
| 45 pop RP<br>ret<br>; THREE SECOND SOFTWARE DELAY                                                                                                    |    | ld R12,#%ff                                                                                                    |
| ret<br>;; THREE SECOND SOFTWARE DELAY                                                                                                    | 45 | $r_{13,10001}$ ; 12/10.5                                                                                         |
| ; THREE SECOND SOFTWARE DELAY                                                                                                    |    | ret                                                                                                    |
| , TIME SECOND SOFTWARE DELAT                                                                                                    |    |                                                                                                    |
| ; sets user flag 2 when finished                                                                                                    |    | ; sets user flag 2 when finished                                                                                 |
| 50 ; starts timer 0 continuous mode and .025 seconds/tick                                                                                                    | 50 | ; starts timer 0 continuous mode and .025 seconds/tick                                                           |
| delay3:                                                                                                    |    | delay3:                                                                                                    |
| and SYSCONT2.#boldoff : CUR boldoff delay bit in syscont2                                                                                                    |    | and SYSCONT2.#boldoff : CLB boldoff delay bit in syscont2                                                        |
|                                                                                                    |    | push RP                                                                                                    |
| pusn KF                                                                                                    | 55 | ld RP,#expand                                                                                                    |
| 55 ld RP,#expand                                                                                                    |    | ld SMR,#SMRFAST ; ps on so set high clock speed                                                                  |
| pusn Rr<br>55 ld RP,#expand<br>ld SMR,#SMRFAST ; ps on so set high clock speed<br>ld BP #SCPTCL . SET TO SCRAMOU DAD BEG CROUT                                                                                                    |    | cp R7.#%00 ; is the timer being used                                                                             |
| pusn Rr<br>55 ld RP,#expand<br>ld SMR,#SMRFAST ; ps on so set high clock speed<br>ld RP,#SCRTCH ; SET TO SCRATCH PAD REG GROUP<br>cp R7.#%00 ; is the timer being used                                                                                                    |    | jr nz,tmrused                                                                                                    |
| pusn Rr<br>55 ld RP,#expand<br>ld SMR,#SMRFAST ; ps on so set high clock speed<br>ld RP,#SORTCH ; SET TO SCRATCH PAD REG GROUP<br>cp R7,#%00 ; is the timer being used<br>jr nz,tmrused                                                                                                    | 60 | ld R7,#%01 ; ALT TIMER jump offset                                                                               |
| 55       ld       RP,#expand         1d       SMR,#SMRFAST; ps on so set high clock speed         1d       SMR,#SMRFAST; ps on so set high clock speed         1d       RP,#SCRTCH; SET TO SCRATCH PAD REG GROUP         cp       R7,#%00; is the timer being used         jr       nz,tmrused         60       ld       R7,#%01; ALT TIMER jump offset                                                                                                    |    | ia K15,#%14 ; set up msb tick count value                                                                        |
| and SYSCONT2,#holdoff : CLR holdoff delay bit in syscent2                                                                                                    |    | and SYSCONT2,#holdoff_ : CLR holdoff delay bit in syscont2                                                       |
|                                                                                                    |    | push RP                                                                                                    |
| pusn Kr                                                                                                    | 55 | ld RP,#expand                                                                                                    |
| 55 ld RP,#expand                                                                                                    |    | ld SMR,#SMRFAST ; ps on so set high clock speed                                                                  |
| pusn Kr<br>55 ld RP,#expand<br>ld SMR,#SMRFAST ; ps on so set high clock speed                                                                                                    |    | ld RP,#SCRTCH ; SET TO SCRATCH PAD REG GROUP                                                                     |
| pusn rdr<br>55 ld RP,#expand<br>ld SMR,#SMRFAST ; ps on so set high clock speed<br>ld RP,#SCRTCH ; SET TO SCRATCH PAD REG GROUP                                                                                                    |    | cp R7,#%00 ; is the timer being used                                                                             |
| pusn rdr<br>55 ld RP,#expand<br>ld SMR,#SMRFAST ; ps on so set high clock speed<br>ld RP,#SCRTCH ; SET TO SCRATCH PAD REG GROUP<br>cp R7,#%00 ; is the timer being used                                                                                                    |    | jr nz,tmrused                                                                                                    |
| 55 ld RP,#expand<br>ld SMR,#SMRFAST ; ps on so set high clock speed<br>ld SMR,#SCRTCH ; SET TO SCRATCH PAD REG GROUP<br>cp R7,#%00 ; is the timer being used<br>jr nz,tmrused                                                                                                    | 60 | ld R7,#%01 ; ALT TIMER jump offset                                                                               |
| 55       ld       RP,#expand         1d       SMR,#SMRFAST; ps on so set high clock speed         1d       SMR,#SMRFAST; ps on so set high clock speed         1d       RP,#SCRTCH; SET TO SCRATCH PAD REG GROUP         cp       R7,#%00; is the timer being used         ir       nz,tmrused         60       ld       R7,#%01; ALT TIMER jump offset                                                                                                    |    | ld R15,#%14 ; set up meb tick count value                                                                        |
| pusn       rd*         55       ld       RP,#expand         ld       SMR,#SMRFAST       ; ps on so set high clock speed         ld       RP,#SCRTCH       ; SET TO SCRATCH PAD REG GROUP         cp       R7,#%00       ; is the timer being used         jr       nz,tmrused         60       ld       R15,#%14         id       R15,#%14       ; set up msb tick count value                                                                                                    |    |                                                                                                    |

ld R14,#%f0 ; set up tick counter initial value IMR,#IMR\_TIMER0 ; enable timer0 and fpanl switche int's or ld PRE0,#%C9 ; load timer prescaler ;05: load timer 0 scaler ld T0.#%fa 5 TMR,#START\_T0 ог ld T0.#%fa ; reload T0 for next end of count tmrused: рор RP . ei 10 ret interupt isr for delay timing 15 dlyint: ; RELOAD TO (PREC NOT NEED IT) ; HAVE WE HAD ENOUGH TIMER TICKS YET? T0,#%fa ld djnz R14,dlymre ld R14.#%f0 djnz R15,dlymre 20 SYSCONT2,#holdoff TMR,#DISABLE\_T0 ; IF YES THEN SET HOLD-OFF COMPLETE ; STOP TIMER or and clr **R7** ; clr alt timer jump mask dlymre: ; NOT FINISHED SO END ISR jp int\_done 25 interupt isr for time off timer toffint: 30 RP push ld RP,#CBANK1 ; RELOAD TO (PREO NOT NEED IT) ; HAVE WE HAD ENOUGH TIMER TICKS YET? 1d T0,#%fa R14,toffmre R14,#%96 djnz ld ; reload tick counter 35 R13 inc ; increment minute timer minchk: R13,R10 ; do minutes match? сp jr z,minmtch cp R13.#60d ; whole hour yet? 40 jp nz,toffmre ; if not go end interupt inc **R12** ; 60 min so inrement 1 hour clr R13 ; clear minute counter ir minchk ; inc hours so check again minmtch: 45 R12,R9 ; minutes match HOW BOUT HOURS сp jp or ; if not go end int re ; IF YES THEN SET HOLD-OFF COMPLETE ; CLR ALT TIMER JUMP MASK (SCRTCH R7) nz,toffmre SYSCONT2,#offtmre clr %57 ; STOP TIMER and TMR,#DISABLE\_T0 50 toffmre: RP pop int\_done ; NOT FINISHED SO END ISR jp 55 interupt isr for blinking led's blnkint: 60 T0.#%fa ld djnz R14,blkmre

TI-20043 Page 105

| 5  | ld<br>and<br>xor<br>call<br>ld<br>blkmre:<br>tm<br>jp  | R14,BLNKMSK<br>R14,#LEDSOFF<br>MECHOUT,R14<br>wrt_mech<br>R14,#%14<br>BLNKMSK,#%23<br>nz,int_done                                                                                         |
|----|--------------------------------------------------------|----------------------------------------------------------------------------------------------------|
| 10 | and<br>clr<br>jp<br>;                                  | TMR,DISABLE_T0<br>%57<br>int_done                                                                                                    |
| 15 | ;                                                      | CHECK BATTRY CHARGE STATUS SUBROUTINE                                                                                                    |
| 20 | ;<br>check bati<br>checkbat:<br>push<br>tm<br>jr<br>tm | RP<br>SYSCONT,#move; is the mechanism moving?<br>nz,endbat; if so then end<br>SYSCONT #neuron; is the newer supply on?                                                                    |
| 25 | jr<br>Id<br>Id<br>clr                                  | R0,#chkcnt ; set number of reads counter to chkcnt<br>R1 ; clear low count counter                                                                                                    |
| 30 | call<br>ei<br>tm<br>jr<br>inc                          | rdmech ; 20+49=69clks<br>MECHDATA,#bqchg ; 05:check bqcharge status bit<br>nz,notfc ; 10:if not fast charging dn't inc r1<br>R1 ; 01:fast charging so inc R1                              |
| 35 | notfc:<br>djnz<br>rl<br>cp<br>jr                       | R0,lowloop ; 12 checked it 255 times yet?<br>R2 ; rotate R2 byte to new low bit<br>R1,#chkcnt ; was fast charge true all 255 times?<br>nz,clrbit ; if not all low then not FC so turn off |
| 40 | setbit:<br>or<br>jr<br>clrbit:<br>and                  | R2,#%01 ; set lowest order bit to one<br>chckbyte<br>R2,#%FE ; clr lsbit of checkbat                                                                                                    |
| 45 | chckbyte<br>cp<br>jr<br>fchgon:<br>or                  | e:<br>R2,#%ff<br>nz,fchgoff<br>CPUSTAT,#fchge ;                                                                                                    |
| 50 | tm<br>jr<br>and<br>jr<br>f <b>ch</b> goff:             | BLNKMSK,#%40<br>nz,endbat<br>MECHOUT,#fcon<br>endbat                                                                                                    |
| 55 | and<br>tm<br>jr<br>or<br>endbat:                       | CPUSTAT,#fchge_; clear fast charge bit<br>BLNKMSK,#%40<br>nz,endbat<br>MECHOUT,#fcoff                                                                                                    |
| 60 | pop<br>ret                                             | RP                                                                                                    |

|           | ;                 |                                                          |
|-----------|-------------------|----------------------------------------------------------|
|           | clr_swich:<br>di  | ;40                                                      |
| _         | and               | CPUSTAT,#clrswich ; clear switch pending bits in cpustat |
| 5         | jp                | end_cmd ; go nak command and end                         |
|           | initsmrt:         | :41                                                      |
|           | or                | MODES,#%04 ; set smart mode bit in sycont2               |
| 10        | jp                | end_cmd                                                  |
| 10        | endsmrt:          |                                                          |
|           | and               | MODES,#%ID ; CLR SMART MODE BIT IN SYSCONT2              |
|           | ejectoru:         | •43                                                      |
|           | push              | RP                                                       |
| 15        | id                | RP,#WORK                                                 |
|           | tm                | MODES,#%01                                               |
|           | jr                | z.eject_mre                                              |
|           | call              | pwr_dwn                                                  |
| 20        | eject_iiin<br>and | MECHOUT #exunit                                          |
| 20        | call              | wrt mech                                                 |
|           | call              | go_out                                                   |
|           | pop               | RP                                                       |
| 95        | jp                | wtfordne                                                 |
| 20        | roswstat:         | ;44                                                      |
|           | di                | : disable interupts                                      |
|           | push              | RP ; save copy of RP                                     |
|           | call              | rdmech                                                   |
| 30        | ld                | RP,#CBANK1 ; set to carriage registor bank               |
|           | ia<br>and         | RU, MECHDATA ; get copy of mechanism input byte          |
|           | tm                | R0.#keylock : check keylock bit                          |
|           | jr                | z,swnokey ; already low so go on                         |
| 35        | or                | R0,#%04 ; set keylock bit high in out byte               |
|           | swnokey:          |                                                          |
|           | ld                | SPH,R0 ; copy to send byte location                      |
|           | αοα               | IMR                                                      |
| 40        | jp                | end_cmd ; go to command end                              |
|           |                   |                                                          |
|           | binkpwr:          | 35<br>MECHOLD #600                                       |
|           | ir                | nzblnk mre                                               |
| 45        | ĩa                | MECHOLD, MECHOUT                                         |
|           | blnk_mr           | e:                                                       |
|           | ld                | R6,MECHOUT ; get copy of mechout                         |
|           | or                | Ro, #yellow ; set to one all non pwr ied bits            |
| 50        | and               | R6.#%3 : keep just pwr led bits                          |
|           | or                | R6,#%80 ; set pwr led in cpu control bit                 |
|           | or                | BLNKMSK,R6 ; load blink mask with 1 in led 's to blink   |
|           | tmrstrt:          |                                                          |
| 55        | ld<br>14          | RP,#SCRTCH                                               |
| 00        | ld                | R1,#%02 ; set alternate timer jump offset                |
|           | ld                | IMR,#IMR_ALT; enable timer0 and foanl switche int's      |
|           | ld                | PRE0,#%c9 ; load timer prescaler                         |
| <u>co</u> | ld                | T0,#%fa ;05: load timer 0 scaler                         |
| 60        | 0 <b>r</b>        | TMR,#START_TO ; load and enable TO                       |
|           | 10                | 10,#701a ; reload 10 for next end of count               |

| jp | end_cmd |
|----|---------|

|            | pwrmechchk: |                                                       |  |  |
|------------|-------------|-------------------------------------------------------|--|--|
|            | or          | BLNKMSK,#%80 ; set led in cpu control in blnkmsk      |  |  |
| 5          | and         | BLNKMSK,#%fc ; clr pwr led blnk bits in blnkmask      |  |  |
|            | cp          | MECHOLD,#%0                                           |  |  |
|            | ir          | nz.sved                                               |  |  |
|            | id          | MECHOLDMECHOUT                                        |  |  |
|            | sved:       |                                                       |  |  |
| 10         | ret.        |                                                       |  |  |
| 10         | nwratdrd.   | 46 restores mechanit nur led hits to there of machald |  |  |
|            | 13.         | PD #VPANK1                                            |  |  |
|            | 14          | POMECHOLD ; soft apply of applying and to use gen reg |  |  |
|            | 10          | BO #646                                               |  |  |
| 15         | 01          | MECHOLIT #202 . Lad bits off is much out              |  |  |
| 10         | 01          | MECHOUL # # DO ; led bits of in mechout               |  |  |
|            | and         | MECHOUI,#%RU ; mechout now have mechold pwr led bits  |  |  |
|            | can         | wrt_mech                                              |  |  |
|            | and         | BLNKMSK,#%/c ; cir cpu overide and pwr blink led bits |  |  |
| 00         | Ľm          | BLNKMSK,#%40 ; is to led in cpu control?              |  |  |
| 20         | Jb          | nz,end_cmd ; IF SO GO END routine                     |  |  |
|            | clr         | MECHOLD ; fc not cpu control so clr saved mech byte   |  |  |
|            | jp          | end_cmd ; go end routine                              |  |  |
|            |             |                                                       |  |  |
| <b>~</b>   | pwrred:     | ;47                                                   |  |  |
| 25         | call        | pwrmechchk                                            |  |  |
|            | or          | MECHOUT,#led1off                                      |  |  |
|            | and         | MECHOUT,#redon                                        |  |  |
|            | call        | wrt_mech                                              |  |  |
|            | jp          | end_cmd                                               |  |  |
| 30         | pwrgrn:     | :48                                                   |  |  |
|            | call        | pwrmechchk                                            |  |  |
|            | or          | MECHOUT.#led1off                                      |  |  |
|            | and         | MECHOUT.#grnon                                        |  |  |
|            | call        | wrt mech                                              |  |  |
| 35         | ip          | end cmd                                               |  |  |
|            | pwrvel:     | :49                                                   |  |  |
|            | call        | pwrmechchk                                            |  |  |
|            | or          | MECHOLIT #ledloff                                     |  |  |
|            | and         | MECHOUT #vellow                                       |  |  |
| 40         | cell        | wrt mech                                              |  |  |
| 10         | in          | end cmd                                               |  |  |
|            | DWFoff:     | :4e                                                   |  |  |
|            | pwron.      | , ra                                                  |  |  |
|            | CZ11        | MECHOLIT #lod1off                                     |  |  |
| 45         | call        | wit mach                                              |  |  |
| 10         | i.          | and and                                               |  |  |
|            | Ju          | בוות"רוות                                             |  |  |
|            | ioauvga.    | rdmaah                                                |  |  |
|            | can         |                                                       |  |  |
| <b>5</b> 0 | un          | MECHDAIA,#vgasw                                       |  |  |
| 90         | jr          | nz,ena_cma                                            |  |  |
|            | call        | setreg                                                |  |  |
|            | call        | go_in                                                 |  |  |
|            | Jr          | witorane                                              |  |  |
|            | ; end_vga:  |                                                       |  |  |
| 90         | ; ret       |                                                       |  |  |
|            |             |                                                       |  |  |
|            | setreg:     |                                                       |  |  |
|            | and         | SYSCONT2,#single_                                     |  |  |
|            | or          | SYSCONT2,#vgaonly                                     |  |  |
| 60         | setreg1:    |                                                       |  |  |
|            | or          | STATUS,#altmtr1                                       |  |  |
|            |             |                                                       |  |  |

TI-20043 Page 108

.

|    | ld              | RP,#WORK                                             |
|----|-----------------|------------------------------------------------------|
|    | ret             |                                                      |
|    | unldvga:        |                                                      |
| -  | call            | rdmech                                               |
| Ð  | tm              | MECHDATA,#vgasw                                      |
|    | JF<br>coll      | z,ena_cma                                            |
|    | call            |                                                      |
|    | wtfordne        | 50_000                                               |
| 10 | tm              | SYSCONT,#move                                        |
|    | jr              | nz,wtfordne                                          |
|    | and             | SYSCONT2,#%cf ; clear single motor move bits         |
|    | cp              | SPH,#%43 ; IF EJECT COMMAND THEN TURN OFF RELAYS NOW |
| 15 | jr<br>or        | nZ,end_cmd                                           |
| 10 | 14              | PI MCPI                                              |
|    | ir              | r i,hoi i                                            |
|    | toglvga:        |                                                      |
|    | jp              | bademd                                               |
| 20 | rdtype:         |                                                      |
|    | ld              | SPH,#STATYPE                                         |
|    | call            | send_byte                                            |
|    | JP<br>vetfwrov: | enu_cmu                                              |
| 25 | ld              | SPH.#FWREV                                           |
|    | call            | send_byte                                            |
|    | jp              | end_cmd                                              |
|    | getfwvs:        |                                                      |
| 30 | la<br>coll      | SPH,#FWVER                                           |
| 50 | in              | end_cmd                                              |
|    | rdfctime:       | ond_ond                                              |
|    | jp              | bademd                                               |
| 05 |                 |                                                      |
| 39 | end_cmd:        |                                                      |
|    | or              | send buto ; set and complete bits in SPH             |
|    | tm              | STATUS #bootld                                       |
|    | jp              | z,idle                                               |
| 40 | ret             |                                                      |
|    | blnkchg:        |                                                      |
|    | cp              | MECHOLD,#%00                                         |
|    | )r<br>14        |                                                      |
| 45 | fcblok m        | re:                                                  |
| 10 | or              | BLNKMSK.#%60 : set blnk mask w 1 in feled to blink   |
|    | jp              | tmrstrt ; go start blink timer                       |
|    |                 |                                                      |
| 50 | stdehg:         |                                                      |
| 50 | and             | BLNKMSK,#%91 ; cir cpu overide and ic blink led bits |
|    | in              | nzend end : IF SO CO FND reutine                     |
|    | clr             | MECHOLD : nwr not cnu control so cir geved mech bute |
|    | jp              | end_cmd ; go end routine                             |
| 55 |                 | _ , •                                                |
|    | fcmechchk:      |                                                      |
|    | or              | BLNKMSK,#%40 ; set led in cpu control in blnkmsk     |
|    | and             | BLNKMSK,#%dt ; cir pwr led blnk bits in blnkmask     |
| 60 | cp<br>ir        | nz faved : if so skip seving                         |
|    | id              | MECHOLD, MECHOUT; not saved so do it                 |
|    |                 | ,                                                    |

TI-20043 Page 109

-.

123

|            | fsved:                  |                                                 |
|------------|-------------------------|-------------------------------------------------|
|            | ret                     | ; finished                                      |
|            | fcledon:                |                                                 |
|            | call                    | fcmechchk                                       |
| 5          | and                     | MECHOUT,#fcon                                   |
|            | call                    | wrt_mech                                        |
|            | jp                      | end_cmd                                         |
|            | fcledoff:               |                                                 |
|            | call                    | fcmechchk                                       |
| 10         | or                      | MECHOUT,#fcoff                                  |
|            | call                    | wrt_mech                                        |
|            | jp                      | end cmd                                         |
|            | nrstojec:               | -                                               |
|            | and                     | MODES,#%fe ; clr eject with reset active bit    |
| 15         | jp                      | end cmd                                         |
|            | resejec:                |                                                 |
|            | or                      | MODES.#%01 : set eject with reset active bit    |
|            | ai                      | end cmd                                         |
|            | Idnores:                |                                                 |
| 20         | ip                      | bademd                                          |
|            | dwres:                  |                                                 |
|            | ip                      | bademd                                          |
|            | 315                     | 5640M4                                          |
|            | rdmodes:                |                                                 |
| 25         | Bush                    | IMB                                             |
| -0         | di                      |                                                 |
|            | nush                    | RP                                              |
|            | )d                      | RP #VBANK1                                      |
|            | 14                      | R0 BLNKMSK : yet copy of blink mask register    |
| 30         | and                     | R0 #%0 : strip to led control bits              |
|            | TT .                    | R0 : rotate right 3 times                       |
|            |                         | Ro , Totale Fight 5 thirds                      |
|            | rr                      | RO                                              |
|            | and                     | MODES #%97 : clear lod control hits in mode ma  |
| 35         | or                      | MODES R0 : set led bits per r0                  |
|            | 10                      | SPH MODES                                       |
|            | non                     | RP                                              |
|            | non                     | TMB                                             |
|            | in                      | end cmd                                         |
| 40         | JP                      | ena_ena                                         |
| <b>4</b> V | in                      | hademd                                          |
|            | yr<br>arenh <b>rw</b> a | baddina                                         |
|            | or                      | STATUS #%01 : set software nower down flog      |
|            | call                    | nwr dwn ' go turn it off                        |
| 45         | in                      | idle .                                          |
| 10         | timeon                  | 1410 ,                                          |
|            | nush                    | IMB : gave gurrent interment most register      |
|            | ld.                     | IMR #rsetonly : TIBN off internate              |
|            | nush                    | RP . seve current PP                            |
| 50         | ia pasa                 | PD #CPANKI + shares to CDANK1                   |
| 00         | 14                      | R1 #CRANK1 D0                                   |
|            | alr                     | DO                                              |
|            | 14                      | RODATACTEL A come o come of low data will de    |
|            | nrtabook                | RO, DATAGEO ; Save a copy of last data cpu byte |
| 55         | procheck.               | rd anumet a go no need anu and for much had     |
| 00         | can                     | DATACOURA ; go re-read cour port for next byte  |
|            | cp<br>ir                | z prichask : same as lass or new byte           |
|            | ر<br>اد                 | BODATACDI 1 get conv of your Jet-               |
|            | iu<br>and               | R0 #6.9f                                        |
| 60         | 14                      | $MP1 R0$ , suppose a core $\approx P1$          |
| 00         | 14                      | SDU ; HEW SO SAVE W K1                          |
|            | inc                     | ; increment SPH to snow received byte           |

| 5  | call<br>ld<br>inc<br>inc<br>cp<br>jr<br>or<br>wtfor0: | <pre>send_byte ; send to cpu R0,DATACPU ; save copy of current data to compare to R1 ; increment ram pointer R2 ; increment byte counter R2,#%2 ; see if we got 2 yet nz,prtcheck ; if not go back MODES,#offtime ; got two so set off time bit in modes</pre> |
|----|-------------------------------------------------------|----------------------------------------------------------------------------------------------------|
|    | call                                                  | rd couprt                                                                                                    |
| 10 | tm                                                    | DATACPU,#cmdmask                                                                                                    |
|    | jr                                                    | nz,wtfor0                                                                                                    |
|    | pop                                                   | RP                                                                                                    |
|    | pop                                                   | IMR                                                                                                    |
|    | sub                                                   | SPH,#%02 ;                                                                                                    |
| 15 | jp                                                    | end_cmd                                                                                                    |
|    | timeoff:                                              |                                                                                                    |
|    | and                                                   | MODES,#offtime_                                                                                                    |
|    | jp                                                    | end_cmd                                                                                                    |
| ~~ | bademd:                                               |                                                                                                    |
| 20 | ld                                                    | SPH,DATACPU ; move command recieved from cpu to write byte                                                                                                    |
|    | and                                                   | SPH,#datmsk ; clear 2 msbits                                                                                                    |
|    | or                                                    | SPH,#%80 ; set 2 msb's to bad command state                                                                                                    |
|    | call                                                  | send_byte ; send it to cpu                                                                                                    |
| 95 | Jp                                                    | idle                                                                                                    |
| 20 | <b>•</b> •                                            |                                                                                                    |
|    | ; Command                                             | table (commands from CPU to docking station                                                                                                    |
|    | 0.80                                                  | a nu c                                                                                                    |
|    | cmd:                                                  | W4140                                                                                                    |

|     | cmd: |       |           |     |  |
|-----|------|-------|-----------|-----|--|
| 30  |      | .word | clr_swich | ;00 |  |
|     |      | .word | initsmrt  | ;01 |  |
|     |      | .word | endsmrt   | ;02 |  |
|     |      | .word | ejectcpu  | ;03 |  |
| ~ - |      | .word | rdswstat  | ;04 |  |
| 35  |      | .word | blnkpwr   | ;05 |  |
|     |      | .word | pwrstdrd  | ;06 |  |
|     |      | .word | pwrred    | ;07 |  |
|     |      | .word | pwrgrn    | ;08 |  |
|     |      | .word | pwryel    | ;09 |  |
| 40  |      | .word | pwroff    | ;0a |  |
|     |      | .word | loadvga   | ;0b |  |
|     |      | .word | unldvga   | ;0c |  |
|     |      | .word | toglvga   | ;0d |  |
|     |      | .word | rdtype    | ;0e |  |
| 45  |      | .word | getfwrev  | ;0f |  |
|     |      | .word | getfwvs   | ;10 |  |
|     |      | .word | rdfctime  | ;11 |  |
|     |      | .word | blnkchg   | ;12 |  |
|     |      | .word | stdchg    | ;13 |  |
| 50  |      | .word | fcledon   | ;14 |  |
|     |      | .word | fcledoff  | ;15 |  |
|     |      | .word | nrstejec  | ;16 |  |
|     |      | .word | resejec   | ;17 |  |
|     |      | .word | ldnores   | ;18 |  |
| 55  |      | .word | ldwres    | ;19 |  |
|     |      | .word | rdmodes   | ;la |  |
|     |      | .word | pwrupsys  | ;1b |  |
|     |      | .word | pwrdnsys  | ;lc |  |
|     |      | .word | timeon    | ;1d |  |
| 60  |      | .word | timeoff   | ;le |  |
|     |      | .word | bademd    | ;1f |  |
|     |      |       |           |     |  |

|    | .word         | badcmd                                 | ;20                  |
|----|---------------|----------------------------------------|----------------------|
|    | ;             |                                        |                      |
|    | ; stepper mot | ors ramp to                            | ables                |
| 5  | ;carriage mot | or TABLE                               |                      |
| 5  | .org /20140   |                                        |                      |
|    | ;<br>OPCHOC   | 010 000                                | 09.20 5 7            |
|    | , ONORIOC     | 210,200                                | ,-00,20, <b>r</b> ,P |
|    | WORD          | , 700E                                 | 44<br>107            |
| 10 | WORE          | ////////////////////////////////////// | CP                   |
| 10 | WORD          | 020                                    | 0D<br>A7             |
|    | WORD          | / %30.<br>) %26                        | n.,<br>FD            |
|    | WORD          | / %20.<br>N %ET                        | 193                  |
|    | WORD          | / ////                                 | 19R                  |
| 15 | WORD          | () (%)<br>(%)                          | 720<br>F8            |
| 10 | WORL          | ) %EE                                  | 221                  |
|    | WORD          | ) %4E                                  | 65                   |
|    | WORD          | ) %2E                                  | AC                   |
|    | WORE          | ) %56                                  | 59                   |
| 20 | WORD          | <b>%22</b>                             | E7                   |
|    | WORD          |                                        | 1E                   |
|    | WORD          | ) %5E                                  | 4F                   |
|    | WORD          | %3A                                    | 81                   |
|    | WORD          | %BA                                    | .27                  |
| 25 | WORD          | · %26                                  | C7                   |
|    | WORD          | ) %BF                                  | 26                   |
|    | WORD          | %4E                                    | 5E                   |
|    | ;             |                                        |                      |
|    | ORCHSPD       | 175,280,.0                             | 5.R                  |
| 30 | .WORD         | %4E5E                                  |                      |
|    | .WORD         | %BA27                                  |                      |
|    | .WORD         | %6649                                  |                      |
|    | .WORD         | %D224                                  |                      |
|    | .WORD         | %7643                                  |                      |
| 35 | .WORD         | %5661                                  |                      |
|    | .WORD         | %467F                                  |                      |
|    | .WORD         | %2AE7                                  |                      |
|    | .WORD         | %8E47                                  |                      |
|    | .WORD         | %5A79                                  |                      |
| 40 | .WORD         | %E232                                  |                      |
|    | .WORD         | %E233                                  |                      |
|    | ; ORCHOCL     | R 100,17                               | 5,.1,15,R,P          |
|    | .WORD         | %E233                                  |                      |
| 15 | .WORD         | %DA35                                  |                      |
| 40 | .WORD         | %5A83                                  |                      |
|    | .WORD         | %7E5E                                  |                      |
|    | .WORD         | %568D                                  |                      |
|    | .WORD         | %E035                                  |                      |
| 50 | .WORD         | %FA3Z                                  |                      |
| 30 | WORD          | 704200                                 |                      |
|    | WORD          | 0 760A97                               |                      |
|    |               | 0%5P0D                                 |                      |
|    | WORD          | 0%56D0                                 |                      |
| 55 |               | 0%710D9                                |                      |
|    | WORD          | %54CF                                  |                      |
|    | WORD          | %52FA                                  |                      |
|    |               | <i>10011</i> .11                       |                      |
|    | org %         | Ofa6                                   |                      |
| 60 | VGA motor f   | able "                                 | hrmn00f              |
|    | ,             |                                        | minpoor              |

129

|    | word %38BC                                                               |
|----|--------------------------------------------------------------------------|
|    | word %Ec24                                                               |
|    | .word %28B7                                                              |
|    | .word %A428                                                              |
| 5  | .word %24A9                                                              |
|    | .word %4455                                                              |
|    | .word %E019                                                              |
|    | .word %Fc16                                                              |
|    | ; vchg00f                                                                |
| 10 | .WORD %346B                                                              |
|    | .WORD %18EA                                                              |
|    | .WORD %288F                                                              |
|    | .WORD %18F5                                                              |
| 10 | .WORD %643D                                                              |
| 15 | .WORD %445E                                                              |
|    | .WORD %28A9                                                              |
|    | WORD %F01E                                                               |
|    | WORD W3494                                                               |
| 20 | WORD %ZCBA                                                               |
| 20 | WORD %5000                                                               |
|    | .WORD %D429                                                              |
|    | : vlrmp00f                                                               |
|    | .word %D429                                                              |
| 25 | .word %24F2                                                              |
|    | .word %2CC7                                                              |
|    | word %FC23                                                               |
|    | .word %F824                                                              |
| 20 | word %28E3                                                               |
| 30 | .word %34B2                                                              |
|    | word %28ED                                                               |
|    | WORD WEBZA                                                               |
|    | .word %9444                                                              |
| 35 |                                                                          |
| 00 | word %7463                                                               |
|    | word %40BE                                                               |
|    | word %44BF                                                               |
|    | .word %7C71                                                              |
| 40 | word %3CFF                                                               |
|    | .word %50D4                                                              |
|    | .word %FC4C                                                              |
|    | .word %DC65                                                              |
| 45 | Mater star table for an table                                            |
| 40 | , Motor step table for motors                                            |
|    | org %0ff7                                                                |
|    | stptb]:                                                                  |
|    | .ascii 00000000B ; x x AI0 BI0 AI1 PA BI1 PB A B' 100% current           |
| 50 | .ascii 00000001B ; x x Alo Blo Ali PA Bli PB A B 100% current            |
|    | .ascii 00000101B ; x x Al0 Bl0 Al1 PA Bl1 PB A'B 100% current            |
|    | .ascii 00000100B ; x x Alo BI0 All PA BI1 PB A'B' 100% current           |
|    |                                                                          |
| 55 | The last butes of POM are recented for a POM about merely and a          |
| 00 | entered at program download time and a firmware remains and her manifest |
|    | , number and station type                                                |
|    | , manos and search spec                                                  |
|    | org %0ffb                                                                |

|    | org %011b    |                     |
|----|--------------|---------------------|
| 60 | .ascii FWREV | ; Firmware revision |
|    | .ascii FWVER | ; Firmware version  |

.ascii STATYPE ; Station Type .ascii 00h ; dummy checksum MSB .ascii 00h ; dummy checksum lsb

5

|    | /*                                                                                                    |
|----|----------------------------------------------------------------------------------------------------|
|    | Copyright Notice: Copyright (C) 1989 Texas Instruments Incorporated.                                                                                                    |
| 5  | License Agreement: The ideas, implementation, source listing, object<br>code, and execute module is referrenced as PROGRAM.                                                                                                    |
| 10 | PROGRAM is protected under United States of America<br>Copyright laws. Use of this PROGRAM without<br>expressed written approval by Texas Instruments is<br>in violation of these laws. Texas Instruments<br>considers the ideas and expressions presented within<br>this PROGRAM to be the sole property of Texas |
| 15 | ; Instruments.                                                                                                    |
| 20 | ; Use of PROGRAM is granted to licensee under<br>Toras Instruments Software License Agreement for<br>use on Texas Instruments products ONLY. Licensee<br>; is granted the right to use PROGRAM and<br>Texas Instruments reserves all rights to PROGRAM                                                             |
| 20 | ALL RIGHTS RESERVED                                                                                                    |
| 25 | ;<br>;===================================                                                                                                    |
|    | :<br>\$Header\$<br>; \$Log\$                                                                                                    |
| 30 | ;                                                                                                    |
|    | ; Version 1.0 1. Original Version.<br>; 03/13/90<br>; Tom Leavitt                                                                                                    |
| 35 | variable definitions                                                                                                    |
|    | ;=====================================                                                                                                    |
| 40 | #include "set_dock.h"                                                                                                    |
| 45 | int DoEject = FALSE;<br>int Eject = 0;<br>int Smart = 0;<br>int Crt = 0;                                                                                                    |
|    | Int ShowStatus = FALSE;<br>int ShowVersion = FALSE;<br>int HotEject = 0;<br>int DoHotEject = 0;                                                                                                    |
| 50 | int DoSuspend = 0;                                                                                                    |

135

.

# Microsoft Visual C++ generated build script - Do not modify

|    | PROJ = DOCK                                                                                                    |
|----|----------------------------------------------------------------------------------------------------|
| 5  | DEBUG = 0                                                                                                    |
|    | PROGTYPE = 6                                                                                                    |
|    | CALLER =                                                                                                    |
|    | ARGS -                                                                                                    |
|    |                                                                                                    |
| 10 |                                                                                                    |
| 10 | $D_{\rm rec} DEFINES = -G_{\rm rec} DEBUG$                                                                                                    |
|    | R_RCDEFINES = - dNDEBUG                                                                                                    |
|    | ORIGIN = MSVC                                                                                                    |
|    | $ORIGIN_VER = 1.00$                                                                                                    |
|    | PROJPATH = L(DOCK)                                                                                                    |
| 15 | USEMFC = 1                                                                                                    |
|    | CC = cl                                                                                                    |
|    | CPP = cl                                                                                                    |
|    | CXX = cl                                                                                                    |
|    | CCREATEPCHFLAG =                                                                                                    |
| 20 | CPPCREATEPCHELAG =                                                                                                    |
| 20 | CUSEPCHELAG -                                                                                                    |
|    |                                                                                                    |
|    | OFFODEFOTELAGT=                                                                                                    |
|    |                                                                                                    |
| 05 | PIRSTOPP = DATACPP                                                                                                    |
| 25 | RC = rc                                                                                                    |
|    | CFLAGS_D_DEXE = /nologo /W3 /FR /G2 /Zi /D_DEBUG /Od /AM /D_DOS /Fd "DOCK_PDB"                                                                                                    |
|    | CFLAGS_R_DEXE = /nologo /W3 /FR /G2 /DNDEBUG /G <sub>8</sub> /Ox /AM /D_DOS                                                                                                    |
|    | LFLAGS_D_DEXE = /NOLOGO /ONERROR:NOEXE /NOI /CO /STACK:5120                                                                                                    |
|    | LFLAGS_R_DEXE == /NOLOGO /ONERROR:NOEXE /NOI /STACK:5120                                                                                                    |
| 30 | LIBS_D_DEXE = mafxcrd oldnames mlibce                                                                                                    |
|    | LIBS_R_DEXE = mafxcr oldnames mlibce                                                                                                    |
|    | RCFLAGS = /nologo                                                                                                    |
|    | RESFLAGS = /nologo                                                                                                    |
|    | RUNFLAGS =                                                                                                    |
| 35 | OBJS EXT =                                                                                                    |
|    | LIBS_EXT =                                                                                                    |
|    | life"\$(DEBLIG)" "1"                                                                                                    |
|    | CPU AGS - S(CPU AGS D DPYF)                                                                                                    |
|    | $\mathbf{U} = \mathbf{U} + \mathbf{U} + $ |
| 40 | $LT LAGE = \phi(LT LAGE_L - DE AL)$ $I DE = \phi(LT LEGE - DE AL)$                                                                                                    |
| 40 | $LIGS = \phi(LIGS) - D(DAE)$                                                                                                    |
|    |                                                                                                    |
|    | $RODEFINES = S(D_RODEFINES)$                                                                                                    |
|    | leise                                                                                                    |
|    | $CFLAGS = $ ( $CFLAGS_R_DEXE$ )                                                                                                    |
| 45 | $LFLAGS = $(LFLAGS_R_DEXE)$                                                                                                    |
|    | $LIBS = $(LIBS_R_DEXE)$                                                                                                    |
|    | MAPFILE = nul                                                                                                    |
|    | $RCDEFINES = $(R_RCDEFINES)$                                                                                                    |
|    | lendif                                                                                                    |
| 50 | lif [if exist MSVC.BND del MSVC.BND]                                                                                                    |
|    | lendif                                                                                                    |
|    | SERS - DATA SER \                                                                                                    |
|    | DARSFARG SRR \                                                                                                    |
|    |                                                                                                    |
| 55 |                                                                                                    |
| 00 | olung.gbr                                                                                                    |
|    |                                                                                                    |
|    |                                                                                                    |
|    | $DATA_DEP \approx 1: \ dock \ set_dock.h$                                                                                                    |
|    |                                                                                                    |

60

 $PARSEARG_DEP = l:\dock\set\_dock.h \$ 

l:\dock\strings.h \ l:\dock\extern.h

- 5 SET\_DOCK\_DEP = l:\dock\set\_dock.h \ l:\dock\strings.h \ l:\dock\extern.h
- 10 STRINGS\_DEP = l:\dock\set\_dock.h

all: \$(PROJ).EXE \$(PROJ).BSC

15 DATA.OBJ: DATA.CPP \$(DATA\_DEP) \$(CPP) \$(CFLAGS) \$(CPPCREATEPCHFLAG) /c DATA.CPP

> PARSEARG.OBJ: PARSEARG.CPP \$(PARSEARG\_DEP) \$(CPP) \$(CFLAGS) \$(CPPUSEPCHFLAG) /c PARSEARG.CPP

- 20 SET\_DOCK.OBJ: SET\_DOCK.CPP \$(SET\_DOCK\_DEP) \$(CPP) \$(CFLAGS) \$(CPPUSEPCHFLAG) & SET\_DOCK.CPP
- 25 STRINGS.OBJ: STRINGS.CPP \$(STRINGS\_DEP) \$(CPP) \$(CFLAGS) \$(CPPUSEPCHFLAG) /c STRINGS.CPP

\$(PROJ).EXE:: DATA.OBJ PARSEARG.OBJ SET\_DOCK.OBJ STRINGS.OBJ \$(OBJS\_EXT) \$(DEFFILE)
echo >NUL @<<\$(PROJ).CRF
DATA.OBJ +</pre>

30 PARSEARG.OBJ + SET\_DOCK.OBJ + STRINGS.OBJ + \$(OBJS\_EXT) \$(PROJ).EXE 35 \$(MAPFILE)

- 35 \$(MAPFILE) c:\msvc\lib\+ c:\msvc\mfc\lib\+ d:\rfx\+ \$(LIBS)
- 40 \$(DEFFILE);

link \$(LFLAGS) @\$(PROJ).CRF

run: \$(PROJ).EXE 45 \$(PROJ) \$(RUNFLAGS)

> \$(PROJ).BSC: \$(SBRS) bscmake @<<

50 /o\$@ \$(SBRS)

139

140

extern int DoEject; extern int Eject; extern int Smart; extern int Crt; extern int ShowStatus; extern int ShowVersion; extern int HotEject; extern int DoSuspend; extern int DoHotEject;

10

5

|    | //====================================      |
|----|---------------------------------------------|
|    |                                             |
|    | // BYTE OEMType                             |
| 5  | // 76543210-OEMType definition              |
|    | //    _ _ _ _ _OEM Model ID                 |
|    | // 1 00 = Texas Instruments                 |
|    | // ! 01 = Gateway2000                       |
|    | // 1 02 = Data General                      |
| 10 | //   03 = CompuAdd                          |
|    | // 1 04 = SHARP                             |
|    | //   05 = Bloomberg                         |
|    | //   Generic OEM                            |
|    |                                             |
| 15 |                                             |
|    | #define OEM_TI 0x00 // Texas Instruments    |
|    | #define OEM_GATEWAY 0x01 // Gateway2000     |
|    | #define OEM_DG 0x02 // Data General         |
|    | #define OEM_COMPUADD 0x03 // CompuAdd       |
| 20 | #define OEM SHARP 0x04 // SHARP Corporation |
|    | #define OEM_BLOOM 0x05 // Bloomberg         |
|    | #define OEM GENERIC 0x80 // Generic OEM     |
|    | #define OEM_UNKNOWN 0xFF // Unknown Machine |
| 25 | //>===================================      |

.

|                                                          | //=====================================                                                                                                    | - |  |  |  |
|----------------------------------------------------------|----------------------------------------------------------------------------------------------------|---|--|--|--|
|                                                          | // WORD MachineType                                                                                                    |   |  |  |  |
|                                                          | // FEDCBA98 76543210 - MachineType definition                                                                                                    |   |  |  |  |
| 5                                                        | //                                                                                                    |   |  |  |  |
|                                                          | //                                                                                                    |   |  |  |  |
|                                                          | //                                                                                                    |   |  |  |  |
|                                                          | // 「 【 】                           Internal Floppy                                                                                                    |   |  |  |  |
| 10                                                       | //                                                                                                    |   |  |  |  |
| 10                                                       | //                                                                                                    |   |  |  |  |
|                                                          | // i i i i i i i i i i i i i i i i v i i i i i i i i i i i i i i i i i i i i                                                                                                    |   |  |  |  |
|                                                          | // 1 1 1 1 1 1 1 1 0000 = Standard/Western Digital                                                                                                    |   |  |  |  |
|                                                          |                                                                                                    |   |  |  |  |
| 15                                                       |                                                                                                    |   |  |  |  |
| 10                                                       |                                                                                                    |   |  |  |  |
|                                                          | $ \begin{array}{c} 1 \\ 1 \\ 1 \\ 1 \\ 1 \\ 1 \\ 1 \\ 1 \\ 1 \\ 1 $                                                                                                    |   |  |  |  |
|                                                          |                                                                                                    |   |  |  |  |
|                                                          | //       0011 = Beserved                                                                                                    |   |  |  |  |
| 20                                                       | // 1 1 1 0100 = Reserved                                                                                                    |   |  |  |  |
|                                                          | //           0101 = DX2                                                                                                    |   |  |  |  |
|                                                          | //         0110 = SLC                                                                                                    |   |  |  |  |
|                                                          | //           0011-1111 = Reserved                                                                                                    |   |  |  |  |
|                                                          | //  _ _}_Processor                                                                                                    |   |  |  |  |
| 25                                                       | // 0000 = Reserved                                                                                                    |   |  |  |  |
|                                                          | // 0001 = 8086/8088                                                                                                    |   |  |  |  |
|                                                          | // 0010 = 80286                                                                                                    |   |  |  |  |
|                                                          | $\frac{1}{10000000000000000000000000000000000$                                                                                                    |   |  |  |  |
| 90                                                       | // 0100 = 80486                                                                                                    |   |  |  |  |
| 30                                                       |                                                                                                    | # |  |  |  |
|                                                          | #define UNKNOWN MACHINE 0x0000 // unknown mechine type                                                                                                    |   |  |  |  |
|                                                          | #define TM2000 0x2002 // TravelMate 2000                                                                                                    |   |  |  |  |
|                                                          | #define I/T386 0v3009 // Sharn I/T386 (PC5700)                                                                                                    |   |  |  |  |
| 35                                                       |                                                                                                    |   |  |  |  |
| 00<br>#dofino TM2000 0x2004 // TrovolMate 2000 (& 0+000) |                                                                                                    |   |  |  |  |
|                                                          | #define TM3000 0x300A // TravelMate 3000 (& 0xf00f)                                                                                                    |   |  |  |  |
|                                                          | #define TM3000 0x300A // TravelMate 3000 (& 0xf00f)<br>#define TM3WSX 0x300A // TravelMate 3000 (& 0xf00f)                                                                                                    |   |  |  |  |
|                                                          | #define TM3000 0x300A // TravelMate 3000 (& 0xf00f)<br>#define TM3WSX 0x300A // TravelMate 3000 SX (WD)<br>#define TM3CSX 0x302A // TravelMate 3000 SX (Cirrus)                                                                                                    |   |  |  |  |
| 10                                                       | #define       TM3000       0x300A       // TravelMate 3000 (& 0xf00f)         #define       TM3WSX       0x300A       // TravelMate 3000 SX (WD)         #define       TM3CSX       0x302A       // TravelMate 3000 SX (WD)         #define       TM3CSX       0x302A       // TravelMate 3000 SX (WD)         #define       TM3WSXL       0x320A       // TravelMate 3000 SX (WD)                                                                                                    |   |  |  |  |
| 40                                                       | #define       TM3000       0x300A       // TravelMate 3000 (& 0xf00f)         #define       TM3WSX       0x300A       // TravelMate 3000 SX (WD)         #define       TM3CSX       0x302A       // TravelMate 3000 SX (Cirrus)         #define       TM3WSXL       0x302A       // TravelMate 3000 SX (Cirrus)         #define       TM3WSXL       0x320A       // TravelMate 3000 SX (Cirrus)         #define       TM3CSXL       0x322A       // TravelMate 3000 SXL (WD)                                                                                                    |   |  |  |  |
| 40                                                       | #define       TM3000       0x300A       // TravelMate 3000 (& 0xf00f)         #define       TM3WSX       0x300A       // TravelMate 3000 SX (WD)         #define       TM3CSX       0x302A       // TravelMate 3000 SX (WD)         #define       TM3WSXL       0x320A       // TravelMate 3000 SX (WD)         #define       TM3WSXL       0x320A       // TravelMate 3000 SX (WD)         #define       TM3WSXL       0x320A       // TravelMate 3000 SXL (WD)         #define       TM3CSXL       0x322A       // TravelMate 3000 SXL (Cirrus)                                                                                                    |   |  |  |  |
| 40                                                       | #define       TM3000       0x300A       // TravelMate 3000 (& 0xf00f)         #define       TM3WSX       0x300A       // TravelMate 3000 SX (WD)         #define       TM3CSX       0x302A       // TravelMate 3000 SX (WD)         #define       TM3CSX       0x302A       // TravelMate 3000 SX (WD)         #define       TM3CSXL       0x320A       // TravelMate 3000 SX (WD)         #define       TM3CSXL       0x322A       // TravelMate 3000 SXL (WD)         #define       TM3CSXL       0x322A       // TravelMate 4000 SXL (Cirrus)         #define       TM4000       0x400A       // TravelMate 4000 (& 0x100f)                                                                                                    |   |  |  |  |
| 40                                                       | #define       TM3000       0x300A       // TravelMate 3000 (& 0xf00f)         #define       TM3WSX       0x300A       // TravelMate 3000 SX (WD)         #define       TM3CSX       0x302A       // TravelMate 3000 SX (WD)         #define       TM3CSX       0x302A       // TravelMate 3000 SX (WD)         #define       TM3CSXL       0x320A       // TravelMate 3000 SXL (WD)         #define       TM3CSXL       0x322A       // TravelMate 3000 SXL (Cirrus)         #define       TM4000       0x400A       // TravelMate 4000 (& 0xf00f)         #define       TM4WSX       0x400A       // TravelMate 4000 SX (WD)                                                                                                    |   |  |  |  |
| 40                                                       | #define       TM3000       0x300A       // TravelMate 3000 (& 0xf00f)         #define       TM3WSX       0x300A       // TravelMate 3000 SX (WD)         #define       TM3CSX       0x302A       // TravelMate 3000 SX (WD)         #define       TM3WSXL       0x302A       // TravelMate 3000 SX (WD)         #define       TM3WSXL       0x320A       // TravelMate 3000 SXL (WD)         #define       TM3CSXL       0x322A       // TravelMate 3000 SXL (WD)         #define       TM4000       0x400A       // TravelMate 4000 (& 0xf00f)         #define       TM4WSX       0x400A       // TravelMate 4000 SX (WD)         #define       TM4CSX       0x400A       // TravelMate 4000 SX (WD)         #define       TM4CSX       0x402A       // TravelMate 4000 SX (WD)         #define       TM4CSX       0x402A       // TravelMate 4000 SX (WD)                                                                                                    |   |  |  |  |
| 40<br>45                                                 | #define       TM3000       0x300A       // TravelMate 3000 (& 0xf00f)         #define       TM3WSX       0x300A       // TravelMate 3000 SX (WD)         #define       TM3CSX       0x302A       // TravelMate 3000 SX (Cirrus)         #define       TM3CSX       0x302A       // TravelMate 3000 SX (Cirrus)         #define       TM3CSX       0x320A       // TravelMate 3000 SX (Cirrus)         #define       TM3CSXL       0x322A       // TravelMate 3000 SXL (WD)         #define       TM4000       0x400A       // TravelMate 4000 (& 0xf00f)         #define       TM4WSX       0x400A       // TravelMate 4000 SX (WD)         #define       TM4VDX       0x410A       // TravelMate 4000 DX (WD)                                                                                                    |   |  |  |  |
| 40<br>45                                                 | #define       TM3000       0x300A       // TravelMate 3000 (& 0xf00f)         #define       TM3WSX       0x300A       // TravelMate 3000 SX (WD)         #define       TM3WSX       0x300A       // TravelMate 3000 SX (WD)         #define       TM3WSX       0x300A       // TravelMate 3000 SX (WD)         #define       TM3WSXL       0x320A       // TravelMate 3000 SX (WD)         #define       TM3WSXL       0x320A       // TravelMate 3000 SXL (WD)         #define       TM3WSXL       0x320A       // TravelMate 3000 SXL (WD)         #define       TM4000       0x400A       // TravelMate 4000 (& 0xf00f)         #define       TM4WSX       0x400A       // TravelMate 4000 SX (WD)         #define       TM4CSX       0x400A       // TravelMate 4000 SX (WD)         #define       TM4WDX       0x410A       // TravelMate 4000 DX (WD)         #define       TM4CDX       0x412A       // TravelMate 4000 DX (WD)         #define       TM4CDX       0x412A       // TravelMate 4000 DX (WD)                                                                                                    |   |  |  |  |
| 40<br>45                                                 | #define       TM3000       0x300A       // TravelMate 3000 (& 0xf00f)         #define       TM3WSX       0x300A       // TravelMate 3000 SX (WD)         #define       TM3CSX       0x300A       // TravelMate 3000 SX (WD)         #define       TM3WSXL       0x300A       // TravelMate 3000 SX (WD)         #define       TM3WSXL       0x302A       // TravelMate 3000 SX (WD)         #define       TM3WSXL       0x320A       // TravelMate 3000 SXL (WD)         #define       TM3WSXL       0x322A       // TravelMate 3000 SXL (Cirrus)         #define       TM4WDX       0x400A       // TravelMate 4000 (& 0xf00f)         #define       TM4WSX       0x400A       // TravelMate 4000 SX (WD)         #define       TM4WDX       0x410A       // TravelMate 4000 DX (WD)         #define       TM4WDX       0x412A       // TravelMate 4000 DX (WD)         #define       TM4WDX2       0x450A       // TravelMate 4000 DX (Cirrus)                                                                                                    |   |  |  |  |
| 40<br>45                                                 | #define       TM3000       0x300A       // TravelMate 3000 (& 0xf00f)         #define       TM3WSX       0x300A       // TravelMate 3000 SX (WD)         #define       TM3CSX       0x300A       // TravelMate 3000 SX (WD)         #define       TM3CSX       0x302A       // TravelMate 3000 SX (WD)         #define       TM3CSXL       0x320A       // TravelMate 3000 SX (WD)         #define       TM3CSXL       0x322A       // TravelMate 3000 SXL (Cirrus)         #define       TM4000       0x400A       // TravelMate 4000 SX (Cirrus)         #define       TM4VSX       0x400A       // TravelMate 4000 SX (WD)         #define       TM4WSX       0x400A       // TravelMate 4000 SX (Cirrus)         #define       TM4WDX       0x410A       // TravelMate 4000 DX (Cirrus)         #define       TM4WDX       0x410A       // TravelMate 4000 DX (Cirrus)         #define       TM4WDX2       0x450A       // TravelMate 4000 DX2 (Cirrus)         #define       TM4WDX2       0x450A       // TravelMate 4000 DX2 (Cirrus)         #define       TM4WDX2       0x450A       // TravelMate 4000 DX2 (Cirrus)         #define       TM4WDX2       0x450A       // TravelMate 4000 DX2 (Cirrus)         #define       TM4CDX2 <td< td=""><td></td></td<> |   |  |  |  |
| 40<br>45<br>50                                           | #define       TM3000       0x300A       // TravelMate 3000 (& 0xf00f)         #define       TM3WSX       0x300A       // TravelMate 3000 SX (WD)         #define       TM3WSX       0x302A       // TravelMate 3000 SX (WD)         #define       TM3CSX       0x302A       // TravelMate 3000 SX (WD)         #define       TM3CSXL       0x320A       // TravelMate 3000 SX (WD)         #define       TM3CSXL       0x322A       // TravelMate 3000 SXL (Cirrus)         #define       TM4000       0x400A       // TravelMate 4000 SX (WD)         #define       TM4WSX       0x400A       // TravelMate 4000 SX (WD)         #define       TM4WDX       0x410A       // TravelMate 4000 SX (Cirrus)         #define       TM4WDX       0x410A       // TravelMate 4000 DX (Cirrus)         #define       TM4WDX       0x410A       // TravelMate 4000 DX (Cirrus)         #define       TM4WDX2       0x450A       // TravelMate 4000 DX2 (Cirrus)         #define       TM4CDX       0x450A       // TravelMate 4000 DX2 (Cirrus)         #define       TM4CDX2       0x450A       // TravelMate 4000 DX2 (Cirrus)         #define       TM4CDX2       0x460A       // TravelMate 4000 DX2 (Cirrus)         #define       TM4CDX2       0x46                      |   |  |  |  |
| 40<br>45<br>50                                           | #define       TM3000       0x300A       // TravelMate 3000 (& 0x100f)         #define       TM3WSX       0x300A       // TravelMate 3000 SX (WD)         #define       TM3WSX       0x302A       // TravelMate 3000 SX (WD)         #define       TM3WSX       0x302A       // TravelMate 3000 SX (WD)         #define       TM3WSXL       0x322A       // TravelMate 3000 SXL (WD)         #define       TM3WSXL       0x322A       // TravelMate 3000 SXL (WD)         #define       TM4000       0x400A       // TravelMate 4000 (& 0xf00f)         #define       TM4WSX       0x400A       // TravelMate 4000 SX (WD)         #define       TM4VDX       0x410A       // TravelMate 4000 SX (WD)         #define       TM4WDX       0x410A       // TravelMate 4000 DX (Cirrus)         #define       TM4WDX       0x410A       // TravelMate 4000 DX (Cirrus)         #define       TM4WDX       0x412A       // TravelMate 4000 DX (Cirrus)         #define       TM4WDX2       0x450A       // TravelMate 4000 DX2 (WD)         #define       TM4WDX2       0x450A       // TravelMate 4000 DX2 (Cirrus)         #define       TM4WDX2       0x460A       // TravelMate 4000 DX2 (WD)         #define       TM4WDX2       0x460A                                 |   |  |  |  |
| 40<br>45<br>50                                           | #define       TM3000       0x300A       // TravelMate 3000 (& 0xf00f)         #define       TM3WSX       0x300A       // TravelMate 3000 SX (WD)         #define       TM3CSX       0x300A       // TravelMate 3000 SX (WD)         #define       TM3CSX       0x302A       // TravelMate 3000 SX (WD)         #define       TM3CSX       0x302A       // TravelMate 3000 SX (WD)         #define       TM3WSXL       0x322A       // TravelMate 3000 SXL (WD)         #define       TM4000       0x400A       // TravelMate 4000 (& 0xf00f)         #define       TM4VDX       0x400A       // TravelMate 4000 SX (WD)         #define       TM4VDX       0x400A       // TravelMate 4000 DX (WD)         #define       TM4WDX       0x410A       // TravelMate 4000 DX (WD)         #define       TM4CDX       0x410A       // TravelMate 4000 DX (WD)         #define       TM4CDX       0x450A       // TravelMate 4000 DX2 (WD)         #define       TM4CDX       0x450A       // TravelMate 4000 DX2 (Cirrus)         #define       TM4CDX       0x450A       // TravelMate 4000 DX2 (Cirrus)         #define       TM4CDX       0x460A       // TravelMate 4000 SLC (WD)         #define       TM4CSLC       0x460A       // Trav                               |   |  |  |  |

TI-20043 Page 120
|    | // BYTE ModelType                                  | • |
|----|----------------------------------------------------|---|
|    | // 76543210 - ModelType definition                 |   |
| 5  | //             Software Bundle                     |   |
|    | // 1   1   0000 = MS-DOS                           |   |
|    | //         0001 = MS-DOS & Windows 3 x             |   |
|    | // 1   1   0010-1111 = Unused                      |   |
|    |                                                    |   |
| 10 | / 0000 = Standard Monochrome                       |   |
|    | // 0001 = Passive Color                            |   |
|    | // 0010 = Active Color                             |   |
|    | // 0011 = EL                                       |   |
|    | // 0100-1111 = Unused                              |   |
| 15 |                                                    |   |
|    |                                                    |   |
|    | #define STANDARD_MODEL 0x00 // the standard TM3000 |   |
|    |                                                    |   |
|    | #define DOS_ONLY 0x00 // MS-DOS Only               |   |
| 20 | #define DOS_WIN3X 0x01 // MS-DOS and Windows 3.X   |   |
|    | •                                                  |   |
|    | #define LCD_MONO 0x09 // Standard Monochrome LCD   |   |
|    | #define LCD_PCOLOR 0x10 // Passive Color LCD       |   |
|    | #define LCD_ACOLOR 0x20 // Active Color LCD        |   |
| 25 | #define LCD_EL 0x30 // EL Display Panel            |   |
|    |                                                    |   |
|    | //=====================================            | = |

146

|    | /*                                                                                                    |
|----|----------------------------------------------------------------------------------------------------|
|    | ; Copyright Notice: Copyright (C) 1989 Texas Instruments Incorporated.                                                                                                    |
| 5  | ;<br>; License Agreement: The ideas, implementation, source listing, object<br>; code, and execute module is referrenced as PROGRAM.                                                                                                    |
| 10 | PROGRAM is protected under United States of America<br>Copyright laws. Use of this PROGRAM without<br>expressed written approval by Texas Instruments is<br>in violation of these laws. Texas Instruments<br>considers the ideas and expressions presented within<br>this PROCRAM to be the sche arrange of Texas |
| 15 | ; Instruments.<br>; Use of PROGRAM is granted to licensee under                                                                                                    |
| 20 | ; Texas Instruments Software License Agreement for<br>; use on Texas Instruments products ONLY. Licensee<br>; is granted the right to use PROGRAM and<br>; Texas Instruments reserves all rights to PROGRAM.                                                                                                    |
|    | ALL RIGHTS RESERVED                                                                                                    |
| 25 | ; Revison Control:                                                                                                    |
|    | ; \$Header\$<br>; \$Log\$<br>;                                                                                                    |
| 30 | ; Version 1.0 1. Original Version.<br>; 03/13/90<br>; Tom Leavitt                                                                                                    |
| 35 | ParseArgs( cnt, strs ) - parse the command line arguments                                                                                                    |
| 40 | ;=====================================                                                                                                    |
| 45 | #include extern.n                                                                                                    |

```
*/
          /***
                           * ParseArgs() - get the arguments passed along by the user
                                                                            *****
 5
          int ParseArgs(
             int ArgCnt,
             char *ArgStr[]
             )
10
          l
             int i = 1;
                                 /* zero-base index into arg_str  */
             int retval;
             if ( ArgCnt == 1 ) { /* no args, show status
ShowUsage();
return( 1 );
                                                              */
15
            }
             while ( i < ArgCnt ) {
20
                 {\it ll}
                 {\ensuremath{\textit{ //}}} if an invalid switch is processed, report it to the caller
                 //
                 if ( (retval = GetSwitch( ArgStr[i] )) ) {
25
                     if ( ShowVersion )
    cout << Version << TIString0 << TIString1;</pre>
                    if ( retval == 1 )
cout << "\nInvalid Option: " << ArgStr[i] << '\n';
30
                    ShowUsage();
                    return(1);
35
                 } else
                     i++;
             1
40
             return( 0 );
         ł
         /*
```

150

## \*/ \* GetSwitch( ptr ) - get the switch defined in the ptr string $\mathbf{5}$ int GetSwitch( char \*ptr ) ł 10 char \*str1, \*str2; str1 = \_strlwr( ptr ); if ( \_stricmp( strl, "suspend" ) == 0 ) { DoSuspend = TRUE; 15 return 0; ١ 11 20 ${\ensuremath{^{\prime\prime}}}$ if this command is entered without the "=ON/OFF", then the // user wants to eject the unit // if ( \_stricmp( str1, "eject" ) == 0 ) { DoEject = TRUE; 25return 0; 1 if ( (str2 = strstr( str1, "smart=" )) != NULL ) return( (Smart = GetOnOff( str2+6 )) ? 0 : 1 ); 30 // // if the user has entered "eject=on/off" then I will get this far // and I can see if the user is setting the value $^{\prime\prime}$ if ( (str2 = strstr( str1, "eject=" )) != NULL ) { return( (Eject = GetOnOff( str2+6 )) ? 0 : 1 ); 35 ł if ( (str2 = strstr( str1, "crt=" )) != NULL ) return( (Crt = GetOnOff( str2+4 )) ? 0 : 1 ); 40 if ( (str2 = strstr( str1, "power=" )) l= NULL ) return( (DoHotEject = GetOnOff( str2+6 )) ? 0 : 1 ); if ( \_stricmp( str1, "status" ) == 0 ) { ShowStatus = TRUE; 45 return 0; ł if ( \_stricmp( str1, "version" ) == 0 ) { ShowVersion = TRUE; 50return 0; } if ( \_stricmp( strl, "help" ) == 0 ) { 55 return 2; ł if ( \_stricmp( str1, "?" ) == 0 ) { return 2; 60 )

if ( \_stricmp( strl, "u" ) == 0 ) {
 return 2;
 }
 return 1;
 }

5

/\*

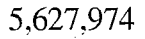

156

\* GetOnOff( char \*str ) - check the str for the word "on" or "off" \* GetOnOtit char \*str ) - cneck the str for the word on on \* return: 0 - invalid string \* 1 - OFF \* 2 - ON \*\*\*\*\*\* 5 int GetOnOff( char \*str 10 ) ł if ( \_stricmp( (str), "on" ) == 0 )
 return ON; 15if ( \_stricmp( (str), "off' ) == 0 )
 return OFF; return 0; 20 } /\*

|    | */<br>/*>*********************************                                                                                                    |
|----|----------------------------------------------------------------------------------------------------|
|    | * ShowUsage() - tell the user how to use the program                                                                                                    |
| 5  | void ShowUsage()                                                                                                    |
| 10 | {     cout << UsageStr;     cout << HelpOpt;     cout << CRTOnOpt;     cout << CRTOffOpt;     cout << CRTOffOpt;     cout << EjectOpt;     // cout << EjectOpt;  |
| 15 | <pre>// cout &lt;&lt; EjectOffopt;<br/>if ( HotEject ) {<br/>cout &lt;&lt; PowerOnOpt;<br/>cout &lt;&lt; PowerOnOpt;<br/>cout &lt;&lt; PowerOffOpt;<br/>} </pre> |
| 20 | cout << SmartOnOpt;<br>cout << SmartOffOpt;<br>cout << StatusOpt;<br>cout << SuspendOpt;<br>cout << VersionOpt;                                                  |
| 25 | return;<br>}                                                                                                    |

158

| ;=                       | 2010 de la company de la company de |
|--------------------------|----------------------------------------------------------------------------------------------------|
| ;                        | Sopyright Notice: Copyright (C) 1990-93 Texas Instruments Incorporated.                                                                                                    |
| . 1                      | .acense Agreement: The ideas, implementation, source listing, object<br>code, and execute module is referrenced as PROGRAM.                                                                                                    |
|                          | PROGRAM is protected under United States of America<br>Copyright laws. Use of this PROGRAM without<br>expressed written approval by Texas Instruments is<br>in violation of these laws. Texas Instruments<br>considers the ideas and expressions presented within<br>this PROCPAM to be therefore a presented within                                                                                                    |
| ,                        | Instruments.                                                                                                    |
| ;;;;;                    | Use of PROGRAM is granted to licensee under<br>Texas Instruments Software License Agreement for<br>use on Texas Instruments products ONLY. Licensee<br>is granted the right to use PROGRAM and<br>Texas Instruments reserves all rights to PROGRAM.                                                                                                    |
|                          | ALL RIGHTS RESERVED                                                                                                    |
| ,<br>;≕:                 |                                                                                                    |
| ;<br>;==                 | renner: 10m Leavit<br>Renner: 10m Leavit                                                                                                    |
| #in<br>#in<br>#in<br>#in | Inde "set_dock.h"<br>nclude "strings.h"<br>nclude "extern.h"<br>TPP DockingStationTupe                                                                                                    |
| 83                       | TE DockingStationType = 0;                                                                                                    |
| ma                       | in(<br>int argc,<br>char *argv[]<br>)                                                                                                    |
| ł                        | int set_exit = FALSE;                                                                                                    |
|                          | <pre>switch ( GetSystemStatus() ) {     case 0:</pre>                                                                                                    |
|                          | return -1;<br>break;                                                                                                    |
| }                        | case 1:<br>break;                                                                                                    |
|                          | if ( ParseArgs( argc, argv ) )<br>return -1;                                                                                                    |
|                          | <pre>if ( ShowVersion )     cout &lt;&lt; Version &lt;&lt; TIString0 &lt;&lt; TIString1;</pre>                                                                                                    |
|                          | if ( Smart ) {<br>SetSmart();                                                                                                    |
|                          |                                                                                                    |

|    | ]                                                                                                    |
|----|----------------------------------------------------------------------------------------------------|
| 5  | if ( Crt ) {<br>SetCrt();<br>}                                                                                              |
|    | if ( HotEject && DoHotEject ) {<br>SetHotEject();                                                                           |
| 10 | if ( ShowStatus ) {<br>ShowCurrentStatus();<br>}                                                                            |
| 15 | if ( Eject ) {     SetEject(); }                                                                                            |
| 20 | if ( DoEject ) {<br>EjectUnit();<br>}                                                                                       |
| 25 | <pre>if ( DoSuspend ) {     cout &lt;&lt; "Put unit into Auto-Standby mode\n";     SetSuspend(); }</pre>                    |
| 30 | return 0;<br>}<br>void SetSmart()                                                                                           |
| 35 | <pre>[ cout &lt;&lt; "SmartMode has been "; if ( Smart == ON ) {     cout &lt;&lt; "enabled";    asm {</pre>                |
| 40 | mov ar,4604h<br>mov bh,0<br>int 15h<br>}                                                                                    |
| 45 | <pre>} ense {     cout &lt;&lt; "disabled";     _asm {         mov ax,4604h         mov bh,01         int 15h     } }</pre> |
| 50 | }<br>cout << " for the docking station.\n";<br>}                                                                            |
|    | void SetCrt()                                                                                                    |
| 55 | (                                                                                                    |
| 60 | <pre>cout &lt;&lt; "The CRT/Modem connector will "; if ( Crt == OFF ) {     cout &lt;&lt; "be withdrawn";     _asm {</pre>  |

TI-20043 Page 129

.

mov ax,4604h // call BATTERY.PRO and set VGA Motor control ON mov bx,0500h int 15h 5 1 } else { cout << "remain connected"; \_asm { mov ax,4604h // call BATTERY.PRO and set VGA Motor control 10 OFF mov bx,0501h int 15h ł 1 15 cout << " during Auto-Standby.\n"; ł void SetEject() 20ł cout << "The Eject switch has been "; if ( Eject == OFF ) { 25cout << "disabled.\n"; \_asm ( mov ax,4604h // call BATTERY.PRO and set Eject OFF mov bx,0304h int 15h 30 } | else { cout << "enabled.\n";</pre> \_asm { mov ax,4604h  ${\ensuremath{\textit{//}}}\xspace$  call BATTERY. PRO and set Eject ON 35 mov bx,0305h int 15h } ł } 40 void EjectUnit() { cout << "Ejecting unit...\n"; 45 \_asm { mov ax,4604h  ${\rm \#\,call\,\,BATTERY.PRO}$  and eject the unit mov bh,4 int 15h 50 } } void SetSuspend() 55 ł \_asm { mov ax,4604h // call BATTERY.PRO and eject the unit mov bx,0601h // CH = Hours, CL = Minutes // to stay in Suspend. mov cx,0 60 // 00 means forever

|    | int 15h }                                                                                                    |
|----|----------------------------------------------------------------------------------------------------|
| 5  | void SetHotEject()                                                                                                    |
|    | {     if ( DoHotEject == ON ) (                                                                                                    |
| 10 | cout << "Leave the system power on ";<br>_asm {<br>mov ax,4604h<br>mov bx,0302h<br>int 15h                                                                                                    |
| 15 | <pre>/ else {     cout &lt;&lt; "Turn the system power off";     _asm {         mov ax,4604h     } }</pre>                                                                                                    |
| 20 | mov bx,0301h<br>int 15h<br>}                                                                                                    |
| 25 | cout << "when the Eject switch is pressed.<br>$\";$                                                                                                    |
|    | void ShowCurrentStatus()                                                                                                    |
| 30 | {<br>int currPower = OFF, currCRT = OFF, currSmart = OFF, currEject = OFF;<br>char CurrStatus = 0;                                                                                                    |
| 35 | _asm {<br>mov ax,4604h<br>mov bx,0381h<br>int 15h<br>mov CurrStatus,-1                                                                                                    |
| 40 | je scs_done<br>mov CurrStatus,bl<br>scs_done:<br>}                                                                                                    |
| 45 | $cout << "\nCurrent status of the TravelMate DeskTop:\n"; if ( CurrStatus != -1 ) {$                                                                                                    |
| 50 | currSmart = (CurrStatus & 0x80) ? ON : OFF;<br>cout << "\tSmartMode = " << ((currSmart == ON ) ? "On" : "Off") << '\n';                                                                                                    |
|    | <pre>// currEject = ((CurrStatus &amp; 0r07) == 5) ? ON : OFF;<br/>// cout &lt;&lt; "\tEject Switch= " &lt;&lt; ((currEject == ON ) ? "On" : "Off") &lt;&lt; '\n';</pre>                                                    |
| 55 | <pre>if ( HotEject ) {     currPower = ((CurrStatus &amp; 0x30) == 0x20) ? ON : OFF;     cout &lt;&lt; "\tPower Eject = " &lt;&lt; ((currPower == ON ) ? "On" : "Off") &lt;&lt; `\n'; }</pre>                               |
| 60 | <pre>currCRT = ((CurrStatus &amp; 0x08) == 0x08) ? ON : OFF;<br/>cout &lt;&lt; "\tCRT Connect = " &lt;&lt; ((currCRT == ON ) ? "On" : "Off") &lt;&lt; '\n';<br/>} else {<br/>cout &lt;&lt; "\tUnsupported option.\n";</pre> |

TI-20043 Page 131

168

.

|    | }                                               |                                                                                                    |
|----|-------------------------------------------------|----------------------------------------------------------------------------------------------------|
| 5  | int GetSystemStatus()<br>/*                     |                                                                                                    |
|    | return: 0 = invalid ma<br>1 = valid mach        | achine<br>line                                                                                                    |
| 10 | int RetVal = 0;                                 | // start with invalid machine                                                                                       |
| 15 | _asm (<br>mov_ax,4604h<br>mov_bh,08h<br>int_15h | // call BATTERY.PRO<br>// test for docking station active                                                           |
|    | cmp ah,86h<br>je all_done<br>inc RetVal         | <pre>// is the docking station available? // nope, leave the entire program // yep, can do all kinds of stuff</pre> |
| 20 | mov ax,4604h<br>mov bx,0380h<br>int 15h         | // call BP again<br>// see if hot-eject is enabled                                                                  |
| 25 | cmp ah,86h<br>je all_done                       | // can I hot-eject?<br>// nope, don't tell user about hot-eject                                                     |
|    | all_done:<br>}                                  | " set the hag to allow it                                                                                           |
| 30 | return RetVal;<br>}                             |                                                                                                    |

5,627,974

.

169

/\* \* \* main.h - main include file for TPL C programs  $\mathbf{5}$ \*/ #ifndef FALSE #define FALSE #define TRUE 0 1 10 #endif #define OFF 1 2 #define ON 15 /\*TYPE DEFINITIONS \*/ typedef unsigned int typedef unsigned char WORD; BYTE; 20// // Prototype Definitions 11 int ParseArgs( int ArgCnt, 25char \*ArgStr[] ); int GetSwitch( char \*ptr 30 ); int GetOnOff char \*str ); 35 void ShowUsage(); int GetSystemStatus(); void EjectUnit(); void SetSmart(); void SetCrt(); void SetHotEject(); void SetSuspend(); void SetEject(); void SetEject(); void ShowCurrentStatus(); 40 45

170

|    | ,.<br>;====================================                                                                                                    |
|----|----------------------------------------------------------------------------------------------------|
|    | ; Copyright Notice: Copyright (C) 1990-93 Texas Instruments Incorporated.                                                                                                    |
| 5  | License Agreement: The ideas, implementation, source listing, object<br>code, and execute module is referrenced as PROGRAM.                                                                                                    |
| 10 | PROGRAM is protected under United States of America<br>Copyright laws. Use of this PROGRAM without<br>expressed written approval by Texas Instruments is<br>in violation of these laws. Texas Instruments<br>considers the ideas and expressions presented within<br>this PROGRAM to be the scle purport of Course          |
| 15 | ; Instruments.                                                                                                    |
| 20 | Use of PROGRAM is granted to licensee under<br>Texas Instruments Software License Agreement for<br>use on Texas Instruments products ONLY. Licensee<br>is granted the right to use PROGRAM and                                                                                                    |
| 50 | Texas Instruments reserves all rights to PROGRAM,                                                                                                    |
|    | ; ALL RIGHTS RESERVED                                                                                                    |
| 25 | ;=====================================                                                                                                    |
|    | ;=====================================                                                                                                    |
|    | #include "set_dock.h"                                                                                                    |
| 30 | <pre>char Version[] = { "DOCK Version 1.01\n" };<br/>// KDD 1/21/94 - Had to change SetSuspend to send the command to BatteryPro<br/>// to suspend forever instead of for 2 minutes.<br/>char TIString0[] = ( "(c) 1994 Texas Instruments Incorporated. " };<br/>char TIString1[] = ( "ALL BICHTS DESERVED \not n" );</pre> |
| 15 | #define ENGLISH<br>#ifdef ENGLISH                                                                                                    |
| .0 | <pre>char InvStr[] = { "Invalid hardware/software detected.\n" };<br/>char InvStrDS[] = { "The Docking Station is not connected.\n" };<br/>char InvStrBP[] = { "This program requires the BATTERY.PRO device driver v7.0 or higher to be<br/>loaded.\n"</pre>                                                               |
| 5  | ,,<br>char InvSwStr[] = { "\nInvalid Switch: /%s\n" };                                                                                                    |
| .0 | char UsageStr[] = { "\nUsage: DOCK [options]\n\nValid options:\n" ];<br>char HelpOpt[]                                                                                                    |
| n  | = ( vino arguments), f, U, HELP - Display this message \n" };<br>char EjectOpt[]                                                                                                    |
| 0  | <pre>- ("Leubor" - Let the unit from the desktop docking station.\n" );<br/>char EjectOnOp(]<br/>= { "\tEJECT=ON - Enable the Eject switch.\n" );</pre>                                                                                                    |
| 5  | char EjectOffOpt[]<br>= { "\tEJECT=OFF - Disable the Eject switch.\n" };<br>char CRTOnOpt[]<br>= { "\tCRT=ON - Leave the CRT/Modem connector engaged during Auto-Standby.\n" }.                                                                                                    |
|    | char CRTOffOpt[]<br>= { "\tCRT=OFF - Disengage the CRT/Modem connector during Auto-Standby.\n" }:                                                                                                    |
| n  | char PowerOnOpt[]                                                                                                    |

|    | = { "\tPOWER=OFF - Disable system eject with power on.\n" };<br>char SmartOnOpt[]               |
|----|-------------------------------------------------------------------------------------------------|
| 5  | <pre>= { "\tSMART=ON - Enable SmartMode for the docking station. This option is\n"</pre>        |
|    | = { "\tSMART=OFF - Disable SmartMode for the docking station.\n" };<br>char StatusOpt[]         |
| 10 | = { "\tSTATUS - Dispaly the current status of the SmartMode options.\n" };<br>char SuspendOpt[] |
| 10 | = { "\tSUSPEND - Put the system in Auto-Standby mode immediately.\n" };<br>char VersionOpt[]    |
|    | = { "\tVERSION - Display the version/copyright information.\n" };                               |
| 15 | //====================================                                                          |
|    |                                                                                                 |
| 20 | #else // GERMAN<br>#ifdef FRENCH                                                                |
|    | //=====================================                                                         |
|    | #endif // FRENCH                                                                                |
| 25 | #endit // GERMAN<br>#endif // ENGLISH                                                           |

## TI-20043 Page 135

.

|    | /*<br>                                                                                                    |
|----|----------------------------------------------------------------------------------------------------|
|    | Copyright Notice: Copyright (C) 1990-93 Texas Instruments Incorporated.                                                                                                    |
| 5  | License Agreement: The ideas, implementation, source listing, object code, and execute module is referrenced as PROGRAM.                                                                                                    |
| 10 | PROGRAM is protected under United States of America<br>Copyright laws. Use of this PROGRAM without<br>expressed written approval by Texas Instruments is<br>in violation of these laws. Texas Instruments<br>considers the ideas and expressions presented within<br>this PROGRAM to be the sole property of Texas |
| 15 | ; Instruments.                                                                                                    |
| 20 | Use of PROGRAM is granted to licensee under<br>Texas Instruments Software License Agreement for<br>use on Texas Instruments products ONLY. Licensee<br>is granted the right to use PROGRAM and                                                                                                    |
| 20 | ALL RIGHTS RESERVED                                                                                                    |
| 25 | ;=====================================                                                                                                    |
| 30 | extern char TIString0[];<br>extern char TIString1[];<br>extern char Version[];                                                                                                    |
| 35 | extern char InvStr[];<br>extern char InvStrDS[];<br>extern char InvStrBP[];<br>extern char InvSwStr[];                                                                                                    |
| 40 | extern char UsageStr[];<br>extern char HelpOpt[];<br>extern char CRTOnOpt[];<br>extern char CRTOffOpt[];<br>extern char CRTOffOpt[];                                                                                                    |
| 45 | extern char EjectOp(];<br>extern char EjectOf(Opt[];<br>extern char SmartOn(Opt[];<br>extern char SmartOf(Opt[];<br>extern char SmartOf(Opt[];                                                                                                    |
| 50 | extern char SuspendOpt[];<br>extern char VersionOpt[];<br>extern char PowerOnOpt[];<br>extern char PowerOnOpt[];<br>extern char PowerOffOpt[];                                                                                                    |

| : Copyright Notice: Copyright (C) 1990-93 Texas Instruments Incorporated.                                                                                                    |
|----------------------------------------------------------------------------------------------------|
| License Agreement: The ideas, implementation, source listing, object code, and execute module is referrenced as PROGRAM.                                                                                                    |
| PROGRAM is protected under United States of America                                                                                                    |
| Copyright laws. Use of this PROGRAM without                                                                                                    |
| in violation of these laws. Taxas Instruments is                                                                                                    |
| ; considers the ideas and expressions presented within                                                                                                    |
| this PROGRAM to be the sole property of Texas                                                                                                    |
| instruments.                                                                                                    |
| ,<br>Use of PROGRAM is granted to liggance up do                                                                                                    |
| ; Texas Instruments Software License Agreement for                                                                                                    |
| ; use on Texas Instruments products ONLY. Licensee                                                                                                    |
| ; is granted the right to use PROGRAM and                                                                                                    |
| Texas instruments reserves all rights to PROGRAM.                                                                                                    |
| ALL RIGHTS RESERVED                                                                                                    |
| ;                                                                                                    |
| ;~~~~~~~~~~~~~~~~~~~~~~~~~~~~~~~~~~~~~                                                                                                    |
| */<br>#include "set dook h"                                                                                                    |
| initial bet_uccai                                                                                                    |
| <pre>char Version[] = { "DOCK Version 1.01\n" }; // KDD 1/21/94 - Had to change SetSuspend to send the command to BatteryPro // to suspend forever instead of for 2 minutes.</pre>                                                                                                    |
| char TIString0[] = { "(c) 1994 Texas Instruments Incorporated. " };                                                                                                    |
| char TiString[] = { "ALL RIGHTS RESERVED. $n^n$ " };                                                                                                    |
| #define ENGLISH<br>#ifdef ENGLISH                                                                                                    |
| <i>u</i>                                                                                                    |
|                                                                                                    |
| //real                                                                                                    |
| $ \begin{array}{l} eq:charmonic of the second second se$ |
| <pre>//===================================</pre>                                                                                                    |
| <pre>//===================================</pre>                                                                                                    |
| <pre>//===================================</pre>                                                                                                    |
| <pre>//===================================</pre>                                                                                                    |
| <pre>//===================================</pre>                                                                                                    |
| <pre>//===================================</pre>                                                                                                    |
| <pre>//===================================</pre>                                                                                                    |
| <pre>//===================================</pre>                                                                                                    |
| <pre>//===================================</pre>                                                                                                    |
| <pre>//===================================</pre>                                                                                                    |
| <pre>//===================================</pre>                                                                                                    |
| <pre>//</pre>                                                                                                    |
| <pre>//</pre>                                                                                                    |
| <pre>//</pre>                                                                                                    |
| <pre>//</pre>                                                                                                    |

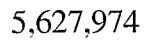

|    | = ( "\tPOWER=OFF - Disable system eject with power on $n$ :                               |
|----|-------------------------------------------------------------------------------------------|
|    | char SmartOnOpt[]                                                                         |
|    | = ("\tSMART=ON - Enable SmartMode for the docking station. This option is $n$ "           |
| _  | "\t required to allow the other options to function properly.\n" ]:                       |
| 5  | char SmartOffOpt[]                                                                        |
|    | = ( "\tSMART=OFF - Disable SmartMode for the docking station.\n" );                       |
|    | char StatusOpt[]                                                                          |
|    | = { "\tSTATUS" - Dispaly the current status of the SmartMode options.\n" };               |
| 10 | char SuspendOptij                                                                         |
| 10 | = { $\langle SUSPEND \rangle$ - Put the system in Auto-Standby mode immediately. $n^*$ }; |
|    | Linar version.Optij                                                                       |
|    | = ( (tvEASION - Display the version/copyright information.\n";                            |
|    |                                                                                           |
| 15 | #else // ENGLISH                                                                          |
|    | #ifdef GERMAN                                                                             |
|    |                                                                                           |
|    |                                                                                           |
|    | #else // GERMAN                                                                           |
| 20 | #ifdef FRENCH                                                                             |
|    |                                                                                           |
|    |                                                                                           |
|    | #endif // FRENCH                                                                          |
| 05 | #endif // GERMAN                                                                          |
| ZÐ | #endif // ENGLISH                                                                         |
|    |                                                                                           |

11 11 // (c) Copyright, Texas Instruments Incorporated, 1993. All Rights // Reserved. Property of Texas Instruments Incorporated. Restricted 5  ${\it \#}$  Rights -- Use, duplication or disclosure subject to restrictions set ~1// forth in TT's Program License Agreement and associated documentation. | 11 11 \$Workfile: SHTDWN2.H \$ \$Revision: 1.11 \$ // 10 # \$Date: 21 Sep 1993 16:43:04 \$ Author: Robert Tonsing 11 Site: Temple 11 11 Language: C++ 15 11 //= #include "helpids.h" #include "version.h' 20#define DDEAPPMAX 200 // Max number of DDE apps const char cszProgramName[] = "Super Shutdown"; const char cszStayOnTop[] = "StayOnTop"; 25 const char cszSmartDock[] = "SmartDock"; const char cszDosAutoClose[] "DosAutoClose"; const char cszWinAutoClose[] = "WinAutoClose"; const char cszWinFileClose[] = "WinFileClose"; const char cszUseDsIcon[] = "UseDsIcon"; 30 const char cszTimerSection[] = "Change Cursor"; "Scheduling"; const char cszTimerKey[] const char cszPosition[] = "Position"; const char cszSavePosition[] = "SavePosition"; const char cszAppName[] = "AppName"; const char cszAppType[] const char cszDDEString[] = "AppType"; = "DDEString"; 35 = "KeyString"; = "LoopOnCmd"; const char cszKeyString[] const char cszLoopOnCmd[] const char cszComma[] 40 const char cszDefault[] = "Default (checked)"; const char cszExitToDOS[] = "Exit Windows"; const char cszExitAndEject[] = "Exit Windows and Eject"; const char cszEjectHot[] "Exit Windows and Eject Hot"; = "Eject"; const char cszEject[] 45 const char cszExitAndSuspend[] = "Exit and Shutdown DeskTop"; const char cszSuspend[] = "Suspend DeskTop, Manual Resume"; const char cszSuspendInstantOn[] = "Suspend DeskTop"; const char cszRestartWindows[] = "Restart Windows"; const char cazRebootSystem[] = "Reboot System"; 50const char cszUsePassword[] = "UsePassword"; = "Password"; const char cszPassword[] const char cszDisableSwitch[] = "DisableSwitch"; = "DisableCRT"; const char cszDisableCRT[] const char cszAppInfoFmt[] = "AppInfo%d"; = "DSExitType"; 55 const char cszDSExitType[] const char cszEpaEnergyStar[] = "EPA Energy Star"; const char cszEpaEnable[] = "EpaEnable"; const char cszManualResume[] = "ManualResume"; const char cszWeekends[] = "Weekends"; 60 const char cszInstantOn[] "InstantOn"; const char cszConfirmDelay[] = "ConfirmDelay";

const char cszShutdownStart[] = "ShutdownStart"; const char cszShudownEnd[] = "ShudownEnd"; const char cszModuleName[] = "Module Name"; const char cszWindowTitle[] = "Window Title"; = "intl"; = "Test Data"; = "Version";  $\mathbf{5}$ const char cszIntl[] const char cszTestData[] const char cszVersion[] const char DosBoxMsg[] = "Terminating a DOS BOX program may cause system resources to be left " "unfreed.\r\nDo you wish to terminate the program anyway?"; const char DosAutoCloseMsg[] = 10 "Terminating DOS programs may cause system resources to be left " "unfreed.\r\nDo you wish to enable this anyway?"; 15 // CTheApp class CTheApp : public CRfxApp 20 private: void InitIniFile(); void KillTasks(); 25public: BOOL fTestVersion; CTheApp( PCSTR pcszAppTitle ) : CRfxApp( pczAppTitle ), fTestVersion( FALSE ) {} BOOL InitInstance(); void DoExit( DWORD dwExitCode = 0L ); 30 ); extern CTheApp theApp;  ${\ensuremath{\textit{//}}}$  application object 35

184

|     | "                                                                                                    |
|-----|----------------------------------------------------------------------------------------------------|
| 5   | // ///////////////////////////////////                                                                                                    |
| 10  | // \$Workfile: SHTDWN2.CPP \$<br>// Author: Robert Tonsing<br>// Site: Temple<br>// Language: C++                                                                                                    |
| 15  | ∬≈≈≈≈≈≈≈≈≈≈≈≈≈≈≈≈≈≈≈≈≈≈≈≈≈≈≈≈≈≈≈≈≈≈≈≈                                                                                                    |
|     | #include "rfx.h"<br>#include "shtdwn2.h"<br>#include "mainwnd.h"<br>#include "resource.h"                                                                                                    |
| 20  | <pre>#include "cfgdlg.h" #include "notebook.h" #include "cddeclnt.h" #include "sendkeys.h" #include "sendkeys.h"</pre>                                                                                                    |
| 25  | #include appinto.h"<br>#ifdef TESTING<br>#define TerminateApp(a,b)<br>#define ExitWindows(a,b)                                                                                                    |
| 30  | #endit                                                                                                    |
| 35  | extern "C" BOOL FAR PASCAL IsWinOldApTask( HTASK );<br>BOOL WINAPI KeyCloseFiles( HWND hWnd, LPARAM lparam );<br>BOOL WINAPI KillDosTasks( HWND hWnd, LPARAM fDosAutoClose );<br>BOOL WINAPI KillWinTasks( HWND hWnd, LPARAM lparam );<br>void DdeCloseFiles( const char* szModule ); |
|     | CTheApp theApp( cszProgramName ); // application object                                                                                                    |
| 40  | //====================================                                                                                                    |
|     | if ( !CRfrApp::InitInstance() )<br>return FALSE;                                                                                                    |
| 45  | _fstrlwr( m_lpCmdLine );<br>if ( _fstrstr( m_lpCmdLine, "/q" ) )<br>fTestVersion = TRUE;                                                                                                    |
|     | InitIniFile();                                                                                                    |
| 90  | m_pMainWnd = new CMainWindow;                                                                                                    |
| ~ F | return TRUE;<br>}                                                                                                    |
| 00  | //                                                                                                    |
|     | void CTheApp::DoExit( DWORD dwExitCode )                                                                                                    |
| 60  | if (fTestVersion)                                                                                                    |
|     | WriteProfileString( cszTestData, NULL, (LPCSTR) NULL );                                                                                                    |
|     | TI-20043 Page 141                                                                                                    |

5,627,974

187

188

// WriteProfileString( cszTestData, cszVersion, szVerName ); WriteProfileInt( cszTestData, "Exit", 0 ); 1 5 // Save files firstnext if ( GetProfileBool( AfxGetAppName(), cszWinFileClose ) ) EnumWindows( (WNDENUMPROC) KeyCloseFiles, 0L ); // Kill DOS apps next 10 if ( lEnumWindows( (WNDENUMPROC) KillDosTasks, GetProfileBool( AfxGetAppName(), cszDosAutoClose ) ) ) return: // Auto close Win apps? if ( GetProfileBool( AfxGetAppName(), cszWinAutoClose ) ) 151 EnumWindows( (WNDENUMPROC) KillWinTasks, 0L ); KillTasks(); } 20if ( fTestVersion ) WriteProfileInt( cszTestData, "Exit", 1 ); ExitWindows( dwExitCode, 0 ); // Now kill Progman 25} //----// For new installation, set up defaults # 30 void CTheApp::InitIniFile() { CString csVersion( GetProfileString( AfxGetAppName(), cszVersion ) ); // Update version in any case WriteProfileString( AfxGetAppName(), cszVersion, szVerName ); 35 if ( csVersion.IsEmpty() ) ł char szAppEntry[16]; // Add application save info 40 for ( int i = 0; i < APPARRAYMAX; i++ ) 1 sprintf( szAppEntry, cszAppInfoFmt, i ); WriteProfileString( AfxGetAppName(), szAppEntry, AppArray[i].cszWinTitle ); 45 WriteProfileString( AppArray[i].cszWinTitle, cszKeyString, AppArray[i].cszKeyString ); AppArray[i].cszUdeName); AppArray[i].cszUdeName); WriteProfileString( AppArray[i].cszWinTitle, cszDDEString, AppArray[i].cszDdeCmd ); 50WriteProfileBool( AppArray[i].cszWinTitle, cszLoopOnCmd, AppArray[i].fLoop ); WriteProfileBool( AfrGetAppName(), cszSmartDock, TRUE ); 55WriteProfileBool( AfxGetAppName(), cszDisableSwitch, TRUE ); } ł //-60 void CTheApp::KillTasks()

| 5  | static int nCount = 0;<br>char szBuffer[16];<br>CPtrList TaskList;<br>CTaskInfo taskinfo;                                                                                         |
|----|----------------------------------------------------------------------------------------------------|
|    | for (BOOL fResult = TaskFirst( &taskinfo ); fResult;<br>fResult = TaskNext( &taskinfo ) )<br>{                                                                                    |
| 10 | CTaskInfo* pTaskInfo = new CTaskInfo;<br>*pTaskInfo = taskinfo;<br>TaskList.AddTail( pTaskInfo );<br>)                                                                            |
| 15 | <pre>// Now process list while (  TaskList.IsEmpty() ) { CTaskInfo* pTaskInfo = (CTaskInfo*) TaskList.RemoveHead()</pre>                                                          |
| 20 | if (fTestVersion) [ sprintf(szBuffer, "Task%d", nCount++);                                                                                                    |
|    | WriteFrofileString( cszTestData, szBuffer, pTaskInfo->szModule );<br>}<br>// If tesk is in kill list torminate it                                                                 |
| 25 | <pre>if cust is in the rist, terminate it for ( int nIndex = 0; nIndex &lt; NUMKILLTASKS; nIndex++ ) if ( _stricmp( pTaskInfo-&gt;szModule, KillTaskList[nIndex] ) == 0 ) {</pre> |
|    | if (fTestVersion) {                                                                                                    |
| 30 | sprintf( szBuffer, "KillTask%d", nCount );<br>WriteProfileString( cszTestData, szBuffer, pTaskInfo->szModule );<br>}                                                              |
|    | TerminateApp( pTaskInfo->hTask, NO_UAE_BOX ); // Kill it!!                                                                                                    |
| 35 | delete pTaskInfo;<br>//delete (HTASK*) phTask;<br>}                                                                                                    |
|    | }                                                                                                    |
| 40 | BOOL WINAPI KillDosTasks( HWND hWnd, LPARAM fDosAutoClose )                                                                                                    |
|    | CWnd* pWnd = CWnd::FromHandle( hWnd );<br>// Window must not be owned, and must be visible<br>if ( pWnd->GetWindow( GW OWNER ) == 0 & * nWnd->TeWindowWinible() )                 |
| 45 | HTASK hTask = GetWindowTask( hWnd );<br>if ( IsWinOldApTask( hTask ) ) // Is it a DOS app?                                                                                        |
| 50 | CString csWndTitle;<br>pWnd->GetWindowText( csWndTitle );<br>TRACE("Killing DOS app %s\n", csWndTitle );<br>if ( theApp.fTestVersion )                                            |
|    | {<br>static int nCount = 0;                                                                                                    |
| 99 | char szBuffer[16];<br>aprintf( szBuffer, "DOSApp%d", nCount++ );<br>theApp.WriteProfileString( cszTestData, szBuffer, csWndTitle );                                               |
| 60 | f ( hDosAutoClose ) // Auto close flag set?<br>{<br>pWnd->BringWindowToTop();                                                                                                    |

TI-20043 Page 143

 $\widetilde{ \mathbb{C}}$ 

// Prompt user 5 //pWnd->SendMessage( WM\_ENDSESSION, TRUE ); //pWnd->DestroyWindow(); TerminateApp( hTask, NO\_UAE\_BOX ); // Kill it!! 1 10 } return TRUE; ł 11== BOOL WINAPI KillWinTasks( HWND hWnd, LPARAM IParam ) 15CTaskInfo taskinfo; HTASK hTask; static HTASK hLastTask = NULL; 20CWnd\* pWnd = CWnd::FromHandle( hWnd ); // Window must not be owned, and must be visible if (  $pWnd\text{->GetWindow( GW_OWNER ) == 0 && pWnd\text{->IsWindowVisible() )}$ 25hTask = GetWindowTask( hWnd ); BOOL fTest = TaskFindHandle( &taskinfo, hTask ); if ( \_stricmp( taskinfo.szModule, "PROGMAN" ) != 0 // Is it Prog Mgr? // Is it me? 30 && \_stricmp( taskinfo.szModule, "SHUTDOWN" ) != 0 // Don't kill DropNGo - special case && \_stricmp( taskinfo.szModule, "DROPNGO" ) != 0 // Don't kill Norton Antivirus - special case && \_stricmp( taskinfo.szModule, "NAVTSRW" ) l= 0 35 #ifdef \_DEBUG && \_stricmp( taskinfo.szModule, "MSVC" ) != 0 // Is it me? #endif && hTask != hLastTask ) // Already killed? ł TRACE( "Killing Win app %s\n", taskinfo.szModule ); if ( theApp.fTestVersion ) 40{ static int nCount = 0; char szBuffer[16]; sprint/( szBuffer, "WinApp%d", nCount++ ); theApp.WriteProfileString( cszTestData, szBuffer, taskinfo.szModule ); 45 1 char szMsg[128]; sprintf( szMsg, "Kill %s? result: %d, handle: %lx", taskinfo.szModule, fTest, hTask ); if ( AfxMessageBox( szMsg, MB\_YESNO ) == IDYES ) // H 50// 11 11 AfxMessageBox( taskinfo.szModule ); pWnd->SendMossage( WM\_ENDSESSION, TRUE ); hLastTask = hTask; 55 TerminateApp( hTask, NO\_UAE\_BOX ); // Kill it!! 11 1 ł 1 return TRUE; 60 }

11= BOOL WINAPI KeyCloseFiles( HWND hWnd, LPARAM lparam ) ſ CWnd\* pWnd = CWnd::FromHandle( hWnd ); 5 // Window must not be owned, and must be visible
if ( pWnd->GetWindow( GW\_OWNER ) == 0 && pWnd->IsWindowVisible() ) 1 // Kluge - don't do Drop N' Go 10 CTaskInfo taskinfo; HTASK hTask = GetWindowTask( hWnd ); BOOL fTest = TaskFindHandle( &taskinfo, hTask ); if ( \_stricmp( taskinfo.szModule, "DROPNGO" ) == 0 ) return TRUE; 15 CString csWndTitle; pWnd->GetWindowText( csWndTitle ); // Try for exact match lat int nAppType = theApp.GetProfileInt( csWndTitle, cszLoopOnCmd, -1 ); 20 if ( nAppType == -1 ) 1 // Try truncating " - filename"
int nNewLength = csWndTitle.Find( " -" );
if ( nNewLength != -1 ) 25í csWndTitle = csWndTitle.Left( nNewLength ); nAppType = theApp.GetProfileInt( csWndTitle, cszLoopOnCmd, -1 ); } 1 30 if ( nAppType i= -1 ) 1 CString csSaveString( theApp.GetProfileString( csWndTitle, cszKeyString ) ); if ( lcsSaveString.IsEmpty() ) 35 pWnd->SetActiveWindow(); #ifdef \_DEBUG SENDKEYSERR result = #endif 40 SendKeys( csSaveString ); } csSaveString = theApp.GetProfileString( csWndTitle, cszDDEString ); if ( [csSaveString.IsEmpty() ) DdeCloseFiles( csWndTitle ); 45 1 3 return TRUE; } 50 //== void DdeCloseFiles( const char\* szModule ) #ifdef \_DEBUG char szBuffer[256]; 55 #endif // Get app dde name CString csAppText( theApp.GetProfileString( szModule, cszAppName ) ); if ( csAppText.IsEmpty() ) 60 return;

TI-20043 Page 145

194

5,627,974

195

TRACE( "Attempting DDE connect to %s\n", szModule );

|     | // Make connection                                                                                                    |
|-----|----------------------------------------------------------------------------------------------------|
| _   | CDDEClient ddeClient;                                                                                                    |
| 5   | if ( lddeClient.Connect( csAppText, "system" ) )                                                                                                    |
|     |                                                                                                    |
|     | #nicer_DEBUG                                                                                                    |
|     | Afr Messer Box ( 27Buffer )                                                                                                    |
| 10  | #endif                                                                                                    |
|     | return;                                                                                                    |
|     | }                                                                                                    |
|     |                                                                                                    |
| 15  |                                                                                                    |
| 10  | sprinti( szBuller, Connect succeeded: %s", szModule );                                                                                                    |
|     | // The matting list of files                                                                                                    |
|     | DWORD nData = ddeClient.DdeClientRequest( "tonice" azBuffor sizoof( zzBuffor ));                                                                                                    |
|     | if ( InData )                                                                                                    |
| 20  | AfxMessageBox( "Topics request failed" );                                                                                                    |
|     | else                                                                                                    |
|     |                                                                                                    |
|     | AfxMessageBox( szBuffer );                                                                                                    |
| 95  |                                                                                                    |
| 20  | #andif                                                                                                    |
|     |                                                                                                    |
|     | HDDEDATA nResult;                                                                                                    |
|     | char szAction[128];                                                                                                    |
| 30  | strcpy( szAction, theApp.GetProfileString( szModule, cszDDEString ) );                                                                                                    |
|     | int nLoopOnCmd = theApp.GetProfileBool( szModule, cszLoopOnCmd );                                                                                                    |
|     | do                                                                                                    |
|     | $\frac{1}{2} \int \frac{d^2 r}{dr} \frac{d^2 r}{dr} d^2 $ |
| 35  | #ifdef DEBUG                                                                                                    |
| 00  | sprintf( szBuffer, "Last result: %s", nResult ? "PASS" : "FAIL" ):                                                                                                    |
|     | AfxMessageBox( szBuffer );                                                                                                    |
|     | #endif                                                                                                    |
| 40  | de Client Disconnest()                                                                                                    |
| -4V | auconentarisconnect();                                                                                                    |

ddeClient.Disconnect(); }

11 11 // (c) Copyright, Texas Instruments Incorporated, 1993. All Rights // Reserved. Property of Texas Instruments Incorporated. Restricted | // Rights - Use, duplication or disclosure subject to restrictions set | 5# forth in TI's Program License Agreement and associated documentation. | 11 11 // \$Workfile: MainWnd.h \$
// Author: Robert Tonsing
// Site: Temple 10 // Language: C++ // 11. 15 // CMainWindow class CMainWindow : public CRfxFrameWnd 20 private: BOOL m\_fSmartDock; HICON m\_hIcon; // Icon handle BOOL m\_fEpaEnabled; UINT m\_uStartTime; 25UINT m\_uEndTime; UINT m\_uTimerID; class CShutdownMsg\* ShutdownDlg; 30 void SetSmartMode( BOOL fOn ); void SetEpaMode( BOOL fOn ); void DoSuspend( BOOL fInstantOn ); public: 35 CMainWindow(); ~CMainWindow(); // Message handlers: afx\_msg void OnOptions(); **4**0 afx\_msg void OnSchedule(); afx\_msg void OnSysCommand( UINT, LONG ); afx\_mag BOOL OnQueryOpen() { return ( FALSE ); } afx\_msg HCURSOR OnQueryDragIcon() 45 50 #(Ar A\_msg void OnSysColorChange() { Ctl3dColorChange(); }
afx\_msg void OnTimer( UINT nIDEvent ); //)AFX\_MSG 55 DECLARE\_MESSAGE\_MAP() };

TI-20043 Page 147

198

5,627,974

199

 $\parallel$ // Т // (c) Copyright, Texas Instruments Incorporated, 1993. All Rights // Reserved. Property of Texas Instruments Incorporated. Restricted 1 // Rights -- Use, duplication or disclosure subject to restrictions set 1 5 // forth in TI's Program License Agreement and associated documentation. | 11 # // \$Workfile: MainWnd.CPP \$ 10 Author: Robert Tonsing Site: Temple 11 11 11 Language: C++ 11 15 #include "rfx.h" #include "shtdwn2.h" #include "mainwnd.h" #include "resource.h" #include "cfgdlg.h" 20 #include "notebook.h" #define SHUTDOWNTIMER 500 BEGIN\_MESSAGE\_MAP(CMainWindow, CFrameWnd) ON\_MESSAGE( WM\_USER, OnShutdownDlg ) ON\_WM\_SYSCOMMAND() 25 ON\_WM\_QUERYOPEN() ON\_WM\_QUERYDRAGICON() 30 ON\_WM\_ERASEBKGND() ON\_WM\_PAINT() //([AFX\_MSG\_MAP(CMainWindow) ON\_WM\_SYSCOLORCHANGE() ON\_WM\_TIMER() //)]AFX\_MSG\_MAP 35END\_MESSAGE\_MAP() 40 CMainWindow::CMainWindow() m\_uTimerID(0), ShutdownDlg( NULL ), m\_uEndTime(0), m\_uStartTime(0), m\_fEpaEnabled( FALSE ) ł WNDCLASS wc; 45 memset( &wc, 0, sizeof( WNDCLASS ) ); // start with NULL defaults
wc.style = CS\_DBLCLKS | CS\_HREDRAW | CS\_VREDRAW;
wc.lpfnWndProc = AfxWndProc; wc.hInstance = AfxGetInstanceHandle(); wc.hCursor = LoadCursor( NULL, IDC\_ARROW ); 50 wc.lpszClassName = "ShutdownWClass"; RegisterClass( &wc ); 55 // Create window VERIEW (Create("ShutdownWClass", theApp.GetAppTitle(), WS\_OVERLAPPEDWINDOW | WS\_MINIMIZE ) ); CMenu\* SysMenu = GetSystemMenu( FALSE ); SysMenu->DeleteMenu( SC\_RESTORE, MF\_BYCOMMAND ); SysMenu->DeleteMenu( SC\_SIZE, MF\_BYCOMMAND ); 60 TI-20043 Page 148

200

|    | SysMenu->DeleteMenu( SC_MINIMIZE, MF_BYCOMMAND );<br>SysMenu->DeleteMenu( SC_MAXIMIZE, MF_BYCOMMAND );                                                                                                    |
|----|----------------------------------------------------------------------------------------------------|
| 5  | <pre>// the following are inserted in reverse order at top:<br/>SysMenu-&gt;InsertMenu( 0, MF_BYPOSITION   MF_SEPARATOR );<br/>SysMenu-&gt;InsertMenu( 0, MF_BYPOSITION   MF_ENABLED, IDM_REBOOT,<br/>corRelevatSurfam );</pre> |
| 10 | <pre>cszteboolsystem );<br/>SysMenu-&gt;InsertMenu( 0, MF_BYPOSITION   MF_ENABLED, IDM_RESTART,<br/>cszRestartWindows );</pre>                                                                                                  |
| 10 | if ( TiNb.In_DuckTop() )<br>SysMenu->InsertMenu( 0, MF_BYPOSITION   MF_ENABLED, IDM_HARDEJECT,<br>cszExitAndEject );                                                                                                    |
| 15 | SysMenu->InsertMenu( 0, MF_BYPOSITION   MF_ENABLED, SC_RESTORE,<br>cszExitToDOS );                                                                                                    |
| 10 |                                                                                                    |
| 20 | <pre>// Now add to the bottom<br/>SysMenu-&gt;AppendMenu( MF_SEPARATOR );<br/>SysMenu-&gt;AppendMenu( MF_STRING   MF_ENABLED, IDM_OPTIONS,</pre>                                                                                |
|    | SysMenu->AppendMenu( MF_STRING   MF_ENABLED, IDM_ABOUT,<br>"About Shutdown" );                                                                                                    |
| 95 | SysMenu->AppendMenu( MF_STRING   MF_ENABLED, IDM_HELP,<br>"Help" );                                                                                                    |
| 20 | // Get icon                                                                                                    |
| 00 | if ( Tinb.In_MicroDuck() )                                                                                                    |
| 30 | nicon = IDI_MICRODUCK;<br>else if ( TiNb.Is_Paintbrush() )<br>nicon = IDI_PAINTBRUSH;<br>m hicon = theApp.Loadicon( nicon );                                                                                                    |
| 35 |                                                                                                    |
|    | if ( TINb.In_DuckTop() ) ( ( (//////////////////////////////                                                                                                    |
| 40 | <pre># Ose smart docking;<br/>BOOL fSmartMode = theApp.GetProfileBool( AfxGetAppName(), cszSmartDock );<br/>SetSmartMode( fSmartMode );</pre>                                                                                   |
|    | #if 0<br>if (fSmartMode)<br>if (TNN SetSmortMode())                                                                                                    |
| 45 | (<br>TiNb.EnableEjectKev( [theApp.GetProfileBool( AfrGetAppName()                                                                                                    |
|    | cszDisableSwitch ) );<br>TiNb.EnableCrt( theApp.GetProfileBool( AfxGetAppName(),                                                                                                    |
| 50 | // Set timer stuff<br>m_fEpaEnabled = theApp.GetProfileBool( cazEpaEnergyStar.                                                                                                    |
|    | cszEpaEnable );<br>m_uStartTime = theApp.GetProfileInt( cszEpaEnergyStar,<br>cszShutdownStart, 1080 );                                                                                                    |
| 55 | m_uEndTime = theApp.GetProfileInt( cszEpaEnergyStar,<br>cszShutdownEnd, 420 );                                                                                                    |
|    | m_uiimeriD = Setlimer( 0x7469, SHUTDOWNTIMER, NULL ); } #endif                                                                                                    |
| 60 | 3                                                                                                    |
| 00 | // Set Topmost state                                                                                                    |

5

}

| 10         |                                                                                                    |
|------------|----------------------------------------------------------------------------------------------------|
|            | //                                                                                                    |
|            | void CMainWindow::SetSmartMode( BOOL fOn )                                                             |
|            |                                                                                                    |
| 15         | Cinenu <sup>+</sup> Sysmenu = GetSystemMenu( FALSE );                                                  |
| 10         | {                                                                                                    |
|            | if ( ITiNb.SetSmartMode() )                                                                            |
|            | return;                                                                                                |
|            | // Reset icon                                                                                          |
| 20         | DestroyIcon( m_hIcon );                                                                                |
|            | m_hIcon = theApp.LoadIcon( IDI_DESKTOP );                                                              |
|            | // Check & rearrange menu                                                                              |
|            | SysMenu->DeleteMenu( SC_RESTORE, MF_BYCOMMAND );                                                       |
| 95         | DM FYIT correction ( 0, MF_BIPOSITION   MF_ENABLED,                                                    |
| 20         | SveMenu-SneertMenu() ME BYPOSITION   ME ENABLED                                                        |
|            | SC RESTORE, cszDafault ):                                                                              |
|            | if (TiNb.GetSuspendSupport())                                                                          |
|            | SysMenu->InsertMenu( 3, MF_BYPOSITION   MF_ENABLED,                                                    |
| 30         | IDM_INSTANTON, cszSuspendInstantOn );                                                                  |
|            | SysMenu->InsertMenu( 3, MF_BYPOSITION   MF_ENABLED,                                                    |
|            | IDM_EXTISUSPEND, cszExitAndSuspend );                                                                  |
|            | Systemu->Checkwenuitem( theApp.GelFioniand AixGelAppName(),                                            |
| 35         | CSZDSEMITYPE, V ) 4 1,MF_DIFOSITION 1 MF_CHECKED );                                                    |
| 00         | TiNb.EnableEiectKey( ltheApp.GetProfileBool( AfxGetAppName().                                          |
|            | cszDisableSwitch ) );                                                                                  |
|            | TiNb.EnableCrt( theApp.GetProfileBool( AfxGetAppName(),                                                |
| 10         | cszDisableCRT ) );                                                                                     |
| 40         | }                                                                                                    |
|            | else                                                                                                   |
|            | i<br>TiNh CancelSmartMode().                                                                           |
|            | // Reset icon                                                                                          |
| 45         | DestroyIcon( m hIcon ):                                                                                |
|            | m_hIcon = theApp.LoadIcon( AFX_IDI_STD_FRAME );                                                        |
|            | // Uncheck & rearrange menu                                                                            |
|            | SysMenu->CheckMenuItem( theApp.GetProfileInt( AfxGetAppName(),                                         |
| <b>F</b> 0 | cszDSExitType, 0) + 1,MF_BYPOSITION   MF_UNCHECKED);                                                   |
| 50         | SysMenu->DeleteMenu( SC_RESTORE, MF_BYCOMMAND );                                                       |
|            | Systemu->Deletemenu( IDM_EAIT, MF_BICOMMAND );<br>Systemu->DeleteMenu( IDM_EVITSUSDEND ME_BVCOMMAND ); |
|            | SysMenu->DeleteMenu( IDM_EXISOSPEND, MF_BICOMMAND);                                                    |
|            | SysMenu->DeleteMenu( IDM INSTANTON, MF BYCOMMAND);                                                     |
| 55         | SysMenu->InsertMenu( 0, MF_BYPOSITION   MF_ENABLED,                                                    |
|            | SC_RESTORE, cszExitToDOS );                                                                            |
|            | } .                                                                                                    |
|            |                                                                                                    |
| <u>co</u>  | Invalidate(); // Force icon repaint                                                                    |
| 60         |                                                                                                    |

SetEpaMode( fOn );

5,627,974

205

```
}
         11--
         void CMainWindow::SetEpaMode( BOOL fOn )
 5
         1
            m_tEpaEnabled = FALSE;
                                       // Default to off
                                // Smart docking on?
            if (fOn)
            ł
10
              if ( theApp.GetProfileBool( cszEpaEnergyStar, cszEpaEnable ) )
              ł
                 m_fEpaEnabled = TRUE;
                 // Reset timer stuff
                 m_uStartTime = theApp.GetProfileInt( cszEpaEnergyStar,
15
                 cszShutdownStart, 1080 );
m_uEndTime = theApp.GetProfileInt( cszEpaEnergyStar,
                       cszShutdownEnd, 420 );
              ł
20
              // Currently, timer always runs when Smart mode is on.
              if ( lm_uTimerID )
                 m_uTimerID = SetTimer( 0x7469, SHUTDOWNTIMER, NULL );
           }
            else
25
            ſ
              // Kill timer
              if ( m_uTimerID )
              {
                 KillTimer( m_uTimerID );
m_uTimerID = 0;
30
              1
           }
        }
35
         11-
         CMainWindow::~CMainWindow()
         l
            if ( m_uTimerID )
              KillTimer( m_uTimerID );
40
        }
         11-
         // OnSysCommand:
         // Handle system menu commands. Called by message map.
45
         //
         void CMainWindow::OnSysCommand( UINT nID, LONG lParam )
         ł
            switch ( nID )
            ł
50
               case SC_RESTORE:
                 if ( TiNb.In_DuckTop() )
                 ſ
                    switch ( theApp.GetProfileInt( AfxGetAppName(), cszDSExitType,
                          0))
55
                    ł
                       default:
                       case 0:
                          nID = IDM_EXIT;
                          break;
60
                       case 1:
                          nID = IDM_HARDEJECT;
```

|    | break;                                                         |
|----|----------------------------------------------------------------|
|    | case 2:                                                        |
|    | $nID = IDM\_EXITSUSPEND;$                                      |
| -  | break;                                                         |
| Ð  | case 3:                                                        |
|    | $nID = IDM_INSTANTON;$                                         |
|    | break;                                                         |
|    | саве 4:                                                        |
|    | $nID = IDM\_SOFTEJECT;$                                        |
| 10 | break;                                                         |
|    | case 5:                                                        |
|    | $nID = IDM\_EJECT;$                                            |
|    | break;                                                         |
|    | }                                                              |
| 10 | OnSysCommand( nID, IParam );                                   |
|    | break;                                                         |
|    |                                                                |
|    | // if not in Ducktop, fall thru to normal exit                 |
| 20 | DM FVIT                                                        |
| 40 | Tibb SetNevicet()                                              |
|    | // Turn off emort decling                                      |
|    | Who Concol Smart Mode()                                        |
|    | the Ann DeFrit().                                              |
| 25 | break:                                                         |
| -0 | Di cuit,                                                       |
|    | case IDM_SUSPEND:                                              |
|    | DoSuspend( theApp.GetProfileBool( cszEpaEnergyStar.            |
|    | cszInstantOn ) );                                              |
| 30 | break;                                                         |
|    |                                                                |
|    | case IDM_EXITSUSPEND:                                          |
|    | if ( theApp.GetProfileBool( cszEpaEnergyStar, cszEpaEnable ) ) |
| 95 | 1<br>if ( the App Cot Profile Beel( and E- a B- and Star       |
| 00 | in ( inexpp.cetrronebook cszepaenergystar,                     |
|    | if (AfrMassageBox("Resume will be without Instant On"          |
|    | MB OKCANCEL ) TOCANCEL )                                       |
|    | break:                                                         |
| 40 | DoSuspend( FALSE )                                             |
|    | )                                                              |
|    | else                                                           |
|    | 1                                                              |
|    | TiNb.SetSmartMode(); // Turn on SmartMode                      |
| 45 | TiNb.CancelAutoShutdown(); // Clear interval timer             |
|    | TiNb.SetPowerDown(); // Set powerdown mode                     |
|    | }                                                              |
|    | theApp.DoExit();                                               |
|    | break;                                                         |
| 50 |                                                                |
|    | case IDM_HARDEJECT:                                            |
|    | TiNb.SetHardEject();                                           |
|    | theApp.DoExit();                                               |
| 55 | oreak;                                                         |
| 00 |                                                                |
|    | TIM_OUT INDUCI:                                                |
|    | the App De Deit().                                             |
|    | heap.JOEXII();                                                 |
| 60 | break;                                                         |
| 00 | case IDM E.IECT                                                |
|    |                                                                |
|    |                                                                |

|    | TiNb.SetSoftEject();<br>// TiNb.DoEject();<br>// m_fInDuckTop = FALSE;                                                                         |
|----|----------------------------------------------------------------------------------------------------|
| 5  | theApp.DoExit( EW_RESTARTWINDOWS );<br>break;                                                                                                  |
|    | case IDM_INSTANTON:<br>DoSuspend( TRUE );                                                                                                    |
| 10 | break;                                                                                                    |
|    | case IDM_RESTART:<br>TiNb.SetNoEject(); // Turn off smart docking<br>the Apr DeField FW_RESTARTUDEDUCE );                                      |
| 15 | break;                                                                                                    |
| 20 | <pre>case IDM_REBOOT:<br/>TiNb.SetNoEject();<br/>TiNb.CancelSmartMode(); // Turn off smart docking<br/>theApp.DoExit( EW_REBOOTSYSTEM );</pre> |
|    | break;                                                                                                    |
| 25 | case SC_CLOSE:<br>TiNb.CancelSmartMode(); // Turn off smart docking<br>CWnd::OnSysCommand( nID, lParam );<br>break;                            |
|    | case IDM_OPTIONS:                                                                                                    |
| 30 | UnUptions();<br>break;                                                                                                    |
|    | CASE IDM_ABOUT:                                                                                                    |
| 35 | CAboutDlg about( this );<br>aboutDoModal();<br>}<br>break;                                                                                     |
| 40 | <pre>case IDM_HELP:<br/>theApp.WinHelp( 0, HELP_INDEX );<br/>break;</pre>                                                                      |
| 45 | default:<br>CWnd::OnSysCommand( nID, lParam );<br>break;<br>}                                                                                  |
| -  | //                                                                                                    |
| 50 | void CMainWindow::OnPaint()<br>{                                                                                                    |
|    | <pre>// If icon, draw button, then draw icon if ( IsIconic() ) </pre>                                                                          |
| 55 | CPaintDC dc( this ); // device context for painting<br>SendMessage( WM_ICONERASEBKGND, (WORD) dc.m_ps.hdc );<br>dc.DrawIcon( 2, 2, m_hIcon );  |
| 60 | else // Should never happen, but just in case                                                                                                  |
| 00 | Detaura,                                                                                                    |

5,627,974

211

// Do not call CFrameWnd::OnPaint() for painting messages 1 11-5 void CMainWindow::OnOptions() ĺ CConfigDlg config; // Get profile values 10 BOOL fStayOnTop = config.m\_fStayOnTop = theApp.GetProfileBool(AfxGetAppName(), cszStayOnTop ); BOOL fSmartDock = config.m\_fSmartDock = theApp.GetProfileBool( AfrGetAppName(), cszSmartDock ); BOOL fDosAutoClose = config.m\_fDosAutoClose 15= theApp.GetProfileBool( AfxGetAppName(), cszDosAutoClose ); config.m\_fWinAutoClose = theApp.GetProfileBool( AfxGetAppName(), cszWinAutoClose ); config.m\_fWinFileClose = theApp.GetProfileBool( AfxGetAppName(), cszWinFileClose ); 20 BOOL fUsePassword = config.m\_fUsePassword = theApp.GetProfileBool( AfxGetAppName(), cszUsePassword ); BOOL fDisableEject = config.m\_fDisableEject = theApp.GetProfileBool(AfxGetAppName(), cszDisableSwitch ); BOOL fDisableCrt = config.m\_fDisableCrt = theApp.GetProfileBool(AfxGetAppName(), cszDisableCRT ); 25int nDSExitType = config.m\_nDSExitType
= theApp.GetProfileInt( AfxGetAppName(), cszDSExitType, 0 ); config.m\_fTiMachine = TiNb.Is\_TI\_Bios(); config.m\_wTimerVal = TiNb.TimerSetting(); 30// Kill Topmost state if ( fStayOnTop ) SetTopmost( FALSE ); 35 if ( config.DoModal() == IDOK ) ł // Stay on top if (fStayOnTop != config.m\_fStayOnTop ) // Changed? 40theApp.WriteProfileBool( AfxGetAppName(), cszStayOnTop, config.m\_fStayOnTop ); // Set current StayOnTop state fStayOnTop = config.m\_fStayOnTop; ł 45 // Disable eject switch if ( config.m\_fDisableEject != fDisableEject ) // Changed? { theApp.WriteProfileBcol( AfxGetAppName(), cszDisableSwitch, 50config.m\_fDisableEject ); TiNb.EnableEjectKey( lconfig.m\_fDisableEject ); } // Disable CRT if ( config.m\_fDisableCrt != fDisableCrt ) // Changed? 55 { theApp.WriteProfileBool( AfxGetAppName(), cszDisableCRT, config.m\_fDisableCrt ); TiNb.EnableCrt( config.m\_fDisableCrt ); 60 }

|    | // Smart dock                                                                             |
|----|-------------------------------------------------------------------------------------------|
|    | if (fSmartDock != config.m_fSmartDock ) // Changed?                                       |
| 5  | theApp.WriteProfileBool(AfxGetAppName(), cszSmartDock,                                    |
| 0  | if ( configur_1SmartDock '= TiNb.In_SmartMode() ) // Changed?<br>if ( TiNb.In_DuckToo() ) |
|    | SetSmartMode( config.m_fSmartDock );                                                      |
| 10 | }                                                                                         |
| 10 | // Auto close DOS apps                                                                    |
|    | if ( fDosAutoClose != config.m_fDosAutoClose ) // Changed?<br>{                           |
| 15 | // If setting auto close, warn & prompt user<br>if ( lconfig.m_fDosAutoClose              |
|    | 11 MessageBox( DosAutoCloseMsg, "Continue?",                                              |
|    | MB_YESNO   MB_ICONQUESTION ) *** IDYES )                                                  |
| 00 | theApp.WriteProfileBool( AfxGetAppName(),                                                 |
| 20 | cszDosAutoClose, config.m_fDosAutoClose );                                                |
|    | }                                                                                         |
|    | // Auto close Windows apps                                                                |
| 25 | theApp.WriteProfileBool(AfxGetAppName(), cszWinAutoClose,                                 |
|    | config.m_fWinAutoClose);                                                                  |
|    | // Try to save change files                                                               |
| 30 | config.m_fWinFileClose );                                                                 |
|    | // Ileo neesword                                                                          |
|    | if ( config.m_fUsePassword != fUsePassword ) // Changed?                                  |
| 35 | theApp.WriteProfileBool( AfrGetAppName(), cszUsePassword,                                 |
|    | config.m_fUsePassword );                                                                  |
|    |                                                                                           |
| 40 | // DS Exit Type<br>if ( config.m. nDSExitType i= nDSExitType ) // Changed?                |
|    |                                                                                           |
|    | theApp.WriteProfileInt(AfxGetAppName(), cszDSExitType,<br>config.m nDSExitType ):         |
| 45 | if ( TINb.In_SmartMode() )                                                                |
| 40 | (<br>CMenu* SysMenu = GetSystemMenu( FALSE );                                             |
|    | SysMenu->CheckMenuItem( nDSExitType + 1,MF_BYPOSITION                                     |
|    | IMF_UNCHECKED );<br>SymMenu->CheckMenuItem( configure DSExitType + 1 MF BYPOSITION        |
| 50 | MF_CHECKED );                                                                             |
|    | }                                                                                         |
|    |                                                                                           |
| 55 | // Reset timer if value changed                                                           |
|    | if ( config.m_wTimerVal l= TiNb.TimerSetting() )                                          |
|    | I HAD.Reset11mer( config.m_W11merVal );                                                   |
| 60 | // Reset shutdown timer                                                                   |
| 00 | m_ustart11me = config.m_ustart11me;<br>m_uEndTime = config.m_uEndTime;                    |
|    |                                                                                           |

TI-20043 Page 155

.

216

// EPA enabled change? SetEpaMode( TiNb.In\_SmartMode() ); SetTopmost( fStayOnTop ); 5 1 //void CMainWindow::OnTimer( UINT nIDEvent ) ſ 10 static UINT uDelayTime; if ( TiNb.In\_SmartMode() ) // In DeskTop? ł // First check for eject button 15 if ( TiNb.GetEjectStatus() ) { TiNb.SetHardEject(); theApp.DoExit(); } 20if ( m\_fEpaEnabled ) // EPA enabled? // Get the current time CTime TheTime = CTime::GetCurrentTime(); 25 UINT uTimeNow = TheTime.GetHour() \* 60 + TheTime.GetMinute(); #if 0 // Test static BOOL fDone1 = FALSE; if ( lfDonel ) 30 ł fDone1 = TRUE; char buffer[256]; sprintf( buffer, "Start = %d, Now = %d", m\_uStartTime, uTimeNow ); AfxMessageBox( buffer ); 35} #endif // Save flag in case user hits Cancel
static BOOL fDone = FALSE; 40 if ( ShutdownDlg == NULL) // If ShutdownDlg is not present ł if ( uTimeNow == m\_uStartTime ) ł 45 if ( lfDone ) // If we haven't already done this l fDone = TRUE; // Should really send a message to call another function // to do this 50 J } 55else fDone = FALSE; // Reset so we can run again next time else if ( uTimeNow == uDelayTime ) // Must be waiting on confirmation OnShutdownDlg( IDOK, 0L ); 60 } 1

TI-20043

Page 156
CFrameWnd::OnTimer( nIDEvent );

}

|    | //                                                                                                    |
|----|----------------------------------------------------------------------------------------------------|
| 5  | // Callback function called by ShutdownDlg on exit<br>//                                                                                                    |
|    | LONG CMainWindow::OnShutdownDlg( UINT nID, LONG lParam )                                                                                                    |
| 10 | if ( ShutdownDlg != NULL )                                                                                                    |
| 10 | ShutdownDlg->DestroyWindow();<br>ShutdownDlg = NULL;<br>}                                                                                                    |
| 15 | if ( nID == IDOK )<br>{<br>// Time to die!<br>POOL fforter(0) = the top College it is the set of the Deck of the Deck of th |
| 20 | <pre>cszInstantOn );<br/>// Instant On?<br/>if ( lfInstantOn )<br/>theApp.DoExit();</pre>                                                                                                    |
| 25 | }<br>return OL;<br>}                                                                                                    |
|    | //                                                                                                    |
| 30 | void CMainWindow::DoSuspend( BOOL fInstantOn )<br>{<br>UINT uInterval;                                                                                                    |
| 35 | <pre>if ( ltheApp.GetProfileBool( cszEpaEnergyStar, cszEpaEnable )</pre>                                                                                                    |
| 40 | CTime TheTime = CTime::GetCurrentTime();<br>UINT uTimeNow = TheTime.GetHour() * 60 + TheTime.GetMinute();<br>uInterval = m_uEndTime;<br>if ( m_uEndTime < uTimeNow )<br>uInterval += 24 * 60;<br>uInterval -= uTimeNow;                                                                                                    |
| 45 | <pre>} TiNb.EnableCrt( theApp.GetProfileBool( AfxGetAppName(),</pre>                                                                                                    |
|    | <pre>invo.setAutoShutdown( finstantOn, uInterval ); }</pre>                                                                                                    |

50

218

220

11 Î // (c) Copyright, Texas Instruments Incorporated, 1993. All Rights // Reserved. Property of Texas Instruments Incorporated. Restricted | 5 // Rights -- Use, duplication or disclosure subject to restrictions set 1 // forth in TI's Program License Agreement and associated documentation. 1 // ll Workfile: notebook.h // 10 Author: Robert Tonsing Site: Temple // 11 // Language: C++ 11 //-15 #define TIMER\_DEFAULT 120 /\* timer setting in milliseconds \*/
#define TIMEDIFF 5L /\* allowable difference between CMOS & DOS times \*/
#define TIMECHECK 6 /\* period in seconds between time checks \*/
#define SETSMARTMODE 0x0000
#define SETSMARTMODE 0x0000 20 #define CANCELSMARTMODE 0x0100 #define GETEJECTSTATUS 0x0200 #define SETNOEJECT 0x0300 #define SETHARDEJECT 0x0300 #define SETHARDEJECT 0x030 #define SETHARDEJECT 0x0301 #define SETSOFTEJECT 0x0302 25#define SETPOWERDOWN 0x0303 #define DISABLEEJECTKEY 0x0304 #define ENABLEEJECTKEY 0x0305 #define GETHOTOPTIONS 0x0380 0x0381 #define GETSTATUS 30 #define DOEJECT 0x0400 #define DISABLECRT 0x0501 #define ENABLECRT 0x0500 #define SETAUTONORESUME 0x0600 #define SETAUTORESUME 0x0601 35 #define CANCELAUTO 0x0700 #define INT15FAIL 0x86 BOOL CheckCapTable( WORD wCapTableWord, WORD wCapTableMask ); 40 class CTINotebook private: enum ( eNonTiBios = 0, 45 eNonDockable = 1, eStandalone, eInMicroDuck, eInDuckTop, eInSmartMode 50 ) m\_TiState; WORD m\_wClockVal; UINT m\_wTimerEvent; BOOL Query\_TI\_Bios(); int Query\_DuckTop(); 55 int DuckStation( WORD wCmd ); public: CTINotebook(); 60 ~CTINotebook(); BOOL Is\_TI\_Bios() TI-20043 Page 158

219

|     | (return m_TiState; )                                                  |
|-----|-----------------------------------------------------------------------|
|     | BOOL In_DuckTop()                                                     |
|     | { return ( m_TiState >= eInDuckTop ); }                               |
| ~   | BOOL in_MicroDuck()                                                   |
| Ð   | { return ( m_TiState == elnMicroDuck ); }                             |
|     | BOOL In_SmartMode()                                                   |
|     | (return ( m_llState == einSmartMode ); )                              |
|     | BOOL SetSmartMode();                                                  |
| 10  | BOOL CancelSmartMode();                                               |
| 10  | BOOL SetNoEject()                                                     |
|     | ( return DuckStation( SETNOEJECT ); )                                 |
|     |                                                                       |
|     | { return DuckStation( SETSOFTEJECT ); }                               |
| 15  | DUCL SetrowerDown()                                                   |
| 10  | { return Duckstation( SETFOWERDOWN ); }                               |
|     | I return DuckStation (SETUADDE TECT)                                  |
|     | BOOL DoFinit()                                                        |
|     | (return DuckStation(DOF IF (T)))                                      |
| 20  | BOOL Gat Fight Substation()                                           |
| 20  | { return ( DuckStation( GETSTATUS ) & 0x01 ); }                       |
|     | BOOL GetSuspendSupport()                                              |
|     | { return ( DuckStation( GETSTATUS ) & 0r04 ) }                        |
|     | BOOL GetHotOptions()                                                  |
| 25  | { return DuckStation( GETHOTOPTIONS ) == INT15FAIL ? FALSE : TRUE: }  |
|     | BOOL EnableEjectKey( BOOL fEnable = TRUE )                            |
|     | { return DuckStation( fEnable ? ENABLEEJECTKEY : DISABLEEJECTKEY ); } |
|     | BOOL DisableEjectKey()                                                |
|     | { return DuckStation( DISABLEEJECTKEY ); }                            |
| 30  | BOOL GetEjectStatue()                                                 |
|     | { return DuckStation( GETEJECTSTATUS ); }                             |
|     | BOOL EnableCrt( BOOL fEnable = TRUE )                                 |
|     | { return DuckStation( fEnable ? ENABLECRT : DISABLECRT ); }           |
| ~ - | BOOL SetAutoShutdown( BOOL fInstantOn, UINT uInterval );              |
| 35  | BOOL CancelAutoShutdown()                                             |
|     | { return DuckStation( CANCELAUTO ); }                                 |
|     | <pre>void StartTimer();</pre>                                         |
|     | void Reset/Timer( WORD wTimerVal );                                   |
| 40  | WORD ClockVal()                                                       |
| 40  | { return m_wClockVal; }                                               |
|     | WORD Timersetting)                                                    |
|     | { return ::GetProlileint( csz'imerSection, csz'imerKey,               |
|     | TIMER_DEFAULT ); }                                                    |
| 45  | bool 18_Paintorusa()                                                  |
| JU  | 1 resum oneca oap rable( 0, 020400 ); ]                               |
|     | <i>n</i>                                                              |
|     | extern CTINotebook TiNb;                                              |

50

) void CALLBACK TimerProx( HWND hWnd, UINT uMsg, UINT idTimer, DWORD dwTime );

224

| 11                     |                                                                                                    |
|------------------------|----------------------------------------------------------------------------------------------------|
| //<br>//<br>5 //<br>// | (c) Copyright, Texas Instruments Incorporated, 1993. All Rights  <br>Reserved. Property of Texas Instruments Incorporated. Restricted  <br>Rights Use, duplication or disclosure subject to restrictions set  <br>forth in TI's Program License Agreement and associated documentation. |
| 0 //<br>//<br>//<br>// | Workfile: notebook.cpp<br>Author: Robert Tonsing<br>Site: Temple<br>Language: C++                                                                                                    |
| 5<br>#1<br>#1          | include <dos.h></dos.h>                                                                                                    |
| #i<br>#i<br>)          | include "shtdwn2.h"<br>include "notebook.h"                                                                                                    |
| C                      | TINotebook TiNb;                                                                                                    |
| /*<br>C                | TINotebook::CTINotebook()<br>: m_TiState( eNonTiBios ), m_wClockVal( 1 ), m_wTimerEvent( 0 )                                                                                                    |
|                        | <pre>if ( Query_TI_Bios() ) {     switch ( Query_DuckTop() )     //</pre>                                                                                                    |
|                        | case 0:<br>default:<br>if ( CheckCapTable( 5, 0x0280 )     CheckCapTable( 12, 0x0008 ) )<br>m TiState = eStandalone:                                                                                                    |
|                        | else<br>m_TiState = eNonDockable;<br>break;<br>case 1:                                                                                                    |
|                        | m_TiState = eInMicroDuck;<br>break;<br>case 2:<br>m_TiState = eInDuckTop;                                                                                                    |
|                        | break;<br>}                                                                                                    |
|                        | }                                                                                                    |
|                        | // Start idle timer<br>StartTimer();                                                                                                    |
| 1                      |                                                                                                    |
| C                      | TINotebook::-CTINotebook()                                                                                                    |
| {                      | <pre>if ( m_wTimerEvent )  // If timer running, kill it<br/>::KillTimer( NULL, m_wTimerEvent );</pre>                                                                                                    |
| //-<br>B               | OOL CTINotebook::SetSmartMode()                                                                                                    |
| ł                      | if ( m_TiState == eInDuckTop )                                                                                                    |

226

if ( DuckStation( SETSMARTMODE ) == 0 ) m\_TiState = eInSmartMode; return ( m\_TiState == eInSmartMode ); 5 1 //----BOOL CTINotebook::CancelSmartMode() ł 10 if ( m\_TiState == eInSmartMode ) if ( DuckStation( CANCELSMARTMODE ) == 0 ) m\_TiState = eInDuckTop; return ( m\_TiState == eInDuckTop ); 15 ŧ 11-BOOL CTINotebook::SetAutoShutdown( BOOL fInstantOn, UINT uInterval ) l 20 union REGS r; r.x.ax = 0x4604; r.x.bx = fInstantOn ? SETAUTORESUME : SETAUTONORESUME; r.h.ch = uInterval / 60; // Hours 25r.h.cl = uInterval % 60; // Minutes int86( 0x15, &r, &r ); return r.x.ax; ] 30 //----// Start idle timer void CTINotebook::StartTimer() l if ( Is\_TL\_Bios() && !FindWindow( "ChcursorWClass", NULL ) && !FindWindow( "ShutdownWClass", NULL ) ) 35 ł WORD wTimerVal = TimerSetting(); if ( wTimerVal > 10000 ) wTimerVal = TIMER\_DEFAULT; if ( wTimerVal > 0 ) 40 { // Set to call OnTimer() m\_wTimerEvent = ::SetTimer( NULL, 0x5449, wTimerVal, TimerProc ); m\_wClockVal = ( TIMECHECK \* 1000 ) / wTimerVal; 45 } } } //-50 void CTINotebook::ResetTimer( WORD wTimerVal ) // Save to profile char szBuffer[8]; \_itoa( wTimerVal, szBuffer, 10 ); "WriteProfileString( cszTimerSection, cszTimerKey, szBuffer ); 55 if ( m\_wTimerEvent ) // If timer running, kill it ł ::KillTimer( NULL, m\_wTimerEvent ); 60 m\_wTimerEvent = 0; ł

|    | StartTimer();<br>]                                                                                              |
|----|----------------------------------------------------------------------------------------------------|
| 5  |                                                                                                    |
| 5  | // Fail if not enhanced mode                                                                                    |
|    | if (  ( GetWinFlags() & WF_ENHANCED ) )<br>return ( FALSE );                                                    |
| 10 | union REGS r;                                                                                                   |
| 15 | r.x.ax = 0xf963;<br>r.x.bx = 0x6974;<br>int86( 0x15, &r, &r );<br>return r.x.bx == 0x5449 ? TRUE : FALSE;<br>}  |
| 20 | #pragma optimize ("egl", off)<br>//                                                                             |
|    | <pre>// returns:<br/>// 0 = none<br/>// 1 = microDuck<br/>// 2 = Duelotation</pre>                              |
| 25 | // Z = Duckstation<br>//<br>int CTINatebook::Query DuckTon()                                                    |
|    | BYTE bAHResult, bALResult;                                                                                      |
| 30 | _asm                                                                                                    |
| 95 | mov ax,0fb00h<br>int 15h<br>mov bALResult,ah                                                                    |
| 39 | mov DALKesuit,ai<br>}                                                                                           |
| 40 | if (bAHResult == 0x86) // Function fail?<br>return 0;<br>else<br>return (bALResult & 0x03); // Is it a Ducktop? |
| 45 | //                                                                                                    |
| 45 | int CTINotebook::DuckStation( WORD wCmd ) {     if ( Un DuckTar() )                                             |
|    | return INT15FAIL;                                                                                               |
| 50 | BYTE bAHResult, bBHResult, bBLResult;                                                                           |
| 55 | _asm<br>{<br>mov ax,04604h<br>mov bx,wCmd<br>int 15h<br>mov bAHResult,ah                                        |
| 60 | mov bBHResult,bh<br>mov bBLResult,bl<br>}                                                                       |

if ( bAHResult != INT15FAIL ) // Function fail? switch ( wCmd ) ł 5 case SETSMARTMODE: // Init smart mode case CANCELSMARTMODE: // Cancel smart mode return bBLResult; // 0 = command accepted// 1 = timeout case GETEJECTSTATUS: // Eject status request 10 case GETSTATUS: // Status request return bBLResult; // 0 = no eject request active } } 15return bAHResult; } 11-20 void CALLBACK TimerProc( HWND hWnd, UINT uMsg, UINT idTimer, DWORD dwTime ) { union REGS r, r2; BYTE hour1; static WORD count = 0; long diff; 25/\* Do some idle calls to help power mgmt \*/ \_asm í 30 int28h int28hax,1680h mov int 2fh 28hint 35 28h int ax,1680h mov 2fh int } 40 if ( ++count > TiNb.ClockVal() ) ł /\* get DOS time \*/ r2.h.ah = 0x2c; int86( 0x21, &r2, &r2 ); 45 /\* get CMOS time \*/ r.h.ah = 0x02;int86( 0x1a, &r, &r ); /\* convert CMOS time from BCD \*/
r.h.ch = hour1 = (BYTE) ((((r.h.ch & 0xf0) >> 4) \* 10) + (r.h.ch & 0x0f));
r.h.cl = (BYTE) ((((r.h.cl & 0xf0) >> 4) \* 10) + (r.h.cl & 0x0f));
r.h.dh = (BYTE) ((((r.h.dh & 0xf0) >> 4) \* 10) + (r.h.dh & 0x0f));
r.h.dl = (BYTE) ((((r.h.dl & 0xf0) >> 4) \* 10) + (r.h.dl & 0x0f)); 50 55 /\* handle cases where times span midnight \*/ if ( hour1 == 0 && r2.h.ch == 23 ) hour1 = 24;if (r2.h.ch = 0 && hour1 = 23)60 r2.h.ch = 24;

231

232

/\* calculate seconds difference between times \*/ diff = ( 3600 \* (long) ( hour1 - r2.h.ch ) ) + (long) ( 60 \* ( r.h.cl - r2.h.cl ) + ( r.h.dh - r2.h.dh ) ); 5 if ( diff > 5L | | diff < -5L ) /\* big difference? \*/ ( /\* set DOS time to CMOS time - use regs saved from CMOS call \*/ r.h.ah = 0x2d;int86( 0x21, &r, &r ); 10} count = 0; #ifdef \_DEBUG 15AfxMessageBox( "Shutdown Timer" ); #endif } } 20extern "C" WORD \_F000h; //===== const void FAR\* TiGetCapTable() ł 25static const void FAR\* CapTable = NULL; if ( !CapTable ) ł WORD wResult; 30 WORD wSegment; WORD wOffset; \_asm ŧ 35 mov ax,0f95fh int 015h mov wResult,ax mov wSegment,es mov wOffset,bx 40 if ( wResult l= 0x005f ) return NULL; #ifdef\_WINDOWS CapTable = (void FAR\*) MAKELONG( wOffset, &\_F000h ); 45 #else CapTable = \_MK\_FP( wSegment, wOffset ); #endif } return CapTable; 50} #pragma optimize ("egl", on) 5511 WORD TiReadCapTableWord( UINT uWordRequest, WORD\* pwValue ) ł // Get ptr to Cap Table
const LPWORD pCapTable = (const LPWORD) TiGetCapTable();
// Valid ptr & valid word #?
if ( !pCapTable | | uWordRequest >= pCapTable[ 0 ] ) 60 TI-20043 Page 164

|    | return 1;                                                                                                    |
|----|----------------------------------------------------------------------------------------------------|
|    | *pwValue = pCapTable( uWordRequest ]; // Do it                                                                      |
| 5  | return 0;<br>}                                                                                                    |
| 10 | //====================================                                                                              |
|    | // Check Cap Table for availability<br>WORD wCTValue;<br>if ( TiReadCapTableWord( wCapTableWord, &wCTValue ) == 0 ) |
| 15 | if (( wCTValue & wCapTableMask ) != 0 )<br>return TRUE;                                                             |
|    | roturn FALSE;                                                                                                    |
| 20 |                                                                                                    |

|                            | // cfgdlg.h : header file<br>//                                                                                                    |
|----------------------------|----------------------------------------------------------------------------------------------------|
| 5                          | //////////////////////////////////////                                                                                                    |
|                            | class CConfigDlg : public CDialog                                                                                                    |
| 10                         | <pre>// Construction public:     CConfigDlg( CWnd* pParent = NULL);</pre>                                                                                                    |
|                            | // Dialog Data                                                                                                    |
| 15                         | BOOL m_fTiMachine;<br>UINT m_uStartTime;<br>UINT m_uFrdTime;                                                                                                    |
|                            | //(AFX_DATA(CConfigDlg)<br>enum ( DD = DD CONFIG ):                                                                                                    |
| 20                         | CComboBox m_cboxDSExitType;<br>BOOL m_fStayOnTop;                                                                                                    |
|                            | BOOL m_fDosAntoClose;<br>BOOL m_fWinAutoClose;                                                                                                    |
| 25                         | BOOL m_fSmartDock;<br>BOOL m_fWinFileClose;                                                                                                    |
|                            | BOOL m_fDisableEject;<br>BOOL m_fDisableCrt;                                                                                                    |
| 30                         | BOOL m_tUsePassword;<br>int m_nDSExitType;<br>////AFY DATA                                                                                                    |
| 00                         | 171)222 AL_2/2222                                                                                                    |
|                            | // Implementation                                                                                                    |
|                            | <pre>// Implementation protected: virtual void DoDataExchange(CDataExchange* pDX); // DDX/DDV support</pre>                                                                                                    |
| 35                         | <pre>// Implementation protected: virtual void DoDataExchange(CDataExchange* pDX); // DDX/DDV support // Generated message map functions</pre>                                                                                                    |
| 35                         | <pre>// Implementation protected:      virtual void DoDataExchange(CDataExchange* pDX); // DDX/DDV support     // Generated message map functions     //({AFX_MSG(CConfigDlg)     virtual BOOL OnlinitDialog();     for manual of Olivia black ();     // (AFX_MSG(COMERCE)); // (AFX_MSG(CCOMERCE));     /// (AFX_MSG(CCOMERCE));     // (AFX_MSG(CCOMERCE));     // (AFX_MSG</pre> |
| 35<br>40                   | <pre>// Implementation protected:      virtual void DoDataExchange(CDataExchange* pDX); // DDX/DDV support     // Generated message map functions     //{{AFX_MSG(CConfigDlg)     virtual BOOL OnInitDialog();     afx_mag void OnClickedBscheduling();     afx_mag void OnClickedDdeinfo();     off mag void OnClickedDdeinfo(); </pre>                                                                                                    |
| 35<br>40                   | <pre>// Implementation protected:     virtual void DoDataExchange(CDataExchange* pDX); // DDX/DDV support     // Generated message map functions     //([AFX_MSG(CConfigDlg)     virtual BOOL OnInitDialog();     afx_msg void OnClickedEscheduling();     afx_msg void OnClickedEscheduling();     afx_msg void OnClickedCfghelp();     afx_msg void OnClickedSetpassword();     afx_msg void OnClickedSaveposition(); </pre>                                                                                                    |
| 35<br>40<br>45             | <pre>// Implementation protected:      virtual void DoDataExchange(CDataExchange* pDX); // DDX/DDV support     // Generated message map functions     //({AFX_MSG(CConfigDlg)     virtual BOOL OnInitDialog();     afx_msg void OnClickedBscheduling();     afx_msg void OnClickedDscheduling();     afx_msg void OnClickedCfghelp();     afx_msg void OnClickedSaveposition();     afx_msg void OnClickedEpassword();     afx_msg void OnClickedPassword();     afx_msg void OnClickedPassword();     a</pre> |
| 35<br>40<br>45             | <pre>// Implementation protected:      virtual void DoDataExchange(CDataExchange* pDX); // DDX/DDV support     // Generated message map functions     //{{AFX_MSG(CConfigDlg)     virtual BOOL OnInitDialog();     afx_mag void OnClickedBscheduling();     afx_mag void OnClickedEscheduling();     afx_mag void OnClickedEscheduli</pre> |
| 35<br>40<br>45             | <pre>// Implementation protected: virtual void DoDataExchange(CDataExchange* pDX); // DDX/DDV support // Generated message map functions //([AFX_MSG(CConfigDlg) virtual BOOL OnlnitDialog(); afx_msg void OnClickedBscheduling(); afx_msg void OnClickedDscheduling(); afx_msg void OnClickedCfghelp(); afx_msg void OnClickedSetpassword(); afx_msg void OnClickedSetpassword(); afx_msg void OnClickedEpamode(); afx_msg void OnClickedEpamode(); afx_msg void OnClickedSmartdocking(); //) AFX_MSG DECLARE_MESSAGE_MAP() ];</pre>                                                                                                    |
| 35<br>40<br>45<br>50       | <pre>// Implementation protected:     virtual void DoDataExchange(CDataExchange* pDX); // DDX/DDV support     // Generated message map functions     //(IAFX_MSG(CConfigDlg)     virtual BOOL OnInitDialog();     afx_msg void OnClickedBscheduling();     afx_msg void OnClickedCfghelp();     afx_msg void OnClickedSetpassword();     afx_msg void OnClickedEspasword();     afx_msg void OnClickedEpamode();     afx_msg void OnClickedEpamode();     afx_msg void</pre>  |
| 35<br>40<br>45<br>50       | <pre>// Implementation protected: virtual void DoDataExchange(CDataExchange* pDX); // DDX/DDV support // Generated message map functions // ({AFX_MSG(CConfigDlg) virtual BOOL OnInitDialog(); afx_msg void OnClickedBscheduling(); afx_msg void OnClickedDscheduling(); afx_msg void OnClickedDscheduling(); afx_msg void OnClickedDscheduling(); afx_msg void OnClickedEscheassword(); afx_msg void OnClickedEspamode(); afx_msg void OnClickedEspamode(); afx_msg void OnClickedBsmartdocking(); //)AFX_MSG DECLARE_MESSAGE_MAP() ]; ///////////////////////////////////</pre>                                                                                                    |
| 35<br>40<br>45<br>50<br>55 | <pre>// Implementation protected:     virtual void DoDataExchange(CDataExchange* pDX); // DDX/DDV support     // Generated message map functions     //(iAFX_MSG(CConfigDig)     virtual BOOL OnlnitDialog();     afx_mag void OnClickedEscheduling();     afx_mag void OnClickedEscheduling();     afx_mag void OnClickedEscheduling();     afx_mag void OnClickedEscheduling();     afx_mag void OnClickedEscheduling();     afx_mag void OnClickedEscheduling();     afx_mag void OnClickedEscheduling();     afx_mag void OnClickedEscheduling();     afx_mag void OnClickedEspamode();     afx_mag void OnClickedEspamode();     afx_mag void OnClickedEsmartdocking();     //)AFX_MSG     DECLARE_MESSAGE_MAP() }; ///////////////////////////////////</pre>                                                                                                    |
| 35<br>40<br>45<br>50<br>55 | <pre>// Implementation protected:     virtual void DoDataExchange(CDataExchange* pDX); // DDX/DDV support     // Generated message map functions     //(IAFX_MSG(CConfigDlg)     virtual BOOL OnInitDialog();     afx_msg void OnClickedEscheduling();     afx_msg void OnClickedEscheduling();     afx_msg void OnClickedEscheduling();     afx_msg void OnClickedEspassword();     afx_msg void OnClickedEspassword();     afx_msg void OnClickedEspassword();     afx_msg void OnClickedEpamode();     afx_msg void OnClickedEpamode();     afx_msg void OnClickedEpamode();     afx_msg void OnClickedEpamode();     afx_msg void OnClickedEmartdocking();     //)AFX_MSG     DECLARE_MESSAGE_MAP() }; ///CAboutDlg dialog class CAboutDlg : public CDialog     // Construction     public:         CAboutDlg(CWnd* pParent = NULL); // standard constructor     // Dialog Data</pre>                                                                                                    |

# //]]AFX\_DATA

// Implementation protected: // virtual void DoDataExchange(CDataExchange\* pDX); // DDX/DDV support

| 5  | proceccea:<br>// virtual void DoDataExchange(CDataExchange* pDX); // DDX/DDV support                                                                                      |
|----|----------------------------------------------------------------------------------------------------|
| 10 | // Generated message map functions<br>//{(AFX_MSG(CAboutDlg)<br>virtual BOOL OnInitDialog();<br>//}}AFX_MSG<br>DECLARE_MESSAGE_MAP()                                      |
| 15 | ;<br>////////////////////////////////////                                                                                                    |
| 20 | {<br>// Construction<br>public:<br>CScheduleDlg(CWnd* pParent = NULL); // standard constructor                                                                            |
| 25 | <pre>// Dialog Data //({AFX_DATA(CScheduleDlg) enum { IDD = IDD_SCHEDULING }; CString m_csTimeSlice; //}AFX_DATA</pre>                                                    |
| 30 | <pre>// Implementation protected: virtual void DoDataExchange(CDataExchange* pDX); // DDX/DDV support</pre>                                                               |
| 35 | <pre>// Generated message map functions //([AFX_MSG(CScheduleDlg) virtual BOOL OnInitDialog(); afx_msg void OnClickedSchhelp(); //)[AFX_MSG DECLARE_MESSAGE_MAP() }</pre> |
| 40 | // CDdeDlg dialog                                                                                                    |
| 45 | class CDdeDlg : public CDialog<br>{<br>// Construction<br>public:<br>CDdeDlg(CWnd* pParent = NULL); // standard constructor                                               |
| 50 | <pre>// Dialog Data //({AFX_DATA(CDdeDlg) enum { IDD = IDD_DDEINFO }; CComboBox m_cboxAppList; //){AFX_DATA</pre>                                                         |
| 55 | <pre>// Implementation protected:     virtual void DoDataExchange(CDataExchange* pDX); // DDX/DDV support</pre>                                                           |
| 60 | // Generated message map functions<br>//{{AFX_MSG(CDdeDlg)<br>afx_msg void OnSelchangeApplist();<br>virtual BOOL OnInitDialog();                                          |

TI-20043 Page 167

.

239

240

| 5  | <pre>virtual void OnOK();<br/>afx_msg void OnClickedDdehelp();<br/>afx_msg void OnClickedDdedelete();<br/>afx_msg void OnKeytest();<br/>/}]AFX_MSG<br/>DECLARE_MESSAGE_MAP()<br/>];</pre>     |
|----|----------------------------------------------------------------------------------------------------|
| 10 | //AppInfo* FindAppEntry( const char* pcszModule );                                                                                                    |
|    | // CNumEdit window                                                                                                    |
| 15 | class CNumEdit : public CEdit<br>{<br>// Construction<br>public:<br>CNumEdit();                                                                                                    |
| 20 | // Attributes<br>public:                                                                                                    |
| 25 | // Operations<br>public:<br>// Implementation                                                                                                    |
| 30 | <pre>wintual ~CNumEdit();<br/>virtual ~CNumEdit();<br/>void CheckLimit( UINT uMin, UINT uMax, UINT&amp; uSavedVal );<br/>void LeadZero();</pre>                                               |
| 35 | <pre>// Generated message map functions protected:     //(AFX_MSG(CNumEdit)     afx_msg void OnChar(UINT nChar, UINT nRepCnt, UINT nFlags);     //)AFX_MSG     DECLARE_MESSAGE_MAP() };</pre> |
| 40 | //////////////////////////////////////                                                                                                    |
| 45 | class CEpaDlg : public CDialog<br>{<br>private:                                                                                                    |
| 50 | <pre>// Construction public:     CEpaDlg(CWnd* pParent = NULL); // standard constructor</pre>                                                                                                 |
|    | <pre>// Dialog Data //(IAFX_DATA(CEpaDlg) enum ( IDD = IDD_EPADIALOG ); CListBox m_lbPostFix2;</pre>                                                                                          |
| 55 | CListBox m_lbPostFix1;<br>CNumEdit m_ebConfirmDelay;<br>CNumEdit m_ebEndMin;<br>CNumEdit m_ebEndHour:                                                                                         |
| 60 | CNumEdit m_ebStartMin;<br>CNumEdit m_ebStartHour;<br>UINT m_uStartMin;                                                                                                    |

| 5  | UINT m_uStartHour;<br>UINT m_uEndHour;<br>UINT m_uEndMin;<br>BOOL m_fManualResume;<br>BOOL m_fMeekenda;<br>BOOL m_fInstantOn;                                                                                                |
|----|----------------------------------------------------------------------------------------------------|
| 10 | BOOL m_124hrTime;<br>UINT m_uConfirmDelay;<br>//JJAFX_DATA<br>int m_nPostFix1;<br>int m_nPostFix2;                                                                                                    |
| 15 | <pre>// Implementation protected:     virtual void DoDataExchange(CDataExchange* pDX); // DDX/DDV support</pre>                                                                                                    |
| 20 | <pre>// Generated message map functions //{{AFX_MSG(CEpaDlg) afx_msg void OnClickedEpahelp(); virtual BOOL onInitDialog(); afx_msg void OnKillfocusStarthour(); afx_msg void OnKillfocusStartmin();</pre>                    |
| 25 | afx_msg void OnKillfocusEndhour();<br>afx_msg void OnKillfocusEndmin();<br>afx_msg void OnKillfocusConfirmdelay();<br>afx_msg void OnClickedEpaenable();<br>virtual void OnOK():                                             |
| 30 | afx_msg void OnClickedManualresume();<br>//}AFX_MSG<br>DECLARE_MESSAGE_MAP()                                                                                                    |
| 35 | <pre>// CChgPswdDlg dialog // CChgPswdDlg : public CDialog // Construction</pre>                                                                                                    |
| 40 | // Construction<br>public:<br>CChgPswdDlg(CWnd* pParent = NULL); // standard constructor                                                                                                    |
| 45 | <pre>// Dialog Data //(IAFX_DATA(CChgFswdDlg) enum { IDD = DLG_CHANGEPASSWORD }; // NOTE: the ClassWizard will add data members here //)IAFX_DATA</pre>                                                                      |
| 50 | <pre>// Implementation protected; virtual void DoDataExchange(CDataExchange* pDX); // DDX/DDV support</pre>                                                                                                    |
| 55 | <pre>// Generated message map functions<br/>//((AFX_MSG(CChgPswdDlg)<br/>virtual void OnOK();<br/>virtual BOOL OnInitDialog();<br/>afx_msg void OnChangeOldPswd();<br/>afx_msg void OnChangeNewPswd();<br/>//))AFX_MSG</pre> |
| 60 | DECLARE_MESSAGE_MAP()<br>];<br>///////////////////////////////////                                                                                                    |

.

#### // CGetPswdDlg dialog

| 5  | class CGetPswdDlg : public CDialog<br>{<br>// Construction<br>public:<br>CGetPswdDlg(CWnd* pParent = NULL); // standard constructor                        |
|----|----------------------------------------------------------------------------------------------------|
| 10 | <pre>// Dialog Data //([AFX_DATA(CGetPswdDlg) enum { IDD = DLG_ENTERPASSWORD ];     // NOTE: the ClassWizard will add data members here //]]AFX_DATA</pre> |
| 15 | <pre>// Implementation protected:     virtual void DoDataExchange(CDataExchange* pDX); // DDX/DDV support</pre>                                            |
| 20 | // Generated message map functions<br>//{{AFX_MSG(CGetPswdDlg)<br>virtual BOOL OnInitDialog();<br>virtual void OnOK();<br>//}}AFX_MSG                      |
| 25 | DECLARE_MESSAGE_MAP()<br>};<br>///////////////////////////////////                                                                                         |
| 30 | class CShutdownMsg : public CDialog<br>{<br>// Construction<br>public:<br>CShutdownMsg(CWnd* pParent = NULL); // standard constructor                      |
| 35 | <pre>// Dialog Data //((AFX_DATA(CShutdownMsg) enum { IDD = IDD_SHUTDOWN }; CStatic m_iQuestion; //IAFX_DATA</pre>                                         |
| 40 | <pre>// Implementation protected:     virtual void DoDataExchange(CDataExchange* pDX); // DDX/DDV support</pre>                                            |
| 45 | // Generated message map functions<br>//{[AFX_MSG(CShutdownMsg)<br>virtual void OnCancel();<br>virtual void OnOK();                                        |
| 50 | virtual BOOL OnInitDialog();<br>//)]AFX_MSG<br>DECLARE_MESSAGE_MAP()<br>];                                                                                 |
| 55 |                                                                                                    |

## TI-20043 Page 170

.

11 11 // (c) Copyright, Texas Instruments Incorporated, 1993. All Rights // Reserved. Property of Texas Instruments Incorporated. Restricted 1 // Rights -- Use, duplication or disclosure subject to restrictions set 1 5# forth in TI's Program License Agreement and associated documentation. | 11\_ Ň // \$Workfile: cfgdlg.cpp \$ // Author: Robert Tonsing // Site: Temple 10 # Language: C++ 11 11= 15 #include "rfx.h"
#include "shtdwn2.h"
#include "resource.h"
#include "cfgdlg.h"
#include "notebook.h" 20#include "version.h" #include "sendkeys.h" #include <ctype.h> 25 #ifdef \_DEBUG #undef THIS\_FILE static char BASED\_CODE THIS\_FILE[] = \_\_FILE\_\_; #endif 30 #define CFGDLGDECREASE 140 #define NUMTIMERVALUES sizeof( TimerValues ) / sizeof( char\* ) 35 static WORD CheckPassword( const char\* pszEntry ); // CConfigDlg dialog 40 CConfigDlg::CConfigDlg( CWnd\* pParent /\*=NULL\*/ ) : CDialog( CConfigDlg::IDD, pParent ) { //((AFX\_DATA\_INIT(CConfigDig) m\_fStayOnTop = FALSE; m\_fDocAutoClose = FALSE; m\_fWinAutoClose = FALSE; 45 m\_fSmartDock = FALSE; m\_fWinFileClose = FALSE; 50 m\_fDisableEject = FALSE; m\_fDisableCrt = FALSE; m\_fUsePassword = FALSE; m\_nDSExitType = -1; //))AFX\_DATA\_INIT 55 } 11void CConfigDlg::DoDataExchange(CDataExchange\* pDX) ł 60 CDialog::DoDataExchange(pDX); //{{AFX\_DATA\_MAP(CConfigDlg) TI-20043 Page 171

246

DDX\_Control(pDX, IDC\_DEFDSEXITTYPE, m\_cboxDSExitType); DDX\_Check(pDX, IDC\_STAYONTOP, m\_(StayOnTop); DDX\_Check(pDX, IDC\_CLOSEDOS, m\_(DosAutoClose); DDX\_Check(pDX, IDC\_CLOSEDOS, m\_fDosAutoClose); DDX\_Check(pDX, IDC\_WINCHANGED, m\_fWinAutoClose); DDX\_Check(pDX, IDC\_SMARTDOCKING, m\_fSmartDock); DDX\_Check(pDX, IDC\_WINCLOSE, m\_fWinFileClose); DDX\_Check(pDX, IDC\_DISABLEEJECT, m\_fDisableEject); DDX\_Check(pDX, IDC\_DISABLECRT, m\_fDisableEject); DDX\_Check(pDX, IDC\_DISABLECRT, m\_fDisableCrt); DDX\_Check(pDX, IDC\_PASSWORD, m\_fUsePassword); DDX\_CBIndex(pDX, IDC\_DEFDSEXITTYPE, m\_nDSExitType); //}AFX\_DATA\_MAP 5 10 ł BEGIN\_MESSAGE\_MAP(CConfigDlg, CDialog) 15//({AFX\_MSG\_MAP(CConfigDlg) ON\_BN\_CLICKED(IDC\_BSCHEDULING, OnClickedBscheduling) ON\_BN\_CLICKED(IDC\_BSCHEDULING, OnClickedBscheduling) ON\_BN\_CLICKED(IDC\_DDEINFO, OnClickedDdeinfo) ON\_BN\_CLICKED(IDC\_CFGHELP, OnClickedCfghelp) ON\_BN\_CLICKED(IDC\_SAVEPOSITION, OnClickedSetpassword) ON\_BN\_CLICKED(IDC\_SAVEPOSITION, OnClickedSaveposition) ON\_BN\_CLICKED(IDC\_EPAMODE, OnClickedEpamode) ON\_BN\_CLICKED(IDC\_PASSWORD, OnClickedPassword) ON\_BN\_CLICKED(IDC\_SMARTDOCKING, OnClickedSmartdocking) 20 25//)AFX\_MSG\_MAP END\_MESSAGE\_MAP() // CConfigDlg message handlers 30 11------BOOL CConfigDlg::OnInitDialog() if ( m\_fUsePassword ) 35 ł CGetPswdDlg GetPswd( this ); if ( GetPswd.DoModal() != IDOK ) EndDialog( IDCANCEL ); 1 40 CDialog::OnInitDialog(); CenterWindow( GetDesktopWindow() ); 45 // If not TI machine, shrink window to hide TI options if ( m\_fTiMachine <= 1 ) { RECT rect; GetWindowRect( &rect ); SetWindowPos(NULL, 0, 0, rect.right - rect.left, rect.bottom - rect.top - CFGDLGDECREASE, SWP\_NOACTIVATE | SWP\_NOMOVE | SWP\_NOZORDER ); 50 3 else 55-{ // Enable Password button if ( m\_fUsePassword ) GetDigItem( IDC\_SETPASSWORD )->EnableWindow( TRUE ); 60 // Enable EPA Energy Star button if ( m\_fSmartDock )

249

250

GetDigItem( IDC\_EPAMODE )->EnableWindow( TRUE ); // Load Default Exit types m\_cboxDSExitType.AddString( cszExitToDOS );  $\mathbf{5}$ m\_cboxDSExitType\_AddString( cszExitAndEject ); m\_cboxDSExitType.AddString( cszExitAndSuspend ); if ( TiNb.GetSuspendSupport() ) m\_cboxDSExitType\_AddString( cszSuspendInstantOn ); if ( TiNb.GetHotOptions() ) 10 ł m\_cboxDSExitType.AddString( cszEjectHot ); m\_cboxDSExitType.AddString( cszEject ); //m\_cboxDSExitType\_AddString( cszRestartWindows ); //m\_cboxDSExitType\_AddString( cszRebootSystem ); m\_cboxDSExitType.SetCurSel( m\_nDSExitType ); 15 ł if ( m\_fTiMachine > 0 ) 20 // Enable Scheduling button GetDlgItem( IDC\_BSCHEDULING )->ShowWindow( SW\_SHOWNA ): return TRUE;  $\ensuremath{/\!\!/}\xspace$  return TRUE unless you set the focus to a control 25} #void CConfigDlg::OnClickedBscheduling() ł 30 CScheduleDlg scheduling( this ); // Get current time slice value char\* pszBuffer = scheduling.m\_csTimeSlice.GetBuffer( 8 ); sprintf( pszBuffer, "%d", m\_wTimerVal ); 35 scheduling.m\_csTimeSlice.ReleaseBuffer(); // Set new time slice value
if ( scheduling\_DoModal() == IDOK ) m\_wTimerVal = atoi( scheduling.m\_csTimeSlice ); 40 } 11void CConfigDlg::OnClickedDdeinfo() ſ 45 CDdeDlg ddeinfo( this ); ddeinfo.DoModal(); } //-50 void CConfigDlg::OnClickedCfghelp() { theApp.WinHelp( IDM\_HELPOPTIONS ); } 55 //---void CConfigDlg::OnClickedSaveposition() ł POINT ptPosition; if ( ((CRfxFrameWnd\*) GetParent())->GetWindowPlacement( &ptPosition ) ) 60 theApp.WriteProfilePoint( AfxGetAppName(), cszPosition, ptPosition ); }

|    | //                                                                                                    |
|----|----------------------------------------------------------------------------------------------------|
|    | void CConfigDlg::OnClickedSetpassword()                                                                                                    |
|    | CChgPswdDlg pswdinfo( this );                                                                                                    |
| 5  | pswdinfo.DoModal();                                                                                                    |
|    | 1                                                                                                    |
|    |                                                                                                    |
| 10 | (                                                                                                    |
|    | CEpaDlg epainfo( this );                                                                                                    |
|    | epainfo.m_fEpaEnabled = theApp.GetProfileBool( cszEpaEnergyStar,                                                                                                    |
| 15 | epainforinanualResume = theApp.GetProfileBool( cszEpaEnergyStar,                                                                                                    |
|    | epainfo.m_fWeekends = theApp.GetProfileBool( cszEpaEnergyStar,                                                                                                    |
| 00 | cszWeekends);<br>epainfo.m_InstantOn = theApp.GetProfileBool( cszEpaEnergyStar,                                                                                                    |
| 20 | cszinstantOn );<br>epainfo.m_uConfirmDelay = theApp.GetProfileInt/ cszEpsEnergyStor                                                                                                    |
|    | cszConfirmDelay, 15 );                                                                                                    |
| າະ | // Set time fields                                                                                                    |
| 20 | epainto.m_f24hrTime = ::GetProfileInt( cszIntl, "iTime", 0 );<br>m_uStartTime = theApp.GetProfileInt( cszEnsEnergyStar                                                                                                    |
|    | cszShutdownStart, 1080 );                                                                                                    |
|    | epainio.m_uStartMin = m_uStartTime;<br>epainio.m_uStartHour = epainio.m_uStartMin / 60:                                                                                                    |
| 30 | epainfo.m_uStartMin %= 60;                                                                                                    |
|    | m_uEndlime = theApp.GetFronleint( cszEpaEnergyStar,<br>cszShutdownEnd, 420 );                                                                                                    |
|    | epainfo.m_uEndMin = m_uEndTime;                                                                                                    |
| 35 | epainto.m_uEndMin %= 60;                                                                                                    |
|    | if ( lepainfo.m_f24hrTime )<br>{                                                                                                    |
|    | epainfo.m_nPostFix1 = epainfo.m_nPostFix2 = 0;                                                                                                    |
| 40 | if (epainto.m_uStartHour > 12) (                                                                                                    |
|    | epainfo.m_nPostFix1 = 1;                                                                                                    |
|    | epainto.m_uStartHour -= 12;                                                                                                    |
| 45 | if ( epainfo.m_uEndHour > 12 )                                                                                                    |
| 10 | $epainfo.m_nPostFix2 = 1;$                                                                                                    |
|    | epainfo.m_uEndHour -= 12;                                                                                                    |
| 50 | 1                                                                                                    |
| 50 | if ( $epainfo.DoModal() == IDOK$ )                                                                                                    |
|    | theApp.WriteProfileBool( cszEnsEnergySter_cszEnsEnable                                                                                                    |
| 55 | epainfo.m_fEpaEnabled );                                                                                                    |
| 00 | epainfo.m_fManualResume );                                                                                                    |
|    | theApp.WriteProfileBool( cszEpaEnergyStar, cszWeekends,                                                                                                    |
|    | epaulio.m_iweekends );<br>theApp.WriteProfileBool( cszEpaEnergyStar, cszInstantOn.                                                                                                    |
| 60 | epainfo.m_finstantOn );<br>the App Write Profile Lat( ===Free Free States States S |
|    | mempp.writerromeinu cszispaEnergyStar, cszConfirmDelay,                                                                                                    |

## epainfo.m\_uConfirmDelay );

|    | if ( lepainfo.m_f24hrTime )                                                                                                    |
|----|----------------------------------------------------------------------------------------------------|
| 5  | <pre>if ( epainfo.m_nPostFix1 == 1 )     epainfo.m_uStartHour += 12; if ( epainfo.m_nPostFix2 == 1 )     epainfo.m_uEndHour += 12;</pre>                                                                                                    |
| 10 | }                                                                                                    |
| 10 | m_uStartTime = epainfo.m_uStartHour * 60 + epainfo.m_uStartMin;<br>theApp.WriteFrofileInt( cszEpaEnergyStar, cszShutdownStart,<br>m_uStartTime );<br>m_uEndTime = capacific m_uEndW                                                              |
| 15 | <pre>m_uEndThild = epainto.m_uEndHour * 60 + epainto.m_uEndMin;<br/>theApp.WriteProfileInt( cszEpaEnergyStar, cszShutdownEnd,</pre>                                                                                                    |
|    |                                                                                                    |
| 20 | //void CConfigDlg::OnClickedPaseword()                                                                                                    |
|    | GetDlgItem( IDC_SETPASSWORD )->EnableWindow(<br>((CButton*) GetDlgItem( IDC_PASSWORD ))->GetCheck() );                                                                                                    |
| 25 | ,<br>                                                                                                    |
|    | //void CConfigDlg::OnClickedSmartdocking()<br>{                                                                                                    |
| 30 | BOOL fState = ((CButton*) GetDlgItem( IDC_SMARTDOCKING ))->GetCheck();<br>GetDlgItem( IDC_EPAMODE )->EnableWindow( fState );<br>GetDlgItem( IDC_DISABLEEJECT )->EnableWindow( fState );<br>GetDlgItem( IDC_DISABLECRT )->EnableWindow( fState ); |
| 35 | // CAboutDlg dialog                                                                                                    |
| 40 | CAboutD]g::CAboutD]g(CWnd* pParent /*=NULL*/)<br>: CDialog(CAboutDlg::IDD, pParent)<br>{<br>//([AFX_DATA_INIT(CAboutD]g)                                                                                                    |
|    | //}AFX_DATA_INIT<br>}                                                                                                    |
| 45 | #if 0                                                                                                    |
|    | //void CAboutDlg::DoDataExchange(CDataExchange* pDX)                                                                                                    |
| 50 | CDialog::DoDataExchange(pDX);<br>//{{AFX_DATA_MAP(CAboutDlg)<br>//}{AFX_DATA_MAP                                                                                                    |
|    | r<br>#endif                                                                                                    |
| 55 | BEGIN_MESSAGE_MAP(CAboutDlg, CDialog)<br>//([AFX_MSG_MAP(CAboutDlg)<br>//]AFX_MSG_MAP<br>END_MESSAGE_MAP()                                                                                                    |
| 60 | //////////////////////////////////////                                                                                                    |

BOOL CAboutDlg::OnInitDialog()

| 5  | <pre>{    CDialog::OnInitDialog();    GetDlgItem( IDC_VERSION )-&gt;SetWindowText( "Version "szVerName );    HICON hIcon = theApp.LoadIcon( IDI_DESKTOP );    hIcon = m_AboutIcon.SetIcon( hIcon ); </pre>                                                                |
|----|----------------------------------------------------------------------------------------------------|
|    | CenterWindow( GetDesktopWindow() );                                                                                                    |
| 10 | return TRUE; // return TRUE unless you set the focus to a control } ///////////////////////////////////                                                                                                    |
| 15 | CScheduleDlg::CScheduleDlg(CWnd* pParent /*=NULL*/)<br>: CDialog(CScheduleDlg::IDD, pParent)<br>{                                                                                                    |
| 20 | //((AFX_DATA_INIT(CScheduleDlg)<br>m_csTimeSlice = "";<br>//)}AFX_DATA_INIT                                                                                                    |
| 25 | //void CScheduleDlg::DoDataExchange(CDataExchange* pDX)<br>{<br>CDialog::DoDataExchange(pDX);<br>//((AFX_DATA_MAP(CScheduleD)g)                                                                                                    |
| 30 | DDX_CBString(pDX, IDC_SCHEDULING, m_csTimeSlice);<br>DDV_MaxChars(pDX, m_csTimeSlice, 4);<br>//])AFX_DATA_MAP<br>}                                                                                                    |
| 35 | //<br>BEGIN_MESSAGE_MAP(CScheduleDlg, CDialog)<br>//(IAFX_MSG_MAP(CScheduleDlg)<br>ON_BN_CLICKED(IDC_SCHHELP, OnClickedSchhelp)<br>//)AFX_MSG_MAP<br>END_MESSAGE_MAP()                                                                                                    |
| 40 | //////////////////////////////////////                                                                                                    |
| 45 | BOOL CScheduleDlg::OnInitDialog() {     CDialog::OnInitDialog();     //CenterWindow(_GatDeektenWindow());                                                                                                    |
| 50 | <pre>// fill list of values<br/>CWnd* ComboBox = GetDlgItem( IDC_SCHEDULING );<br/>for ( int nIndex = 0; nIndex &lt; NUMTIMERVALUES; nIndex++ )<br/>ComboBox-&gt;SendMessage( CB_ADDSTRING, NULL, (LONG)(LPSTR) TimerValues(nIndex] );<br/>ComboBox-&gt;SetFocus();</pre> |
| 55 | return FALSE; // return TRUE unless you set the focus to a control $\}$                                                                                                    |
| 60 | //void CScheduleDlg::OnClickedSchhelp()<br>{<br>theApp.WinHelp( IDM_HELPSCHEDULING );                                                                                                    |

257

}

// CDdeDlg dialog 5 CDdeDlg::CDdeDlg(CWnd\* pParent /\*=NULL\*/) : CDialog(CDdeDlg::IDD, pParent) ł //([AFX\_DATA\_INIT(CDdeDlg) 10 //}}AFX\_DATA\_INIT } //+ void CDdeDlg::DoDataExchange(CDataExchange\* pDX) 15 ۱ CDialog::DoDataExchange(pDX); //{{AFX\_DATA\_MAP(CDdeDlg) DDX\_Control(pDX, IDC\_APPLIST, m\_cboxAppList); //)]AFX\_DATA\_MAP 20 1 //-----BEGIN\_MESSAGE\_MAP(CDdeDlg, CDialog) MIN\_WESSAGE\_MAP(UDdeblg, UDdatog) //(AFX\_MSG\_MAP(CDdeblg) ON\_CBN\_SELCHANGE(IDC\_APPLIST, OnSelchangeApplist) ON\_BN\_CLICKED(IDC\_DDEHELP, OnClickedDdehelp) ON\_BN\_CLICKED(IDC\_DDEDELETE, OnClickedDdedelete) ON\_BN\_CLICKED(IDC\_KEYTEST, OnKeytest) ())) 25//}AFX\_MSG\_MAP 30 END\_MESSAGE\_MAP() \*\*\*\*\*\*\* // CDdeDlg message handlers 35 BOOL CDdeDlg::OnInitDialog() { CDialog::OnInitDialog(); CString csAppName; char buffer[12]; 40 // Load apps from profile 1st
for ( int nAppIndex = 0; nAppIndex <= DDEAPPMAX; nAppIndex++ )</pre> 1 sprintf( buffer, cszAppInfoFmt, nAppIndex ); csAppName = theApp.GetProfileString( AfxGetAppName(), buffer ); 45 if ( lcsAppName.IsEmpty() ) m\_cboxAppList\_AddString( csAppName ); } 50 GetDigItem( IDC\_KEYSTRING )->SetWindowText( "% r%fs%(f4)" ); m\_cboxAppList.SetFocus(); 55 return FALSE; // return TRUE unless you set the focus to a control ł //-void CDdeDlg::OnSelchangeApplist() 60 { CString csModule;

259

// Get module name m\_cboxAppList.GetLBText( m\_cboxAppList.GetCurSel(), csModule ); 5 // Get key string CString csData( theApp.GetProfileString( csModule, cszKeyString ) ); GetDlgItem( IDC\_KEYSTRING )->SetWindowText( csData ); // Get title 10 csData = theApp.GetProfileString( csModule, cszAppName ); GetDlgItem( IDC\_APPTEXT )->SetWindowText( csData ); // Get DDE command csData = theApp.GetProfileString( csModule, cszDDEString ); GetDlgItem( IDC\_APPSAVE )->SetWindowText( csData ); 15 // Get loop flag int nResult = theApp.GetProfileInt( csModule, cszLoopOnCmd, 0 /\*-1\*/ ); ((CButton\*) GetDlgItem( IDC\_LOOPCMD ))->SetCheck( nResult ); 20 ١ 11----void CDdeDlg::OnOK() ł 25CDialog::OnOK(); CString csAppList; m\_cboxAppList.GetWindowText( csAppList ); if ( !csAppList.IsEmpty() /\*&& m\_cboxAppList.GetModify()\*/ ) 30 CString csAppName; char szAppEntry[10]; int nAppIndex = -1; 35 // Search for unused number entry - on exit, szAppEntry contains string // to use to store new app entry do ſ // Make numbered string
sprintf( szAppEntry, cszAppInfoFmt, ++nAppIndex ); 40 csAppName = theApp.GetProfileString( AfxGetAppName(), szAppEntry ); } while ( !csAppName.IsEmpty() && csAppList.CompareNoCase( csAppName ) |= 0 ); 45 // Save info // Module name theApp.WriteProfileString( AfxGetAppName(), szAppEntry, csAppList ); // Keystroke string GetDlgItem( IDC\_KEYSTRING )->GetWindowText( csAppName ); 50theApp.WriteProfileString( csAppList, cszKeyString, csAppName ); // Module DDE name GetDigItem( IDC\_APPTEXT )->GetWindowText( csAppName ); theApp.WriteProfileString( csAppList, cszAppName, csAppName ); 55 // DDE Close command GetDigitem( IDC\_APPSAVE )->GetWindowText( csAppName ); theApp.WriteProfileString( csAppList, cszDDEString, csAppName ); // Loop on emd int nBstate = ((CButton\*) GetDlgItem( IDC\_LOOPCMD ))->GetCheck(); 60 theApp.WriteProfileBool( csAppList, cszLoopOnCmd, nBstate ); ł

|    | }                                                                                                    |
|----|----------------------------------------------------------------------------------------------------|
| 5  | //<br>void CDdeDlg::OnClickedDdehelp()<br>{<br>theApp.WinHelp( IDM_HELPDDESETUP );<br>}                                                                                                    |
| 10 | //void CDdeDlg::OnClickedDdedelete()                                                                                                    |
| 15 | /// Get app name<br>CString csAppName;<br>m_cboxAppList.GetWindowText( csAppName );<br>// Delete section<br>theApp.WriteProfileString( csAppName, NULL, NULL );                                                                                               |
| 20 | // Search for number entry<br>char szAppEntry[10];<br>for ( int nAppIndex = 1; nAppIndex <= DDEAPPMAX; nAppIndex++ )                                                                                                    |
| 25 | <pre>sprintf( szAppEntry, cszAppInfoFmt, nAppIndex ); // If name matches, delete entry if ( csAppName.CompareNoCase( theApp.GetProfileString(</pre>                                                                                                    |
| 30 | <pre>theApp.WriteProfileString( AfxGetAppName(), szAppEntry, NULL ); // Clear boxes int nIndex; if( ( nIndex = m_cboxAppList.GetCurSel() ) != CB_ERR ) {</pre>                                                                                                |
| 35 | GetDlgItem( IDC_KEYSTRING )->SetWindowText( "" );<br>GetDlgItem( IDC_APPTEXT )->SetWindowText( "" );<br>GetDlgItem( IDC_APPSAVE )->SetWindowText( "" );<br>((CButton*) GetDlgItem( IDC_LOOPCMD ))->SetCheck( 0 );<br>if ( FindAppEntry( csAppName ) == NULL ) |
| 40 | <pre>m_cboxAppList.DeleteString( nIndex );<br/>m_cboxAppList.SetWindowText( "" );<br/>break;<br/>}</pre>                                                                                                    |
| 45 | )<br>)<br>//void CDdeDlg::OnKeytest()                                                                                                    |
| 50 | CString csSaveString;<br>//OnOK(); // Save info first                                                                                                    |
| 55 | m_cboxAppList.GetWindowText( csSaveString );<br>CWnd* pWnd = FindWindow( NULL, csSaveString );<br>if ( pWnd )<br>{<br>//KevCloseFiles( bWnd 0L);                                                                                                    |
| 60 | CString csSaveString;<br>GetDlgltem( IDC_KEYSTRING )->GetWindowText( csSaveString );<br>if ( lcsSaveString.IsEmpty() )<br>{                                                                                                    |

|    | pWnd->SetActiveWindow();<br>SendKeys( csSaveString );                                                                                                    |
|----|----------------------------------------------------------------------------------------------------|
| 5  | <pre>#if 0 #if 0 CcsSaveString = theApp.GetProfileString( csWndTitle, cszDDEString ); GetDlgItem( IDC_APPSAVE )-&gt;GetWindowText( csSaveString ); if ( !csSaveString.IsEmpty() ) DdeCloseFiles( csWndTitle );</pre>                        |
| 10 | }<br>#endif<br>}<br>elæ                                                                                                    |
| 15 | AfxMessageBox( "Application not found." );<br>)<br>#if 0                                                                                                    |
| 90 | //AppInfo* FindAppEntry( const char* pcszModule )                                                                                                    |
| 20 | <pre>// Look in canned array for ( int nIndex = 0; nIndex &lt; APPARRAYMAX; nIndex++ ) if ( _stricmp( pcszModule, AppArray[nIndex].cszModule ) == 0 ) break;</pre>                                                                          |
| 25 | return nIndex < APPARRAYMAX ? &(AppArray[nIndex]) : NULL;<br>}<br>#endif                                                                                                    |
| 30 | // CEpaDlg dialog                                                                                                    |
|    | CEpaDlg::CEpaDlg(GWnd* pParent /*=NULL*/)<br>: CDialog(CEpaDlg::IDD, pParent)<br>{                                                                                                    |
| 35 | <pre>//(IAFX_DATA_INIT(CEpaDlg) m_uStartMin = 0; m_uStartHour = 0; m_uFadHour = 0;</pre>                                                                                                    |
| 40 | m_uEndMin = 0;<br>m_uEpaEnabled = FALSE;<br>m_fManualResume = FALSE;<br>m_fWeekends = FALSE;                                                                                                    |
| 45 | m_finstantOn = FALSE;<br>m_uConfirmDelay = 0;<br>//}AFX_DATA_INIT<br>m_nPoetFix1 = -1;                                                                                                    |
|    | $m_n rostriz = -1;$                                                                                                    |
| 50 | void CEpaDlg::DoDataExchange(CDataExchange* pDX)<br>{<br>CDialog::DoDataExchange(pDX);                                                                                                    |
| 55 | <pre>//({AF'x_DATA_MAP(CEpaDlg) DDX_Control(pDX, IDC_POSTFIX2, m_lbPostFix2); DDX_Control(pDX, IDC_POSTFIX1, m_lbPostFix1); DDX_Text(pDX, IDC_STARTMIN, m_uStartMin); DDX_Text(pDX, IDC_STARTHOUR, m_uStartHour); DDX_MisMostMath{D}X</pre> |
| 60 | DDX_Text(pDX, IDC_ENDHOUR, m_uEndHour);<br>DDX_Text(pDX, IDC_ENDHOUR, m_uEndHour);<br>DDX_Text(pDX, IDC_ENDMIN, m_uEndMin);<br>DDX_Check(pDX, IDC_EPAENABLE, m_fEpaEnabled);                                                                |

TI-20043 Page 180

264

DDX\_Check(pDX, IDC\_MANUALRESUME, m\_fManualResume); DDX\_Check(pDX, IDC\_WEEKENDS, m\_fWeekends); DDX\_Check(pDX, IDC\_INSTANTON, m\_fInstantOn); DDX\_Text(pDX, IDC\_CONFIRMDELAY, m\_uConfirmDelay); 5 //)AFX\_DATA\_MAP DDX\_LBIndex(pDX, IDC\_POSTFIX1, m\_nPostFix1); DDX\_LBIndex(pDX, IDC\_POSTFIX2, m\_nPostFix2); 11 BEGIN\_MESSAGE\_MAP(CEpaDlg, CDialog) 10 SGIN\_MESSAGE\_MAP(CEpaDig, CDialog) //([AFX\_MSG\_MAP(CEpaDig) ON\_BN\_CLICKED(IDC\_EPAHELP, OnClickedEpahelp) ON\_EN\_KILLFOCUS(IDC\_STARTHOUR, OnKillfocusStarthour) ON\_EN\_KILLFOCUS(IDC\_STARTMIN, OnKillfocusStarthour) ON\_EN\_KILLFOCUS(IDC\_ENDHOUR, OnKillfocusEndhour) ON\_EN\_KILLFOCUS(IDC\_ENDHOUR, OnKillfocusEndhoin) ON\_EN\_KILLFOCUS(IDC\_CONFIDENTIAY\_OnKillfocusConfire) 15 ON\_EN\_KILLFOCUS(IDC\_CONFIRMDELAY, OnKillfocusConfirmdelay) ON\_BN\_CLICKED(IDC\_EPAENABLE, OnClickedEpaenable) ON\_BN\_CLICKED(IDC\_MANUALRESUME, OnClickedManualresume) //]AFX\_MSG\_MAP 20 END\_MESSAGE\_MAP() // CEpaDlg message handlers 2511-BOOL CEpaDlg::OnInitDialog() ł CDialog::OnInitDialog(); 30 // Subclass time ctls to restrict entry to numbers m\_ebStartHour.SubclassDigitem( IDC\_STARTHOUR, this ); m\_ebStartMin.SubclassDlgItem( IDC\_STARTMIN, this ); m\_ebEndHour.SubclassDigItem( IDC\_ENDHOUR, this ); 35 m\_ebEndMin.SubclassDlgItem( IDC\_ENDMIN, this ); m\_ebConfirmDelay.SubclassDlgItem( IDC\_CONFIRMDELAY, this ); // Add leading zeros as needed m\_ebStartMin.LeadZero(); 40 m\_ebEndMin.LeadZero(); 11 if ( ::GetProfileInt( cszIntl, "iTLZero", 0 ) ) 11 m\_ebStartHour.LeadZero(); m\_ebEndHour.LeadZero(); 45 // 3 char szBuffer[16]; if ( lm\_f24hrTime ) 50 m\_lbPostFix1.ShowWindow( SW\_SHOWNA ); m\_lbPostFir2.ShowWindow( SW\_SHOWNA ); ::GetProfileString( cszIntl, "s1159", "", szBuffer, sizeof( szBuffer ) ); 55 m\_lbPostFix1.AddString( szBuffer ); m\_lbPostFix2.AddString( szBuffer ); m\_lbPostFix1.SetTopIndex( m\_nPostFix1 ); 60 m\_lbPostFix2.SetTopIndex( m\_nPostFix2 ); }

268

// Set separators "GetProfileString( cszIntl, "sTime", "", szBuffer, sizeof( szBuffer ) ); GetDlgItem( IDC\_COLON1 )->SetWindowText( szBuffer ); GetDlgItem( IDC\_COLON2 )->SetWindowText( szBuffer ); 5 OnClickedEpaenable(); return TRUE; // return TRUE unless you set the focus to a control J 10 11void CEpaDlg::OnOK() £ m\_nPostFix1 = m\_lbPostFix1.GetTopIndex(); 15m\_nPostFix2 = m\_lbPostFix2.GetTopIndex(); CDialog::OnOK(); 1 20 //---------void CEpaDlg::OnClickedEpaenable() 1 BOOL fState = ((CButton\*) GetDlgItem( IDC\_EPAENABLE ))->GetCheck(); GetDlgItem( IDC\_MANUALRESUME )->EnableWindow( fState ); GetDlgItem( IDC\_WEEKENDS )->EnableWindow( fState ); GetDlgItem( IDC\_WEEKENDS )->EnableWindow( fState ); 25GetDigitem( IDC\_INSTANTON )->EnableWindow( fState && TiNb.GetSuspendSupport() ); m\_ebStartHour.EnableWindow( fState ); m\_ebStartMin.EnableWindow( fState ); m\_ebEndHour.EnableWindow( fState ); 30 m\_ebEndMin.EnableWindow( fState ); m\_ebConfirmDelay.EnableWindow( fState ); m\_ebContrmDelay.EnableWindow( IState ); m\_lbPostFix1.EnableWindow( IState ); m\_lbPostFix2.EnableWindow( IState ); GetDlgItem( IDC\_COLON1 )->EnableWindow( IState ); GetDlgItem( IDC\_COLON2 )->EnableWindow( IState ); GetDlgItem( IDC\_EPASTATIC1 )->EnableWindow( IState ); GetDlgItem( IDC\_EPASTATIC2 )->EnableWindow( IState ); GetDlgItem( IDC\_EPASTATIC3 )->EnableWindow( IState ); GetDlgItem( IDC\_EPASTATIC3 )->EnableWindow( IState ); 35 GetDlgItem( IDC\_EPASTATIC4 )->EnableWindow( fState ); 40 if (fState) OnClickedManualresume(); } 45 ll void CEpaDlg::OnClickedEpahelp() { theApp.WinHelp( IDM\_HELPEPASETUP ); ł 50 11void CEpaDlg::OnKillfocusStarthour() 1 m\_ebStartHour.CheckLimit( 0, 23, m\_uStartHour ); 55 } 11-void CEpaDlg::OnKillfocusStartmin() 1 60 m\_ebStartMin.CheckLimit( 0, 59, m\_uStartMin );

269

11void CEpaDlg::OnKillfocusEndhour() ł m\_ebEndHour.CheckLimit( 0, 23, m\_uEndHour );  $\mathbf{5}$ ł 11-void CEpaDlg::OnKillfocusEndmin() ł 10 m\_ebEndMin.CheckLimit( 0, 59, m\_uEndMin ); ł //-void CEpaDlg::OnKillfocusConfirmdelay() 15 ł m\_ebConfirmDelay.CheckLimit( 1, 30, m\_uConfirmDelay ); } 11--20 void CEpaDlg::OnClickedManualresume() ł BOOL fState = !((CButton\*) GetDlgItem( IDC\_MANUALRESUME ))->GetCheck(); m\_ebEndHour.EnableWindow( fState ); m\_ebEndMin.EnableWindow( fState ); 25m\_lbPostFix2.EnableWindow( fState ); GetDlgItem( IDC\_EPASTATIC2 )->EnableWindow( fState ); GetDlgItem( IDC\_COLON2 )->EnableWindow( fState ); } 30 // CChgPswdDlg dialog CChgPswdDlg::CChgPswdDlg(CWnd\* pParent /\*=NULL\*/) : CDialog(CChgPswdDlg::IDD, pParent) 35 ł //(AFX\_DATA\_INIT(CChgPswdDlg) // NOTE: the ClassWizard will add member initialization here //}AFX\_DATA\_INIT ] 40 void CChgPawdDlg::DoDataExchange(CDataExchange\* pDX) ł CDialog::DoDataExchange(pDX); //(IAFX\_DATA\_MAP(CChgPswdDlg) 45 // NOTE: the ClassWizard will add DDX and DDV calls here //]AFX\_DATA\_MAP ł BEGIN\_MESSAGE\_MAP(CChgPswdDlg, CDialog) MIADSTANDSTAND Congression (Congression) (IAFX, MSG\_MAP(CChgPawdDlg) ON\_EN\_CHANGE(ID\_ETOLD, OnChangeOldPawd) ON\_EN\_CHANGE(ID\_ETNEW, OnChangeNewPawd) (I)AFX\_MSG\_MAP 50 END\_MESSAGE\_MAP() 55 // CChgPswdDlg message handlers 60 BOOL CChgPawdDlg::OnInitDialog() ł

#### CDialog::OnInitDialog();

| 5<br>10 | BOOL fOldExists = !(theApp.GetProfileString( AfxGetAppName(),<br>cszPassword )).IsEmpty();<br>GetDlgItem( ID_OLDTEXT )->EnableWindow( fOldExists );<br>GetDlgItem( ID_ETOLD )->EnableWindow( fOldExists );<br>GetDlgItem( ID_NEWTEXT )->EnableWindow( !fOldExists );<br>GetDlgItem( ID_ETNEW )->EnableWindow( !fOldExists );<br>GetDlgItem( ID_AGAIN )->EnableWindow( !fOldExists );<br>GetDlgItem( ID_ETAGAIN )->EnableWindow( !fOldExists ); |
|---------|----------------------------------------------------------------------------------------------------|
|         | GetDlgItem( IDOK )->EnableWindow( fOldErists );<br>return TRUE; // return TRUE unless you set the focus to a control                                                                                                    |
| 15      | }<br>//                                                                                                    |
| 00      | void CChgPswdDlg::OnOK() { // Get strings                                                                                                    |
| 20      | CString csOldPswd, csNewPswd, csRetypePswd;<br>GetDlgItem( ID_ETOLD )->GetWindowText( csOldPswd );<br>GetDlgItem( ID_ETNEW )->GetWindowText( csNewPswd );<br>GetDlgItem( ID_ETAGAIN )->GetWindowText( csRetypePswd );                                                                                                    |
| 25      | <pre>// Verify old password if ( CheckPassword( csOldPswd ) != theApp.GetProfileInt( AfxGetAppName(),</pre>                                                                                                    |
| 30      | AfxMessageBox( "Old password invalid" );<br>return;                                                                                                    |
| 35      | <pre>// Verify match with retype if ( csNewPswd.CompareNoCase( csRetypePswd ) != 0 ) {     AfxMessageBox( "Passwords don't match" );     return; }</pre>                                                                                                    |
| 40      | // Save it<br>theApp.WriteProfileInt( AfxGetAppName(), cs2Password, CheckPassword( csNewPswd ) );                                                                                                    |
| 45      | CDialog::OnOK();<br>}<br>//<br>yoid CChgPswdDlg::OnChangeOldPawd()                                                                                                    |
| 50      | {<br>CString csOldPswd;<br>GetDlgItem( ID_ETOLD )->GetWindowText( csOldPswd );<br>BOOL fOldExists = [csOldPswd.lsEmpty();<br>GetDlgItem( ID_NEWTEXT )->EnableWindow( fOldExists );<br>GetDlgItem( ID_ETNEW )->EnableWindow( fOldExists );                                                                                                    |
| 55      | GetDigitem(ID_AGAIN)->EnableWindow(fOldExists);<br>GetDigitem(ID_ETAGAIN)->EnableWindow(fOldExists);<br>}                                                                                                    |
| 60      | //void CChgPswdDlg::OnChangeNewPswd()<br>{<br>CString csNewPswd;                                                                                                    |

274

GetDigItem( ID\_ETNEW )->GetWindowText( csNewPswd ); GetDlgItem( IDOK )->EnableWindow( !csNewPswd.IsEmpty() ); ţ 5 // CGetPswdDlg dialog CGetPswdDlg::CGetPswdDlg(CWnd\* pParent /\*=NULL\*/) : CDialog(CGetPswdDlg::IDD, pParent) { //[[AFX\_DATA\_INIT(CGetPawdD]g) // NOTE: the ClassWizard will add member initialization here //]]AFX\_DATA\_INIT 10 ł 15 void CGetPswdDlg::DoDataExchange(CDataExchange\* pDX) ( CDialog::DoDataExchange(pDX); //{{AFX\_DATA\_MAP(CGetPswdDlg) // NOTE: the ClassWizard will add DDX and DDV calls here //}AFX\_DATA\_MAP 20 1 BEGIN\_MESSAGE\_MAP(CGetPswdDlg, CDialog) //{{AFX\_MSG\_MAP(CGetPswdDlg) 25//}AFX\_MSG\_MAP END\_MESSAGE\_MAP() // CGetPswdDlg message handlers 30 11--BOOL CGetPawdDig::OnInitDialog() ſ CDialog::OnInitDialog(); 35 CenterWindow( GetDesktopWindow() ); return TRUE; // return TRUE unless you set the focus to a control } 40 //-void CGetPswdDlg::OnOK() { CString csPswd; 45 GetDlgItem( ID\_ETPASSWORD )->GetWindowText( csPswd ); // Verify password if ( CheckPassword( csPswd ) != theApp.GetProfileInt( AfrGetAppName(), cszPassword, 12)) 50 ł AfrMessageBox( "Invalid password", MB\_OK | MB\_ICONSTOP ); return; 1 55 CDialog::OnOK(); // CShutdownMsg dialog 60 CShutdownMsg::CShutdownMsg(CWnd\* pParent /\*=NULL\*/) : CDialog(CShutdownMsg::IDD, pParent)

275

ł Create( CShutdownMsg::IDD, pParent ); //((AFX\_DATA\_INIT(CShutdownMsg) // NOTE: the ClassWizard will add member initialization here //}]AFX\_DATA\_INIT 5 } void CShutdownMsg::DoDataExchange(CDataExchange\* pDX) ί CDialog::DoDataExchange(pDX); //{{AFX\_DATA\_MAP(CShutdownMsg) DDX\_Control(pDX,IDC\_QUESTION, m\_iQuestion); 10 //}}AFX\_DATA\_MAP 1 15BEGIN\_MESSAGE\_MAP(CShutdownMsg, CDialog) //((AFX\_MSG\_MAP(CShutdownMsg) //)AFX\_MSG\_MAP END\_MESSAGE\_MAP() 20// CShutdownMsg message handlers BOOL CShutdownMsg::OnInitDialog() 251 CDialog::OnInitDialog(); CenterWindow( GetDesktopWindow() ); HICON hIcon = theApp.LoadIcon( IDI\_QUESTION ); hIcon = m\_iQuestion.SetIcon( hIcon ); 30 return TRUE; // return TRUE unless you set the focus to a control } 35 11void CShutdownMsg::OnCancel() { GetParent()->PostMessage( WM\_USER, IDCANCEL ); ] 40 11void CShutdownMsg::OnOK() 1 GetParent()->PostMessage( WM\_USER, IDOK ); 45 ł // CNumEdit 50 CNumEdit::CNumEdit() } CNumEdit::~CNumEdit() 55) BEGIN\_MESSAGE\_MAP(CNumEdit, CEdit) //((AFX\_MSG\_MAP(CNumEdit) ON\_WM\_CHAR() 60 //}}AFX\_MSG\_MAP

277

#### END\_MESSAGE\_MAP()

```
// CNumEdit message handlers
 \mathbf{5}
           void CNumEdit::OnChar( UINT nChar, UINT nRepCnt, UINT nFlags )
           {
              if ( isdigit( nChar ) | | isentrl( nChar ) )
                 CWnd::OnChar( nChar, nRepCnt, nFlags );
10
          }
          11---
           void CNumEdit::CheckLimit( UINT uMin, UINT uMax, UINT& uSavedVal )
          {
15
             UINT uNewVal = 0;
              CRfxString csTime;
             GetWindowText( csTime ); // Get
sscanf( csTime, "%d", &uNewVal ); // Co
if ( uNewVal < uMin || uNewVal > uMax )
                                                       // Get ctrl text
                                                         // Convert to int
20
             í
                csTime.printf( "%d", uSavedVal ); // Restore old value
SetWindowText( csTime );
             )
             else
25
                 uSavedVal = uNewVal;
          ł
          11-
          void CNumEdit::LeadZero()
30
          ł
             char szBuffer[16];
GetWindowText( szBuffer, sizeof( szBuffer ) );
i ( strlen( szBuffer ) < 2 )</pre>
             1
35
                 szBuffer[2] = ' 0';
                szBuffer[1] = szBuffer[0];
szBuffer[0] = '0';
                 SetWindowText( szBuffer );
             }
40
          )
          11---
          WORD CheckPassword( const char* pszEntry )
          ł
45
             BYTE bValue = 12;
             char szString[] = "Shutdown";
             for ( const char* pChar = pszEntry; *pChar != '\0'; pChar++ )
             1
                bValue += *pChar ^ ( szString[ *pChar % sizeof( szString ) ] );
50
             ł
             return bValue;
          }
```

55

Т 
 (c) Copyright, Texas Instruments Incorporated, 1992. All Rights
 |

 Reserved.
 Property of Texas Instruments Incorporated. Restricted
 |
 Rights -- Use, duplication or disclosure subject to restrictions set 1 5I forth in TI's Program License Agreement and associated documentation. I \$Workfile: CDDECLNT.H \$ 10 \$Revision: 1.4 \$ \$Date: 16 Sep 1993 15:38:12 \$ Author: Robert Tonsing (Adapted from Microsoft CDDEML example) 15 \*/ #include <ddeml.h> 20 // CDDEClient window class CDDEClient private: 25PFNCALLBACK m\_lpCallback; // Callback function static HDDEDATA\_export CALLBACK DDEClientCallback( UINT type, UINT fmt, HCONV hConv, HSZ hsz1, HSZ hsz2, HDDEDATA hData, DWORD dwData1, 30 DWORD dwData2 ); static CDDEClient\* m\_pClient; DWORD m\_idInst; HCONV m\_hConv; 35 11 HSZ m\_hszService; 11 HSZ m\_hszTopic; public: CDDEClient(); 40 ~CDDEClient(); // Operations BOOL Connect( LPCSTR pszService, LPCSTR pszTopic ); BOOL Disconnect() 45 { return ::DdeDisconnect( m\_hConv ); } HSZ DdeCreateStringHandle( LPCSTR lpszString, int codepage = CP\_WINANSI ) { return ::DdeCreateStringHandle( m\_idInst, lpszString, codepage ); } BOOL DdeFreeStringHandle( HSZ hSz ) { return ::DdeFreeStringHandle( m\_idInst, hSz ); } 50DWORD DdeClientRequest( LPCSTR pszItem, LPSTR pszBuffer, int cbData ); HDDEDATA DdeClientExecute( char\* pszAction ) ( return DdeClientTransaction( pszAction, strlen( pszAction ) + 1, NULL, XTYP\_EXECUTE ); ) 55 HDDEDATA DdeClientTransaction( void FAR\* lpvData, DWORD cbData, HSZ hszItem, UINT uType, DWORD uTimeout = 1000, DWORD FAR\* lpuResult = NULL ) 60 { return ::DdeClientTransaction( lpvData, cbData, m\_hConv, hszItem, CF\_TEXT, uType, uTimeout, lpuResult ); }

.

|     | DWORD DdeGetData( HDDEDATA hData, void FAR* lpvData, DWORD cbMax,<br>DWORD offSrc )<br>( return ::DdeGetData( hData, lpvData, cbMax, offSrc ); )                                            |
|-----|----------------------------------------------------------------------------------------------------|
| 5   |                                                                                                    |
| Ū   | #if 0                                                                                                    |
|     | HDDEDATA DdeCreateDataHandle( LPBYTE lpvSrcBuf, DWORD cbInitData,<br>DWORD OffSrcBuf, HSZ hszItem, UINT uFmt, UINT afCmd )<br>i return ::DdeCreateDataHandle( m idLast lpvSreBuf oblaitData |
| 10  | OffSrcBuf, hszltem, uFmt, afCmd ); }                                                                                                    |
|     | BOOL DdeFreeDataHandle( HDDEDATA hData )                                                                                                    |
|     | ( return ::DdeFreeDataHandle( hData ); }                                                                                                    |
|     | BOOL DdeFreeStringHandle( HSZ hez )                                                                                                    |
| 15  | { return ::DeerreeStringHandle( m_idinst, hsz ); }<br>BOOL DdeKeenStringHandle( HSZ har )                                                                                                   |
|     | (return ::DdeKeepStringHandle( m idInst, hsz.)                                                                                                    |
|     | DWORD DdeQueryString(HSZ hsz, LPSTR lpgz, DWORD crhMar                                                                                                    |
|     | int codepage = CP_WINANSI)                                                                                                    |
| 20  | { return ::DdeQueryString( m_idInst, hsz, lpsz, cchMax, codepage ); }                                                                                                    |
| 20  | HDDEDATA DdeNameService(HSZ hszServ, HSZ hszRes, UINT afCmd)                                                                                                    |
|     | (recurrDuertameservice( m_tamst, hszberv, hszkes, atcmd ); }                                                                                                    |
|     | // Callback functions                                                                                                    |
| 05  | void OnRegister( HSZ hszBaseServName, HSZ hszInstServName );                                                                                                    |
| 25  | void OnUnregister( HSZ hszBaseServName, HSZ hszInstServName );                                                                                                    |
|     | BOOL (SameInstance)                                                                                                    |
|     | { return FALSE: }                                                                                                    |
|     | virtual void OnDisconnect( BOOL (SameInst)                                                                                                    |
| 30  |                                                                                                    |
|     | (return NIII )                                                                                                    |
|     | #endif                                                                                                    |
| ~ - | );                                                                                                    |
| 35  |                                                                                                    |
|     | FIL U                                                                                                    |
|     | class CAPP wild;                                                                                                    |
|     | class CMyServer : public CDDEServer                                                                                                    |
| 40  |                                                                                                    |
|     | private:                                                                                                    |
|     | HSZ m hszAnnProperties                                                                                                    |
|     | HSZ m_hszGetDesc;                                                                                                    |
| 45  | HSZ m_hszGetDir;                                                                                                    |
|     | HSZ m_hszGetIcon;                                                                                                    |
|     | public                                                                                                    |
|     | static CAmWnd* m of astRundon;                                                                                                    |
| 50  | static HINSTANCE m hLastRunInst:                                                                                                    |
|     |                                                                                                    |
|     | CMyServer();                                                                                                    |
|     | "Only Op Connect (HSZ her Topic, HSZ her South CONTROCTION TO THE                                                                                                    |
| 55  | BOOL (SameInstance):                                                                                                    |
|     | void OnDisconnect( BOOL fSameInst);                                                                                                    |
|     | HDDEDATA OnRequest( UINT wFmt, HSZ hszTopic, HSZ hszItem );                                                                                                    |
|     | HDDEDATA TextReply(HSZ hszItem);                                                                                                    |
| 60  | ):                                                                                                    |
|     | #endif                                                                                                    |

284

1 (c) Copyright, Texas Instruments Incorporated, 1992. All Rights Reserved. Property of Texas Instruments Incorporated. Restricted  $\mathbf{5}$ | Rights -- Use, duplication or disclosure subject to restrictions set | I forth in TI's Program License Agreement and associated documentation. I \$Workfile: CDDECLNT.CPP \$ 10 \$Revision: 1.3 \$ \$Date: 16 Sep 1993 15:38:02 \$ Author: Robert Tonsing 15 \*/ #include "rfx.h" #include "cddecInt.h" #ifdef \_DEBUG 20 #undef THIS\_FILE static char BASED\_CODE THIS\_FILE[] = \_\_FILE\_; #endif // Init ptr to Server object 25 CDDEClient\* CDDEClient::m\_pClient = NULL; // CDDEServer 30 CDDEClient::CDDEClient() ł m\_pClient = this; m\_idInst = 0L; m\_lpCallback = (PFNCALLBACK) MakeProcInstance( (FARPROC) DDEClientCallback, 35 AfxGetInstanceHandle() ); ::DdeInitialize( &m\_idInst, m\_lpCallback, 0L, 0L /\* afCmd, uRes \*/ ); ł 11-40 CDDEClient::~CDDEClient() ł ::DdeUninitialize( m\_idInst ); FreeProcInstance( (FARPROC) m\_lpCallback ); 1 45 11. BOOL CDDEClient::Connect( LPCSTR pszService, LPCSTR pszTopic ) l HSZ m\_hszService = DdeCreateStringHandle( pszService ); 50 HSZ m\_hszTopic = DdeCreateStringHandle( pszTopic ); m\_hConv = ::DdeConnect( m\_idInst, m\_hszService, m\_hszTopic, NULL ); DdeFreeStringHandle( m\_hazService ); DdeFreeStringHandle( m\_hszTopic ); return m\_hConv == NULL ? FALSE : TRUE; 55 } 11- $\label{eq:cdb} DWORD \ CDDEClient:: DdeClientRequest( \ LPCSTR \ pszItem, \ LPSTR \ pszBuffer,$ int cbData ) 60 ł HSZ hszItem = DdeCreateStringHandle( pszItem ); // Get string handle TI-20043 Page 191

// Make request HDDEDATA hData = DdeClientTransaction( NULL, 0, hszltem, XTYP\_REQUEST ); DdeFreeStringHandle( hszItem ); // Free string handle // If it succeeded, get string data return hData ? DdeGetData( hData, pszBuffer, cbData, 0 ) : 0; 5 } //----// DDEML Server Callback function 10 11 HDDEDATA \_export CALLBACK CDDEClient::DDEClientCallback( UINT type, UINT fmt, HCONV hConv, HSZ hsz1, HSZ hsz2, HDDEDATA hData, DWORD dwData1, DWORD dwData2) ł 15 // look up the object CDDEServerConv \* pThisConv; // 11 if(hConv && (type != XTYP\_CONNECT\_CONFIRM)) pThisConv = FromHandle(hConv); Ħ 20 switch( type ) #if 0 case XTYP\_CONNECT: return (HDDEDATA) CDDEClient::m\_pClient->OnConnect( hsz1, hsz2, 25(CONVCONTEXT FAR\*) dwData1, (BOOL) dwData2 ); break: CASE XTYP\_DISCONNECT: CDDEClient::m\_pClient->OnDisconnect( (BOOL) dwData2 ); 30 break; CASE XTYP\_REGISTER: CDDEClient::m\_pClient->OnRegister( hsz1, hsz2 ); break; case XTYP\_UNREGISTER: 35 CDDEChent::m\_pClient->OnUnregister( hsz1, hsz2 ); break; саве XTYP\_REQUEST: return CDDEClient::m\_pClient->OnRequest( fmt, hsz1, hsz2 ); break; 40 case XTYP\_WILDCONNECT: /return (HDDEDATA) CDDEServer::m\_pServer->OnWildConnect(fmt,hz1,hz2,(CONVCONTEXT FAR \*)dwData1,(BOOL)dwData2); break; case XTYP\_CONNECT\_CONFIRM: 45 //CDDEServer::m\_pServer->OnConnectConfirm(hConv,hsz1,hsz2,(BOOL)dwDate2); break case XTYP\_ADVREQ: //return (HDDEDATA) pThisConv->OnAdvReq(fmt,hsz1,hsz2,LOWORD(dwData1)); break: 50 case XTYP\_POKE: //return (HDDEDATA) pThisConv->OnPoke(hsz1,hsz2,hData); break; case XTYP\_EXECUTE: //return (HDDEDATA) pThisConv->OnExecute(hsz1,hData); 55break; case XTYP\_ADVSTART: //return (HDDEDATA) pThisConv->OnAdvStart(hsz2,hsz2); break; case XTYP\_ADVSTOP: 60 //pThisConv->OnAdvStop(hsz1,hsz2); break:
#endif default: break: l; 5 return NULL; } #if 0 11-10 void CDDEChent::OnRegister( HSZ hszBaseServName, HSZ hszInstServName ) // DdeKeepStringHandle( hszBaseServName ); HDdeKeepStringHandle( hszInstServName ); 15 }; //--void CDDEClient::OnUnregister( HSZ hszBaseServName, HSZ hszInstServName ) [ 20 // DdeFreeStringHandle( hszBaseServName ); // DdeFreeStringHandle( hszInstServName ); ł; #endif 25#if 0 // CDDEServer // CMyServer::CMyServer() 30 1 m\_hszShell = DdeCreateStringHandle( "Shell" ); // NULL=fail m\_hszAppProperties = DdeCreateStringHandle( "AppProperties" ); DdeNameService( m\_hszShell, (HSZ) NULL, DNS\_REGISTER ); // 0=fail TRACE( "CMyServer constructed\n" ); 35 } 11-CMyServer::~CMyServer() ł 40 DdeNameService( m\_hszShell, (HSZ) NULL, DNS\_UNREGISTER ); // 0=fail DdeFreeStringHandle( m\_hszAppProperties ); DdeFreeStringHandle( m\_hszShell ); TRACE( "CMyServer destroyed\n" ); ł 45 BOOL CMyServer::OnConnect( HSZ hszTopic, HSZ hszService, CONVCONTEXT FAR \*pcc, BOOL (SameInstance ) ł 50 if ( IDdeCmpStringHandles( hszTopic, m\_hszAppProperties ) ) { m\_hszGetDesc = DdeCreateStringHandle( "GetDescription" ); m\_hszGetDir = DdeCreateStringHandle( "GetWorkingDIR" ); m\_hszGetIcon = DdeCreateStringHandle( "GetIcon" ); 55 return TRUE; } return FALSE; } 60 //void CMyServer::OnDisconnect( BOOL fSameInst)

{ DdeFreeStringHandle( m\_hszGetIcon ); DdeFreeStringHandle( m\_hszGetDir ); DdeFreeStringHandle( m\_hszGetDesc ); 5 m\_pLastRunApp = NULL; m\_hLastRunInst = NULL; } 11----10 HDDEDATA CMyServer::OnRequest( UINT wFmt, HSZ hszTopic, HSZ hszItem ) ł 11 char buffer[256]; sprintf, buffer, "Request: inst=%x, wFmt=%x, Topic=%lx, Item=%lx", m\_hLastRunInst, wFmt, hszTopic, hszItem ); MessageBox( NULL, buffer, "Test", MB\_OK ); ll 11 15 // // Does this app belong to us?
if ( (HINSTANCE) wFmt != m\_hLastRunInst ) return NULL; 2025return IconReply(); else return NULL; 3 30 11- ${\it {\rm /\!/}} Reply to WinOldApp request for description or working directory$ 11 HDDEDATA CMyServer::TextReply( HSZ hszItem ) ł const char\* pszText = lDdeCmpStringHandles( hszItem, m\_hszGetDesc ) 35 ? m\_pLastRunApp->GetTitle() : m\_pLastRunApp->GetStartDir(); return DdeCreateDataHandle( 40 (LPBYTE) pszText, // address of source buffer strlen( pszText ) + 1, // length of global memory object 0L, // offset from beginning of source buffer hszItem. // handle of item-name string // clipboard data format CF\_TEXT, 45 0); // creation flags }

#endif

. . .

```
11
                11
                {\it /\!/} (c) Copyright, Texas Instruments Incorporated, 1993. All Rights
                                                                                                                                       ł

    Weserved. Property of Texas Instruments Incorporated. Restricted |
    Weserved. Property of Texas Instruments Incorporated. Restricted |
    Weights -- Use, duplication or disclosure subject to restrictions set |
    forth in TT's Program License Agreement and associated documentation. |

  5
                11_
                ıī.
                // $Workfile: EXTSETUP.CPP $
               // $Revision: 1.13 $
// $Revision: 1.13 $
// $Date: 22 Sep 1993 22:38:04 $
// Author: Robert Tonsing
// Site: Temple
// Site: Temple
10
                // Language: C++
15
                11
                //========
                #define SETUP_CPP 1
               #define SETUP_CPP
#include <stdio.h>
#include "setdock.h"
#include "pg0data.h"
#include "pg1data.h"
#include "pg2data.h"
/#include "msmouse.h"
#include "screen.h"
#include "screen.h"
#include "screen.h"
20
25
                #include "keyboard.h"
#include "version.h"
                #define PAGECOUNT 3
30
                void reboot();
                BOOL InWindows();
                const char cszVersion[]
                                                            = "Version "szVerName" "__DATE__;
35
                                                           = "";
= ":";
                const char cszEmpty[]
                const char cszColon[]
                                                          = "Off";
                const char cszOff[]
                const char cszOn[] = "On";
//const char cszAuto[] = "Auto";
const char cszDisabled[] = "Disabled";
40
                const char* NullArray[] =
                ł
                     NULL
45
                l;
                const char* paOffOnStrings[] =
                ł
                     cszOff,
50
                     cszOn,
NULL
                };
                const char* paNoYesStrings[] =
55
                ł
                     "No",
                     "Yes"
                     NULL
                );
60
                const char* paDisabledEnabledStrings[] =
```

1 cszDisabled, "Enabled", NULL 5 **};** struct ButtonStruct ( const char\* cszText; WORD wKey; // Button text and corresponding keystroke 10 ); static ButtonStruct Buttons[] = // Main window buttons ł { "Esc=Exit", ESC ), 15 { "F1=Help", F1 }, { "F2=Info", F2 }, 11 { cezEmpty, 0 }, ( cszEmpty, 0 ), ( cszEmpty, 0 ), { "\x18\x19 Field", DOWNARROW }, { "+/- Value", SPACEBAR }, { "PgUp/PgDa", PGDN } 20 }; #define BUTTONCOUNT ( sizeof( Buttons ) / sizeof( ButtonStruct ) ) 25#if 0 static ButtonStruct ExitButtons[] = // Exit window buttons ł { "Esc=Continue", ESC }, { cszEmpty, 0 }, ( cszEmpty, 0 ), ( cszEmpty, 0 ), ( cszEmpty, 0 ), ( "\x18\x19 Field", DOWNARROW ), ( "+/- Value", SPACEBAR ), 30 ( "PgUp/PgDn", PGDN } 35 }; #endif static ButtonStruct ExitKeys[] = // Exit window buttons { { "ESC", ESC }, { "F4", F4 }, { "F5", F5 }, { "F6", F6 } 40 1: 45#define EXITKEYCOUNT ( sizeof( ExitKeys ) / sizeof( ButtonStruct ) ) static const char\* ExitText[] = // Exit window text "Continue with SETUP.", 50"Save values, exit", "SETUP and reboot.", "Load default values", "for all pages.", 55 "Abort SETUP without", "saving values.", NULL 60 ];

296

|    | class MainApp<br>(<br>nrivete:                                                                                                    |
|----|----------------------------------------------------------------------------------------------------|
| 5  | DataWnd* PageWnd[ PAGECOUNT ];<br>int CurrentPage;<br>BOOL fReboot;                                                                                                    |
| 10 | WORD WaitForInput();<br>BOOL ExitFunc();<br>void SysInfo();<br>void DrawFuncKeys();<br>void HelpFunc();<br>void WindowsMsg();                                                                                                    |
| 15 | public:<br>MainApp();<br>~MainApp();<br>BOOL Idle();                                                                                                    |
| 20 | );                                                                                                    |
|    | //====################################                                                                                                    |
| 25 | WORD wValue;<br>if ( TiReadConfig( OEMMODELID, &wValue ) != SUCCESS<br>   TiReadConfig( DOCKABLE, &wValue ) != SUCCESS    wValue == 0 )<br>{                                                                                                    |
| 30 | puts("This is not a dockable system.");<br>exit(1);<br>}                                                                                                    |
| 35 | MainApp SetupApp;<br>while (SetupApp.Idle());<br>;<br>;                                                                                                    |
| 40 | //====================================                                                                                                    |
| 45 | if ( CheckDockCMOS() )<br>{<br>puts( "\nInvalid Docking Station CMOS checksum - CMOS set to defaults.\n\nPress any key to<br>continue" );<br>WaitForInput();<br>}                                                                                                    |
| 50 | CursorOff();                                                                                                    |
| 55 | <pre>// Paint Main window<br/>DrawBox( MAIN_ROW, MAIN_COLUMN, MAIN_ROW + MAIN_HEIGHT - 1,<br/>MAIN_COLUMN + MAIN_WIDTH - 1, MAIN_ATTRIBUTE, BORDER_DOUBLE,<br/>SHADOW_OFF, 0 );<br/>// Draw horizontal lines<br/>ShowChar( TOPLINE_ROW, LINE_COLUMN, LINE_CHAR, LINE_ATTRIBUTE,<br/>LINE_LENGTH );<br/>ShowChar( BOTTOMLINE_ROW, LINE_COLUMN, LINE_CHAR, LINE_ATTRIBUTE,<br/>LINE_LENGTH );</pre> |
| 00 | LINE LEINEIN ;                                                                                                    |

TI-20043 Page 197

298

.

|    | // Paint Title window                                                                                            |
|----|----------------------------------------------------------------------------------------------------|
|    | DrawBox( TITLE_ROW, TITLE_COLUMN, TITLE_ROW + TITLE_HEIGHT - 1,<br>TITLE_COLUMN + TITLE_WIDTH - 1 TITLE_ATTREPUT |
|    | SHADOW_OFF, 0 );                                                                                                 |
| 5  | ShowString(TITLE_ROW, TITLE_COLUMN + (TITLE_WIDTH / 2),                                                          |
|    | ShowString(TITLE ROW + 1. TITLE COLUMN + (TITLE WITTH / 2)                                                       |
|    | cszVersion, TITLE_ATTRIBUTE, TITLE_CENTERED );                                                                   |
| 10 | DrawFuncKeys(); // Paint Button windows                                                                          |
|    | // Create Data windowa                                                                                           |
|    | PageWnd[0] = new Page0Wnd();                                                                                     |
| 15 | PageWnd[1] = new Page1Wnd(); $PageWnd[2] = new Page2Wad();$                                                      |
| 10 | <pre>// PageWnd[ 3 ] = new Page3Wnd();</pre>                                                                     |
|    | PageWnd[0]->Paint();                                                                                             |
| 20 |                                                                                                    |
| 20 | // ====================================                                                                          |
|    | MainApp::~MainApp()                                                                                              |
|    | // Clean up allocated window objects                                                                             |
| 25 | for (int i = 0; i < PAGECOUNT; i++)<br>d = 1 + 2 = 0                                                             |
|    | delece ragewhal 1 j;                                                                                             |
|    | ClearBox( 0, 0, 24, 79, WHITE_FORE   BLACK_BACK );                                                               |
| 30 | CursorOn();                                                                                                    |
|    | if (fReboot)                                                                                                    |
|    |                                                                                                    |
| 35 | if ( InWindows() ) // is windows running?<br>WindowsMsg():                                                       |
|    | else                                                                                                    |
|    | reboot();<br>}                                                                                                   |
| 10 |                                                                                                    |
| 40 | //#include <stdio.h></stdio.h>                                                                                   |
|    |                                                                                                    |
|    | WORD MainApp::waitForinput()                                                                                     |
| 45 | WORD wResult = 0;                                                                                                |
|    | while (!wResult)                                                                                                 |
|    | i $i f (mouse limitten())$                                                                                       |
| 50 | // wResult = MBUTTONHIT;                                                                                         |
|    | // else                                                                                                    |
|    |                                                                                                    |
|    | wResult = key_read();                                                                                            |
| 99 | // SetCurPos(45, 0);<br>// printf("key = $\%x$ ", wResult.):                                                     |
|    | }                                                                                                    |
|    | )<br>return wRegult                                                                                              |
| 60 |                                                                                                    |
|    |                                                                                                    |

TI-20043 Page 198

300

| //==  | ᄠᄡᆋᆕᇃᇗᄡᇡᆂᆂᆧᆥᆥᆥᄚᆤᅖᇨᅸᆙᅇᆊᅋᆕᇊᆕᇗᇗᇗᅸᇏᇧᆮᆋᇳ <u>ᅶᆕᆃᆕᆖᆖᆖᆆᇊᆄᆥᅶᆎᆆᇉᆎᇊᆎᆎᆎᆕᆕᆘᆕᆂᅶᆕᅶᄽᆤᆍᆕᆂ</u> ᇭᆍᆂᇾᇉᆄ                             |
|-------|----------------------------------------------------------------------------------------------------|
| BC    | OL MainApp::Idle()                                                                                              |
| 1     | mouse.show();                                                                                                   |
|       | WORD wKey = WaitForInput();                                                                                     |
|       | // Pass through in case page or control handles key<br>BOOL fResult = PageWnd[ CurrentPage ]->DoKey( wKey );    |
|       | if (lfResult)                                                                                                   |
| #if   | 0                                                                                                    |
|       | // Check for mouse click on button row, translate<br>if ( wKey == MBUTTONHIT && mouse.GetYPos() == BUTTON_ROW ) |
|       | int index = ( mouse.GetXPos() - BUTTON_COLUMN )<br>/( BUTTON_WIDTH + 1 );<br>if ( index < BUTTONCOUNT )         |
|       | wKey = Buttons[index].wKsy;<br>}                                                                                |
| #er   | ndif                                                                                                    |
|       | switch (whey)                                                                                                   |
|       | csse ESC:                                                                                                    |
|       | return FALSE;                                                                                                   |
|       | break;                                                                                                    |
|       | case F1:                                                                                                    |
|       | HeipFunc();<br>break;                                                                                           |
| //    |                                                                                                    |
| "<br> | break;                                                                                                    |
|       | case PGDN:                                                                                                    |
|       | PageWnd[ CurrentPage ]->Deactivate();<br>if ( ++CurrentPage >= PACE(COLING)                                     |
|       | CurrentPage = 0;                                                                                                |
|       | break;                                                                                                    |
|       | case PGUP:                                                                                                    |
|       | if (-CurrentPage < 0)                                                                                           |
|       | CurrentPage = PAGECOUNT · 1;<br>break:                                                                          |
|       | 2. com,                                                                                                    |
|       | // Could beep if not handled                                                                                    |
|       | return TRUE;                                                                                                    |
|       | // Must have done something, need to repaint                                                                    |
|       | ragewnol Currentrage J->Paint();<br>]                                                                           |
| //    | PageWnd[ CurrentPage ]->Undate():                                                                               |
| 1     | return TRUE;                                                                                                    |
| 3     |                                                                                                    |

.

|    | //                                                                                                    |  |  |
|----|----------------------------------------------------------------------------------------------------|--|--|
|    | void MainApp::DrawFuncKeys()<br>{                                                                                                    |  |  |
| 5  | // Paint Button windows<br>for ( int $i = 0$ ; $i < BUTTONCOUNT$ ; $i++$ )                                                                                                  |  |  |
|    | BYTE bCol = BUTTON_COLUMN + (i * (BUTTON_WIDTH + 1));<br>DrawBox(BUTTON_ROW, bCol, BUTTON_ROW + BUTTON_HEIGHT - 1,<br>bCol + BUTTON_WIDTH - 1 BUTTON_ATTERINTE_ROPDER_MONTE |  |  |
| 10 | SHADOW_OFF, 0);<br>ShaDOW_OFF, 0);<br>ShowString(BUTTON_ROW, bCol + (BUTTON_WIDTH / 2),<br>Buttons[i].czzText, BUTTON_ATTRIBUTE, TITLE CENTERED ):                          |  |  |
|    |                                                                                                    |  |  |
| 15 | #define HET D DOW (DATA DOW . 1)                                                                                                    |  |  |
|    | #define HELF_KOW (DATA_KOW + 1)<br>#define HELP_COL (10)<br>#define HELP_WIDTH (60)                                                                                         |  |  |
| 20 | #define HELP_ATTR YELLOW_FORE   CYAN_BACK                                                                                                    |  |  |
|    | #define HELP_SHADOW_ATTR DATA_ATTRIBUTE                                                                                                    |  |  |
|    |                                                                                                    |  |  |
| 25 | // Show help for current item<br>//                                                                                                    |  |  |
|    | void MainApp::HelpFunc()                                                                                                    |  |  |
|    | DrawBox(HELP_ROW, HELP_COL, HELP_ROW + HELP_HEIGHT - 1,<br>HELP_COL + HELP_WIDTH - 1, HELP ATTR, BORDER NONE.                                                               |  |  |
| 30 | SHADOW_ON, HELP_SHADOW_ATTR );<br>ShowString HELP_ROW_HELP_COL_+(HELP_WIDTH (2))                                                                                            |  |  |
|    | PageWnd[ CurrentPage ]->GetCurrentCtrl()->GetPrompt(),                                                                                                    |  |  |
|    | HELP_ATTR, TITLE_CENTERED );<br>ShowString(HELP_ROW + HELP_HEIGHT - 1, HELP_COL + (HELP_WITTH / 2)                                                                          |  |  |
| 35 | "Hit any key to exit help.", HELP_ATTR, TITLE_CENTERED );                                                                                                    |  |  |
|    | ShowStrings( HELP_ROW + 2, HELP_COL + 2,<br>PageWnd[ CurrentPage ]->GetCurrentCtrl()->GetFullHelp(),                                                                        |  |  |
| 40 | HELP_ATTR, TITLE_LEFT );                                                                                                    |  |  |
|    | WaitForInput(); // Wait for key hit                                                                                                    |  |  |
|    | #define SYSINFO_ROW (DATA_ROW + 1)                                                                                                    |  |  |
| 45 | #define SYSINFO_COL (DATA_COLUMN + 1)<br>#define SYSINFO WIDTH (DATA WIDTH - 3)                                                                                             |  |  |
|    | #define SYSINFO_HEIGHT (DATA_HEIGHT - 4)                                                                                                    |  |  |
|    | #define SYSINFO_SHADOW_ATTR DATA_ATTRIBUTE                                                                                                    |  |  |
| 50 |                                                                                                    |  |  |
|    | // Show system information screen<br>//                                                                                                    |  |  |
| 55 | void MainApp::SysInfo()                                                                                                    |  |  |
|    | DrawBox( SYSINFO_ROW, SYSINFO_COL, SYSINFO_ROW + SYSINFO_HEIGHT - 1,<br>SYSINFO_COL + SYSINFO_WIDTH - 1, SYSINFO_ATTR. BORDER NONE.                                         |  |  |
|    | SHADOW_ON, SYSINFO_SHADOW_ATTR );                                                                                                    |  |  |
| 60 | "** System Information **", SYSINFO_ATTR, TITLE_CENTERED );                                                                                                    |  |  |
|    | ShowString SYSINFO_ROW + SYSINFO_HEIGHT - 1, SYSINFO_COL                                                                                                    |  |  |

TI-20043 Page 200

304

306

+ (SYSINFO\_WIDTH / 2), "<Hit any key>", SYSINFO\_ATTR, TITLE\_CENTERED ); WaitForInput(); // Wait for key hit 5 } //== // Show system information screen 11 10 void MainApp::WindowsMsg() 1 DrawBox(SYSINFO\_ROW, SYSINFO\_COL, SYSINFO\_ROW + SYSINFO\_HEIGHT - 1, SYSINFO\_COL + SYSINFO\_WIDTH - 1, SYSINFO\_ATTR, BORDER\_NONE, SHADOW\_OFF, SYSINFO\_SHADOW\_ATTR ); ShowString(SYSINFO\_ROW, SYSINFO\_COL + (SYSINFO\_WIDTH / 2), 15"\*\* SetDock \*\*", SYSINFO\_ATTR, TITLE\_CENTERED ); 20 25ShowString( SYSINFO\_ROW + SYSINFO\_HEIGHT - 1, SYSINFO\_COL + ( SYSINFO\_WIDTH / 2 ), "<Hit any key>", SYSINFO\_ATTR, TITLE\_CENTERED ); 30 WaitForInput(); // Wait for key hit } #define EXIT\_ROW  $(DATA_ROW + 1)$ 35 #define EXIT\_COL (DATA\_COLUMN + 39) #define EXIT\_WIDTH (DATA\_WIDTH - 41) #define EXIT\_HEIGHT (DATA\_HEIGHT - 3) #define EXIT\_ATTR BRIGHT\_WHITE\_FORE | BL #define EXIT\_SHADOW\_ATTR HELP\_SHADOW\_ATTR BRIGHT\_WHITE\_FORE | BLUE\_BACK 40//==== BOOL MainApp::ExitFunc() ł // Show box & title DrawBox( EXIT\_ROW, EXIT\_COL, EXIT\_ROW + EXIT\_HEIGHT - 1, EXIT\_COL + EXIT\_WIDTH - 1, EXIT\_ATTR, BORDER\_NONE, 45 SHADOW\_ON, EXIT\_SHADOW\_ATTR ); ShowString(EXIT\_ROW, EXIT\_COL + (EXIT\_WIDTH / 2), "\*\* Exiting SETUP \*\*", EXIT\_ATTR, TITLE\_CENTERED ); 50 // Show key boxes for ( int i = 0; i < EXITKEYCOUNT; i++ ) DrawBox( EXIT\_ROW + 2 + (i \* 3), EXIT\_COL + 1, EXIT\_ROW + 4 + (i \* 3), EXIT\_COL + 9, EXIT\_ATTR, BORDER\_SINGLE, SHADOW\_OFF, 0); ShowString( EXIT\_ROW + 3 + (i \* 3), EXIT\_COL + 4, ExitKeye[i].cszText, EXIT\_ATTR, TITLE\_LEFT); 55 } 60 // Show key explanations

```
ShowStrings( EXIT_ROW + 3, EXIT_COL + 13,
ExitText, EXIT_ATTR, TITLE_LEFT );
             // Wait for keyboard input
 \mathbf{5}
             while (1)
             ł
                WORD wInput = WaitForInput();
          #if 0
                if ( wInput == MBUTTONHIT )
10
                {
                   int nYPos = mouse.GetYPos();
                   15
                      int index = (nYPos - (EXIT_ROW + 2))/3;
                      wInput = ExitKeys[index].wKey;
                   }
                3
20
          #endif
                switch ( wInput )
                {
                   case ESC:
                      return FALSE; // Continue
25
                   case F4:
                      ControlWnd::SaveValues(); // Save values
                      fReboot = TRUE;
                      return TRUE;
                                          // Exit Setup
30
                   case F5:
                      ſ
                         // Load default values
                        // Load default values
for ( int i = 0; i < PAGECOUNT; i++ )
PageWnd[ i ]->LoadDefaults();
PageWnd[ CurrentPage ]->Deactivate();
CurrentPage = 0;  // Go to 1st page
35
                      }
                      return FALSE; // Continue
40
                   case F6:
                      return TRUE;
                                          // Exit Setup
                   default:
45
                      break:
               }
             }
             return TRUE;
                                 // Exit Setup
         }
50
          #pragma optimize( "egl", off ) // Turn off optimization for _asm code
          void reboot()
         ł
             _asm {
55
                       ax,0
               mov
                push
                       ax
               popf
                       ax,0ffffh
                mov
                push
                       ax
60
                mov
                       ax,0
                push
                       ax
```

5,627,974

309

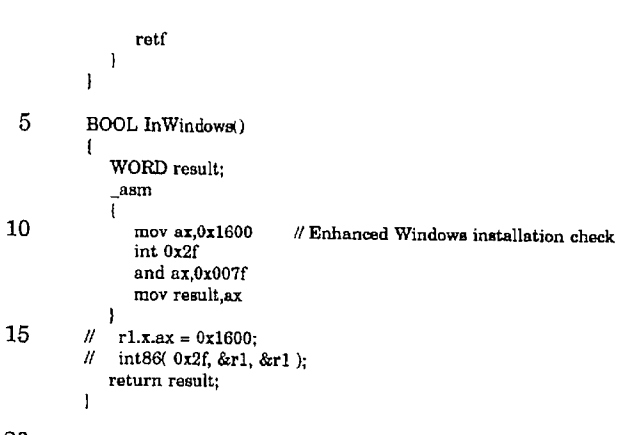

20 #pragma optimize( "egl", on ) // Turn off optimization for \_asm code

11 11 1 // (c) Copyright, Texas Instruments Incorporated, 1992. All Rights # Reserved. Property of Texas Instruments Incorporated. Restricted | # Rights -- Use, duplication or disclosure subject to restrictions set | 5 # forth in TI's Program License Agreement and associated documentation. | 11 Ń // \$Revision: 1.5 \$ \$Date: 30 Aug 1993 03:16:32 \$ 10 // //\_ ll // Title - setup.h 11 15// Author - Ross Steiner 11 // Date - May 20, 1991 11 // Site - Temple 20H // Revision - \* 11 // Language - C++ # 25// Abstract -11 H #include <stdlib.h> 30 #include "stdtypes.h" // Main Screen #define MAIN\_ROW 0 #define MAIN\_COLUMN 0 #define MAIN\_WIDTH 80 #define MAIN\_HEIGHT 25 35#define MAIN\_ATTRIBUTE (WHITE\_FORE | BLUE\_BACK) // Title Box // Title Box #define TITLE\_ROW (MAIN\_ROW + 1) #define TITLE\_COLUMN (MAIN\_COLUMN + 2) #define TITLE\_WIDTH (MAIN\_WIDTH - 4) #define TITLE\_HEIGHT 2 40 #define TITLE\_ATTRIBUTE (BLACK\_FORE | WHITE\_BACK) 45 // Data Area
#define DATA\_ROW (TITLE\_ROW + TITLE\_HEIGHT + 1)
#define DATA\_COLUMN (MAIN\_COLUMN + 2)
#define DATA\_WIDTH (MAIN\_WIDTH - 5)
#define DATA\_HEIGHT (25 - 5 - TITLE\_HEIGHT - BUTTON\_HEIGHT)
#define DATA\_ATTRIBUTE (BLACK\_FORE | WHITE\_BACK)
#define DATA\_SHADOW\_ATTRIBUTE (BLACK\_FORE | BLUE\_BACK) // Data Area 50// "Buttons" at the bottom of the screen
#define BUTTON\_ROW (MAIN\_ROW + MAIN\_HEIGHT - 2 )
#define BUTTON\_COLUMN (MAIN\_COLUMN + 2) 55#define BUTTON\_WIDTH 10 #define BUTTON\_HEIGHT 1 #define BUTTON\_ATTRIBUTE (BLACK\_FORE | WHITE\_BACK) 60 // Horizontal lines that separate data area from other areas

5,627,974

313

314

#define TOPLINE\_ROW (DATA\_ROW - 1)
#define BOTTOMLINE\_ROW (BUTTON\_ROW - 1)
#define LINE\_COLUMN (MAIN\_COLUMN + 1)
#define LINE\_LENGTH (MAIN\_WIDTH - 2)
#define LINE\_CHAR (196) 5 #define LINE\_ATTRIBUTE (MAIN\_ATTRIBUTE) // Standard prompt information
//#define PROMPT\_ATTRIBUTE (DATA\_ATTRIBUTE) 10 // Standard data entry information
//#define ENTRY\_HEIGHT 1
#define ENTRY\_DISPLAY\_ATTRIBUTE (DATA\_ATTRIBUTE) #define ENTRY\_SELECTED\_ATTRIBUTE (BRIGHT\_WHITE\_FORE | BLUE\_BACK) 15 // Context Sensitive Help information #define SHELP\_ROW (DATA\_ROW+DATA\_HEIGHT-1) //#define SHELP\_COLUMN (DATA\_COLUMN+1) //#define SHELP\_ATTRIBUTE (DATA\_ATTRIBUTE) 20 //#define SHELP\_MAXWIDTH (DATA\_WIDTH-2) #define PROMPT\_IST\_COLUMN (DATA\_COLUMN + 2)
#define VALUE\_IST\_COLUMN (DATA\_COLUMN + 24)
#define PROMPT\_2ND\_COLUMN (DATA\_COLUMN + 43) 25#define VALUE\_2ND\_COLUMN (DATA\_COLUMN + 59) 11-// Define common strings & arrays 30 extern const char cszEmpty{]; extern const char cszColon[]; extern const char cszOff[]; extern const char cszOn[];

extern const char cszDisabled[]; 35 extern const char\* NullArray[]; extern const char\* paOffOnStrings[]; extern const char\* paNoYesStrings[]; extern const char\* paDisabledEnabledStrings[];

```
11
            11
            // (c) Copyright, Texas Instruments Incorporated, 1992. All Rights
           // Reserved. Property of Texas Instruments Incorporated, 1952. An August // Reserved. Property of Texas Instruments Incorporated. Restricted | // Rights -- Use, duplication or disclosure subject to restrictions set | // forth in TTs Program License Agreement and associated documentation. | //
  5
            11_
            11
            // $Revision: 1.4 $
10
            #
                  $Date: 21 Sep 1993 20:39:04 $
            11
            11
            // Title - textwnd.h
            //
15
            // Author - Robert Tonsing, Ross Steiner
            11
            // Date - January 20, 1993
            Ħ
            // Site - Temple
20
            11
            // Revision - *
            11
            // Language - C++
            11
25
            // Abstract -
            11
            11
            #define SHADOW_OFF 0
30
            #define SHADOW_ON 1
            #if 0
            11
           // Used by getType() and setType()
35
            11
            #define TYPE_NONCONTROL 0
#define TYPE_STATICCONTROL 1
            #define TYPE_EDITCONTROL 2
            #define TYPE_SPINCONTROL
                                                     3
40
            #define TYPE_LISTCONTROL
                                                    4
            #endif
            #ifndef _TEXTWND_H_
#define _TEXTWND_H_
45
            #include "screen.h"
#include "sdata.h"
            #include "\tisystem.h"
50
            extern const char* DataText[];
            class DataWnd;
            //=======
55
            class ItemWnd
            protected:
               BYTE nRow;
               BYTE nPromptCol;
                                                 // Start column for prompt
60
            public:
```

|    | virtual ~ItemWnd() {]<br>virtual void Paint() = 0; // Display the control<br>virtual BOOL Available() = 0;                                                                                                    |
|----|----------------------------------------------------------------------------------------------------|
| 5  | }:<br>//===================================                                                                                                    |
|    | struct TextInfo                                                                                                    |
| 10 | BYTE nCol; // Which page column to display<br>BYTE nRow; // Row to display relative to page<br>const char* pszText; // Ptr to prompt string<br>};                                                                                                    |
| 15 | class TextWnd : public ItemWnd<br>{<br>protected:<br>const TextInfo* pInfo;                                                                                                    |
| 20 | public:<br>TextWnd( const TextInfo* pInfoParm, DataWnd* pParent );<br>virtual ~TextWnd() {}<br>virtual void Paint() // Display the control                                                                                                    |
| 25 | <pre>{ ShowString( nRow, nPromptCo], pInfo-&gt;pszText, DATA_ATTRIBUTE ); } BOOL Available() { return FALSE; } };</pre>                                                                                                    |
| 30 | // Defines class for individual "controls". Each consists of a prompt and a<br>// NULL terminated array of possible values, and a 1-line help string.<br>// In use each control should be derived from this class, with the constructor<br>// reading and setting the current value, and a SaveValue() function to store<br>// the final value. |
| 35 | //<br>struct ControlInfo                                                                                                    |
| 40 | BYTE bRow; // Row to display relative to page<br>BYTE bPromptCol; // Which page column to display<br>BYTE bValueCol; // Which page column to display<br>const char* pszPrompt; // Ptr to prompt string<br>const char* pszHelp; // Ptr to help string<br>const char** pszFullHelp; // Ptr to help screen                                         |
| 45 | const char** pszValues; // Pir to array of values<br>BYTE bRequeet;<br>};                                                                                                    |
| 50 | class ControlWnd : public ItemWnd                                                                                                    |
| 90 | protected:<br>const ControlInfo* pInfo;<br>static BOOL fSaveFlag; // Flag to save values on destruct<br>static ControlWeit Active Obj // Dud                                                                                                    |
| 55 | WORD wCurrentValue;       // Index of current value         int nMaxSize;       // Max value string length - field size         BYTE nValueCol;       // Start column for value                                                                                                    |
| 60 | public:<br>WORD wMaxValue; // Max value index<br>BOOL fAvailFlag;<br>static ControlWnd* AddControl( const ControlInfo* pInfoParm, DataWnd* pParent );                                                                                                    |
|    | TI-20043 Page 207                                                                                                    |

|    | <pre>// static class Clock* pClock; // Ptr to clock object<br/>ControlWnd( const ControlInfo* pInfoParm, DataWnd* pParent ); // Constructor<br/>virtual ~ControlWnd();</pre>                                                                                  |
|----|----------------------------------------------------------------------------------------------------|
| 5  | virtual BOOL Init(); // Load system value<br>virtual void Paint(); // Display the control<br>virtual void Update(); // Redisplay the value<br>void SetValue( WORD nValue ); // Set current value<br>virtual void IncValue(); // Inter to part value in server |
| 10 | <pre>virtual void DecValue(); // Dec to previous value in array<br/>WORD GetValue(); // Get current value index<br/>const char* GetPrompt() // Get ptr to prompt<br/>{ return pInfo-&gt;pszPrompt; }</pre>                                                    |
| 15 | const char* GetHelp(); // Get ptr to help string<br>const char* GetFulHolp() // Get ptr to help string<br>( return pinfo->pszFulHelp; )<br>void Activate(); // Make this the active control<br>static void Deactivate() // No active control                  |
| 20 | { ActiveCtrl = NULL; }<br>static void SaveValues() // Save current value<br>{ fSaveFlag = TRUE; }<br>BOOL Available()<br>{ return fAvailFlag; }                                                                                                    |
| 25 | virtual BOOL DoKey( WORD wKey ); // Process keystroke<br>virtual void LoadDefaults(); // Load all default values<br>};                                                                                                    |
|    | //// Set current value of control                                                                                                    |
| 30 | //<br>inline void ControlWnd::SetValue( WORD nValue )                                                                                                    |
|    | wCurrentValue = nValue;<br>// Update():                                                                                                    |
| 35 | }                                                                                                    |
|    | // Get current value of control                                                                                                    |
| 40 | inline WORD ControlWnd::GetValue()                                                                                                    |
| 40 | return wCurrentValue;                                                                                                    |
|    | //                                                                                                    |
| 45 | // Get ptr to help string<br>//                                                                                                    |
|    | inline const char* ControlWnd::GetHelp()                                                                                                    |
| 50 | return pInfo->pszHelp;                                                                                                    |
|    |                                                                                                    |

#endif //\_TEXTWND\_H\_

// 11 // (c) Copyright, Texas Instruments Incorporated, 1993. All Rights // Reserved. Property of Texas Instruments Incorporated, Restricted | // Rights -- Use, duplication or disclosure subject to restrictions set | // forth in TT's Program License Agreement and associated documentation. |  $\mathbf{5}$ 11\_ H // \$Workfile: CTRLWND.CPP \$ 10 \$Revision: 1.7 \$ \$Date: 22 Sep 1993 22:37:46 \$ # 11 Author: Robert Tonsing Site: Temple 11 11 // Language: C++ 15 11 11= #include <string.h> #include "setdock.h" #include "ctrlwnd.h" 20 #include "datawnd.h" #include "keyboard.h" #include "msmouse.h" const char\* DataText[] = // Array of page # text 25 "Page 1 of 3", "Page 2 of 3", "Page 3 of 3" "Page 4 of 4" 11 30 }; ControlWnd\* ControlWnd::ActiveCtrl = NULL; // Init ptr to active control BOOL ControlWnd::SaveFlag = FALSE; // Flag to save values on destruct //class Clock\* ControlWnd::pClock = NULL; // Ptr to clock object 35 //= ----TextWnd::TextWnd( const TextInfo\* pInfoParm, DataWnd\* pParent ) : pInfo( pInfoParm ) ł 40 nRow = pInfo->nRow + pParent->nStartRow; nPromptCol = pInfo->nCol; 11 nPromptCol = pParent->DataCols[ pInfo->nCol ].bPromptCol; ï 45 1/= // ControlWnd constructor. Set values, get count & field size from value // array. 11 ControlWnd::ControlWnd( const ControlInfo\* pInfoParm, DataWnd\* pParent ) : pInfo( pInfoParm ), wCurrentValue( 0 ), wMaxValue( 0 ), nMaxSize( 0 ), fAvailFlag( TRUE ) 50 ł nRow = pInfo->bRow + pParent->nStartRow; nPromptCol = pInfo->bPromptCol; 55 nValueCol = pInfo->bValueCol; // Determine count of values & max length // Last entry in array must be NULL int nSize; 60 while ( pInfo->pszValues[ wMaxValue ] ) TI-20043 Page 209

if ( ( nSize = strlen( pInfo->pszValues[ wMaxValue++ ] ) ) > nMaxSize ) nMaxSize = nSize; if ( wMaxValue ) // Back up to last valid value 5 wMaxValue--; #if 0 int nValue; // Get value from CMOS 10 if ( pInfo->bGetFunction != 0xff && GetSystemInfo( pInfo->bGetFunction, pInfo->bGetRequest, &nValue ) === 0 ) wCurrentValue = nValue; #endif 15 1 //-----ControlWnd\* ControlWnd::AddControl( const ControlInfo\* pInfoParm, DataWnd\* Parent ) ĺ 20 ControlWnd\* pNewControl = new ControlWnd( pInfoParm, Parent ); if ( pNewControl->Init() ) return pNewControl; else ( 25delete pNewControl; return NULL; 1 } 30 //---BOOL ControlWnd::Init() ł // Get value from system if ( TiReadConfig( pInfo->bRequest, &wCurrentValue ) == SUCCESS ) 35 return TRUE; else return TRUE; //FALSE; } 40 11----// ControlWnd destructor. 11 ControlWnd::~ControlWnd() { 45 // Save value to system if ( fSaveFlag && pInfo->bRequest < 0xff ) TiWriteConfig( pInfo->bRequest, wCurrentValue ); 1 50 //------// Display control.  ${\it ll}$ void ControlWnd::Paint() l 55 // Draw prompt if ( pInfo->pszPrompt ) ShowString( nRow, nPromptCol, pInfo->pszPrompt, BLACK\_FORE | WHITE\_BACK ); // Draw current setting 60 Update(); 1

5,627,974

325

|    | //                                                                                                    |
|----|----------------------------------------------------------------------------------------------------|
|    | // Update display of control value                                                                                                    |
| 5  | void ControlWnd::Update()                                                                                                    |
| -  | // Different attribute if active control<br>BYTE bAttrib = this == ActiveCtrl ? ENTRY_SELECTED_ATTRIBUTE<br>: ENTRY_DISPLAY_ATTRIBUTE;                          |
| 10 | <pre>// Blank out field ShowChar( nRow, nValueCol - ( ( nMaxSize - 0 ) / 2 ), `', bAttrib,</pre>                                                                |
| 15 | ShowString( nRow, nValueCol, pInfo->pszValues[ wCurrentValue ], bAttrib,<br>TITLE_CENTERED );<br>}                                                              |
|    | //                                                                                                    |
| 20 | // Set to previous value in array<br>//<br>void ControlWnd::DecValue()                                                                                          |
| 25 | if ( wCurrentValue == 0 )<br>wCurrentValue = wMaxValue;<br>else                                                                                                 |
|    | wCurrentValue;<br>Update();<br>}                                                                                                    |
| 30 | //<br>// Set to next value in array<br>//<br>word ControlWadwheValue()                                                                                          |
| 35 | <pre>void Controlwid::nevalue() {     if ( ++wCurrentValue &gt; wMaxValue )         wCurrentValue = 0;     Update(); }</pre>                                    |
| 40 | ////////////////////////////////                                                                                                    |
| 45 | (<br>if ( this == ActiveCtrl ) // Nothing to do?<br>return;                                                                                                    |
|    | ControlWnd* OldCtrl = ActiveCtrl; // Save ptr to old active control                                                                                             |
| 50 | ActiveCtrl = this; // Set active ptr to this<br>if (OldCtrl l= NULL) // Display old control as inactive<br>OldCtrl->Update();<br>Update(); // Display as active |
| 55 | 1                                                                                                    |
|    | //<br>// Process keystroke passed through from page<br>// return TRUE if processed                                                                              |
| 60 | #<br>BOOL ControlWnd::DoKey( WORD wKey )<br>{                                                                                                    |

TI-20043 Page 211

ţ

|    | switch ( wKey )                                                                             |
|----|---------------------------------------------------------------------------------------------|
| 5  | case PLUS:<br>case SPACEBAR:<br>case RIGHTARROW:<br>IncValue();<br>break;                   |
| 10 | case MINUS:<br>case LEFTARROW:<br>DecValue();<br>break;                                     |
| 15 | default:<br>return FALSE;                                                                   |
| 20 | return TRUE;<br>}<br>void ControlWnd::LoadDefaults()                                        |
| 25 | [<br>// Get default from system<br>TiDefaultConfig( pInfo->bRequest, &wCurrentValue );<br>] |

H 11 // (c) Copyright, Texas Instruments Incorporated, 1992. All Rights // Reserved. Property of Texas Instruments Incorporated. Restricted | // Rights -- Use, duplication or disclosure subject to restrictions set |  $\mathbf{5}$ # forth in TI's Program License Agreement and associated documentation. | // // // \$Workfile: DATAWND.CPP \$
// \$Revision: 1.3 \$ 10 \$Date: 30 Aug 1993 16:58:40 \$ Author: Robert Tonsing 11 // // Site: Temple // Language: C++ 15 11 //====== #include "setdock.h"
#include "datawnd.h"
//#include "msmouse.h" \*======= 20 #include "keyboard.h" #include "screen.h" #include "sdata.h" BYTE DataWnd::nStartRow = DATA\_ROW; 25//= // DataWnd destructor. // DataWnd::~DataWnd() 30 ſ // Cleanup controls allocated by derived class
ItemWnd\* pTemp;
while ( ( pTemp = (ItemWnd\*) ControlList.RemoveTail() ) != NULL ) delete pTemp; 35 ł 11-// Display elements common to all pages. 11 40 void DataWnd::Paint() İ mouse.hide(); // Draw frame // Draw irame DrawBox( DATA\_ROW, DATA\_COLUMN, DATA\_ROW + DATA\_HEIGHT - 1, DATA\_COLUMN + DATA\_WIDTH - 1, DATA\_ATTRIBUTE, BORDER\_NONE, SHADOW\_ON, DATA\_SHADOW\_ATTRIBUTE ); 45 // Draw line above help string ShowChar( SHELP\_ROW - 1, DATA\_COLUMN, LINE\_CHAR, DATA\_ATTRIBUTE, 50 DATA\_WIDTH ); // Draw controls if ( ICurrentCtrl ) 55 GoToHeadCtrl(); ControlWnd::Deactivate(); ł 60 ControlWnd \*pCtrl = CurrentCtrl; do

{ pCtrl->Paint(); ) while ( ( pCtrl = (ControlWnd\*) ControlList.GetNext() ) != CurrentCtrl ); 5HelpLine(); // Display help line mouse.show(); 11 10 11 --void DataWnd::GoToHeadCtrl() ( ItemWnd \*pCtrl = (ItemWnd\*) ControlList.GetHead(); while ( lpCtrl->Available() ) 15pCtrl = (ItemWnd\*) ControlList.GetNext(); CurrentCtrl = (ControlWnd\*) pCtrl; } 20//-----// Make next control in array active. 11 void DataWnd::NextCtrl() 25ſ ItemWnd\* pCtrl; // Update ptr to active control do 1 pCtrl = (ItemWnd\*) ControlList.GetNext();
} while ( lpCtrl->Available() );
CurrentCtrl = (ControlWnd\*) pCtrl; 30 // Display help line HelpLine(); } 35 11---// Make previous control in array active. # void DataWnd::PrevCtrl() 40 ItemWnd\* pCtrl; // Update ptr to active control do ł 45 pCtrl = (ItemWnd\*) ControlList.GetPrev(); while ( !pCtrl->Available() ); CurrentCtrl = (ControlWnd\*) pCtrl; HelpLine(); // Display help line 1 50#if 0 //---// Make previous control in array active. 11 55BOOL DataWnd::GetCtrlAt() { // Is it in Page area? int nXPos = mouse.GetXPos(); int nYPos = mouse.GetYPos(); if ( nYPos < DATA\_ROW || nYPos > ( DATA\_ROW + DATA\_HEIGHT - 1 ) 60 || nXPos < DATA\_COLUMN || nXPos > ( DATA\_COLUMN + DATA\_WIDTH - 1 ) )

## return FALSE; // Update ptr to active control nYPos -= nStartRow.

| 5                           | nYPos -= nStartRow;<br>nXPos -= (nXPos · DATA_COLUMN )/((DATA_WIDTH / 2) + 1);<br>ItemWnd* pCtrl = (ItemWnd*) ControlList.GetItemAt(nXPos, nYPos);<br>if (pCtrl != NULL && pCtrl->Available()) |  |  |
|-----------------------------|----------------------------------------------------------------------------------------------------|--|--|
| 10                          | <pre>if ( pCtrl == CurrentCtrl )         CurrentCtrl-&gt;DoKey( SPACEBAR ); else {</pre>                                                                                                    |  |  |
| 15                          | CurrentCtrl = (ControlWnd*) pCtrl;<br>HelpLine(); // Display help line                                                                                                    |  |  |
|                             | return TRUE;                                                                                                    |  |  |
| 20                          | }<br>#endif                                                                                                    |  |  |
|                             | //                                                                                                    |  |  |
| ~                           | // Display help line of current control.<br>//                                                                                                    |  |  |
| 25 void DataWnd::HelpLine() |                                                                                                    |  |  |
|                             | if (CurrentCtrl)                                                                                                    |  |  |
| 30                          | CurrentCtrl->Activate(); // Make sure control is active                                                                                                    |  |  |
|                             | <pre>// Clear help line<br/>ShowChar( SHELP_ROW, DATA_COLUMN + 1, '', DATA_ATTRIBUTE,<br/>DATA_WIDTH - 1 );</pre>                                                                              |  |  |
| 35                          | <pre>// Paint help line<br/>ShowString SHELP_ROW, DATA_COLUMN + 1, CurrentCtrl-&gt;GetHelp(),<br/>DATA_ATTRIBUTE );</pre>                                                                      |  |  |
|                             | ) <sup>'</sup>                                                                                                    |  |  |
| 40                          | //                                                                                                    |  |  |
|                             | void DataWnd::AddControl( const ControlInfo* pInfoParm )<br>{                                                                                                    |  |  |
| 45                          | ControlWnd* pControl = ControlWnd:AddControl( pInfoParm, this );<br>if ( pControl )<br>ControlList.AddTail( pControl );<br>// Need to check for failure                                        |  |  |
|                             |                                                                                                    |  |  |
| 50                          | //<br>// Process keystroke passed through from main<br>// return TRUE if proceessed<br>//                                                                                                    |  |  |
|                             | BOOL DataWnd::DoKey( WORD wKey )                                                                                                    |  |  |
| 55                          | // Pass through in case control handles key<br>BOOL fResult = CurrentCtrl->DoKey( wKey );                                                                                                    |  |  |

if ( lfResult ) { switch ( wKey ) {

60

|    | <pre>// case MBUTTONHIT: // fResult = GetCtrlAt(); // break;</pre>    |
|----|-----------------------------------------------------------------------|
| 5  | case TAB:<br>case DOWNARROW:<br>NextCtrl();                           |
| 10 | fResult = TRUE;<br>break;<br>// case BACKTAB:                         |
| 15 | саве UPARROW:<br>PrevCtrl();<br>fResult = TRUE;<br>break;             |
| 20 | default:<br>break;<br>}                                               |
|    | return fResult;<br>}                                                  |
| 25 | void DataWnd::LoadDefaults()                                          |
| 30 | {<br>GoToHeadCtrl();<br>ControlWnd::Deactivate();<br>}                |
| 35 | ControlWnd *pCtrl = CurrentCtrl;<br>do<br>{<br>pCtrl->LoadDefaults(); |
| 40 | <pre>} while ( ( pCtrl = (ControlWnd*) ControlList.GetNext() )</pre>  |

ll11 // (c) Copyright, Texas Instruments Incorporated, 1993. All Rights | // Reserved. Property of Texas Instruments Incorporated. Restricted | // Rights -- Use, duplication or disclosure subject to restrictions set { 5 # forth in TI's Program License Agreement and associated documentation. | 11 H // \$Revision: 1.3 \$ // \$Date: 08 Feb 1993 10:25:12 \$ 10 11 # // Title - list.h 11 15 // Author - Robert Tonsing, Ross Steiner // // Date - January 20, 1993 h // Site - Temple 20 // // Revision - \* 11 // Language - C++ 11  $\mathbf{25}$ // Abstract -11 // # A very limited implementation of a circular, doubly linked list. Contains // a ptr to the head node and a ptr to the "current" node, which is updated
// by GetNext() & GetPrev(). GetHead() resets the current ptr to the start 30 " of the list. GetNext() & GetPrev() wrap around, to iterate through the list // without wrapping save & compare to the data ptr returned by GetHead(). // Nodes are only added or deleted at the tail. 35 11 class CDLList protected: struct Node 40 £ void\* pData; Node\* pNext; Node\* pPrev; // Ptr to data item // Ptr to next node // Ptr to prev node ); 45 private: Node\* pHeadNode; // Ptr to start of list Node\* pCurrentNode; // Ptr to current node 50 public: CDLList() // Constructor : pHeadNode( NULL ), pCurrentNode( NULL ) () -CDLList() () // Destructor 11 void\* GetHead(); // Get 1st item void AddTail( void\* pData ); // Add new item 55 void\* RemoveTail(); // Delete item void\* GetNext(); // Get next item void\* GetPrev(); // Get prev item 1: 60 Ï. Ĩ Т

340

// (c) Copyright, Texas Instruments Incorporated, 1993. All Rights | # (6) Copyright, least instruments incorporated, 1950. All rights + // Reserved. Property of Texas Instruments Incorporated. Restricted // Rights -- Use, duplication or disclosure subject to restrictions set 1 // forth in TI's Program License Agreement and associated documentation. 1  $\mathbf{5}$ //\_\_ 11 // \$Revision: 1.3 \$ // \$Date: 08 Feb 1993 10:25:04 \$ 11 10 iĺ // Title - list.cpp // // Author - Robert Tonsing, Ross Steiner  ${}^{\prime\prime}$ 15// Date - January 20, 1993 11 // Site - Temple // // Revision - \* 20// // Language - C++ 11 // Abstract ľ 25# #include <stdlib.h> #include <string.h>
#include "setdock.h"
#include "list.h" 30 #define TESTING 0 #if TESTING #include <stdio.h> 35#endif //== -----// Add a new item to the tail of the list. // 40 void CDLList::AddTail( void\* pData ) ( Node\* pNewNode = new Node; // Allocate new list node pNewNode->pData = pData; // Attach caller data 45 if ( pHeadNode I= NULL ) // List not empty? // Insert new node between tail & head // Mesor here here to be been taken to head
pNewNode->pNext = pHeadNode;
pNewNode->pPrev = pHeadNode->pPrev;
// Set old tail to point to this 50 pHeadNode->pPrev->pNext = pNewNode; // Set tail ptr to this pHeadNode->pPrev = pNewNode; } 55else // Empty list - make this node the whole list { pCurrentNode = pHeadNode = pNewNode->pNext = 60 pNewNode->pPrev = pNewNode;

5,627,974

341

} 11. "Remove a data item from the tail of the list & return a ptr to it.  $\mathbf{5}$ // Returns NULL if empty list. // void\* CDLList::RemoveTail() ł if ( pHeadNode == NULL ) // Empty list? 10 return NULL; Node\* pTmpNode = pHeadNode->pPrev; // Save ptr to tail void\* pData = pTmpNode->pData; // Save ptr to data 15 if ( pTmpNode == pHeadNode ) // Only node left? pHeadNode = pCurrentNode = NULL; // Set to empty list else £ if ( pCurrentNode == pTmpNode ) // Keep pCurrentNode valid n ( pCurrentNode == pImpNode ) // Leep pCurrentNode valid pCurrentNode = pCurrentNode->pPrev; pTmpNode->pPrev->pNext = pHeadNode; // Point previous node to head pHeadNode->pPrev = pTmpNode->pPrev; // Point head to previous node 20 25delete pTmpNode; // Delete list node return pData; // Return data for caller to dispose of } 11-30 // Return ptr to 1st data item in list. Resets current ptr to head.
// Returns NULL if empty list. // void\* CDLList::GetHead() ł 35 return ( pCurrentNode = pHeadNode ) != NULL ? pHeadNode->pData : NULL; } 11. // Return ptr to next data item in list. Updates current ptr. 40 // Returns NULL if empty list. 11 void\* CDLList::GetNext() -{ return pCurrentNode == NULL ? NULL 45 :( pCurrentNode = pCurrentNode->pNext )->pData; 1 11-// Return ptr to previous data item in list. Updates current ptr. // Returns NULL if empty list. 50 // void\* CDLList::GetPrev() ł return pCurrentNode == NULL ? NULL 55 : ( pCurrentNode = pCurrentNode->pPrev )->pData; 1 #if TESTING 11-60 void main() £

.

CDLList MyList;

| 5  | MyList.AddTail( "hi" );<br>MyList.AddTail( "there" );<br>MyList.AddTail( "testing" );                                                       |
|----|----------------------------------------------------------------------------------------------------|
|    | char* Temp;<br>char* Head;                                                                                                    |
| 10 | Temp = Head = (char*) MyList.GetHead();<br>printf( "traverse:\n" );<br>do<br>{                                                              |
| 15 | printf( "%s\n", Temp );<br>Temp = (char*) MyList.GetNext();<br>} while ( Temp = Head );                                                     |
| 20 | <pre>printf( "Remove:\n" );<br/>while ( ( Temp = (char*) MyList.RomoveTail() ) != NULL )<br/>printf( "%s\n", Temp );<br/>!<br/>#endif</pre> |
|    |                                                                                                    |

h jį // (c) Copyright, Texas Instruments Incorporated, 1992. All Rights // Reserved. Property of Texas Instruments Incorporated. Restricted | // Rights -- Use, duplication or disclosure subject to restrictions set | 5 ${\it {\prime\prime}}$  forth in TTs Program License Agreement and associated documentation. I 11 11 // \$Revision: 1.2 \$ 10 11 \$Date: 09 Aug 1993 10:47:18 \$ 11 11 # Title - keyboard.h 11 15 // Author - Robert Tonsing, Ross Steiner h // Date - January 20, 1993 11 # Site - Temple 20 11 11 Revision - \* 11 11 Language - C++ 11 25// Abstract -11 11 #include <conio.h> 30 /\*\*\*\*\*\*\* Macro: ExtChar Encodes ASCII and extended code characters in an integer. Note that the ASCII character is stored in the low-order byte; 35 this allows encoded ints to be compared with chars. #define ExtChar( a, b ) ((unsigned int) $b \ll 8$ ) | (unsigned char)a40 #define ScanCode( a ) ( (unsigned int)a >> 8 )
#define ASCIICode( a ) ( (unsigned int)a & 0x00ff ) const unsigned int SPACEBAR = ExtChar( 0x20, 0x00 ); const unsigned int BACKSPACE = ExtChar( 0x08, 0x00 ); 45 const unsigned int TAB = ExtChar( 0x09, 0x00 ); = ExtChar( 0x1B, 0x00 ); = ExtChar( '+', 0x00 ); = ExtChar( '-', 0x00 ); const unsigned int ESC const unsigned int PLUS const unsigned int MINUS = ExtChar( 0x00, 0x3B ); const unsigned int F1 50 const unsigned int F2 = ExtChar( 0x00, 0x3C ); const unsigned int F3 = ExtChar( 0x00, 0x3D ); const unsigned int F4 = ExtChar( 0x00, 0x3E ); const unsigned int F5 = ExtChar( 0x00, 0x3F ); const unsigned int F6 = ExtChar( 0x00, 0x40 ); const unsigned int F6 = ExtChar( 0x00, 0x40); const unsigned int UPARROW = ExtChar( 0x00, 0x48); const unsigned int DOWNARROW = ExtChar( 0x00, 0x50); const unsigned int LEFTARROW = ExtChar( 0x00, 0x4B); 55const unsigned int RIGHTARROW = ExtChar( 0x00, 0x4D ); const unsigned int PGUP = ExtChar( 0x00, 0x49 ); 60 const unsigned int PGDN = ExtChar( 0x00, 0x51 ); const unsigned int HOME = ExtChar( 0x00, 0x47 );

const unsigned int END<br/>const unsigned int INS<br/>const unsigned int DEL= ExtChar( 0x00, 0x4F );<br/>= ExtChar( 0x00, 0x52 );<br/>= ExtChar( 0x00, 0x53 );

5 const unsigned int MBUTTONHIT = 0xFFFF;

WORD getInput(); inline BOOL key\_avail() { return \_kbhit(); } WORD key\_read();

347

10

11 H // (c) Copyright, Texas Instruments Incorporated, 1992. All Rights {
 // (c) Copyright, Texas Instruments Incorporated, Restricted {
 // Reserved. Property of Texas Instruments Incorporated. Restricted {
 // Rights -- Use, duplication or disclosure subject to restrictions set {
 // Could in the Direct View Accessed and the Direct View Accessed and the Direct View Accessed a ł 5 // forth in TI's Program License Agreement and associated documentation. | 11\_ // // \$Revision: 1.2 \$
// \$Date: 10 Aug 1993 16:15:04 \$ 10 //\_ II. // Title - keyboard.cpp
// 15 // Author - Robert Tonsing, Ross Steiner 11 // Date - January 20, 1993 # // Site - Temple 20 11 // Revision - \* h // Language - C++  ${\it ll}$ 25// Abstract -// // #include "setdock.h" #include "keyboard.h" 30 #pragma optimize( "egl", off ) // Turn off optimization for \_asm code #if 0 WORD getInput() 35 ł WORD key; \_asm 40 mov ah,7 int 21h cmp al,0 jz getInput\_ext xor ah,ah jmp getInput\_end 45 getInput\_ext: mov ah,7 int 21h mov ah,al 50 xor al,al getInput\_end: mov key,ax } 55 return( key ); ) #endif #if 0 60 \*\*\*\*\*\*\* \* Return l=0 if key is available.

5,627,974

|    | */                                                                                                    |                                                  |
|----|----------------------------------------------------------------------------------------------------|--------------------------------------------------|
|    | BOOL key_avail( void )                                                                                               |                                                  |
| 5  | BOOL fResult;<br>asm<br>{                                                                                            |                                                  |
| 10 | mov ah,11h<br>int 16h<br>jnz key_not_avail<br>mov fResult,1<br>jmp key_avail_exit<br>key_not_avail:<br>mov fResult 0 |                                                  |
| 15 | key_avail_exit:<br>)<br>return fResult;<br>}<br>#endif                                                               |                                                  |
| 20 | /*************************************                                                                               | n it.                                            |
| 25 | i<br>WORD wResult;<br>_asm<br>{                                                                                      |                                                  |
| 30 | mov ah,10h<br>int 16h<br>cmp al,0<br>jz key_read_exit<br>cmp al,0e0h<br>iz key read extended                         | ; extended key?<br>; no, exit<br>; extended key? |
| 35 | mov ah,0<br>jmp key_read_exit<br>key_read_extended:                                                                  | ; normal key - clear high byte                   |
| 40 | mov al,0<br>key_read_exit:<br>mov wResult,ax<br>)<br>return wResult;<br>)                                            | ; extended key - clear low byte                  |

352

11 // // (c) Copyright, Texas Instruments Incorporated, 1993. All Rights // Reserved. Property of Texas Instruments Incorporated. Restricted | // Rights -- Use, duplication or disclosure subject to restrictions set { 5 // forth in TI's Program License Agreement and associated documentation. | 11\_ 'n // \$Workfile: PG0DATA.H \$ \$Revision: 1.13 \$ \$Date: 23 Sep 1993 09:26:30 \$ 10 // // Author: Robert Tonsing 11 // Site: Temple // Language: C++ 15 11 //#include "extastup.h" #include "datawnd.h" #define PG0\_COLUMN (DATA\_COLUMN + 3) 20P 01 Page 1 of 2 1 25 11 Т 21 1 31 Hard disk 0 type: Drive type 48 SCSI hardware: Off I 41 Hard disk 1 type: None SCSI BIOS: Off 51 1 61 Floppy disk 0 type: 71 Floppy disk 1 type: 30 None PCMCIA hardware: Off I Floppy disk 1 type: None PCMCIA BIOS: Off 1 81 First FDD location: In Notebook 1 91 Game Port; Off 1 101 Desktop LPT port: 111 microDuck LPT port: LPT3 QuickPort mouse: On ſ 35 LPT3 I 121 Notebook LPT port: LPT3 I 131 1 141 40 .... .\_\*/ //\_\_\_\_\_ // Handle stuff specific to page 1 of setup data. 11 class Page0Wnd : public DataWnd 45 ł private: public: Page0Wnd(); 50 //~Page0Wnd(); // Note: cleanup performed by base class destructor void Paint(); **};** #ifdef DEFVALUES // Only used by pg0data.cpp 55 //===== 11 // All measurements are relative to DATA\_ROW and PG0\_COLUMN which defines the // upper left corner of the above drawing. H 60 #if 0 TI-20043 Page 225

5,627,974

355

|    | static const char* DSHdd0Strings[] =                                                          |
|----|-----------------------------------------------------------------------------------------------|
|    |                                                                                               |
|    | "None",                                                                                       |
|    | "Auto Detect",                                                                                |
| 5  | "Drive type 48",                                                                              |
|    | "Drive type 49",                                                                              |
|    | NULL                                                                                          |
|    | ł;                                                                                            |
| 10 |                                                                                               |
| 10 | static const ControlInfo DSHdd0Info = (                                                       |
|    |                                                                                               |
|    | PGU_COLUMN + 4,                                                                               |
|    | PG0_COLUMN + 30,                                                                              |
| 15 | Hard disk U type: ,<br>"Soloot a hand disk twas"                                              |
| 10 | NullAmor                                                                                      |
|    | NGHAINAY,                                                                                     |
|    | DSHDDOTYPE                                                                                    |
|    |                                                                                               |
| 20 |                                                                                               |
|    | static const ControlInfo DSHdd1Info = {                                                       |
|    | 4,                                                                                            |
|    | PG0_COLUMN + 4,                                                                               |
| 05 | $PG0_COLUMN + 30,$                                                                            |
| 20 | "Hard disk 1 type:",                                                                          |
|    | Delect a hard disk type,                                                                      |
|    | DSHddoString                                                                                  |
|    | DSHDQUSH Mgs,                                                                                 |
| 30 |                                                                                               |
|    | #endif                                                                                        |
|    |                                                                                               |
|    | static const char* DSFdd0Strings[] =                                                          |
| 95 |                                                                                               |
| 30 | cszLisabled,                                                                                  |
|    | "5.25 , 360 KB",                                                                              |
|    | 0.20 , 1.2 WB ,                                                                               |
|    | 3.5 , (20 MB ,<br>"2 5"" 1 44 MB"                                                             |
| 40 | "9 5"" 9 88 MP"                                                                               |
| 10 | NIII.                                                                                         |
|    |                                                                                               |
|    | ''                                                                                            |
|    | static const char* DSFddHelp[] =                                                              |
| 40 |                                                                                               |
|    | "This sets the type of floppy drive installed in this",                                       |
|    | position in a travelMate DeskTop.",                                                           |
|    |                                                                                               |
| 50 | 1,                                                                                            |
|    | static const char FddHelpLine[] = "Select the type of floppy drive installed (DeskTop only)": |
|    |                                                                                               |
|    | static const Controllinfo DSFdd0Info = {                                                      |
| 55 | PG0 COLUMN $\pm 2$                                                                            |
| 00 | PG0 COLUMN + 32                                                                               |
|    | "DeskTop floppy 0 type:"                                                                      |
|    | FddHelpLine,                                                                                  |
|    | DSFddHelp,                                                                                    |
| 60 | DSFdd0Strings,                                                                                |
|    | DSFDD0TYPE                                                                                    |

|    | };                                                                                                    |
|----|----------------------------------------------------------------------------------------------------|
|    | static const ControlInfo DSFdd1Info = {                                                                                                    |
| 5  | r,<br>PG0_COLUMN + 2,<br>PG0_COLUMN + 32,<br>"DeskTop floppy 1 type:",                                                                                                    |
| 10 | FddHelpLine,<br>DSFddHelp,<br>DSFdd0Strings,<br>DSFDD1TYPE<br>};                                                                                                    |
| 15 | static const char* DSFddSwapHelp[] = { "Changes the order of floppy drives; A: becomes B:. This",                                                                                                    |
| 20 | "is useful when you need to boot from drive 1 or need to",<br>"use a program that only refers to drive A: and drive 0",<br>"is the wrong type.",<br>NULL<br>};                                       |
| 25 | static const ControlInfo DSFddSwapInfo = {<br>5,<br>PG0_COLUMN + 5,<br>PG0_COLUMN + 32,<br>"Swap floppy drives:",                                                                                    |
| 30 | "Changes the order of the floppy drives (DeskTop only)",<br>DSFddSwapHelp,<br>paNoYesStrings,<br>DSFDDSWAP<br>};                                                                                     |
| 35 | <pre>static const char* DSScsiHwHelp[] = {     "Normally set to On unless this option causes a conflict",     "with the I/O port, DMA, or interrupt of an installed",     "beard are defined",</pre> |
| 40 | NULL );                                                                                                    |
|    | static const ControlInfo DSScsiHwInfo = { 3, 3, 3, 3, 3, 3, 3, 3, 3, 3, 3, 3, 3,                                                                                                    |
| 45 | PG0_COLUMN + 46,<br>PG0_COLUMN + 65,<br>"SCSI hardware:",<br>"Select one",<br>DSSceiHwHelp                                                                                                    |
| 50 | paOffOnStrings,<br>DSSCSIHW<br>};                                                                                                    |
| 55 | <pre>static const char* DSScsiBiosHelp[] = {     "Normally set to On unless you are not using this option",     "and you want to use the BIOS area for Upper Memory",     "Blocks.",     NULL</pre>  |
| 60 | );<br>static const ControlInfo DSScsiBiosInfo = (                                                                                                    |

TI-20043 Page 227

.

| 5  | 4,<br>PG0_COLUMN + 50,<br>PG0_COLUMN + 65,<br>"SCSI BIOS:",<br>"Select one",<br>DSScsiBiosHelp,<br>paOffOnStrings,<br>DSSCSIBIOS                                                                                |
|----|----------------------------------------------------------------------------------------------------|
| 10 | l;<br>#if 0                                                                                                    |
| 15 | "Normally set to On unless you have a device that",<br>"conflicts with the I/O ports, DMA, or interrupts",<br>"assigned to the PCMCIA hardware.",<br>NULL                                                       |
| 20 | ,<br>#endif<br>static const ControlInfo DSPermeinHwInfo – (                                                                                                    |
| 25 | 6,<br>PG0_COLUMN + 44,<br>PG0_COLUMN + 65,<br>"PCMCIA hardware:",<br>"Select one",<br>DSScsiHwHelp, //DSPcmciaHwHelp,<br>paOffOnStrings,<br>DSSCoMCLUMY                                                         |
| 30 | );                                                                                                    |
| 35 | <pre>#if 0 static const char* DSPcmciaBiosHelp[] = {     "Normally set to On unless you are not using this",     "options and you want to use the BIOS area for Upper",     "Memory Blocks.",     NULL</pre>    |
| 40 | );<br>#endif                                                                                                    |
| 45 | static const ControlInfo DSPcmciaBiosInfo = {<br>?,<br>PG0_COLUMN + 48,<br>PG0_COLUMN + 65,<br>"PCMCIA BIOS.",<br>"Select one",<br>DSScriBiosHalp. //DSPcmaisBiosHalp.                                          |
| 50 | paOffOnStrings,<br>DSPCMCIABIOS<br>};                                                                                                    |
| 55 | <pre>static const char* DSGamePortHelp[] = {     "Normally set to On unless you want to use a game port on",     "an installed board (such as a sound board) or you need",     "the I/O space.",     NULL</pre> |
| 60 | );<br>static const ControlInfo DSGamePortInfo = (                                                                                                    |
| 5  | 7,<br>PG0_COLUMN + 14,<br>PG0_COLUMN + 32,<br>"Game Port:",<br>"Select one",<br>DSGamePortHelp,<br>paOffOnStrings,<br>DSGAMEPORT |
|----|----------------------------------------------------------------------------------------------------|
| 10 | );                                                                                                    |
| 15 | #11 0<br>static const char* DSQuickPortHelp[] =<br>{<br>"QuickPort mouse Help",<br>NULL<br>};<br>#endif                          |
| 20 | static const ControlInfo DSQuickPortInfo = {<br>8,<br>PG0_COLUMN + 8,<br>PG0_COLUMN + 32,<br>"QuickPort mouse:",                 |
| 25 | Select one',<br>DSScsiHwHelp, //DSQuickPortHelp,<br>paOffOnStrings,<br>DSQUICKPORT<br>];                                         |

30 #endif

TI-20043 Page 229

.

|    | //                                                                                                    |
|----|----------------------------------------------------------------------------------------------------|
| 5  | // (c) Copyright, Texas Instruments Incorporated, 1993. All Rights  <br>// Reserved. Property of Texas Instruments Incorporated. Restricted )<br>// Rights Use, duplication or disclosure subject to restrictions set  <br>// forth in TI's Program License Agreement and associated documentation.  <br>// |
|    |                                                                                                    |
| 10 | // Sworkhie: PG0DATA.CPP \$ // \$Revision: 1.11 \$                                                                                                    |
|    | // \$Date: 23 Sep 1993 09:26:04 \$                                                                                                    |
|    | // Author: Robert Tonsing<br>// Site: Temple                                                                                                    |
|    | // Language: C++                                                                                                    |
| 15 | //                                                                                                    |
|    | #include <stdlib.h></stdlib.h>                                                                                                    |
|    | #include <dos.h></dos.h>                                                                                                    |
| 20 | #include <string.h><br/>#include "astdeak h"</string.h>                                                                                                    |
| 20 | #include "keyboard.h"                                                                                                    |
|    | #define DEFVALUES                                                                                                    |
|    | #include "pg0data.h"<br>#include "sareon h"                                                                                                    |
| 25 | #include "sdata.h"                                                                                                    |
|    |                                                                                                    |
|    | // Create stuff specific to page 0 of setup data.                                                                                                    |
| 30 | //<br>PogonWoduPogonWod()                                                                                                    |
| 00 |                                                                                                    |
|    | // ControlList_AddItem( pMD9Pin, MD9PinCommInfo.nCol, MD9PinCommInfo.nRow );                                                                                                    |
| 07 | #if 0                                                                                                    |
| 35 | AddControl( &DSHdd0Info );                                                                                                    |
|    | #endif                                                                                                    |
|    | AddControl( &DSFdd0Info );                                                                                                    |
| 40 | AddControl( &DSFddIInfo );<br>AddControl( &DSFddSmanlafa );                                                                                                    |
|    | AddControl( &DSGamePortInfo );                                                                                                    |
|    | AddControl( &DSQuickPortInfo );                                                                                                    |
|    | AddControl( &DSScsiHwInfo );                                                                                                    |
| 45 | AddControl( &DSScsiBiosInfo );                                                                                                    |
|    | AddControl &DSPemeiaHwinto );<br>AddControl &DSPemeiaBiosInfo );                                                                                                    |
|    | // CurrentCtrl = (ControlWnd*) ControlList.GetHead();                                                                                                    |
| 50 | // Note: cleanup performed by base class destructor                                                                                                    |
|    | 1                                                                                                    |
|    | //                                                                                                    |
| 55 | // Display page 1 specific stuff<br>//                                                                                                    |
| 00 | void Page0Wnd::Paint()                                                                                                    |
|    | {<br>DataWnd::Paint():                                                                                                    |
| 60 |                                                                                                    |
| 00 | <pre>// rrompts // ShowString( DATA_ROW + 2, DATA_COLUMN + 31, "Notebook", DATA_ATTRIBUTE );</pre>                                                                                                    |
|    | TI 20042 Dem 200                                                                                                    |
|    | 11-20040 Fage 200                                                                                                    |

366

// Show page #
ShowString( DATA\_ROW, DATA\_COLUMN + DATA\_WIDTH - 5, DataText[ 0 ],
DATA\_ATTRIBUTE, TITLE\_RIGHT );
}

5

II 11 // (c) Copyright, Texas Instruments Incorporated, 1993. All Rights // Reserved. Property of Texas Instruments Incorporated. Restricted | // Rights -- Use, duplication or disclosure subject to restrictions set |  $\mathbf{5}$ # forth in TI's Program License Agreement and associated documentation. 1 11 11 // \$Workfile: PG0DATA.H \$ 10 // \$Revision: 1.13 \$ \$Date: 23 Sep 1993 09:26:30 \$ 11 Author: Robert Tonsing Site: Temple 11 // 11 Language: C++ 15 // #include "datawnd.h" /\*. 20٥Ī Page 2 of 2 ï 11 21 Notebook DeskTop MicroDock I 31 1 2541 Configuration: 1 1 10 ł 51 1 61 Notebook 9 Pin Serial: COM1 N/A Off 1 71 Notebook Internal: COM2 Off COM1 1 81 Station 9 Pin Serial: N/A COM1 COM3 30 91 Station 25 Pin Serial: N/A COM2 N/A Ŧ 101 1 111 COM3/COM4 Addresses: 3e8/2e8 121 131 35 141 --\*/ //=== -----\_\_\_\_\_\_ // Handle stuff specific to page 1 of setup data. 40 H class Page1Wnd : public DataWnd private: 45 public: Page1Wnd(); //~Page1Wnd(); // Note: cleanup performed by base class destructor void Paint(); }; 50#ifdef DEFVALUES // Only used by pg0data.cpp //----\_\_\_\_\_\_ 11 // All measurements are relative to DATA\_ROW and DATA\_COLUMN which defines the 55// upper left corner of the above drawing. 11 //== ===== class NBCommInfo : public ControlWnd £ 60 private: ControlWnd\* pNBStdComm;

## ControlWnd\* pNBOptComm; void SetFields(); oublic: 5 NBCommInfo( const ControlInfo\* pInfoParm, DataWnd\* pParent ) : ControlWnd( pInfoParm, pParent ) f} void Init( ControlWnd\* pNBStdCommParm, ControlWnd\* pNBOptCommParm ); void SetValue( int nValue ); // Set current value 10 void IncValue(); // Inc to next value in array void DecValue(); // Dec to previous value in array // Load all default values void LoadDefaults(); **};** 15 11=== class DSCommInfo : public ControlWnd 1 private: ControlWnd\* pDSOptComm; ControlWnd\* pDS9Pin; ControlWnd\* pDS25Pin; $\mathbf{20}$ void SetFields(); public: 25 DSCommInfo( const ControlInfo\* pInfoParm, DataWnd\* pParent ) : ControlWnd( pInfoParm, pParent ) Ð void Init( ControlWnd\* pDSOptCommParm, ControlWnd\* pDS9PinParm, ControlWnd\* pDS25PinParm ); 30 void SetValue( int nValue ); // Set current value void IncValue(); // Inc to next value in array void DecValue(); // Dec to previous value in array void LoadDefaults(); // Load all default values **};** 35 //== ----class MDCommInfo : public ControlWnd ł private: 40 ControlWnd\* pMDStdComm; ControlWnd\* pMDOptComm; ControlWnd\* pMD9Pin; void SetFields(); 45 public: MDCommInfo( const ControlInfo\* pInfoParm, DataWnd\* pParent ) : ControlWnd( pInfoParm, pParent ) 8 void Init( ControlWnd\* pMDStdCommParm, ControlWnd\* pMDOptCommParm, ControlWnd\* pMD9PinParm ); void SetValue( int nValue ); // Set current value void IncValue(); // Inc to next value in array wid DesVelue(); // Inc to next value in array 50 void DecValue(); // Dec to previous value in array void LoadDefaults(); // Load all default values 55 **}**: static const char\* szCommPorts[] = ł cszOff, 60 "COM1", "COM2", TI-20043 Page 233

|    | "COM3",                                                                                                   |
|----|----------------------------------------------------------------------------------------------------|
|    | NULL                                                                                                    |
| 5  | J;                                                                                                    |
| 0  | static const char* NBCommCfgStrings[] =                                                                   |
|    | l "Chartern"                                                                                              |
|    | "1",                                                                                                    |
| 10 | "2",                                                                                                    |
|    | NULL                                                                                                    |
|    | ];                                                                                                    |
| 15 | static const char* DSCommCfgStrings[] =                                                                   |
|    | "Custom",                                                                                                 |
|    | "1",<br>"2".                                                                                              |
| 20 | "3",                                                                                                    |
|    | "4",<br>"5".                                                                                              |
|    | "6",                                                                                                    |
| 25 | NULL                                                                                                    |
|    |                                                                                                    |
|    | static const char <sup>*</sup> MDCommCfgStrings[] =                                                       |
| 90 | "Custom",                                                                                                 |
| 30 | "2".                                                                                                    |
|    | "3",                                                                                                    |
|    | " <b>4</b> ",<br>"5".                                                                                     |
| 35 | NULL                                                                                                    |
|    | );                                                                                                    |
|    | const char CommCfgHelp[] = "Select comm port configuration";                                              |
| 40 | static const char* NBCommCfgHelp[] =                                                                      |
|    | "Sets the Comm port values active when the Notebook is",<br>"being used without a DeskTop or MicroDock.", |
| 45 | "It toggles through a series of standard Comm port."                                                      |
|    | "arrangements. You can also select Custom to allow",                                                      |
|    | setting of each port. In this case, it is up to the",<br>"user to avoid hardware conflicts."              |
| 50 | NULL                                                                                                    |
| 50 | 1;                                                                                                    |
|    | static const ControlInfo NBCommCfgInfo = {                                                                |
|    | DATA_COLUMN + 35,                                                                                         |
| 55 | DATA_COLUMN + 35,<br>NULL ("Standard Comm."                                                               |
|    | CommCfgHelp,                                                                                              |
|    | NBCommCfgHelp,                                                                                            |
| 60 | 0xff                                                                                                    |
|    | ł;                                                                                                    |

5,627,974

static const char\* DSCommCfgHelp[] =
{

| 5        | "Sets the Comm port values active when the Notebook is",<br>"being used in a TravelMate DeskTop.",                                                                                                    |
|----------|----------------------------------------------------------------------------------------------------|
|          | "It toggles through a series of standard Comm port",<br>"arrangements. You can also select Custom to allow",<br>"setting of each port. In this case, it is up to the",                                                                                             |
| 10       | "user to avoid hardware conflicts.",<br>NULL<br>};                                                                                                    |
| 15       | static const ControlInfo DSCommCfgInfo = (<br>5,<br>DATA_COLUMN + 59,<br>DATA_COLUMN + 59,<br>NULL, //" Standard Comm:",                                                                                                    |
| 20       | DSCommCfgHelp,<br>DSCommCfgStrings,<br>0xff<br>};                                                                                                    |
| 25       | static const char* MDCommCfgHelp[] = {     "Sets the Comm part values active when the Natabash is"                                                                                                    |
| 30       | "being used in a TravelMate MicroDock.",<br>"It toggles through a series of standard Comm port",<br>"arrangements. You can also select Custom to allow",<br>"setting of each port. In this case, it is up to the",<br>"user to avoid hardware conflicts.",<br>NULL |
| 35       | );                                                                                                    |
| 40<br>45 | <pre>static const ControlInfo MDCommCfgInfo = {     5,     DATA_COLUMN + 47,     DATA_COLUMN + 47,     NULL, // Standard Comm:",     CommCfgHelp,     MDCommCfgHelp,     MDCommCfgStrings,     0xff };</pre>                                                       |
|          | static const ControlInfo NBStdCommInfo = {                                                                                                    |
| 50       | 7,<br>DATA_COLUMN + 4,<br>DATA_COLUMN + 35,<br>"Notebook 9 Pin Serial:",<br>NULL,<br>NULL,<br>NullArray,                                                                                                    |
| 55       | szCommPorts,<br>STDCOMMPORT<br>};                                                                                                    |
| 60       | static const ControlInfo NBOptCommInfo = {<br>8,<br>DATA_COLUMN + 8,<br>DATA_COLUMN + 35,                                                                                                    |

|    | "Notebook Internal:",<br>NULL,<br>NullArray,                                                                                                 |
|----|----------------------------------------------------------------------------------------------------|
| 5  | szCommPorts,<br>OPTCOMMPORT<br>);                                                                                                    |
|    | static const ControlInfo DSOptCommInfo = {                                                                                                   |
| 10 | 8,<br>DATA_COLUMN + 59,<br>DATA_COLUMN + 59,<br>NULL,<br>NULL                                                                                |
| 15 | NullArray,<br>szCommPorts,<br>DSNBOPTCOMM<br>);                                                                                              |
| 20 | static const ControlInfo DS9PinCommInfo = {<br>9,<br>DATA_COLUMN + 5,<br>DATA_COLUMN + 59,                                                   |
| 25 | Station 9 Pin Serial:",<br>NULL,<br>NullArray,<br>szCommPorts,<br>DS9PINCOMM<br>);                                                           |
| 30 | static const Controllate DE25Dis Communication                                                                                               |
| 35 | 10,<br>DATA_COLUMN + 4,<br>DATA_COLUMN + 59,<br>"Station 25 Pin Serial:",<br>NULL,<br>NullArray,<br>szCommPorts,<br>DS25PINCOMM              |
| 40 | ):                                                                                                    |
| -0 | static const ControlInfo MDStdCommInfo = (                                                                                                   |
| 45 | 7,<br>DATA_COLUMN + 47,<br>DATA_COLUMN + 47,<br>NULL, //' 9 Pin Serial'',<br>NULL,<br>NullArray,<br>szCommPorts.                             |
| 50 | MDNBSTDCOMM                                                                                                    |
| 00 | 3,                                                                                                    |
| 55 | static const ControlInfo MDOptCommInfo = {<br>8,<br>DATA_COLUMN ÷ 47,<br>DATA_COLUMN ÷ 47,<br>NULL, //' 9 Pin Serial",<br>NULL,<br>NullArray |
| 60 | szCommPorts,<br>MDNBOPTCOMM<br>};                                                                                                    |

```
static const ControlInfo MD9PinCommInfo = {
                   9,
DATA_COLUMN + 47,
DATA_COLUMN + 47,
NULL, //' 9 Pin Serial',
   5
                    NULL,
                    NullArray,
                   szCommPorts,
MD9PINCOMM
10
               ];
               static const char* Comm34AddrStrings[] =
               ĺ
                    "338/238",
                    "3e8/2e8",
"2e8/2e0",
15
                    "220/228",
                   NULL
               ł;
20
               static const ControlInfo Comm34AddrInfo = {
                  atic const Controllnfo Comm34AddrInfo =
12,
DATA_COLUMN + 18,
DATA_COLUMN + 43,
"COM3/COM4 Addresses:",
"Select addresses for COM3 and COM4",
NullArray,
Comm34AddrStrings,
DSCOMMADDR
25
30
               };
```

#endif

ξ

378

.

11 11 L // (c) Copyright, Texas Instruments Incorporated, 1993. All Rights // Reserved. Property of Texas Instruments Incorporated. Restricted 1  $\mathbf{5}$ // Rights -- Use, duplication or disclosure subject to restrictions set | // forth in TI's Program License Agreement and associated documentation. I 11 11 // \$Workfile: PG0DATA.CPP \$ 10 \$Revision: 1.11 \$ \$Date: 23 Sep 1993 09:26:04 \$ 11 // 11 Author: Robert Tonsing Site: Temple ŧ // Language: C++ 15 H //== #include <stdlib.h> #include <dos.h> #include <us.in/
#include <string.h>
#include "setdock.h"
#include "keyboard.h"
#define DEFVALUES 20 #include "pgldata.h" #include "screen.h" 25#include "sdata.h" \_\_\_\_\_ // Create stuff specific to page 0 of setup data. II 30 Page1Wnd::Page1Wnd() NBCommInfo\* pNBCommCfg = new NBCommInfo( &NBCommCfgInfo, this ); NBComming ph/Bothommerg = new ControlWnd( &NBStdCommInfo, this ); ControlWnd\* pNBOptComm = new ControlWnd( &NBOptCommInfo, this ); pNBCommCfg->Init( pNBStdComm, pNBOptComm ); ControlList.AddTail( pNBConmCfg ); ControlList.AddTail( pNBCothomm ); 35 ControlList.AddTail( pNBOptComm ); 40 MDCommInfo\* pMDCommCfg = new MDCommInfo( &MDCommCfgInfo, this ); MDComminto' pMDCommCig = new MDComminto( &MDCommCignio, this ControlWnd\* pMDStdComm = new ControlWnd( &MDStdCommInfo, this); ControlWnd\* pMDOptComm = new ControlWnd( &MDOptCommInfo, this); ControlWnd\* pMD9Pin = new ControlWnd( &MDOptCommInfo, this); pMDCommCig->Init( pMDStdComm, pMDOptComm, pMD9Pin); ControlList.AddTail( pMDCommCig ); ControlList.AddTail( pMDStdComm ); ControlList.AddTail( pMDStdComm ); 45 ControlList.AddTail( pMDOptComm ); ControlList.AddTail( pMD9Pin ); 50 DSCommInfo\* pDSCommCfg = new DSCommInfo( &DSCommCfgInfo, this ); DSCommitte pDSOptimiting = new DSCommitte & DSCommitte (%DSOptimitie), this ) ControlWnd\* pDSOptComm = new ControlWnd(%DSOptCommitte, this ); ControlWnd\* pDSDFin = new ControlWnd(%DSOPinCommitte, this ); ControlWnd\* pDS25Pin = new ControlWnd(%DS25PinCommitte, this ); pDSCommCfg->Init(pDSOptComm, pDS9Pin, pDS25Pin); ControlList.AddTail(pDSOptComm); ControlList.AddTail(pDSOptComm); ControlList.AddTail(pDS0ptComm); 55 ControlList.AddTail( pDS25Pin ); 60 AddControl( &Comm34AddrInfo ); 11 CurrentCtrl = (ControlWnd\*) ControlList.GetHead();

TI-20043 Page 238

// Note: cleanup performed by base class destructor 1 11--5// Display page 1 specific stuff 11 void Page1Wnd::Paint() -{ DataWnd::Paint(); 10 // Prompts / Prompts ShowString( DATA\_ROW + 1, DATA\_COLUMN + 3, " Port settings ", ENTRY\_SELECTED\_ATTRIBUTE ); ShowString( DATA\_ROW + 2, DATA\_COLUMN + 31, "Notebook", DATA\_ATTRIBUTE ); ShowString( DATA\_ROW + 3, DATA\_COLUMN + 31, " Only", DATA\_ATTRIBUTE ); ShowString( DATA\_ROW + 2, DATA\_COLUMN + 55, " DeskTop", DATA\_ATTRIBUTE ); ShowString( DATA\_ROW + 3, DATA\_COLUMN + 55, "& Notebook", DATA\_ATTRIBUTE ); ShowString( DATA\_ROW + 3, DATA\_COLUMN + 55, "& Notebook", DATA\_ATTRIBUTE ); ShowString( DATA\_ROW + 2, DATA\_COLUMN + 42, "MicroDock", DATA\_ATTRIBUTE ); ShowString( DATA\_ROW + 3, DATA\_COLUMN + 42, "& Notebook", DATA\_ATTRIBUTE ); ShowString( DATA\_ROW + 3, DATA\_COLUMN + 42, "& Notebook", DATA\_ATTRIBUTE ); ShowString( DATA\_ROW + 5, DATA\_COLUMN + 12, "Configuration:", DATA\_ATTRIBUTE ); 15 20ShowString( DATA\_ROW + 9, DATA\_COLUMN + 34, "N/A", DATA\_ATTRIBUTE ); ShowString( DATA\_ROW + 10, DATA\_COLUMN + 34, "N/A", DATA\_ATTRIBUTE ); ShowString( DATA\_ROW + 7, DATA\_COLUMN + 58, "N/A", DATA\_ATTRIBUTE ); ShowString( DATA\_ROW + 10, DATA\_COLUMN + 46, "N/A", DATA\_ATTRIBUTE ); 25// Show page # ShowString( DATA\_ROW, DATA\_COLUMN + DATA\_WIDTH - 5, DataText[ 1 ], DATA\_ATTRIBUTE, TITLE\_RIGHT ); 1 30 11 void NBCommInfo::Init( ControlWnd\* pNBStdCommParm, ControlWnd\* pNBOptCommParm ) ł pNBStdComm = pNBStdCommParm; 35 pNBOptComm = pNBOptCommParm; pNBStdComm->Init(); pNBOptComm->Init(); wMaxValue = TiGetCommPorts( 0, NOTEBOOK, NULL, NULL, NULL, NULL); pNBStdComm->wMaxValue = pNBOptComm->wMaxValue = 2; 40 wCurrentValue = TiGetCommConfig( NOTEBOOK, pNBStdComm->GetValue(), pNBOptComm->GetValue(), 0, 0 );  $pNBStdComm {\rm ->} fAvailFlag = pNBOptComm {\rm ->} fAvailFlag$ 45 = ( wCurrentValue == 0 ); ł 11. void NBCommInfo::SetFields() 50 ł BOOL fAvail = FALSE; if ( wCurrentValue == 0 ) // Custom fAvail = TRUE; 55 else int nNB9Pin, nNBModem; TiGetCommPorts( wCurrentValue, NOTEBOOK, &nNB9Pin, 60 &nNBModem, NULL, NULL );

> TI-20043 Page 239

|    | pNBStdComm->SetValue( nNB9Pin );<br>pNBOptComm->SetValue( nNBModem );<br>}                                           |
|----|----------------------------------------------------------------------------------------------------|
| 5  | pNBStdComm->fAvailFlag = pNBOptComm->fAvailFlag = fAvail;<br>pNBStdComm->Update();<br>pNBOptComm->Update();          |
| 10 |                                                                                                    |
| 10 | //                                                                                                    |
|    |                                                                                                    |
|    | ControlWnd::SetValue( nValue );                                                                                      |
| 15 | SetFields();                                                                                                    |
|    |                                                                                                    |
|    | Void NBCommInforIngVolue()                                                                                           |
|    | (                                                                                                    |
| 20 | ControlWnd::IncValue();                                                                                              |
|    | SetFields();                                                                                                    |
|    | '                                                                                                    |
| 25 | //                                                                                                    |
| 20 | (                                                                                                    |
|    | ControlWnd::DecValue();                                                                                              |
|    | SetFields();                                                                                                    |
| 30 | ,                                                                                                    |
|    | //                                                                                                    |
|    |                                                                                                    |
| 95 | // Get default from system                                                                                           |
| 30 | pNBStdComm->LoadDefaults();<br>pNBOatComm->LoadDefaults();                                                           |
|    |                                                                                                    |
|    | wCurrentValue = TiGetCommConfig( NOTEBOOK, pNBStdComm->GetValue(),                                                   |
| 40 | pNBOptComm->GetValue(), 0, 0 );                                                                                      |
| -  | SetFields();                                                                                                    |
|    | }                                                                                                    |
|    | //                                                                                                    |
| 45 | void DSCommInfo::Init( ControlWnd* pDSOptCommParm, ControlWnd* pDS9PinParm,                                          |
|    | ControlWnd* pDS25PinParm )                                                                                           |
|    | pDSOptComm = pDSOptCommParm;                                                                                         |
| 50 | pDS9Pin = pDS9PinParm;                                                                                               |
| 50 | pDS25rin = pDS25rinrarm;<br>pDSOptComm->Init():                                                                      |
|    | pDS9Pin->Init();                                                                                                    |
|    | pDS25Pin->Init();                                                                                                    |
| 55 | pDSOptComm->wMaxValue = 2:                                                                                           |
|    | wCurrentValue = TiGetCommConfig( DESKTOP, 0, pDSOptComm->GetValue(),<br>pDS9Pin->GetValue(), pDS25Pin->GetValue() ): |
| 60 |                                                                                                    |
| 00 | pubuptuomm->tAvailFlag = pDS9Pin->fAvailFlag = pDS25Pin->fAvailFlag<br>= ( wCurrentValue == 0 ):                     |
|    | ,                                                                                                    |

} #void DSCommInfo::SetFields() 5 l BOOL fAvail = FALSE; if ( wCurrentValue == 0 ) // Custom fAvail = TRUE; 10 else { int nDS25Pin, nNBModem, nDS9Pin; TiGetCommPorts( wCurrentValue, DESKTOP, NULL, 15 &nNBModem, &nDS9Pin, &nDS25Pin ); pDSOptComm->SetValue( nNBModem ); pDS9Pin->SetValue( nDS9Pin ); pDS25Pin->SetValue( nDS25Pin ); 20 1 pDSOptComm->fAvailFlag = pDS9Pin->fAvailFlag = pDS25Pin->fAvailFlag = fAvail; pDSOptComm->Update(); pDS9Pin->Update(); pDS25Pin->Update(); 25 1 11void DSCommInfo::SetValue( int nValue ) 1 30 ControlWnd::SetValue( nValue ); SetFields(); } //-35 void DSCommInfo::IncValue() // Inc to next value in array ł ControlWnd::IncValue(); SetFields(); } 40 11. void DSCommInfo::DecValue() // Dec to previous value in array 1 ControlWnd::DecValue(); 45 SetFields(); ) //void DSCommInfo::LoadDefaults() 50 l // Get default from system pDSOptComm->LoadDefaults(); pDS9Pin->LoadDefaults(); pDS25Pin->LoadDefaults(); 55 wCurrentValue = TiGetCommConfig( DESKTOP, 0, pDSOptComm->GetValue(), pDS9Pin->GetValue(), pDS25Pin->GetValue() ); } 60 11 void MDCommInfo::Init( ControlWnd\* pMDStdCommParm, ControlWnd\* pMDOptCommParm,

5,627,974

387

388

|           | ControlWnd* pMD9PinParm )                                                                                                |
|-----------|----------------------------------------------------------------------------------------------------|
|           | pMDStdComm ~ pMDStdCommPorme                                                                                             |
| _         | pMDOptComm = pMDOptCommParm;                                                                                             |
| 5         | pMD9Pin = pMD9PinParm;                                                                                                   |
|           | pMDStdComm->Init();<br>pMDOptComm - Init();                                                                              |
|           | pMD9Pin->Init();                                                                                                    |
| 10        | wMaxValue = TiGetCommPorts( 0, MICRODOCK, NULL, NULL, NULL, NULL);                                                       |
| 10        | pMDOptComm->wMaxValue = 2;                                                                                               |
|           | wCurrentValue = TiGetCommConfig( MICRODOCK, pMDStdComm->GetValue(),<br>pMDOptComm->GetValue(), pMD9Pin->GetValue(), 0 ); |
| 15        | pMDStdComm->fAvailFlag = pMDOptComm->fAvailFlag = pMD9Pin->fAvailFlag<br>= ( wCurrentValue == 0 );                       |
|           | ,<br>,                                                                                                    |
| 20        | void MDCommInfo::SetFields()                                                                                             |
|           | [<br>BOOL FAVAI - FALSE                                                                                                  |
|           |                                                                                                    |
| <b>25</b> | if (wCurrentValue == 0) // Custom<br>fAvail = TRUE;                                                                      |
|           | else                                                                                                    |
|           | int nNB9Pin, nNBModem, nDS9Pin;                                                                                          |
| 30        | TiGetCommPorts( wCurrentValue, MICRODOCK, &nNB9Pin,<br>&nNBModem, &nDS9Pin, NULL );                                      |
|           | pMDOotComm->SetValue( nNRModom )                                                                                         |
| 35        | pMDStdComm->SetValue( nNB9Pin );                                                                                         |
| 00        | <pre>philosrin-&gt;detvalue( nDb9fin ); }</pre>                                                                          |
|           | pMDStdComm->fAvailFlag = pMDOptComm->fAvailFlag = pMD9Pin->fAvailFlag = fAvail;<br>pMDOptComm->Undate();                 |
| 40        | pMDStdComm->Update();                                                                                                    |
| 40        | pMD9Pin->Update();<br>}                                                                                                  |
|           | //                                                                                                    |
| 45        | void MDCommInfo::SetValue( int nValue )                                                                                  |
| 40        | ControlWnd::SetValue( nValue );                                                                                          |
|           | SetFields();                                                                                                    |
| 50        | ,                                                                                                    |
| 90        | void MDCommInfo::IncValue() // Inc to next value in array                                                                |
|           | {<br>ControlWnd=IneValue();                                                                                              |
|           | SetFields();                                                                                                    |
| 55        | }                                                                                                    |
|           |                                                                                                    |
|           | void MIDCommInto::DecValue() // Dec to previous value in array                                                           |
| 60        | ControlWnd::DecValue();<br>SetFields();                                                                                  |
|           |                                                                                                    |

}
//----void MDCommInfo::LoadDefaults()
5 (
 // Get default from system
 pMDDstdComm->LoadDefaults();
 pMDOptComm->LoadDefaults();
 pMD9Pin->LoadDefaults();
10
 wCurrentValue = TiGetCommConfig( MICRODOCK, pMDStdComm->GetValue(),
 pMDOptComm->GetValue(), pMD9Pin->GetValue(), 0 );
}

15

// 11  $\ensuremath{\textit{//}}\xspace(c)$  Copyright, Texas Instruments Incorporated, 1993. All Rights 1 // Reserved. Property of Texas Instruments Incorporated. Restricted 1 // Rights -- Use, duplication or disclosure subject to restrictions set 1 5// forth in TI's Program License Agreement and associated documentation. | 11 il // \$Workfile: PG0DATA.H \$ 10  $^{\prime\prime}$ \$Revision: 1.13 \$ 11 \$Date: 23 Sep 1993 09:26:30 \$ Author: Robert Tonsing Site: Temple 11 H 11 Language; C++ 15 // #include "datawnd.h" #define PG2\_COLUMN (DATA\_COLUMN + 2) 20٥Ī Page 2 of 2 1 11 1 2521 Notebook DeskTop MicroDock I 31 1 41 Configuration: 1 1 10 I 51 1 Notebook 9 Pin Serial: 61 COM1 N/A Off 3071Notebook Internal: COM2 Off COM1 81 Station 9 Pin Serial: N/A COM1 COM3 91 Station 25 Pin Serial: N/A COM2 N/A 101 1 111 COM3/COM4 Addresses: 3e8/2e8 T 35 121 1 13 I I 141 ..\*/ 40 //========  $\ensuremath{\textit{H}}\xspace$  Handle stuff specific to page 1 of setup data. 11 class Page2Wnd : public DataWnd 45 private: public: Page2Wnd(); //-Page2Wnd(); // Note: cleanup performed by base class destructor 50 void Paint(); ); #ifdef DEFVALUES // Only used by pg0data.cpp //<u>\_\_\_</u> ..... 55II // All measurements are relative to DATA\_ROW and DATA\_COLUMN which defines the // upper left corner of the above drawing. H const char cszNBPort[] = "Notebook Port"; 60 const char cszMDPort[] = "MicroDock Port"; TI-20043 Page 244

394

static const char cszLPTa[] = "3BCh - IRQ7"; static const char cszLPTb[] = "378h - IRQ7"; static const char cszLPTc[] = "278h - IRQ5";  $\mathbf{5}$ static const char\* NBLptDataStrings[] = ł cszDisabled, cszLPTa, cszLPTb, 10 cszLPTc, NULL }; static const char\* MDLptNameStrings[] = 15 ł cszNBPort, cszMDPort, NULL ); 20static const char\* DSLptCfgStrings[] = ł "1", "2", "3", "4", "5", "6", "7", 25 30 NULL }; const char LptCfgHelp[] = "Select LPT port configuration"; 35 class LptInfo : public ControlWnd protected: ControlWnd\* pLpt1; 40 void SetFields(); public: LptInfo( const ControlInfo\* pInfoParm, DataWnd\* pParent ) : ControlWnd( pInfoParm, pParent ) 45 0 virtual ~LptInfo(); BOOL Init( ControlWnd\* pLpt1Parm ); void SetValue( int nValue ); // Set current value void IncValue(); // Inc to next value in array 50 void DecValue(); // Dec to previous value in array void LoadDefaults(); // Load all default values }; //== 55 class DSLptInfo : public ControlWnd protected: ControlWnd\* pLpt1; void SetFields(); 60 public: TI-20043 Page 245

|    | DSLptInfo( const ControlInfo* pInfoParm, DataWnd* pParent )<br>: ControlWnd( pInfoParm, pParent )                                                                                                    |
|----|----------------------------------------------------------------------------------------------------|
| 5  | virtual ~DSLptInfo();<br>BOOL Init( ControlWnd* pLpt1Parm );<br>void SetValue( int nValue ); // Set current value<br>void IncValue(); // Inc to next value in array<br>void DecValue(); // Dec to previous value in array         |
| 10 | void LoadDefaults(); // Load all default values };                                                                                                    |
|    | //====================================                                                                                                    |
| 15 | f<br>private:<br>ControlWnd* pLpt1;<br>ControlWnd* pLpt2;<br>ControlWnd* pName1;                                                                                                    |
| 20 | controlwna <sup>+</sup> piemez;<br>void SetFields();                                                                                                    |
|    | public:<br>MDLptInfo( const ControlInfo* pInfoParm, DataWnd* pParent )<br>: ControlWnd( pInfoParm, pParent )                                                                                                    |
| 25 | ()<br>~MDLptInfo();<br>BOOL Init( ControlWnd* pLpt1Parm, ControlWnd* pLpt2Parm,<br>ControlWnd* pName1Parm, ControlWnd* pName2Parm );                                                                                              |
| 30 | <pre>void SetValue( int nValue ); // Set current value<br/>void IncValue(); // Inc to next value in array<br/>void DecValue(); // Dec to previous value in array<br/>void LoadDefaults(); // Load all default values<br/>};</pre> |
| 35 | <pre>static const char* NBLptCfgHelp[] = {</pre>                                                                                                    |
|    | "Sets the LPT port values active when the Notebook is",<br>"being used without a DeskTop or MicroDock.",                                                                                                    |
| 40 | "It toggles through a series of available LPT port",<br>"settings.",<br>NULL<br>};                                                                                                    |
| 45 | static const ControlInfo NBLptCfgInfo = {<br>5,<br>DATA_COLUMN + 28,<br>DATA_COLUMN + 28,<br>NULL_COLUMN + 28,                                                                                                    |
| 50 | NoLL,<br>LptCfgHelp,<br>NBLptCfgHelp,<br>DSLptCfgStrings,<br>0xf                                                                                                    |
| 55 | );                                                                                                    |
|    | static const char* DSLptCfgHelp[] =<br>{                                                                                                    |
| 60 | "Sets the LPT port values active when the Notebook is",<br>"being used in a Travelmate DeskTop.",<br>                                                                                                    |
| 00 | '.<br>It toggles through a series of available LPT port",                                                                                                    |

|          | "settings.",                                                                                        |
|----------|----------------------------------------------------------------------------------------------------|
|          |                                                                                                    |
|          | i,                                                                                                  |
| 5        | static const ControlInfo DSLptCfgInfo = {<br>5.                                                     |
|          | DATA_COLUMN + 61,<br>DATA_COLUMN + 61,                                                              |
| 10       | NULL,                                                                                               |
| 10       | LptCfgHelp,<br>DSLptCfgHelp,<br>DSL tdt. du du du                                                   |
|          | Oxff<br>).                                                                                          |
| 15       | 1,                                                                                                  |
|          | static const char* MDCommCfgHelp[] =<br>{                                                           |
| 00       | "Sets the LPT port values active when the Notebook is",<br>"being used in a TravelMate MicroDock.", |
| 20       | "It togales through a marine of everil-bla IDD sout"                                                |
|          | "arrangements.",<br>NULL                                                                            |
| ~-       | ł;                                                                                                  |
| 25       |                                                                                                    |
|          | 5                                                                                                   |
|          | DATA_COLUMN + 44,                                                                                   |
| ~~       | DATA_COLUMN + 44,                                                                                   |
| 30       | NULL,                                                                                               |
|          | MDCommCfgHeln                                                                                       |
|          | DSLptCfgStrings,                                                                                    |
| 05       | 0xff                                                                                                |
| 35       | );                                                                                                  |
|          | #if 0                                                                                               |
|          | static const char* NBLptPortStrings[] =                                                             |
| 40       |                                                                                                    |
| 40       | CSZLJISADICI,<br>"L.PT1"                                                                            |
|          | "LPT2",                                                                                             |
|          | "LPT3",                                                                                             |
| 45       | NULL                                                                                                |
| 40       | j;<br>#endif                                                                                        |
|          | T WARMAN                                                                                            |
|          | static const ControlInfo NBLptPortInfo = {                                                          |
| 50       | 8,<br>DC2 COLUMN + 26                                                                               |
| 50       | $PG2\_COLUMN + 26,$<br>$PG2\_COLUMN + 26,$                                                          |
|          | ····· · · · · · · · · · · · · · · · ·                                                               |
|          | "Select one",                                                                                       |
| 55       | Nullarray,<br>NBL ot DataStrings                                                                    |
| 00       | Oxff                                                                                                |
|          | );                                                                                                  |
|          | statis seast Controlle & DRI - (Denti-Control                                                       |
| 60       | Static const Controllino DSLptPortinio = { 8.                                                       |
| <b>.</b> | $PG2\_COLUMN + 59,$                                                                                 |
|          |                                                                                                    |

|    | PG2_COLUMN + 59,                                                                                                    |
|----|----------------------------------------------------------------------------------------------------|
| 5  | "Šelect one",<br>NullArray,<br>NBLptDataStrings,                                                                                   |
|    | Oxff<br>};                                                                                                    |
| 10 | static const ControlInfo MDLpt1PortInfo = {<br>8,<br>PG2_COLUMN + 43,<br>PG2_COLUMN + 43,<br>""                                    |
| 15 | "Select one",<br>NullArray,<br>NBLptDataStrings, //MDLpt1DataStrings,<br>0xff<br>};                                                |
| 20 | <pre>static const ControlInfo MDLpt2PortInfo = (     11,     PG2_COLUMN + 19,     PG2_COLUMN + 43,     ""</pre>                    |
| 25 | ',<br>'Select one",<br>NullArray,<br>NBLptDataStrings, //MDLpt2DataStrings,<br>0xff                                                |
| 30 | };<br>static const ControlInfo MDLpt1NameInfo = {<br>7,                                                                            |
| 35 | PG2_COLUMN + 19,<br>PG2_COLUMN + 43,<br>"",<br>"Select one",<br>NullArray,<br>MDLptNameStrings,<br>0xff                            |
| 40 | );                                                                                                    |
| 45 | <pre>static const ControlInfo MDLpt2NameInfo = {     10,     PG2_COLUMN + 19,     PG2_COLUMN + 43,     "",     "Select one",</pre> |
| 50 | NullArray,<br>MDLptNameStrings,<br>0xff<br>};                                                                                      |
| 55 | static const char* DSLptModeStrings[] =<br>{<br>"Standard",<br>"EPP",<br>"ECP",<br>NULL                                            |
| 60 | };<br>static const char* DSLptModeHelp[] =                                                                                         |

5,627,974

401

"Sets the printer port type on the TravelMate DeskTop", "or MicroDock.", "Normally set to Normal unless there is an extended", 5 "port on your printer.", NULL ł; static const ControlInfo DSLptModeInfo = { Atic const Controllino DSLptModelnio = 13, PG2\_COLUMN + 2, PG2\_COLUMN + 40, "DeskTop/MicroDock LPT port type:", "Sets extended printer port type", DSLptModeHelp, DSLptModeStrings, DSLPTPORTMODE 10 15 ]; 20 #endif

402

ł

404

11 11 1  $/\!/$  (c) Copyright, Texas Instruments Incorporated, 1993. All Rights // Reserved. Property of Texas Instruments Incorporated. Restricted | 5 // Rights -- Use, duplication or disclosure subject to restrictions set | // forth in TI's Program License Agreement and associated documentation. | //\_ ı. // \$Workfile: PG0DATA.CPP \$ 10 // \$Revision: 1.11 \$ // \$Date: 23 Sep 1993 09:26:04 \$ Author: Robert Tonsing Site: Temple // 11 11 Language: C++ 15 11 //========= #include <stdlib.h> #include <dos.h> #include <us.in>
#include <us.in>
#include "setdock.h"
#include "keyboard.h"
#define DEFVALUES 20 #include "pg2data.h" #include "screen.h" #include "sdata.h" 25//==== nuscases  ${\ensuremath{\textit{//}}}$  Create stuff specific to page 0 of setup data. ]] 30 Page2Wnd::Page2Wnd() LptInfo\* pLptCfg = new LptInfo( &NBLptCfgInfo, this ); ControlWnd\* pLpt1 = new ControlWnd( &NBLptPortInfo, this ); pLptCfg->Init( pLpt1 ); ControlList.AddTail( pLptCfg ); ControlList.AddTail( pLpt1 ); 35 MDLptInfo\* pMDLptCfg = new MDLptInfo( &MDLptCfgInfo, this ); pLpt1 = new ControlWnd( &MDLpt1PortInfo, this ); 40 ControlWnd\* pLpt2 = new ControlWnd( &MDLpt2PortInfo, this ); ControlWnd\* plpt2 = new ControlWnd( &MDLpt2/ortinio, this ); ControlWnd\* pName1 = new ControlWnd( &MDLpt1NameInfo, this ); ControlWnd\* pName2 = new ControlWnd( &MDLpt2NameInfo, this ); pMDLptCfg->Init( pLpt1, pLpt2, pName1, pName2 ); ControlList.AddTail( pMDLptCfg ); ControlList.AddTail( pName1 ); ControlList.AddTail( pName2 ); ControlList.AddTail( pName2 ); ControlList.AddTail( pLpt2 ); 45 ControlList.AddTail( pLpt2 ); DSLptInfo\* pDSLptCfg = new DSLptInfo( &DSLptCfgInfo, this ); pLpt1 = new ControlWnd( &DSLptPortInfo, this ); 50pDSLptCfg->Init( pLpt1 ); ControlList.AddTail( pDSLptCfg ); ControlList.AddTail( pLpt1 ); 55 AddControl( &DSLptModeInfo ); // Note: cleanup performed by base class destructor 1 60 11-

406

// Display page 1 specific stuff

void Page2Wnd::Paint() 5 DataWnd::Paint(); // Prompts ShowString( DATA\_ROW + 1, DATA\_COLUMN + 3, " LPT settings ", ENTRY\_SELECTED\_ATTRIBUTE ); ShowString(DATA\_ROW + 1, DATA\_COLUMN + 3, "LPT settings ", ENTRY\_SELECTED\_A ShowString(DATA\_ROW + 2, DATA\_COLUMN + 24, "Notebook", DATA\_ATTRIBUTE ); ShowString(DATA\_ROW + 3, DATA\_COLUMN + 24, "Only", DATA\_ATTRIBUTE ); ShowString(DATA\_ROW + 2, DATA\_COLUMN + 67, "DeskTop", DATA\_ATTRIBUTE ); ShowString(DATA\_ROW + 3, DATA\_COLUMN + 67, "& Notebook", DATA\_ATTRIBUTE ); ShowString(DATA\_ROW + 2, DATA\_COLUMN + 67, "& Notebook", DATA\_ATTRIBUTE ); ShowString(DATA\_ROW + 3, DATA\_COLUMN + 40, "MicroDock", DATA\_ATTRIBUTE ); ShowString(DATA\_ROW + 3, DATA\_COLUMN + 40, "& Notebook", DATA\_ATTRIBUTE ); ShowString(DATA\_ROW + 3, DATA\_COLUMN + 40, "& Notebook", DATA\_ATTRIBUTE ); ShowString(DATA\_ROW + 3, DATA\_COLUMN + 40, "& Notebook", DATA\_ATTRIBUTE ); ShowString(DATA\_ROW + 7, DATA\_COLUMN + 14, "LPT1:", DATA\_ATTRIBUTE ); ShowString(DATA\_ROW + 10, DATA\_COLUMN + 14, "LPT2:", DATA\_ATTRIBUTE ); 10 15 ShowString( DATA\_ROW + 7, DATA\_COLUMN + 22, cszNBPort, DATA\_ATTRIBUTE ); ShowString( DATA\_ROW + 7, DATA\_COLUMN + 56, "DeskTop Port", DATA\_ATTRIBUTE ); ShowString( DATA\_ROW + 10, DATA\_COLUMN + 27, "N/A", DATA\_ATTRIBUTE ); ShowString( DATA\_ROW + 10, DATA\_COLUMN + 60, "N/A", DATA\_ATTRIBUTE ); 20 // Show page # 25ShowString( DATA\_ROW, DATA\_COLUMN + DATA\_WIDTH - 5, DataText[ 2 ], DATA\_ATTRIBUTE, TITLE\_RIGHT ); 1 11-30 BOOL LptInfo::Init( ControlWnd\* pLpt1Parm ) £ TiReadConfig( PARALLELPORT, &wCurrentValue ); pLpt1 = pLpt1Parm; pLpt1->Init(); 35 wMaxValue = TiGetLptPorts( 0, NOTEBOOK, NULL, NULL ) - 1; pLpt1->fAvailFlag = FALSE; wCurrentValue = TiGetLptConfig( NOTEBOOK, wCurrentValue, 0 ); // Check for Custom or error 40 if ( wCurrentValue == 0 || wCurrentValue > ( wMaxValue + 1 ) ) LoadDefaults(): else wCurrentValue--; // Make 0-based SetFields(); 45 return TRUE; } 11void LptInfo::SetFields() 50 l int nNBPort; TiGetLptPorts( wCurrentValue + 1, NOTEBOOK, &nNBPort, NULL ); pLpt1->SetValue( nNBPort ); 55 pLpt1->Update(); } 11void LptInfo::SetValue( int nValue ) 60 ł ControlWnd::SetValue( nValue );

SetFields(); ş 11\_ 5 void LptInfo::IncValue() // Inc to next value in array 1 ControlWnd::IncValue(); SetFields(); ł 10 //---void LptInfo::DecValue() // Dec to previous value in array ControlWnd::DecValue(); 15 SetFields(); } 11-................. void LptInfo::LoadDefaults() 20 ł // Get default from system TiDefaultConfig( PARALLELPORT, &wCurrentValue ); wCurrentValue = TiGetLptConfig( NOTEBOOK, wCurrentValue, 0 ) - 1; SetFields(); 251 11-------LptInfo::~LptInfo() ſ 30 if (fSaveFlag) ł int nNBPort; TiGetLptPorts( wCurrentValue + 1, NOTEBOOK, &nNBPort, NULL ); 35 TiWriteConfig( PARALLELPORT, nNBPort ); ł } 11-..... 40 BOOL DSLptInfo::Init( ControlWnd\* pLpt1Parm ) ł pLpt1 = pLpt1Parm; TiReadConfig( DSLPTPORT, &wCurrentValue ); pLpt1->Init(); wMazValue = TiGetLptPorts( 0, DESKTOP, NULL, NULL ) - 1; pLpt1->fAvailFlag = FALSE; 45wCurrentValue = TiGetLptConfig( DESKTOP, 0, wCurrentValue ); if ( wCurrentValue == 0 | | wCurrentValue > ( wMaxValue + 1 ) ) 50LoadDefaults(); else wCurrentValue--; // Make 0-based SetFields(); return TRUE; 55۱ 11. \*\*\*\*\*\*\*\*\* void DSLptInfo::SetFields() { 60 int nDSPort;

TI-20043 Page 252

| pLpt1->SetValue( nDSPort );<br>pLpt1->Update();                                                                                                    |    |
|----------------------------------------------------------------------------------------------------|----|
| 5                                                                                                    |    |
| //void DSLptlnfo::SetValue( int nValue ) {                                                                                                    |    |
| ControlWnd::SetValue( nValue );<br>10 SetFields();<br>}                                                                                                    |    |
| <pre>// void DSLptInfo::IncValue() // Inc to next value in array 15 {     ControlWnd::IncValue();     SetFields(); }</pre>                                                                                                    |    |
| 20 //                                                                                                    |    |
| ControlWnd::DecValue();<br>SetFielde();<br>25                                                                                                    |    |
| //<br>void DSLptInfo::LoadDefaults()<br>{<br>30 // Get default from system<br>TiDefaultConfig( DSLPTPORT, &wCurrentValue );<br>wCurrentValue = TiGetLptConfig( DESKTOP, 0, wCurrentValue ) - 1:                                                                                                    |    |
| SetFields();<br>35                                                                                                    |    |
| DSLptInfo::-DSLptInfo()<br>{<br>if ( fSaveFlag )<br>40 {<br>int nDSPort;                                                                                                    |    |
| TiGetLptPorts( wCurrentValue + 1, DESKTOP, NULL, &nDSPort );<br>TiWriteConfig( DSLPTPORT, nDSPort );<br>}                                                                                                    |    |
| BOOL MDLptInfo::Init( ControlWnd* pLpt1Parm, ControlWnd* pLpt2Parm<br>50 ControlWnd* pName1Parm, ControlWnd* pName2Parm )<br>(                                                                                                    | 1, |
| WORD wNBval = 0;<br>WORD wMDval = 0;<br>TiReadConfig( NBLPTPORT, &wNBval );<br>55<br>TiReadConfig( MDLPTPORT, &wMDval );<br>wMaxValue = TiGetLptPorts( 0, MICRODOCK, NULL, NULL ) - 1;<br>wCurrentValue = TiGetLptConfig( MICRODOCK, wNBval, wMDval );<br>if ( wCurrentValue == 0    wCurrentValue > ( wMaxValue + 1 ) ) |    |
| LoadDefaults();<br>60 else<br>wCurrentValue; // Make 0-based                                                                                                    |    |

TI-20043 Page 253

.

pLpt1 = pLpt1Parm; pLpt2 = pLpt2Parm; pName1 = pName1Parm; pName2 = pName2Parm; pName2 = pName2 arm, pLpt1->fAvaiFlag = pLpt2->fAvailFlag = pName1->fAvailFlag = pName2->fAvailFlag = FALSE;  $\mathbf{5}$ SetFields(); return TRUE; 10 ) //---void MDLptInfo::SetFields() { 15 , #if 1 int nNBPort, nMDPort; TiGetLptPorts( wCurrentValue + 1, MICRODOCK, &nNBPort, &nMDPort ); if (( nNBPort > nMDPort && nMDPort > 0 ) | | nNBPort == 0 ) 20 { pLpt1->SetValue( nMDPort ); pLpt2->SetValue( nNBPort ); pName1->SetValue( 1 ); pName2->SetValue( 0 ); 25} else ł pLpt1->SetValue( nNBPort ); pLpt2->SetValue( nMDPort ); 30 pName1->SetValue( 0 ); pName2->SetValue( 1 ); 1 pLpt1->Update(); pLpt2->Update(); pName1->Update(); 35 pName2->Update(); #else pLpt1->SetValue( wCurrentValue ); pLpt1->Update(); 40pLpt2->SetValue( wCurrentValue ); pLpt2->Update(); pName1->SetValue( wCurrentValue ); pName1->Update(); pName2->SetValue( wCurrentValue ); 45 pName2->Update(); #endif } //---------50 void MDLptInfo::SetValue( int nValue ) ł ControlWnd::SetValue( nValue ); SetFields(); 3 5511-void MDLptInfo::IncValue() // Inc to next value in array ł ControlWnd::IncValue(); 60 SetFields(); 1

11void MDLptInfo::DecValue() // Dec to previous value in array ł ControlWnd::DecValue(); 5 SetFields(); ł 11 -----MDLptInfo::-MDLptInfo() 10 { if ( fSaveFlag ) t int nNBPort, nMDPort; TiGetLptPorts( wCurrentValue + 1, MICRODOCK, &nNBPort, &nMDPort ); TiWriteConfig( NBLPTPORT, nNBPort ); TiWriteConfig( MDLPTPORT, nMDPort ); 15 } } 20 11-------void MDLptInfo::LoadDefaults() ł // Get default from system WORD wNBval = 0; 25WORD wMDval = 0; TiDefaultConfig( NBLPTPORT, &wNBval ); TiDefaultConfig( MDLPTPORT, &wMDval ); wCurrentValue = TiGetLptConfig( MICRODOCK, wNBval, wMDval ) - 1; 30 SetFields(); } #if 0 35 11 BOOL DSLpt::Init() 1 ControlWnd::Init(); 40 if ( wCurrentValue == 2 ) wCurrentValue = 1; else wCurrentValue = 0; 45 TiWriteConfig( pInfo->bRequest, wCurrentValue ); 1 return TRUE; } 50 //-----DSLpt::~DSLpt() { if ( wCurrentValue == 1 ) wCurrentValue = 2; 55 else wCurrentValue = 0; TiWriteConfig( pInfo->bRequest, wCurrentValue ); #endif 60

TI-20043 Page 255

11  ${\it H}$ 1 // (c) Copyright, Texas Instruments Incorporated, 1993. All Rights | // Reserved. Property of Texas Instruments Incorporated. Restricted | // Rights -- Use, duplication or disclosure subject to restrictions set | 5 // forth in TI's Program License Agreement and associated documentation. | 11 ıī. # XXX 
 \*\*\*\*
 \*\*\*\*

 // XXXXXXX
 XXX XXX XXXXXX
 XXXXXX
 XXXXXX
 XXXXXX
 XXX
 XXX
 XXX
 XXX
 XXX
 XXX
 XXX
 XXX
 XXX
 XXX
 XXX
 XXX
 XXX
 XXX
 XXX
 XXX
 XXX
 XXX
 XXX
 XXX
 XXX
 XXX
 XXX
 XXX
 XXX
 XXX
 XXX
 XXX
 XXX
 XXX
 XXX
 XXX
 XXX
 XXX
 XXX
 XXX
 XXX
 XXX
 XXX
 XXX
 XXX
 XXX
 XXX
 XXX
 XXX
 XXX
 XXX
 XXX
 XXX
 XXX
 XXX
 XXX
 XXX
 XXX
 XXX
 XXX
 XXX
 XXX
 XXX
 XXX
 XXX
 XXX
 XXX
 XXX
 XXX
 XXX
 XXX
 XXX
 XXX
 XXX
 XXX
 XXX
 XXX
 XXX
 XXX
 XXX
 XXX
 XXX
 XXX
 XXX
 XXX
 XXX
 XXX
 XXX
 XXX
 XXX
 XXX
 X 10 15 XXXXX XXXXX XX XX XX XXX XXX 11 ī // \$Revision: 1.0 \$
// \$Date: 02 Aug 1993 15:10:14 \$ 20//\_ 11 // Title - screen.h // // Author - Robert Tonsing, Ross Steiner 25// // Date - January 20, 1993 11 // Site - Temple H 30 // Revision - \* 11 // Language - C++ // // Abstract -35 # 11\_ #ifndef \_SCREEN\_H\_ #define \_SCREEN\_H\_ 40 \*\*\*\*\*\*\* Screen 45 Provides minimal set of operations for using the screen in text mode. Public Interface: 50 showChar - displays character at the specified position. SetCurPos - moves the screen cursor to the specified location. CursorOn - displays screen cursor. CursorOff - hides screen cursor. 55 // Use MSC "\_asm" code
#define USE\_ASM 1 60 #define BORDER\_NONE 0 #define BORDER\_SINGLE 1

416

## #define BORDER\_DOUBLE 2

| 5  | #define TITLE_LEFT 0<br>#define TITLE_CENTERED 1<br>#define TITLE_RIGHT 2<br>#define TITLE_FILL 0x10                                                                                                    |
|----|----------------------------------------------------------------------------------------------------|
| 10 | //====================================                                                                                                    |
| 15 | <pre>void ShowString( BYTE row, BYTE col, const char* string, BYTE attr,</pre>                                                                                                    |
| 20 | // int GetCurColumn();<br>void CursorOn();<br>void CursorOfR();<br>void ClearBox( BYTE row, BYTE col, BYTE erow, BYTE ecol, BYTE attr );<br>void ClearBox( BYTE row, BYTE col, BYTE erow, BYTE ecol, BYTE attr. |
| 25 | int BorderType, int Shadow, BYTE ShadAttr );<br>extern int nCursorSave;                                                                                                    |
| 30 | #if USE_ASM<br>#pragma optimize( "egi", off ) // Turn off optimization for _asm code<br>#endif<br>//===================================                                                                         |
| 35 | // Screen::SetCurPos<br>//<br>// This function moves the screen cursor to the specified position.<br>//===================================                                                                      |
| 40 | {<br>#if USE_ASM<br>asm<br>{<br>mov_ab.2 // Move to position                                                                                                    |
| 45 | mov bh,0 // Page<br>mov dh,row;<br>mov dl,col;<br>int 10h                                                                                                    |
|    | }<br>#else<br>union REGS regs;                                                                                                    |
| 50 | regs.h.ah = 2;<br>regs.h.bh = 0;<br>regs.h.dh = (BYTE)row;<br>regs.h.dl = (BYTE)col;                                                                                                    |
| 55 | int86( 0x10, &regs, &regs );<br>#endif<br>}                                                                                                    |
| 60 | //====================================                                                                                                    |

---

------

//======== inline void CursorOn() ł #if USE\_ASM \_asm [ mov ah,1 // Se mov cx,nCursorSave int 10h 5 // Set cursor type 10 } #else union REGS regs; regs.h.ah = 0x01; regs.x.cx = nCursorSave; int86( 0x10, &regs, &regs ); #endif 15ł

20 #if USE\_ASM #pragma optimize( "", on ) #endif

25 #endif // \_SCREEN\_H\_

11 11 // (c) Copyright, Texas Instruments Incorporated, 1993. All Rights | // Reserved. Property of Texas Instruments Incorporated. Restricted // Rights -- Use, duplication or disclosure subject to restrictions set | 1 5 // forth in TI's Program License Agreement and associated documentation. | // 11  ${\it H}$ 10 XXXX XXXX XXXX XX X XX X XX XX XX X XXXX XXXX XX 15 11 11 \$Revision: 1.0 \$ \$Date: 02 Aug 1993 15:09:52 \$ # // 20 11 11 // Title - screen.cpp // // Author - Robert Tonsing, Ross Steiner 25// # Date - January 20, 1993 11 // Site - Temple 11 30 // Revision - \* 11 // Language - C++ 11 // Abstract -35 H II, #include <string.h> #include "setdock.h" 40 #include "screen.h" #if USE\_ASM #pragma optimize( "egl", off ) // Turn off optimization for \_asm code #else 45 #include <dos.h> #endif struct BoxBorder ( BYTE UpLeft; 50 BYTE BotLeft; BYTE UpRight: BYTE BotRight; BYTE Vert; BYTE Horiz; 55 ł; static const BoxBorder DoubleTest = { 201, 200, 187, 188, 186, 205 }; static const BoxBorder SingleTest = { 218, 192, 191, 217, 179, 196 }; int nCursorSave; 60 11=

5,627,974

|     | // Screen constructor                                                              |
|-----|------------------------------------------------------------------------------------|
|     | //====================================                                             |
| 5   | // save the caller's cursor type<br>#if USE_ASM                                    |
|     | _asm<br>{                                                                          |
| 10  | mov ah,03h // Get cursor position                                                  |
| 10  | int 10h                                                                            |
|     | mov nCursorSave,cx                                                                 |
|     | }<br>#ølse                                                                         |
| 15  | union REGS regs;                                                                   |
|     | regs.h.ah = $0x03$ ;                                                               |
|     | regs.h.bh = 0x00;                                                                  |
| 20  | nt56(0x10, &regs, &regs);<br>nCursorSave = regs.x.cx;                              |
|     | #endif                                                                             |
|     | ł                                                                                  |
| 95  |                                                                                    |
| 20  | // Screen::SnowChar<br>//                                                          |
|     | // This function displays the specified character at the specified<br>// position. |
| 30  | void ShowChar( BYTE row, BYTE col, BYTE chr, BYTE attr )                           |
|     | {<br>SetCurPos( row, col );                                                        |
|     | HETISE ASM                                                                         |
| 35  | _asm                                                                               |
|     | (<br>man ab 0 // Dirahu ab                                                         |
|     | mov al,chr // Char                                                                 |
| 40  | mov bh,0 // Page 0                                                                 |
| 40  | mov blattr // Attribute<br>mov ex.1 // Count                                       |
|     | int 10h                                                                            |
|     | i<br>#else                                                                         |
| 45  | union REGS regs;                                                                   |
|     | // Display char                                                                    |
|     | regs.h.ah = 9;                                                                     |
| 50  | regs.h.al = $(BTE)chr;$<br>regs.h.bh = 0:                                          |
|     | regs.h.bl = (BYTE)attr;                                                            |
|     | regs.x.cx = 1;<br>int86( $0$ x10, & regg, & regg, );                               |
| ~ ~ | #endif                                                                             |
| 55  | }                                                                                  |
|     | //====================================                                             |
|     | // ScreensnowOfter<br>//                                                           |
| 60  | // This function displays the specified character at the specified // position.    |
|     | TI-20043 Page 260                                                                  |
|     |                                                                                    |

|            | //=====================================                             |
|------------|---------------------------------------------------------------------|
|            | void ShowChar( BYTE row, BYTE col, BYTE chr. BYTE attr. int count.) |
|            |                                                                     |
|            | SetCurPos( row, col );                                              |
| ъ          |                                                                     |
|            | #if USE_ASM                                                         |
|            | _asm                                                                |
|            |                                                                     |
| 10         | mov all obr // Display char                                         |
| 10         | may $h h h$ // $P_{mm}$ h                                           |
|            | mov bl.attr // Attribute                                            |
|            | mov ex.count // Count                                               |
|            | int 10h                                                             |
| 15         | }                                                                   |
|            | #else                                                               |
|            | union REGS regs;                                                    |
|            |                                                                     |
| 20         | // Display char                                                     |
| 20         | $regs.n.an = \sigma;$ $regs.h.al = (BYTE) where}$                   |
|            | regs.h.bh = 0:                                                      |
|            | regs.h.bl = (BYTE)attr:                                             |
|            | regs.x.cx = count;                                                  |
| 25         | int86( 0x10, &regs, &regs );                                        |
|            | #endif                                                              |
|            | ļ                                                                   |
|            | #:F 0                                                               |
| 30         |                                                                     |
|            | int GetCurRow( void )                                               |
|            | {                                                                   |
|            | #if USE_ASM                                                         |
| <b>~ -</b> | BYTE result;                                                        |
| 35         | _asm                                                                |
|            |                                                                     |
|            | mov an,3 // Get cursor position                                     |
|            | int 10h                                                             |
| 40         | mov result.dh // Return row                                         |
|            | }                                                                   |
|            | return result;                                                      |
|            | #elso                                                               |
| 45         | union REGS regs;                                                    |
| 40         |                                                                     |
|            | regs.n.an = 0x0a;                                                   |
|            | int AG( 0x10 & reco & reco ).                                       |
|            | return( regs.h.dh ):                                                |
| 50         | #endif                                                              |
|            | }                                                                   |
|            |                                                                     |
|            |                                                                     |
| 55         | int GetCurColumn( void )                                            |
| 00         | #if USE ASM                                                         |
|            | BYTE regult:                                                        |
|            | a <b>s</b> m                                                        |
|            |                                                                     |
| 60         | mov ah,3 // Get cursor position                                     |
|            | mov bh,0 // Page                                                    |
|            |                                                                     |

TI-20043 Page 261

|    | int 10h<br>mov result dl // Return col                                 |
|----|------------------------------------------------------------------------|
|    |                                                                        |
| 5  | return result;<br>#else                                                |
| -  | union REGS regs;                                                       |
|    | regs.h.ah = $0x03;$                                                    |
| 10 | regs.h.bh = $0x00$ ;<br>int86( $0x10$ & regg. & regg.)                 |
| 20 | return( regs.h.dl );                                                   |
|    | #endif                                                                 |
| 15 | #endif                                                                 |
| 15 | //====================================                                 |
|    |                                                                        |
|    | // Inis minction hides the screen cursor.                              |
| 20 | void CureorOff()                                                       |
|    | #if USE_ASM                                                            |
|    | CursorSave();                                                          |
| 25 | _asm                                                                   |
|    | // turn off cursor                                                     |
|    | mov ah,1 // Set cursor type<br>mov cr 0x2000 // Illegal start/and      |
| 30 | int 10h                                                                |
|    | j<br>#else                                                             |
|    | union REGS regs;                                                       |
| 35 | // save the caller's cursor for CursorRestore()                        |
|    | regs.h.eh = 0x03;                                                      |
|    | int86( 0x10, &regs, &regs );                                           |
| 40 | nCursorSave = regs.x.cx;                                               |
|    | // turn off cursor                                                     |
|    | regentian = $0x01$ ;<br>rege.x.cx = $0x2000$ ;                         |
| 45 | int86( 0x10, &regs, &regs );<br>#endif                                 |
| 10 | }                                                                      |
|    | //                                                                     |
| 50 | void ClearBox( BYTE brow, BYTE bcol, BYTE erow, BYTE ecol, BYTE attr ) |
| 50 | t<br>#if USE_ASM                                                       |
|    | _asm                                                                   |
|    | mov ax,0600h // Initialize window                                      |
| 55 | mov bh,attr<br>may ch.brow                                             |
|    | mov cl,bcol                                                            |
|    | mov dh,erow<br>mov dl,ecol                                             |
| 60 | int 10h                                                                |
|    | J                                                                      |

|     | #else                                                                                                    |
|-----|----------------------------------------------------------------------------------------------------|
|     | union REGS regs;                                                                                                  |
| 5   | regs.x.ax = $0x0600$ ;<br>regs.h.bh = attr;<br>regs.h.ch = brow;<br>regs.h.cl = bcol;                             |
| 10  | regs.h.dh = erow;<br>regs.h.dl = ecol;<br>in 98(0 = 10. Know know k                                               |
| 10  | #endif<br>}                                                                                                    |
| 15  | #if USE_ASM<br>#pragma optimize("", on )<br>#endif                                                                |
| ~ ~ | //====================================                                                                            |
| 20  | //<br>void ShowString( BYTE bRow, BYTE bCol, const char* pszText, BYTE bAttr,<br>int nAlign )<br>(                |
| 25  | switch( nAlign )                                                                                                  |
|     | case TITLE_CENTERED:<br>bCol -= (strlen(pszText) + 0)/2;<br>break;                                                |
| 30  | case TITLE_RIGHT:<br>bCol -= strlen( pszText );<br>break;                                                         |
| 35  | default:<br>case TITLE_LEFT:<br>break;<br>}                                                                       |
| 40  | while( *pszText )<br>ShowChar( bRow, bCol++, *pszText++, bAttr );<br>}                                            |
| 45  | //                                                                                                    |
|     | //<br>void ShowStrings( BYTE bRow, BYTE bCol, const char* pszText[], BYTE bAttr,<br>int nAlign )                  |
| 50  | <pre>{   for( int i = 0; pszText[ i ]; i++ )   ShowString( bRow + i, bCol, pszText[ i ], bAttr, nAlign ); }</pre> |
| 55  | void DrawBox (BYTE brow BYTE bool BYTE arow BYTE and BYTE atta                                                    |
|     | int BorderType, int Shadow, BYTE ShadAttr )                                                                       |
| 60  | const BoxBorder* Border = NULL;                                                                                   |
|     | Civitzon Jon, Moli, Clott, Coli, and J.                                                                           |

TI-20043 Page 263

if ( BorderType == BORDER\_DOUBLE ) Border = &DoubleTest; else if ( BorderType == BORDER\_SINGLE ) Border = &SingleTest; 5if ( Border ) // Draw corners // Draw corners ShowChar( brow, bcol, Border->UpLeft, attr ); ShowChar( erow, bcol, Border->BotLeft, attr ); ShowChar( brow, ecol, Border->UpRight, attr ); ShowChar( erow, ecol, Border->BotRight, attr ); // Draw horizontals ShowChar( brow, bcol + 1, Border->Horiz, attr, ecol - bcol - 1 ); ShowChar( erow, bcol + 1, Border->Horiz, attr, ecol - bcol - 1 ); // Draw verticals for ( BYTE i = brow + 1; i < erow; i++ ) { 10 15 { ShowChar( i, bcol, Border->Vert, attr ); ShowChar( i, ecol, Border->Vert, attr ); 20 } } if ( Shadow ) 251 [
for ( BYTE i = brow + 1; i <= erow; i++ )
ShowChar( i, ecol + 1, 219, ShadAttr );
ShowChar( erow + 1, bcol + 1, 223, ShadAttr, ecol - bcol + 1 );
.</pre> 1 30 1
433

// from Windows.h

| 5  | typedef int            | BOOL:                                                                                                    |
|----|------------------------|----------------------------------------------------------------------------------------------------|
|    | #define FALSE          | 0                                                                                                    |
|    | #define TRUE           | 1                                                                                                    |
|    |                        | *                                                                                                    |
|    | typedef unsigned char  | BYTE:                                                                                                    |
| 10 | typedef unsigned short | WORD:                                                                                                    |
|    | typedef unsigned long  | DWORD:                                                                                                    |
|    | typedef unsigned int   | UINT:                                                                                                    |
|    | typedef signed long    | LONG                                                                                                    |
|    | 5 5                    |                                                                                                    |
| 15 | #define LOBYTE(w)      |                                                                                                    |
|    | #define HIBYTE(w)      | $((\mathbf{B}\mathbf{Y}\mathbf{T}\mathbf{F}\mathbf{Y})/(\mathbf{I}\mathbf{I}\mathbf{N}\mathbf{T}\mathbf{Y}_{\mathbf{T}}) > 0) \in \mathbf{A}_{\mathbf{T}}\mathbf{F}\mathbf{Y}$ |
|    |                        | $((OIIII)((OIIII)(w) >> 0) \ll (XFF))$                                                                                                    |
|    | #define LOWORD(1)      |                                                                                                    |
|    | #define HIWORD(I)      | $(WORD)(((DWORD)(1)) \rightarrow 10) = 0$                                                                                                    |
| 20 |                        | ((WOLD)(((DWOLD)(1)) >> 16) & (XFFFF))                                                                                                    |
|    | #define MAKELONC/L     | high) (I ONC) (// TROPONDAL)                                                                                                    |
|    |                        | ((DWORD)((WORD)(10W)) + (((DWORD)((WORD)(high))) << 16)))                                                                                                    |
|    | #ifndef NOMINMAX       |                                                                                                    |
|    | #ifndef mer            |                                                                                                    |
| 25 | #define mex(e b)       | $((f_0) > (f_0) > (f_0)$                                                                                                    |
|    | #andif                 | (((a) > (b)) / (a) : (b))                                                                                                    |
|    | #ifndef min            |                                                                                                    |
|    | #define min(a b)       |                                                                                                    |
|    | #ondif                 | (((a) < (b))?(a):(b))                                                                                                    |
| 30 | #ondif                 | · ·                                                                                                    |
| 00 | #endit /* NOMINMAX     | */                                                                                                    |
|    | /****** Common pointe  | r types ************************************                                                                                                    |
|    | #ifad_f NTTT I         |                                                                                                    |
| 35 |                        | 0                                                                                                    |
| 00 |                        | U                                                                                                    |
|    | #enaii                 |                                                                                                    |

U // // (c) Copyright, Texas Instruments Incorporated, 1992. All Rights // Reserved. Property of Texas Instruments Incorporated. Restricted | 5 // Rights -- Use, duplication or disclosure subject to restrictions set | // forth in TI's Program License Agreement and associated documentation. | 11 11 XXX х XXX 10 // XX XX XX // XXXXXXX XX XXXXX XXXXX XXXXX XX // XX XXXXX Х XX Х XX XXX XXX XX XX XXXXX XX XX XX XX XX XX XX XX //XXXXXXX XX XX XXXXXXX XXX XX 15 XXX XXXXX X XX XXX XXX 11 11 // \$Revision: 1.1 \$ // \$Date: 11 Aug 1993 14:04:18 \$ 2011 11 // Title - sdata.h 11 // Author - Ross Steiner 2511 // Date - May 20, 1991 11 // Site - Temple 11 30 # Revision - \* // # Language - C++ // Ħ Abstract -35 // #ifndef \_SDATA\_H\_ #define \_SDATA\_H\_ 11 // constants for foreground and background colors 40 const unsigned char BLACK\_FORE = 0; const unsigned char BLUE\_FORE = 0x01; const unsigned char GREEN\_FORE = 0x02; const unsigned char RED\_FORE = 0x04; const unsigned char INTENSE = 0x08; const unsigned char BLACK\_BACK = 0; const unsigned char BLACK\_BACK = 0; 10 const unsigned char BLACK\_BACK = 0; 10 const unsigned char BLACK\_OX10. 45const unsigned char BLUE\_BACK = 0x10; const unsigned char GREEN\_BACK = 0x20; const unsigned char RED\_BACK = 0x40; const unsigned char BLINKING = 0x80; 50const unsigned char CYAN\_FORE = GREEN\_FORE | BLUE\_FORE; const unsigned char MAGENTA\_FORE = RED\_FORE | BLUE\_FORE; const unsigned char BROWN\_FORE = RED\_FORE | GREEN\_FORE; const unsigned char WHITE\_FORE = RED\_FORE | GREEN\_FORE; const unsigned char GRAY\_FORE = INTENSE | BLACK\_FORE; const unsigned char LIGHT\_BLUE\_FORE = INTENSE | BLUE\_FORE; const unsigned char LIGHT\_GREEN\_FORE = INTENSE | BLUE\_FORE; const unsigned char LIGHT\_RED\_FORE = INTENSE | GREEN\_FORE; const unsigned char LIGHT\_RED\_FORE = INTENSE | CREEN\_FORE; const unsigned char LIGHT\_RED\_FORE = INTENSE | CREEN\_FORE; const unsigned char LIGHT\_CYAN\_FORE = INTENSE | CAN\_FORE; 55 60

const unsigned char LIGHT\_MAGENTA\_FORE = INTENSE | MAGENTA\_FORE; const unsigned char YELLOW\_FORE = INTENSE | BROWN\_FORE; const unsigned char BRIGHT\_WHITE\_FORE = INTENSE | WHITE\_FORE;

- const unsigned char CYAN\_BACK = GREEN\_BACK | BLUE\_BACK; const unsigned char MAGENTA\_BACK = RED\_BACK | BLUE\_BACK; const unsigned char BROWN\_BACK = RED\_BACK | GREEN\_BACK; const unsigned char WHITE\_BACK = RED\_BACK | GREEN\_BACK | BLUE\_BACK; const unsigned char GRAY\_BACK = INTENSE | BLACK\_BACK; const unsigned char LIGHT\_BLUE\_BACK = INTENSE | BLUE\_BACK; const unsigned char LIGHT\_GREEN\_BACK = INTENSE | GREEN\_BACK; const unsigned char LIGHT\_GREEN\_BACK = INTENSE | CTAN\_BACK; const unsigned char LIGHT\_CYAN\_BACK = INTENSE | CTAN\_BACK; const unsigned char LIGHT\_MAGENTA\_BACK = INTENSE | CTAN\_BACK; const unsigned char YELLOW\_BACK = INTENSE | BROWN\_BACK; const unsigned char STAT\_WHITE\_BACK = INTENSE | WHITE\_BACK;  $\mathbf{5}$ 10

#endif

TI-20043 Page 267

#define rmj 1 #define rmm 3 #define rup 1 #define szVerName "1.03" #define szVerUser "ROBERT"

5

TI-20043 Page 268

# 11 // (c) Copyright, Texas Instruments Incorporated, 1993. All Rights ł // Reserved. Property of Texas Instruments Incorporated. Restricted 1 // Rights -- Use, duplication or disclosure subject to restrictions set 1 5 // forth in TT's Program License Agreement and associated documentation. | 11 ī // \$Workfile: TISYSTEM.H \$ 10 \$Revision: 1.19 \$ \$Date: 21 Sep 1993 16:47:38 \$ 11 11 // Author: Robert Tonsing Site: Temple 11 // Language: C++ 15 # #define TISYSTEMVERSION "1.99.01\0" #define SUCCESS 0 20 #define SUCCESS\_REBOOT 1 #define SUCCESS\_NOREBOOT 2 #define SUCCESS\_RESTARTWIN 3 #define SUCCESS\_OPTREBOOT 4 SUCCESS\_OPTREBOOT #define SUCCESS\_MAX 25 #define INVALID 0x0086 #define FAIL 0xffff #ifdef WINNT 30 #define DllImport \_\_\_declspec(dllimport) #else #ifdef \_WINDOWS #define DllImport WINAPI \_export #else // DOS 35 #define DllImport #endif #endif enum Setup 40 ſ NOTEBOOK, MICRODOCK, DESKTOP **}**; 45 //=== // Public C interface // #ifdef \_\_cplusplus #ifndef WINNT 50 extern "C" { #endif #endif #ifdef \_WINDOWS LPCSTR WINAPI \_export TiSysVersion(); LPCSTR WINAPI \_export TiBiosVersion(); LPCSTR WINAPI \_export TiBProVersion(); LPCSTR WINAPI \_export TiVideoVersion(); WORD WINAPI \_export TiVideoVersion(); WORD WINAPI \_export TiReadConfig( UINT uRequest, LPWORD pwValue ); WORD WINAPI \_export TiWriteConfig( UINT uRequest, WORD wValue ); 55 60

444

WORD WINAPI \_export TiDefaultConfig( UINT uRequest, LPWORD pwValue ); WORD WINAPI \_export TiReadCapTableWord( UINT uWordRequest, LPWORD pwValue ); WORD WINAPI \_export TiReadCapTableByte( UINT uByteRequest, LPBYTE pbValue ); WORD WINAPI \_export TiGetCommConfig( int nSetup, int nNB9Pin, int nNBModem, 5int nDS9Pin, int nDS25Pin ); WORD WINAPI \_export TiGetLptPorts( int nCfg, int nSetup, int\* pnNBPort, int\* pnDSPort ); BOOL WINAPI \_export CheckDockCMOS(); 10#else const char\* DllImport TiSysVersion(); const char\* DllImport TiSysVersion(); const char\* DllImport TiBiosVersion(); const char\* DllImport TiBiosVersion(); const char\* DllImport TiVideoVersion(); WORD DllImport TiVideoVersion(); WORD DllImport TiWriteConfig( UINT uRequest, WORD\* pwValue ); WORD DllImport TiDefaultConfig( UINT uRequest, WORD\* pwValue ); WORD DllImport TiBeadCapTableWord( UINT uWordRequest, WORD\* pwValue ); WORD DllImport TiReadCapTableBote( UINT uBvteRequest, BYTE\* pbValue ); 15 20 WORD DIlImport TiReadCapTableByte( UINT uByteRequest, BYTE\* pbValue ); WORD DllImport TiGetCommConfig( int nSetup, int nNB9Pin, int nNBModem, int nDS9Pin, int nDS25Pin ); WORD DllImport TiGetCommPorts( int nCfg, int nSetup, int\* pnNB9Pin, int\* pnNBModem, int\* pnDS9Pin, int\* pnDS25Pin ); WORD DllImport TiGetLptConfig( int nSetup, int nNBPort, int nDSPort ); WORD DllImport TiGetLptPorts( int nCfg, int nSetup, int\* pnNBPort, 25int\* pnDSPort ); BOOL DllImport CheckDockCMOS(); 30 #endif #ifdef \_\_cplusplus #ifndef WINNT ł 35 #endif #endif //=== -------\_\_\_\_\_ \_\_\_\_ 11 Config access definitions 40 11 enum Request // System Information OEMMODELID, 45 VGABRAND, CPUTYPE. CPUMODEL, LCDTYPE, 50 SERIES, // System Config SHADOWBIOS, BATTERYALARM, COVERALARM, SPEAKER, QUICKBOOT, CPUCACHE, 55 FDDATYPE, FDDBTYPE, 60 MOUSELOCATION, KBDLOCATION,

TI-20043 Page 270

445

|      | SYSTEMRAM.         |
|------|--------------------|
|      | // Power Savings   |
|      | SYSTIMEOUTINT,     |
| -    | SYSTIMEOUTACT,     |
| ъ    | AUTOWAKEUPINT,     |
|      | AUTOWAKEUPACT,     |
|      | HODENFOUR          |
|      | DEL TOPI ISPERD    |
| 10   | EXPANSIONBUS       |
|      | LCDPOWER,          |
|      | POWERSAVINGS,      |
|      | ADVOSPOWER,        |
| - FF | MONITORPS2,        |
| 15   | MONITORHDD,        |
|      | MONITORCOMM,       |
|      | // Disolay         |
|      | LCDREVERSE         |
| 20   | LCDEXPMODE.        |
|      | BLOCKCURSOR,       |
|      | DISPLAYSELECT,     |
|      | MONITORTYPE,       |
| 05   | BACKLIGHT,         |
| 20   | TEXTRESOLUTION,    |
|      | LCDCONTRAST,       |
|      | EXTERNALIZA        |
|      | VIDEORAM           |
| 30   | CIRRUSDRIVER       |
|      | // I/O Ports       |
|      | STDCOMMPORT,       |
|      | OPTCOMMPORT,       |
| 05   | STDCOMMENABLE,     |
| 30   | OPICOMMENABLE,     |
|      | DARALLEL DODT      |
|      | PS2POPT            |
|      | STDCOMMWORD        |
| 40   | STDCOMMSTOP        |
|      | STDCOMMPARITY.     |
|      | STDCOMMBAUD,       |
|      | STDCOMMDCD,        |
|      | STDCOMMDSR,        |
| 45   | STDCOMMCTS,        |
|      | OPICOMMWORD,       |
|      | OPTCOMMETOP,       |
|      | OPTCOMMBALD        |
| 50   | // Keyboard        |
|      | KBDCAPSLOCK,       |
|      | KBDNUMLOCK,        |
|      | KBDSCROLLLOCK,     |
|      | KBDREPEATRATE,     |
| 99   | KBDSWAPCAPS,       |
|      | KBD3STATING OCK    |
|      | // Darking Station |
|      | DSHDDOTYPE         |
| 60   | DSHDD1TYPE.        |
|      | DSFDD0TYPE,        |

## TI-20043 Page 271

|    | DSFDD1TYPE,<br>DSFDDLOCATION,<br>DSFDDSWAP,<br>DSSCSHW |
|----|--------------------------------------------------------|
| 5  | DSSCSIBIOS,<br>DSPCMCIAHW,<br>DSPCMCIABIOS,            |
|    | DSGAMEPORT,                                            |
| 10 | DSQUICKPORT,                                           |
| 10 | DSCOMMADDR,                                            |
|    | DSLPTPORTMODE,                                         |
|    | DS9PINCOMM,                                            |
|    | DSZSPINGUMM,                                           |
| 15 | DSUP I PORT,<br>DSNBODTCOMM                            |
| 10 | MD9PINCOMM                                             |
|    | MDLPTPORT                                              |
|    | MDNBSTDCOMM                                            |
|    | MDNBOPTCOMM.                                           |
| 20 | NBLPTPORT,                                             |
|    | DOCKTYPE,                                              |
|    | DSSMARTMODE,                                           |
|    | DSEJECTKEY,                                            |
| ~- | DSCRTCONNECT,                                          |
| 25 | // Misc. New Stuff                                     |
|    | QUICKPORT,                                             |
|    | TM3PS2PORT,                                            |
|    | PBSOUNDHW,                                             |
| 20 | PERTEXTMODE,                                           |
| 00 | PRI PEROPT                                             |
|    | APMSUPPORT                                             |
|    | POWERSOURCE                                            |
|    | // Battery Info                                        |
| 35 | BATTERY0STATUS.                                        |
|    | BATTERY1STATUS,                                        |
|    | BATTERYOLEVEL,                                         |
|    | BATTERY1LEVEL,                                         |
| 40 | // Lily                                                |
| 40 | SAVETODISK,                                            |
|    | SAVETODISKINT,                                         |
|    | LASTENTRY // Count of antrian                          |
|    | h Count of entries                                     |

45

};

449

11 11 // (c) Copyright, Texas Instruments Incorporated, 1993. All Rights // Reserved. Property of Texas Instruments Incorporated. Restricted | // Rights -- Use, duplication or disclosure subject to restrictions set | 5  ${\ensuremath{\#}}$  forth in TI's Program License Agreement and associated documentation. | 11 Ű // \$Workfile: TISYSDEF.H \$
// \$Revision: 1.24 \$ 10 \$Revision: 1.24 \$ 11 \$Date: 21 Sep 1993 16:47:28 \$ 11 Author: Robert Tonsing Site: Temple 11 # Language: C++ 1511 #== # System access definitions H struct SysDataStruct { 20 WORD (\*BiosFune)( UINT, WORD\*, int ); BYTE bCapTableByte; // Location in Capabilities Table BYTE bCapTableMask; // Capabilities Table bit mask BYTE bCmosAddress; // CMOS address 25 BYTE bCmosBitMask; // CMOS bit mask BYTE bCmosBitShift; // CMOS bit shift BYTE bLilyAddress; // CMOS address BYTE bLilyBitMask; // CMOS bit mask BYTE bLilyBitShift; // CMOS bit shift 30 BYTE bMaxValue; // Max value BYTE bDefault; // Default value BYTE bRebootFlag; // Reboot Flag 35 ł; #ifdef WINNT // Windows NT #define DoFA\_5\_6\_8 #define DoFA\_3\_4\_9 NULL NULL #define DoF9\_60\_61 40 NIII.J. #define GetOemModelId NULL #define GetVidRam NULL #define DoFB00 NULL #define CirrusWin NULL 45 #define Do4604 NULL #define DispSelect NULL #define DoDisplay NULL #define DoTextRes NULL #define DoBattery NULL 50 #else WORD DoFA\_5\_6\_8( UINT uRequest, WORD\* pwValue, int nType ); WORD DoFA\_5\_6\_8( UINT uRequest, WORD\* pwValue, int nType ); WORD DoFA\_3\_4\_9( UINT uRequest, WORD\* pwValue, int nType ); WORD DoF9\_60\_61( UINT uRequest, WORD\* pwValue, int nType ); WORD GetOemModelId( UINT uRequest, WORD\* pwValue, int nType ); WORD GetVidRam( UINT uRequest, WORD\* pwValue, int nType ); WORD DoFB00( UINT uRequest, WORD\* pwValue, int nType ); WORD CirrusWin( UINT uRequest, WORD\* pwValue, int nType ); WORD Do4604( UINT uRequest, WORD\* pwValue, int nType ); WORD DispSelect( UINT uRequest, WORD\* pwValue, int nType ); WORD Doisplay( UINT uRequest, WORD\* pwValue, int nType ); WORD DoIsplay( UINT uRequest, WORD\* pwValue, int nType ); WORD DoTextRes( UINT uRequest, WORD\* pwValue, int nType ); 55 60

TI-20043 Page 273

451

#endif WORD GetSysInfo( UINT uRequest, WORD\* pwValue, int nType ); WORD GetSysIntol UINT uRequest, WORD\* pwValue, int nType ;; WORD GetCpuType(UINT uRequest, WORD\* pwValue, int nType ); WORD DoSpeaker(UINT uRequest, WORD\* pwValue, int nType ); WORD DoAlarms(UINT uRequest, WORD\* pwValue, int nType ); 5 WORD DoBattery( UINT uRequest, WORD\* pwValue, int nType ); static SysDataStruct SystemData[] = 10 // System Information Lily Function Cap Bit Cmos Bit Bit Cmos Bit Bit Max Def- Reboot Tbl Mask Addr. Mask Shf Addr. Mask Shf ault 11 11 { GetOemModelId, 0, 0x00, 0x00, 0x00, 0, 0x00, 0x00, 0, 5, 0, SUCCESS\_NOREBOOT }, // OEMMODELID [ GetSysInfo, 0, 0x00, 0x00, 0x00, 0x00, 0x00, 0, 1, 0, SUCCESS\_NOREBOOT ], // VGABRAND [ GetCpuType, 0, 0x00, 0x82, 0xf0, 4, 0x00, 0x00, 0, 8, 0, SUCCESS\_NOREBOOT ], // CPUTYPE [ GetSysInfo, 0, 0x00, 0x81, 0x0f, 0, 0x00, 0x00, 0, 5, 0, SUCCESS\_NOREBOOT ], // CPUTYPE [ GetSysInfo, 0, 0x00, 0x80, 0x00, 0, 0x00, 0x00, 0, 4, 0, SUCCESS\_NOREBOOT ], // CPUTYPE [ GetSysInfo, 0, 0x00, 0x00, 0x00, 0, 0x00, 0x00, 0, 4, 0, SUCCESS\_NOREBOOT ], // CPUTYPE [ GetSysInfo, 0, 0x00, 0x00, 0x00, 0, 0x00, 0x00, 0, 3, 0, SUCCESS\_NOREBOOT ], // SERIES System Config 15 // System Config Lily // Function Cap Bit Cross Bit Bit Cross Bit Bit Max Def- Reboot 20 11 Tbl Mask Addr. Mask Shf Addr. Mask Shf ault 
 Mass
 Addr. Mass
 Mass
 Main
 Huit

 0, 0x00, 0x41, 0x07, 0, 0x00, 0x00, 0, 4, 3, SUCCESS\_OPTREBOOT
 }, # SHADOWBIOS

 0, 0x00, 0x5f, 0x04, 2, 0x64, 0x04, 2, 1, 1, SUCCESS\_NOREBOOT
 }, # BATTERYALARM

 0, 0x00, 0x5f, 0x08, 3, 0x64, 0x08, 3, 1, 1, SUCCESS\_NOREBOOT
 }, # COVERALARM

 0, 0x00, 0x5f, 0x08, 0x08, 3, 1, 1, SUCCESS\_NOREBOOT
 }, # COVERALARM
 ( NULL, { DoAlarms, 25DoAlarms. 0, 0x00, 0x51, 0x08, 3, 0x64, 0x08, 3, 1, 1, SUCCESS\_NOREBOOT }, // COVERALAR 0, 0x00, 0x64, 0x04, 2, 0x69, 0x04, 2, 1, 1, SUCCESS\_NOREBOOT }, // SPEAKER 0, 0x00, 0x51, 0x40, 6, 0x64, 0x40, 6, 1, 1, SUCCESS\_NOREBOOT }, // SPEAKER 0, 0x00, 0x34, 0x20, 5, 0x00, 0x00, 0, 1, 1, SUCCESS\_OPTREBOOT }, // CPUCACHE 0, 0x00, 0x10, 0xf0, 4, 0x00, 0x00, 0, 4, 4, SUCCESS\_OPTREBOOT }, // FDDATYPE 0, 0x00, 0x10, 0x01, 0, 0x00, 0x00, 0, 4, 0, SUCCESS\_OPTREBOOT }, // FDDBTYPE 16, 0x20, 0x8e, 0x30, 4, 0x00, 0x00, 0, 2, 0, SUCCESS\_OPTREBOOT },// { DoSpeaker, { NULL, { NULL, { NULL, 30 { NULL. I NULL. MOUSELOCATION 16, 0x20, 0x8e, 0x0c, 2, 0x00, 0x00, 0, 3, 0, SUCCESS\_OPTREBOOT }, // KBDLOCATION 0, 0x00, 0x3f, 0xff, 0, 0x31, 0xff, 0, 0, 0, 0, SUCCESS\_NOREBOOT }, // SYSTEMRAM { NULL, (NULL 35 // Power Savings Lily // Function Cap Bit Cmos Bit Bit Cmos Bit Bit Max Def- Reboot 
 Function
 Cap Bit
 Onios Bit
 Dit Onios Bit
 Dit Mark Det
 Neto

 Tbl Mask
 Addr.
 Mask Shf
 Ault
 Ault
 Nono
 Nono
 Nono
 Nono
 Nono
 Nono
 Nono
 Nono
 Nono
 Nono
 Nono
 Nono
 Nono
 Nono
 Nono
 Nono
 Nono
 Nono
 Nono
 Nono
 Nono
 Nono
 Nono
 Nono
 Nono
 Nono
 Nono
 Nono
 Nono
 Nono
 Nono
 Nono
 Nono
 Nono
 Nono
 Nono
 Nono
 Nono
 Nono
 Nono
 Nono
 Nono
 Nono
 Nono
 Nono
 Nono
 Nono
 Nono
 Nono
 Nono
 Nono
 Nono
 Nono
 Nono
 Nono
 Nono
 Nono
 Nono
 Nono
 Nono
 Nono
 Nono
 Nono
 Nono
 Nono
 Nono
 Nono
 Nono
 Nono
 Nono
 Nono
 Nono
 Nono
 Nono
 Nono
 Nono
 Nono
 Nono
 Nono</td 11 }, // SYSTIMEOUTINT ), // SYSTIMEOUTACT 40 AUTOWAKEUPINT (NULL 0, 0x00, 0x63, 0x80, 7, 0x00, 0x00, 0, 1, 1, SUCCESS\_NOREBOOT }, // AUTOWAKEUPACT {DoFA\_5\_6\_8, 0, 0x00, 0x5f, 0x30, 4, 0x5c, 0x30, 4, 3, 0, SUCCESS }, // COVERACTION {NULL, 0, 0x00, 0x63, 0x70, 4, 0x68, 0x70, 4, 4, 3, SUCCESS\_OPTREBOOT }, // HDDTIMEOUT {NULL, 0, 0x00, 0x34, 0x07, 0, 0x34, 0x07, 0, 3, 3, SUCCESS\_OPTREBOOT }, // DFLTCPUSPEED {NULL, 11, 0x04, 0x60, 0xc0, 6, 0x00, 0x00, 0, 2, 2, SUCCESS\_OPTREBOOT }, // EXPANSIONBUS 45(FA06 causes problems) A06 causes problems) { DoFA\_3\_4\_9, 24, 0x60, 0x62, 0xc0, 6, 0x00, 0x00, 0, 3, 3, SUCCESS }, // LCDPOWER { NULL, 0, 0x00, 0x61, 0xc0, 6, 0x66, 0xc0, 6, 2, 2, SUCCESS\_OPTREBOOT }, // POWERSAVINGS { NULL, 0, 0x00, 0x68, 0x03, 0, 0x00, 0x00, 0, 2, 1, SUCCESS\_OPTREBOOT }, // ADVOSPOWER { NULL, 0, 0x00, 0x60, 0x02, 1, 0x00, 0x00, 0, 1, 1, SUCCESS\_OPTREBOOT }, // MONITORPS2 { NULL, 0, 0x00, 0x60, 0x02, 2, 0x65, 0x04, 2, 1, 0, SUCCESS\_OPTREBOOT }, // MONITORPS2 { NULL, 0, 0x00, 0x60, 0x08, 3, 0x65, 0x08, 3, 1, 1, SUCCESS\_OPTREBOOT }, // MONITORCOMM { DoF0. 50, 51, 0, 0x00, 0x60, 0x08, 0, 0x60, 0x04, 2, 1, 0, SUCCESS\_OPTREBOOT }, // MONITORCOMM 5055 ( DoF9\_60\_61, 0, 0x00, 0x00, 0, 0x00, 0, 0x00, 0, 4, 2, SUCCESS\_NOREBOOT ), // POWERLEVEL // Display Lily Cap Bit Cmos Bit Bit Cmos Bit Bit Max Def-Reboot 11 Function Tbl Mask Addr. Mask Shf Addr. Mask Shf ault 11 { DoFA\_3\_4\_9, 0, 0x00, 0x41, 0x30, 4, 0x00, 0x00, 0, 3, 3, SUCCESS }, // LCDREVERSE { DoDisplay, 0, 0x00, 0x62, 0x04, 2, 0x67, 0x04, 2, 1, 1, SUCCESS\_RESTARTWIN }, // LCDEXPMODE { DoDisplay, 0, 0x00, 0x64, 0x10, 4, 0x69, 0x10, 4, 1, 1, SUCCESS\_RESTARTWIN }, // BLOCKCURSOR 60

TI-20043 Page 274

454

{ DispSelect, 0, 0x00, 0x41, 0xc0, 6, 0x00, 0x00, 0, 2, 1, SUCCESS\_OPTREBOOT }, // DISPLAYSELECT { DoDisplay, 0, 0x00, 0x63, 0x0e, 1, 0x68, 0x07, 1, 7, 3, SUCCESS\_RESTARTWIN }, // MONITORTYPE { DoDisplay, 0, 0x00, 0x00, 0x00, 0, 0x00, 0, 1, 0, SUCCESS\_NOREBOOT }, // BACKLIGHT { DoTextRes, 0, 0x00, 0x00, 0x00, 0, 0x00, 0, 3, 0, SUCCESS\_NOREBOOT }, // 5 TEXTRESOLUTION [ DoDisplay, 0, 0x00, 0x00, 0x00, 0, 0x00, 0, 4, 0, SUCCESS\_NOREBOOT ], // LCDCONTRAST { NULL, 0, 0x00, 0x61, 0x07, 0, 0x00, 0x00, 0, 5, 0, SUCCESS\_OPTREBOOT ], // LCDPALETTE }, // EXTERNALVGA ), // VIDEORAM 10 }, // CIRRUSDRIVER // I/O Ports Lily Cap Bit Cmos Bit Bit Cmos Bit Bit Max Def- Reboot 11 Function Tol Mask Addr. Mask Shf Addr. Mask Shf ault 0, 0x00, 0x5d, 0x01, 0, 0x5f, 0x07, 0, 4, 1, SUCCESS\_OPTREBOOT }, // STDCOMMPORT 11, 0x04, 0x5d, 0x80, 7, 0x5f, 0x70, 4, 4, 2, SUCCESS\_OPTREBOOT }, // OPTCOMMPORT // ( NULL, 15 I NULL 0, 0x00, 0x5d, 0x01, 0, 0x00, 0x00, 0, 1, 1, SUCCESS\_OPTREBOOT ), // | NULL STDCOMMENABLE INULL. 11, 0x04, 0x5d, 0x80, 7, 0x00, 0x00, 0, 1, 0, SUCCESS\_OPTREBOOT ), // OPTCOMMENABLE 20I NULL. 0, 0x00, 0x5d, 0x04, 2, 0x00, 0x00, 0, 1, 0, SUCCESS\_OPTREBOOT }, // SWAPCOMMPORTS 11, 0x04, 0x5e, 0x03, 0, 0x64, 0x03, 0, 3, 2, SUCCESS\_OPTREBOOT ], // PARALLELPORT 16, 0x20, 0x5e, 0x02, 2, 0x63, 0x0e, 2, 3, 3, SUCCESS\_OPTREBOOT ], // PS2PORT 0, 0x00, 0x5b, 0x03, 0, 0x00, 0x00, 0, 1, 1, SUCCESS\_OPTREBOOT ], // STDCOMMWORD 0, 0x00, 0x5b, 0x04, 2, 0x00, 0x00, 0, 1, 0, SUCCESS\_OPTREBOOT ], // STDCOMMSTOP 0, 0x00, 0x5b, 0x18, 3, 0x00, 0x00, 0, 2, 0, SUCCESS\_OPTREBOOT ], // ( NULL, NULL { NULL, 25{ NULL, ( NULL STDCOMMPARITY 10, 0x00, 0x5b, 0xe0, 5, 0x00, 0x00, 0, 7, 7, SUCCESS\_OPTREBOOT }, // STDCOMMBAUD 11, 0x04, 0x5d, 0x08, 3, 0x00, 0x00, 0, 1, 0, SUCCESS\_OPTREBOOT }, // STDCOMMDCD 11, 0x04, 0x5d, 0x10, 4, 0x00, 0x00, 0, 1, 0, SUCCESS\_OPTREBOOT }, // STDCOMMDSR 11, 0x04, 0x5d, 0x20, 5, 0x00, 0x00, 0, 1, 0, SUCCESS\_OPTREBOOT }, // STDCOMMDSR NULL, NULL, 30 NULL, (NULL (NULL 11, 0x04, 0x5c, 0x03, 0, 0x00, 0x00, 0, 1, 1, SUCCESS\_OPTREBOOT ), // OPTCOMMWORD I NULL. 11, 0x04, 0x5c, 0x04, 2, 0x00, 0x00, 0, 1, 0, SUCCESS\_OPTREBOOT ), // OPTCOMMSTOP 35 11, 0x04, 0x5c, 0x18, 3, 0x00, 0x00, 0, 2, 0, SUCCESS\_OPTREBOOT ], // NULL. OPTCOMMPARITY { NULL, 11, 0x04, 0x5c, 0xe0, 5, 0x00, 0x00, 0, 7, 5, SUCCESS\_OPTREBOOT }, // OPTCOMMBAUD // Keyboard Lilv Cap Bit Cmos Bit Bit Cmos Bit Bit Max Def- Reboot 11 Function 40 Tbl Mask Addr. Mask Shf Addr. Mask Shf ault 11 Adds Fadd: Adds on Fadd: Mass on Fadd: Mass on Fadd: Adds On Fadd: Adds On Fadd: Mass on Fadd: Mass on Fadd: Mass on Fadd: Adds On Fadd: Adds On Fadd: Adds INTILI. { NULL, ( NULL KEDSCROLLLOCK 45 ( NULL 0, 0x00, 0x5f, 0x03, 0, 0x00, 0x00, 0, 2, 1, SUCCESS\_OPTREBOOT }, // KBDREPEATRATE (NULL, 10, 0x80, 0x61, 0x08, 3, 0x00, 0x00, 0, 1, 0, SUCCESS\_OPTREBOOT }, // KBDSWAPCAPS **{ NULL** 10, 0x80, 0x61, 0x10, 4, 0x00, 0x00, 0, 1, 0, SUCCESS\_OPTREBOOT }, // KBDSWAPRTALT 50| NULL, 10, 0x80, 0x61, 0x20, 5, 0x00, 0x00, 0, 1, 1, SUCCESS\_OPTREBOOT }, // **KBD3STNUMLOCK** // Docking Station Lily // Function Cap Bit Cmos Bit Bit Cmos Bit Bit Max Def- Reboot # Tbl Mask Addr. Mask Shf Addr. Mask Shf ault Musik Addr. Mask Sni Addr. Mask Sni aut 0, 0x00, 0x83, 0x03, 0, 0x00, 0x00, 0, 3, 0, SUCCESS\_OPTREBOOT }, // DSHDD0TYPE 0, 0x00, 0x83, 0x62, 2, 0x00, 0x00, 0, 3, 0, SUCCESS\_OPTREBOOT }, // DSHDD1TYPE 0, 0x00, 0x84, 0xf0, 4, 0x00, 0x00, 0, 5, 0, SUCCESS\_OPTREBOOT ], // DSFDD0TTPE 0, 0x00, 0x84, 0x0f, 0, 0x00, 0x00, 0, 5, 0, SUCCESS\_OPTREBOOT ], // DSFDD1TYPE 0, 0x00, 0x85, 0x04, 2, 0x00, 0x00, 0, 1, 0, SUCCESS\_OPTREBOOT ], // 55 (NULL, (NULL, ( NULL, ( NULL, (NULL 60 DSFDDLOCATION INULL. 0, 0x00, 0x89, 0x04, 2, 0x00, 0x00, 0, 1, 0, SUCCESS\_OPTREBOOT }, // DSFDDSWAP

455

456

| 10         Lily           11         # Function Cap Bit Cmos Bit Bit Chos Bit Bit Max Def Reboot           12         Tbl Mask Addr. Mask Shf Addr. Mask Shf ault           13         [NULL, 0, 0x00, 0x86, 0x07, 0, 0x00, 0x00, 0, 4, 1, SUCCESS_OPTREBOOT ], # DS2FPINCOMM           14         [NULL, 0, 0x00, 0x86, 0x03, 3, 0x00, 0x00, 0, 4, 3, SUCCESS_OPTREBOOT ], # DS2FPINCOMM           15         [NULL, 0, 0x00, 0x86, 0x07, 0, 0x00, 0, 3, 2, SUCCESS_OPTREBOOT ], # MDSPINCOMM           16         [NULL, 0, 0x00, 0x87, 0x07, 0, 0x00, 0x00, 0, 3, 2, SUCCESS_OPTREBOOT ], # MDPFINCOMM           17         [NULL, 0, 0x00, 0x87, 0x07, 0, 0x00, 0x00, 0, 4, 3, SUCCESS_OPTREBOOT ], # MDJPFINCOMM           18         [NULL, 0, 0x00, 0x87, 0x07, 0, 0x00, 0x00, 0, 4, 3, SUCCESS_OPTREBOOT ], # MDJPFINCOMM           19         [NULL, 0, 0x00, 0x88, 0x70, 0, 0x00, 0x00, 0, 4, 3, SUCCESS_OPTREBOOT ], # MDJPFINCOMM           19         [NULL, 0, 0x00, 0x88, 0x70, 0, 0x00, 0x00, 0, 4, 3, SUCCESS_OPTREBOOT ], # MDJPFINCOMM           19         [NULL, 0, 0x00, 0x88, 0x70, 0, 0x00, 0, 0, 0, SUCCESS_OPTREBOOT ], # MDJPFINCOMM           19         [NULL, 0, 0x00, 0x88, 0x70, 0, 0x00, 0, 0, 0, 0, SUCCESS_OPTREBOOT ], # MDJPFINCOMM           19         [NULL, 0, 0x00, 0x00, 0x00, 0, 0x00, 0, 0, 0, 0, SUCCESS_NOREBOOT ], # DOCKTYPE           20         [NULL, 1, 0x04, 0x66, 0x00, 0x00, 0, 0, 0, 0, 0, 0, 0, SUCCESS_OPTREBOOT ], # DSERTCONNECT           10         De4604, 0, 0x00, 0x00, 0x00, 0                                                                                                    | 5  | <pre>{ NULL, 0, 0x00, 0x83, 0x10, 4, 0x00, 0x00, 0, 1, 1, SUCCESS_OPTREBOOT ], // DSSCSIHW ( NULL, 0, 0x00, 0x83, 0x20, 5, 0x00, 0x00, 0, 1, 1, SUCCESS_OPTREBOOT ], // DSSCSIBIOS ( NULL, 0, 0x00, 0x83, 0x40, 6, 0x00, 0x00, 0, 1, 1, SUCCESS_OPTREBOOT ], // DSPCMCIAHW ( NULL, 0, 0x00, 0x83, 0x80, 7, 0x00, 0x00, 0, 1, 1, SUCCESS_OPTREBOOT ], // DSPCMCIABIOS ( NULL, 0, 0x00, 0x85, 0x01, 0, 0x00, 0x00, 0, 1, 1, SUCCESS_OPTREBOOT ], // DSPCMCIABIOS ( NULL, 0, 0x00, 0x85, 0x01, 0, 0x00, 0x00, 0, 1, 1, SUCCESS_OPTREBOOT ], // DSGAMEPORT ( NULL, 0, 0x00, 0x85, 0x01, 0, 0x00, 0x00, 0, 1, 1, SUCCESS_OPTREBOOT ], // DSQUICKPORT ( NULL, 0, 0x00, 0x85, 0x02, 1, 0x00, 0x00, 0, 1, 1, SUCCESS_OPTREBOOT ], // DSCOMMADDR ( NULL, 0, 0x00, 0x85, 0x03, 0, 0x00, 0x00, 0, 2, 0, SUCCESS_OPTREBOOT ], // DSCOMMADDR ( NULL, 0, 0x00, 0x89, 0x03, 0, 0x00, 0x00, 0, 2, 0, SUCCESS_OPTREBOOT ], // DSCOMMADDR ( NULL, 0, 0x00, 0x89, 0x03, 0, 0x00, 0x00, 0, 2, 0, SUCCESS_OPTREBOOT ], // DSCOMMADDR </pre>                                                                                                    |
|----------------------------------------------------------------------------------------------------|----|----------------------------------------------------------------------------------------------------|
| %         Function Cap Bit Cmos Bit Bit Cmos Bit Bit Max Def Reboot           %         Tbl Mask Addr. Mask Shf Addr. Mask Shf ault           (NULL, 0, 0x00, 0x86, 0x30, 0, 0x00, 0, 4, 1, SUCCESS_OPTREBOOT ), // DS2PFINCOMM           (NULL, 0, 0x00, 0x86, 0x33, 0x00, 0x00, 0, 4, 3, SUCCESS_OPTREBOOT ), // DS2PFINCOMM           (NULL, 0, 0x00, 0x86, 0x33, 0x00, 0x00, 0, 2, 2, SUCCESS_OPTREBOOT ), // DS1PFORT           (NULL, 0, 0x00, 0x87, 0x18, 3, 0x00, 0x00, 0, 2, 2, SUCCESS_OPTREBOOT ), // MDSPINCOMM           (NULL, 0, 0x00, 0x87, 0x18, 3, 0x00, 0x00, 0, 3, 2, SUCCESS_OPTREBOOT ), // MDPINCOMM           (NULL, 0, 0x00, 0x87, 0x18, 3, 0x00, 0x00, 0, 3, 2, SUCCESS_OPTREBOOT ), // MDIPFINCOMM           (NULL, 0, 0x00, 0x87, 0x18, 3, 0x00, 0x00, 0, 3, 2, SUCCESS_OPTREBOOT ), // MDIPFINCOMM           (NULL, 0, 0x00, 0x88, 0x18, 3, 0x00, 0x00, 0, 3, 2, SUCCESS_OPTREBOOT ), // MDIPFINCOMM           (NULL, 0, 0x00, 0x88, 0x18, 3, 0x00, 0x00, 0, 2, 2, SUCCESS_OPTREBOOT ), // MDIPFINCOMM           (NULL, 0, 0x00, 0x88, 0x60, 5, 0x00, 0x00, 0, 3, 3, SUCCESS_OPTREBOOT ), // MDIPFINCOMM           (NULL, 0, 0x00, 0x00, 0x00, 0x00, 0, 0, 0, SUCCESS_NOREBOOT ), // DSMARTMODE           (DaFB00, 0, 0x00, 0x00, 0x00, 0x00, 0x00, 0, 0, 0, SUCCESS_NOREBOOT ), // DSMARTMODE           (Da6404, 0, 0x00, 0x00, 0x00, 0x00, 0, 0, 0, SUCCESS_OPTREBOOT ), // DSCRTCKEY           (Da6404, 0, 0x00, 0x00, 0x00, 0x00, 0, 0, 0, 0, 0, SUCCESS_OPTREBOOT ), // DSCRTCKEY           (NULL, 10, 0x00, 0x66, 0x66, 0x00, 0x00, 0, 1, 1, SUCCESS_OPTREBOOT ), // DSCRTCKEY <td< td=""><td>10</td><td></td></td<>                                                                                                    | 10 |                                                                                                    |
| <ul> <li>7 Julican Cap Dir Under Bit Bit Choos Bit Bit Max Def. Reboot</li> <li>7 Thi Mask Addr. Mask Shir Addr. Mask Shir ault</li> <li>(NULL, 0, 0x00, 0x86, 0x33, 3, 0x00, 0x00, 0, 4, 1, SUCCESS_OPTREBOOT ), // DS2FPINCOMM</li> <li>(NULL, 0, 0x00, 0x86, 0x33, 3, 0x00, 0x00, 0, 3, 2, SUCCESS_OPTREBOOT ), // DS2FPINCOMM</li> <li>(NULL, 0, 0x00, 0x86, 0x18, 3, 0x00, 0x00, 0, 3, 2, SUCCESS_OPTREBOOT ), // DSNBOPTCOMM</li> <li>(NULL, 0, 0x00, 0x87, 0x18, 3, 0x00, 0x00, 0, 3, 2, SUCCESS_OPTREBOOT ), // MDJPPINCOMM</li> <li>(NULL, 0, 0x00, 0x87, 0x18, 3, 0x00, 0x00, 0, 4, 3, SUCCESS_OPTREBOOT ), // MDJPPINCOMM</li> <li>(NULL, 0, 0x00, 0x87, 0x18, 3, 0x00, 0x00, 0, 4, 3, SUCCESS_OPTREBOOT ), // MDJPPORT</li> <li>(NULL, 0, 0x00, 0x88, 0x10, 0, 0x00, 0x00, 0, 2, 2, SUCCESS_OPTREBOOT ), // MDJBOPTCOMM</li> <li>(NULL, 0, 0x00, 0x88, 0x60, 5, 0x00, 0x00, 0, 2, 2, SUCCESS_OPTREBOOT ), // MDJBOPTCOMM</li> <li>(NULL, 0, 0x00, 0x88, 0x60, 5, 0x00, 0x00, 0, 2, 2, SUCCESS_OPTREBOOT ), // MDJBOPTCOMM</li> <li>(NULL, 0, 0x00, 0x88, 0x60, 0, 0x00, 0, 0, 0, SUCCESS_OPTREBOOT ), // DOCKTYPE</li> <li>(Do4604, 0, 0x00, 0x00, 0x00, 0x00, 0x00, 0, 0, 0, SUCCESS_NOREBOOT ), // DSCRICTONNECT</li> <li>(NULL, 10, 0x00, 0x00, 0x00, 0x00, 0, 0, 0, SUCCESS_NOREBOOT ), // DSCRICTONNECT</li> <li>(NULL, 11, 0x04, 0x56, 0x42, 2, 0x00, 0x00, 0, 1, 1, SUCCESS_OPTREBOOT ), // MDJSP2PORT</li> <li>(NULL, 11, 0x04, 0x56, 0x04, 0, 0x00, 0, 1, 1, SUCCESS_OPTREBOOT ), // PBSOUNDHW</li> <li>(NULL, 11, 0x04, 0x56, 0x00, 0x00, 0x00, 0, 0, 0, SUCCESS_OPTREBOOT ), // DOCKABLE</li> <li>(DoBattery, 0, 0x00, 0x00, 0x00, 0x00, 0x00, 0, 0, 0, SUCCESS_OPTREBOOT ), // PDIPTPORT</li> <li>(DoBattery, 0, 0x00, 0x00, 0x00, 0x00, 0, 0, 0, 0, SUCCESS_OPTREBOOT ), // BATTERYIEVATUS</li> <li>(DoBattery, 0, 0x00, 0x00, 0x00, 0, 0x00, 0, 0, 0, 0, SUCCESS_OPTREBOOT ), //</li> <li>BATTERYIEVEL</li> <li>(DoBattery, 0, 0x00, 0x00, 0x00, 0, 0, 0, 0, SUCCESS_OPTREBOOT ), //</li> <li>BATTERYIEV</li></ul>                                                                                     | 10 | " English Car Bit Car Bit Dir Burger Burger Barger                                                                                                    |
| */***********************************                                                                                                    |    | " Function Cap Bit Cmos Bit Bit Cmos Bit Bit Max Def- Reboot                                                                                                    |
| <ul> <li>[NULL, 0, 0x00, 0x86, 0x87, 0, 0x00, 0x00, 0, 4, 1, SUCCESS_OPTREBOOT ], // DSPINCOMM</li> <li>[NULL, 0, 0x00, 0x86, 0x83, 3, 0x00, 0x00, 0, 3, 2, SUCCESS_OPTREBOOT ], // DSLPIPORT</li> <li>[NULL, 0, 0x00, 0x86, 0x83, 3, 0x00, 0x00, 0, 2, 2, SUCCESS_OPTREBOOT ], // DSNBOPTCOMM</li> <li>[NULL, 0, 0x00, 0x87, 0x07, 0, 0x00, 0x00, 0, 4, 1, SUCCESS_OPTREBOOT ], // MD9PINCOMM</li> <li>[NULL, 0, 0x00, 0x87, 0x07, 0, 0x00, 0x00, 0, 4, 1, SUCCESS_OPTREBOOT ], // MD9PINCOMM</li> <li>[NULL, 0, 0x00, 0x87, 0x18, 3, 0x00, 0x00, 0, 4, 3, SUCCESS_OPTREBOOT ], // MD1PTPORT</li> <li>[NULL, 0, 0x00, 0x88, 0x18, 3, 0x00, 0x00, 0, 2, 2, SUCCESS_OPTREBOOT ], // MD1PTPORT</li> <li>[NULL, 0, 0x00, 0x88, 0x18, 3, 0x00, 0x00, 0, 2, 2, SUCCESS_OPTREBOOT ], // MD1PTPORT</li> <li>[NULL, 0, 0x00, 0x88, 0x60, 5, 0x00, 0x00, 0, 2, 2, SUCCESS_NOREBOOT ], // MDNBOPTCOMM</li> <li>[NULL, 0, 0x00, 0x08, 0x60, 5, 0x00, 0x00, 0, 0, 0, SUCCESS_NOREBOOT ], // DSENACTMODE</li> <li>[Da4604, 0, 0x00, 0x00, 0x00, 0x00, 0, 0, 0, SUCCESS_NOREBOOT ], // DSENACTONNECT</li> <li>[Da4604, 0, 0x00, 0x00, 0x00, 0x00, 0, 0, 0, 0, SUCCESS_NOREBOOT ], // DSENACTONNECT</li> <li>[NULL, 16, 0x03, 0x56, 0x10, 4, 0x00, 0x00, 0, 1, 0, SUCCESS_OPTREBOOT ], // DSENTCONNECT</li> <li>[NULL, 16, 0x03, 0x56, 0x10, 4, 0x00, 0x00, 0, 1, 1, SUCCESS_OPTREBOOT ], // MDSP2PORT</li> <li>[NULL, 11, 0x04, 0x56, 0x38, 3, 0x00, 0x00, 0, 1, 1, SUCCESS_OPTREBOOT ], // MSP2PORT</li> <li>[MULL, 11, 0x04, 0x56, 0x38, 0x00, 0x00, 0, 1, 0, SUCCESS_OPTREBOOT ], // PSOUNDHW</li> <li>[NULL, 11, 0x04, 0x56, 0x38, 0x00, 0x00, 0, 0, 0, SUCCESS_OPTREBOOT ], // PSOUNDHW</li> <li>[NULL, 11, 0x04, 0x56, 0x38, 0x00, 0x00, 0, 0, 0, SUCCESS_OPTREBOOT ], // PBNPORT</li> <li>[DoBattery, 0, 0x00, 0x00, 0x00, 0x00, 0, 0, 0, 0, SUCCESS_OPTREBOOT ], // POWERSOURCE</li> <li>[DoBattery, 0, 0x00, 0x00, 0x00, 0x00, 0, 0, 0, 0, 0, SUCCESS_OPTREBOOT ], //</li> <li>BATTERY1SATUS</li> <li>[DoBattery, 0, 0x00, 0x00, 0x00, 0, 0</li></ul>                                                                                 |    | <sup>17</sup> Thi Mask Addr. Mask Shf Addr. Mask Shf ault                                                                                                    |
| 15       {NULL,       0,000,0x86,0x38,3,000,0x00,0,4,3,SUCCESS_OPTREBOOT }, // DS2PINCOMM         16       {NULL,       0,000,0x86,0x06,6,0x00,0x00,0,3,2,SUCCESS_OPTREBOOT }, // DS1PTPORT         17       {NULL,       0,0x00,0x85,0x18,3,0x00,0x00,0,2,2,SUCCESS_OPTREBOOT }, // DSNBOPTCOMM         18       {NULL,       0,0x00,0x87,0x18,3,0x00,0x00,0,2,2,SUCCESS_OPTREBOOT }, // MDPINCOMM         19       {NULL,       0,0x00,0x87,0x18,3,0x00,0x00,0,2,2,SUCCESS_OPTREBOOT }, // MDNBSTDCOMM         20       {NULL,       0,0x00,0x88,0x18,3,0x00,0x00,0,2,2,SUCCESS_OPTREBOOT }, // MDNBSTDCOMM         10       NULL,       0,0x00,0x88,0x18,3,0x00,0x00,0,2,2,SUCCESS_OPTREBOOT }, // MDNBSTDCOMM         20       {NULL,       0,0x00,0x88,0x18,3,0x00,0x00,0,2,2,SUCCESS_OPTREBOOT }, // DSNBARTMODE         21       {NULL,       0,0x00,0x88,0x10,4,0x00,0x00,0,0,0,0,SUCCESS_NOREBOOT }, // DSNRATMODE         225       {DoFB00,       0,0x00,0x00,0x00,0x00,0,0,0,0,0,0,0,0,0                                                                                                    |    | (NULL, 0, 0x00, 0x86, 0x07, 0, 0x00, 0x00, 0, 4, 1, SUCCESS_OPTREBOOT ), // DS9PINCOMM                                                                                                    |
| 15       [NULL, 0, 0x00, 0x66, 0xc0, 6, 0x00, 0, 3, 2, SUCCESS_OPTREBOOT ], // DSLYTPORT         16       [NULL, 0, 0x00, 0x66, 0x18, 3, 0x00, 0x00, 0, 2, 2, SUCCESS_OPTREBOOT ], // DSNBOPTCOMM         17       [NULL, 0, 0x00, 0x67, 0x18, 3, 0x00, 0x00, 0, 2, 2, SUCCESS_OPTREBOOT ], // MDIPTRORT         18       [NULL, 0, 0x00, 0x87, 0x18, 3, 0x00, 0x00, 0, 4, 1, SUCCESS_OPTREBOOT ], // MDIPTPORT         19       [NULL, 0, 0x00, 0x88, 0x7, 0, 0x00, 0x00, 0, 4, 3, SUCCESS_OPTREBOOT ], // MDIPTPORT         10       [NULL, 0, 0x00, 0x88, 0x7, 0, 0x00, 0x00, 0, 2, 2, SUCCESS_OPTREBOOT ], // MDIPTPORT         11       [NULL, 0, 0x00, 0x88, 0x18, 3, 0x00, 0x00, 0, 2, 2, SUCCESS_OPTREBOOT ], // MDIPTPORT         11       [NULL, 0, 0x00, 0x88, 0x10, 0x00, 0x0, 0, 2, 2, SUCCESS_NOREBOOT ], // DOCKTYPE         11       [Da4604, 0, 0x00, 0x00, 0x00, 0x00, 0, 0, 0, SUCCESS_NOREBOOT ], // DSSMARTMODE         11       [Da4604, 0, 0x00, 0x00, 0x00, 0x00, 0, 0, 0, SUCCESS_NOREBOOT ], // DSCRTCONNECT         11       [Da4604, 0, 0x00, 0x00, 0x00, 0x00, 0, 0, 0, SUCCESS_OPTREBOOT ], // DSCRTCONNECT         11       [Da4604, 0, 0x00, 0x00, 0x00, 0x00, 0, 0, 0, 0, SUCCESS_OPTREBOOT ], // DSCRTCONNECT         12       [Da4604, 0, 0x00, 0x00, 0x00, 0x00, 0, 1, 0, SUCCESS_OPTREBOOT ], // DSCRTCONNECT         130       [NULL, 11, 0x04, 0x8e, 0x40, 6, 0x00, 0x00, 0, 1, 1, SUCCESS_OPTREBOOT ], // BSOUNDHW         14       [NULL, 11, 0x04, 0x8e, 0x40, 6, 0x00, 0x00, 0, 0, 0, SUCCESS_OPTREBOOT ], // PBLPTPORT                                                                                                    |    | (NULL, 0, 0x00, 0x86, 0x38, 3, 0x00, 0x00, 0, 4, 3, SUCCESS OPTREBOOT ) // DS25PINCOMM                                                                                                    |
| <ul> <li>(NULL, 0, 0x00, 0x85, 0x18, 3, 0x00, 0x00, 0, 2, 2, SUCCESS_OPTREBOOT ), // DSNBOPTCOMM</li> <li>(NULL, 0, 0x00, 0x87, 0x07, 0, 0x00, 0x00, 0, 4, 1, SUCCESS_OPTREBOOT ), // MDPINCOMM</li> <li>(NULL, 0, 0x00, 0x87, 0x18, 3, 0x00, 0x00, 0, 4, 3, SUCCESS_OPTREBOOT ), // MDIPTPORT</li> <li>(NULL, 0, 0x00, 0x88, 0x18, 3, 0x00, 0x00, 0, 4, 3, SUCCESS_OPTREBOOT ), // MDIPTPORT</li> <li>(NULL, 0, 0x00, 0x88, 0x18, 3, 0x00, 0x00, 0, 2, 2, SUCCESS_OPTREBOOT ), // MDIPTPORT</li> <li>(NULL, 0, 0x00, 0x88, 0x60, 5, 0x00, 0x00, 0, 2, 2, SUCCESS_OPTREBOOT ), // MDIPTPORT</li> <li>(NULL, 0, 0x00, 0x88, 0x60, 5, 0x00, 0x00, 0, 0, 0, SUCCESS_NOREBOOT ), // DDELTCTKEY</li> <li>(Da4604, 0, 0x00, 0x00, 0x00, 0x00, 0, 0, 0, 0, SUCCESS_NOREBOOT ), // DSETCTKEY</li> <li>(Da4604, 0, 0x00, 0x00, 0x00, 0x00, 0, 0, 0, 0, SUCCESS_NOREBOOT ), // DSETCTKEY</li> <li>(Da4604, 0, 0x00, 0x00, 0x00, 0x00, 0, 0, 0, 0, SUCCESS_NOREBOOT ), // DSETCTKEY</li> <li>(Da4604, 0, 0x00, 0x00, 0x00, 0x00, 0, 0, 0, 0, SUCCESS_NOREBOOT ), // DSETCTKEY</li> <li>(Da4604, 0, 0x00, 0x00, 0x00, 0x00, 0, 0, 0, 0, 0, SUCCESS_OPTREBOOT ), // DSETCTKEY</li> <li>(Da4604, 0, 0x00, 0x00, 0x00, 0x00, 0, 1, 1, SUCCESS_OPTREBOOT ), // DSETCTKEY</li> <li>(Da4604, 0, 0x00, 0x00, 0x00, 0x00, 0, 1, 1, SUCCESS_OPTREBOOT ), // DSETCTKEY</li> <li>(Da4604, 0, 0x00, 0x00, 0x00, 0x00, 0, 1, 1, SUCCESS_OPTREBOOT ), // DSETCTKEY</li> <li>(Du4604, 0, 0x00, 0x00, 0x00, 0x00, 0, 1, 1, SUCCESS_OPTREBOOT ), // DSETCTKEY</li> <li>(Du4604, 0, 0x00, 0x00, 0x00, 0x00, 0x00, 0, 0, 0, SUCCESS_OPTREBOOT ), // DSCHNECT</li> <li>(NULL, 11, 0x04, 0x66, 0x38, 3, 0x00, 0x00, 0, 0, 0, SUCCESS_OPTREBOOT ), // DSETCTKEY</li> <li>(Dabattery, 0, 0x00, 0x00, 0x00, 0x00, 0x00, 0, 0, 0, SUCCESS_OPTREBOOT ), // BATTERYOSTATUS</li> <li>(DaBattery, 0, 0x00, 0x00, 0x00, 0x00, 0x00, 0, 0, 0, SUCCESS_OPTREBOOT ), // BATTERYOLEVEL</li> <li>(DaBattery, 0, 0x00, 0x00, 0x00, 0x00, 0x00, 0, 0, 0, SUCCESS_OPTREBOOT ), // BATTERYOLE</li></ul>                                                                             | 15 | [NULL, 0, 0x00, 0x86, 0xc0, 6, 0x00, 0x00, 0, 3, 2, SUCCESS OPTREBOOT ] // DSI DTPOPT                                                                                                    |
| <ul> <li>(NULL, 0, 0x00, 0x87, 0x07, 0, 0x00, 0x00, 0, 4, 1, SUCCESS_OPTREBOOT ), // DSNBOPTCOMM</li> <li>(NULL, 0, 0x00, 0x87, 0x18, 3, 0x00, 0x00, 0, 3, 2, SUCCESS_OPTREBOOT ), // MDLPTPORT</li> <li>(NULL, 0, 0x00, 0x88, 0x07, 0, 0x00, 0x00, 0, 3, 2, SUCCESS_OPTREBOOT ), // MDNBSTDCOMM</li> <li>(NULL, 0, 0x00, 0x88, 0x18, 3, 0x00, 0x00, 0, 2, 2, SUCCESS_OPTREBOOT ), // MDNBSTDCOMM</li> <li>(NULL, 0, 0x00, 0x88, 0x60, 5, 0x00, 0x00, 0, 2, 2, SUCCESS_OPTREBOOT ), // MDNBSTDCOMM</li> <li>(NULL, 0, 0x00, 0x88, 0x60, 5, 0x00, 0x00, 0, 0, 0, SUCCESS_OPTREBOOT ), // MDNBSTDCOMM</li> <li>(NULL, 0, 0x00, 0x00, 0x00, 0, 0x00, 0x00, 0, 0, 0, SUCCESS_NOREBOOT ), // DOCKTYPE</li> <li>(Do4604, 0, 0x00, 0x00, 0x00, 0x00, 0x00, 0, 0, 0, SUCCESS_NOREBOOT ), // DSEJECTKEY</li> <li>(Do4604, 0, 0x00, 0x00, 0x00, 0x00, 0, 0, 0, 0, SUCCESS_NOREBOOT ), // DSEJECTKEY</li> <li>(Do4604, 0, 0x00, 0x00, 0x00, 0x00, 0, 0, 0, 0, SUCCESS_NOREBOOT ), // DSCRTCONNECT</li> <li>(NULL, 24, 0x08, 0x6e, 0x10, 4, 0x00, 0x00, 0, 1, 0, SUCCESS_OPTREBOOT ), // DSCRTCONNECT</li> <li>(NULL, 16, 0x03, 0x5e, 0x40, 6, 0x00, 0x00, 0, 1, 1, SUCCESS_OPTREBOOT ), // MDPSOPORT</li> <li>(NULL, 11, 0x04, 0x5e, 0x04, 2, 0x00, 0x00, 0, 1, 1, SUCCESS_OPTREBOOT ), // PBLPTPORT</li> <li>(GetSysInfo, 0, 0x00, 0x00, 0x00, 0, 0x00, 0x00, 0, 1, 0, SUCCESS_OPTREBOOT ), // PDLPTPORT</li> <li>(DoBattery, 0, 0x00, 0x00, 0x00, 0, 0x00, 0, 0, 0, SUCCESS_OPTREBOOT ), // PDLPTPORT</li> <li>(DoBattery, 0, 0x00, 0x00, 0x00, 0x00, 0, 0, 0, SUCCESS_OPTREBOOT ), // PDLPTPORT</li> <li>(DoBattery, 0, 0x00, 0x00, 0x00, 0x00, 0, 0, 0, 0, SUCCESS_OPTREBOOT ), // POWERSOURCE</li> <li>(DoBattery, 0, 0x00, 0x00, 0x00, 0, 0x00, 0, 0, 0, SUCCESS_OPTREBOOT ), //</li> <li>BATTERY16TATUS</li> <li>(DoBattery, 0, 0x00, 0x00, 0, 0x00, 0x00, 0, 0, 0, SUCCESS_OPTREBOOT ), //</li> <li>BATTERY15TATUS</li> <li>(DoBattery, 0, 0x00, 0x00, 0, 0x00, 0x00, 0, 0, 0, SUCCESS_OPTREBOOT ), //</li> <li>BATTERY11EVEL</li></ul>                                                                                             |    | [NULL 0, 0x00, 0x85, 0x18, 3, 0x00, 0x00, 0, 2, 2, SUCCESS, OPTREPOOR 1, # DEMOTION                                                                                                    |
| <ul> <li>{NULL, 0, 0x00, 0x87, 0x07, 0, 0x00, 0x00, 0, 4, 1, SUCCESS_OPTREBOOT }, // MD9PINCOMM</li> <li>{NULL, 0, 0x00, 0x87, 0x18, 3, 0x00, 0x00, 0, 3, 2, SUCCESS_OPTREBOOT }, // MDLPTPORT</li> <li>(NULL, 0, 0x00, 0x88, 0x17, 0, 0x00, 0x00, 0, 4, 3, SUCCESS_OPTREBOOT }, // MDNBOTCOMM</li> <li>(NULL, 0, 0x00, 0x88, 0x18, 3, 0x00, 0x00, 0, 2, 2, SUCCESS_OPTREBOOT }, // MDNBOTCOMM</li> <li>(NULL, 0, 0x00, 0x88, 0x18, 3, 0x00, 0x00, 0, 2, 2, SUCCESS_OPTREBOOT }, // MDNBOTCOMM</li> <li>(NULL, 0, 0x00, 0x88, 0x60, 5, 0x00, 0x00, 0, 0, 3, 3, SUCCESS_OPTREBOOT }, // MDNBOTCOMM</li> <li>(NULL, 0, 0x00, 0x00, 0x00, 0, 0x00, 0, 0, 0, SUCCESS_OPTREBOOT }, // DSSMARTMODE</li> <li>{Do4604, 0, 0x00, 0x00, 0x00, 0x00, 0x00, 0, 0, 0, SUCCESS_NOREBOOT }, // DSSMARTMODE</li> <li>{Do4604, 0, 0x00, 0x00, 0x00, 0x00, 0x00, 0, 0, 0, SUCCESS_NOREBOOT }, // DSSMARTMODE</li> <li>{Do4604, 0, 0x00, 0x00, 0x00, 0x00, 0x00, 0, 0, 0, SUCCESS_NOREBOOT }, // DSSMARTMODE</li> <li>{Do4604, 0, 0x00, 0x00, 0x00, 0x00, 0x00, 0, 0, 0, SUCCESS_OPTREBOOT }, // UICKPORT</li> <li>(NULL, 10, 0x0, 0x00, 0x04, 4, 0x00, 0x00, 0, 1, 0, SUCCESS_OPTREBOOT }, // UICKPORT</li> <li>(NULL, 11, 0x04, 0x56, 0x04, 2, 0x00, 0x00, 0, 1, 1, SUCCESS_OPTREBOOT }, // PBSOUNDHW</li> <li>(NULL, 11, 0x04, 0x56, 0x03, 0, 0x00, 0x00, 0, 2, 1, SUCCESS_OPTREBOOT }, // PBUPTPORT</li> <li>(GatSysinfo, 0, 0x00, 0x00, 0x00, 0, 0x00, 0, 0, 2, 1, SUCCESS_OPTREBOOT }, // PBUPTPORT</li> <li>(DoBattery, 0, 0x00, 0x00, 0x00, 0, 0x00, 0, 0, 0, SUCCESS_OPTREBOOT }, // POWERSOURCE</li> <li>(DoBattery, 0, 0x00, 0x00, 0, 0x00, 0x00, 0, 0, 0, SUCCESS_OPTREBOOT }, // POWERSOURCE</li> <li>(DoBattery, 0, 0x00, 0x00, 0, 0x00, 0x00, 0, 0, 0, SUCCESS_OPTREBOOT }, //</li> <li>BATTERY1STATUS</li> <li>(DoBattery, 0, 0x00, 0x00, 0, 0x00, 0x00, 0, 0, 0, SUCCESS_OPTREBOOT }, //</li> <li>BATTERY1STATUS</li> <li>(DoBattery, 0, 0x00, 0x00, 0, 0x00, 0x00, 0, 0, 0, SUCCESS_OPTREBOOT }, //</li> <li>BATTERY1LEVEL</li></ul>                                                                                              |    | , mor, mor, mor, one, or a construction of the second second |
| <ul> <li>(NULL, 0, 0x00, 0x86, 0x18, 3, 0x00, 0x00, 0, 2, 2, SUCCESS_OPTREBOOT }, // MDNBOPTCOMM</li> <li>(NULL, 0, 0x00, 0x88, 0x60, 5, 0x00, 0x00, 0, 3, 3, SUCCESS_OPTREBOOT }, // NBLPTPORT</li> <li>(DoFB00, 0, 0x00, 0x00, 0x00, 0x00, 0x00, 0, 0, 0, SUCCESS_NOREBOOT }, // DOCKTYPE</li> <li>(Do4604, 0, 0x00, 0x00, 0x00, 0, 0x00, 0x00, 0, 0, 0, SUCCESS_NOREBOOT }, // DSSMARTMODE</li> <li>(Do4604, 0, 0x00, 0x00, 0x00, 0, 0x00, 0x00, 0, 0, 0, SUCCESS_NOREBOOT }, // DSSMARTMODE</li> <li>(Do4604, 0, 0x00, 0x00, 0x00, 0, 0x00, 0x00, 0, 0, 0, SUCCESS_NOREBOOT }, // DSCRTCONNECT</li> <li>(NULL, 24, 0x08, 0x5e, 0x04, 2, 0x00, 0x00, 0, 1, 0, SUCCESS_OPTREBOOT }, // DSCRTCONNECT</li> <li>(NULL, 11, 0x04, 0x5e, 0x04, 2, 0x00, 0x00, 0, 1, 1, SUCCESS_OPTREBOOT }, // TM3PS2PORT</li> <li>(NULL, 11, 0x04, 0x5e, 0x04, 2, 0x00, 0x00, 0, 1, 1, SUCCESS_OPTREBOOT }, // DOCKABLE</li> <li>(AULL, 11, 0x04, 0x5d, 0x38, 3, 0x00, 0x00, 0, 1, 0, SUCCESS_OPTREBOOT }, // DOCKABLE</li> <li>(NULL, 11, 0x04, 0x6d, 0x30, 0x00, 0, 2, 1, SUCCESS_OPTREBOOT }, // PBLPTPORT</li> <li>(DoBattery, 0, 0x00, 0x00, 0x00, 0x00, 0x00, 0, 0, 0, SUCCESS_OPTREBOOT }, // POWERSOURCE</li> <li>(DoBattery, 0, 0x00, 0x00, 0x00, 0x00, 0, 0, 0, 0, SUCCESS_OPTREBOOT }, // BATTERYOSTATUS</li> <li>(DoBattery, 0, 0x00, 0x00, 0x00, 0x00, 0, 0, 0, 0, SUCCESS_OPTREBOOT }, //</li> <li>BATTERYOLEVEL</li> <li>(DoBattery, 0, 0x00, 0x00, 0x00, 0, 0, 0, 0, SUCCESS_OPTREBOOT }, //</li> <li>BATTERYOLEVEL</li> <li>(DoBattery, 0, 0x00, 0x00, 0x00, 0, 0, 0, 0, 0, SUCCESS_OPTREBOOT }, //</li> <li>BATTERYOLEVEL</li> <li>(DoBattery, 0, 0x00, 0x00, 0x00, 0, 0, 0, 0, 0, SUCCESS_OPTREBOOT }, //</li> <li>BATTERYOLEVEL</li> <li>(DoBattery, 0, 0x00, 0x00, 0x00, 0, 0, 0, 0, SUCCESS_OPTREBOOT }, //</li> <li>BATTERYOLEVEL</li> <li>(DoBattery, 0, 0x00, 0x00, 0x00, 0x00, 0, 0, 0, 0, 0, 0, 0, SUCCESS_OPTREBOOT }, //</li> <li>BATTERYOLEVEL</li> <li>(NULL, 0, 0x00, 0x00, 0x00, 0, 0x00, 0, 0, 0, 0, 0</li></ul>                                                                                                 | 20 | <pre>{ NULL, 0, 0x00, 0x87, 0x07, 0, 0x00, 0x00, 0, 4, 1, SUCCESS_OPTREBOOT }, // MD9PINCOMM { NULL, 0, 0x00, 0x87, 0x18, 3, 0x00, 0x00, 0, 3, 2, SUCCESS_OPTREBOOT }, // MDLPTPORT { NULL, 0, 0x00, 0x88, 0x07, 0, 0x00, 0x00, 0, 4, 3, SUCCESS_OPTREBOOT }, // MDNESTLOOMN</pre>                                                                                                    |
| <ul> <li>NULL, 0, 0x00, 0x88, 0x60, 5, 0x00, 0x00, 0, 3, 3, SUCCESS_OPTREBOOT }, // NELPTPORT</li> <li>{DoFB00, 0, 0x00, 0x00, 0x00, 0, 0x00, 0x00, 0, 0, 0, SUCCESS_NOREBOOT }, // DOCKTTPE</li> <li>{Do4604, 0, 0x00, 0x00, 0x00, 0, 0x00, 0x00, 0, 0, 0, SUCCESS_NOREBOOT }, // DSSMARTMODE</li> <li>{Do4604, 0, 0x00, 0x00, 0x00, 0, 0x00, 0x00, 0, 0, 0, SUCCESS_NOREBOOT }, // DSSMARTMODE</li> <li>{Do4604, 0, 0x00, 0x00, 0x00, 0, 0x00, 0x00, 0, 0, 0, SUCCESS_NOREBOOT }, // DSCRTCONNECT</li> <li>{NULL, 24, 0x08, 0x56, 0x14, 4, 0x00, 0x00, 0, 1, 0, SUCCESS_OPTREBOOT }, // QUICKPORT</li> <li>{NULL, 11, 0x04, 0x86, 0x44, 6, 0x00, 0x00, 0, 1, 0, SUCCESS_OPTREBOOT }, // TM3PS2PORT</li> <li>(NULL, 11, 0x04, 0x56, 0x03, 0, 0x00, 0x00, 0, 1, 1, SUCCESS_OPTREBOOT }, // TM3PS2PORT</li> <li>(GetSysinfo, 0, 0x00, 0x00, 0x00, 0, 0x00, 0, 1, 0, SUCCESS_OPTREBOOT }, // DOCKABLE</li> <li>(NULL, 11, 0x04, 0x56, 0x03, 0, 0x00, 0x00, 0, 1, 0, SUCCESS_OPTREBOOT }, // PBLPTFORT</li> <li>(DoBattery, 0, 0x00, 0x00, 0x00, 0, 0x00, 0x00, 0, 0, 0, SUCCESS_OPTREBOOT }, // POWERSOURCE</li> <li>(DoBattery, 0, 0x00, 0x00, 0x00, 0, 0x00, 0x00, 0, 0, 0, SUCCESS_OPTREBOOT }, //</li> <li>BATTERY05TATUS</li> <li>(DoBattery, 0, 0x00, 0x00, 0, 0x00, 0x00, 0, 0, 0, SUCCESS_OPTREBOOT }, //</li> <li>BATTERY01EVEL</li> <li>(DoBattery, 0, 0x00, 0x00, 0, 0x00, 0x00, 0, 0, 0, SUCCESS_OPTREBOOT }, //</li> <li>BATTERY01EVEL</li> <li>(DOBattery, 0, 0x00, 0x00, 0, 0x00, 0x00, 0, 0, 0, 0, SUCCESS_OPTREBOOT }, //</li> <li>BATTERY01EVEL</li> <li>(DoBattery, 0, 0x00, 0x00, 0x00, 0, 0x00, 0, 0, 0, 0, SUCCESS_OPTREBOOT }, //</li> <li>BATTERY01EVEL</li> <li>(DoBattery, 0, 0x00, 0x00, 0, 0x00, 0x00, 0, 0, 0, SUCCESS_OPTREBOOT }, //</li> <li>BATTERY01EVEL</li> <li>(DOBattery, 0, 0x00, 0x00, 0, 0x00, 0x00, 0, 0, 0, SUCCESS_OPTREBOOT }, //</li> <li>BATTERY01EVEL</li> <li>(DUBattery, 0, 0x00, 0x00, 0x00, 0, 0x00, 0, 0, 0, SUCCESS_OPTREBOOT }, //</li> <li>BATTERY01EVEL<td></td><td>(NULL, 0, 0x00, 0x88, 0x18, 3, 0x00, 0x00, 0 2 2 SUCCESS OPTREBOOT 1 // MDNEODTCOM</td></li></ul>     |    | (NULL, 0, 0x00, 0x88, 0x18, 3, 0x00, 0x00, 0 2 2 SUCCESS OPTREBOOT 1 // MDNEODTCOM                                                                                                    |
| <ul> <li>10111. 24, 0x08, 0x56, 0x10, 4, 0x0, 0x00, 0, 0, 5, SUCCESS_OPTREBOOT ), // DSURTCONNECT</li> <li>10111. 1011. 10111. 1011. 1011. 1011. 1011. 1011. 1011. 1011. 1011. 1011. 101</li></ul> | 25 | NULL,         0, 0x00, 0x88, 0x60, 5, 0x00, 0x00, 0, 3, 3, SUCCESS_OPTREBOOT         // NBLPTPORT           {DoFB00,         0, 0x00, 0x00, 0x00, 0, 0x00, 0, 0, 0, 0, SUCCESS_NOREBOOT         }, // DOCKTYPE           {Do4604,         0, 0x00, 0x00, 0x00, 0, 0x00, 0, 0, 0, 0, SUCCESS_NOREBOOT         }, // DSSMARTMODE           {Do4604,         0, 0x00, 0x00, 0, 0x00, 0, 0, 0, 0, 0, SUCCESS_NOREBOOT         }, // DSSMARTMODE           {Do4604,         0, 0x00, 0x00, 0, 0x00, 0, 0, 0, 0, 0, 0, 0, 0, 0, 0, 0, 0,                                                                                                    |
| <ul> <li>{GetSysInfo, 0, 0x00, 0x00, 0x00, 0, 0x00, 0x00, 0, 1, 0, SUCCESS_NOREBOOT }, // DOCKABLE</li> <li>(NULL, 11, 0x04, 0x5e, 0x03, 0, 0x00, 0x00, 0, 2, 1, SUCCESS_OPTREBOOT }, // PBLPTPORT</li> <li>(DoBattery, 0, 0x00, 0x00, 0x00, 0, 0x00, 0x00, 0, 0, 0, SUCCESS_OPTREBOOT }, // APMSUPPORT</li> <li>(DoBattery, 0, 0x00, 0x00, 0x00, 0, 0x00, 0x00, 0, 0, 0, SUCCESS_OPTREBOOT }, // POWERSOURCE</li> <li>(DoBattery, 0, 0x00, 0x00, 0x00, 0, 0x00, 0x00, 0, 0, 0, SUCCESS_OPTREBOOT }, //</li> <li>BATTERYOSTATUS</li> <li>(DoBattery, 0, 0x00, 0x00, 0x00, 0x00, 0x00, 0, 0, 0, SUCCESS_OPTREBOOT }, //</li> <li>BATTERYISTATUS</li> <li>(DoBattery, 0, 0x00, 0x00, 0x00, 0x00, 0x00, 0, 0, 0, SUCCESS_OPTREBOOT }, //</li> <li>BATTERYISTATUS</li> <li>(DoBattery, 0, 0x00, 0x00, 0x00, 0x00, 0x00, 0, 0, 0, SUCCESS_OPTREBOOT }, //</li> <li>BATTERYISTATUS</li> <li>(DoBattery, 0, 0x00, 0x00, 0x00, 0x00, 0x00, 0, 0, 0, SUCCESS_OPTREBOOT }, //</li> <li>BATTERYILEVEL</li> <li>(ADBATTERYILEVEL</li> <li>(DoBattery, 0, 0x00, 0x00, 0x00, 0, 0x00, 0, 0, 0, 0, SUCCESS_OPTREBOOT }, //</li> <li>BATTERYILEVEL</li> <li>(ADBATTERYILEVEL</li> <li>(ADBATTERYILEVEL</li> <li>(ADBATTERYILEVEL</li> <li>(ADBATTERYILEVEL</li> <li>(ADBATTERYILEVEL</li> <li>(ADBATTERYILEVEL</li> <li>(ADBATTERYILEVEL</li> <li>(ADBATTERYILEVEL</li> <li>(ADBATTERYILEVEL</li> <li>(ADBATTERYILEVEL)</li> <li>(ADBATTERYILEVEL</li> <li>(ADBATTERYILEVEL)</li> <li>(ADBATTERYILEVEL)</li> <li>(ADBATTERYILEVEL</li></ul>                                                                                                    | 30 | { NULL, 24, 0x08, 0x5e, 0x10, 4, 0x00, 0x00, 0, 1, 0, SUCCESS_IOTREBOOT }, // DICKTONNEUT<br>(NULL, 16, 0x03, 0x5e, 0x04, 2, 0x00, 0x00, 0, 1, 0, SUCCESS_OPTREBOOT }, // QUICKPORT<br>(NULL, 11, 0x04, 0x8e, 0x40, 6, 0x00, 0x00, 0, 1, 1, SUCCESS_OPTREBOOT }, // TM3PS2PORT<br>(NULL, 11, 0x04, 0x8e, 0x40, 6, 0x00, 0x00, 0, 1, 1, SUCCESS_OPTREBOOT }, // PBSOUNDHW<br>(NULL, 11, 0x04, 0x5d, 0x38, 3, 0x00, 0x00, 0, 4, 0, SUCCESS_OPTREBOOT }, // PBSOUNDHW<br>(PULL)                                                                                                    |
| BATTERYISTATUS         {DoBattery, 0, 0x00, 0x00, 0x00, 0, 0x00, 0x00, 0, 0, 0, SUCCESS_OPTREBOOT }, //         BATTERYISTATUS         {DoBattery, 0, 0x00, 0x00, 0x00, 0x00, 0, 0, 0, 0, 0, SUCCESS_OPTREBOOT }, //         BATTERYOLEVEL         {DoBattery, 0, 0x00, 0x00, 0x00, 0, 0x00, 0, 0, 0, 0, 0, SUCCESS_OPTREBOOT }, //         BATTERYILEVEL         {DoBattery, 0, 0x00, 0x00, 0x00, 0, 0x00, 0, 0, 0, 0, 0, 0, 0, 0, 0, 0, 0, 0,                                                                                                    | 35 | { GetSysInfo, 0, 0x00, 0x00, 0x00, 0, 0x00, 0x00, 0, 1, 0, SUCCESS_NOREBOOT }, // DOCKABLE<br>{ NULL, 11, 0x04, 0x5e, 0x03, 0, 0x00, 0x00, 0, 2, 1, SUCCESS_OPTREBOOT }, // PBLPTPORT<br>[ DoBattery, 0, 0x00, 0x00, 0x00, 0, 0x00, 0, 0, 0, SUCCESS_OPTREBOOT }, // APMSUPPORT<br>[ DoBattery, 0, 0x00, 0x00, 0x00, 0, 0x00, 0, 0, 0, SUCCESS_OPTREBOOT }, // POWERSOURCE<br>{ DoBattery, 0, 0x00, 0x00, 0x00, 0, 0x00, 0, 0, 0, SUCCESS_OPTREBOOT }, // POWERSOURCE<br>{ DoBattery, 0, 0x00, 0x00, 0x00, 0, 0x00, 0, 0, 0, SUCCESS_OPTREBOOT }, //                                                                                                    |
| 40       BATTERYISTATUS         41       BATTERYISTATUS         42       {DoBattery, 0, 0x00, 0x00, 0x00, 0, 0x00, 0x00, 0, 0, 0, 0, 0, 0, 0, 0, 0, 0, 0, 0,                                                                                                    |    |                                                                                                    |
| BATTERYOLEVEL<br>{DoBattery, 0, 0x00, 0x00, 0x00, 0, 0x00, 0x00, 0, 0, 0, SUCCESS_OPTREBOOT }, //<br>BATTERYILEVEL<br>{NULL, 0, 0x00, 0x00, 0x00, 0, 0x5c, 0x03, 0, 3, 0, SUCCESS_OPTREBOOT }, // SAVETODISK<br>{NULL, 0, 0x00, 0x00, 0x00, 0, 0x5d, 0xe0, 5, 5, 0, SUCCESS_OPTREBOOT }, // SAVETODISKINT<br>};                                                                                                    | 40 | (Dobattery, 0, 0x00, 0x00, 0x00, 0, 0x00, 0, 00, 0                                                                                                    |
| 1;                                                                                                    | 45 | ATTERYOLEVEL<br>{ DoBattery, 0, 0x00, 0x00, 0x00, 0, 0x00, 0, 0, 0, 0, 0, SUCCESS_OPTREBOOT }, //<br>BATTERYILEVEL<br>{ NULL, 0, 0x00, 0x00, 0x00, 0, 0r5c, 0r03, 0, 3, 0, SUCCESS_OPTREBOOT }, // SAVETODISK<br>{ NULL, 0, 0x00, 0x00, 0x00, 0, 0x5d, 0xe0, 5, 5, 0, SUCCESS_OPTREBOOT }, // SAVETODISKINT                                                                                                    |
|                                                                                                    |    | ,                                                                                                    |

#define SYSDATAMAX ( sizeof( SystemData ) / sizeof( SysDataStruct ) )

50

## // Stolen from Windows.h

| 5  | typedef int<br>#define FALSE<br>#define TRUE                                                                            | BOOL;<br>0<br>1                                                     |
|----|----------------------------------------------------------------------------------------------------|---------------------------------------------------------------------|
| 10 | typedef unsigned char<br>typedef unsigned short<br>typedef unsigned long<br>typedef unsigned int<br>typedef signed long | BYTE;<br>WORD;<br>DWORD;<br>UINT;<br>LONG;                          |
| 15 | #define LOBYTE(w)<br>#define HIBYTE(w)                                                                                  | ((BYTE)(w))<br>((BYTE)((UINT)(w) >> 8) & 0xFF))                     |
| 20 | #define LOWORD(l)<br>#define HIWORD(l)                                                                                  | ((WORD)(DWORD)(1))<br>((WORD)((((DWORD)(1)) >> 16) & 0xFFFF))       |
|    | #define MAKELONG(1                                                                                                    | ow, high) ((LONG)(((WORD)(low)) + (((DWORD)((WORD)(high))) << 16))) |
| 25 | #ifndef NOMINMAX<br>#ifndef max<br>#define max(a,b)<br>#endif<br>#ifndef min                                            | (((a) > (b)) ? (a) : (b))                                           |
| 30 | #define min(a,b)<br>#endif<br>#endif /* NOMINMAX                                                                        | (((a) < (b)) ? (a) ; (b))<br>*/                                     |
|    | /****** Common pointe                                                                                                   | r types ************************************                        |
| 35 | #ifndef NULL<br>#define NULL<br>#endif                                                                                  | 0                                                                   |
| 40 | #define FARfar<br>#define LPWORD WOF<br>#define LPBYTE BYTE                                                             | 2D_far*<br>}far*                                                    |

•

// 11 // (c) Copyright, Texas Instruments Incorporated, 1993. All Rights | // Reserved. Property of Texas Instruments Incorporated. Restricted | 5 // Rights -- Use, duplication or disclosure subject to restrictions set |  ${\it {\rm /\!/}}$  forth in TI's Program License Agreement and associated documentation.  ${\rm |\!}$ 11 11 // \$Workfile: DOS\_IO.H \$
// \$Revision: 1.2 \$
// \$Date: 20 Sep 1993 11:25:06 \$
// Author: Robert Tonsing
// Content Tonsing 10 11 Site: Temple 11 Language: C++ 15 H //==== ----#include <conio.h> // For \_outp() & \_inp(). WORD CmosRead( UINT uRequest, WORD\* pwValue ); WORD CmosWrite( const SysDataStruct& SysEntry, WORD wValue ); const void FAR\* TiGetCapTable(); POOL Serie FULMit(); 20BOOL SeriesEUnit(); WORD CmosWrite( UINT uRequest, WORD wValue ); 25 const char\* GetBiosVersion(); const char\* GetBProVersion(); const char\* GetVideoVersion(); inline int PutTIPort( unsigned uPortAddr, int nValue ) 30 { \_outp( uPortAddr, nValue ); return 0; ł 35 inline int GetTIPort( unsigned uPortAddr, int\* pnValue ) { \*pnValue = \_inp( uPortAddr ); return 0; 1 40

// ï // (c) Copyright, Texas Instruments Incorporated, 1993. All Rights // Reserved. Property of Texas Instruments Incorporated. Restricted 1 // Rights -- Use, duplication or disclosure subject to restrictions set 1 5 // forth in TT's Program License Agreement and associated documentation. | 11 11 // \$Workfile: DOS\_IO.CPP \$ 10 // \$Revision: 1.1 \$ 11 \$Date: 20 Sep 1993 11:24:46 \$ 11 Author: Robert Tonsing Site: Temple 11 // Language: C++ 15 11 //= #ifdef \_WINDOWS #pragma message("\n>>> Compiling for 16-bit Windows <<<")</pre> #include <windows.h> 20 #define DllExport WINAPI \_export extern "C" WORD \_F000h; #else // DOS #pragma message("\n>>> Compiling for DOS <<<")</pre> #include "stdtypes.h" #include "stdio.h" 25 #define DllExport #define wsprintf sprintf
const WORD\_F000h = 0xf000; #endif 30 #include <dos.h> #include <string.h> #include <ctype.h> #include "tisystem.h" #include "tisysdef.h" 35 #include "dos\_io.h" #ifdef \_DEBUG #pragma message(">>> Debug version <<<\n")</pre> 40 #else #pragma message(">>> Retail version <<<\n")</pre> #endif #define DOREAD 0 45 #define DOWRITE 1 BOOL fLilyMachine = FALSE; extern BOOL CheckCapTable( BYTE bCapTableByte, BYTE bCapTableMask ); WORD GetCmos( BYTE bCmosAddress, BYTE\* pbValue ); WORD PutCmos( BYTE bCmosAddress, BYTE bValue ); static WORD DoFAXXRead( BYTE bFunction, UINT uRequest, 50 WORD\* pwValue ); static WORD DoFAXXWrite( BYTE bReadFunc, BYTE bWriteFunc, UINT uRequest, WORD wValue ); static WORD FARead( BYTE bFunction, BYTE bRequest, WORD\* pwValue ); 55 static WORD FAWrite( BYTE bFunction, BYTE bRequest, WORD wValue ); static void DoVideoInt( BYTE bFunction, BYTE bValue ); static BOOL tell\_ansi( WORD cols, WORD rows ); 60

TI-20043 Page 279

464

|    | const char* GetBiosVersion()                                                                                                    |
|----|----------------------------------------------------------------------------------------------------|
|    | static char szTiBiosVersion(80) = "";                                                                                                    |
| 5  | WORD FAR* pTable = (WORD FAR*) MAKELONG( 0xff74, &_F000h );<br>if ( *pTable == 0xffff    *pTable == 0 )<br>return NULL;                                                                                                    |
| 10 | pTable = (WORD FAR*) MAKELONG( *pTable, &_F000h );<br>if ( *pTable > 14 )<br>{                                                                                                    |
| 15 | <pre>char FAR* pBootString = (char FAR*) MAKELONG( pTable[5], &amp;_F000h ); // Skip to version - 1st numeric field while ( !isdigit( *pBootString ) )     pBootString++; // Copy version field up to next whitespace for ( int i = 0; pBootString[i] != `\0` &amp;&amp; lisspace( pBootString[i] ); i++ )     szTHiosVersion[i] = pBootString[i];</pre> |
| 20 | sz11BiosVersion[i] = '\0';<br>}                                                                                                    |
|    | return szTiBiosVersion;<br>}                                                                                                    |
| 25 | #pragma optimize( "egl", off ) // Turn off optimization for _asm code                                                                                                    |
|    | //====================================                                                                                                    |
| 30 | WORD GetSysInfo( UINT uRequest, WORD* pwValue, int nType )                                                                                                    |
| 35 | // Write & Default don't apply here<br>// Shouldn't even get here, but just in case<br>if ( nType != DOREAD )<br>return FAIL;                                                                                                    |
| 40 | WORD wValue;<br>BYTE bValue;<br>WORD wResult = INVALID;<br>switch ( uRequest )                                                                                                    |
| 45 | case CPUMODEL:<br>// Check for Lily Pentium<br>_asm<br>{                                                                                                    |
| 50 | mov ax,0195eh<br>int 15h<br>mov wResult,ax<br>mov bValue,bl<br>}<br>wResult >>= 8: // Cot bick but                                                                                                    |
| 55 | <pre>if ( wResult == SUCCESS )     *pwValue = bValue &gt;&gt; 4; #if 0     also</pre>                                                                                                    |
| 60 | <pre>vResult = TiReadCapTableByte( 16, &amp;bValue ); if ( wResult == SUCCESS ) {     if ( bValue % 0=10 )</pre>                                                                                                    |
|    | II ( Dvalue & 0X10 ) // TM4 CMOS layout?                                                                                                    |

466

wResult = CmosRead( CPUMODEL, pwValue ); // Get CMOS value we if ( bValue & 0x08 ) // TM WinSLC CMOS layout? else if ( bValue & 0x08 ) \*pwValue = 4; else // Assume TM3  $\mathbf{5}$ \*pwValue = 3; ł ł #endif break: 10 case VGABRAND: \*pwValue = CheckCapTable( 24, 0x01 ) ? 1 : 0; // Cirrus? wResult = SUCCESS; break; 15 case LCDTYPE: \*pwValue = 0; // Default: Mono if ( TiReadCapTableWord( 12, &wValue ) == SUCCESS ) 20 if ( wValue & 0x0400 ) // 9.5" Active Color? \*pwValue = 5; else if ( wValue & 0x0200 ) // Dual Scan? \*pwValue = 4; else if ( wValue & 0x0040 ) // Active Color? 25\*pwValue = 2; else if ( wValue & 0x0020 ) // Passive Color? \*pwValue = 1; } wResult = SUCCESS; 30 break; case SERIES: // Check for Lily CMOS if ( CheckCapTable( 17, 0x02 ) ) 35 ſ \*pwValue = 3; wResult = SUCCESS; 1 else 40 ł wResult = TiReadCapTableWord( 5, &wValue ); if ( wResult == SUCCESS ) ł if ( wValue & 0x0400 ) // Series M? 45 \*pwValue = 2; else if ( wValue & 0x0080 ) // Series E? \*pwValue = 1; else \*pwValue = 0; } 50break; case DOCKABLE: 55 // Dockable? // Series E? // QuickPort? ?1:0; wResult = SUCCESS; 60 break;

default: break; } 5 return wResult; ļ #≃ ----// GetCpuType 10 11 # Description: Get type of CPU 11 ff Parameters: SysEntry - not used, // pwValue - ptr to value to get/50t, nType - DOREAD, DOWRITE 1511 // Returns: INVALID - force CMOS action to get/set setting // // //==: 20 WORD GetCpuType( UINT uRequest, WORD\* pwValue, int nType ) ----ł // Write & Default don't apply here // Shouldn't even get here, but just in case...
if ( nType != DOREAD ) 25return FAIL; BYTE bValue; BYTE bResult = INVALID; 30 \_asm ( mov ax,0f95eh int 15h mov bResult,ah mov bValue,bl 35 if ( bResult == SUCCESS ) { \*pwValue = bValue & 0x0f; if ( \*pwValue > 2 ) // Skip reserved fields if (\*pwValue > 2) \*pwValue -= 2; 40 } #if 0 45 wResult = TiReadCapTableByte( 16, &bValue ); if ( wResult == SUCCESS ) ł if ( bValue &  $0 \pi 10$  ) // TM4 CMOS layout? ſ 50// Get value from CMOS
wResult = CmosRead( CPUTYPE, pwValue );
if ( wResult == SUCCESS ) [ switch ( \*pwValue ) 55ł case 1: // DX case 3: // DX2 break; case 5: // SX \*pwValue = 6; // SX2 60 break;

470

// DX4 case 8: \*pwValue = 5; break; case 2: // SX 5 //case 9: // Pentium w/ Numeric //case 10: // Pentium w/o Numeric \*pwValue -= 2; break; default: 10 wResult = INVALID; break; } } ł 15 else if ( bValue & 0x02 ) \*pwValue = 0; else if ( bValue & 0x08 ) // TM3 WinSX CMOS layout? // TM WinSLC CMOS layout? \*pwValue = 4; else 20 wResult = INVALID; ł #endif return bResult; 25ł //== const char\* GetBProVersion() { BYTE bResult, bTestVersion, bMajor, bMinor; static char szBuffer[80]; 30 \_asm l 35 mov ax,04603h mov bh,08ah int 15h mov bResult,ah mov bTestVersion,al mov bMajor,bh mov bMinor,bl 40 } // Check for function fail if ( bMajor == 0x8a ) return NULL; 45 // Check for test version if ( ( bMajor & 0xf0 ) != 0xf0 ) 50 { if ( bTestVersion > 0 ) wsprintf( szBuffer, "%d.%02d%x.%d", bMajor & 0x0f, bMinor, ( bMajor & 0xf0 ) >> 4, bTestVersion ); else wsprintf( szBuffer, "%d.%02d%x", bMajor & 0x0f, bMinor, ( bMajor & 0xf0 ) >> 4 ); 55 } else wsprintf( szBuffer, "%d.%02d test version %d", bMajor & 0x0f, bMinor, bTestVersion ); return szBuffer; 60 }

|    | //=====================================                         |
|----|-----------------------------------------------------------------|
|    | const char* GetVideoVersion()                                   |
| -  | BYTE bMajor, bMinor;                                            |
| 5  | static char szBuffer[16];                                       |
|    | asm                                                             |
|    | (<br>mov.ex.01900b                                              |
| 10 | mov bx,00081h                                                   |
|    | int 10h                                                         |
|    | mov bMiajor,an<br>mov bMinor,a]                                 |
| 15 |                                                                 |
| 10 | // Check for function fail                                      |
|    | if ( $bMajor == 0x12 \&\& bMinor == 0$ )                        |
|    | return NULL;                                                    |
| 20 | wsprintl( szBuffer, "%x.%02x", bMajor, bMinor );                |
|    | return szBuffer-                                                |
|    |                                                                 |
| 25 | #pragma optimize("", on )                                       |
|    |                                                                 |
|    | WORD DoFA 5 6 8( UINT uRequest. WORD* nwVelue int nTure )       |
| 20 |                                                                 |
| 30 | WORD nResult = INVALID;<br>BYTE bFuncParm: // Int 15 Write narm |
|    |                                                                 |
|    | switch (uffequest)                                              |
| 35 | case SYSTIMEOUTINT:                                             |
|    | bFuncParm = 0x01;                                               |
|    | Case SYSTIMEOUTACT:                                             |
| 40 | bFuncParm = 0x02;                                               |
| 10 | case COVERACTION:                                               |
|    | bFuncParm = 0x05;                                               |
|    | Dreak;                                                          |
| 45 |                                                                 |
|    | switch (nType)                                                  |
|    | CASE DOREAD:                                                    |
| 50 | nResult = FARead( 0x05, bFuncParm, pwValue );<br>break:         |
|    | case DOWRITE:                                                   |
|    | nResult = FAWrite( 0x06, bFuncParm, *pwValue );                 |
|    | default: // Bad call                                            |
| 55 | nResult = FAIL;                                                 |
|    | DIGUR;                                                          |
|    | return nResult;                                                 |
| 60 | 1                                                               |
|    | //                                                              |

472

|     | WORD DoFA_3_4_9( UINT uRequest, WORD* pwValue, int nType )                                                |
|-----|----------------------------------------------------------------------------------------------------|
|     |                                                                                                    |
|     | WORD nResult = INVALID;                                                                                   |
| -   | BYTE bFuncParm; // Int 15 Write parm                                                                      |
| อ   |                                                                                                    |
|     | switch (uRequest)                                                                                         |
|     |                                                                                                    |
|     | case LCDPOWER:                                                                                            |
| 4.0 | bFuncParm = 0x05;                                                                                         |
| 10  | break;                                                                                                    |
|     | case LCDREVERSE:                                                                                          |
|     | bFuncParm = 0x00;                                                                                         |
|     | break;                                                                                                    |
|     | case EXTERNALVGA:                                                                                         |
| 15  | bFuncParm = $0x0a;$                                                                                       |
|     | break;                                                                                                    |
|     | }                                                                                                    |
|     |                                                                                                    |
| ~~  | switch ( nType )                                                                                          |
| 20  |                                                                                                    |
|     | case DOREAD:                                                                                              |
|     | nResult = FARead( 0x03, bFuncParm, pwValue );                                                             |
|     | break;                                                                                                    |
| 05  | case DOWRITE:                                                                                             |
| 25  | nResult = FAWrite( 0x04, bFuncParm, *pwValue );                                                           |
|     | break;                                                                                                    |
|     | default: // Bad call                                                                                      |
|     | nResult = FAIL;                                                                                           |
| 20  | break;                                                                                                    |
| 30  |                                                                                                    |
|     | return nicesuit;                                                                                          |
|     | 3                                                                                                    |
|     | //                                                                                                    |
| 35  |                                                                                                    |
| 00  | i ond ondentead on in intequest, word- pwvalue )                                                          |
|     | BYTE bCmosAddrose                                                                                         |
|     | BYTE bomoshini ess,                                                                                       |
|     | BYTE hCmosBitShift                                                                                        |
| 40  |                                                                                                    |
|     | if (fl.ilvMachine)                                                                                        |
|     |                                                                                                    |
|     | bCmgaddress - System Data[vDogwoot] bI (b. 4 days                                                         |
|     | bCmosRitMast = SystemData(Informet), DulyAddress;                                                         |
| 45  | bCmoeRitShift - SystemData(ures), bLivBitVieR;                                                            |
|     |                                                                                                    |
|     | , else                                                                                                    |
|     |                                                                                                    |
|     | bCmosAddress = SystemDate[uRequest] bCmosAddress                                                          |
| 50  | bCmosBitMask = SystemDate(in Bequeet) bCmosBitMask                                                        |
|     | bCmosBitShift = SystemData[uBequest] bCmosBitShift.                                                       |
|     |                                                                                                    |
|     |                                                                                                    |
|     | if ( bCmosAddress == 0 )                                                                                  |
| 55  | return INVALID;                                                                                           |
|     | ·                                                                                                    |
|     |                                                                                                    |
|     | BYTE bValue;                                                                                              |
|     | BYTE bValue;<br>WORD wResult = GetCmos( bCmosAddress, &bValue )-                                          |
|     | BYTE bValue;<br>WORD wResult = GetCmos( bCmosAddress, &bValue );                                          |
| 60  | BYTE bValue;<br>WORD wResult = GetCmos( bCmosAddress, &bValue );<br>if ( wResult == 0 ) // No error?      |
| 60  | BYTE bValue;<br>WORD wResult = GetCmos( bCmosAddress, &bValue );<br>if ( wResult == 0 ) // No error?<br>{ |

476

bValue &= bCmosBitMask: bValue >>= bCmosBitShift; if ( uRequest == CPUCACHE )  ${\ensuremath{\mathscr{V}}}$  This is backwards from everything else bValue = !bValue & 0x01; 5\*pwValue = (WORD) bValue; } return wResult; ) 10 //======================== WORD CmosWrite( UINT uRequest, WORD wValue ) { if ( uRequest == CPUCACHE )  $\quad$  // This is backwards from everything else 15 wValue = !wValue & 0x0001; BYTE bCmosAddress; BYTE bCmosBitMask; BYTE bCmosBitShift; 20 if (fLilyMachine) ſ bCmosAddress = SystemDate[uRequest].bLilyAddress; bCmosBitMask = SystemData[uRequest].bLilyBitMask; bCmosBitShift = SystemData[uRequest].bLilyBitShift; 25) else ł bCmosAddress = SystemData[uRequest].bCmosAddress: 30 bCmosBitMask = SystemData[uRequest].bCmosBitMask; bCmosBitShift = SystemData[uRequest].bCmosBitShift; ł if ( bCmosAddress == 0 ) 35 return INVALID; // Get current setting BYTE bOldValue; WORD wResult = GetCmos( bCmosAddress, &bOldValue ); 40if ( wResult == 0 ) BYTE bNewValue = (BYTE) wValue; // Shift to bit location 45 bNewValue <<= bCmosBitShift; // Clear extraneous bits bNewValue &= bCmosBitMask; // Clear field in old value bOldValue &= ~bCmosBitMask; 50// Set new field value bNewValue i= bOldValue; // Write new byte wResult = PutCmos( bCmosAddress, bNewValue ); 55// For new Ducking station area, update checksum manually if ( bCmosAddress >= 0x83 && bCmosAddress <= 0x8b ) ł BYTE bCmosValue; BYTE bChkSum = 0xff; for ( BYTE i = 0x83; i <= 0x8b; i++ ) 60

TI-20043 Page 286

|    | GetCmos( i, &bCmosValue );<br>bChkSum +≂ bCmosValue;                                                                                                    |
|----|----------------------------------------------------------------------------------------------------|
| 5  | PutCmos( 0x8c, bChkSum );<br>}                                                                                                    |
| 10 | return wResult == 0 ? SystemData[uRequest].bRebootFlag : wResult;                                                                                         |
| 10 | #pragma optimize( "egl", off ) // Turn off optimization for _asm code                                                                                     |
| 15 | // DoBattery<br>//<br>// Description:                                                                                                    |
| 20 | // Parameters:<br>//                                                                                                    |
| 20 | // neturns:<br>//<br>//#================================                                                                                                  |
| 25 | BYTE bResult, bSource, bStatus, bLevel;                                                                                                    |
| 30 | <pre>// Write &amp; Default don't apply here if ( nType != DOREAD ) // if ( uRequest != BATTERY0ID &amp;&amp; uRequest != BATTERY1ID ) return FAIL;</pre> |
|    | _asm<br>{                                                                                                    |
| 35 | mov az,0530ah // APM power status<br>mov bx,0001h<br>int 15h<br>mov bResult,ah                                                                            |
| 40 | mov bStatus,bl<br>mov bStatus,bl<br>mov bLevel,cl<br>)                                                                                                    |
| 45 | if ( bResult != 0x86 )                                                                                                    |
| 40 | switch (uRequest) {     case APMSUPPORT:     *mmValue 1                                                                                                   |
| 50 | break;                                                                                                    |
|    | case FOWERSOURCE;<br>*pwValue = bSource;<br>break;                                                                                                    |
| 55 | case BATTERYOSTATUS:<br>case BATTERYISTATUS:<br>*pwValue = bStatus;<br>break;                                                                             |
| 60 | case BATTERYOLEVEL:<br>if ( bLevel >= 5 )                                                                                                    |

|    | bLevel $= 5;$                                                                                                    |
|----|----------------------------------------------------------------------------------------------------|
|    | case BATTERVILEVEL:                                                                                                    |
| 5  | *pwValue = bLevel;                                                                                                    |
| Ų  | Dreak;                                                                                                    |
|    | #if 0                                                                                                    |
|    | case BATTERYOD:                                                                                                    |
| 10 | #endif                                                                                                    |
|    | default:                                                                                                    |
|    | bResult == $0x86;$                                                                                                    |
|    | }                                                                                                    |
| 15 |                                                                                                    |
|    | else il ( unequest == APMSUPPORT )                                                                                                    |
|    | *pwValue = 0;                                                                                                    |
| 20 | bResult = 0;                                                                                                    |
| 20 | 1                                                                                                    |
|    | return bResult == $0x86$ ? FAIL : SUCCESS;                                                                                                    |
|    |                                                                                                    |
| 25 | //                                                                                                    |
|    | // Handle function 0xF95E call - Get model information                                                                                                    |
|    | WORD GetOemModelId( UINT uRequest, WORD* pwValue, int pType )                                                                                                    |
| 20 |                                                                                                    |
| 00 | static BOOL IGalled = FALSE;<br>static BYTE bOemModelld, bVggBrand, bCnuTure, bCnuModel, bLodTure, /*, bSource*/                                                                                                    |
|    | in the second second seco |
|    | // Write & Default don't apply here<br>if ( nType i- DOBEAD )                                                                                                    |
| 35 | return FAIL;                                                                                                    |
|    |                                                                                                    |
|    | if ( If Called )                                                                                                    |
| 40 |                                                                                                    |
| 40 | BYTE bResult;                                                                                                    |
|    | _asm // Get info                                                                                                    |
|    |                                                                                                    |
| 45 | mov ax,utsten<br>int.015h                                                                                                    |
|    | mov bResult,ah                                                                                                    |
|    | mov bOemModelId,al                                                                                                    |
|    | mov bCpuType,b]                                                                                                    |
| 50 | mov bCpuModel,bl                                                                                                    |
|    | //mov bLcd1ype,dh<br>//mov bSeries di                                                                                                    |
|    | )<br>}                                                                                                    |
| 55 | if ( b Boowle L. O. ) // E-:12                                                                                                    |
| 00 | $n \in \text{Drecould} := 0  // \text{ Pall}$                                                                                                    |
|    | _asm // Try TM3000 WinSX call                                                                                                    |
|    | may az Of063h                                                                                                    |
| 60 | mov bx,06974h                                                                                                    |
|    | push es                                                                                                    |

| 5  | push ds<br>int 015h<br>pop ds<br>pop es<br>mov bResult,ah<br>mov bOemModelId,al                                                                                                    |
|----|----------------------------------------------------------------------------------------------------|
| 10 | if ( bResult == 0x86 ) // Fail?<br>return bResult;                                                                                                    |
| 15 | <pre>// Save info in static vars //bVgaBrand = 0; // Western Digital //bCpuType = 0; // SX //bCpuModel = bResult; // Should be 3 //bLcdType = 0; // Mono //bSeries = INVALID; bOemModelId &gt;&gt;= 7; // Get hi bit }</pre> |
| 20 | else                                                                                                    |
| 25 | <pre>// Save info in static vars<br/>//bVgaBrand &amp;= 0xf0;<br/>//bVgaBrand &gt;&gt;= 4;<br/>//if ( bVgaBrand &gt; 1 )<br/>// bVgaBrand;<br/>//bCpuType &amp;= 0x0f;<br/>//if ( bCpuType &gt;4 )</pre>                     |
| 30 | <pre>// bCpuType -= 2;<br/>//bCpuModel &amp;= 0xf0;<br/>//bCpuModel &gt;&gt;= 4;<br/>//bCpuModel -= 3;<br/>//bLcdType &amp;= 0xf0;<br/>//bLcdType &gt;&gt;= 4;</pre>                                                         |
| 35 | //bSeries &= 0x07;<br>}<br>fCalled = TRUE;<br>}                                                                                                    |
| 40 | <pre>// Now get value from static var switch ( uRequest ) {     case OEMMODELID:         *pwValue = bOemModelId;</pre>                                                                                                    |
| 45 | break;<br>//case 0x02:<br>// *pwValue = bVgaBrand;<br>// break;<br>//case 0x03:                                                                                                    |
| 50 | <pre>// *pwValue = bCpuType;<br/>// break;<br/>//case 0x04:<br/>// *pwValue = bCpuModel;<br/>// break;</pre>                                                                                                    |
| 55 | "case 0x05;<br>// *pwValue ∞ bLcdType;<br>// break;<br>//case 0x06;<br>// if (bSeries == INVALID) // Don't allow on TM3000                                                                                                   |
| 60 | <pre>// return INVALID; // *pwValue = bSeries; // break;</pre>                                                                                                    |

default: return INVALID; break; 1 5 return SUCCESS; ł //= -----10// Handle function 0xF960/0xF961 calls - Get/set standby level // WORD DoF9\_60\_61( UINT uRequest, WORD\* pwValue, int nType ) l BYTE bResult; BYTE bValue; BYTE bMax; 15 switch ( nType ) 1 20case DOREAD: \_asm { mov ax,0f960h // Get standby level int 015h 25mov bResult,ah mov bValue,bl mov bMax,bh if ( bResult == 0 ) // No error? 30 if ( bMax == 0 ) // BPro not loaded - return error bResult = INVALID; else \*pwValue = (WORD) bValue; 35 } break; case DOWRITE: bValue = (BYTE) \*pwValue; 40 \_asm { mov ax,0f961h mov bl,bValue // Set standby level int 015h 45 mov bResult,ah if ( bResult == 0 ) // No error? bResult = SystemData[uRequest].bRebootFlag; break; 50 default: return FAIL; } return (WORD) bResult; 55 } 11= \_\_\_\_\_ \_\_\_\_ // Handle function 0xFA00 call - Get RAM information 60 11 WORD GetVidRam( UINT uRequest, WORD\* pwValue, int nType )

|    | 1                                                                                                    |
|----|----------------------------------------------------------------------------------------------------|
| -  | <pre>// Write &amp; Default don't apply here if ( nType != DOREAD )     return FAIL;</pre>                   |
| อ  | BYTE bRosult;                                                                                                |
| 10 | // Check for Cirrus chip<br>if ( TiReadCapTableByte( 24, &bResult ) == SUCCESS && ( bResult & 0x01 ) )       |
| 20 | aem                                                                                                    |
| 15 | mov ax,01200h<br>mov bx,00080h // Inquire VGA type<br>int 10h<br>mov bResult,al                              |
| 20 | <pre>// If Cirrus 6440, return 1 MB - check is flaky if ( DResult &gt;= 0x40 )     *pwValue = 16; else</pre> |
| 25 | (<br>                                                                                                    |
| 20 | mov ax,01200h<br>mov bx,00085h // Return VGA memory<br>int 10h<br>mov bResult,al                             |
| 30 | $}$<br>*pwValue = bResult;                                                                                   |
|    | }<br>bResult = SUCCESS;<br>}                                                                                 |
| 35 | else // Non-Cirrus, just use 0xFA00 call<br>(<br>BYTE bVideo:                                                |
|    | _asm                                                                                                    |
| 40 | {<br>mov ah,0fah<br>mov al,00h                                                                               |
| 45 | int 015h<br>mov bResult,ah<br>mov bVideo,bl<br>}                                                             |
|    | if ( bResult == 0 ) // No error?<br>*pwValue = (WORD) bVideo;                                                |
| 50 | }                                                                                                    |
|    | return (WORD) bResult;<br>}                                                                                  |
| 55 | //                                                                                                    |
|    | WORD DoFB00( UINT uRequest, WORD* pwValue, int nType )                                                       |
| 60 | BYTE bFuncBitMask;<br>BYTE bFuncBitShift;                                                                    |

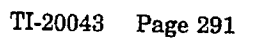

486

.

|     | _asm                                                                            |
|-----|---------------------------------------------------------------------------------|
|     | (<br>መባሃ ደፕ በየኮበበት                                                              |
| _   | int 15h                                                                         |
| 5   | mov bAHResult,ah                                                                |
|     | mov bALResult,a]                                                                |
|     |                                                                                 |
| 10  | switch ( uRequest )                                                             |
| 10  | case DOCKTYPE                                                                   |
|     | bFuncBitMask = 0x03;                                                            |
|     | bFuncBitShift = 0;                                                              |
| 15  | preak;                                                                          |
|     | ,                                                                               |
|     | *pwValue = bAHResult == INVALID ? 0 : bALResult;                                |
|     | *pwValue >>= bFuncBitShift:                                                     |
| 20  |                                                                                 |
|     | return SUCCESS;                                                                 |
|     | 1                                                                               |
| 25  |                                                                                 |
| 20  | // Handle Display change function call                                          |
|     | WORD DispSelect( UINT uRequest, WORD* pwValue, int nType )                      |
|     | BYTE bRowlt:                                                                    |
| 30  | BIII ovesuit,                                                                   |
|     | // Check for Cirrus, fail if not                                                |
|     | if ( ThReadCapTableByte( 24, &bResult ) != SUCCESS    ( bResult & 0x01 ) == 0 ) |
| 05  |                                                                                 |
| 35  | if ( nType == DOWRITE )                                                         |
|     | BYTE bValue = (BYTE) *pwValue;                                                  |
|     | #ifdef WINDOWS                                                                  |
| 40  | // Check for 6440                                                               |
|     | _asm                                                                            |
|     | пох ах 01900b                                                                   |
| . – | mov bx,00080h // Inquire VGA type                                               |
| 45  | int 10h                                                                         |
|     | mov bKesult,al                                                                  |
|     | // If 6440, no need to restart Windows                                          |
| 50  | if ( bResult >= $0x40$ )                                                        |
| 00  | #endif                                                                          |
|     | // Make direct video call                                                       |
|     | _asm                                                                            |
| 55  | cmp bValue.0 // Switch to LCD?                                                  |
|     | je do_switch                                                                    |
|     | mov ax,01200h // Check for CRT attached                                         |
|     | int 10h                                                                         |
| 60  | cmp bl,2 // 2 == no CRT attached                                                |
|     | je no_switch                                                                    |

.

.

|    | do_switch:                                                                                                    |
|----|----------------------------------------------------------------------------------------------------|
|    | mov ah,012h<br>mov al.bValue                                                                                                    |
| 5  | mov bl,092h                                                                                                    |
| Ū  | no_switch:                                                                                                    |
| 10 | /<br>// Set CMOS directly<br>CmosWrite( uRequest, *pwValue );<br>return SUCCESS_NOREBOOT;<br>#ifdef_WINDOWS<br>}                                        |
| 15 | else // Not 6440, force to use CMOS directly<br>return INVALID;<br>#endif<br>}                                                                          |
| 20 | // Not handled above, do BIOS call<br>return DoFA_3_4_9( uRequest, pwValue, nType );<br>}                                                               |
|    | WORD DoDisplay( UINT uRequest, WORD* nwValue, int nfure)                                                                                                |
| 25 | { int nTmp:                                                                                                    |
|    | if ( nType == DOWRITE )                                                                                                    |
|    | {                                                                                                    |
| 30 |                                                                                                    |
|    | case DCDKEVERSE:<br>break;                                                                                                    |
| 35 | case LCDEXPMODE:<br>DoVideoInt( 0x90, *pwValue ? 0 : 1 ); // Set expand mode<br>DoVideoInt( 0x8f, (BYTE) *pwValue ); // Set vertical position<br>break; |
| 40 | case BLOCKCURSOR:<br>DoVideoInt( 0x97, *pwValue ? 0 : 1 ); // 0 == enable in video call<br>break;                                                       |
| 45 | case DISPLAYSELECT:<br>// NOTE: still makes DoFA_3_4_9 call<br>// Calls DispSelect()<br>break;                                                          |
| 50 | case MONITORTYPE:<br>DoVideoInt( 0xa2, (BYTE) *pwValue );<br>break;                                                                                     |
|    | case LCDPOWER:<br>break;                                                                                                    |
| 55 | case BACKLIGHT:<br>GetTPort(0xe0, &nTmp); // MERIO_E0<br>if (*pwValue) // Turn Backlight on?                                                            |
| 60 | <pre>nImp == (0120 ; 010); // BACKLITE or KEY_HIT_MASK else</pre>                                                                                       |

.

|    | $nTmp = 0x10;$ // KEY_HIT_MASK                                                                                        |
|----|----------------------------------------------------------------------------------------------------|
| 5  | }<br>PutTIPort( 0xe0, nTmp );<br>break;                                                                               |
| U  | case TEXTRESOLUTION:<br>// Calls DoTextRes()<br>break;                                                                |
| 10 | case LCDCONTRAST:<br>DoVideoInt( 0x8c, (BYTE) *pwValue );<br>break;                                                   |
| 15 | case LCDPALETTE:<br>// Not called - just set CMOS<br>break;                                                           |
| 20 | case EXTERNALVGA:<br>break;                                                                                           |
|    | break;<br>}                                                                                                    |
| 25 | else if ( nType == DOREAD )<br>{<br>switch ( uRequest )                                                               |
| 30 | {<br>case BACKLIGHT:<br>GetTIPort(0xe0, &nTmp); // MERIO_E0<br>*pwValue = ( nTmp & 0x20 ) ? 1 : 0;<br>return SUCCESS; |
| 35 | default:<br>break;<br>}<br>}                                                                                          |
| 40 | return INVALID; // Force CMOS action                                                                                  |
|    | void DoVideoInt( BYTE bFunction, BYTE bValue )                                                                        |
| 45 | Lasm { mov al,bValue mov al,12                                                                                        |
| 50 | mov bl,bFunction<br>int 10h<br>}                                                                                      |
| 55 | //====================================                                                                                |
|    | BYTE bMode;                                                                                                    |
| 60 | if ( nType == DOWRITE )                                                                                               |
|    | switch (*pwValue)                                                                                                    |

| 494 |
|-----|
| マノマ |

|    | 1                                                                                                    |
|----|----------------------------------------------------------------------------------------------------|
|    | case 0: // 80x25                                                                                                    |
|    | case 1: // 80x50                                                                                                    |
| 5  | bMode = 0x03;                                                                                                    |
| U  | Dreak;                                                                                                    |
|    | case 2: // 132x25                                                                                                    |
|    | bMode = 0x54;                                                                                                    |
| 10 | break;                                                                                                    |
| 10 |                                                                                                    |
|    | case 3: // 132x60                                                                                                    |
|    | break:                                                                                                    |
|    | · · · · · · · · · · · · · · · · · · ·                                                                                                    |
| 15 | default: /* error occurred */                                                                                                    |
|    | return INVALID;                                                                                                    |
|    | // Set the video mode                                                                                                    |
| _  | _asm                                                                                                    |
| 20 | t                                                                                                    |
|    | xor ah,ah                                                                                                    |
|    | mov al,bMode                                                                                                    |
|    | )                                                                                                    |
| 25 | if ( *pwValue == 1 ) // 80x50?                                                                                                    |
|    | {                                                                                                    |
|    | _asm // Change to 50 row font                                                                                                    |
|    | mov ax.01112h                                                                                                    |
| 30 | xor bl,bl                                                                                                    |
|    | int 10h                                                                                                    |
|    |                                                                                                    |
|    | lett_attat( 60, 50 );                                                                                                    |
| 35 | else                                                                                                    |
|    | tell_ansi( 80, 25 );                                                                                                    |
|    |                                                                                                    |
|    | ( fill the set of the set of the |
| 40 | _asm                                                                                                    |
|    | (                                                                                                    |
|    | mov ah,0fh /* Get video mode */                                                                                                    |
|    | mov bMode al                                                                                                    |
| 45 | )                                                                                                    |
|    | switch ( bMode )                                                                                                    |
|    |                                                                                                    |
|    | case 3: // 80x25,80x50                                                                                                    |
| 50 | (                                                                                                    |
|    | mov ax,01130h /* Get font info */                                                                                                    |
|    | int 10h                                                                                                    |
|    | mov bMode,dl                                                                                                    |
| 55 | *pwValue = bMode > $25.2.1 \cdot 0$                                                                                                    |
|    | break;                                                                                                    |
|    |                                                                                                    |
|    | case 0x54: // 132x25                                                                                                    |
| 60 | pwvalue = 2;<br>break:                                                                                                    |
|    | *                                                                                                    |

|           | case 0x52: // 132x60                                                                  |
|-----------|---------------------------------------------------------------------------------------|
|           | *pwValue = 3;                                                                         |
|           | bleak,                                                                                |
| 5         | default: /* error occurred */                                                         |
|           | return FAIL;                                                                          |
|           |                                                                                       |
|           | return SUCCESS;                                                                       |
| 10        | return INVALID: // Force CMOS action                                                  |
|           |                                                                                       |
|           | 11                                                                                    |
|           | // Notify Angi gys of text mode change                                                |
| 15        | //                                                                                    |
|           | BOOL tell_ansi( WORD cols, WORD rows )                                                |
|           | POOL                                                                                  |
|           | BUOL error = FALSE;<br>static struct { // structure for Angi IO control norm table */ |
| 20        | BYTE level;                                                                           |
|           | BYTE res0;                                                                            |
|           | WORD length;<br>WORD flows                                                            |
|           | BYTE mode:                                                                            |
| 25        | BYTE res1;                                                                            |
|           | WORD colors;                                                                          |
|           | WORD proves                                                                           |
|           | WORD cools:                                                                           |
| 30        | WORD crows;                                                                           |
|           | ) ioctl;                                                                              |
|           | ioctl.length = 14; /* parm table length */                                            |
| 35        | _asm /* get current parm table */                                                     |
|           |                                                                                       |
|           | mov ax,0440ch ; IOCTL function, char device                                           |
|           | mov bx,1 ; stdout handle                                                              |
| 40        | mov $dx$ , seg ioctl ; $ds:dx \rightarrow parm table$                                 |
|           | mov ds,dx                                                                             |
|           | mov dx,oliset loct                                                                    |
|           | jnc error1 : check for error                                                          |
| 45        | mov error,TRUE                                                                        |
|           | error1:                                                                               |
|           | 1                                                                                     |
|           | if (lerror)                                                                           |
| 50        |                                                                                       |
|           | loctl.ccols = cols; /* table values that change */                                    |
|           |                                                                                       |
|           | _asm /* store new parm table */                                                       |
| 55        |                                                                                       |
|           | mov br. 1 stdout handle                                                               |
|           | mov cx,035fh ; console device, put config                                             |
| <u>co</u> | mov dx,seg ioctl ; ds:dx -> parm table                                                |
| 00        | mov ds.dx                                                                             |
|           | INDY UX, DIBET IOCLI                                                                  |

TI-20043 Page 296

int 21hjnc error2 ; check for error error, TRUE mov error2: 5 ) } return( error ); 1 10 //= WORD FARead( BYTE bFunction, BYTE bFuncParm, WORD\* pwValue ) 1 BYTE bResult; 15 BYTE bValue; \_asm 1 mov ah,0fah 20 mov al,bFunction mov bh,bFuncParm int 015h mov bResult,ah mov bValue,bl 25 } if ( bResult == 0 ) // No error? \*pwValue = (WORD) bValue; 30 return (WORD) bResult; } //= // Handle function 0x4604 call - Get Docking Station Smart Mode information 35 11 WORD Do4604( UINT uRequest, WORD\* pwValue, int nType ) ł BYTE bAHResult, bBLResult; BYTE bFuncBitMask; BYTE bFuncBitShift; 40 \_asm { mov ax,04604h 45 mov br,00381h int 15h mov bAHResult,ah mov bBLResult,bl ł 50 switch ( uRequest ) ł case DSSMARTMODE: bFuncBitMask = 0x80; bFuncBitShift = 7; 55 break; case DSEJECTKEY: bFuncBitMask = 0x01; bFuncBitShift = 0; 60 break; case DSCRTCONNECT:

TI-20043 Page 297

499

bFuncBitMask = 0x08; bFuncBitShift = 3; break; 3 5 \*pwValue = bAHResult == INVALID ? 0 : bBLResult; \*pwValue &= bFuncBitMask; \*pwValue >>=bFuncBitShift; 10 return SUCCESS; } //==== -----WORD FAWrite( BYTE bFunction, BYTE bFuncParm, WORD wValue ) 15 { BYTE bResult: BYTE bReboot; asm 20 ſ mov ah,0fah mov al,bFunction mov bh,bFuncParm mov bl,BYTE PTR wValue 25int 015h mov bResult,ah mov bReboot,al } 30 bResult = bReboot ? SUCCESS\_REBOOT : SUCCESS\_NOREBOOT; return (WORD) bResult; 35 1 //===== \_\_\_\_ const void FAR\* TiGetCapTable() { 40 static const void FAR\* CapTable = NULL; if ( !CapTable ) 1 WORD wResult; 45 WORD wSegment; WORD wOffset; \_asm { 50 mov ax,0f95fh int 015h mov wResult,ax mov wSegment,es mov wOffset,bx 55 if ( wResult != 0x005f ) return NULL; #ifdef \_WINDOWS CapTable = (void FAR\*) MAKELONG( wOffset, &\_F000h ); 60 #else CapTable = \_MK\_FP( wSegment, wOffset );

TI-20043 Page 298

|    | #endif                                                                   |
|----|--------------------------------------------------------------------------|
|    |                                                                          |
|    | return CapTable;<br>}                                                    |
| 5  |                                                                          |
|    | WORD GetCmos( BYTE bCmosAddress BYTE* phValue )                          |
|    |                                                                          |
| 10 | BYTE bResult;<br>BYTE bNewValue:                                         |
|    |                                                                          |
|    | _asm<br>{                                                                |
|    | mov ax,0f966h // Get CMOS byte                                           |
| 15 | mov bl,bCmosAddress                                                      |
|    | mov bResult,ah                                                           |
|    | mov bNewValue,al                                                         |
| 20 | 1                                                                        |
|    | *pbValue = bNewValue;                                                    |
|    | return (WORD) breault;                                                   |
| 9E |                                                                          |
| 20 | WORD PutCmoe( BYTE bCmosAddress, BYTE bValue )                           |
|    |                                                                          |
|    | BYTE bresuit;                                                            |
| 30 | _asm                                                                     |
|    | mov ar 00967h // Put CMOS bute                                           |
|    | mov bh,bValue                                                            |
| 35 | mov bl,bCmosAddress<br>int.015h                                          |
| 00 | mov bResult,ah                                                           |
|    | }                                                                        |
|    | return (WORD) bResult;                                                   |
| 40 | )                                                                        |
|    | <pre>#pragma optimize( "", on )</pre>                                    |
|    | H                                                                        |
| 45 | // CirrusWin                                                             |
|    | //                                                                       |
|    | // Description: Check for Cirrus ariver in Windows                       |
| 50 | // Parameters: SysEntry - reference to item table entry,                 |
| 00 | // pwvalue - ptr to value to get/set,<br>// nType - DOREAD, DOWRITE      |
|    |                                                                          |
|    | // Keturns: SUCCESS, FAIL<br>// *nwValue as 1 if Cirrus driver is in use |
| 55 |                                                                          |
|    |                                                                          |
|    | (                                                                        |
| 60 | // Write & Default don't apply here<br>if ( nType in DOREAD )            |
| 50 | return FAIL;                                                             |

TI-20043 Page 299

```
*pwValue = 0;
#ifdef _WINDOWS
            5
         *pwValue = 1;
#endif
10
            return SUCCESS;
         }
         // Library init
#ifdef _WINDOWS
15
         extern "C"
int WINAPI __export LibMain( HANDLE hModule, UINT wDataSeg, UINT cbHeapSize,
20
               LPSTR lpszCmdLine )
         ł
             // Check for Lily CMOS
             fLilyMachine = CheckCapTable( 17, 0x02 );
            // On Dockable systems, validate Docking Station CMOS
WORD wValue;
WORD fResult = GetSysInfo( DOCKABLE, &wValue, DOREAD );
if ( fResult == SUCCESS && wValue > 0 )
25
               CheckDockCMOS();
30
            return( 1 );
         }
         extern "C"
35
         int WINAPI __export WEP( int bSystemExit )
         ſ
            return( 1 );
         }
40
         #endif
```
// // // (c) Copyright, Texas Instruments Incorporated, 1993. All Rights // Reserved. Property of Texas Instruments Incorporated. Restricted | // Rights -- Use, duplication or disclosure subject to restrictions set { 5 // forth in TI's Program License Agreement and associated documentation. | 11 11 # \$Workfile: TISYSTEM.CPP \$ // \$Revision: 1.23 \$ // \$Date: 22 Sep 1993 15:45:12 \$ 10 Author: Robert Tonsing Site: Temple // // // Language: C++ 15 // //= #ifdef WINNT // Windows NT #pragma message("\n>>> Compiling for 32-bit Windows <<<")</pre> #include <windows.h> 20 #define DllExport \_\_declspec(dllexport) #else #ifdef \_WINDOWS #pragma message("\n>>> Compiling for 16-bit Windows <<<") #include <windows.h>
#define DllExport WINAPI \_export 25 #else // DOS #pragma message("\n>>> Compiling for DOS <<<")
#include "stdtypes.h"</pre> #define DllExport 30 #endif #include <dos.h> #endif #include "tisystem.h" #include "tisysdef.h" 35 #ifdef WINNT // Select system i/o #include "winnt\_io.h" #else 40 #include "dos\_io.h" #endif #ifdef \_DEBUG #pragma message(">>> Debug version <<<")</pre> 45 #else #pragma message(">>> Retail version <<<")</pre> #endif #define DOREAD 0 50 #define DOWRITE 1 BOOL CheckCapTable( BYTE bCapTableByte, BYTE bCapTableMask ); BOOL ValidCall( UINT uRequest ); WORD GetCmos( BYTE bCmosAddress, BYTE\* pbValue ); 55 #ifdef \_WINDOWS static void SetWinCommPorts( WORD wValue ); #endif 60 // Public C interface

#ifdef \_\_cplusplus #ifndef WINNT extern "C" { #endif  $\mathbf{5}$ #endif //==== ~~~============= -----// TiSysVersion // 10 // Description: Get library version 11 // Parameters: None 11 // Returns: Pointer to string containing version 15 11 //==: #ifdef\_WINDOWS LPCSTR DllExport TiSysVersion() #else 20const char\* DllExport TiSysVersion() #endif ſ static const char cszTiSysVersion[] = TISYSTEMVERSION; 25return cszTiSysVersion; ł lless // TiBiosVersion 30 11 // Description: Get library version // // Parameters: None 11 11 35 Returns: Pointer to string containing version 11 //======= #ifdef \_WINDOWS LPCSTR DllExport TiBiosVersion() 40 #else const char\* DllExport TiBiosVersion() #endif { static const char\* pszTiBiosVersion = NULL; 45 if ( pszTiBiosVersion == NULL ) pszTiBiosVersion = GetBiosVersion(); return pszTiBiosVersion; } 50 //= // TiBProVersion ll  ${\it ll}$ Description: Get library version 55 11 // Parameters: None 11 // Returns: Pointer to string containing version 11 60 //==== #ifdef \_WINDOWS

TI-20043 Page 302

LPCSTR DllExport TiBProVersion() #else const char\* DllExport TiBProVersion() #endif 5 { static const char\* pszTiBProVersion = NULL; if ( pszTiBProVersion == NULL ) pszTiBProVersion = GetBProVersion(); 10 return pszTiBProVersion; } //= // TiVideoVersion 15 // // Description: Get library version // // Parameters: None 11 20 // Returns: Pointer to string containing version 11 11= #ifdef \_WINDOWS LPCSTR DllExport TiVideoVersion() 25#else const char\* DllExport TiVideoVersion() #endif ł static const char\* pszTiVideoVersion = NULL; 30 if ( pszTiBProVersion == NULL ) pszTiVideoVersion = GetVideoVersion(); return pszTiVideoVersion; ) 35 //== // TiReadConfig 11  ${\ensuremath{\mathscr H}}$  Description: Reads the current value for the specified setup item 40 11 // Parameters: uRequest - item requested Ĥ pwValue - ptr to location for value read // Returns: SUCCESS, FAIL, or INVALID // 45 // //= WORD DllExport TiReadConfig( UINT uRequest, WORD\* pwValue ) 38223----#ifdef WINNT // Windows NT 50 MessageBox( NULL, "DLL called OK", "TISystem", MB\_OK ); return 0; #endif // Check for out of range request
if ( uRequest >= SYSDATAMAX )
return FAIL; 55// Check cap table if ( !ValidCall( uRequest ) ) 60 return INVALID;

TI-20043 Page 303

WORD nResult = INVALID;

|           | // Try function call                                                              |
|-----------|-----------------------------------------------------------------------------------|
|           | if (SystemData[uRequest].BiosFunc != NULL)                                        |
| 5         | nResult = (*SystemDataluRequest].BiosFuncX_uRequest                               |
|           | pwValue, DOREAD):                                                                 |
|           | F ····, = + /)                                                                    |
|           | // No? Get it from CMOS                                                           |
|           | if ( pResult > SUCCESS MAY )                                                      |
| 10        | a ( intestit > DOODAD ( internet - and the )                                      |
| 10        | intesure = Cinosteau( unequest, pwvalue);                                         |
|           |                                                                                   |
|           | $\Pi ( \text{nresult} = \text{SUCCESS} )$                                         |
|           |                                                                                   |
| 15        | // Handle special cases                                                           |
| 19        | switch (uRequest)                                                                 |
|           |                                                                                   |
|           | Case SYSTEMRAM:                                                                   |
|           | // pwValue = hi byte of ram from CMOS                                             |
|           | // Add 1 to correct, divide by 4 to get megabytes                                 |
| 20        | ++(*pwValue) >>= 2;                                                               |
|           | break;                                                                            |
|           | case SHADOWBIOS: // For Shadow All, set all bits                                  |
|           | if (*pwValue > 3)                                                                 |
|           | *pwValue = 4:                                                                     |
| 25        | break:                                                                            |
|           | case PRLPTEXTMODE: // 2 CMOS fields combined skip over numbers                    |
|           | if (*nwVelue > 1)                                                                 |
|           | $\frac{1}{2} \left( \frac{1}{2} \right) = \frac{1}{2} \left( \frac{1}{2} \right)$ |
|           | produce ( privatue + 1)/2;                                                        |
| 30        | DECAR, (CMOS                                                                      |
| 00        | Case FDSOUNDRIV: // OWIOS USes 0 as enabled                                       |
|           |                                                                                   |
|           | Tpwvalue = Tpwvalue == 0 (1:0);                                                   |
|           | DIRAK;                                                                            |
| 95        | case PARALLELPORT: // 0x3bc is #3, should be #1                                   |
| 39        | switch (*pwValue)                                                                 |
|           |                                                                                   |
|           | case 1:                                                                           |
|           | саве 2:                                                                           |
|           | (*pwValue)++;                                                                     |
| 40        | break;                                                                            |
|           | саве 3:                                                                           |
|           | *pwValue = 1;                                                                     |
|           | break;                                                                            |
|           | default:                                                                          |
| 45        | break;                                                                            |
|           | }                                                                                 |
|           | break;                                                                            |
|           | case STDCOMMWORD: // 0 & 1 are reserved                                           |
|           | case OPTCOMMWORD;                                                                 |
| 50        | *pwValue -= 2:                                                                    |
|           | break:                                                                            |
|           | case STDCOMMPARITY: // 2 is reserved                                              |
|           | CASE OPTCOMMPARITY.                                                               |
|           | if (*nwValue - 3)                                                                 |
| 55        | (*nuVelue):                                                                       |
|           | (provenuo)-,                                                                      |
|           | orean, STDCOMMODE // Baratal familian                                             |
|           | case SIDOUMMPORT: // Special nunctions                                            |
|           | H(Tpw value = 0) // Enabled?                                                      |
| <u>co</u> | When it ports are swapped                                                         |
| υU        | H (TIReadConng( SWAPCOMMPORIS, pwValue) == SUCCESS )                              |
|           | $\mathbf{T}_{pw} \forall alue = \mathbf{T}_{pw} \forall alue ? 2 : 1;$            |

|    | break;                                                                     |
|----|----------------------------------------------------------------------------|
|    | case OPTCOMMPORT:                                                          |
| 5  | II (* $pwValue = 0$ ) // Enabled?                                          |
| 0  | if ( TiReadConfig( SWADCOMMDODTS and the ) OUGGERS )                       |
|    | *pwValue = *pwValue ? 1 : 2:                                               |
|    | }                                                                          |
| 10 | $\frac{break}{1}$                                                          |
| 10 | and V // righting in base ich for efficiency                               |
|    | if (*pwValue > 1) // 1 is reserved                                         |
|    | (*pwValue);                                                                |
| 15 | break;                                                                     |
| 10 | default:                                                                   |
|    | break;                                                                     |
|    | }                                                                          |
| 20 |                                                                            |
| 20 | return nResult:                                                            |
|    | )                                                                          |
|    | "                                                                          |
| 25 | // TiwriteConfig                                                           |
|    | //                                                                         |
|    | // Description: Writes the current value for the specified setup item      |
|    | // Paramaters: uParusat, item result_1                                     |
| 30 | // wValue - value to store                                                 |
|    | //                                                                         |
|    | // Returns: SUCCESS, SUCCESS_REBOOT, SUCCESS_NOREBOOT, SUCCESS_RESTARTWIN, |
|    | // FAIL, OF INVALID                                                        |
| 35 | //===================================                                      |
|    | WORD DllExport TiWriteConfig( UINT uRequest, WORD wValue )                 |
|    | i<br>if ( uRequest >= SYSDATAMAY )                                         |
|    | return FAIL;                                                               |
| 40 |                                                                            |
|    | // Check for out of range value                                            |
|    | return INVALID:                                                            |
|    |                                                                            |
| 45 | // Check cap table                                                         |
|    | II (   ValidCall( uRequest ) )                                             |
|    |                                                                            |
| -0 | WORD nResult = INVALID;                                                    |
| 50 | // Hendle model and                                                        |
|    | witch (uRequest)                                                           |
|    | {                                                                          |
|    | case SHADOWBIOS: // For Shadow All, set all bits                           |
| 99 | if $(WValue > 3)$                                                          |
|    | wrance = $i$ ;<br>break:                                                   |
|    | case PBLPTEXTMODE: // 2 CMOS fields combined, skin even numbers            |
| 60 | if ( wValue > 1 )                                                          |
| 00 | wValue = ( wValue * 2 ) - 1;<br>break                                      |
|    | wa testay                                                                  |
|    |                                                                            |

|    | case PBSOUNDHW: // CMOS uses<br>case QUICKPORT:<br>wValue = wValue == 0.2.1 · 0.                                                                                                    | 0 as enabled                          |
|----|----------------------------------------------------------------------------------------------------|---------------------------------------|
| 5  | case PARALLELPORT: // 0x3bc is #3<br>switch ( wValue )                                                                                                    | , should be #1                        |
| 10 | case 1:<br>wValue ≈ 3;<br>break;                                                                                                    |                                       |
|    | саве 2:<br>сазе 3:<br>wValue;                                                                                                    |                                       |
| 15 | break;<br>default:<br>break;<br>}                                                                                                    |                                       |
| 20 | break;<br>case STDCOMMWORD: // 0 & 1 are<br>case OPTCOMMWORD:<br>wValue += 2;                                                                                                    | reserved                              |
| 25 | break;<br>case STDCOMMPARITY: // 2 is reserv<br>case OPTCOMMPARITY:<br>if ( wValue == 2 )<br>wValue++:                                                                                                    | red                                   |
| 30 | break;<br>case STDCOMMPORT: // Special fur<br>if ( wValue != 0 ) // Enabled?<br>{ // See if ports are to be swapped<br>nBesult = TWwiteConjig SWAPCC                                                                                                    | nctions                               |
| 35 | wValue == 2 ? 1 : 0 );<br>if ( nResult > SUCCESS_MAX )<br>return nResult;<br>wValue = 1;  // Enabl<br>nResult = INVALID;  // Be                                                                                                    | // Did it fail?<br>e port             |
| 40 | )<br>break;<br>case OPTCOMMPORT:<br>if (wValue != 0) // Enabled?<br>[ // See if ports are to be swapped                                                                                                    |                                       |
| 45 | nResult = TWriteConfig( SWAPCC<br>wValue == 2 ? 0 : 1 );<br>if ( nResult > SUCCESS_MAX ) /<br>return nResult;<br>wValue = 1;  // Enabl<br>nResult = DWAI ID;  // Enabl                                                                                                    | MMPORTS,<br>// Did it fail?<br>e port |
| 50 | http://www.incommonstef.wy.open.commonstef.wy.open.commonstef.ww.open.commonstef.ww.open.commonstef.ww.open.commonstef.wy.open.commonstef.ww.open.commonstef.ww.open. | set result                            |
| 55 | #endif<br>case OEMMODELID: // Read-only en<br>case VGABRAND:                                                                                                    | ntries                                |
| 60 | case CPUTYPE:<br>case CPUMODEL:<br>case LCDTYPE:<br>case SERIES:<br>case EXTERNALVGA:                                                                                                    |                                       |

TI-20043 Page 306

.

| 5  | case CIRRUSDRIVER:<br>case DOCKABLE:<br>case SYSTEMRAM:<br>case VIDEORAM:<br>case DOCKTYPE:<br>case DSCMARTMODE:<br>case DSEJECTKEY:<br>case DSCRTCONNECT:                                                                                                    |
|----|----------------------------------------------------------------------------------------------------|
| 10 | return FAIL;<br>default:<br>break;<br>}                                                                                                    |
| 15 | <pre>// Try function call if ( SystemData[uRequest].BiosFunc != NULL ) nResult = (*SystemData[uRequest].BiosFunc)( uRequest,</pre>                                                                                                    |
| 20 | <pre>// No? Put it to CMOS if ( nResult &gt; SUCCESS_MAX )     nResult = CmosWrite( uRequest, wValue );</pre>                                                                                                    |
| 25 | // Modifications to result code?<br>#ifdef _WINDOWS<br>switch ( uRequest )<br>{<br>case LCDEXPMODE: // Immediate set doors't work in Windows                                                                                                    |
| 30 | case BLOCKCURSOR:<br>case MONITORTYPE:<br>nResult = SUCCESS_RESTARTWIN;<br>break;                                                                                                    |
| 35 | default:<br>break;<br>}<br>#endif                                                                                                    |
| 40 | <pre>// If not already set, set Reboot Flag if ( nResult == SUCCESS )     nResult == SystemData(uRequest],bRebootFlag; else if ( nResult == SUCCESS_NOREBOOT     &amp;&amp; SystemData[uRequest],bRebootFlag == SUCCESS_RESTARTWIN )     nResult = SUCCESS_RESTARTWIN;</pre> |
| 45 | return nResult;<br>}                                                                                                    |
| 50 | <pre>//</pre>                                                                                                    |
| 55 | // Check cap table<br>if ( IValidCall( uRequest ) )<br>return INVALID;                                                                                                    |
|    | WORD wValue;                                                                                                    |
| 60 | // Get value from table<br>*pwValue = SystemData[uRequest].bDefault;                                                                                                    |
|    | TI-20043 Page 307                                                                                                    |

519

switch ( uRequest ) ł case LCDPALETTE: // STN - different default if ( TiReadCapTableWord( 12, &wValue ) == SUCCESS 5 && ( wValue & 0x0220 ) ) \*pwValue = 5; break; se MONITORTYPE: // STN - different default if ( TiReadCapTableWord( 12, &wValue ) == SUCCESS case MONITORTYPE: 10 && ( wValue & 0x0220 ) ) \*pwValue = 4; break; 15 case OEMMODELID: // Read-only entries case VGABRAND: case CPUTYPE: case CPUMODEL: case LCDTYPE: 20 case SERIES: case EXTERNALVGA: case CIRRUSDRIVER: case DOCKABLE: case SYSTEMRAM; 25case VIDEORAM: case DOCKTYPE: case DSSMARTMODE: case DSEJECTKEY: Case DSCRTCONNECT: 30 return FAIL; default: break: } 35 return SUCCESS; ł 11-40 WORD DllExport TiReadCapTableWord( UINT uWordRequest, WORD\* pwValue ) // Get ptr to Cap Table const LPWORD pCapTable = (const LPWORD) TiGetCapTable(); // Valid ptr & valid word #? if ( lpCapTable | | uWordRequest > pCapTable[ 0 ] ) 45 return FAIL; \*pwValue = pCapTable[ uWordRequest ]; // Do it 50return SUCCESS; } 11----WORD DllExport TiReadCapTableByte( UINT uByteRequest, BYTE\* pbValue ) 55 I // Get ptr to Cap Table
const LPBYTE pCapTable = (const LPBYTE) TiGetCapTable(); // Valid ptr & valid byte #? if ( lpCapTable 60 i | uByteRequest > (UINT) ( ( (const LPWORD)pCapTable)[ 0 ] \* 2 ) ) return FAIL;

\*pbValue = pCapTable[ uByteRequest ]; // Do it return SUCCESS; }  $\mathbf{5}$ #ifdef \_\_cplusplus #ifndef WINNT ł #endif 10 #endif 11=== BOOL CheckCapTable( BYTE bCapTableByte, BYTE bCapTableMask ) { 15 // Check Cap Table for availability BYTE CTValue; if ( TiReadCapTableByte( bCapTableByte, &CTValue ) == SUCCESS )
 if ( ( CTValue & bCapTableMask ) != 0 )
 return TRUE; 20 return FALSE: } 11-25BOOL ValidCall( UINT uRequest ) { BOOL fResult = TRUE; // Is there anything to check? 30 if ( SystemData[uRequest].bCapTableByte != 0 ) fResult = CheckCapTable( SystemData[uRequest].bCapTableByte, // Get bits SystemData[uRequest].bCapTableMask ); switch ( uRequest ) 35 { case DSHDD0TYPE: // Only allow on Dockable systems case DSHDD1TYPE: case DSFDD0TYPE: case DSFDD1TYPE: 40 case DSFDDLOCATION: case DSFDDSWAP: case DSSCSIHW: Case DSSCSIBIOS: Case DSPCMCIAHW: 45 case DSPCMCIABIOS: case DSGAMEPORT: case DSQUICKPORT: case DSQUICKPORT: case DSCOMMADDR: case DSLPTPORTMODE: 50 case DS9PINCOMM: case DS25PINCOMM: case DSLPTPORT: case DSNBOPTCOMM: case MD9PINCOMM: 55case MDLPTPORT: case MDNBSTDCOMM: case MDNBOPTCOMM: case NBLPTPORT: case DOCKTYPE: 60 case DSSMARTMODE: case DSEJECTKEY:

|    | CASE DSCRTCONNECT:                                                                                                    |
|----|----------------------------------------------------------------------------------------------------|
| 5  | WORD wValue;<br>fResult = ( GetSysInfo( DOCKABLE, &wValue, DOREAD )<br>== SUCCESS && wValue > 0 )<br>? TRUE : FALSE;<br>}<br>break;                             |
| 10 | <pre>case QUICKPORT:</pre>                                                                                                    |
| 15 | case PS2PORT: // Use MOUSELOCATION & KBDLOCATION if available<br>fResult = ifResult;<br>// fall thru<br>case MOUSELOCATION: // Don't allow on series M          |
| 20 | if ( CheckCapTable( 11, 0x04 ) )<br>fResult = FALSE;<br>break;                                                                                                  |
| 25 | // These are inverted - if set, DON'T allow<br>case STDCOMMCTS: // Don't allow these on Paintbrush<br>case STDCOMMDSR:<br>case STDCOMMDCD:<br>case OPTCOMMPORT: |
| 30 | case OPTCOMMENABLE:<br>case OPTCOMMWORD:<br>case OPTCOMMSTOP:<br>case OPTCOMMSTUP:<br>case OPTCOMMBAUD:                                                         |
| 35 | case EXPANSIONBUS:<br>case LCDPOWER:<br>fResult = ifResult;<br>break;                                                                                           |
| 40 | case LCDREVERSE: // Only allowed on Mono units { WORD wValue; fResult = (GetSysInfo( LCDTYPE, &wValue, DOREAD )                                                 |
| 45 | ? TRUE : FALSE;<br>}<br>break;                                                                                                    |
| 50 | <pre>#ifdef _WINDOWS     case TEXTRESOLUTION: // Don't allow in Windows     fResult = FALSE;     break; #endif</pre>                                            |
| 55 | default:<br>break;<br>}                                                                                                    |
| 60 | return fResult;                                                                                                    |

|    | #ifdef _WINDOWS                                                                                                    |
|----|----------------------------------------------------------------------------------------------------|
| 5  | static char* Com3Strings[] = { "0338", "03E8", "02E8", "220" };<br>static char* Com4Strings[] = { "0238", "02E8", "02E8", "228" };                                                                                                    |
| -  | static void SetWinCommPorts( WORD wValue )                                                                                                    |
| 10 | <ul> <li>WritePrivateProfileString( "386Enh", "COM3Irq", "4", "system.ini");</li> <li>WritePrivateProfileString( "386Enh", "COM3Base", Com3Strings[wValue],<br/>"system.ini");</li> <li>WritePrivateProfileString( "386Enh", "COM4Irq", "3", "system.ini");</li> <li>WritePrivateProfileString( "386Enh", "COM4Base", Com4Strings[wValue],<br/>"system.ini");</li> </ul> |
| 15 | ,<br>#endif                                                                                                    |
| 20 | <pre>#define NBCOMM_MAX 3 static const WORD NBCommCfgs[][NBCOMM_MAX] = { { 1, 2, 1 },</pre>                                                                                                    |
| 25 | <pre>#define MDCOMM_MAX 5 static const WORD MDCommCfgs[][MDCOMM_MAX] = {</pre>                                                                                                    |
| 30 |                                                                                                    |
| 35 | <pre>#define DSCOMM_MAX 6 static const WORD DSCommCfgs[][DSCOMM_MAX] = { { 2, 1, 0, 2, 1, 0 },</pre>                                                                                                    |
| 40 | <pre>//===================================</pre>                                                                                                    |
| 45 | // Check for invalid port numbers?<br>// Check for invalid combinations?<br>switch ( nSetup )<br>i                                                                                                    |
| 50 | case NOTEBOOK:<br>nMax = NBCOMM_MAX;<br>pArray0 = NBCommCfgs[0];<br>pArray1 = NBCommCfgs[1];<br>pArray2 = NBCommCfgs[2];                                                                                                    |
| 55 | nPort0 = nNB9Pin;<br>nPort1 = nNBModem;<br>nPort2 = 0;<br>break;<br>case MICRODOCK:<br>                                                                                                    |
| 60 | nmax = mLCOMM_MAX;<br>pArray0 = MDCommCfgs[0];<br>pArray1 = MDCommCfgs[1];                                                                                                    |

TI-20043 Page 311

527

|     | pArray2 = MDCommCfgs[2];<br>nPort0 = nNB9Pin;<br>nPort1 = nNBModem;                                                                                                    |
|-----|----------------------------------------------------------------------------------------------------|
| F   | nPort2 = nDS9Pin;                                                                                                    |
| 5   | break;                                                                                                    |
|     | Case DESKTOP:                                                                                                    |
|     | nMax = DSCOMM_MAX;                                                                                                    |
|     | parray = DSCommCigg(0);                                                                                                    |
| 10  | pArray1 = DSCommCfge[1];                                                                                                    |
| 10  | Port = DControl = DControl Control Control = DControl = DCOntrol = DControl = DControl |
|     | nPort1 = nDS9Pin:                                                                                                    |
|     | nPort2 = nDS25Pin;                                                                                                    |
|     | break;                                                                                                    |
| 15  | default:                                                                                                    |
|     | return FAIL;                                                                                                    |
|     | }                                                                                                    |
|     |                                                                                                    |
| 20  | WORD $nContig = 0;$                                                                                                    |
| 20  | $f$ (word) $f \approx 0; f < max & conting = 0; 1++)$                                                                                                    |
|     | if ( nArrav0ii) nPort0                                                                                                    |
|     | && pArray[i] == nPort                                                                                                    |
|     | & pArray2[i] == nPort2)                                                                                                    |
| 25  |                                                                                                    |
|     | nConfig = i + 1;                                                                                                    |
|     |                                                                                                    |
|     | }                                                                                                    |
| 30  |                                                                                                    |
| 00  | rear noming;                                                                                                    |
|     | ,                                                                                                    |
|     | // ===================================                                                                                                    |
| ~ ~ | WORD DllExport TiGetCommPorts( int nCfg, int nSetup, int* pnNB9Pin.                                                                                                    |
| 35  | int* pnNBModem, int* pnDS9Pin, int* pnDS25Pin )                                                                                                    |
|     |                                                                                                    |
|     | switch ( nSetup )                                                                                                    |
|     | CASE NOTEBOOK                                                                                                    |
| 40  | if (nCfg == 0)                                                                                                    |
| -   | return NBCOMM MAX:                                                                                                    |
|     | if (nCfg >= NBCOMM_MAX ) // Valid cfg #?                                                                                                    |
|     | return FAIL;                                                                                                    |
| 15  | if ( lpnNB9Pin     lpnNBModem ) // Valid pointers?                                                                                                    |
| 45  | return FAIL;                                                                                                    |
|     | *pnNB9Pm = NBCommCfgst0][nCfg];                                                                                                    |
|     | "pnNBModem = NBCommCfgs[1][nCfg];                                                                                                    |
|     | * on DS28Din = 0:                                                                                                    |
| 50  | $p_{\text{IIII}} = 0,$<br>if ( $p_{IIIIIIIIIIIIIIIIIIIIIIIIIIIIIIIIIII$                                                                                                    |
|     | *pnDS9Pin = 0                                                                                                    |
|     | break;                                                                                                    |
|     | case MICRODOCK:                                                                                                    |
|     | if $(nCfg = 0)$                                                                                                    |
| 25  | return MDCOMM_MAX;                                                                                                    |
|     | II (nCig >= MDCOMM_MAX) // Valid cfg #?                                                                                                    |
|     | FOURT FAIL;                                                                                                    |
|     | n ( ipinyesen     ipnyeModem     ipnUS9Pin ) // Valid pointers?                                                                                                    |
| 60  | * $nnNB9Pin = MDCommCfmf(A)[nCfm].$                                                                                                    |
|     | = MDCommCisc(1) to Cisc)                                                                                                    |
|     |                                                                                                    |

|    | *pnDS9Pin = MDCommCfgs[2][nCfg];<br>if ( pnDS25Pin ) // Clear any other ports<br>*pnDS25Pin = 0;                                                                         |
|----|----------------------------------------------------------------------------------------------------|
| 5  | oreak;<br>case DESKTOP:<br>if ( nCfg == 0 )<br>return DSCOMM_MAX;<br>if ( -nCfg >= DSCOMM_MAX ) // Valid ofg #2                                                          |
| 10 | return FAIL;<br>if ( !pnNBModem     !pnDS9Pin     !pnDS25Pin ) // Valid pointers?<br>return FAIL;                                                                        |
| 15 | *pnNBModem = DSCommCfgs[0][nCfg];<br>*pnDS9Pin = DSCommCfgs[1][nCfg];<br>*pnDS25Pin = DSCommCfgs[2][nCfg];<br>if ( pnNB9Pin ) // Clear any other ports<br>*pnNB9Pin = 0; |
|    | break;<br>default:                                                                                                    |
| 20 | return FAIL;                                                                                                    |
|    | return SUCCESS;<br>}                                                                                                    |
| 25 | <pre>#define NBLPT_MAX 4 static const WORD NBLptCfgs[][NBLPT_MAX] = { { 1, 2, 3, 0 },</pre>                                                                              |
| 30 | ;                                                                                                    |
| 35 | <pre>#define MDLPT_MAX 7 static const WORD MDLptCfgs[][MDLPT_MAX] = {</pre>                                                                                              |
| 00 |                                                                                                    |
| 40 | <pre>#define DSLf1_MAX 2 static const WORD DSLptCfgs[][DSLPT_MAX] = { { {0, 0},</pre>                                                                                    |
|    | WORD DIExport TiGetLptConfig( int nSetup, int nNBPort, int nDSPort )                                                                                                    |
| 45 | WORD nMax;<br>const WORD *pArray0, *pArray1;                                                                                                    |
| 50 | // Check for invalid port numbers?<br>// Check for invalid combinations?<br>switch ( nSetup )                                                                            |
| 55 | case NOTEBOOK:<br>nMax = NBLPT_MAX;<br>pArray0 = NBLptCfgs[0];<br>pArray1 = NBLptCfgs[1];<br>basely:                                                                     |
| 60 | case MICRODOCK:<br>nMax = MDLPT_MAX;<br>pArray0 = MDLptCfgs[0];<br>pArray1 = MDLptCfgs[1];                                                                               |

break; case DESKTOP: nMax = DSLPT\_MAX; pArray0 = DSLptCfgs[0]; 5 pArray1 = DSLptCfgs[1]; break; default: return FAIL; } 10 WORD nConfig = 0; for ( WORD i = 0; i < nMax && nConfig == 0; i++ ) if ( pArray0[i] == (WORD) nNBPort 15 && pArray1[i] == (WORD) nDSPort ) { nConfig = i + 1;} } 20return nConfig; } 11--25WORD DllExport TiGetLptPorts( int nCfg, int nSetup, int\* pnNBPort, int\* pnDSPort ) I switch ( nSetup ) 1 30 case NOTEBOOK: if ( nCfg == 0 ) return NBLPT\_MAX; if (-nCfg >= NBLPT\_MAX ) // Valid cfg #? return FAIL; 35 if ( lpnNBPort ) // Valid pointers? return FAIL; \*pnNBPort = NBLptCfgs[0][nCfg]; (/ --DSPort ) // Clear any other ports return FAIL; if ( pnDSPort ) \*pnDSPort = 0; 40 break; case MICRODOCK: if ( nCfg == 0 ) return MDLPT\_MAX; if ( -nCfg >= MDLPT\_MAX ) // Valid cfg #? 45 return FAIL; if ( ipnNBPort ) // Valid pointers? return FAIL; \*pnNBPort = MDLptCfgs[0][nCfg]; \*pnDSPort = MDLptCfgs[1][nCfg]; phDorort = MDDptotget Int break; case DESKTOP: if ( nCfg == 0 ) return DSLPT\_MAX; if ( --nCfg >= DSLPT\_MAX ) return FAIL; ( --nCfg >= DSLPT\_MAX ) 50 // Valid cfg #? 55if ( lpnDSPort ) // Valid pointers? return FAIL; if ( pnNBPort ) // Clear any other ports \*pnNBPort = 0; 60 \*pnDSPort = DSLptCfgs[1][nCfg]; break;

default: return FAIL; 1  $\mathbf{5}$ return SUCCESS; } //== // Check for Series E or later unit (Series M passes too) 10 BOOL SeriesEUnit() { WORD wValue; return ( TiReadCapTableWord( 5, &wValue ) == SUCCESS ) 15 ? ( wValue & 0x0480 ) : FALSE; } //== 20 BOOL DllExport CheckDockCMOS() 1 // Is system Dockable? WORD wValue; if ( GetSysInfo( DOCKABLE, &wValue, DOREAD ) 25 == SUCCESS && wValue > 0 ) ĺ // Calculate new checksum BYTE bCmosValue; BYTE bNewChkSum = 0xff; 30 for ( BYTE  $i = 0x83; i \le 0x8b; i++$  ) ł GetCmos( i, &bCmosValue ); bNewChkSum += bCmosValue; 35 // Get old checksum BYTE bOldChkSum: GetCmos( 0x8c, &bOldChkSum ); if ( bNewChkSum != bOldChkSum ) 40 { // IMPORTANT! This assumes Docking station entries // are consecutive in table for ( UINT uRequest = DSHDD0TYPE; uRequest <= NBLPTPORT; uRequest++ ) TiWriteConfig( uRequest, SystemData[uRequest].bDefault ); 45 return TRUE; } } return FALSE; 50 } //== // DoSpeaker 11 55 // Description: Turn speaker on/off realtime # // Parameters: SysEntry - not used, pwValue - ptr to value to get/set, nType • DOREAD, DOWRITE // 11 60 // // Returns: INVALID - force CMOS action to get/set setting

```
536
```

```
//
           //==:
                                          _____
                      ______
                                                                                                             WORD DoSpeaker( UINT uRequest, WORD* pwValue, int nType )
           {
  5
              int nTmp;
              if ( nType == DOWRITE )
                 GetTIPort( 0xe1, &nTmp ); // MERIO_E1
if ( *pwValue ) // Turn speaker on?
nTmp &= ~0x10; // TIMER_SPEAK
10
                                                 // TIMER_SPEAKER_OFF
                 else
                    nTmp \mid = 0x10;
                 PutTIPort( 0xel, nTmp );
15
              }
              return INVALID; // Force CMOS action
          }
20
           11=
          // DoAlarms
          11
          // Description: Turn alarms on/off realtime
          H
25
          // Parameters: SysEntry - reference to item table entry,
// pwValue - ptr to value to get/set,
// nType - DOREAD, DOWRITE
          {\prime\prime}
             Returns: INVALID - force CMOS action to get/set setting
          //
30
          11
          //==
                                        the sector
           WORD DoAlarms( UINT uRequest, WORD* pwValue, int nType )
          ĺ
              int nTmp;
35
              if ( nType == DOWRITE )
              ł
                 // BATTERYALARM or COVERALARM
                 // BATTERTALIZATION OF COVERALIZATION
int nFunc = uRequest == BATTERYALARM ? 0x01 : 0x02;
GetTIPort( 0xe0, &nTmp ); // MERIO_E0
40
                 if ( *pwValue )
                    // Turn Battery Alarm on
nTmp &= ~nFunc; // Ll
                 {
                                                    // LB_ALARM_OFF or COVER_ALARM_OFF
                    nTmp l = 0 r 10;
                                                    // KEY_HIT_MASK
45
                              // Turn Battery Alarm off
                 else
                    nTmp I = ( nFunc | 0x10 );
                 PutTIPort( 0xe0, nTmp );
             ł
50
             return INVALID; // Force CMOS action
          1
55
```

60

```
;FILE=BA.ASM
 ;Vaughn Watts 3/01/92
                             Interrupt 8 Timer interrupt service routine.
       Note the following two labels and relationship to each other can
not change. They are in fact a dword for vectoring to
             the default TIMER code at intercept interrupt.
 ipc_timer
              dw
                      0
                                     ; ipc vector/dos idle loop on interrupt
seg_timer
              dw
                      0
                                     ; segment vector/dos idle loop on inter
INCLUDE .. \equ\BA.EQU
INCLUDE ... \asm\BADATA.ASM
               ᆕᅘᇰᅝᆮᅅᄮᄡᅌᇰᅝᇑᅜᆂᅋᄲᅾᄨᇾᄨᅸᇉᇢᆆᅕᇽᇎᅕᆂᇔᆑᇑᇣᆂᇾᇦᅕᇚᇣᇏ
; TIMERINT intercepts and handles the timer tick interrupt 8h
                                                     6월문문양전한근생전객은교육학립학부주학계류
   Note that this routine is executed once per timer tick, but the updating of time is only done once per minute. This should make
  it virtually non-noticable as far as power consumption goes.
   Also, the UPDATE_IN_PROGRESS bits are stored in here
;
      Read AC Port Operations
;
      BATTERY_TEST
       je
            ba_on_battery
       inc
              word ptr cs:CurrentSystemChargeTime
      jmp
              short DoLowPowerTimes
;ba_on_battery:
;DoLowPowerTimes:
; Do the Low Power Times
;
      BATTERY_TEST
î
;
              al, LOW_BATTERY BIT
Battery_Is_Low_Port
      test
                                   ; Find out if low Battery?
      jz
                                   ; yep
      jmp
             Battery_High_Exit
;==-
           timer_interrupt proc
                     far
      pushf
                                            ; protect the interrupted flags
      pusha
      push
              ds
      push
              es
                                            ; [5.10.07]
      push
              CS
      pop
              ds
                                            ; [5.10.c7]
;[7.00] Added Docking station support
;[7.00.51]
                                 TI-20043 Page 317
```

```
mov
                  al,86h
         cmp
                  cs:DockStatus,al
          je
                  BAAPMStateOn
  ;[7.00.51]
         in
               al, DOCKPORT
                                            ; Read the status port
         jmp
               $+2
         Jmp
               $+2
         jmp
               $+2
         Jmp
               $+2
 ï
          Test for Standby function here
 i
 ï
         mov
             ah,al
         and
             ah, FREEDSBITS
                                           ; Returns AH=0 ; al is valid status bits
         CMD
             ah,0
                 BAAPMStateOn
         jne
 ;[7.00.51]
        mov
              ah,al
        and
              ah, DOCKINGALLBITS
        cmp
              ah,0
        ie -
              BAAPMStateOn
                cs:IntelligentMode,SMARTMODE
        CMD
                                                ; Intelligent Mode, DOS
                 BAAPMStateOn
        jne
        cmp
                 cs:UserStandby,1
                                                    ; Are we in a standby process?
        je
                 BAInStandbyProcess
                                                    ; No, Up Poll Count to log event
                 cs:word ptr PollTicks, POLLTICKSMAX-1
        mov
                 cs:word ptr Win3PollTicks, POLLTICKSWIN3MAX-1
cs:word ptr PollTickIdle, POLLTICKSIDLEMAX-1
        mov
        mov
                 short BAAPMStateOn
        jmp
BAInStandbyProcess:
;[7.00.51]
       mov
             ah,al
       and
             ah, STANDBYDSBITS
       Cmp
             ah, STANDBYDSBITS
                BAAPMStateOn
       jne
       mov
             al, CLEARMC
       out DOCKPORT, al
                                          ; Force clear of port after read
; set stack to me to leave standby
       pop
                es
       рор
                ds
       popa
       popf
; My entry point please
      pushf
      push
               CS
      push
               offset DockSuspendEnd
; Put my stuff back on the stack
      pushf
                                                  ; protect the interrupted flags
      pusha
                                       TI-20043 Page 318
```

;;

push ds push es ; [5.10.07] push cs pop ds ; [5.10.c7] BAAPMStateOn: ;[7.00] ; Is APM State ON? ; [5.10.C] ; mov al, APM\_STATE CMOS ; Byte to hold APM Write Flag ; Output it to CMOS out CMOS\_AD,al in al, CMOS DT ; and store it ï Check Command Register : : cmp al,80h jne CheckAPMCommand1 mov byte ptr APMCommandCurrent,al ; Debug locations ; Take it way - pure zero ;[6.02b]mov power\_level,0 mov al,8fh ; Completed command WriteAPMCommand: out CMOS\_DT,al ; New command short APMCommandComplete jmp EnablePowerManagement: byte ptr APMCommandCurrent,al al,00h mov ; Debug locations mov jmp ; command completed short WriteAPMCommand CheckAPMCommand1:  $\mathtt{cmp}$ al,81h EnablePowerManagement je cmp al,88h je **APMCommandComplete** ; Waiting on Clear cmp al,8fh APMCommandComplete je ; Skip Power Saving APM nov ah,al xor al,al out CMOS\_DT,al ; Clear it ; bump count mov al, ah xor ah,ah add apm\_tick\_count,ax ; done APMCommandComplete: ; Compute Interval ; , ComputeInterval: dec WORD PTR [DC\_Minute] ; one more tick passed, one ; tick closer to full minute WORD PTR [DC\_Minute],0 cmp ; reached minute yet ?? je NotTimerExit ; yep, then update ; nope, keep waiting jmp timer\_exit NotTimerExit: ;[7.00] Setup for Docking Station Support cs:UserStandby,1 cmp ; Are we in a standby process? jne OldNotTimerExit TI-20043 Page 319

cmp cs:IntelligentMode,SMARTMODE ; Intelligent Mode, DOS jne OldNotTimerExit byte ptr cs:resume\_type, POWERON ; Type shutdown wanted cmp jne OldNotTimerExit cmp word ptr cs:resume\_time,0 ; Manual operation wanted ie OldNotTimerExit ; Yes word ptr cs:resume\_time,1 CMD ; Time to leave? NewNotTimerExit je ; Yes dec word ptr cs:resume\_time jmp short OldNotTimerExit NewNotTimerExit: ; Try next pass ; We have an auto resume function here after n minutes delay (fixed) set stack to me to leave standby ; рор es pop ds popa popf ; My entry point please pushf push cs offset DockSuspendEnd push ; Put my stuff back on the stack pushf ; protect the interrupted flags pusha push ds push es ; [5.10.C7] push cs pop d OldNotTimerExit: ds ; [5.10.c7] ; ;;; Setup for new number of ticks mov WORD PTR [DC\_Minute], MINUTE\_RELOAD î We must now update any change in Operational Status Set up Base DS to BIOS RAM AREA ; ; ï mov ax,DS40H mov es,ax ; [5.10.c7] ï One minute passed, so update current system parameters: Do the Power On Times ; ; CLI inc SystemRunTime ; bump up the number of min run ;;;; Read AC Port Operations BATTERY\_TEST jne RunningOnAc inc SystemTime ; Time on Battery [5.10.c3] RuningCurrentSystemBattery jmp TI-20043 Page 320

545

RunningOnAc:

Caculate last usage on AC power ;[7.00] Added Docking Station Support ; mov al,86h DockStatus, al cmp je RunningOnAcNoDock ï Are we full? ; ; mov al,DSFastChargeStatus cmp al, DS\_FAST\_CHARGEBITS је RunningOnAcNoDock ; We are full, Setup bits for full ; ; al, APMMaxbatRuntime mov APMThisbatteryRuntime, al mov RunningOnAcNoDock: ; Reset to FULLI cx,SystemRunTime OldState,ch mov ; Total run time this session mov ; [5.10.1] ch, SUSPEND\_STATE test ; Are we in Suspend State? SuspendCharge ch,APM\_STATE jne ; Bit On - Jump test ine APMCharge ; Yes, Bit On - Jump ch, BACKLIGHT\_STATE test ; Backlight ON? je BacklightCharge ; NO, Bit OFF - Jump ; HDD On? test ch, HDD\_STATE jne FastChargeHDDOn ; Yes, Bit ON - jump ; Fast Discharge rate cl, FAST\_HDDOFF\_C4 bl, FAST\_HDDOFF\_C4MUL mov πov ; Fast Discharge rate [5.10] jmp CurrentACAll FastChargeHDDOn: ; Yes, Bit ON - jump mov cl,FAST\_HDDON\_C4 bl,FAST\_HDDOFF\_C4MUL ; Fast Discharge rate mov ; Fast Discharge rate jmp short CurrentACA11 SuspendCharge: test ch, HDD STATE ; HDD On? GetSuspendChargeHDDOn jne ; Yes, Bit ON - jump cl,SUSPEND\_HDDOFF\_C4 mov mov bl,SUSPEND\_HDDOFF\_C4MUL jmp short CurrentACAll GetSuspendChargeHDDOn: cl,SUSPEND\_HDDON\_C4 bl,SUSPEND\_HDDON\_C4MUL MOV ; nov jmp short CurrentACAIL ; BacklightCharge: test ch, HDD STATE ; HDD On? jne GetBacklightChargeHDDOn cl, BACKLIGHT HDDOFF C4 bl, BACKLIGHT HDDOFF C4MUL ; Yes, Bit ON - jump mov mov jmp short CurrentACA11 GetBacklightChargeHDDOn: mov cl, BACKLIGHT\_HDDON\_C4 bl, BACKLIGHT\_HDDON\_C4MUL mov

TI-20043 Page 321

```
jmp
                   short CurrentACAll
 APMBacklightCharge:
          test ch.HDD_STATE
jne APMGetBacklightChargeHDDOn
                                                         ; HDD On?
                                                       ; Yes, Bit ON - jump
                  cl,APMBACKLIGHT_HDDON_C4
bl,APMBACKLIGHT_HDDOFF_C4MUL
short CurrentACAll
          mov
          mov
          imp
 APMGetBacklightChargeHDDOn:
                   cl,APMBACKLIGHT_HDDON_C4
bl,APMBACKLIGHT_HDDON_C4MUL
         mov
         mov
          jmp
                   short CurrentACAll
 APMCharge:
         test
                  ch, BACKLIGHT_STATE
                                                        ; Backlight ON?
         ie
                   APMBacklightCharge
                                                        ; NO, Bit OFF - Jump
         test
                   ch, HDD STATE
                                                        ; HDD On?
; Yes, Bit ON - jump
; HDD Off
         jne
                   APMChargeHddOn
                  cl,APM_HDDOFF_C4
bl,APM_HDDOFF_C4MUL
         mov
         mov
         jmp
                  short CurrentACAll
 APMChargeHddOn:
                                                        ; Yes, Bit ON - jump
; HDD Off
         mov
                  cl, APM_HDDON C4
         mov
                  bl,APM_HDDON_C4MUL
 ï
         Fall Thru
 ;
 CurrentAcAll:
 2
         Input: cl = Divisor bl = Multiplier
 ;
 ;
         push
                  сх
                                                        ; Save it
;[6.00c1]
         test
                  byte ptr cs:exp_parms,EXP_BUS_ACTIVE
         jnz
                  StartSlowCharge
;[7.00.46]
         test
                  byte ptr cs:MicroDockStatus,86h
         iz
                  StartSlowCharge
                                                         ; MicroDock Installed
                  byte ptr cs:DockStatus,86h
         test
                  StartSlowCharge
jz
;[7.00.46]
                                                         ; Dockingstation Installed
;[6.00c1]
i
        Test for 90% threshold to move to trickle charge while on line
;;
        mov
                  cl, APMThisBatteryRuntime
                                                       ; [5.10.12] current charge
; 90% lower limit
                  al, APMMaxBatLowerLimit
        mov
        xor
                  ah, ah
        xor
                 ch,ch
        cmp
                  ax,cx
                                                       ; 16 bit compare needed
                 KeepFastChargeActive
        jg.
;[6.00c1]
StartSlowCharge:
                                            TI-20043 Page 322
```

5.627.974

549

```
;[6.00c1]
         DOD
                  сx
         mov
                  cl, TRICKLE C4
         mov
                  bl, TRICKLE_C4MUL
         push
                  cx
 KeepFastChargeActive:
                                                      ; [5.10.12]
         pop
                  CX
         mov
                  CurrentDivisor,cl
                                                      ; [5.10.1]
         mov
                  CurrentMul, bl
                                                      ; [5.10.1]
         mov
                  ax,SystemRunTime
                                                      ; Backlight Off Operation
         mov
                  ch,ah
         xor
                  ah,ah
                                                      ; Setup Divide
         div
                  cl
                                                      ; AH=Remainder AL=Integer Minute
         mov
                  cl,ah
         mov
                  SystemRunTime, cx
                                                      ; Updated; Al=minutes
 ;
        Can we add the values and not get into trouble?
 ī
 2
         xor
                  ah, ah
                                                      ; force 16 bits operation
         mul
                  p1
                                                      ; [5.10.1] Multiplier
                  cl, APMThisBatteryRuntime
        mov
         xor
                 ah,ah
         xor
                 ch,ch
         add
                 ax, cx
                                                      ; ax -= new totals
        MOV
                 cl,APMaxbatRuntime
                                                    ; The maximun allowed
        xor
                 ch, ch
        cmp
                 ax,cx
                                                      ; Can we add correctly?
         jl
                 SubAc
                                                       Yep
        nov
                 ax,cx
                                                      ; Nop, Replace with max value.
SubAc:
                 APMThisBatteryRuntime, al
        mov
                                                     ; New value updated
;
        We are currently on AC; Was the Last Interrupt on AC?
;
;
        nov
                 cx,SystemRunTime
                                                     ; ch = Flags for Current Session
        and
                 ch, SESSION_STATUS
        cmp
                 ch,SESSION_STATUS
                                                     ; if equal last on battery
        ine
                 StillOnAC
                                                     ; Still on AC, we are okay.
        We must now recalcuate our parameters: Session Change
;
;
        mov
                 cx,SystemRunTime
                                                     ; We are on AC, reset
; Zero Out the Current Value
        nov
                 c1,0
        and
                 ch, NOT SESSION STATUS
                                                     ; Mask for AC oper
        mov
                 SystemRunTime, cx
                                                       Reset Session Status
StillOnAC:
                                                     ; Need to reset/update Low Bat
                 BYTE PTR [Battery_Is_Low],
       mov
                                                    ; No batt low
                                                 0
        nov
                 BatteryLowRunTime,0
                                                     ; Number of minutes Low
; Update CMOS and Exit
                 UpdateCMOS
        jmp
ï
        Battery Operation Subfunction start here
;
FastDischargeHDDOn:
                                                     ; Yes, Bit ON - jump
                cl, FAST_HDDON_DC4
hl, FAST_HDDON_DC4MUL
ch, FAST_HDDON_DC4LB
       mov
                                                     ; Fast Discharge rate
       mov
       mov
                                                    ; Fast Discharge rate
                bh, FAST_HDDON_DC4MULLB
       mov
                CurrentBatteryAll
       jmp
```

TI-20043 Page 323

551

SuspendDischarge:

552

test ch, HDD STATE ; HDD On? GetSuspendDischargeHDDOn ine ; Yes, Bit ON - jump cl, SUSPEND\_HDDOFF\_DC4 bl, SUSPEND\_HDDOFF\_DC4MUL mov mov ch, SUSPEND\_HDDOFF\_DC4LB bh, SUSPEND\_HDDOFF\_DC4MULLB mov mov CurrentBatteryAll jmp ; Battery Operation CODE STARTS HERE ; RuningCurrentSystemBattery: ; Caculate last usage on Battery power î ; mov cx,SystemRunTime ; Total run time this session OldState, ch mov ; [5.10.1] ch, SUSPEND\_STATE test ; Are we in Suspend State? ; Bit On - Jump jne SuspendDischarge ch, APM\_STATE APMDischarge test jne ; Yes, Bit On - Jump ; Backlight ON? test ch, BACKLIGHT STATE BacklightDischarge тe ; NO, Bit OFF - Jump test ch, HDD STATE ; HDD On? FastDischargeHDDOn cl,FAST\_HDDOFF\_DC4 jne ; Yes, Bit ON - jump ; Fast Discharge rate mov Cl,FAST\_HDDOFF\_DC4 ; Fast Disc bl,FAST\_HDDOFF\_DC4MUL ch,FAST\_HDDOFF\_DC4LB ; Fast Discharge rate bh,FAST\_HDDOFF\_DC4MULLB; mov mov mov jmp CurrentBatteryAll APMDischarge: test ch, BACKLIGHT\_STATE ; Backlight ON? je APMBacklightDischarge ; [5.10.7] NO, Bit Off -Jump ; HDD On? ; Yes, Bit ON - jump ; HDD Off ťest ch, HDD\_STÁTE jne APMDischargeHddOn mov cl, APM\_HDDOFF\_DC4 C1,AFM\_HDDOFF\_DC4MUL b1,APM\_HDDOFF\_DC4LB ch,APM\_HDDOFF\_DC4LB bh,APM\_HDDOFF\_DC4MULLB nov nov mov jmp CurrentBatteryAll GetSuspendDischargeHDDOn: mov cl,SUSPEND\_HDDON DC4 bl,SUSPEND HDDON DC4MUL ch,SUSPEND HDDON DC4LB bh,SUSPEND HDDON DC4MULLB mov mov mov short CurrentBatteryAll jmp ; APMDischargeHddCn: cl, APM HDDON DC4 bl, APM HDDON DC4MUL ch, APM HDDON DC4LB ; Yes, Bit ON - jump mov ; HDD Off mov mov bh, APM HDDON DC4MULLB short CurrentBatteryAll mov jmp ï TI-20043 Page 324

ř ;

;

```
BacklightDischarge:
           test
                      ch, HDD STATE
                                                                 ; HDD On?
                      GetBacklightDischarge#DDOn
           jne
                     cl,BACKLIGHT HDDOFF_DC4
bl,BACKLIGHT_HDDOFF_DC4
ch,BACKLIGHT_HDDOFF_DC4LB
bh,BACKLIGHT_HDDOFF_DC4LB
short_CurrentBatteryAll
                                                                 ; Yes, Bit ON - jump
           mov
           mov
           nov
           mov
           imp
 GetBacklightDischargeHDDOn:
                     cl, BACKLIGHT HDDON DC4
bl, BACKLIGHT HDDON DC4MUL
ch, BACKLIGHT HDDON DC4LB
bh, BACKLIGHT HDDON DC4MULLB
          mov
          mov
          mov
          mov
          jmp
                     short CurrentBatteryAll
 APMBacklightDischarge:
                     ch, HDD_STATE
          test
                 APMGetBacklightDischargeHDDOn
                                                                ; HDD On?
          jne
                    cl,APMBACKLIGHT_HDDOFF_DC4
bl,APMBACKLIGHT_HDDOFF_DC4MUL
ch,APMBACKLIGHT_HDDOFF_DC4LB
bh,APMBACKLIGHT_HDDOFF_DC4MULLB
                                                                ; Yes, Bit ON - jump
          mov
          mov
          ΠOV
          MOV
                     short CurrentBatteryAll
          jmp
APMGetBacklightDischargeHDDOn:
                    cl, APMBACKLIGHT_HDDON_DC4
bl, APMBACKLIGHT_HDDON_DC4MUL
ch, APMBACKLIGHT_HDDON_DC4LB
bh, APMBACKLIGHT_HDDON_DC4MULLB
          mov
          mov
          mov
          mov
                     short CurrentBatteryAll
          jmp
CurrentBatteryAll:
                   cl = Divisor bl = Multiplier
;
          Input:
         Input: ch = Divisor bh = Multiplier for Low Battery
2
÷
         Have we noticed Low Battery yet?
;
         CMD
                    BYTE PTR [Battery_Is_Low], 0
                                                               ; have we noticed batt low ??
         je
                    DoHighDivMul
         nov
                   bl,bh
                                                               ; Low Battery Multiplier
; Low Battery Divisor
         mov
                    cl,ch
DoHighDivMul:
         mov
                   CurrentDivisor, cl
         mov
                   CurrentMul, bl
         call
                   BatteryUpdateValues
;
        We are currently on Battery; Was the Last Interrupt on Battery?
         mov
                   cx,SystemRunTime
                                                               ; ch = Flags for Current Session
        and
                   ch, SESSION STATUS
        CIND
                   ch, SESSION STATUS
                                                               ; if equal last on battery
                   UpdateBatteryParms
         ie
                                                              ; Still on Battery, we are okay.
        We must now recalcuate our parameters: Session Change
        mov
                   cx,SystemRunTime
                                                              ; We are on AC, reset
                                                 TI-20043 Page 325
```

c1,0

mov

556

; Zero Out the Current Value mov SystemTime,0 ; Time on Battery [5.10.c3] ; Turn on Battery Operation ch, SESSION\_STATUS ch, NOT\_AUTOFULLDOWNCOUNT or and ; [5.10.23a] mov SystemRunTime,cx ; Reset Session Status ; ; Time to Do the Low Power Times UpdateBatteryParms: BATTERY\_TEST LOW xBattery\_Is\_Low\_Port BYTE PTR [Battery\_Is\_Low],0 jΖ ; yep cmp ; have we noticed batt low ?? je Battery\_Was\_High ; No mov ax, SystemRunTime ; Look for Suspend/Backlight test ah, SUSPEND\_STATE ; Do not allow Low Bat Exit ine xBattery\_Is\_Low\_Port ; if Suspend On - Jump ; Dos not allow Low Bat Exit ; if Backlight OFF - Jump test ah, BACKLIGHT STATE je xBattery\_Is\_Low\_Port jmp short Battery\_Was\_Low xBattery\_Is\_Low\_Port: JMP Battery\_ Battery\_Was\_High: ; yep, clean back up JMP Battery\_Is\_Low\_Port ; yep ; New Label ;; This is where we need to turn off battery alarms; IFF critlowbat enabled 7 userCritLowBattery,CRIT\_LOW\_BATTERY\_ENABLE\_MASK NoBatteryAlarmTurnOff1 ; Bit Off, Don't touch alarms test ie ĩ Turn the alarm off - NOW ; 7 ALARMOFF NoBatteryAlarmTurnOff1: mov ax,SystemRunTime ; Look for AutoFull DownCount ah, AUTOFULLDOWNCOUNT test je XXUpC ; Bit Off - Jump cmp al,0 ; 1 interval passed? ie NowTo100 cmp al,4 je NowTo100 cmp al,8 jl XXUpC NowTol00: ;[5.10.23] and ah, NOT AUTOFULLDOWNCOUNT and ah, NOT LOWBATTERY\_STATE ; Turn off Low Battery Flag mov SystemRuntime, ax mov al, APMMaxbatRuntime APMThisbatteryRuntime, al MOV ; Reset to FULL! BatteryLowRunTime,0 mov ; Get number of minutes (real) mov cx,SystemTime xor ah,aĥ sub cx,ax mov SystemTime,0 ; Zero Last Time ï ; UpDate Cmos ; [5.10.c3]

```
mov
                 ah,Last_System_Time_L
                                                        ; Word to hold Time
        mov
                 al,cl
        call
                 BlastCMOS
        mov
                 ah,Last_System_Time H
                                                        ; Word to hold Date/Time
        mov
                 al,ch
        call
                 BlastCMOS
 xxUpC: jmp
                 UpDateCMOS
                                                        ; We are finished
Battery_Was_Low:
        This is where we need to turn off battery alarms; IFF critlowbat enabled
 ï
 ;
                 userCritLowBattery,CRIT_LOW_BATTERY_ENABLE_MASK
        test
        ie
                 NoBatteryAlarmTurnOff
                                                   ; Bit Off, Don't touch alarms
 ;
        Turn the alarm off - NOW
 ;
 :
        ALARMOFF
NoBatteryAlarmTurnOff:
        mov
                 BatteryLowRunTime,0
                                                    ; Number of minutes Low
        mov
                 BYTE PTR [Battery_Is_Low], 0
                                                    ; we have not noticed low
        mov
                 cx,SystemRunTime
        and
                ch, NOT LOWBATTERY_STATE
                                                    ; Turn off Low Battery Flag
                 ch, NOT AUTOFULLDOWNCOUNT
        and
                                                    ; Turn off Auto Full DownCount
        mov
                 SystemRunTime, cx
xUpCM: jmp
                UpDateCMOS
                                                    ; We are finished
Battery_Is_Low_Port:
                cx,SystemRunTime
ch,LOWBATTERY_STATE
ch,NOT_AUTOFULLDOWNCOUNT
        mov
        or
                                                   ; Turn On Low Battery Flag
; Turn off Auto Full DownCount
        and
       mov
                SystemRunTime, cx
;
       Use first time switch for setting up the new low battery % values
;
                BYTE PTR [Battery_Is_Low],1
       cmp
                                                   ; have noticed batt low
       т́е
                BumpRunTime
                                                     Yes we have
                                                   ;
                BYTE PTR [Battery_Is_Low],1
       mov
                                                   ; have noticed batt low
       cmp
                cl,0
                                                    ;
                SetLimitAdjustment
        je
                short SetLimit2Adjustment
        jmp
BumpRunTime:
                                                   ; [5.10.c4]
                c1,0
       CMD
       jne
                xUpCM
                                                   ; no update needed
  [5.10.c9] Need to compute, not bump values
ï
       mov
                cl,CurrentMul
                                                   ; [5.10.c9]
       add
                BatteryLowRunTime,cl
                                                   ; Number of minutes Low
       mov
                al, APMLowBatRuntime
                                                   ; [5.10.c5]
                cl,BatteryLowRunTime
       mov
       xor
                ah,ah
                                           TI-20043 Page 327
```

559

560

xor ch,ch ; cmp ax,cx NoLowerLimitAdjustment jg ; APMLowBatRuntime >current mov APMLowBatRuntime,cl ; Now the same [5.10.c5] ; UpDateCMOS - Not time yet jmp short NoLowerLimitAdjustment SetLimitAdjustment: inc BatteryLowRunTime ; Number of minutes Low SetLimit2Adjustment: al,APMLowBatRuntime mov xor ah,ah mov cl, APMThisBatteryRunTime ; Old Capacity ; New Capacity mov APMThisBatteryRunTime, al xor ch,ch ; Ready to adjust for lower limit cmp cx,ax ; Old less than new jl NoLowerLimitAdjustment ; Yep, jump ; delta of old vs.new sub cx,ax mov al, APMMaxbatRuntime ; Max can hold xor ah,ah sub ax,cx ; New low limit ; Lowest available mov cl,APMMaxBatLowerLimit xor ch,ch cmp cx,ax ; Is lower limit under new one ; Yes, valid override of newone ; User lower Limit jl LowerLimitAdjustment mov ax,cx LowerLimitAdjustment: mov APMMaxbatRuntime,al NoLowerLimitAdjustment: ; New Max Limit ; This is where we need to turn on the battery alarms ; ; mov al, APMCritLowMinutes cmp al,BatteryLowRunTime jg NoBatteryAlarmYet ; Does User Want Critical Low Battery Warning? ;; userCritLowBattery,CRIT\_LOW\_BATTERY\_ENABLE\_MASK test NoBatteryAlarmYet je ; Bit Off, Don't touch alarms î Does User Have Low Battery Alarms Enabled ; ; [6.00.t5] Deleted requirement to look at CMOS user selection for this opt ï Added it back, but used location current\_battery\_state rather ; ; than ES: [TI\_ALARM] ; TEST BYTE PTR CS:current\_battery\_state,1 je NoBatteryAlarmYet ; Bit Off, does not want alarm TEST BYTE PTR UserTerminated, 1 ; User stopped it? ine NoBatteryAlarmYet ; Yes he did-BIT ON ALARMON

NoBatteryAlarmYet:

```
562
```

```
cl,BatteryLowRunTime
         mov
                                                      ; Get number of minutes (real)
  i
         Do We need to bump up LowbatRuntime based on current value?
  ï
  ;
         mov
                  al,APMLowbatRuntime
                                                      ; Real index
         cmp
                  al,cl
                                                      ; Is the Low too Low?
         jg
                  UpDateCMOS
                                                      ; Okay
                  APMLowbatRuntime, cl
         mov
                                                      ; New Values
 UpDateCMOS:
 ;
         Load up Values
 ;
 ;
                  cx,SystemRunTime
         mov
 ;
         Is APM State ON?
 ï
 ;
         and
                 ch, NOT APM_STATE
         mov
                  ax, sleep_tick_count
                                                    ; Number of Sleep ticks
         add
                  ax, apm_tick count
                 apm_tick_count,0
apm_tick_count,0
ax,APMMAGICSTATECOUNT
         mov
         mov
         cmp
                APMStateLogged
         jl 
 LogAPMState:
        or
                ch, APM_STATE
 APMStateLogged:
 ;
 i
        Are we currently within a sleep period? If so, the STBY LED will be set within the BIOS RAM area.
 ;
 ;
 ;
        IN_STANDBY
        jz
                 NotInStandby
                                                        ; Not in standby/Suspend
        TEST
                          ptr view, BUSY_FLAG
                 byte
        jne
                 NotInStandby
                                                        ; VIEW Mode Active/Can'tSusp
        TEST
                 byte
                          ptr debug, BUSY_FLAG
                 NotInStandby
        jne
                                                        ; DEBUG Mode Active/Can'tSusp
;
        We are in AutoSuspend Mode now
ï
;
        or
                 ch,SUSPEND_STATE
                                                        ; Turn on Bit
                 short BacklightStateCheck
        jmp
                                                        ; Check for Backlight state
NotInStandby:
        and
                 ch, NOT SUSPEND_STATE
                                                        ;
                 short BacklightStateCheck
        jmp
                                                       ; Check for Backlight state
BacklightStateCheck:
                                                       ; Check for Backlight state
       or
                ch, BACKLIGHT STATE
;;
       Is the Backlight Off
                                                       ?
```

;

564

al,0e0h al,20h in ; Backlight Port TEST jnz HDDStateCheck ; Check for HDD ON i and ch,NOT BACKLIGHT\_STATE ; Yes - In power Savings HDDStateCheck jmp HDDStateCheck: DiskWritesCount,1 ch,HDD\_STATE mov ; Bump Count ; Turn it on or ;[6.00cl] cmp Disk32BitAccess,0 ; Fast Disk on? jne ExitBatteryInterrupt ; Assumes disk is on ;[6.00c1] mov dx,3f6h ; Alternate Status Register in al,dx ; Read it ; busy flag and al,88h cmp al,0 ; are we busy? ; Yes, disk up ; Bump Count jne ExitBatteryInterrupt mov DiskWritesCount,0 ;;; Is the disk spining? . ExitDiskStatusLoop: MACHINE\_TEST je DiskOn386 ; Turn off Activity Monitor: Disk ; ï in al,0E3h ; Get and save current setting push ax and al,0BFh out 0E3h,al DiskOn386: MOV dx,1f2h ; Read Key regs in al,dx push ax inc dx ; 1f3 in al,dx push ax inc dx ; 1f4 in al,dx push ax inc  $d\mathbf{x}$ ; 1f5 in al,dx push ax inc dx in ; 1f6 āl,dx push ax dx,DISK\_COMMAND cl,DISK\_STATUS mov ; Get command register mov ; Want current status out dx,al ; mov dx,3f6h DiskStatusWait: ; Alternate Status Register in al,dx ; Read it TI-20043 Page 330

565

566

and al,80h ; busy flag cmp al,80h ; are we busy? je DiskStatusWait mov dx,SECTOR\_REG ; sector count register in al,dx ; Request power status ; Still spinning? стр al, DISK DOWN ExitDiskDown short ExitDiskUp je jmp ; Yep, keep going ExitDiskDown: ; Set Disk down flag ; ; ch,NOT HDD\_STATE and ; Turn it on ExitDiskUp: ΠOV dx,1f6h ; Read Key regs pop out ax dx,al ; 1f6 рор лx dec $d\mathbf{x}$ out dx,al ; 1f5 рор ax dec dx out dx,al ; 1f4 pop ax dec  $\mathbf{d}\mathbf{x}$ out dx,al ; 1f3 рор ax dec dx out dx,al ;1f2 MACHINE\_TEST ExitBatteryInterrupt je ; DiskOn386 ; Restore old Activity Monitor: Disk setting ; ; pop ax out 0E3h,al ; Fall Thru ExitBatteryInterrupt: ï ; Save States ; mov SystemRunTime, cx ; Any STATE Change Since Last Capture? mov ah,OldState ah,11111110b ch,11111110b and; Kill Roll Over Bit ; Kill Roll Over Bit and ah,ch WriteCMOSData cmp je cmp c1,0 je WriteCMOSData ; not this time

; i

; ;

; Get Last Divisor and Mulipler ; ; for remainders only Updated Equation on State Change 5.10.23 [5-22-92] Equation: x = SystemRunTime \* CurrentMul NewCurrentMul = x / CurrentDiv CurrentDiv=SystemRunTime ; Equation: x = SystemRunTime \* CurrentMul ï mov al,cl ;[5.10.23] SystemRunTime mov bl,CurrentMul ;[5.10.23] CurrentMul xor ah,ah mul bl ; [5.10.23] ax = x ; ; NewCurrentMul = x / CurrentDiv ; mov bl,CurrentDivisor div Ъl. ; SystemTime/CurrentMul cmp ah.50 jl HaveStateChangeValue inc al HaveStateChangeValue: ; bump it up - new MUL mov bl,al ; new CurrentMul ; ; c;= CurrentDiv ; New Divisor will be the contents SystemRunTime ; New Muliplier will be the dividen of SystemTime / Current Mul ; ; ; Test for either AC or Battery Update Status ; ; BATTERY\_TEST jne WriteCMOSData mov DebugFiller2,bl mov DebugFiller3,cl **BatteryUpdateValues** cal] WriteCMOSData: Output Data to CMOS -> Set WRite in Progress Flags mov cx,SystemRunTime ; Total run time this session ah, APM\_FLAGS\_CURRENT mov ; Byte to hold Flags/RunTime al,ch BlastCMOS mov call mov ah,SYSTEM\_RUN\_TIME ; Byte to hold Flags/RunTime mov al,cl ; get it call BlastCMOS mov ch,APMLowbatRuntime ; Total run time this session mcv cl, APMThisBatteryRuntime mov ah, APM\_FLAGS\_LAST ; Byte to hold Flags

TI-20043 Page 332

569

nov

; ;

ï

------

570

al,ch call ; get it BlastCMOS mov ah, APM\_THISBAT\_RUNTIME ; Byte to hold RunTime al,cl BlastCMOS mov cail ; get it mov ah, APM\_MAXBAT\_RUNTIME ; How long a new battery has to ; get it al, APMMaxbatRuntime nov call BlastCMOS ah, BATTERY\_LOW\_RUN\_TIME mov ; CMOS Location to save it. mov al, BatteryLowRunTime ; Get number of minutes (real) call BlastCMOS ; 15 14 13 12 11 10 9 8 7 6 5 4 3 2 1 0 ; ; 1 T + + + + + + + + + + + ; Minutes 0 - 59 Hours 0 -23 -----; Day 1 - 31 ; ÷ ÷ ;; inc DateTimeStamp ; Bump Minute, let rollover bits ĩ Write New DateTimeStamp From CMOS ah,DATE\_TIME\_STAMP\_LSB mov ; Word to hold Date/Time mov cx,DateTimeStamp mov al,cl call BlastCMOS mov ah,DATE\_TIME\_STAMP\_MSB ; Word to hold Date/Time πov al,ch call BlastCMOS BATTERY\_TEST ;[5.10.c3] ine UpDateCMOSCompleted mov ah,System\_Time\_L ; Word to hold Time MOV cx,SystemTime mov al,cl call BlastCMOS Mov ah,System\_Time\_H ; Word to hold Date/Time mov al,ch call BlastCMOS UpDateCMOSCompleted: timer exit: pop es pop ds popa popf ງ່ານວັ cs:dword ptr ipc\_timer ; do other chained timer routines timer\_interrupt endp BatteryUpdateValues proc near TI-20043 Page 333

;

572

Enter: 01 = Divisor ï bl = multipler ; mov ax,SystemRunTime ; Backlight Off Operation mov ch,ah xor ah,ah div ; Setup Divide cl ; AH=Remainder AL=Integer Minute mov cl,ah mov SystemRunTime, cx ; Updated; Al=minutes ; Can we add the values and not get into trouble? ; xor ah,ah ; force 16 bits operation ; [5.10.1] Multiplier mu l Ы1 mov cl,APMThisBatteryRuntime xor ch,ch sub cx,ax ; cx -= new totals mov DebugFiller1,al cmp ∩x,0 jα AddBat ; Can do it ; Nothing Left mov cx,0 AddBat: APMThisBatteryRuntime,cl mov ; New values left cmp cz,0 jg SubCalLowBatteryParms ; Any left? ; Nop mov cl,APMMaxbatRuntime ; The maximun allowed xor ch,ch add cx,ax mov ; New value al,APMMaxBatteryLimit xor ah,ah cmp cx,ax jl. ; New vs. Limit AddBat2 mov cx,ax AddBat2: ; Upper Limit APMMaxbatRuntime,cl MOV ;; Fall Thru SubCalLowBatteryParms: ret î Enter with: Ah=CMOS Location to write Al=CMOS Value to Write ; ; BlastCMOS proc near push аx ; Save both CMOS Loc and Value ï ì Write Garbage Character ; mov al, APM\_SIGNATURE ; Byte to hold Write Flag ou+ CMOS\_AD,al al, GFLAG CMOS\_DT, al ; Output it to CMOS mcv out ; No Valid Data mov 11, APM SIGNATURE2 out CMOS\_AD,al ; Data Holder ; Output it to CMOS TI-20043 Page 334

----

-

qoq ax out CMOS\_DT,al ; Valid Data - Recovery data push ax mov al,ah ; Location to write data out CMOS\_AD,al ; Output it to CMOS pop ax out CMOS\_DT,al ; Valid Data - Orginal data ;;; Restore ChechSums ; mov al, APM\_SIGNATURE ; Byte to hold Write Flag ; Output it to CMOS CMOS\_AD,al al,GFLAG out mov CMOS\_DT,al out ; No Valid Data ï ; ; ret BlastCMOS endp ;[7.00] DockSuspendEnd proc near pushf push ax cmp cs:DockSuspendBusy,BUSY\_FLAG je DockSuspendSkip mov cs:DockSuspendBusy,BUSY\_FLAG pushf call cs:dword ptr ipc\_i77 mov byte ptr cs:resume\_type,0 mov cs:DockSuspendBusy,NOT\_BUSY\_FLAG ; clr POWERON DockSuspendSkip: pop ax popf iret DockSuspendBusy db NOT\_BUSY\_FLAG DockSuspendEnd endp ;[7.00] BatteryUpdateValues endp

```
:Vaughn Watts 3/10/92
    ; CODED 4.1.3 Get/Set Battery Status
           Entry: AH = 46
                      AL = 03
                      BH = 00h, Set Battery Count
                      BH = 01h, Set Battery Level
                      BH = 02h, Set Low Battery Warning Time
                      BH = 03h, Set Critical Low Battery Warning Enable
BH = 04h, Set Battery Auto Full Enable
                      BH = 05h, Set View Mode
BH = 06h, Set Normalized Full Battery Indication Number
                      BH = 05h, Set Mormalized Full Battl
BH = 07h, Set Auto Zoom Enable
BH = 08h, Set RAM Power Level Only
BH = 09h, Set System Time
                     BH = 0Fh, Set/Reset Defaults
                      BH = 80h, Get Battery Count
                     BH = 81h, Get Battery Level
BH = 82h, Get Low Battery Warning Time
                     BH = 83h, Get Critical Low Battery Warning Time
                     BH = 84h, Get Battery Auto Full Enable
BH = 85h, Get View Mode
                     BH = 86h, Get Normalized Full Battery Indication Number
                     BH = 87h, Get Auto Zoom Enable
BH = 88h, Get RAM Power Level Only
BH = 89h, Get System Time
         -----CALLING Parameters-----
 CALL with BH = BATTERY PARAMETER
                                                        RETURN with BL=Return Parameter
       BH = 00h, Set Battery Count
                                                              # Of Batteries (0, 1, 2, ...)
0 - 100, 1-Inc [255] = Unknown
0 - 10, 1-Inc [5.04]
0=0%, 1=10%, 2=20%..10=100%
0 = Disabled 1 = Enabled
       BH = 01h, Set Battery Level %
BH = 02h, Set Low Battery Warning
                     Time
       BH = 03h, Set Critical Low Battery
ĩ
                    Warning Enable
       BH = 04h, Set Battery Auto Full Enable
BH = 05h, Set View Mode
BH = 06h, Set Normalized Full Battery
                                                              0 = Disabled 1 = Enabled
0 = Disabled 1 = Enabled
                                                              0 - 255, 1-Inc
                    Indication Number
       BH = 07h, Set Auto Zoom Enable
                                                              0 = Disabled
      BH = 08h, Set RAM Power Level Only
BH = 09h, Set System Time
                                                                                1 = Enabled
                                                              Power Level in BL <=Max
                                                              BL= 0 Valid CX for Time
      BH = OFh, Set/Reset Defaults
                                                              n
      BH = 80h, Get Battery Count
BH = 81h, Get Battery Level &
                                                             # Of Batteries (0, 1, 2, ...)
0 - 100, 1-Inc [255] = Unknown
0 - 10, 1-Inc [5.04]
0=0%, 1=10%, 2=20%..10=100%
0 = Disabled 1 = Enabled
      BH = 82h, Get Low Battery Warning
                    "ime
      BH = 83h, Get Critical Low Battery
                    Warning Enable
      BH = 84h, Get Battery Auto Full Enable
BH = 85h, Get View Mode
BH = 86h, Get Normalized Full Battery
                                                             0 = Disabled
                                                                                1 = Enabled
                                                             0 = Disabled
                                                                                 1 = Enabled
                                                             0 - 255, 1-Inc
```

TI-20043 Page 336

575

;

;

;
```
;
                 Indication Number
      BH = 87h, Get Auto Zoom Enable
BH = 88h, Get RAM Power Level Only
;
                                                0 = Disabled 1 = Enabled
BL=PowerLevel <= Max
÷
÷
      BH = 89h, Get System Time
                                                BL= 0 Valid CX for Time =1 Bad
:
        Exit:
                BL - RETURN Parmeter if CY Not Set CY - Set on error
New Code Here
GetRAMPowerLevel:
       mov
              bh,MAXIMUM_LEVEL
                                             ; max standby level
       mov
               bl,cs:power_level
                                       ; currently set level
       xor
               ah,ah
                                       ; clear carry
       clc
       ret
SetRAMPowerLevel:
        mov
                cs:power_level,bl
                                        ; currently set level
        xor
               uh,ah
                                        ; clear carry
        clc
        ret
x_SetBatteryCount:
                                jmp
                                        SetBatteryCount
x_GetBatteryCount:
                                jmp
                                        GetBatteryCount
x_SetBatteryLevelPercent:
                                jmp
                                        SetBatteryLevelPercent
GetBatteryStatus proc near
;
       cmp
               bh,08
               SetRAMPowerLevel
       je
       cmp
               bh,88h
       je
               GetRAMPowerLevel
       āmp
               bh,0
       je
               x_SetBatteryCount
       cmp
               bh,80h
               x_GetBatteryCount
       je
               bħ,1
       cmp
               x_SetBatteryLevelPercent
       je
               bh,81h
       cmp
       je
               x_GetBatteryLevelPercent
      cmp
               bh,02
       je
               x_SetLowBatteryWarningTime
      cmp
               bh,82h
       je
               x_GetLowBatteryWarningTime
      cmp
               bh,03
      je
              x_SetCriticalLowBatteryWarningEnable
      cmp
              bh,83h
              x_GetCriticalLowBatteryWarningEnable
      je
      cmp
              bh,04
      je
              x_SetBatteryAutoFullEnable
      cmp
              bh,84h
      ie
              x_GetBatteryAutoFullEnable
      cmp
              bh,05
      je
              :: SetViewMode
      CRD
              bn,85h
      je
              : GetViewMode
      cmp
              x_SetNormalizedFullBatteryNumber
      je
      CMD
              bh,86h
                                 TI-20043 Page 337
```

580

je x\_GetNormalizedFullBatteryNumber cmp bh,07h je x\_SetAutoZoomEnable ົດແກ bh,87h je %\_GetAutoZoomEnable CMD bh,Ofh x\_SetResetDefaultsAPM je cmp bh,89h x\_GetSystemTime je cmp bh,09h je x\_SetSystemTime mov ah,86h ; Bad RETURN stc ret ;------x\_SetAutoZoomEnable: jmp SetAutoZoomEnable x\_GetAutoZoomEnable: jmp GetAutoZoomEnable x\_GetBatteryLevelPercent: jmp GetBatteryLevelPercent x\_SetLowBatteryWarningTime: jmp SetLowBatteryWarningTime x\_GetLowBatteryWarningTime: jmp GetLowBatteryWarningTime x\_GetCowBatteryWarningTime: jmp GetLowBatteryWarningTime x\_GetCriticalLowBatteryWarningEnable: jmp SetCriticalLowBatteryWarningEnable x\_GetCriticalLowBatteryWarningEnable: jmp GetCriticalLowBatteryWarningEnable x\_SetBatteryAutoFullEnable: SetBatteryAutoFullEnable jmp x\_GetBatteryAutoFullEnable: jmp GetBatteryAutoFullEnable x\_SetViewMode: jmp SetViewMode x\_GetViewMode: jmp GetViewMode x\_SetNormalizedFullBatteryNumber: jmp SetNormalizedFullBatteryNumber x\_GetNormalizedFullBatteryNumber: jmp GetNormalizedFullBatteryNumber x\_SetPosetDefaultstPM. x\_SetResetDefaultsAPM: SetResetDefaultsAPM jmp x\_GetSystemTime: jmp GetSystemTime x\_SetSystemTime: jmp SetSystemTime \_\_\_\_\_ \*\*\*----SetBatteryCount: BH = 00h, Set Battery Count # Of Batteries (0, 1, 2, ...) movbl,1 bw4013GoodReturn: clcret GetBatteryCount: BH = 80h, Get Battery Count ; # Of Batteries (0, 1, 2, ...) ; short SetBatteryCount jmp SetBatteryLevelPercent: BH = 01h, Set Battery Level % ż 0 - 100, 1-Inc [255] = Unknown ; Cmp bl,100 jl NoOverFlowOnSet mov bl,100 NoOverFlowOnSet · push ĉХ ; Save registers push  $\mathbf{C}\mathbf{X}$ mov al,cs:APMMaxbatRuntime ; Max Available Normalized xor ah,ah mul bl ; Get Percent Normalized (AL)

TI-20043 Page 338

582

```
div
               cs:ONEHUNDRED
        cmp
               ah,50
               SetNoRoundLevel
        jl
        inc
               al
 SetNoRoundLevel:
       mov
               cs:APMThisBatteryRuntime,al
                                            ; Now normalized
       Mov
               bl,al
       pushf
       CLI
               al,APM_THISBAT_RUNTIME
CMOS_AD,al
al,bl
       mov
                                             ; Byte to hold RunTime
       out
                                             ; Output it to CMOS
       mov
                                             ; get it
       out
               CMOS_DT,al
                                             ; and store it
       popf
       pop
               сх
       pop
               āΧ
               short bw4013GoodReturn
       jmp
GetBatteryLevelPercent:
7
      BH = 81h, Get Battery Level %
;
                                             0 - 100, 1-Inc [255] = Unknown
;
       push
               ax
                                             ; Save registers
               al,cs:APMThisBatteryRuntime
       mov
       mov
               bl,cs:APMMaxbatRuntime
                                                    ; ? BatteryLife
       cmp
               b1,0
       jne
               BW4013DividZero1
       mov
              bl,1
BW4013DividZerol:
      xor
              ah,ah
       push
              bx
       mov
              bl,100
       mul
              bl
       pop
              bx
       div
              bl
                                                    ; AH= Remainder
              bl,al
      mov
       cmp
              ah,50
              GetNoRoundLevel
       jl Ì
       inc
              bl
GetNoRoundLevel:
      рор
             ax
              short bw4013GoodReturn
       jmp
SetLowBatteryWarningTime:
;
     BH = 02h, Set Low Battery Warning 0 - 15, 1-Inc
i
ï
ï
      push
              ax
      cmp
              bl,10
      jl
              SetLowBWTOkay
      mov
              bl,10
                                            ; 100% Max.
SetLowBWTOkay:
             al,cs:userCritLowBattery
al,NOT USER_CRIT_LOW_BATTERY_MASK
bl,USER_CRIT_LOW_BATTERY_MASK
      mov
      and
      and
      or
              bl,al
```

TI-20043 Page 339

583

```
cs:userCritLowBattery,bl
        mov
        CRITICAL_WARNING
 ;
 ;
        Update CMOS
 ;
        pushf
        cii
        mov
                 al, USER_CRIT_LOW_BATTERY
        out
                CMOS_AD,al
                                                  ; Output it to CMOS
        mov
                 al,bl
                                                  ; get it
; and store it
        out
                 CMOS DT,al
        popf
        pop
                 аx
        jmp
                bw4013GoodReturn
 GetLowBatteryWarningTime:
       BH = 82h, Get Low Battery Warning
 ;
                                                0 - 15, 1-Inc
 ;
                 Time
                bl,cs:userCritLowBattery
        mov
                bl, USER_CRIT_LOW_BATTERY_MASK
bw4013GoodReturn
        and
        jmp
 SetCriticalLowBatteryWarningEnable:
 ;
       BH = 03h, Set Critical Low Battery 0 = Disabled 1 = Enabled
 ;
 ;
                 Warning Enable
 ÷
       push
                \mathbf{a}\mathbf{x}
       mov
               al,cs:userCritLowBattery
             al, NOT CRIT_LOW_BATTERY_ENABLE_MASK ; Maske Turned off
bl,0
       and
       cmp
       je
                SetCriticalLowBatteryWarn0
       or
                al, CRIT_LOW_BATTERY_ENABLE_MASK
SetCriticalLowBatteryWarn0:
                cs:userCritLowBattery,al
       mov
       ΠΟV
                bl,al
       рор
                аx
                SetLowBatteryWarningTime
       jmp
GetCriticalLowBatteryWarningEnable:
7
      BH = 83h, Get Critical Low Battery
;
                                               0 = Disabled 1 = Enabled
;
                Warning Enable
÷
       mov
               bl,cs:userCritLowBattery
               bl,CRIT_LOW_BATTERY_ENABLE_MASK ; Mask Turned off
bl,0
       and
       cmp
       je
               GetCriticalLowBatteryWarn0
       mov
               bl,1
GetCriticalLowBatteryWarn0:
               bw4013GoodReturn
       jmp
SetBatteryAutoFullEnable:
      BH = 04h, Set Battery Auto Full Enable 0 = Disabled 1 = Enabled
;
;
       push
               εx
               :l,cs:userCritLowBattery
      mov
                                     TI-20043 Page 340
```

and

```
586
```

```
al, NOT BATTERY_AUTO_FULL_MASK
                                                    ; Mask Turned off
         cmp
                 Ы1,0
         je
                 SetBatteryAutoFull0
        or
                 al, BATTERY_AUTO_FULL_MASK
 SetBatteryAutoFull0:
                 cs:userCritLowBattery,al
        mov
        nov
                 51,al
        pop
                 аx
        jmp
                 SetLowBatteryWarningTime
 GetBatteryAutoFullEnable:
 ;
       BH = 84h, Get Battery Auto Full Enable 0 = Disabled 1 = Enabled
 ï
 ;
        mov
                 bl,cs:userCritLowBattery
        and
                 bl, BATTERY_AUTO_FULL_MASK
                                                       ; Mask Turned off
        cmp
                51,0
        ie
                GetBatteryAutoFull0
        mov
                bl,1
GetBatteryAutoFull0:
        jmp
                bw4013GoodReturn
SetViewMode:
 ;
       BH = 05h, Set View Mode
 ï
                                                  0 = Disabled 1 = Enabled
;
        CMD
                Ы1,0
        je
                SetViewMode0
        mov
                bl, BUSY_FLAG
SetViewMode0:
       mov
                cs:view,bl
        jmp
                bw4013GoodReturn
GetViewMode:
;
      BH = 85h, Get View Mode
;
                                                  0 = Disabled 1 = Enabled
;
       mov
                bl, cs:view
       cmp
                Ы,0
                GetViewMode0
       je
       mov
                b1,1
GetViewMode0:
       jmp
               bw4013GoodReturn
SetNormalizedFullBatteryNumber:
7
      BH = 06h, Set Normalized Full Battery
;
                                                 0 - 255, 1-Inc
ï
                Indication Number
;
       push
               aχ
       pushf
       cli
       mcv
               cs:APMMaxbatRuntime,bl
       mov
               al, APM_MAXBAT_RUNTIME
MOS_AD, al
                                                 ; How long a new battery has to
       out
                                                 ; Output it to CMOS
       mov
               al,bī
                                                 ; get it
       out
               CMOS DT,al
                                                 ; and store it
```

TI-20043 Page 341

588

÷

.

```
popf
         pop
                   зx
                  bw4013GoodReturn
          jmp
 GetNormalizedFullBatteryNumber:
        BH - 86h, Get Normalized Full Battery 0 - 255, 1-Inc
  ;
                   Indication Number
  ;
         nov
                  bl,cs:APMMaxbatRuntime
                 bw4013GoodReturn
         jmp
 SetResetDefaultsAPM:
        BH = 0Fh, Set/Reset Defaults
                                                     n
 ž
         call
                 APMDefaults
         jmp
                 bw4013GoodReturn
 SetAutoZoomEnable:
        BH = 07h, Set Auto Zoom Enable
                                                   0 = Disabled \quad 1 = Enabled
        push
                  зs
                 al, cs:userCritLowBattery
al, NOT AUTO_ZOOM_ENABLE_MASK
        mov
        and
                                                     ; Mask Turned off
        Cmp
                 51,0
                 SetAutoZoomEnable0
al, AUTO_ZOOM_ENABLE_MASK
        je
        or
 SetAutoZoomEnable0:
        mov
                 cs:userCritLowBattery,al
        mov
                 bl,al
        pop
                 ах
                 SetLowBatteryWarningTime
        jmp
GetAutoZoomEnable:
 ;
       BH = 87h, Get Auto Zoom Enable
ï
                                                    0 = Disabled 1 = Enabled
 ;
                 bl,cs:userCritLowBattery
bl,AUTO_ZOOM_ENABLE_MASK
        mov
        and
                                                     ; Mask Turned off
        cmp
                 bl,0
                 GetAutoZoomEnable0
        je
        mcv
                 bl,1
GetAutoZoomEnable0:
        jmp
                bw4013GoodReturn
APMDefaults
                 proc
                         near
        pushf
        cli
        pusha
        tost
                s:userCritLowBattery,BATTERY_AUTO_FULL_MASK
        je
                ...PMDefaults0
                cs:APMThisBatteryRunTime,MAXRUNTIME
       mov
                                                            ; Unknown
        jmp
                short APMDefaults1
APMDefaults0:
       mov
                cs:APMThisBatteryRunTime,0
                                                            ; Unknown
                                     TI-20043 Page 342
```

589

;

; ;

**\PMDefaults1:** cs:APMMaxbatRuntime,MAXRUNTIME ; 3.5 hours cs:APMLowbatRuntime,LOWRUNTIME ; 7 minute πov mov 7 minutes ch, SESSION\_STATUS mov or ch, HDD STATE ch, BACKLIGHT\_STATE or mov c1,0 ; Read AC Port Operations ; ; BATTERY\_TEST je APMDefaults2 ; Battery Session and ch, NOT SESSION\_STATUS jmp short APMDefaults3 APMDefaults2: ; AC Session mov cs:SystemTime,0 APMDefaults3: cs:SystemRunTime,cx mov cs:BatteryLowRunTime,0 cs:UserCritLowBattery,USER\_CRIT\_LOW\_BAT\_WARN\_DEFAULT mov mov cs:UserCritLowBattery,BATTERY\_AUTO\_FULL\_MASK cs:UserCritLowBattery,CRIT\_LOW\_BATTERY\_ENABLE\_MASK cs:UserCritLowBattery,NOT\_AUTO\_ZOOM\_ENABLE\_MASK or or. and ; Write Header To CMOS ï ; push ds push si push cs рор ds mov si, offset APMSignature1 πov CX, CMOS\_TABLE\_LEN Call WriteCMOSTable UPPER\_LIMIT CRITICAL\_WARNING pop si pop às ; Registers Fixed Up popa popf ret APMDefaults endp getBatteryStatus endp SetSystemTime: BH = 08h, Set System Time mov ah,System\_Time\_L ; Word to hold Time mey hl.cl call PlastCMOS mov Ah,System\_Time\_H ; Word to hold Date/Time mov al,ch call BlastCMOS TI-20043 Page 343

.

mov b1,0 jmp bw4013GoodReturn

GetSystemTime: ; BH = 88h, Get System Time ; mov cx,cs:SystemTime mov bl,0 jmp bw4013GoodReturn

TI-20043 Page 344

```
;FILE=CMOS.ASM
 ;----
                  -----
                                    *****
        SET_CMOS_BYTE (Updated 3/17/90)
 ;
 ;
       Input: bl = CMOS LOCATION to WRITE
 ;
              ch = CMOS VALUE to SET
       SET_CMOS_WORD (Updated 3/17/90)
 ĩ
       Input: bl = CMOS LOCATION to WRITE
 ;
     CX = CMOS VALUE to SET
 ;
       GET_CMOS_BYTE (Updated 3/17/90)
                                         ;
      Input: bl = CMOS LOCATION to READ
Output: bh = CMOS VALUE READ
       GET_CMOS_WORD (Updated 3/17/90)
      Input: bl = CMOS LOCATION to READ
Output: bx = CMOS VALUE READ
 ;
          ;
                                        INC_SLEEP_TICK_COUNT (Updated 3/17/90)
 ;
 ;
      Input: None
      Output: SLEEP_TICK_COUNT bummped by one
 ;
 .
      TI_FUNCT equ
                                   0f9h
GET_CMOS8
             equ
                   066h
PUT_CMOS8
GET_CMOS16
             equ
equ
                   067h
                     068h
PUT_CMOS16
              equ
                     069h
set_cmos_byte:
      push
            ax
             ah,TI_FUNCT
al,PUT_CMOS8
       mov
       mov
       int
             INT_IO
       pop
              аx
       ret
get_cmos_byte:
      push
              ax
              ah, TI_FUNCT
al, GET_CMOS8
      mov
      mov
      int
              INT_IO
      mov
             bh,al
                                    ; CMOS location to read data from
      рор
              ax
      ret
set_cmos word:
      push
             аx
      mov
             ah, TI FUNCT
      mov
             >1,PUT_CMOS16
             INT_IO
      int
      рор
             \mathbf{x}_{B}
      ret
get_cmos_word:
push
             sх
                              TI-20043 Page 345
```

595

596

mov dh,TI\_FUNCT mov dl,GET\_CMOS16 int INT\_IO pop dx ret

TI-20043 Page 346

| POWER_MANAGEMENT_FLAG<br>POWER_MANAGEMENT_VERSION<br>POWER_MANAGEMENT_REVISIO<br>POWER_MANAGEMENT_DEFAULT<br>PMODE16_OFF<br>PMODE32_OFF<br>PMODE32_OFF<br>PMODE32_ON<br>PM_DISABLED<br>PM_ENABLED<br>PM_BIT<br>CPUSTOP<br>;<br>BAD_APM_DEVICE                                                                                                    | EQU<br>EQU<br>EQU<br>EQU<br>EQU<br>EQU<br>EQU<br>EQU                                                               | ·PM·<br>01H ;<br>00H ;<br>PMODE16_OF<br>00000000B<br>00000000B<br>00000000B<br>00000000 | Version Number BCD<br>Revision Number BCD<br>FF+PMODE32_ON+CPUSTOP<br>; Protect mode<br>; Protect mode<br>; Protect mode<br>; Protect mode<br>; PM value dis<br>; PM value ena<br>; Bit position<br>; CPU Stops Cl                                     | 16 off<br>16 on<br>32 off<br>32 on<br>abled<br>bled<br>ock IDLE                    |
|----------------------------------------------------------------------------------------------------|----------------------------------------------------------------------------------------------------|-----------------------------------------------------------------------------------------|----------------------------------------------------------------------------------------------------|------------------------------------------------------------------------------------|
| INTERFACE_OFF                                                                                                    | EQU                                                                                                    | 09n<br>0 •                                                                              | ; Bad Device o                                                                                                    | n APM Call                                                                         |
| INTERFACE_ON                                                                                                    | EQU                                                                                                    | í ;                                                                                     | Interface connected                                                                                                    | ted                                                                                |
| NOT CONNECTED INTEREACE                                                                                                    | ACE EQU                                                                                                    | 2 ;                                                                                     | Already connected va                                                                                                    | lue                                                                                |
| ;                                                                                                    | EQU                                                                                                    | 3 ;                                                                                     | Not connected value                                                                                                    |                                                                                    |
| ONLINE       E         OFFLINE       E         OFFLINE       E         CHARGING       E         UNKNOWN BATTERY LIFE       E         HIGH BATTERY LIFE       LOW BATTERY LIFE         LOW BATTERY LIFE       E         CRITICAL LOW BATTERY LIFE       CRITICAL LOW CHARGE LIFE         CRITICAL LOW CHARGE LIFE       CRITICAL LOW TIME         CRITICAL LOW TIME       E         UNKNOWN BATTERY STATUS E       PROTECT32 ALLREADY         PEFAULT APM LICENSE       E         APM NOT LICENSED       E | QU<br>QU<br>QU<br>EQU<br>EQU<br>EQU<br>E<br>EQU<br>QU<br>S<br>qu<br>Offh<br>qu<br>QU<br>APM_LICEN<br>QU<br>QU<br>1 | 01h<br>00h<br>03h<br>0ffh<br>00H<br>01H<br>20<br>02h<br>5<br>;A<br>SED_UNDEF            | ; On AC<br>; On Battery<br>; Battery Char<br>; Battery Char<br>; Battery STAT<br>; Battery STAT<br>; Battery STAT<br>; Battery STAT<br>; Battery stat<br>; 7 BatteryLife<br>; TIME TO WARN<br>; Don't know<br>Already have 32-bit en<br>; Can't do APM | ging<br>eryLife<br>US<br>US<br>10%<br>18<br>2 1%<br>USER<br>stablished<br><br>APM? |
| APM_LICENSED_AUTO                                                                                                    | QU 2                                                                                                    |                                                                                         | ; Yes We Can                                                                                                    |                                                                                    |
| APM_LICENSED_UNDEFINED EQ                                                                                                    | QU 4                                                                                                    |                                                                                         | ; Don't know                                                                                                    | ito Det.                                                                           |
| ; How many minutes of<br>; for normalized val<br>MAXRUNTIME<br>LOWRUNTIME<br>;                                                                                                    | of operation for<br>lue.<br>E                                                                                      | each sta<br>QU (120)<br>QU 5                                                            | te represents actual<br>; [5.10] [120=2                                                                                                    | runtime<br>2.0 hrs]                                                                |
| SUSPEND_HDDON_DC4<br>SUSPEND_HDDON_DC4MUL<br>SUSPEND_HDDON_DC4LB<br>SUSPEND_HDDON_DC4MULLB                                                                                                    | E<br>E<br>E                                                                                                    | QU 16<br>QU 5<br>QU 3<br>QU 1                                                           | ; [5.10.1] Calc<br>; [5.10.1] Calc<br>; Based on 25MF<br>; Error Rate is<br>; Act: xxx Min<br>; x Min<br>; Power Measure<br>; Actual:                                                                                                    | :: 456 Min<br>:: 7.6 Hr<br>Iz DX486<br>s.05 Sec<br>RT<br>LB<br>:: 0.75A<br>x.xxA   |
| SUSPEND_HDDOFF_DC4                                                                                                    | E                                                                                                    | QU 4<br>OU 1                                                                            | ; [5.10.1] Calc                                                                                                    | : 570 Min                                                                          |
| SUSPEND_HDDOFF_DC4LB                                                                                                    | E                                                                                                    | QU 4                                                                                    | ; [3.10.1] Calc<br>; Based on 25MB                                                                                                    | : 9.5 Hr                                                                           |
| SUSPEND_ADDOFF_DC4MULLB                                                                                                    | E                                                                                                    | QU 1                                                                                    | ; Error Rate is                                                                                                    | .01 Sec                                                                            |
|                                                                                                    | TI-2004                                                                                                    | 3 Page 347                                                                              | ; Act: xxx Min                                                                                                    | RT                                                                                 |
|                                                                                                    |                                                                                                    |                                                                                         |                                                                                                    |                                                                                    |

;-----Interrupt 53 01, 02, 03 Equate Values ;

597

5,627,974

| ;======================================                                                                         |                                                                                   |                                                                        |                                                                    | ; x Min LB<br>; Power Measure: 0.60A<br>; Actual: x.xxA                                                                                                    |
|----------------------------------------------------------------------------------------------------|-----------------------------------------------------------------------------------|------------------------------------------------------------------------|--------------------------------------------------------------------|----------------------------------------------------------------------------------------------------|
| APMBACKLIGHT HDDON<br>APMBACKLIGHT HDDON<br>APMBACKLIGHT HDDON<br>APMBACKLIGHT HDDON<br>DX2: Buntime:           | DC4<br>DC4MUL<br>DC4LB<br>DC4MULLB                                                | EQU<br>EQU<br>EQU<br>EQU                                               | 24<br>5<br>5<br>1                                                  | ; [5.10.1] Calc: 488 Min<br>; [5.10.1] Calc: 8.1 Hr<br>; Based on 25MHz DX486<br>;                                                                                                    |
| ;DX25:Runtime: XXX<br>;SX16:Runtime: 429<br>;DX25:Runtime: 360<br>;                                             | LowBattery:yy<br>LowBattery:14<br>LowBattery:14<br>LowBattery:14<br>for 15 On, 15 | Y Remainder:<br>Y Remainder:<br>1 Remainder:<br>2 Remainder:(<br>5 Off | 2 @BT3(8E)<br>2 @BT3(8E)<br>3E @BT3(8E)<br>01 @BT3(8E)             | ; Error Rate is .08 Sec<br>; Act: xxx Min RT<br>; xx Min LB<br>; Power Measure: 0.70A<br>; Actual: x.xxA                                                                                 |
| APMBACKLIGHT_HDDOFF<br>APMBACKLIGHT_HDDOFF<br>APMBACKLIGHT_HDDOFF<br>APMBACKLIGHT_HDDOFF                        | _DC4<br>_DC4MUL<br>_DC4LB<br>_DC4MULLB                                            | EQU<br>EQU<br>EQU<br>EQU                                               | 26<br>7<br>4<br>1                                                  | ; [5.10.2] Calc: 526 Min<br>; [5.10.1] Calc: 8.8 Hrs<br>; Based on 25MHz DX486<br>; Error Rate is08 Sec<br>; Act: 540 Min RT<br>; 14 Min LB<br>; Power Measure: 0.65A<br>; Actual: 0.63A |
| BACKLIGHT HDDON DC4<br>BACKLIGHT HDDON DC4<br>BACKLIGHT HDDON DC4<br>BACKLIGHT HDDON DC4<br>BACKLIGHT HDDON DC4 | MUL<br>LB<br>MULLB                                                                | EQU<br>EQU<br>EQU<br>EQU                                               | 12<br>7<br>2<br>1                                                  | ; [5.10.1] Calc: 244 Min<br>; [5.10.1] Calc: 4.1 Hrs<br>; Based on 25MHz DX486<br>; Error Rate is .10 Sec<br>; Act: xxx Min RT<br>; X Min LB<br>; Power Measure: 1.40A                   |
| BACKLIGHT_HDDOFF_DC4<br>BACKLIGHT_HDDOFF_DC4<br>BACKLIGHT_HDDOFF_DC4<br>BACKLIGHT_HDDOFF_DC4                    | MUL<br>ILB<br>MULLB                                                               | EQU<br>EQU<br>EQU<br>EQU                                               | 13<br>7<br>2<br>1                                                  | 5 [5.01.4] EST.: 264 Min<br>5 [5.10.1] EST.: 264 Min<br>5 Based on 25MHz DX486<br>5 Error Rate is .01 Sec<br>5 Act: xxx Min RT<br>x Min LB<br>Power Measure: x.xxA                       |
| APM_HDDON_DC4<br>APM_HDDON_DC4MUL<br>APM_HDDON_DC4LB                                                            |                                                                                   | EQU<br>EQU<br>EQU<br>EQU                                               | 8 ;<br>5 ;                                                         | [5.10.1] Calc: 228 Min<br>[5.10.1] Calc: 3.8 Hrs                                                                                                    |
| APM_HDDON_DC4MUILB<br>;DX2: Runtime: 211<br>;DX25:Runtime: 207<br>;SX16:Runtime: 218<br>;DX25:Runtime: 360<br>; | LowBattery: 0<br>LowBattery:38<br>LowBattery:20<br>LowBattery:14<br>for 15 On, 15 | EQU<br>Remainder:<br>Remainder:<br>Remainder:<br>Remainer:<br>Off      | 2<br>2 (BT3(8E);<br>2 (BT3(8E);<br>2 (BT3(8E);<br>1 (BT3(8E);<br>; | Error Rate is .05 Sec<br>Act: 224 Min RT<br>14 Min LB<br>Power Measure: 1.50A<br>Actual: 1.53A                                                                                           |
| APM_HDDOFF_DC4<br>APM_HDDOFF_DC4MUL<br>APM_HDDOFF_DC4LB<br>APM_HDDOFF_DC4MULLB                                  |                                                                                   | EQU<br>EQU<br>EQU<br>EQU                                               | 12 ;<br>7 ;<br>2 ;<br>1 ;<br>;                                     | [5.10.1] Calc: 244 Min<br>[5.10.1] Calc: 4.1 Hrs<br>Based on 25MHz DX486<br>Error Rate is .04 Sec<br>Act: 244 Min RT<br>14 Min LB<br>Power Measure: 1.40A<br>Actual: 1.40A               |

TI-20043 Page 348

| FAST_HDDON_DC4<br>"AST_HDDON_DC4MUL<br>FAST_HDDON_DC4LB<br>FAST_HDDON_DC4MULLB       | EQU<br>EQU<br>EQU<br>EQU    | 9<br>8<br>1<br>1 | ; [5.10.1] Calc: 159 Min<br>; [5.10.1] Calc: 2.7 Hrs<br>; Based on 25MHz DX486<br>; Error Rate is04 Sec<br>; Act: xxx Min RT<br>; x Min LB<br>; Power Measure: 2.15A<br>; Actual: x.xxA     |
|--------------------------------------------------------------------------------------|-----------------------------|------------------|----------------------------------------------------------------------------------------------------|
| FAST_HDDOFF_DC4MUL<br>FAST_HDDOFF_DC4LB<br>FAST_HDDOFF_DC4NULLB                      | EQU<br>EQU<br>EQU<br>EQU    | 5<br>4<br>1<br>1 | ; [5.10.1] Calc: 167 Min<br>; [5.10.1] BaseL 2.8 Hrs<br>; Based on 25MHz DX486<br>; Error Rate is .04 Sec<br>; Act: xxx Min RT<br>; x Min LB<br>; Power Measure: 2.05A<br>; Actual: x.xxA   |
| HODON_WRITE_DC4MUL<br>HDDON_WRITE_DC4LB<br>HDDON_WRITE_DC4LB<br>HDDON_WRITE_DC4MULLB | EQU<br>EQU<br>EQU<br>EQU    | 1<br>1<br>1<br>1 | ; [5.10.1] Calc: 142 Min<br>; [5.10.1] Calc: 2.4 Hrs<br>; Based on 25MHz DX486<br>; Error Rate is .00 Sec<br>; Act: xxx Min RT<br>; x Min LB<br>; Power Measure: 2.05A<br>; Actual: x.xxA   |
| SUSPEND_HDDON_DC3<br>SUSPEND_HDDON_DC3MUL                                            | EQU<br>EQU                  | 16<br>5          | ; [5.10.1] est : 456 Min<br>; [5.10.1] est : 7.6 Hr<br>; Based on 25MHz DX486<br>; Error Rate is .05 Sec<br>; Act: xxx Min RT<br>; X Min LB<br>; Power Measure: 0.70Aest<br>; Actual: x.xxA |
| SUSPEND_HDDOFF_DC3<br>SUSPEND_HDDOFF_DC3MUL                                          | EQU<br>EQU                  | 4                | ; [5.10.1] est : 570 Min<br>; [5.10.1] est : 9.5 Hr<br>; Based on 25MHz DX486<br>; Error Rate is .01 Sec<br>; Act: xxx Min RT<br>; x Min LB<br>; Power Measure: 0.60Aest<br>; Actual: x.xxA |
| APMBACKLIGHT_HDDON_DC3MUL                                                            | EQU<br>EQU                  | 24               | ; [5.10.1] est : 488 Min<br>; [5.10.1] est : 8.1 Hr<br>; Based on 25MHz DX486<br>; Error Rate is .08 Sec<br>; Act: xxx Min RT<br>; X Min LB<br>; Power Measure: 0.70Aest<br>; Actual: x.xxA |
| APMBACKLIGHT_HDDOFF_DC3<br>APMBACKLIGHT_HDDOFF_DC3MUL                                | EQU<br>EQU<br>TI-20043 Page | 25<br>7<br>349   | ; [5.10.1] est : 526 Min<br>; [5.10.1] est : 8.8 Hrs<br>; Based on 25MHz DX486<br>; Error Rate is .10 Sec<br>; Act: 540 Min RT                                                              |

| ; =====================================         |            |         | ; 14 Min LB<br>; Power Measure: 0.65Aest<br>; Actual: x.xxA                                                                                                    |
|-------------------------------------------------|------------|---------|----------------------------------------------------------------------------------------------------|
| GACKLIGHT_HDDON_DC3<br>HACKLIGHT_HDDON_DC3MUL   | EQU<br>EQU | 12<br>7 | <pre>; [5.10.1] est : 244 Min<br/>; [5.10.1] est : 244 Min<br/>; [5.10.1] est : 4.1 Hrs<br/>; Based on 25MHz DX486<br/>; Error Rate is .10 Sec<br/>; Act: xxx Min RT<br/>; x Min LB<br/>; Power Measure: 1.40Aest<br/>; Actual: x.xxA</pre> |
| BACKLIGHT_HDDOFF_DC3<br>BACKLIGHT_HDDOFF_DC3MUL | EQU<br>EQU | 13<br>7 | ; [5.01.4] EST.: 264 Min<br>; [5.10.1] EST.: 4.4 Hrs<br>; Based on 25MHz DX486<br>; Error Rate is .01 Sec<br>; Act: xxx Min RT<br>; x Min LB<br>; Power Measure: x.xxAest<br>; Actual: x.xxA                                                |
| APM_HDDON_DC3<br>APM_HDDON_DC3MUL               | EQU<br>EQU | 8<br>5  | ; [5.10.1] est : 228 Min<br>; [5.10.1] est : 3.8 Hrs<br>; Based on 25MHz DX486<br>; Error Rate is .05 Sec<br>; Act: 224 Min RT<br>; 14 Min LB<br>; Power Measure: 1.50Aest<br>; Actual: x.xxA                                               |
| APM_HDDOFF_DC3<br>APM_HDDOFF_DC3MUL             | EQU<br>EQU | 12<br>7 | ; [5.10.1] est : 244 Min<br>; [5.10.1] est : 4.1 Hrs<br>; Based on 25MHz DX486<br>; Error Rate is .04 Sec<br>; Act: 244 Min RT<br>; 14 Min LB<br>; Power Measure: 1.40Aest<br>; Actual: x.xxA                                               |
| FAST_HDDON_DC3<br>FAST_HDDON_DC3MUL             | EQU        | 9<br>8  | ; [5.10.1] est : 159 Min<br>; [5.10.1] est : 2.7 Hrs<br>; Based on 25MHz DX486<br>; Error Rate is04 Sec<br>; Act: xxx Min RT<br>; x Min LB<br>; Power Measure: 2.15Aest<br>; Actual: x.xxA                                                  |
| FAST_HDDOFF_DC3<br>FAST_HDDOFF_DC3MUL           | EQU<br>EQU | 5<br>4  | ; [5.10.1] est : 167 Min<br>; [5.10.1] est 2.8 Hrs<br>; Based on 25MHz DX486<br>; Error Rate is .04 Sec<br>; Act: xxx Min RT<br>; x Min LB<br>; Power Measure: 2.05Aest<br>; Actual: x.xxA                                                  |
| HODON_WRITE_DC3<br>HDDON_WRITE_DC3MUL           | EQU<br>EQU |         | ; [5.10.1] est : 142 Min<br>; [5.10.1] est : 2.4 Hrs                                                                                                    |

TI-20043 Page 350

; Based on 25MHz DX486 ; Error Rate is .00 Sec ; Act: xxx Min RT x Min LB ; ; Power Measure: 2.05Aest Actual: x.xxA ᆕᄙᄫᄨᇏᇊᅌᅌᄫᇑᇢᅕᅻᅕᅸᅸᅸᅸᆂᆃᇦᆍᆃᆋᆋᆋᆋᆿᆂᅹᆋᆂ FAST\_CHARGE\_DC4 ; [5.10.1] est : 180 Min ; [5.10.1] est : 3.0 hrs ; Based on 25MHz DX486 ; Error Rate is .07 Sec ; Act: xxx Min RT EQU 5 EOU 4 x Min LB ; Power Measure: 1.90Aest Actual: x.xxA ; ┝┲╘┾╘┏⋭┲═╧┎╕═┎╓╖┇┱╘═╕╡═╓╄╕┆╗**┆╓╒╧╝╧** SUSPEND\_HDDON\_C4 SUSPEND\_HDDON\_C4MUL EQU 5 ; [5.10.1] est : 213 ; [5.10.1] est : 3.6 Hrs ; Based on 25MHz DX486 EQU 4 ; Error Rate is .07 Sec ; Act: xxx Min RT x Min LB ; ; Power Measure: 0.80A ; Charge Rate: 1.96A ; Actual: x.xxA ᆕᆕᇻᆂᆣᅕᄲᆃᅶᇃᄨᆮᅖᆂᅾᆂᄨᅕᇽᇑᆆᅓᆍᆂᇉᆤᅘᆂᆂᅶᇃᄨᆂᄔᄲᆍᆿᆂᆂᆂ ==== SUSPEND HDDOFF C4 EQU ; [5.01.4] est : 207 Min ; [5.10.1] est : 3.5 Hrs 6 SUSPEND\_HDDOFF\_C4MUL EQU 5 ; Based on 25MHz DX486 ; Error Rate is .08 Sec ; Act: xxx Min RT x Min LB ; Power Measure: 0.60Aest Charge Rate: 1.98A Actual: x.xxA ; APMBACKLIGHT HDDON C4 EQU 5 ; [5.01.4] APMBACKLIGHT\_HDDON\_C4MUL EQU 4 ; [5.10.1] ; Based on 25MHz DX486 Error Rate is 0.02 Sec ; Act: xxx Min RT x Min LB Power Measure: 0.85A ; Charge Rate: 1.92A Actual: x.xxA ; ; APMBACKLIGHT\_HDDOFF C4 EQU 5 ; [5.01.4] APMBACKLIGHT\_HDDOFF\_C4MUL EQU 4 ; [5.10.1] ; Based on 25MHz DX486 Error Rate is -.08 Sec ; Act: xxx Min RT x Min LB ; Power Measure: 0.70A ; Charge Rate: 1.96A ; Actual: x.xxA

TI-20043 Page 351

|                                               | ***             |                                                                                                    |
|-----------------------------------------------|-----------------|----------------------------------------------------------------------------------------------------|
| HACKLIGHT_HDDON_C4<br>PACKLIGHT_HDDON_C4MUL   | EQU 5<br>EQU 4  | ; [5.10.4] est : 236 Mir;<br>; [5.10.1] est : 3.9 Hrs;<br>; Based on 25MHz DX486<br>; Error Rate is .03 Sec<br>; Act: xxx Min RT<br>; x Min LB<br>; Power Measure: 0.90Aes<br>; Charge Rate: 1.90A<br>; Actual: x.xxA |
| BACKLIGHT_HDDOFF_C4<br>BACKLIGHT_HDDOFF_C4MUL | EQU 5<br>EQU 4  | <pre>; [5.10.1] est : 244 ; [5.10.1] est : 4.1 Hrs ; Based on 25MHz DX486 ; Error Rate is04 Sec ; Act: xxx Min RT ; x Min LB ; Power Measure: 0.80Aes ; Charge Rate: 1.94A ; Actual: x.xxA</pre>                      |
| APM_HDDON_C4<br>APM_HDDON_C4MUL               | EQU 8<br>EQU 5  | ; [5.10.1] est : 285 Mir<br>; [5.10.1] est : 4.8 Hrs<br>; Based on 25MHz DX486<br>; Error Rate is - 08 Sec<br>; Act: xxx Min RT<br>; x Min LB<br>; Power Measure: 1.50A<br>; Charge Rate: 1.52A<br>; Actual: x.xxA    |
| APM_HDDOFF_C4<br>APM_HDDOFF_C4MUL             | EQU 3<br>EQU 2  | ; [5.10.1] est : 297 Min<br>; [5.10.1] 5.0 Hrs<br>; Based on 25MHz DX486<br>; Error Rate is .01 Sec<br>; Act: xxx Min RT<br>; x Min LB<br>; Power Measure: 1.40A<br>; Power Measure: 1.60A<br>; Actual: x.xxA         |
| AST_HDDON_C4<br>AST_HDDON_C4MUL               | EQU 13<br>EQU 5 | ; [5.10.1] est :1140 Min<br>; [5.10.1] est : 19 Hrs<br>; Based on 25MHz DX486<br>; Error Rate is .02 Sec<br>; Act: xxx Min RT<br>; x Min LB<br>; Power Measure: 2.2A<br>; Power Measure: 1.02A<br>; Actual: x.xxA     |
| AST_HDDOFF_C4<br>AST_HDDOFF_C4MUL             | EQU 12<br>EQU 5 | ; [5.10.1] est : 342 Min<br>; [5.10.1] est : 5.7 Hrs<br>; Based on 25MHz DX486<br>; Error Rate is .04 Sec<br>; Act: xxx Min RT<br>; x Min LB<br>; Power Measure: 2.00A<br>; Power Measure: 1.16A                      |
|                                               | 20040 1 age 002 |                                                                                                    |

| ; =====================================             |                             |               | ; Actual: x.xxA                                                                                                    |
|-----------------------------------------------------|-----------------------------|---------------|----------------------------------------------------------------------------------------------------|
| TRICKLE_C4<br>TRICKLE_C4MUL                         | EQU<br>EQU                  | 9<br>1        | <pre>; [5.10.12] est : 90 Min<br/>; [5.10.12] est : 10<br/>; Based on 25MHz DX486<br/>; Error Rate is<br/>; Act: xxx Min RT<br/>; x Min LB<br/>; Power Measure:<br/>; Power Measure:<br/>; Actual: x.xxA</pre> |
| ·<br>· * * * * * * * * * * * * * * * * * *          |                             |               |                                                                                                    |
| *******                                             | *********                   | ******        | **********************************                                                                                                    |
| SUCCEND JODON CO                                    | ********                    | ******        | *****                                                                                                    |
| SUSPEND_HDDON_C3MUL                                 | EQU<br>EQU                  | 2<br>1        | ; [5.10.1] est : 213<br>; [5.10.1] est : 3.6 Hrs<br>; Based on 25MHz DX486<br>; Error Rate is .00 Sec<br>; Act: xxx Min RT<br>; x Min LB<br>; Power Measure: 1.60Aest<br>; Actual: x.xxA                       |
| SUSPEND_HDDOFF_C3<br>SUSPEND_HDDOFF_C3MUL           | EQU<br>EQU                  | 2<br>1        | ; [5.01.4] est : 207 Min<br>; [5.10.1] est : 3.5 Hrs<br>; Based on 25MHz DX486<br>; Error Rate is09 Sec<br>; Act: xxx Min RT<br>; x Min LB<br>; Power Measure: 1.65Aest<br>; Actual: x.xxA                     |
| APMBACKLIGHT_HDDON_C3<br>APMBACKLIGHT_HDDON_C3MUL   | EQU<br>EQU                  | 2             | ; [5.01.4]<br>; [5.10.1]<br>; Based on 25MHz DX486<br>; Error Rate is09 Sec<br>; Act: xxx Min RT<br>; x Min LB<br>; Power Measure: 1.65Aest<br>; Actual: x.xxA                                                 |
| APMBACKLIGHT_HDDOFF_C3<br>APMBACKLIGHT_HDDOFF_C3MUL | EQU<br>EQU                  | 2<br>1        | ; [5.01.4]<br>; [5.10.1]<br>; Based on 25MHz DX486<br>; Error Rate is09 Sec<br>; Act: xxx Min RT<br>; x Min LB<br>; Power Measure: 1.65Aest<br>; Actual: x.xxA                                                 |
| ACKLIGHT_HDDON_C3<br>ACKLIGHT_HDDON_C3MUL           | EQU<br>EQU<br>FI-20043 Page | 5<br>3<br>353 | ; [5.10.4] est : 236 Min<br>; [5.10.1] est : 3.9 Hrs<br>; Based on 25MHz DX486<br>; Error Rate is02 Sec<br>; Act: xxx Min RT                                                                                   |

|                                             |            |         | ; x Min LB<br>; Power Measure: 1.45Aest<br>; Actual: x.xxA                                                                                                    |
|---------------------------------------------|------------|---------|----------------------------------------------------------------------------------------------------|
| ACKLIGHT_HDDOFF_C3<br>ACKLIGHT_HDDOFF_C3MUL | EQU<br>EQU | 12<br>7 | ; [5.10.1] est : 244<br>; [5.10.1] est : 244<br>; [5.10.1] est: 4.1 Hrs<br>; Based on 25MHz DX486<br>; Error Rate is .06 Sec<br>; Act: xxx Min RT<br>; x Min LB<br>; Power Measure: 1.40Aest<br>; Actual: x.xxA |
| APM_HDDON_C3MUL                             | EQU<br>EQU | 2<br>1  | ; [5.10.1] est : 285 Min<br>; [5.10.1] est : 4.8 Hrs<br>; Based on 25MHz DX486<br>; Error Rate is .01 Sec<br>; Act: xxx Min RT<br>; x Min LB<br>; Power Measure: 1.20Aest<br>; Actual: x.xxA                    |
| APM_HDDOFF_C3MUL                            | EQU<br>EQU | 2<br>1  | ; [5.10.1] est : 297 Min<br>; [5.10.1] 5.0 Hrs<br>; Based on 25MHz DX486<br>; Error Rate is .01 Sec<br>; Act: xxx Min RT<br>; x Min LB<br>; Power Measure: 1.15Aest<br>; Actual: x.xxA                          |
| FAST_HDDON_C3MUL                            | EQU<br>EQU | 8       | ; [5.10.1] est :1140 Min<br>; [5.10.1] est : 19 Hrs<br>; Based on 25MHz DX486<br>; Error Rate is .03 Sec<br>; Act: xxx Min RT<br>; x Min LB<br>; Power Measure: 0.3 Aest<br>; Actual: x.xxA                     |
| FAST_HDDOFF_C3<br>FAST_HDDOFF_C3MUL         | EQU<br>EQU | 12<br>5 | ; [5.10.1] est : 342 Min<br>; [5.10.1] est : 5.7 Hrs<br>; Based on 25MHz DX486<br>; Error Rate is .04 Sec<br>; Act: xxx Min RT<br>; x Min LB<br>; Power Measure: 1.00Aest<br>; Actual: x.xxA                    |
| FAST_C3<br>FAST_C3MUL                       | EQU<br>EQU | 2       | ; [5.04]                                                                                                    |

TI-20043 Page 354

| :FILE=BA.EQU<br>:/aughn #atts 2   | /23/92          |             |     |                                                               |
|-----------------------------------|-----------------|-------------|-----|---------------------------------------------------------------|
| · CMOS Definiti                   | ons             |             |     | ㅋㅋㅋㅋㅋㅋㅋㅋㅋㅋㅋㅋㅋㅋㅋㅋㅋㅋㅋㅋㅋㅋㅋㅋㅋㅋㅋㅋㅋㅋㅋㅋㅋㅋㅋㅋㅋ                         |
| CMOS_AD<br>CMOS_DT                | equ<br>equ      | 70h<br>71h  |     | ; Address of cmos address port<br>; address of cmos data port |
| ;;vw2debugMINUT)<br>MINUTE_RELOAD | E_RELOAD<br>equ | equ<br>1092 | 100 | ; (18.2 ticks per second *<br>; (18.2 ticks per second *      |
| APMMAGICSTATECO                   | UNT e           | equ 1200.   |     | ; 60 seconds per minute)                                      |

755 TI-20043 Page 356

|                                                                                                    | С                                                                                                    | MOS Locations                                                                                                    |                                                                                                    |
|----------------------------------------------------------------------------------------------------|----------------------------------------------------------------------------------------------------|----------------------------------------------------------------------------------------------------|----------------------------------------------------------------------------------------------------|
|                                                                                                    | THIS BLOC<br>AND THRID<br>BATTERY W                                                                                                    | K IS RESERVED F<br>PARTY SOFTWARE<br>ATCH.                                                                                                    | OR POWER MANAGEMENT<br>SUPPORT FOR TRAVELING SOFTWARE'S                                                                                                    |
| YFW1_1<br>YFW1_LEN<br>YFW1_LAST<br>SOS_TABLE_LEN<br>'S_CK_1<br>'S_CK_2<br>'S_1<br>'S_2<br>'S_3<br>'S_4<br>'S_5<br>'S_6<br>'S_7                                                  | equ         4           equ         0           equ         V           equ         V           equ         V           equ         T           equ         T           equ         T           equ         T           EQU         T           EQU         T           EQU         T           EQU         T           EQU         T | 9H<br>9h<br>FW1_1+VFW1_LEN-<br>FW1_LEN<br>FW1_1<br>S_CK_1+1<br>S_CK_2+1<br>S_1+1<br>S_2+1<br>S_3+1<br>S_4+1<br>S_5+1<br>S_6+1                                                            | <pre>; TM3 Set 1 Power Mgnt Support<br/>; Lenght of VFW1 set<br/>1; Last location in SET 1 available<br/>; Make internal CMOS table same leng<br/>; bw write checksum<br/>; bw write checksum<br/>; Time/Date Stamp<br/>; Time/Date Stamp<br/>; Time/Date Stamp<br/>; Time/Date Stamp<br/>; Ma consumption<br/>; Ma consumption</pre>                                                                                   |
| BFLAG<br>IFLAG                                                                                                    | EQU<br>EQU                                                                                                    | 'B'<br>'W'                                                                                                    | ; Checksum flag for TS_CK_1 and 2<br>; Checksum flag for TS_CK_2 and 1                                                                                                    |
| FLAG<br>FLAG<br>FLAG                                                                                                    | EQU<br>EQU<br>EQU                                                                                                    | 'p'<br>'m'<br>'a'                                                                                                    | Checksum flag for TS_CK_1 and 2<br>Checksum flag for TS_CK_2 and 1<br>Garbage Flag for checksum                                                                                                    |
| PMBPLEVEL<br>;;<br>;;<br>;;<br>;;                                                                                                    | equ 5;<br>7<br> <br>+                                                                                                    | 2h<br>6 5 4 3 2 1 0<br>      +-+-+-<br>+-+-+                                                                                                    | Finitialization Valid = "80"<br>Max. Power Level<br>Spares<br>Initialization Flag                                                                                                    |
| S_CK_1<br>S_CK_2<br>S_1<br>S_2<br>PM_SIGNATURE<br>PM_SIGNATURE2<br>PM_MAXBAT_RUN7<br>PM_FLAGS_LAST<br>PM_THISBAT_RUN<br>;; This loc<br>;; Copying<br>;; This cop<br>;; needed f | equ VI<br>equ TS<br>equ TS<br>EQU TS<br>EQU TS<br>EQU<br>TIME EQU<br>TIME EQU<br>TIME EQU<br>Sation is u<br>the Curren<br>ying is on<br>irom the "I                                                                                                    | $FW1_1$<br>$S_CK_1+1$<br>$S_CK_2+1$<br>$S_2+1$<br>$J_TS_CK_1$<br>$J_TS_CK_2$<br>$J_TS_2$<br>$J_TS_2$<br>$J_TS_3$<br>Ipdated by Batten $Session StatuIy done after B ast Session" Status$ | bw write checksum<br>bw write checksum<br>Time/Date Stamp<br>Time/Date Stamp<br>; APM Write CheckSum<br>; APM Write CheckSum<br>; How long a new battery has to go<br>; Flags for Last Session<br>; How long this battery has to go<br>; Flags for Last Session<br>; How long this battery has to go<br>ryPro INIT at time of load by<br>s to the Last Session Status.<br>atteryPro has computed all informati<br>atus. |
| STEM_RUN_TIME<br>; This locati<br>; This sessio<br>; This sessio<br>; to AC durin<br>; session ope<br>; If we can t                                                             | EQU<br>On is upda<br>on run time<br>n is reset<br>g the sess<br>ration tim<br>ell if the                                                                                                    | TS_4<br>ted every one m<br>value is in mu<br>if a change is<br>ion. The sessi<br>e on either Bat<br>system is havi                                                                       | ; Byte to hold SystemRunTime<br>inute from IRQ8.<br>ltiples of 2 minutes; inaddition,<br>made from AC to Battery or Battery<br>on time acturally reflects the last<br>tery or AC.<br>ng a Warm/Cold/ or Cold boot, then                                                                                                    |

616

•

.

;;; we will not reload values during the warm boot operation. APM\_FLAGS\_CURRENT EQU TS 5 ; Flags for Status This Session 111 3210 654 ;;; +-- Roll Over Bit for System Run Time ;;;; ---- APM State (0=off 1=On) ;;; ----- AutoFullBatteryDownCount 0=Off 1=On ;;; ----- LowBattery\_State 0=Off 1=On ;;;; ----- Suspend State 0=Off 1=On Backlight State 0=Off 1 = On Session Status 0 = AC 1= Bat ;;; ;;; ;;; ----- HardDisk State 0=Off 1=On This location is updated once every minute (if low battery) or every two minutes by IRQ8 if APM is installed and the battery is not low. ;;; ;;; ;;; This update only applied to the locations for current session. TE EQU 00000010B ; Bit on = APM state in progr APM STATE ; Bit on = APM state in progress AUTOFULLDOWNCOUNT EQU 00000100B ; Bit on = AutoFull In progres: LOWBATTERY STATE EQU 00001000B ; Bit on = Low Battery State On. SUSPEND STATE EQU 00010000B ; Bit on = Suspend On BACKLIGHT\_STATE EQU 0010000B ; Bit on = Backlight On (NoPowerSaving) SESSION\_STATUS EOU ; Bit On = Battery 0100000B HDD\_STATE EQU 1000000B ; Bit On = Hdd On. BATTERY\_LOW\_RUN TIME EQU TS\_6 ; Byte for Low Battery RunTime USER\_CRIT\_LOW\_BATTERY EQU TS 7 ; Byte for User Critical Low Bat Warn ;;; 76543210 ;;; +-------- Warning Time 0-15 ;;; --------+ LowBatteryCritEvent (1=enabled) ;;; ------Auto Zoom Enable (1=enable) Critical Warning (1=enable) ;;; ------Battery Auto Full (1 =enable) USER CRIT\_LOW\_BATTERY\_MASK EOU 00001111b LOW\_BATTERY\_CRIT\_EVENT\_MASK EQU 00010000b AUTO\_ZOOM\_ENABLE\_MASK EQU 0010000b CRIT\_LOW\_BATTERY\_ENABLE\_MASK EQU 0100000b BATTERY\_AUTO\_FULL\_MASK EQU USER\_CRIT\_LOW\_BAT\_WARN\_DEFAULT EQU 5 ; Default of 5 Minutes for Critical War 1000000b TIMEOUT VALUES LCD TIMEOUT EQU 62h ; CMOS area for timeout in minutes HDD\_TIMEOUT EQU 63h ; CMOS area for timeout, in Table form ;;; -----Loc[49] VFW1 - 1..... Loc[4A] VFW1 - 2..... Loc[4B] VFW1 - 3..... === ;;; 00 BW Write CheckSum ;;; BW Write CheckSum 00 ;;; 00 BW Time Date Stamp Loc[4C] VFW1 - 4.....: ;;; 00 BW Time Date Stamp Loc[4D] VFW1 - 5..... ;;; BW Time Date Stamp 00 Loc[4E] VFW1 - 6..... ;;; Loc[4F] VFW1 - 7..... Loc[50] VFW1 - 8..... 00 BW Time Date Stamp ;;; 00 BW Ma Consumption SYSTEMRUNTIME ;;; 00 BW Ma Consumption Loc[51] VFW1 - 9..... Loc[52] VFW2 - 1.... LOWBATRUNTIME ;;; 00 BW Ma Consumption USERLOWBATCRIT ;;; 00 Spare Loc[58] Power Information Table ...... ;;; 00 7 6 5 4 3 2 1 0 | | | | +-+-+-- Max. Power Level ;;; ;;; ;;; ;; POWER\_LEVEL\_MASK\_INITIALIZATION equ 10000000B ; Power init Level Bits used 00000111B ; Power Level Bits used ; TI-20043 Page 358 357

Note: On 486 machines, the factory uses locations 55H and 56H This is true on LJ 386 also. Can use these if on correct ; machine. ATE\_TIME\_STAMP\_LSB DATE\_TIME\_STAMP\_MSB DATE\_TIME\_CMOS equ 55h ;; equ 56h 58h equ Values during APM Runtime: 0 - 7F = number of sleep periods 8xh = Command ; 80h = Disable Power Management 81h = Enable power management 88h = Command complete 8fh = Skip APM Power Savings [5.10.c3] Remember system time ; LAST\_SYSTEM\_TIME\_L LAST\_SYSTEM\_TIME\_H SYSTEM\_TIME\_L SYSTEM\_TIME\_H equ 37H equ 38H equ 39H equ ЗаН

## 620

TI-20043 Page-359 35 8

**621** 

;FILE=DOCK.EQU SMARTMODE EQU 1 ; Motor control is in SmartMode; Applica has control of system DUMBMODE ; Motor control has control of docking s ; Number of retries on bad interface con EQU 0 RETRYMC EQU 27 for motor control interface. ShutDownRequest ; = DOSMODE; shutdown application wants to return to MS DOS = EJECTPOWEROFF; Shutdown application wants eject without power = EJECTPOWERON; Shutdown application wants eject with power re = POWERON; Shutdown application want auto resume after ti DOSMODE ; User wants to return to MS DOS on Shut ; User wants to eject System (Hard Eject EQU 0 EJECTPOWEROFF EQU 1 on shutdown EJECTPOWERON EQU 2 ; User wants to eject System (Soft Eject on shutdown POWERON EQU 3 ; User wants to power down and auto resu Commands to Motor Controll SENDCMDMC EQU 0fb01h SENDMCMDMC ; send motor control command EQU Ofb05h ; send multiple motor control co WAITMC EQU 01h ; wait for command to complete NOWAITMC EQU 00h ; proceed with data write if pos ; write data independent of inte UNCONDITIONALMC EQU 02h status STATUSMC EQU 0000000b ; Put MC into status report mode CLEARMC EQU 01000000 SMARTMODEPC ; Clear all keys hit ; Init Smart PC Mode 1 ; Kill Smart PC Mode 1 EQU 0000001b SMARTMODEPCOFF EQU 0000010Ь SETSMARTMODEPC EQU 11000001b ; MC Complete for Init Smart PC ; MC Complete for Dumb PC Mode 1 RETSMARTMODEPC EQU 11000010b RESETONEJECT EQU ; Eject and Reset computer ; Eject and Do Not Reset Compute 00010110b NORESETONEJECT EQU 00010111b EJECT EQU 00000011b ; Eject notebook CONNECTVGA EQU 00001011b ; Load VGA Port DISCONNECTVGA EQU 00001100b ; Eject VGA Port TURNONAMBER EQU 01001001Ь ; Turn on AMBER TURNONSTANDARD EOU 01000110b ; Power LED to normal POWERDOWNRESUME EQU 00011100b Power the system down/Resume SETTIMER ; EOU 01011101b ; Set timer mode CLEARTIMER EQU 01011110b Clear Inverval Timer Mode ; FREEDSBITS EQU 11000000b ; bits off, valid status command

TI-20043 Page <del>380</del> 351

```
PORT 61
                                     61h
                             equ
                                                          ; DRAM refresh trigger PORT
                                                          ; ALSO speaker/timer PORT
         Defn for PORT_61
 LOW_BITS_61
                             equ
                                      03h
                                               ; Save low order bits on port 61
 INTERRUPT TIMER_OFF
TIMER_SPEAKER
                             equ
                                      0fch
                                                ; Force timer/keyboard interrupt off
                             equ
                                      03h
                                                         ; Save bit 0 and 1
 DRAM REFRESH
                             equ
                                      10h
                                                          ; DRAM Refresh Edge Trigger
 SLEEP_PORT
                             equ
                                      0e0h
                                                ; DUAL CLOCK PORT
       note: got B3 on read with low battery light on
              got B3 on read with AC power and low battery 1011 0111
         Defn for SLEEP PORT - READ
         Bit 0 = Cover Status:
                                                (0 = Closed, 1 = Open)
(0 = Low, 1 = OK)
         Bit 1 = Battery Status:
Bit 2 = Battery Power:
                                                (0 = Battery Power, 1 = A/C Power)
         Bit 3 = Modem PWR
                                                (0 = Off, 1 = ON)
         Bit 4 = Key Hit Status:
                                               ()
         Bit 5 = BackLight Status:
                                               (0 = Backlight OFF, 1 = Backlight ON)
(0 = Internal KB enabled, 1 = Ext )
         Bit 6 = Keyboard Status:
         Bit 7 = Sleep function:
                                               (0 = sleep, 1 = high speed clock)
INTERNAL_KEYBOARD_BIT
                                       EQU
                                                0100000b
         Defn for SLEEP PORT - WRITE
;
;
         Bit 0 = Low Battery Alarm
                                               (0 = Enable Alarm, 1 = Disable Alarm)
(0 = Enable Alarm, 1 = Disable Alarm)
        Bit 1 = Cover Closed Alarm
        Bit 2 =
        Bit 3 = Modem PWR
                                               (0 = Off, 1 = ON)
(0 = No key hit, 1 = Key hit since read)
(0 = Backlight OFF, 1 = Backlight ON)
        Bit 4 = Key Hit Status:
        Bit 5 = BackLight Status:
        Bit 6 = Keyboard Status:
                                               (0 = Internal KB enabled, 1 = Ext )
        Bit 7 = Sleep function:
                                               (0 = sleep, 1 = high speed clock)
SLOW_CLOCK_MASK
FAST_CLOCK
MUST_KEEP_CLOCK_MASK
                            equ
                                     01101000b
                                                        ; Mask Slow Clock Active
; Mask Fast Clock Active
                           equ
                                     1000000b
                                     00010000b
                           equ
                                                        ; Bit that must be ON
MODEM_PWR
                           equ
                                     00001000b
                                                        ; Bit ON, Modem ON
POWER_PORT_MICRODOCK
                           equ
                                     0eah
                                              ; Mostly Power Bits (Microdock)
AC_POWER_MICRODOCK equ
                                     00001000b
POWER_PORT_486
                           equ
                                     0e1h
                                            ; Mostly Power Bits (TM4000)
     note: got 03 on read with low battery light on 0000 0011
got 0B on read with Battery (not low) 0000 1011
got 0f on read with AC power and low battery 0000 1111
        Defn for POWER_PORT
 Read Bit 0 = Cover Status Switch State
 Read Bit 1 = Battery Low Sense State 1
; Read Bit 2 = Power Source
                                              (0 = Battery Power, 1 = A/C Power)
                                       TI-20043 Page 361 360
```

623

:FILE=PORTS.EQU

1 ;

: Read Bit 3 = Battery Low Sense State 2 Read Bit 5 = Dattery now sense State 2
R/W Bit 4 = Timer Speaker On/Off
R/W Bit 5 = Cause Speaker Tone:
R/W Bit 6 = Interrupt Occured Clear
Read Bit 7 = Interrupt Occured (Enable Backlight) POWER PORT\_386 EQU SLEEP\_PORT BATTERY\_STATUS equ 00000010b 00000010b ; Bit OFF = Low Battery 00000100b ; Bit ON = AC Power equ VIDEO\_PORT ; TM3000 Video port equ 0e8h PORT E8 equ VIDEO\_PORT Defn for VIDEO\_PORT - WRITE ; Bit 0 = Turbo LED ; (0 = LED ON, 1 = LED OFF)(0 = LED ON, 1 = LED OFF; (0 = LED OFF, 1 = LED ON) (0 = LCDC Active, 1 = LCDC disabled) (0 = LCDC Active, 1 = LCDC PWR down) Bit 1 = Standby LED ; Bit 2 = LCDC BUS Access Bit 3 = LCDC Pwr Down ; Bit 4 = Bit 5 = Bit 6 = Bit 7 = DEBUG\_E8 equ 11000000b INTERRUPT\_MASK 21h equ ; Interrupt Port for mask ;------EOI equ 20h equ 0a0h equ 0a1h ; INTB00 בים פקע השרי 0a0h ; INTB01 0alh ; equ equ INTA00 020n 021h ; INTA01 ; TI\_alarmequ0bfhTI\_LB\_CURRENTequ00000001bTIA\_CC\_CURRENTequ00000010bTIA\_BL\_MASTERequ00000100bKSTATUS\_OFFSETequ17h ------; RAM BIOS DATA Area ; RAM BIOS DATA Area ----------LOW\_BATTERY\_BIT486 LOW\_BATTERY\_BIT386 EQU EQU 8 2 INDEXP EQU 0026h ; configuration register index port DATAP EQU 0024h ; configuration register data port

TI-20043 Page 362 361

```
,FILE=BW_4014.ASM
                                                                                            ï
 ;Vaughn Watts 8/31/93
 :[7.000] Added this functionality - Watts
                      ____
                                                              CODED 4.1.4 Docking Station Interface
           Entry: AH = 46
                       AL = 04
                       BH = 00h, Initiate Intelligent Mode, Sets DOS MODE for shutdown
BH = 01h, Cancel Intelligent Mode
BH = 02h, Read "Undock / Eject" Button
BH = 03h, Set type of Mode or Request Mode available
BH = 04h, Eject Notebook
                       BH = 04h, Eject Notebook
BH = 04h, Eject Notebook
BH = 05h, Set VGA Motor Control on Standby
BH = 06h, Set Interval Timer for Auto Power ON feature
                       BH = 07h, Cancel Interval Timer Mode
BH = 08h, Test for Docking Station Active
                                     Chicago Beta Test/Demo Interface; to be defined as we
                       BH = 09h,
                 -----CALLING Parameters------CALLING Parameters------
   CALL with BH = Interface Parameter
 :
                                                            RETURN with BL=Return Parameter
           Exit:
                             CY - Set on error
;+
                  AH = 86h and carry flag set
;+
               if ok:
  For BH=00, 01
                  AH = 00h and carry flag cleared
AL = xx xxxxb - 6 bit command sent
;+
 ;+
                  BH = Return from the command (if BH == 1 on entry)
;+
;+
                  BL - Interface Status Bits
 ;+
                                 00 = Command was accepted
                                 01 = Timeout waiting for previous command to complete
;+
  For BH=02
 ;
                  BL= 0 = No Eject/Undock Button Pressed
                  BL= 1 = Eject / Undock Button Pressed
  For BH=03
                  BL = Mode request code
7
                                                     ShutDownRequest as follows
;
                      = DOSMODE;
;
                                              shutdown application wants to return to MS DOS
                      = EJECTPOWEROFF;
                                              Shutdown application wants eject without power
Shutdown application wants eject with power re
                      = EJECTPOWERON;
;
                      = POWERDOWN;
                                              Shutdown application want Desktop Power Off
ī
ï
                                              and resume
;
                                   bL = 0 ; DOSMODE
                                   bL = 0 ; DOSNOPN
bL = 1 ; EJECTPOWEROFF -Eject System (Hard Eject)
bL = 2 ; EJECTPOWERON -Eject System (Soft Eject)
bl = 3 ; POWERDOWN -Standby/Resume Mode
ĩ
;
;
                                                                    -Standby/Resume Mode
;
                                                      Eject/Undock Key Mode
;
                                   bl = 4 ; Disable Eject/Undock key in Smartmode
bl = 5 ; Enable Eject/Undock key in Smartmode
;
į
                                              TI-20043 Page-363 362
```

: ; Electronic Keylock mode bl = 6 ; Disable Electronic Lock Mode bl = 7 ; Enable Electronic Lock Mode Hot Option Plug Request as follows ; 2 į ; ; Note: on Initiate Smartmode command (ax=4604, and Cancel Intelligent Mode (ax=4604, bh=01) ShutDownRequest is SET to DOSMODE. Caller must bh=00) mode again each time after either of these calls ; ; are made. Return Mode Information bl=81h; Return mode information (not coded yet) Return AH=86h, Mode not supported (call of this function that i otherwise, AH=0 and BL=mode settings active bl on Return (Bits) bl-bit 0: current setting for SMART EJECT SWITCH bl-bit 1: current setting for POWER SETTING AT EJECT current setting for CRT ON/OFF during STANDBY bl-bit 7: For BH = 05h, Set VGA Motor Control on Standby BL = 0; Withdraw VGA and Modem connection on Standby BL = 1; Leave VGA and Modem connection attached on Standby For BH = 06h, Set Interval Timer for Auto Power ON feature ; 0; No Instant On Resume. Most power savings. BL= ; On this call, the mode is set for Standby/Resume ; but the unit is NOT shutdown. A shutdown occurs ; when the system leaves Windows after updating ; any/all files. A normal exit windows with this ; mode set to POWERDOWN mode will power system down and ; wait system up on specificed time delay. BL= 1; Instant On Resume. INSTANT\_ON RESUME Equ ; On this call, the system will not return until ; the elasped time has expired or the user has ; pressed a manual restart key. ; CH= H; Number of hours to skip for wakeup (resume) ; CL= M; Number of minutes to skip for wakeup (resume) ; For BH = 07h, Cancel Interval Timer Mode For BH = 08h, Open for next function For BH = 09h, Chicago Beta/Demo Interface - TBD PollDockResumeRequest proc near pushf ;[7.00.56] cli mov ah,86h ; Disable interrupts

TI-20043 Page 384 763

631

cs:DockStatus,ah

CMD

632

DockResumeRequestEntry jne PDExitR:jmp PollDockExitReally ; No docking station available Major Entry Point "ollDockRequest proc near pushf ;[7.00.56] cli mov ah,86h ; Disable interrupts cs:DockStatus,ah cmp je PDExitR ; No docking station available cmp cs:PollDockBusy,BUSY\_FLAG je PDExitR ; ; Read Docking Status Status Port ; in al,DOCKPORT ; Read the status port ; Test for Standby function here 7 7 mov ah,al and ah,FREEDSBITS ; Returns AH=0 ; al is valid sta cmp ah,0 jne PDExitR ; Not A status poll request ; Save the Battery Fast Charge Status ; mov ah,al and ah, DS\_FAST\_CHARGEBITS mov cs:DSFastChargeStatus, ah ; Test to see if Standby or Eject key hit; if so, process otherwise, get out of here FAST! ; ; ; mov ah,al ah, STANDEJECTBITS and cmp ah,0 je PDExitR ; Fast Exit please ; We have either a standby or and eject key here; we will need to clear this key from our buffer in the Docking station prior to ; ; i 2 mov ah,al and ah, STANDBYDSBITS cmp ah,0 PollDockEjectKey je ; Standby not wanted, Eject want ÷ cmp cs:UserStandby,0
jne PollDockExitX ;[7.00.46] Moved below 2 lines down in code to monitor bits even if not in smartmode. cs:IntelligentMode,SMARTMODE cmp ; Intelligent Mode, DOS jne PollNotSmartX ;[7.00.46] DockResumeRequestEntry: push сх ; Save user's CX register TI-20043 Page 365 764

:[7.00.55]

634

```
CMD
                  cs:ESeries,86h
          je
                  PollExecError
 :{7.00.55]
          mov
                   CX, RETRYMC
                                                        ; Number of Retries
 PollExec:
                cs:PollDockBusy,BUSY_FLAG
          mov
                ax, word ptr SENDCMDMC
          mov
                                               ; Send command to Motor Controller
; Wait for complete
          mov
          mov
                bl, CLEARMC
                                                Clear Key entry; stop debounce
          int
                   15h
                                                 call BIOS
                                               ;
          cmp
                   ah,86h
                                                Valid call
          je
                   PollExecError
                                              ; WE have a problem..should never happen
; Successful command
          cmp
                   ы,о
          je
                   PollExecClear
                                              ; Yes, we have cleared the interface
; Try it again for completion
          loop
                   PollExec
PollExecError:
                                               ; Problem child here
         pop
                   CX
                                                Clean up stack
          jmp
                          PollSkipSmart
                                               ; Leave nicely
PollNotSmartX:
                   jmp PollNotSmart
PollDockExitX:
                   jmp PollDockExit
PollExecClear:
         Set Amber LED here
;
         mov
                  CX, RETRYMC
                                                       ; Number of Retries
PollExecSAmber:
         mov
               ax, word ptr SENDCMDMC
                                              ; Send command to Motor Controller
         mov
               bh,WAITMC
                                              ; Wait for complete
         mov
               bl, TURNONAMBER
                                              ; Turn on AMBER LED
         int
                   15h
                                              ; call BIOS
         cmp
                  ah,86h
                                              ; Valid call
         je
                  PollExecSAmberError
                                              ; WE have a problem..should never happen
; Successful command
         cmp
                  bl,0
         ie
                  PollExecSAmberClear
                                              ; Yes, we have cleared the interface
; Try it again for completion
         loop
                  PollExecSAmber
PollExecSAmberError:
                                              ; Problem child here
         pop
                  сx
                                              ; Clean up stack
         jmp
                  short PollSkipSmart
                                              ; Leave nicely
;
ž
PollDockEjectKey:
                                              ; Eject key active?
;
         Clear outstanding events on keyboard, please.
;
ĩ
         cmp
                al,0
         je
                          PollDockExitX
                                                       ; no keys active to clear
         push
                 ax
         mov
               ax, word ptr SENDCMDMC
                                              ; Send command to Motor Controller
                                             ; Wait for complete
; Clear Key entry; stop debounce
        πov
              bh, WAITMC
        πov
              bl, CLEARMC
         int
                  15h
                                              ; call BIOS
        рор
                ax
        cmp
                 cs:EjectKey,EJECTKEYON
                                             ; Active?
         je
                 PollDockExitX
                                             ; Yes, return the key pressed
; No, kill key
        nov
                 al,0
        jmp
                  PollDockExit
```

TI-20043 Page-366-365

;

636

635

```
PollExecSAmberClear:
         Turn off Display
 Ţ
         Call
                  DisableVideoResume
 :
         Do we need to Unload VGA Port?
 :
 ;
         mov
                  al, UNLOADVGAPORT
         cmp
                   cs:VGAMotorOption,al
         jne
                   ExecutePollStandby
         mov
                   ax, word ptr SENDCMDMC
                                                 ; Send command to Motor Controller
         mov
                  bh, WAITMC
                                                 ; Wait for complete
; EJECT VGA
                  bl, DISCONNECTVGA
         mov
         int
                  15\dot{h}
                                                 ; call BIOS
 ;[7.00.48]
         Give us some time to unload to complete
ExecutePollStandby:
         call
                  vgadelay
;[7.00.53]
         STI
         nop
         int
               77h
                                             ; Do it
         CLI
         call
                  vgadelay
                                             ; delay for recovery
;
         Do we need to reload VGAPort?
;
;
                  al, UNLOADVGAPORT
         mov
         cmp
                  cs:VGAMotorOption,al
         jne
                  ExecutePollAmberCleanup
         mov
                  al,0
                  DOCKPORT, al
         out
                                                ; Clear controller
                  ax,word ptr SENDCMDMC
bh,WAITMC
bl,CONNECTVGA
         mov
                                                ; Send command to Motor Controller
         mov
                                                ; Wait for complete
; EJECT VGA
         mov
         int
                  15h
                                                ; call BIOS
;[7.00.48]
        Give us some time for load to complete
;;
ExecutePollAmberCleanup:
        call
               vgadelay
;;;;
        Turn on Display
                 EnableVideoResume
        Call
```

TI-20043 Page-367 355

637

```
;[7.00.53]
          Ready to clean up...Turn off Amber LED
  ;
          mov
                   CX, RETRYMC
                                                       ; Number of Retries
 PollExecRAmber:
          mov ax, word ptr SENDCMDMC
                                              ; Send command to Motor Controller
          mov
                bh,WAITMC
                                              ; Wait for complete
; Turn OFF AMBER LED
                bl, TURNONSTANDARD
          mov
          int
                   15h
                                              ; call BIOS
          cmp
                   ah,86h
                                              ; Valid call
          je
                   PollExecRAmberError
                                              ; WE have a problem..should never happen
; Successful command
          cmp
                   ы,0
          ie
                   PollExecRAmberClear
                                              ; Yes, we have cleared the interface
; Try it again for completion
; Problem child here
          loon
                   PollExecRAmber
 PollExecRAmberError:
          pop
                   СХ
                                                Clean up stack
          jmp
                   short PollSkipSmart
                                              ; Leave nicely
 PollExecRAmberClear:
          рор
                cx
 ;
          Setup Status for Key inputs
 PollSkipSmart:
 ;
         Clear up Keybounce issues
 ;
         push
                   cx
                                              ; Save user's CX register
         mov
                  CX, RETRYMC
                                             ; Number of Retries
PollSkipExec:
         πον
               ax, word ptr SENDCMDMC
                                             ; Send command to Motor Controller
         nov
               bh,WAITMC
                                             ; Wait for complete
         mov
               bl,CLEARMC
                                             ; Clear Key entry; stop debounce
         int
                  15h
                                             ; call BIOS
         cmp
                  ah,86h
                                             ; Valid call
         je 
                  PollSkipExecError
                                             ; WE have a problem..should never happen
         cmp
                  Ы,0
                                             ; Successful command
                  PollSkipExecClear
         ie
                                             ; Yes, we have cleared the interface
; Try it again for completion
         loop
                  PollSkipExec
                  short PollSkipExecError
         jmp
PollSkipExecClear:
         Read for new Key input
;
PollSkipExecError:
                                             ; Problem child here
         pop
                  CX
                                             ; Clean up stack
PollSkipExit:
                                              Leave nicely
         mov cs:PollDockBusy, NOT_BUSY_FLAG
PollNotSmart:
         mov
              ax, word ptr SENDCMDMC
                                             ; Send command to Motor Controller
         mov
              bh, NOWAITMC
                                             ; Don't Wait for complete
         mov
              bl,STATUSMC
                                            ; Give me a status
        STI
                                             ; [7.00.56]
         int
                  15h
                                            ; call BIOS
        mov
              ah,0
                                             ; Did it
PollDockExit:
       cmp
              ah,0
               PollDockExitReally
       jne
       and
               al, EJECTBUTTON
                                     TI-20043 Page 368 767
```

```
cmp
               al,0
                PollDockExitEject
        je
        cmp
              cs:EjectValue,0
                                          ; Eject logged already?
        jne
              PolldockExitReally
                                                  ; Yes, and we better ignore this
        nov
             cs:EjectValue,al
                                          ; Log this in.
 PollDockExitEject:
        mov al, cs:EjectValue
                                         ; last good known value
 PollDockExitReally:
         popf
         ret
PollDockBusy
                 db NOT_BUSY_FLAG
 EjectValue
                db
                        0
PollDockRequest endp
PollDockResumeRequest
                          endp
        Page
DockingStationInterface
                            proc
                                     near
;
        cmp
                bh,00h
        je
                InitiateIntelligentModeX
                                                    ; Start Intelligent mode
        cmp
                bh,01h
        je
                CancelIntelligentModeX
                                                    ; Cancell intelligent mode
        cmp
                bh,02h
        je
                UndockEjectX
                                                    ; Undock system / Eject
        cmp
                bh,04h
        je
                EjectNotebookX
        cmp
                bh,05h
                VGAMotorControlX
        ie
                                                  ; Set motor control for VGA port
; Set Interval Timer for Auto Pow
        cmp
               bh,06h
        je
                SetInvervalTimerX
       cmp
                bh,07h
                                                   ; Cancel Interval Timer Mode
        je
                ResetInveralTimerX
       cmp
                bh,08h
                                                   ; Read Docking Status (None, mic
                ReadDockStatusX
        je
       cmp
                bh,09h
                                                    ; Read Status from Docking Stati
       je
                ReadStatusFromDSX
;;
        Last Command
;
       cmp
                bh,03h
       JE.
                ShutdownMode
                DockInError
       jmp
ShutdownMode:
        mov
                ah,86h
        cmp
                cs:DockStatus,ah
         żе
                ShutDownModeErrorX
        cmp
                bl,HOT_STATUS ON
                                                   ; Request for information on HOT
         je
                ShutdownHotStatus
                                                   ; Maybe, check option setting
                bl, DOCK_MODE_STATUS
ShutdownDockStatusX
        cmp
        je
                bl,EJECTKEYOFF
        cmp
                                                   ; Mode for Eject key?
        je
                DisableEjectKey
        cmp
                bl, EJECTKEYON
                                                   ; Mode for Eject key
        jg
                ElectronicKeyX
        ie
                EnableEjectKey
                cs:ShutDownRequest,bl
        mov
VGAMotorControlOkay:
        mov
                al,0
        xor
                ah, ah
                                                 ; Good Return clear carry
        clc
        ret
                                  TI-20043 Page-369 368
```

**641** 

ShutDownModeErrorX: jmp ShutDownModeError UndockEjectX: jmp UndockEject InitiateIntelligentModeX:jmp InitiateIntelligentMode ; Set intelligent Mode ShutdownDockStatus jmp bl = 4 ; Disable Eject/Undock key in Smartmode bl = 5 ; Enable Eject/Undock key in Smartmode EjectKey db EJECTKEYON ; Enable is default DisableEjectKey: EnableEjectKey: mov cs:EjectKey,bl jmp short VGAMotorControlOkay ShutDownHotStatus: bl,cs:HotStatus\_parms cmp ; Valid option via command line? ; Yes, exit VGAMotorControlOkay je jmp short DockInError ; No, exit VGAMotorControl: cmp bl,1 jg VGAMotorControlError ; Value too big, exit mov cs:VGAMotorOption,bl short VGAMotorControlOkay jmp 1 Eject Notebook ; CancelIntelligentModeX: jmp CancelIntelligentMode ; Cancell intelligent mode EjectNotebookX: jmp EjectNotebook jmp VGAMotorControl VGAMotorControlX: ; Spit it out! ; Mode set for VGA port on ; Set Time and Hour for In SetInvervalTimerX: jmp SetInvervalTimer ResetInveralTimerX: jmp ResetInveralTimer ; Cancel Interval Timer Mo ReadDockStatusX: jmp ReadDockStatus ; Read Docking Status ReadStatusFromDSX: jmp ReadStatusFromDS ; Read Status from Docking ElectronicKeyX: jmp ElectronicKey Cancell 1X: jmp Cancell\_1 Undock Poll Request UndockEject: mov ah,86h cs:DockStatus,ah cmp Cancell\_1X je ; Not available for poll this time ;[7.00.55] DEBUG mov al,52h ; 80h,al out ;[7.00.55] DEBUG cs:IntelligentMode,DUMBMODE cmp ; Intelligent Poll avaiable? je NoUndockButton ; Not available at this time ;[7.00.55] DEBUG mov al,53h ; out 80h,al ;[7.00.55] DEBUG TI-20043 Page 370 369

643

644

mov ah,0 al,cs:EjectValue al,EJECTBUTTON mov cmp ie HaveEjectValue call PollDockRequest ; Read current status CIND ah,0 jпе NoUndockButton ; busy use last value HaveEjectValue: and al, EJECTBUTTON cmp al,0 je NoUndockButton ;[7.00.55] DEBUG mov al,55h 80h,al out ;[7.00.55] DEBUG mov al,1 mov bl,1 jmp short UndockReturn NoUndockButton: ;[7.00.55] DEBUG mov al,54h out 80h,al ;[7.00.55] DEBUG mov al,0 mov ы,0 UndockReturn: cs:EjectValue,0 mov nov ah,Ō ; Good Return clear carry sti ;[7.00.b] clc ret ShutDownModeError: VGAMotorControlError: DockInError: mov ah,86h ; Bad RETURN sti ;[7.00.b] stc ret ElectronicLockMode db 0 ; byte to hold electronic lock ;(1) Locked by system Admin - see LAN S IntelligentMode db 0 ; byte to hold DOS or EJECT mode IntelligentMode = DUMBMODE; Docking Station has control of docking system = SMARTMODE; User Application has control of docking system ShutdownRequest db 0 ShutDownRequest = DOSMODE; shutdown application wants to return to MS DOS = EJECTPOWEROFF; Shutdown application wants eject without power = EJECTPOWERON; Shutdown application wants eject with power re Shutdown application wants power off with auto = POWERDOWN; DockStatus db 00 TI-20043 Page 371 370

645

MicroDockStatus db 00 DockStatus; 86h means there is no docking station available ne. 86h means last command status on read/write VGAMotorOption db 00 UNLOADVGAPORT; 00 Means to Unload and reload VGA and Modem port on Stand ; 01 Means to leave it alone (attached that is) DSFastChargeStatus db 00 ; 00 Means battery is still charging (slowly) ; 01 Means battery is fast charging. (not Full) UNLOADVGAPORT EQU 00h Page InitiateIntelligentMode: mov ax,8686h ;[7.0045] cmp cs:DockStatus,al InitiateIntelRet ie mov ax, SENDCMDMC ; Send Motor Control Command mov bl, SMARTMODEPC mov bh,WAITMC Int 15h ; Send command for Intelligent cs:DockStatus,ah mov cmp ah,86h InitiateIntelRet je ah,0 InitiateIntelRet bh,SETSMARTMODEPC cmp ; Did we get in this time? jne cmp InitiateIntelRet ; No, we are not in conrol byte ptr cs:IntelligentMode,SMARTMODE ; Intelligent Mode ine mov byte ptr cs:ShutDownRequest, DOSMODE mov InitiateIntelRet: ; Return to DOS on Shutd ret Page CancelIntelligentMode: mov ax,8686h cmp ;[7.0045] cs:DockStatus,al Cancell\_1 ax,SENDCMDMC je mov ; Send Motor Control Command bl, SMARTMODEPCOFF bh, WAITMC mov mov Int 15h ; Send command for Intelligent cmp ah,86h ; Valid interrupt? Cancell\_1 je cmp ah,0 ; Valid return? jnē CancellRet bh, RETSMARTMODEPC cmp ; Did we get out of smartmode? jne CancellRet mov byte ptr cs:IntelligentMode,DUMBMODE byte ptr cs:ShutDownRequest, DOSMODE ; Intelligent Mode, DUMB mov ; Return to DOS on Shutd short CancellRet jmp ; We are in DOS mode Again, Dumb m Cancell 1: CancellRet: mov cs:DockStatus,ah ret TI-20043 Page 372 371

; ż

;

;

;

ï ;

```
Page
  EjectNotebook:
  ;
  ;
          Exit Smartmode NOW!
  ;
            cmp
                  cs:ElectronicLockMode,1
            je
                  DockInError
          mov
                  ax, SENDCMDMC
                                              ; Talk to MC
          mov
                  bh, WAITMC
                                              ; Wait for completion
                  bl, SMARTMODEPCOFF
          mov
          int
                  15h
 ï
          Do we want a autoresume?
 į
 ;
          cmp cs:ShutDownRequest, POWERON
          jne
                   NoPowerResumeCode
          mov
                  ax, SENDCMDMC
          mov
                  bh,WAITMC
                  b1, POWERDOWNRESUME
          mov
          int
                            15h
 ;
          What should I do if we return
 ï
 ;
           jmp
                     RestartCode
 NoPowerResumeCode:
 i
         Need to Set type of Shutdown wanted
 ;
 ;
         mov
                 ax, SENDCMDMC
                                             ; Talk to MC
         nov
                 bh,WAITMC
                                             ; Wait for completion
         mov
                 bl, RESETONEJECT
                 cs:ShutDownRequest,EJECTPOWERON
IssueEjectCommand
bl,NORESETONEJECT
         cmp
          je
         mov
IssueEjectCommand:
         int
                 15h
î
         Now Ready to Eject
;;
         mov
                 ax,SENDCMDMC
                                             ; Talk to MC
         nov
                 bh,WAITMC
                                             ; Wait for completion
         πov
                 bl,EJECT
         int
                 15h
;
         Try it directly to keep from locking in DS BIOS
         mov
                  al,43h
                                               ; eject command
         out
                  DOCKPORT, al
;UnloadLoop:
         in
                  al, DOCKPORT
                 al, FREEDSBITS
al, FREEDSBITS
         and
         cmp
         jne
                  UnloadLoop
RestartCode:
                                     TI-20043 Page 378 772-
```
;

7

;

; ;

;

;;

```
;
         mov
                   al,40h
7
          out
                   DOCKPORT, al
;
:
         If we got back here, then we got back with a eject and no reset.
Test to be sure that is true, if so, then configure for portable
;
;
:
                   else
                            We must assume a problem with motor controll and clean
ï
                            up; exit smartmode and go to dos.
PS: we should exit smartmode prior to this command
;
;
;
                                 anyway.
;
         mov
                  ax,SENDCMDMC
                                                      ; Send Motor Control Command
         mov
                  bl, SMARTMODEPCOFF
         mov
                  bh,WAITMC
         Int
                  15h
                                                      ; Send command for Intelligent
         mov
                  cs:IntelligentMode,DUMBMODE
                                                      ; Intelligent Mode, DUMB
         πov
                  byte ptr cs:ShutDownRequest,DOSMODE
                                                                 ; Return to DOS on Shutd
;
         Enable the internal Keyboard
MER_IntKeyboard_MASK equ
                                      00101111b
                                                         ; Mask use internal keyboard
;
;
        pushf
        ĊLI
        in
                 al, SLEEP PORT
                                             ; Fetch currect status
                 al, MER_IntKeyboard_MASK ; Int Bit State Not Active-reset
        and
        or
                 al, MUST_KEEP_CLOCK_MASK ;
        out
                 SLEEP_PORT, al
                                             ; Use internal keyboard
       popf
        Need to figure out display modes.
        mov
                  ah,12h
                                              ; Video Bios
                  al,2
bl,92h
        mov
                                              ; Enable Simul
        mov
                                              ; Function call
        int
                  10h
        Need to restore COM and LPTs
        push
                  es
        mov
                  ax,40h
        push
                  ax
        pop
                  es
        mov
                  byte ptr es:[0],0f8h
byte ptr es:[1],03h
        mov
                  byte ptr es:[2],0f8h
byte ptr es:[3],02h
        mov
        mov
        mov
                  byte ptr es:[4],0
                  byte ptr es:[5],0
        mov
                  byte ptr es:[6],0
        mov
                  byte ptr es:[7],0
        mov
        mov
                 byte ptr es:[8],78h
                                     TI-20043 Page 374 77 3
```

mov

652

byte ptr es:[9],03h byte ptr es:[10],0 mov byte ptr es:[11],0 byte ptr es:[12],0 mov mov mov byte ptr es:[13],0 pop es ;Clean up Stack NoUndockButton jmp SetInvervalTimer: ; Set Time and Hour for Interval T For BH = 06h, Set Interval Timer for Auto Power ON feature ; BL= 0; No Instant On Resume. Most power savings. On this call, the mode is set for Standby/Resume but the unit is NOT shutdown. A shutdown occurs when the system leaves Windows after updating ; any/all files. A normal exit windows with this ; ; ; mode set to POWERDOWN mode will power system down and wait system up on specificed time delay. BL≓ 1; Instant On Resume. ; On this call, the system will not return until ; the elasped time has expired or the user has 7 ; ; pressed a manual restart key. CH= H; Number of hours to skip for wakeup (resume) CL= M; Number of minutes to skip for wakeup (resume) ; ; word ptr cs:resume\_time,cx mov ; Hours and minutes CMD bl, INSTANT\_ON\_RESUME SetInvervalMC jne ; Setup for Motor Contro ; Smart Mode Active? If not, exit nicely ; ; cmp cs:IntelligentMode,SMARTMODE ; Intelligent Mode, DOS? ;[7.00.55] jne BadSetInvervalExitMC CMD cs:DockStatus,86h je BadSetInvervalExitMC cmp ESeries,86h ie BadSetInvervalExitMC ;[7.00.55] Compute in total minutes cx = (ch \* minutes per hour) + minutes ; ; mov al,60 ; number of minutes/hour mov ah,0 **m**11 ] ch ; number of hours \* minu mov ch,0 add ax,cx ; number of minutes requ word ptr cs:resume\_time,ax mov ; Hours and minutes ï Ready to create an auto standby and then an auto resume ; ; mov al, POWERON ; Type shutdown wanted mov byte ptr cs:resume\_type,al ; Type of resume to look call PollDockResumeRequest ; Do it! SetInvervalExitMC: ;[7.00.54] STI ;[7.00.55] do nothing-sa mov al,0 mov byte ptr cs:resume\_type,al xor ah,ah ; Good Return clear carr clc TI-20043 Page 875 374

ret ;[7.00.55] BadSetInvervalExitMC: STI ;[7.00.55] do nothing-sa mov al,0 byte ptr cs:resume\_type,al mov mov ah,86h ; Bad Return stc ret ; [7.00.55] SetInvervalMC: ; Tell Motor control what we want ; ; pushf cli SETMCTIME EQU 5dh ; Set the power up time ; Set the power up time ; place holder for minutes mov bl,SETMCTIME ; mov ch,ch mov ; hours to sleep ; three byte command dh,cl mov c1,3 mov ax, word ptr SENDMCMDMC ; Send multiple command to Motor Control ; Wait for complete ; call BIOS mov bh, WAITMC int 15h ;;;; Ready to create an auto standby and then an auto resume mov al, POWERON ; Type shutdown wanted byte ptr cs:ShutDownRequest,al mov ; Type of resume to popf SetInvervalMCGood: mov al,0 xor ah, ah ; Good Return clear carry clc ret ResetInveralTimer: ; Cancel Interval Timer πov word ptr resume time,0 ; Clear it byte ptr cs:ShutDownRequest, DOSMODE nov ; Cancel type of shutdow ; ; Tell Motor Controller ; mov ah,86h ; Disable interrupts cmp cs:DockStatus,ah je SetInvervalExit ; No docking station ava pushf cli mov ax, word ptr SENDCMDMC ; Send command to Motor Controller bh, WAITMC mov ; Wait for complete mov bl,CLEARTIMER Clear timer ; int 15h ; call BIOS popf short SetInvervalExitMC ; Done jmp

TI-20043 Page-376 375

deadDockStatus: ; Read Docking Status; Test for Docking Station Active mov ah,86h cmp cs:DockStatus,ah jne SetInvervalMCGood SetInvervalExit: DockInErrorX: JMP DockInError ReadStatusFromDS: ; Read Status from Docking Station DockInError : ah=4604, bx=0381 ShutdownDockStatus: Return Mode Information bl=81h; Return mode information (not coded yet) Return AH=86h, Mode not supported (call of this function that i otherwise, AH=0 and BL=mode settings active ; ; bl on Return (Bits) bl-bit 0- 2: current setting for SMART EJECT SWITCE 1 0 0 0 2 ĩ Disabled Eject Switch Enabled Eject Switch ---"Suspend" Instant on Supported 1 (4) ; 1 0 1 (5) ; -----; 0 0 (4) 0 1 (5) Disabled Eject Switch Enabled Eject Switch ---"Suspend" Instant NOT Supported 0 ĩ 0 (5) : ; current setting for CRT ON/OFF during STANDBY 3: ï Withdraw VGA and Modem connectio (0) ; Standby i (1) Leave VGA and Modem connection attached on Standby current setting for POWER SETTING AT EJECT ; ; 4-5: . 4 ; 0 0 (0) DOSMODE i 0 1 EJECTPOWEROFF -Eject Sys (1) ; 1 0 EJECTPOWERON -Bject POWERDOWN -Stand (2) ; 1 1 (3) ; -Stand 6: docking system electronic lock status ; (0) Not locked 7 (1)Locked ï 7: docking system intelligence status ; Dumb Mode Active (0) ; (1) Smartmode Active ; mov bl, cs:EjectKey ; Eject key status test cs:VGAMotorOption,1 DockStatusReset1 ie or bl,00001000b ; VGA motor status DockStatusReset1: al,cs:ShutDownRequest mov al,4 bl,al shl or TI-20043 Page 377 ) 76; Power down/Shutdown st

5,627,974

657

658

;{7.00.55} cs:ESeries,86h Cmp jne DockStatusEseriesOkay and bl,11111011b OockStatusEseriesOkay: ; Instant on NOT Support test cs:IntelligentMode,SmartMode DockStatusReset2 je or bl,1000000b ; VGA motor status DockStatusReset2: test cs:ElectronicLockMode,1 DockStatusReset3 je or bl,0100000b ; VGA motor status DockStatusReset3: jmp short DockStatusGoodReturn Electronickey: cmp b1,6 jne ElectronicKeyOff ElectronicKeyOn: cmp cs:IntelligentMode,SmartMode jne DockInErrorXX πov cs:ElectronicLockMode,1 mov cs:EjectKey,EJECTKEYOFF short DockStatusGoodReturn jmp ElectronicKeyOff: πov cs:ElectronicLockMode,0 ;[7.00.55] DockStatusGoodReturn: mov al,0 xor ah,ah ; Good Return clear carry clc ret ;[7.00.55] DockInErrorXX: JMP DockInError vgadelay proc near ; We need to reload and get a good delay here to help the MC out ; ; ax, VGASETTLEDELAY mov ; Outer loop count SettleDelay0: mov cx, -1; Interloop count SettleDelay1: jmp \$+2 jmp \$+2 loop SettleDelay1 ; Interloop complete? ; Outer loop count dec ax cmp ax,0 jne SettleDelay0 ; Outer loop again [50Mhz] ret vgadelay endp EnableVideoResume Proc Near pushf push dx push ax πov dx,03c4h CLI ;;; Disable ;[7.01] Save the index register for 16 color driver inside windows in al,dx ; Got it ; put on stack, do not return w/o clr TI-20043 Page 378 377

5,627,974

660

659

[7.01]

mov al,01 ; Turn off video out dx,al jmp \$+2 jmp \$+2 inc dx in al,dx and al,0dfh ; turn on out dx,al ;[7.01] Restore the index register that was expected dec dx pop ax out dx,al ; Donei ;[7.01] рор ax pop dx popf ret EnableVideoResume ENDP DisableVideoResume Proc Near pushf push  $\mathbf{d}\mathbf{x}$ push ax mov dx,03c4h CLI ; Disable ;[7.01] Save the index register for 16 color driver inside windows ; Got it push ax ; put on stack, do not return w/o clr ;[7.01] mov al,01 ; Turn off video out dx,al jmp \$+2 jmp \$+2 inc dx in al,dx or al,20h ; turn off out dx,al ;[7.01] Restore the index register that was expected dx рор ax out dx,al ; Done! ;[7.01] рор ax pop dx popf ret DisableVideoResume ENDP DockingStationInterface endp . \_\_\_\_\_

TI-20043 Page 879 378

1. A computer docking system, comprising:

a portable computer;

a docking station having connection means for connecting said portable computer to said docking station; and

661

means for allowing a microprocessor in the docking station to talk to a central processing unit (CPU) in the portable computer, wherein said means sets up and closes operating system applications.

2. The computer docking system of claim 1, in which said 10 means for allowing a microprocessor in the docking station to talk to a central processing unit (CPU) in the portable computer allows the system to be locked through a communications port which the CPU uses to send instructions to the docking station.

3. The computer docking system of claim 1, in which said microprocessor in the docking station examines key lock status and will not allow ejection until the key lock is in an "unlocked" position.

4. A computer docking system, comprising:

it portable computer;

- a docking station having connection means for connecting said portable computer to said docking station; and
- means for allowing a microprocessor in the docking station to talk to a central processing unit (CPU) in the  $^{25}$ portable computer, wherein said means closes disk operating system applications.
- 5. A computer docking system, comprising:

a portable computer:

- a docking station having connection means for connecting <sup>30</sup> said portable computer to said docking station; and
- means for allowing a microprocessor in the docking station to talk to a central processing unit (CPU) in the portable computer, wherein said means closes files. 35
- 6. A computer docking system, comprising:

a portable computer;

- a docking station having connection means for connecting said portable computer to said docking station; and
- means for allowing a microprocessor in the docking 40 station to talk to a central processing unit (CPU) in the portable computer, wherein said means sets up and closes operating system applications and closes files.

7. Tile computer docking system of claim 6, in which said means for allowing a microprocessor in the docking station to talk to a central processing unit (CPU) in the portable 45 computer allows the system to be locked through a communications port which the CPU uses to send instructions to the docking station.

8. The computer docking system of claim 6, in which said microprocessor in the docking station examines key lock 50 status and will not allow ejection until the key lock is in an "unlocked" position.

9. A computer docking system, comprising:

a portable computer;

- a docking station having connection means for connecting 55 said portable computer to said docking station; and
- means for allowing a microprocessor in the docking station to talk to a central processing unit (CPU) in the portable computer, wherein said means will not allow the system to shut down and disconnect the portable 60 computer until all preprocessing is done.

10. The computer docking system of claim 9, in which said means for allowing a microprocessor in the docking station to talk to a central processing unit (CPU) in the portable computer allows the system to be locked through a 65 communications port which the CPU uses to send instructions to the docking station.

## 662

11. The computer docking system of claim 9, in which said microprocessor in the docking station examines key lock status and will not allow ejection until the key lock is in an "unlocked" position.

12. A computer docking system, comprising:

- a portable computer;
- a docking station having connection means for connecting, said portable computer to said docking station: and
- means for allowing a microprocessor in the docking station to talk to a central processing unit (CPU) in the portable computer, wherein said means allows the disabling of an eject switch to prevent accidental ejection.
- 13. A computer docking system, comprising:
- a portable computer;
- a docking station having connection means for connecting said portable computer to said docking station; and
- means for allowing a microprocessor in the docking to talk to a central processing unit (CPU) in the portable computer, wherein said means sets a time for automatic shut down of the system.

14. The computer docking system of claim 13, in which said means for allowing a microprocessor in the docking station to talk to a central processing unit (CPU) in the portable computer allows the system to be locked through a communications port which the CPU uses to send instructions to the docking station.

- 15. A computer docking system, comprising:
- a portable computer;
- a docking station having connection means for connecting said portable computer to said docking station; and
- means for allowing a microprocessor in the docking station to talk to a central processing unit (CPU) in the portable computer, wherein said means wakes up the system and facilitates manual or automatic resume.

16. The computer docking system of claim 15, in which said means for allowing a microprocessor in the docking station to talk to a central processing unit (CPU) in the portable computer allows the system to be locked through a communications port which the CPU uses to send instructions to the docking station.

17. A computer docking station, comprising:

- connection means for connecting a portable computer to said docking station; and
- means for allowing a microprocessor in the docking station to talk to a central processing unit (CPU) in the portable computer, wherein said means sets up and closes operating system applications.

18. The docking station of claim 17, in which said means for allowing a microprocessor in the docking station to talk to a central processing unit (CPU) in the portable computer allows the system to be locked through a communications port which the CPU uses to send instructions to the docking station.

19. The docking station of claim 17, in which said microprocessor in the docking station examines key lock status and will not allow ejection until the key lock is in an "unlocked" position.

- 20. A computer docking station, comprising:
- connection means for connecting a portable computer to said docking station; and
- means for allowing a microprocessor in the docking station to talk to a central processing unit (CPU) in the portable computer, wherein said means closes disk operating system applications.
- 21. A computer docking station, comprising:

15

- connection means for connecting a portable computer to said docking station; and
- means for allowing a microprocessor in the docking station to talk to a central processing unit (CPU) in the portable computer, wherein said means closes files.

22. A computer docking station, comprising:

- connection means for connecting a portable computer to said docking station; and
- means for allowing a microprocessor in the docking 10 station to talk to a central processing unit (CPU) in the portable computer, wherein said means sets up and closes operating system applications and closes files.

23. The docking station of claim 22, in which said means for allowing a microprocessor in the docking station to talk to a central processing unit (CPU) in the portable computer 15 for allowing a microprocessor in the docking station to talk allows the system to be locked through a communications port which the CPU uses to send instructions to the docking station.

24. The docking station of claim 22, in which said microprocessor in the docking station examines key lock 20 status and will not allow ejection until the key lock is in an "unlocked" position.

25. A computer docking station, comprising;

- connection means for connecting a portable computer to 25 said docking station; and
- means for allowing a microprocessor in the docking station to talk to a central processing unit (CPU) in the portable computer, wherein said means will not allow the system to shut down and disconnect the portable 30 computer until all preprocessing is done.

26. The docking stahon of claim 25, in which said means for allowing a microprocessor in the docking station to talk to a central processing unit (CPU) in the portable computer allows the system to be locked through a communications port which the CPU uses to send instructions to the docking 35 station.

27. The docking station of claim 25, in which said microprocessor in the docking station examines key lock status and will not allow ejection until the key lock is in an 'unlocked" position.

- 28. A computer docking station, comprising:
- connection means for connecting a portable computer to said docking station; and
- means for allowing a microprocessor in the docking station to talk to a central processing unit (CPU) in the portable computer, wherein said means allows the disabling of an eject switch to prevent accidental ejection.

29. The docking station of claim 28, in which said means to a central processing unit (CPU) in the portable computer allows the system to be locked through a communications port which the CPU uses to send instructions to the docking station.

**30**. A computer docking station, comprising:

- connection means for connecting a portable computer to said docking station; and
- means for allowing a microprocessor in the docking station to talk to a central processing unit (CPU) in the portable computer, wherein said means sets a time for automatic shut down of the system.

31. A computer docking station, comprising:

- connection means for connecting a portable computer to said docking station; and
- means for allowing a microprocessor in the docking station to talk to a central processing unit (CPU) in the portable computer, wherein said means wakes up the system and facilitates manual or automatic resume.

\* \*